# AQUOS R2 取扱説明書

#### はじめにお読みください

| Q扱説明書について       | 6 |
|-----------------|---|
| オンラインマニュアルの使いかた | 6 |
| スマホはじめてガイドについて  | 9 |

#### Android™ 9の新機能

Android™ 8.0からAndroid™ 9へバージョンアップす

| ∂                          | 12   |
|----------------------------|------|
| Android™ 9で変わること           | 13   |
| マナーモードの変更について              | 14   |
| 文字入力の変更について                | 16   |
| マルチウインドウの変更について            | 17   |
| ウィジェットの変更について              | 18   |
| 画面上部 (ステータスバー) のアイコンの変更につい | τ 19 |
| クイック設定パネルの変更について           | 19   |
| アプリの使用履歴の変更について            | 22   |
| 搭載アプリの変更について               | 23   |
| エモパーの変更について                | 24   |
| 緊急速報メールの変更について             | 24   |
| 音声操作の変更について                | 25   |
| Duoの変更について                 | 26   |
| パソコンなどとのUSB接続の変更について       | 27   |
| 端末設定の変更について                |      |

## Android™ 10の新機能

| Android™ 9から Android™ 10ヘバージョンアップす |
|------------------------------------|
| මි                                 |
| Android 10で変わること35                 |
| ナビゲーションバーの変更について                   |
| 画面上部(ステータスバー)のアイコンの変更について 37       |
| ロック画面の変更について                       |
| 文字入力の変更について 39                     |
| クイック設定パネルの変更について42                 |
| ウィジェットの変更について42                    |
| 搭載アプリの変更について43                     |
| 電話の変更について44                        |
| 電話帳の変更について45                       |
| Gmailの変更について46                     |
| カメラの変更について47                       |
| エモパーの変更について49                      |
| 音声操作の変更について50                      |
| ダウンロードしたファイルを利用するときの変更につい          |
| τ52                                |
| 端末設定の変更について53                      |

#### ご利用の準備

| 各部の名称とはたらき        | 62 |
|-------------------|----|
| SIMカードについて        | 63 |
| 内部ストレージ/SDカードについて | 66 |
| 充電する              | 70 |
| 電源を入れる/切る         | 73 |
| タッチパネルの使いかた       | 74 |
| 初期設定を行う           | 76 |
| Google アカウントを設定する | 78 |
| 画面ロックを解除する        | 80 |
|                   |    |

# AQUOS R2 取扱説明書 目次

## 2

#### 基礎知識/基本操作

| 基本的な操作のしくみ   | 84 |
|--------------|----|
| マナーモードを利用する  | 85 |
| 機内モードを利用する   | 86 |
| 文字を入力する      | 87 |
| システムアップデートする | 92 |

## 画面の見かた

| 画面について                 | 94   |
|------------------------|------|
| フルスクリーンモードを利用する        | 102  |
| 画面上部(ステータスバー)のアイコンの見かた | .103 |
| お知らせを確認する(通知パネル)       | 105  |
| お知らせを確認する(クイック設定パネル)   | .107 |

#### 電話/電話帳

| 電話をかける/受ける1′             | 12 |
|--------------------------|----|
| 電話帳/通話履歴/お気に入りから電話をかける1′ | 19 |
| オプションサービス12              | 22 |
| 電話番号について12               | 29 |
| 通話の設定をする12               | 29 |
| 電話帳を利用する1                | 30 |
| 電話帳データを読み込む1             | 39 |
| 電話帳データを保存する14            | 41 |

#### メール

| SoftBankメールについて | 144 |
|-----------------|-----|
| Gmailを利用する      | 144 |
| eメールを利用する       | 149 |

## インターネット

## カメラ

| 写真/動画を撮る            | 162 |
|---------------------|-----|
| 写真/動画を見る(アルバム)      | 166 |
| 写真/動画を削除する(アルバム)    | 169 |
| 写真/動画を管理する(アルバム)    | 170 |
| 写真を加工する(アルバム)       | 171 |
| 写真/動画を送る(アルバム)      | 172 |
| カメラの設定を行う           | 174 |
| スロービデオモードを利用する      | 179 |
| QRコード (バーコード) を読み取る | 181 |

#### テレビ

| テレビ (フルセグ/ワンセグ)を見る | 184 |
|--------------------|-----|
| 番組を録画/再生する         | 189 |
| 指定した時刻に視聴/録画する     | 191 |

#### アプリの基本

| アプリ初回起動時の確認画面について | 196 |
|-------------------|-----|
| アプリについて           | 198 |
| アプリを追加/削除する       | 203 |

#### 便利な機能

| ロボクルを利用する214                 |
|------------------------------|
| スクリーンショットを撮る (Clip Now)216   |
| 自動で画面をスクロールする(スクロールオート) 219  |
| My SoftBankを利用する220          |
| 緊急速報メールを利用する 221             |
| Google マップ™を利用する222          |
| 音声操作を利用する224                 |
| 指紋認証機能を利用する226               |
| Duoを利用する229                  |
| Google 検索を利用する230            |
| 電卓を利用する231                   |
| ライトを点灯する                     |
| カレンダーを利用する232                |
| 時計/アラームを利用する 234             |
| YouTubeを利用する242              |
| 音楽を聴く (Play Music)242        |
| パソコン用ファイルを利用する (OfficeSuite) |
| NFC/おサイフケータイ®を利用する245        |
| からだメイトを利用する249               |
| 電子書籍を閲覧する251                 |
|                              |

#### データの管理

| データの保存について        | 254 |
|-------------------|-----|
| バックアップと復元         | 254 |
| あんしんバックアップについて    | 255 |
| ほかの携帯電話からデータを取り込む | 255 |
| ダウンロードしたファイルを利用する | 258 |
| ドライブを利用する         | 259 |
| パソコンとUSBで接続する     | 259 |
| USBホスト機能を利用する     | 261 |

## Wi-Fi/Bluetooth®

| Wi-Fiで接続する        | 264   |
|-------------------|-------|
| Bluetooth®機能を利用する | 273   |
| テザリング機能を利用する      | . 276 |

## 端末設定

| 1 |
|---|
| 1 |
| C |
| 2 |
| 4 |
| ô |
| 3 |
| 8 |
| 2 |
| 2 |
| 3 |
| 5 |
| 7 |
| 9 |
| D |
| 3 |
|   |

## 海外でのご利用

| 海外で電話をかける |
|-----------|
|-----------|

#### 困ったときは

| 電源が切れる               | 346 |
|----------------------|-----|
| 電源が入らない              | 346 |
| 充電ができない/止まる/遅い       | 347 |
| 電池の消費が早い             | 347 |
| 突然画面が消える             | 348 |
| 突然画面が暗くなる            | 348 |
| 画面が固まったまま動かない/動作が不安定 | 349 |
| SIMカードが認識されない        | 349 |
| SDカードが利用できない         | 350 |
| メールの送信/受信ができない       | 350 |
| インターネットに接続できない       | 351 |
| 通話ができない/相手の声が聞こえない   | 351 |
| アプリが利用できない           | 352 |

## 保証/仕様/お問い合わせ先

| 保証とアフターサービス | . 354 |
|-------------|-------|
| 仕様          | 354   |
| お問い合わせ先一覧   | .356  |

# はじめにお読みください

| 取扱説明書について       | 6 |
|-----------------|---|
| オンラインマニュアルの使いかた | 6 |
| スマホはじめてガイドについて  | 9 |

## 取扱説明書について

本製品をお買い上げいただき、まことにありがとうございます。

#### 本製品をお使いになる前に

「クイックスタート」、「お願いとご注意」をご覧になり、正しく お取り扱いください。 ご契約の内容により、ご利用になれるサービスが限定されます。

#### 記載内容について

取扱説明書では、基本的にお買い上げ時の状態での操作方法を説明 しています。

また、特にことわりがない限りホーム画面からの操作を中心に説明 しています。

認証画面、選択画面、注意画面など、操作後に表示される画面を 「確認画面」と表記しています。

操作説明は省略している場合があります。

#### ディスプレイ表示、キー表示について

取扱説明書で記載しているディスプレイ表示は、実際の表示と異な る場合があります。取扱説明書で記載しているキー表示は、説明用 に簡略化しているため実際の表示とは異なります。

#### その他の表記について

取扱説明書では、本製品のことを「本機」と表記しています。 microSD™/microSDHC™/microSDXC™カードは「SDカード」と 表記しています。

## オンラインマニュアルの使いかた

オンラインマニュアルの使いかた(スマホ 編)

## 1

オンラインマニュアルとはスマホの取扱説明書のことです。機能や 設定方法を調べることができます。

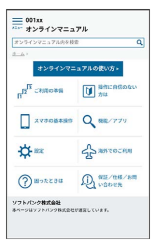

2

赤枠のタイトル部分を押すと最初の画面へ移動します。

| 3-A-<br>329427=                    | a.アルの使い方。      |
|------------------------------------|----------------|
| n <sup>D<sup>II</sup> canona</sup> | Mindoouv<br>hu |
| AVTOBASS                           | Q 882/779      |
| <b>☆</b> #32                       | A MAGOCHIN     |
| ansare (                           | A willing      |
| ソフトパンク株式会社<br>ホペーションフトパンク株式会社1     | MRL CORF.      |

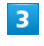

検索バーに入力したキーワードでオンラインマニュアル内を検索で きます。

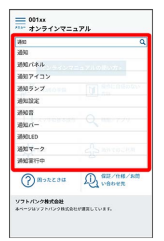

・キーワード候補が自動的に表示されます。

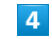

カテゴリを選択してアプリの使いかたや設定方法を調べることがで きます。

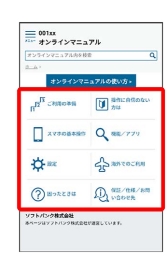

操作方法は実際の画面を使って説明しています。

|    | (徒步) | _                   |    |   |
|----|------|---------------------|----|---|
|    | ÷    | NO <b>RER</b>       | Δ. |   |
|    |      | •                   | •  |   |
|    | 0 8  | NR.<br>988288378254 | 27 |   |
| 1  | 0 8  | OR DEBERRENTES-     | 1  | 1 |
| RA |      | domest-size         |    | 4 |
|    | 8525 |                     |    |   |
|    | 0 8  | 02555               |    |   |
|    | 0    | INNE CONTRACTOR     |    |   |
|    | 0 8  | GERERARIA 1789-     |    |   |
|    |      |                     |    |   |

・操作する箇所を赤枠で示しています。

## 6

操作方法を確認したら、 **(**ホーム)を押してホーム画面に戻ります。

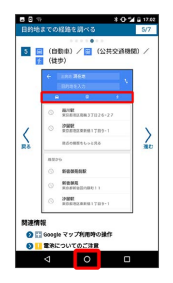

7

確認した操作方法に従ってスマホを操作します。

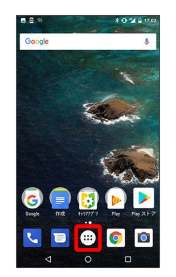

## 8

操作方法がわからなくなったら、 🔲 (履歴)を2回押してオン ラインマニュアルに戻ります。

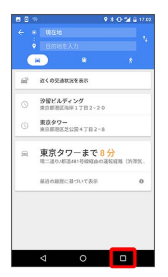

## 9

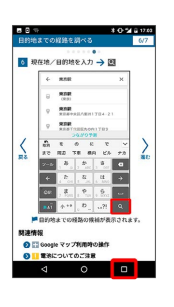

7

## 10

以降、オンラインマニュアルとアプリや設定の画面を切り替えなが ら操作します。

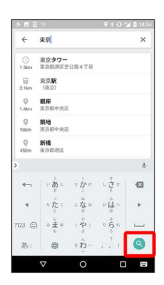

## 11

(履歴)を2回押してもオンラインマニュアルに戻らない場合
 は、 (Chrome)または (スマホはじめてガイド)を押してください。

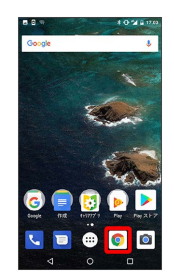

## 12

オンラインマニュアルはパソコンからも利用できます。パソコンで 操作方法を見ながらスマホの操作ができます。

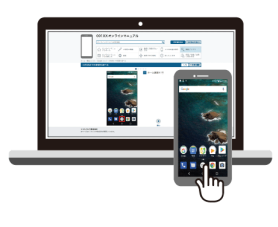

## 13

パソコンからの利用方法については、「オンラインマニュアルの使 いかた(パソコン編)」から確認できます。

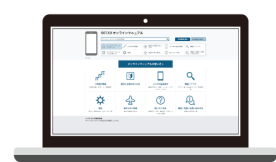

オンラインマニュアルの使いかた(パソコ ン編)

## 1

オンラインマニュアルとはスマホの取扱説明書のことです。機能や 設定方法を調べることができます。

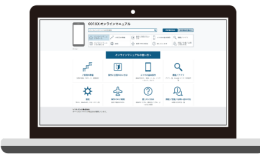

## 2

パソコンで操作方法を見ながらスマホの操作ができます。

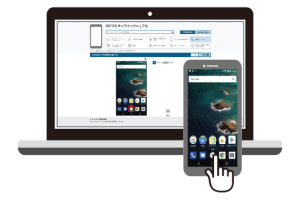

## 3

赤枠のタイトル部分を押すと最初の画面へ移動します。

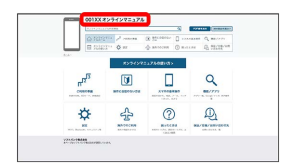

## 4

検索バーに入力したキーワードでオンラインマニュアル内を検索で きます。

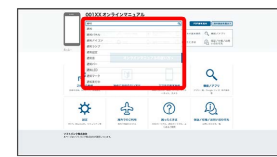

・キーワード候補が自動的に表示されます。

## 5

カテゴリを選択してアプリの使いかたや設定方法を調べることがで きます。

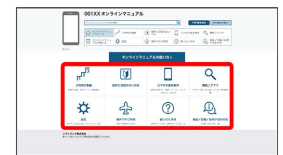

## 6

PDF版を見る より印刷用のファイルをダウンロードできます。

| 101100 | 1707088          |                  |                |
|--------|------------------|------------------|----------------|
|        | Same by several  | © 20100000 () 81 | and C. Hilling |
|        | 1094940          | 127508103        |                |
| """    | Direction of the | Avenue and a set | Q              |
| ⇔      | 슈                | 0                | Ð              |

| 7 |  |
|---|--|
|   |  |

操作方法は実際の画面を使って説明しています。

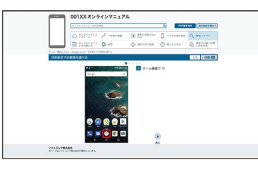

・操作する箇所を赤枠で示しています。

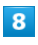

印刷[PDF] を押すと、確認している操作方法の印刷用ファイルが ダウンロードできます。

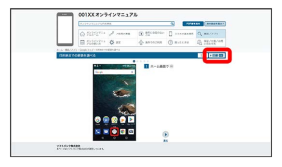

## スマホはじめてガイドについて

スマートフォンの基本的な使いかたの学習や、設定を簡単に変更す ることができます。

## スマホはじめてガイドを利用する

## 1

ホーム画面を上にフリック

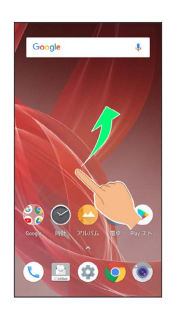

## 2

(SoftBank)

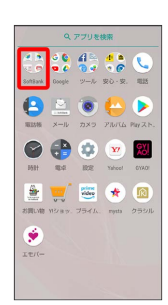

## 3

🚇 (スマホはじめてガイド)

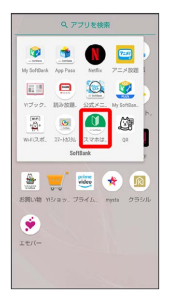

🏁 スマホはじめてガイドのトップ画面が表示されます。

・はじめて起動したときは、 🤷 (スマホはじめてガイド)のご利 用にあたっての注意に関する確認画面が表示されます。画面の指 示に従って操作してください。

## スマホはじめてガイドでできること

#### 1

スマホはじめてガイドは、スマホでよく使う機能の練習や、基本的 な設定をかんたんに行うことができます。

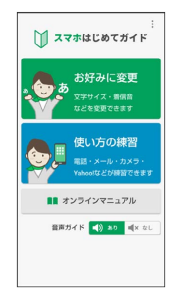

## 2

「お好みに変更」からスマホの基本的な設定をかんたんに変更する ことができます。

# おけんに変更 トックペ 変えたい項目を選んでください 第二 第二 第二 第二 第二 第二 第二 第二 第二 第二 第二 第二 第二 第二 第二 第二 第二 第二 第二 第二 第二 第二 第二 第二 第二 第二 第二

## 3

「使い方の練習」では、スマホでよく使う基本的な機能を、実際の 画面で練習することができます。

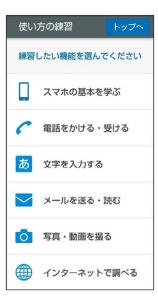

9

# Android™ 9の新機能

| ⊲                         | .12  |
|---------------------------|------|
| Android™ 9で変わること          | .13  |
| マナーモードの変更について             | . 14 |
| 文字入力の変更について               | . 16 |
| マルチウインドウの変更について           | . 17 |
| ウィジェットの変更について             | . 18 |
| 画面上部(ステータスバー)のアイコンの変更について | . 19 |
| クイック設定パネルの変更について          | .19  |
| アプリの使用履歴の変更について           | . 22 |
| 搭載アプリの変更について              | .23  |
| エモパーの変更について               | . 24 |
| 緊急速報メールの変更について            | .24  |
| 音声操作の変更について               | . 25 |
| Duoの変更について                | .26  |
| パソコンなどとのUSB接続の変更について      | .27  |
| 端末設定の変更について               | . 28 |
|                           |      |

## Android™ 8.0からAndroid™ 9へ バージョンアップする

Android™ 8.0からAndroid™ 9へのバージョンアップ手順を説明し ます。

## ! バージョンアップに関するご注意

#### アプリについて

新しいアプリが追加/更新されたり、アプリの名称やアイコン、 操作方法、画面表示などが変更されたりすることがあります。

#### バージョンアップ時のご注意

バージョンアップするときは、次の点についてご注意ください。

- ・バージョンアップには時間がかかることがあります。
- ・電波状態の良い所で、移動せずに操作してください。また、電 池残量が十分ある状態で操作してください。バージョンアップ 途中に電波状態が悪くなったり、電池残量がなくなると、アッ プデートに失敗することがあります(アップデートに失敗する と本機が使用できなくなることがあります)。

#### データバックアップについて

本機の状況(故障・破損・水濡れなど)によっては、保存されて いるデータが破棄されることがあります。必要なデータは、バー ジョンアップ前にバックアップしておくことをおすすめします。 なお、データが消失した場合の損害につきましては、当社は責任 を負いかねますので、あらかじめご了承ください。

Android™ 8.0からAndroid™ 9ヘバージョ ンアップする

バージョンアップが必要なときは、通知が表示されます。通知を タップし、画面に従って操作してください。通知が表示されない場 合などは、次の手順でアップデートできます。

1

ホーム画面を上にフリック 🔿 🔅 (設定) 🔿 システム

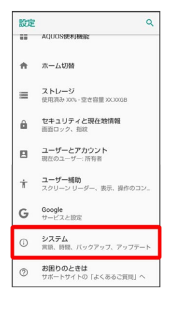

2

システム アップデート

| ÷  | システム                                                 |
|----|------------------------------------------------------|
| ٢  | 言語と入力<br>S Ghoin                                     |
| 0  | 日付と時刻<br>GMT+09:00 日本標準時                             |
| ۵  | パックアップ<br>CFF                                        |
| σÐ | データ引線<br>SDカード/Buetoch毎由でのデータの取り<br>込み、SDカードへのデータの保存 |
| Ŧ  | システム アップデート<br>Android 8.0.0 に更新済み                   |
| -0 | リセット                                                 |
| ٥  | 認証                                                   |
| 0  | <b>继未捐</b> 税<br>7063H                                |
|    |                                                      |
|    |                                                      |

🏁 システムアップデート画面が表示されます。

| 3 |
|---|
|   |

画面に従って操作

🏁 システムアップデートが実行されます。

- ・システムアップデート中も他の機能を使用できます。
- ・システムアップデートが進むと最後に (今すぐ再起動) が表示されます。タップして、システムアップデートを完了させてください。
- 今すぐ再起動
   をタップしても再起動しな
   かったとき

システムアップデートに失敗すると、本機が使用できなくなる場 合があります。本機が使用できなくなった場合は、ご契約のソフ トバンクの故障受付にご相談ください。

## Android™ 9で変わること

Androidのバージョンアップを行うと、バージョンが9に変更されま す。それに伴い、操作性が向上し、アプリの操作にも変更が加えら れます。

ここでは、バージョンアップ後の変更ポイントを簡単に説明します。

#### 充電時のロック画面の表示について

充電中にロック画面に表示される表示が一部変更されます。 「充電しています」が「充電中」、「急速充電しています」が「急 速充電中」、「低速充電しています」が「低速充電中」に変更され ます。

#### 電源キー長押しの機能について

電源キーを長押ししたときに表示される機能に スクリーンショッ ト が追加され、タップしてスクリーンショットを撮影できます。

#### 強制再起動について

本機を強制的に再起動する機能が非対応となります。 本機を操作しても画面が変わらない、アプリが開かないといった、 正常に動作していない場合は、電源キーを8秒以上長押しし、強制的 に電源を切ってください。バイブレータが動作したあとに指を離す と、電源が切れます。

#### 初期設定について

初期設定の手順が一部変更されます。画面に従って、各項目を設定 してください。

#### Google アカウントの作成について

設定の手順が一部変更されます。画面に従って、各項目を設定して ください。

#### マナーモードについて

マナーモードの設定/解除の操作が変更されます。 詳しくは、「マナーモードの変更について」を参照してください。

#### 文字入力について

ソフトウェアキーボードの操作が変更されます。 詳しくは、「文字入力の変更について」を参照してください。

#### ロック画面について

ロック画面のメッセージや時刻と日付、通知などの表示位置が変更 され、 🌷 が 🌷 に変更されます。 通知の表示内容が一部変更されます。

#### ホーム画面について

ホーム画面のデザインが一部変更されます。 画面をロングタッチしたときに表示されるメニューが吹き出し表示 に変更されます。

画面をピンチインしてメニューを表示する操作は非対応となります。

ホーム画面の設定項目に、 ホーム画面の回転を許可 が追加されます。

アプリー覧画面について

アプリー覧画面のデザインが一部変更されます。

ホーム画面シートの並び替えについて

ホーム画面シートの並び替え機能は非対応となります。

#### ナビゲーションバーについて

ナビゲーションバーのアイコンデザインが変更され、 【 (戻る キー)、 】 (キーボード閉じるキー)、 ○ (ホームキー)、 【 (履歴キー)、 ■ (キーボードキー)、 】 (メニュー キー)となります。 フルスクリーンモードキー ( ) / ) は非対応となります。 ■面の自動回転 が無効のときに、本機を横/縦に回転させると横 向き回転キー ( ) /縦向き回転キー ( ) が表示され、 タップすると、表示画面が横/縦表示に切り替わります。

#### マルチウインドウについて

マルチウインドウの操作が変更されます。 詳しくは、「マルチウインドウの変更について」を参照してください。

#### ウィジェットについて

て」を参照してください。

ウィジェットが一部、追加や削除されます。 詳しくは、「ウィジェットの変更について」を参照してください。

#### フルスクリーンモードについて

フルスクリーンモード の設定は非対応となります。 フルスクリーン表示に対応したアプリを起動すると、自動的にフル スクリーン表示になります。

画面上部 (ステータスバー) のアイコンに ついて

通知アイコン、ステータスアイコンのデザインや表示位置が変更さ れます。 詳しくは、「画面上部(ステータスバー)のアイコンの変更につい

13

#### 通知パネルについて

デザインや操作が一部変更されます。 通知を管理する が追加され、通知の管理ができるようになりま す。

クイック設定パネルを表示する v が削除されます。

#### クイック設定パネルについて

デザインや操作が一部変更されます。 詳しくは、「クイック設定パネルの変更について」を参照してくだ さい。

#### 搭載アプリについて

アプリアイコンや画面のデザインが一部変更されたり、操作や項目 が変更されるアプリがあります。 詳しくは、「搭載アプリの変更について」を参照してください。

#### アプリの使用履歴について

画面のデザインや操作が変更されます。 詳しくは、「アプリの使用履歴の変更について」を参照してくださ い。

#### Clip Nowについて

「一時メモ用スクリーンショット」は非対応となります。 スクリーンショットを撮るときに画面の縁をなぞる方向を設定でき るように変更されます。 Clip Now画面で Clip Now → 横または縦になぞる / 横になぞ る / 縦になぞる と操作して設定できます。

#### 指紋登録について

画面のデザイン、画面上部の項目名が変更され、指紋登録時の%表 示が無くなります。 登録した指紋を削除するときの操作が変更されます。

・指紋設定画面で登録した指紋の 🔟 ラ 削除 と操作します。

#### パソコンなどとのUSB接続について

パソコンなどとUSB接続したときの操作が変更されます。 詳しくは、「パソコンなどとのUSB接続の変更について」を参照し てください。

## マナーモードの変更について

マナーモードの設定/解除の操作が変更されます。

マナーモード(バイブ)を利用する

マナーモードを設定していても、カメラ撮影時のシャッター音、動 画撮影時の撮影開始/終了音、アラーム音、メディア音などは鳴り ます。

#### 1

音量Upキー/音量Downキーを押す

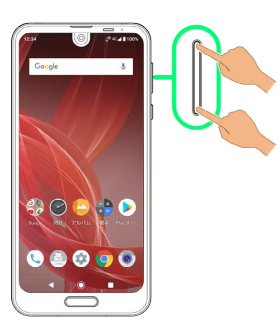

🏁 音量バーが表示されます。

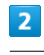

.♣ (マナーOFF)

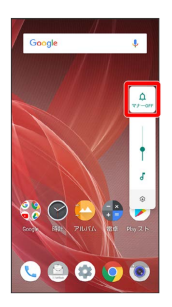

🗭 アイコンが 🔝 (バイブ) に変わり、マナーモード (バイブ) に設定されます。

💽 マナーモード (バイブ)を解除する

🏁 アイコンが 🚨 (マナーOFF)に変わり、マナーモードが解 除されます。

## マナーモード (ミュート)を利用する

マナーモードを設定していても、カメラ撮影時のシャッター音、動 画撮影時の撮影開始/終了音、アラーム音、メディア音などは鳴り ます。

#### 1

音量Upキー/音量Downキーを押す

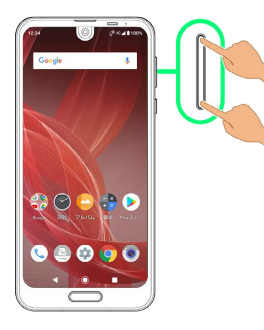

🏁 音量バーが表示されます。

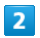

(マナ−0FF)

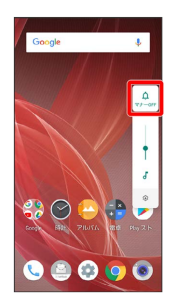

アイコンが ③ (バイブ) に変わり、マナーモード (バイブ) に設定されます。

## 3

音量バーが表示されている間に 🔝 (バイブ)

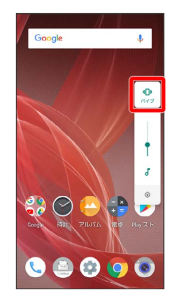

アイコンが (ミュート)に変わり、マナーモード(ミュート)に設定されます。

💽 マナーモード (ミュート)を解除する

🏁 アイコンが 🔔 (マナーOFF) に変わり、マナーモードが解 除されます。

## 文字入力の変更について

ソフトウェアキーボード操作が変更されます。

12キーボード画面の見かた

|      | From     | ••••  | <b>O</b> @yahc | io.co.jp     |       |            |
|------|----------|-------|----------------|--------------|-------|------------|
|      | То       |       |                |              | ~     |            |
|      | 件名       |       |                |              |       |            |
|      | х—л      | を作成し  | ます             |              |       |            |
|      |          |       |                |              |       |            |
| 1-   |          |       |                |              |       |            |
| 2 -  | J. 10    | 13.71 |                |              | WI Re | - 7        |
| 3    | •        | Б     | か              | đ            | 63    | - 8        |
| 4 -  | • •      | ħ     | ħJ.            | は            |       | <b>-</b> 9 |
| 5    | © E      | ŧ     | р              | 6            | 4     | 10         |
| 6 -  | -35 A1   | -     | Þ              | <b>、</b> 。?! |       |            |
|      |          | 5     |                | - C          |       |            |
| 11 — | 力ナ<br>英数 | 12    | 1              | 3            | 定换    | - 14       |
|      |          | _     |                |              | 维定    | - 15       |

| 1 | 文字を貼り付け1  |
|---|-----------|
| 2 | 音声で文字を入力1 |

- 3 文字入力に関する設定項目を表示(上にフリックすると、 QWERTYキーボードに切り替え。下にフリックすると、音声 で文字を入力)
- 4 カーソルを左に移動(上下右にフリックすると、カーソルを 上下右に移動。文字入力中は、変換の区切りを変更)
- 5 絵文字/記号/顔文字を入力(右にフリックすると、アプリ 連携・引用一覧を表示)
- 🜀 文字入力モードを切り替え
- 7 直前に削除した文字を5文字まで戻す1
- 8 文字を削除
- う カーソルを右に移動(文末では、スペース入力。上下左にフ リックすると、カーソルを上下左に移動。文字入力中は、変 換の区切りを変更)
- 10 改行
- 11 カタカナ/英数字変換2、3
- 2 スペース入力(文字入力中は、大文字⇔小文字変換/\*°入力)
- 13 文字を入力
- 14 通常変換候補を表示3、4
- 15 文字を確定3
- 1 表示・キーボード設定 → ツールバー → 入力補助用 / 表示切替用 / 表示しない をタップして、利用する機能を変 更したり、ツールバーを非表示にすることもできます。
- 2 表示・キーボード設定の カナ英数キー表示 が有効のときに 表示されます。
- 3 文字入力中に表示されます。
- 4 表示・キーボード設定の 変換キー表示(12キーボード) が
   有効のときに表示されます。

QWERTYキーボード画面の見かた

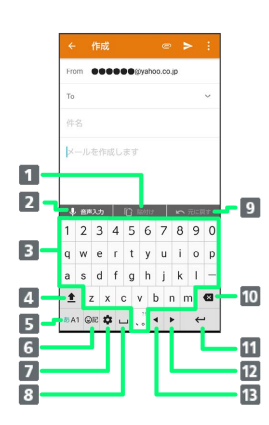

- 1 文字を貼り付け1
- 2 音声で文字を入力1
- 3 文字を入力
- ▲ 大文字⇔小文字を切り替え<sup>2</sup>
- 5 文字入力モードを切り替え
- 6 絵文字/記号/顔文字を入力(右にフリックすると、アプリ 連携・引用一覧を表示。文字入力中は、カタカナ/英字変 換<sup>3</sup>)
- マ字入力に関する設定項目を表示(上にフリックすると、12 キーボードに切り替え。右にフリックすると、音声で文字を 入力)
- 8 スペース入力 (文字入力中は、通常変換候補を表示)
- 9 直前に削除した文字を5文字まで戻す1
- 10 文字を削除
- 11 改行(文字入力中は、文字を確定)
- カーソルを右に移動(文末では、スペース入力。上下左にフ リックすると、カーソルを上下左に移動。文字入力中は、変 換の区切りを変更)
- 13 カーソルを左に移動(上下右にフリックすると、カーソルを 上下右に移動。文字入力中は、変換の区切りを変更)
- 1 表示・キーボード設定 → ツールバー → 入力補助用 /
   表示切替用 / 表示しない をタップして、利用する機能を変更したり、ツールバーを非表示にすることもできます。
- 2 ▲ をタップするたびに、「大文字入力」→「大文字固定入力」→「小文字入力」の順に切り替わります。
- 3 表示・キーボード設定 の カナ英数キー表示 を有効にしてい るときに表示されます。

#### 電話番号入力時の表示について

(電話帳)の新しい連絡先に電話番号を入力するときなど、電話番号の入力用に表示されるソフトウェアキーボードの表示が一部変更されます。

| ×                | 連絡                                       | 先を編集          |             | 6 | 17     |
|------------------|------------------------------------------|---------------|-------------|---|--------|
| <u>+</u>         | 柳田                                       |               |             |   | v      |
|                  | 三牛才                                      |               |             |   |        |
|                  | 5.R.C                                    |               |             |   |        |
|                  | みきお                                      |               |             |   |        |
| ٢.,              | 090-30                                   | 000-000       |             | _ |        |
|                  | 自宅                                       |               |             |   | ×      |
|                  | 1912-0                                   | 9             |             |   | 10     |
| .0.              | 882.71                                   |               |             |   |        |
| •                | ிரிக்<br>/ 1                             | 101 Moto<br>2 | 3           | e | 3      |
| •<br>•           | aக்க<br>/ 1<br>( 4                       | 2             | 3           | • | 3      |
| ♥<br>♥<br>■<br>N | απλ <del>.2</del> )<br>/ 1<br>( 4<br>. 7 | 2<br>5<br>8   | 3<br>6<br>9 | ) | 3<br>+ |

## マルチウインドウの変更について

マルチウインドウの操作が変更されます。

#### マルチウインドウ

あらかじめ、操作したい2つのアプリを起動しておいてください。ここでは、 😩 (電話帳)と 🕓 (電話)を表示、操作する方法を例に 説明します。

アプリによっては、マルチウインドウで表示できないものがあります。

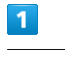

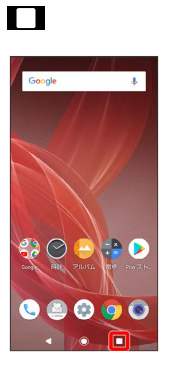

🏁 アプリの使用履歴画面が表示されます。

## 2

操作したいアプリの履歴のアイコンをタップ

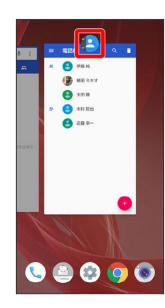

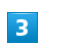

分割画面

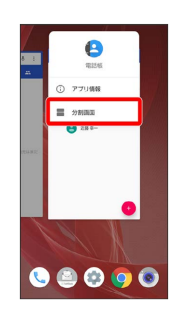

マルチウインドウ画面が表示され、選択したアプリが画面上部 に表示されます。

17

## 4

マルチウインドウ画面下に表示されたアプリの履歴一覧から、次に 操作したいアプリをタップ

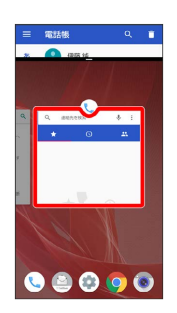

🏁 マルチウインドウ画面下にタップしたアプリが表示されます。

## マルチウインドウを終了する

仕切りバー( ■━■ )を上下にフリック

## ウィジェットの変更について

ウィジェットが一部、追加や削除されます。

追加されるウィジェット

追加されるウィジェットは次のとおりです。

| 項目          | 変更点                             |
|-------------|---------------------------------|
| 新機能紹介       | 追加され、Android™ 9の新機能を確認できま<br>す。 |
| At a glance | <br>日時や天気、カレンダーの予定などを表示し<br>ます。 |

#### 削除されるウィジェット

「長エネスイッチ」が削除されます。

Android™ 9の新機能

## 画面上部 (ステータスバー) のアイコ ンの変更について

通知アイコン、ステータスアイコンのデザインや表示位置が変更さ れます。

#### ステータスバーの表示について

時計の表示位置が画面右側から左側に変更されます。電池残量 (%)表示が電池アイコンの左側から右側に変更されます。

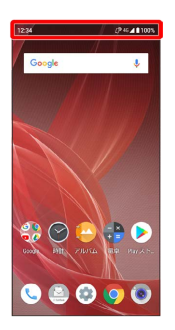

#### 削除されるおもな通知アイコン

変更されるおもな通知アイコン

変更されるおもな通知アイコンは次のとおりです。

アイコン

変更点

··· / ··· (隠れた通知あり)

に変更されます。

#### 追加されるおもなステータスアイコン

④ (長エネスイッチ設定中)、 ○ (高度なマナーモード設定
 中)、 ○ (隠れたステータスあり)が追加されます。

#### 削除されるおもなステータスアイコン

#### 変更されるおもなステータスアイコン

変更されるおもなステータスアイコンは次のとおりです。

アイコン

変更点

(位置情報
 取得中)

反に変更されます。

## クイック設定パネルの変更について

デザインや操作が一部変更されます。

クイック設定パネルの見かた

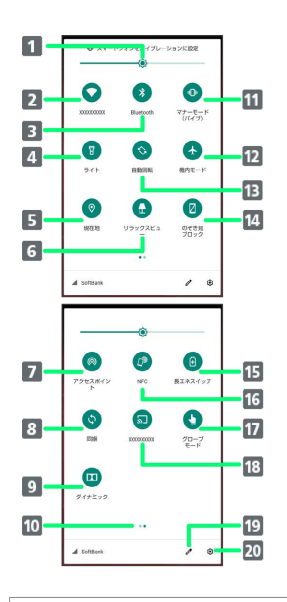

| 1  | 画面の明るさを調節                     |
|----|-------------------------------|
| 2  | Wi-Fiの有効/無効を切り替え              |
| 3  | Bluetooth®機能のON/OFFを切り替え      |
| 4  | ライトの点灯/消灯を切り替え                |
| 5  | 位置情報の有効/無効を切り替え               |
| 6  | リラックスビューのON/OFFを切り替え          |
| 7  | Wi-FiテザリングのON/OFFを切り替え        |
| 8  | アカウント同期の有効/無効を切り替え            |
| 9  | Dolby Atmosの有効/無効を切り替え        |
| 10 | 機能ボタンのシート位置を表示1               |
| 11 | マナーモード(OFF/ミュート/バイブ)の切り替え     |
| 12 | 機内モードの有効/無効を切り替え              |
| 13 | 画面の自動回転の有効/無効を切り替え            |
| 14 | のぞき見ブロックの有効/無効を切り替え           |
| 15 | 長エネスイッチのON/OFFを切り替え           |
| 16 | Reader/Writer, P2Pの有効/無効を切り替え |
| 17 | グローブモードの有効/無効を切り替え            |
| 18 | キャスト画面を表示                     |
| 19 | クイック設定パネルの編集画面を表示             |
| 20 | 設定を起動                         |
|    |                               |

 機能ボタンの表示領域を左右にフリックすると、シートを切り替 えることができます。

#### 20

クイック設定パネルをアレンジする

#### 機能ボタンを並べ替える

クイック設定パネルで 🧪 ⋺ 機能ボタンをロングタッチ ⋺ ドラッグして並べ替え

#### 機能ボタンを追加する

クイック設定パネルで 
クイック設定パネルで 
クラ 「タイルを追加するには押し続けながらドラッグ」の下部にある機能ボタンをロングタッチ
● 配置する位置までドラッグ

#### 機能ボタンを削除する

クイック設定パネルで 🧷 ⋺ 機能ボタンをロングタッチ ⋺ 「削除するにはここにドラッグ」までドラッグ

クイック設定パネルをリセットする

クイック設定パネルで 🧷 ラ : ラ リセット

クイック設定パネルからマナーモード (バ イブ) に設定する

## 1

ステータスバーを下にドラッグ

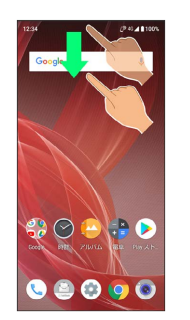

2

通知パネルを下にドラッグ

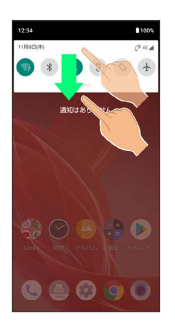

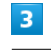

マナーモードOFF

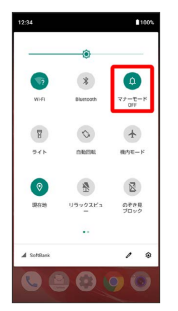

🏁 アイコンが 🔕 から 💿 に変わり、マナーモード(バイブ)に 設定されます。

マナーモード (バイブ) 設定時の鳴動について

着信音や操作音は鳴らず、着信時などはバイブレータが動作します。

## 🚹 マナーモード (バイブ)を解除する

クイック設定パネルで マナーモード (バイブ) ● マナー モード (ミュート)

🏁 アイコンが 💿 から 💿 に変わり、マナーモード(バイブ) が解除されます。

## \rm マナーモード設定中の注意

マナーモードを設定していても、カメラ撮影時のシャッター音、 動画撮影時の撮影開始/終了音、アラーム音、メディア音などは 鳴ります。 クイック設定パネルからマナーモード (ミュート)に設定する

## 1

ステータスバーを下にドラッグ

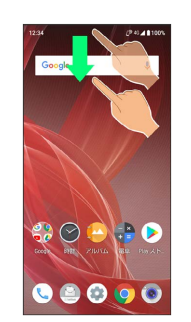

## 2

通知パネルを下にドラッグ

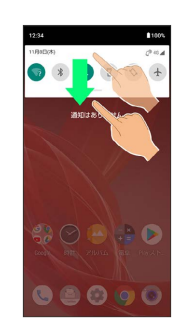

## 3

(マナーモードOFF)

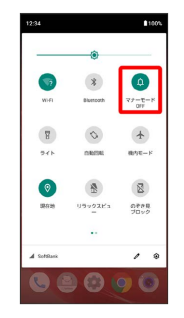

◎ アイコンが ④ から ● に変わり、マナーモード (バイブ) に 設定されます。 4

マナーモード(バイブ))

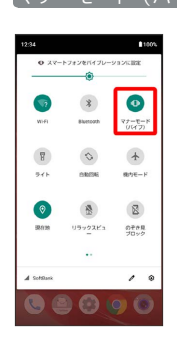

◎ アイコンが ◎ から ◎ に変わり、マナーモード(ミュート) に設定されます。

マナーモード(ミュート)設定時の鳴動に ついて

着信音や操作音は鳴らず、着信時などはバイブレータも動作しま せん。

🚹 マナーモード (ミュート)を解除する

クイック設定パネルで(マナーモード(ミュート))

アイコンが (2) から (2) に変わり、マナーモード (ミュート) が解除されます。

■ マナーモード設定中の注意

マナーモードを設定していても、カメラ撮影時のシャッター音、 動画撮影時の撮影開始/終了音、アラーム音、メディア音などは 鳴ります。

## アプリの使用履歴の変更について

画面のデザインや操作が変更されます。

アプリの使用履歴画面の見かた

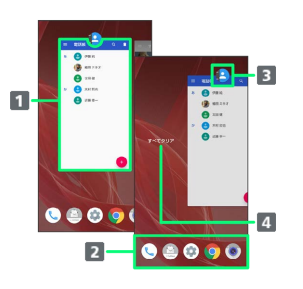

1 使用したアプリを起動1

2 お気に入りトレイ

3 アプリメニューを表示

4 すべてのアプリの履歴を削除<sup>2</sup>

1 上にフリックすると、アプリの履歴を削除できます。

2 アプリの履歴を右にフリックすると表示されます。

```
アプリメニューの操作
```

アプリ情報を確認する

アプリの使用履歴画面でアプリの履歴のアイコンをタップ アプリ情報

・アプリによっては、利用できないことがあります。

画面を分割する (マルチウインドウ)

アプリの使用履歴画面でアプリの履歴のアイコンをタップ 🗲 分割画面 🔿 画面に従って操作

・詳しくは、「マルチウインドウ」を参照してください。
 ・アプリによっては、利用できないことがあります。

#### 画面を固定する

アプリの使用履歴画面でアプリの履歴のアイコンをタップ 🗦 固定 🔿 (はい)

・ホーム画面を上にフリック → (設定) → セキュリ
 ティと現在地情報 → 詳細設定 → 画面の固定 をON
 ( ● 表示) にしているときに表示されます。

## 搭載アプリの変更について

アプリアイコンや画面のデザインが一部変更されたり、操作や項目 が変更されるアプリがあります。

i

#### 変更されるおもなアプリ

#### 変更されるおもなアプリは次のとおりです。

| アプリ                                      | 変更点                                                             |
|------------------------------------------|-----------------------------------------------------------------|
| 🧵 (Арр                                   | アプリアイコンが 衝 に変更されます。                                             |
| Pass)                                    | デザインや操作が一部変更されます。                                               |
| 🧔 (Chrome)                               | デザインや操作、項目などが一部変更されま<br>す。                                      |
| 🕒 (Duo)                                  | デザインや操作が一部変更されます。<br>詳しくは、「Duoの変更について」を参照して<br>ください。            |
| <b>f</b><br>(Facebook)                   | アプリアイコンが 仔 に変更されます。                                             |
| M (Gmail)                                | 操作が一部変更されます。<br>メール作成画面で 🔋 🔿 【情報保護モード】と<br>操作し、情報保護モードの設定ができます。 |
| G (Google)                               | 音声操作の設定が変更されます。<br>詳しくは、「音声操作の変更について」を参<br>照してください。             |
| 🐹 (GYAO!)                                | アプリアイコンが 🔳 に変更されます。                                             |
| (Internet<br>SagiWall)                   | アプリアイコンが 🖴 に変更されます。                                             |
| <pre>(My SoftBank)</pre>                 | アプリアイコンが 🕑 に変更されます。                                             |
| <pre>(My SoftBank+)</pre>                | アプリアイコンが 🔮 に変更されます。                                             |
| (Play スト<br>ア)                           | デザインや項目などが一部変更されます。                                             |
| 🎯 (QR)                                   | アプリアイコンが 塗 に変更されます。                                             |
| 臺 (Wi-Fiス<br>ポット設定)                      | アプリアイコンが 🗟 に変更されます。                                             |
| 💌 (Yahoo!)                               | アプリアイコンが 😿 に変更されます。                                             |
| ゙゚゚゙゙゙゙゙゙゙゙゙゙゙゙゙゙゙゙゙゙ ゙゙゙゙゙゙ ゙゙゙゙゙゙ ゙゙ ゙ | アプリアイコンが 🛒 に変更されます。                                             |
| ④ (Y!バック<br>アップ)                         | アプリアイコンが 🕞 に変更されます。                                             |
| 🔝 (Y!ブック<br>ストア)                         | アプリアイコンが 💷 に変更されます。                                             |
| <ul><li>[空] (アニメ放</li><li>題)</li></ul>   | アプリアイコンが 😅 に変更されます。                                             |
| 🧧 (あんしん<br>バックアップ)                       | <br>アプリアイコンが 🤐 に変更されます。                                         |
| (あんしん<br>フィルター)                          | アプリアイコンが 🖲 に変更されます。                                             |
| 욆 (位置ナビ<br>Link)                         | アプリアイコンが 🕙 に変更されます。                                             |

|                                                                                                    | デザインやメニューの項目などが一部変更さ                                                                                                    |
|----------------------------------------------------------------------------------------------------|----------------------------------------------------------------------------------------------------|
| 🍨 (エモ                                                                                                    | れます。                                                                                                    |
| /%-)                                                                                                    | 詳しくは、「エモパーの変更について」を参                                                                                                    |
|                                                                                                    | 照してください。                                                                                                    |
|                                                                                                    |                                                                                                    |
| ケータイ)                                                                                                    | アプリアイコンが 🖻 に変更されます。                                                                                                    |
|                                                                                                    |                                                                                                    |
|                                                                                                    | 動画撮影画面に !!!!! (レンス補止) が表示さ                                                                                                    |
|                                                                                                    | nます。                                                                                                    |
| 💿 (カメラ)                                                                                                    | 写真撮影の設定項目から「ISO感度」、動画撮                                                                                                    |
|                                                                                                    | 影の設定項目から レンズ補正 が削除されま                                                                                                    |
|                                                                                                    | ਰਂ。                                                                                                    |
|                                                                                                    |                                                                                                    |
| <br>ク)                                                                                                    | アプリアイコンが 🥮 に変更されます。                                                                                                    |
|                                                                                                    |                                                                                                    |
| / 取合:市報                                                                                                    |                                                                                                    |
|                                                                                                    |                                                                                                    |
| x-10)                                                                                                    | 許しくは、「緊急迷報メールの変更につい                                                                                                    |
|                                                                                                    | し」を参照してください。                                                                                                    |
| 🔊 (クラシ                                                                                                    | アプリアイコンが 💿 に変更されます。                                                                                                    |
| ル)                                                                                                    |                                                                                                    |
| ①     ①     ①     式メ     ③     ①     ①     ①     ①     □     □     □     □     □     □     □     □     □     □     □     □     □     □     □     □     □     □     □     □     □     □     □     □     □     □     □     □     □     □     □     □     □     □     □     □     □     □     □     □     □     □     □     □     □     □     □      □     □     □      □     □      □      □     □      □     □     □      □     □     □      □      □      □      □      □      □      □      □      □      □      □      □      □      □      □      □      □      □      □      □      □      □      □      □      □      □      □      □      □      □      □      □      □      □      □      □      □      □      □      □      □      □      □      □      □      □      □      □      □      □      □      □      □      □      □      □      □      □      □      □      □      □      □      □      □      □      □      □      □      □      □      □      □      □      □      □      □      □      □      □      □      □      □      □      □      □      □      □      □      □      □      □      □      □      □      □      □      □      □      □      □      □      □      □      □      □      □      □      □      □      □      □      □      □      □      □      □      □      □      □      □      □      □      □      □      □      □      □      □      □      □      □      □      □      □      □      □      □      □      □      □      □      □      □      □      □      □      □      □      □      □      □      □      □      □      □      □      □      □      □      □      □      □      □      □      □      □      □      □      □      □      □      □      □      □      □      □      □      □      □      □      □     □     □     □     □     □     □     □     □     □     □     □     □     □     □     □     □     □     □     □     □     □     □     □     □     □     □     □     □     □     □     □     □     □     □     □     □     □     □     □    □     □     □     □    □     □     □     □     □     □     □     □     □     □     □    □    □    □ | アプリアイコンが 🔍 (メニューリスト)に変                                                                                                    |
| ニュー)                                                                                                    | 更されます。                                                                                                    |
| ······                                                                                                    |                                                                                                    |
|                                                                                                    |                                                                                                    |
| ツマネーシャ                                                                                                    | テサインや操作、項目などか一部変更されま<br>→                                                                                                    |
| —)                                                                                                    | 9 。<br>                                                                                                    |
| 🚊 (災害用伝                                                                                                    | アプリアイコンが 🏚 に変更されます。                                                                                                    |
| 言板)                                                                                                    |                                                                                                    |
| (スマート)                                                                                                    |                                                                                                    |
|                                                                                                    |                                                                                                    |
| カスタム)                                                                                                    | アブリアイコンが 🖭 に変更されます。                                                                                                    |
| カスタム)                                                                                                    | アプリアイコンが 🥯 に変更されます。<br>                                                                                                    |
| カスタム)<br>(スマート                                                                                                    | アフリアイコンが 🧐 に変更されます。<br><br>アプリアイコンが 🤐 に変更されます。                                                                                                    |
| カスタム)<br>図 (スマート<br>セキュリティ)                                                                                                    | アフリアイコンが 🧐 に変更されます。<br><br>アプリアイコンが 🤷 に変更されます。<br>                                                                                                    |
| カスタム)<br>図 (スマート<br>セキュリティ)<br>● (スマホは                                                                                                    | <ul> <li>アフリアイコンが (型) に変更されます。</li> <li>アプリアイコンが (型) に変更されます。</li> <li></li></ul>                                                                                                    |
| <ul> <li>カスタム)</li> <li>☑ (スマート<br/>セキュリティ)</li> <li>④ (スマホは<br/>じめてガイド)</li> </ul>                                                                                                    | アフリアイコンが 🧐 に変更されます。<br><br>アプリアイコンが 🤐 に変更されます。<br><br>表示が一部変更されます。<br>                                                                                                    |
| <ul> <li>カスタム)</li> <li>図 (スマート<br/>セキュリティ)</li> <li>▲ (スマホは<br/>じめてガイド)</li> </ul>                                                                                                    | <ul> <li>アフリアイコンが (空) に変更されます。</li> <li>アプリアイコンが (空) に変更されます。</li> <li>表示が一部変更されます。</li> <li>デザインや操作、項目が変更されます。</li> </ul>                                                                                                    |
| <ul> <li>カスタム)</li> <li>(スマート<br/>セキュリティ)</li> <li>(スマホは<br/>じめてガイド)</li> <li>(設定)</li> </ul>                                                                                                    | アフリアイコンが 🧐 に変更されます。<br>アプリアイコンが 🞱 に変更されます。<br>表示が一部変更されます。<br>デザインや操作、項目が変更されます。<br>詳しくは、「端末設定の変更について」を参                                                                                                    |
| カスタム) <ul> <li>カスタム)</li> <li>(スマート</li> <li>セキュリティ)</li> <li>(スマホは</li> <li>じめてガイド)</li> <li>(設定)</li> </ul>                                                                                                    | アプリアイコンが 🧐 に変更されます。<br>アプリアイコンが 🤐 に変更されます。<br>表示が一部変更されます。<br>デザインや操作、項目が変更されます。<br>詳しくは、「端末設定の変更について」を参<br>照してください。                                                                                                    |
| カスタム)<br>図 (スマート<br>セキュリティ)<br>④ (スマホは<br>じめてガイド)<br>※ (設定)<br>⑤ (テレビ)                                                                                                    | アフリアイコンが 🧐 に変更されます。<br>アプリアイコンが 🤐 に変更されます。<br>表示が一部変更されます。<br>デザインや操作、項目が変更されます。<br>詳しくは、「端末設定の変更について」を参<br>照してください。<br>デザインや項目、操作が一部変更されます。                                                                                                    |
| <ul> <li>カスタム)</li> <li>図 (スマート<br/>セキュリティ)</li> <li>④ (スマホは<br/>じめてガイド)</li> <li>③ (設定)</li> <li>⑤ (テレビ)</li> </ul>                                                                                                    | アフリアイコンが (空) に変更されます。<br>アプリアイコンが (空) に変更されます。<br>表示が一部変更されます。<br>デザインや操作、項目が変更されます。<br>詳しくは、「端末設定の変更について」を参<br>照してください。<br>デザインや項目、操作が一部変更されます。                                                                                                    |
| <ul> <li>カスタム)</li> <li>(スマート<br/>セキュリティ)</li> <li>(スマホは<br/>じめてガイド)</li> <li>(設定)</li> <li>(テレビ)</li> </ul>                                                                                                    | アプリアイコンが (空) に変更されます。<br>アプリアイコンが (空) に変更されます。<br>表示が一部変更されます。<br>デザインや操作、項目が変更されます。<br>詳しくは、「端末設定の変更について」を参<br>照してください。<br>デザインや項目、操作が一部変更されます。<br>デザインや操作が一部変更されます。                                                                                                    |
| <ul> <li>カスタム)</li> <li>② (スマート<br/>セキュリティ)</li> <li>④ (スマホは<br/>じめてガイド)</li> <li>④ (設定)</li> <li>⑤ (テレビ)</li> <li>⑤ (電話)</li> </ul>                                                                                                    | アプリアイコンが (空) に変更されます。<br>アプリアイコンが (空) に変更されます。<br>表示が一部変更されます。<br>デザインや操作、項目が変更されます。<br>詳しくは、「端末設定の変更について」を参<br>照してください。<br>デザインや項目、操作が一部変更されます。<br>デザインや操作が一部変更されます。<br>連絡先を表示したときに画面右下に表示され<br>スコックンが (空) に変更すれ、不要 トがに (空)                                                                                                    |
| <ul> <li>カスタム)</li> <li>② (スマート<br/>セキュリティ)</li> <li>● (スマホは<br/>じめてガイド)</li> <li>③ (設定)</li> <li>● (テレビ)</li> <li>③ (〒レビ)</li> </ul>                                                                                                    | アプリアイコンが 🧐 に変更されます。<br>アプリアイコンが 🙆 に変更されます。<br>表示が一部変更されます。<br>デザインや操作、項目が変更されます。<br>詳しくは、「端末設定の変更について」を参照してください。<br>デザインや項目、操作が一部変更されます。<br>デザインや操作が一部変更されます。<br>デザインや操作が一部変更されます。<br>運絡先を表示したときに画面右下に表示され<br>るアイコンが 🔋 に変更され、画面上部に 銒                                                                                                    |
| <ul> <li>カスタム)</li> <li>② (スマート<br/>セキュリティ)</li> <li>④ (スマホは<br/>じめてガイド)</li> <li>③ (設定)</li> <li>⑤ (テレビ)</li> <li>⑤ (電話)</li> </ul>                                                                                                    | アプリアイコンが (図) に変更されます。<br>アプリアイコンが (図) に変更されます。<br>表示が一部変更されます。<br>デザインや操作、項目が変更されます。<br>詳しくは、「端末設定の変更について」を参照してください。<br>デザインや項目、操作が一部変更されます。<br>デザインや操作が一部変更されます。<br>デザインや操作が一部変更されます。<br>運絡先を表示したときに画面右下に表示され<br>るアイコンが (1) に変更され、画面上部に 新<br>しい連絡先を作成) が表示されます。                                                                                                    |
| <ul> <li>カスタム)</li> <li>(スマート<br/>セキュリティ)</li> <li>(スマホは<br/>じめてガイド)</li> <li>(設定)</li> <li>(テレビ)</li> <li>(電話)</li> <li>(電話帳)</li> </ul>                                                                                                    | アプリアイコンが (図) に変更されます。<br>アプリアイコンが (図) に変更されます。<br>表示が一部変更されます。<br>デザインや操作、項目が変更されます。<br>詳しくは、「端末設定の変更について」を参<br>照してください。<br>デザインや項目、操作が一部変更されます。<br>デザインや操作が一部変更されます。<br>連絡先を表示したときに画面右下に表示され<br>るアイコンが (図) に変更され、画面上部に (新<br>しい連絡先を作成) が表示されます。<br>表示が一部変更されます。                                                                                                    |
| <ul> <li>カスタム)</li> <li>② (スマート<br/>セキュリティ)</li> <li>④ (スマホは<br/>じめてガイド)</li> <li>④ (設定)</li> <li>⑤ (テレビ)</li> <li>⑤ (電話)</li> <li>⑥ (電話帳)</li> <li>⑧ (時計)</li> </ul>                                                                                                    | アプリアイコンが (2) に変更されます。<br>アプリアイコンが (2) に変更されます。<br>表示が一部変更されます。<br>デザインや操作、項目が変更されます。<br>詳しくは、「端末設定の変更について」を参照してください。<br>デザインや項目、操作が一部変更されます。<br>デザインや項目、操作が一部変更されます。<br>ごがインや操作が一部変更されます。<br>デザインや操作が一部変更されます。<br>デザインや操作が一部変更されます。<br>デザインやなりに変更され、画面上部に 新<br>しい連絡先を作成)が表示されます。<br>表示が一部変更されます。<br>デザインや項目が一部変更されます。                                                                                                    |
| <ul> <li>カスタム)</li> <li>② (スマート<br/>セキュリティ)</li> <li>④ (スマホは<br/>じめてガイド)</li> <li>③ (設定)</li> <li>③ (テレビ)</li> <li>③ (電話)</li> <li>④ (電話帳)</li> <li>④ (時計)</li> </ul>                                                                                                    | アプリアイコンが (空) に変更されます。<br>アプリアイコンが (空) に変更されます。<br>表示が一部変更されます。<br>デザインや操作、項目が変更されます。<br>詳しくは、「端末設定の変更について」を参<br>照してください。<br>デザインや項目、操作が一部変更されます。<br>デザインや操作が一部変更されます。<br>デザインや操作が一部変更されます。<br>デザインや操作が一部変更されます。<br>デザインや操作が一部変更されます。<br>デザインや操作が一部変更されます。<br>デザインや操作が一部変更されます。<br>デザインや操作が一部変更されます。<br>デザインや操作が一部変更されます。<br>デザインや操作が一部変更されます。                                                                                                    |
| <ul> <li>カスタム)</li> <li>② (スマート<br/>セキュリティ)</li> <li>④ (スマホは<br/>じめてガイド)</li> <li>④ (設定)</li> <li>④ (テレビ)</li> <li>⑤ (電話)</li> <li>⑥ (電話帳)</li> <li>⑥ (時計)</li> <li>◎ (プライ<br/>(」、デー*)</li> </ul>                                                                                                    | アプリアイコンが (※) に変更されます。<br>アプリアイコンが (※) に変更されます。<br>表示が一部変更されます。<br>デザインや操作、項目が変更されます。<br>詳しくは、「端末設定の変更について」を参照してください。<br>デザインや項目、操作が一部変更されます。<br>デザインや操作が一部変更されます。<br>ごがインや操作が一部変更されます。<br>デザインや操作が一部変更されます。<br>デザインや操作が一部変更されます。<br>デザインや操作が一部変更されます。<br>デザインや操作が一部変更されます。<br>デザインや操作が一部変更されます。<br>デザインや操作が一部変更されます。<br>テプインや強目が一部変更されます。<br>デザインや項目が一部変更されます。<br>デザインや項目が一部変更されます。                                                                                                    |
| <ul> <li>カスタム)</li> <li>② (スマート<br/>セキュリティ)</li> <li>④ (スマホは<br/>じめてガィド)</li> <li>④ (設定)</li> <li>⑤ (テレビ)</li> <li>⑤ (電話)</li> <li>⑥ (電話帳)</li> <li>⑥ (時計)</li> <li>◎ (プライ<br/>ム・ビデオ)</li> </ul>                                                                                                    | アプリアイコンが (※) に変更されます。<br>アプリアイコンが (※) に変更されます。<br>表示が一部変更されます。<br>デザインや操作、項目が変更されます。<br>詳しくは、「端末設定の変更について」を参照してください。<br>デザインや項目、操作が一部変更されます。<br>デザインや項目、操作が一部変更されます。<br>デザインや項目、操作が一部変更されます。<br>デザインや項目、などきに画面右下に表示されるアイコンが (※) に変更され、画面上部に (新<br>しい連絡先を作成) が表示されます。<br>表示が一部変更されます。<br>デザインや項目が一部変更されます。<br>アプリアイコンが (※) に変更されます。                                                                                                    |
| <ul> <li>カスタム)</li> <li>② (スマート<br/>セキュリティ)</li> <li>④ (スマホは<br/>じめてガイド)</li> <li>◆ (設定)</li> <li>⑤ (テレビ)</li> <li>⑤ (テレビ)</li> <li>⑤ (電話帳)</li> <li>⑥ (時計)</li> <li>◎ (プライ<br/>ム・ビデオ)</li> <li>◎ (ボイス</li> </ul>                                                                                                    | アプリアイコンが (※) に変更されます。<br>アプリアイコンが (※) に変更されます。<br>表示が一部変更されます。<br>デザインや操作、項目が変更されます。<br>詳しくは、「端末設定の変更について」を参照してください。<br>デザインや項目、操作が一部変更されます。<br>デザインや項目、操作が一部変更されます。<br>デザインや項目、操作が一部変更されます。<br>デザインや項目、加速に変更されます。<br>デザインや項目が一部変更されます。<br>表示が一部変更されます。<br>デザインや項目が一部変更されます。<br>アプリアイコンが (※) に変更されます。<br>アプリアイコンが (※) に変更されます。                                                                                                    |
| <ul> <li>カスタム)</li> <li>② (スマート<br/>セキュリティ)</li> <li>④ (スマホは<br/>じめてガイド)</li> <li>③ (設定)</li> <li>④ (テレビ)</li> <li>④ (電話)</li> <li>④ (電話帳)</li> <li>④ (時計)</li> <li> (プライ<br/>ム・ビデオ)</li> <li> (ボイス<br/>メッセージ)</li> </ul>                                                                                                    | <ul> <li>アプリアイコンが (空) に変更されます。</li> <li>アプリアイコンが (空) に変更されます。</li> <li>表示が一部変更されます。</li> <li>デザインや操作、項目が変更されます。</li> <li>詳しくは、「端末設定の変更について」を参照してください。</li> <li>デザインや項目、操作が一部変更されます。</li> <li>デザインや項目、操作が一部変更されます。</li> <li>デザインや操作が一部変更されます。</li> <li>デザインや項目が一部変更されます。</li> <li>表示が一部変更されます。</li> <li>表示が一部変更されます。</li> <li>表示が一部変更されます。</li> <li>デザインや項目が一部変更されます。</li> <li>アプリアイコンが (空) に変更されます。</li> <li>アプリアイコンが (空) に変更されます。</li> </ul>                                                                                                    |
| <ul> <li>カスタム)</li> <li>② (スマート<br/>セキュリティ)</li> <li>④ (スマホは<br/>じめてガイド)</li> <li>④ (設定)</li> <li>④ (テレビ)</li> <li>④ (テレビ)</li> <li>④ (電話)</li> <li>④ (電話帳)</li> <li>④ (時計)</li> <li> (プライ<br/>ム・ビデオ)</li> <li> (ボイス<br/>メッセージ)</li> <li>※ (みまもり</li> </ul>                                                                                                    | <ul> <li>アプリアイコンが (空) に変更されます。</li> <li>アプリアイコンが (空) に変更されます。</li> <li>表示が一部変更されます。</li> <li>デザインや操作、項目が変更されます。</li> <li>詳しくは、「端末設定の変更について」を参照してください。</li> <li>デザインや項目、操作が一部変更されます。</li> <li>デザインや操作が一部変更されます。</li> <li>デザインや操作が一部変更されます。</li> <li>デザインや操作が一部変更されます。</li> <li>デザインやな見したときに画面右下に表示されるアイコンが (空) に変更され、画面上部に 新しい連絡先を作成) が表示されます。</li> <li>表示が一部変更されます。</li> <li>デザインや項目が一部変更されます。</li> <li>アプリアイコンが (空) に変更されます。</li> <li>アプリアイコンが (空) に変更されます。</li> </ul>                                                                                                    |
| <ul> <li>カスタム)</li> <li>② (スマート<br/>セキュリティ)</li> <li>④ (スマホは<br/>じめてガイド)</li> <li>④ (設定)</li> <li>④ (テレビ)</li> <li>⑤ (電話)</li> <li>⑥ (電話)</li> <li>⑥ (時計)</li> <li>◎ (プライ<br/>ム・ビデオ)</li> <li>◎ (ボイス<br/>メッセージ)</li> <li>◎ (みまもり<br/>マップ)</li> </ul>                                                                                                    | <ul> <li>アプリアイコンが (空) に変更されます。</li> <li>アプリアイコンが (空) に変更されます。</li> <li>表示が一部変更されます。</li> <li>デザインや操作、項目が変更されます。</li> <li>詳しくは、「端末設定の変更について」を参照してください。</li> <li>デザインや項目、操作が一部変更されます。</li> <li>デザインや操作が一部変更されます。</li> <li>デザインや操作が一部変更されます。</li> <li>アプリアイコンが (空) に変更されます。</li> <li>デブインや項目が一部変更されます。</li> <li>デブインや項目が一部変更されます。</li> <li>アプリアイコンが (空) に変更されます。</li> <li>アプリアイコンが (空) に変更されます。</li> <li>アプリアイコンが (空) に変更されます。</li> </ul>                                                                                                    |
| <ul> <li>カスタム)</li> <li>② (スマート<br/>セキュリティ)</li> <li>④ (スマホは<br/>じめてガイド)</li> <li>④ (設定)</li> <li>④ (テレビ)</li> <li>⑤ (電話)</li> <li>⑥ (電話帳)</li> <li>⑥ (時計)</li> <li>⑨ (プライ<br/>ム・ビデオ)</li> <li> (ボイス<br/>メッセージ)</li> <li>※ (みまもり<br/>マップ)</li> </ul>                                                                                                    | <ul> <li>アプリアイコンが (空) に変更されます。</li> <li>アプリアイコンが (空) に変更されます。</li> <li>デザインや操作、項目が変更されます。</li> <li>デザインや操作、項目が変更されます。</li> <li>デザインや項目、操作が一部変更されます。</li> <li>デザインや操作が一部変更されます。</li> <li>デザインや操作が一部変更されます。</li> <li>デザインや操作が一部変更されます。</li> <li>デザインや保護(たきにの) が表示されます。</li> <li>レい連絡先を作成) が表示されます。</li> <li>表示が一部変更されます。</li> <li>デザインや項目が一部変更されます。</li> <li>アプリアイコンが (空) に変更されます。</li> <li>アプリアイコンが (空) に変更されます。</li> <li>アプリアイコンが (空) に変更されます。</li> </ul>                                                                                                    |
| <ul> <li>カスタム)</li> <li>② (スマート<br/>セキュリティ)</li> <li>④ (スマホは<br/>じめてガイド)</li> <li>④ (設定)</li> <li>⑤ (テレビ)</li> <li>⑤ (電話)</li> <li>⑥ (電話帳)</li> <li>⑥ (時計)</li> <li>◎ (けうイ<br/>ム・ビデオ)</li> <li>◎ (ボイス<br/>メッセージ)</li> <li>◎ (みまもり<br/>マップ)</li> <li>○ (メール)</li> </ul>                                                                                                    | <ul> <li>アプリアイコンが (空) に変更されます。</li> <li>アプリアイコンが (空) に変更されます。</li> <li>表示が一部変更されます。</li> <li>デザインや操作、項目が変更されます。</li> <li>詳しくは、「端末設定の変更について」を参照してください。</li> <li>デザインや項目、操作が一部変更されます。</li> <li>デザインや操作が一部変更されます。</li> <li>デザインや操作が一部変更されます。</li> <li>アイコンが (空) に変更され、画面上部に (新)</li> <li>しい連絡先を作成) が表示されます。</li> <li>表示が一部変更されます。</li> <li>デザインや項目が一部変更されます。</li> <li>デザインや項目が一部変更されます。</li> <li>アプリアイコンが (空) に変更されます。</li> <li>アプリアイコンが (空) に変更されます。</li> <li>アプリアイコンが (空) に変更されます。</li> <li>アプリアイコンが (空) に変更されます。</li> <li>アプリアイコンが (空) に変更されます。</li> <li>アプリアイコンが (空) に変更されます。</li> </ul>                                                    |
| <ul> <li>カスタム)</li> <li>② (スマート<br/>セキュリティ)</li> <li>④ (スマホは<br/>じめてガイド)</li> <li>※ (設定)</li> <li>③ (テレビ)</li> <li>⑤ (テレビ)</li> <li>⑤ (電話帳)</li> <li>⑥ (時計)</li> <li>◎ (ボイス<br/>メッセージ)</li> <li>◎ (メール)</li> <li>◎ (迷惑電話)</li> </ul>                                                                                                    | <ul> <li>アプリアイコンが (空) に変更されます。</li> <li>アプリアイコンが (空) に変更されます。</li> <li>表示が一部変更されます。</li> <li>デザインや操作、項目が変更されます。</li> <li>詳しくは、「端末設定の変更について」を参照してください。</li> <li>デザインや項目、操作が一部変更されます。</li> <li>デザインや項目、操作が一部変更されます。</li> <li>デザインや項目、加速(10)</li> <li>定変更されます。</li> <li>デザインや項目が一部変更されます。</li> <li>デザインや項目が一部変更されます。</li> <li>デザインや項目が一部変更されます。</li> <li>デザインや項目が一部変更されます。</li> <li>アプリアイコンが (空) に変更されます。</li> <li>アプリアイコンが (空) に変更されます。</li> <li>アプリアイコンが (空) に変更されます。</li> <li>アプリアイコンが (空) に変更されます。</li> <li>アプリアイコンが (空) に変更されます。</li> </ul>                                                                                                |
| <ul> <li>カスタム)</li> <li>② (スマート<br/>セキュリティ)</li> <li>④ (スマホは<br/>じめてガイド)</li> <li>③ (設定)</li> <li>④ (テレビ)</li> <li>④ (テレビ)</li> <li>④ (電話帳)</li> <li>④ (暗計)</li> <li>④ (プライ<br/>ム・ビデオ)</li> <li> (ボイス<br/>メッセージ)</li> <li>③ (ホイス<br/>メッセージ)</li> <li>③ (ショモり<br/>マップ)</li> <li>○ (メール)</li> <li>④ (迷惑電話<br/>ブロック)</li> </ul>                                                                                                    | <ul> <li>アプリアイコンが (空) に変更されます。</li> <li>アプリアイコンが (空) に変更されます。</li> <li>表示が一部変更されます。</li> <li>デザインや操作、項目が変更されます。</li> <li>詳しくは、「端未設定の変更について」を参照してください。</li> <li>デザインや項目、操作が一部変更されます。</li> <li>デザインや項目、操作が一部変更されます。</li> <li>デザインや操作が一部変更されます。</li> <li>デザインや操作が一部変更されます。</li> <li>デザインや項目が一部変更されます。</li> <li>表示が一部変更されます。</li> <li>表示が一部変更されます。</li> <li>デザインや項目が一部変更されます。</li> <li>アプリアイコンが (空) に変更されます。</li> <li>アプリアイコンが (空) に変更されます。</li> <li>アプリアイコンが (空) に変更されます。</li> <li>アプリアイコンが (空) に変更されます。</li> <li>アプリアイコンが (空) に変更されます。</li> <li>アプリアイコンが (空) に変更されます。</li> <li>アプリアイコンが (空) に変更されます。</li> <li>アプリアイコンが (空) に変更されます。</li> </ul> |
| <ul> <li>カスタム)</li> <li>② (スマート<br/>セキュリティ)</li> <li>④ (スマホは<br/>じめてガイド)</li> <li>③ (設定)</li> <li>③ (テレビ)</li> <li>③ (テレビ)</li> <li>④ (電話)</li> <li>④ (電話帳)</li> <li>④ (同計)</li> <li>④ (プライ<br/>ム・ビデオ)</li> <li> (ボイス<br/>メッセージ)</li> <li>③ (メール)</li> <li> (メール)</li> <li> (迷惑電話<br/>ブロック)</li> <li>■ (読み放題</li> </ul>                                                                                                    | <ul> <li>アプリアイコンが (空) に変更されます。</li> <li>アプリアイコンが (空) に変更されます。</li> <li>表示が一部変更されます。</li> <li>デザインや操作、項目が変更されます。</li> <li>詳しくは、「端末設定の変更について」を参照してください。</li> <li>デザインや項目、操作が一部変更されます。</li> <li>デザインや操作が一部変更されます。</li> <li>デザインや操作が一部変更されます。</li> <li>アプリング (空) に変更され、画面上部に (新しい連絡先を作成) が表示されます。</li> <li>表示が一部変更されます。</li> <li>デザインや項目が一部変更されます。</li> <li>デブインや項目が一部変更されます。</li> <li>アプリアイコンが (空) に変更されます。</li> <li>アプリアイコンが (空) に変更されます。</li> <li>アプリアイコンが (空) に変更されます。</li> <li>アプリアイコンが (空) に変更されます。</li> <li>アプリアイコンが (空) に変更されます。</li> <li>アプリアイコンが (空) に変更されます。</li> </ul>                                                               |

Android™ 9の新機能

## エモパーの変更について

デザインや設定項目などが一部変更されます。

#### エモパーの設定について

#### 設定項目が一部変更されます。

| 項目           | 変更点                                                                                                    |
|--------------|----------------------------------------------------------------------------------------------------|
| COCORO       | 追加され、COCORO MENBRSへのログインア                                                                                                    |
| MEMBERS設定    | カウントの設定ができます。                                                                                                    |
| 基本動作につ<br>いて | 外でも通話スタイルでお話し が追加され、<br>外出中でもバイブレータでお知らせし、耳に<br>あてるとお話しするかどうか設定できます。                                                                                                    |
| エモパーの記憶      | <ul> <li>自動バックアップが追加され、COCORO</li> <li>MEMBERSの専用サーバーに、1日1回自動でエ<br/>モパーの記憶をバックアップするかどうかを<br/>設定できます。</li> <li>いますぐバックアップするが追加され、</li> <li>COCORO MEMBESの専用サーバーに手動でエ<br/>モパーの記憶をバックアップできます。</li> </ul> |

## 緊急速報メールの変更について

メニューが削除され、操作が変更されます。

緊急速報メール利用時の操作について

操作が一部変更されます。緊急速報メールの設定は、 🤹 (設定) から行うように変更されます。

緊急速報メール利用時の操作

緊急速報メールをすべて削除する

ホーム画面を上にフリック 🔿 🛟 (安心・安全) 🔿 👎 (緊急速報メール) 🔿 🚼 ラ すべて削除 ラ 削除

緊急速報メールを利用するかどうかを設定する

ホーム画面を上にフリック 今 (設定) → アプリと通 知 → 詳細設定 → 緊急速報メール → 緊急速報メール の許可

・緊急速報メールの許可をタップするたびに、有効( )
 /無効( ) が切り替わります。

受信時にバイブレータでお知らせするかどうかを設 定する

ホーム画面を上にフリック → (設定) → アプリと通 知 → 詳細設定 → 緊急速報メール → バイブレーショ ン

バイブレーション をタップするたびに、有効( ) / 無
 か切り替わります。

メッセージ受信の再通知を設定する

ホーム画面を上にフリック → 🔹 (設定) → アプリと通 知 → 詳細設定 → 緊急速報メール → メッセージ受信 を再通知する → 項目をタップ

緊急速報メール受信時の警告音を最大音量で鳴動させるか、アラームの音量に従うかを設定する

ホーム画面を上にフリック → (設定) → アプリと通 知 → 詳細設定 → 緊急速報メール → 最大音量を使用 する

- ・最大音量を使用するをタップするたびに、有効(●)/
   無効(●)が切り替わります。
- ・最大音量を使用するを有効にすると、マナーモード設定中で も警告音が最大音量で鳴動します。
- ・最大音量を使用する。を無効にすると、マナーモード設定中は 警告音は鳴動しません。マナーモードを解除しているときは 「アラームの音量」で設定した音量で警告音が鳴動します。

## 音声操作の変更について

音声操作の設定が変更されます。

## 音声操作の設定をする

#### 1

ホーム画面を上にフリック

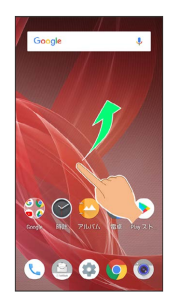

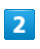

🛟 (Google)

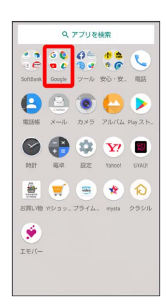

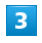

G (Google)

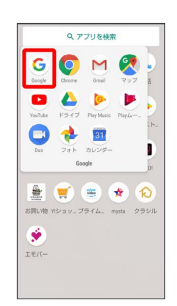

・確認画面が表示されたときは、画面に従って操作してください。

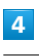

📃 (その他)

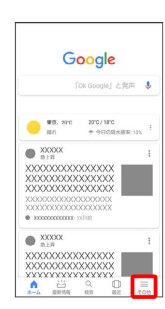

| 設 | Ē |  |
|---|---|--|

5

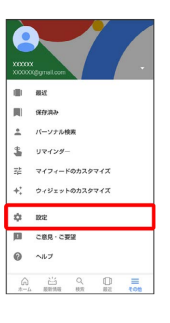

## 6

音声

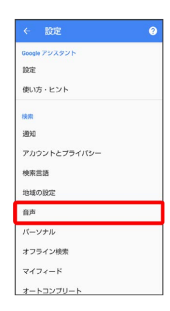

## 7

Voice Match

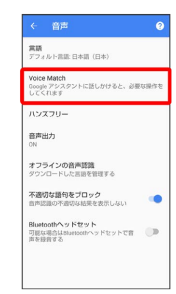

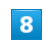

Voice Match でアクセス

| Voice Match でアクセス<br>画面がオフでも、お気に入りのアプリを<br>使用しているときでも、「Ok Google」と<br>語しがければ、いつでもアシスタントに<br>アクセスできます | 0 |
|----------------------------------------------------------------------------------------------------|---|
| Voice Match でロックを解除<br>この機能を使用するには、スマートフォ<br>ンの酸剤で開着ロックを有対にします                                       |   |
| <b>遺転中</b><br>Google マップで利用可能                                                                        |   |
| 「OK Google」 創業モデル<br>創造セデルを再認識                                                                       |   |
| 音声モデルを削除                                                                                             |   |

・以前に音声モデルを登録している場合は、音声アシスト機能がON
 ( 表示)に設定されます。新しく音声モデルを登録しなおしたい場合は
 ( 音声モデルを再認識)をタップしてください。

25

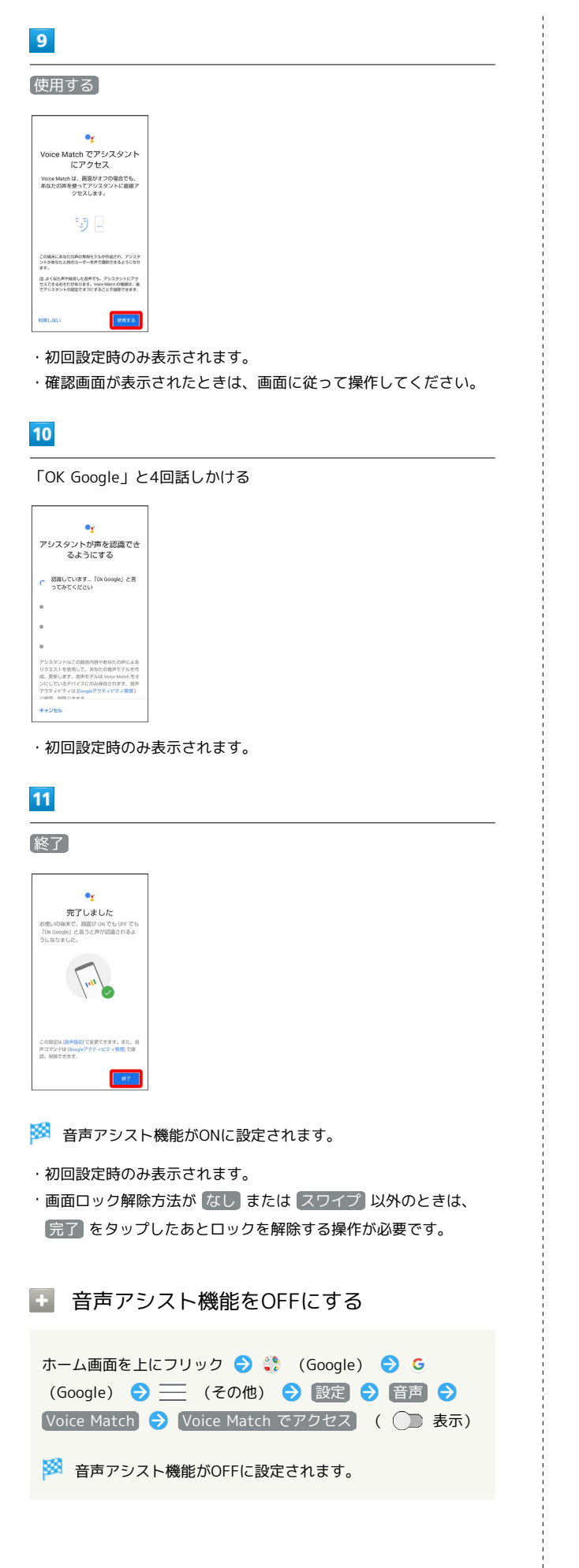

## Duoの変更について

デザインや操作が一部変更されます。

ビデオ通話をかける

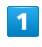

ホーム画面を上にフリック ラ 🝀 (Google) ラ 鸟 (Duo)

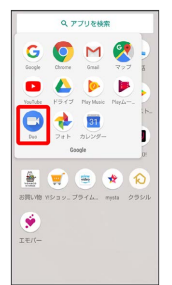

🏁 Duo画面が表示されます。

·確認画面が表示されたときは、画面に従って操作してください。

|   | 2 | 1 |
|---|---|---|
|   | 2 |   |
| - |   |   |

画面下部を上にフリック ⋺ 相手をタップ

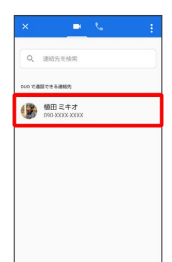

ビデオ通話がかかります。相手がビデオ通話を受けると、通話 ができます。

・確認画面が表示されたときは、画面に従って操作してください。

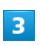

通話を終了するときは、 📀

🏁 通話が終了します。

## パソコンなどとのUSB接続の変更につ いて

パソコンなどとUSB接続したときの操作が変更されます。

#### USBの管理について

本機とRole Swap対応機器を市販の両プラグがType-CのUSBケーブ ルで接続して、データのやりとりができます。

| 項目      | 説明                                       |
|---------|------------------------------------------|
| 接続済みの端末 | 本機から相手の端末のストレージのデータを<br>操作できます。          |
| この端末    | 相手の端末から本機の内部ストレージ/SD<br>カード内のデータを操作できます。 |

#### USB接続について

本機では、次のモードを切り替えることで、パソコンとデータのや りとりを行ったり、パソコンなどと接続して充電することができま す。

| モード      | 説明                                                                                                    |
|----------|----------------------------------------------------------------------------------------------------|
| ファイル転送   | 本機のデータをパソコンとやりとりすること<br>ができます(MTPモード)。                                                                                   |
| USB テザリン | 本機をパソコンと接続してモデムとして利用                                                                                                    |
| ク        | することでインターネットに接続できます。                                                                                                    |
| MIDI     | 本機をMIDI入力に使用します。                                                                                                    |
| ртр      | 本機のデータをパソコンとやりとりすること<br>ができます。パソコンがMTPに対応していな<br>い場合、このモードを利用してください(PTP<br>モード)。                                         |
| データ転送なし  | 本機をパソコンと接続して充電のみ行うこと<br>ができます。                                                                                           |
| 接続端末の充電  | Role Swap対応機器と接続しているときに、相<br>手の端末または本機を充電できます。<br>・ 接続端末の充電 が有効 ( ● 表示) の<br>ときは相手の端末が充電され、無効 ( ● 表<br>示) のときは本機が充電されます。 |

本機の内部ストレージ/SDカード内のデー タをパソコンとやりとりする(MTPモー ド)

市販のUSB Type-Cケーブルを使用して、パソコンと接続します。

## 1

本機の外部接続端子に、USB Type-CケーブルのUSB Type-Cプラグを差し込む

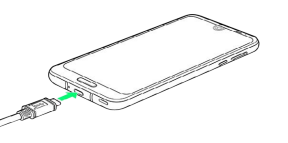

## 2

パソコンのUSB端子に、USB Type-CケーブルのUSBプラグを差し込む

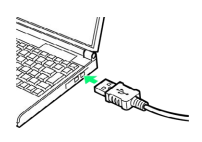

・確認画面が表示されたときは、画面に従って操作してください。

## 3

【ファイル転送】

| 4 | USB の設定                | ٩ |
|---|------------------------|---|
|   | ប្ដុំ <sup>រ</sup> use |   |
|   | USB の管理                |   |
| 0 | 接続済みの端末                |   |
| ۲ | この端末                   |   |
|   | usaの使用                 |   |
| 0 | ファイル転送                 |   |
| 0 | USB テザリング              |   |
| 0 | MIDI                   |   |
| 0 | PTP                    |   |
| ۲ | データ転送なし                |   |
|   |                        |   |

本機がポータブルデバイス (MTP) としてパソコンに認識され、ファイルをやりとりできるようになります。

- ・パソコンから内部ストレージを操作する場合は「内部共有スト レージ」を開いてください。
- ・ロック画面では、通知を下にフリックして、 この端末を USB で 充電中 → この端末を USB で充電中 → ファイル転送 と操 作してください。
- ・使用後は、本機とパソコンからUSB Type-Cケーブルを取り外して ください。

🚹 MTPモードからほかのモードに切り替える

ステータスバーを下にドラッグして通知パネルを開く 
◆ USB ファイル転送モード ON → USB ファイル転送モード ON
◆ モードをタップ

## 端末設定の変更について

設定項目の並び順が変更されたり、追加/変更/削除されます。デ ザインが一部変更されます。

#### 端末設定の変更について

各項目を表示したときに画面上部の Q をタップすると、設定メ ニュー内の項目を検索できます。 「詳細設定」の項目が追加/変更されます。「詳細設定」をタップ

すると隠れている設定項目を表示できます。

| 項目               | 変更点                                 |
|------------------|-------------------------------------|
|                  | 操作が一部変更されます。                        |
| ネットリークと          | 詳しくは、「ネットワークとインターネット                |
| コンダーネット          | の設定について」を参照してください。                  |
|                  | <br>操作が一部変更されます。                    |
| 接続済みの端末          | 詳しくは、「接続済みの端末の設定につい                 |
|                  | て」を参照してください。                        |
|                  | <br>操作が一部変更されます。                    |
| アプリと通知           | 詳しくは、「アプリと通知の設定について」                |
|                  | を参照してください。                          |
|                  |                                     |
|                  | れます。                                |
| 電池               | 操作が一部変更されます。                        |
|                  | 詳しくは、「電池の設定について」を参照し                |
|                  | てください。                              |
|                  | <br>操作が一部変更されます。                    |
| ディスプレイ           | 詳しくは、「ディスプレイ設定について」を                |
|                  | 参照してください。                           |
|                  | <br>操作が一部変更されます。                    |
| 音                | 詳しくは、「音の設定について」を参照して                |
|                  | ください。                               |
|                  | <br>画面ロック(パターン、ロックNo.、パスワー          |
|                  | ド)を設定するときのデザイン、表示内容が                |
|                  | 変更されます。                             |
| セキュリティと<br>現在地情報 | [指紋] の手順が変更されます。                    |
|                  | 詳しくは、「指紋登録について」を参照して                |
|                  | ください。                               |
|                  | 画面ロックを パターン 、 ロックNo. 、 パ            |
|                  | スワード」に設定しているときに、「ロック画               |
|                  | 面の設定) 🔿 「ロックダウン オプションの表             |
|                  | 示 を設定できます。                          |
|                  | 電源キー(長押し) ラ 🔲 ロックダウン と              |
|                  | 操作するとロックダウンが有効になります。                |
|                  | ロックダウンを利用すると、Smart Lockや指           |
|                  | 紋認証機能を利用した画面ロックの解除がで                |
|                  | きなくなります。また、ロック画面に通知も                |
|                  | 表示されなくなります。                         |
|                  | [位置情報] のモードの設定が削除されます。              |
|                  | 【使用履歴にアクセスできるアプリ】 <mark>が削除さ</mark> |
|                  | れます。<br>                            |
|                  | 「ユーザーとアカウント」が「アカウント」                |
|                  | に変更されます。                            |
| アカウント            | 「緊急時情報」が削除されます。「緊急時情報」              |
|                  | は「システム」内の「端末情報」の項目から設               |
|                  | 定できます。                              |

|         | 操作が一部変更されます。                         |
|---------|--------------------------------------|
| ユーザー補助  | 詳しくは、「ユーザー補助の設定について」                 |
|         | を参照してください。                           |
| Google  | 「Instant Apps」が「Google Play Instant」 |
|         | に変更されます。                             |
| システム    | <br>操作が一部変更されます。                     |
|         | 詳しくは、「システムの設定について」を参                 |
|         | 照してください。                             |
|         | <br>操作が一部変更されます。                     |
| お困りのときは | 詳しくは、「お困りのときはについて」を参                 |
|         | 照してください。                             |

| ٩  | 検察                                           |
|----|----------------------------------------------|
| 0  | 電話番号<br>090-000-3000                         |
| 0  | <b>ネットワークとインターネット</b><br>win、モバイル、データ使用量、テザリ |
| 60 | 接続済みの端末<br>Bluetooth、NFC/おサイフケータイ            |
| •  | <b>アプリと通知</b><br>地図、デフェルトアプリ                 |
| 0  | 電池<br>1075.                                  |
| 0  | ディスプレイ<br>星紙、スリーブ、フォントサイズ                    |
| •  | 音<br>言葉、バイブレーション                             |
| θ  | AQUOS使利根能                                    |

| 項目             | 変更点                                                                                                    |
|----------------|----------------------------------------------------------------------------------------------------|
| Wi-Fi          | <ul> <li>Wi-Fi設定 に Wi-Fiを自動的に ON にする<br/>が追加され、ホームネットワークなど高品質<br/>の保存済みネットワークが利用できるとき、<br/>自動的にWi-Fiを有効にするかどうかを設定で<br/>きます。</li> <li>Wi-Fi設定から Wi-Fiのスリープ設定、</li> <li>WPSプッシュボタン、 WPS PIN入力 は削<br/>除されます。</li> </ul>                                                                    |
| モバイルネット<br>ワーク | <ul> <li>モバイルデータ が追加され、モバイルデー<br/>タを利用するかどうかを設定できます。</li> <li>データローミング が ローミング に変更されます。</li> <li>アプリのデータ使用量 が追加され、アプリ<br/>ごとのモバイルデータ使用量を確認できます。</li> <li>通信事業者 が ネットワークを自動的に選<br/>駅、ネットワーク に変更されます。ネッ</li> <li>トワークを自動的に選択 を無効() 表<br/>示)にしているときに、ネットワーク(通<br/>信事業者)を変更できます。</li> </ul> |
| テザリング          | 「アクセス ポイントとテザリング」が「テザ<br>リング」に変更されます。<br>Wi-Fiテザリングを設定 、Wi-Fiテザリング<br>簡単接続 が削除されます。Wi-Fiテザリング<br>を設定 で設定できた内容は、Wi-Fiテザリン<br>グ で設定できます。                                                                                                    |
| データ使用量         | <ul> <li>モバイルデータ使用 が アプリのデータ使用</li> <li>■ に変更されます。</li> <li>請求期間 が データの警告と制限 に変更されます。</li> <li>ネットワーク制限 が削除されます。</li> </ul>                                                                                                    |
| 詳細設定           | プライベートDNS<br>が追加され、プライベート<br>DNSに関する設定ができます。                                                                                                    |

|                                                             | ÷ | ネットワークとインタ Q                        |
|-------------------------------------------------------------|---|-------------------------------------|
|                                                             | • | Wi-Fi<br>接続されていません                  |
|                                                             |   | モバイル ネットワーク<br>SoftBank             |
| <ul> <li>アータ使用量<br/>xxxxxxxxxxxxxxxxxxxxxxxxxxxxx</li></ul> | ٨ | プロキシ設定                              |
| <ul> <li>(P) テザリング<br/>OFF</li> <li></li></ul>              | 0 | データ使用量<br>XXXINB のデータを使用しています       |
| <ul> <li></li></ul>                                         | Ø | テザリング<br>OFF                        |
|                                                             | × | <b>詳細設定</b><br>間内モード、VPN、プライベート DNS |
|                                                             |   |                                     |
|                                                             |   |                                     |

#### 接続済みの端末の設定について

| 項目                 | 変更点                                                                                                    |
|--------------------|----------------------------------------------------------------------------------------------------|
| 新しいデバイス<br>とペア設定する | 近くにあるBluetooth®機器を検索し、本機に<br>ペア設定できます。                                                                                                    |
| 以前接続されて<br>いたデバイス  | ペア設定済みの機器が表示されます。                                                                                                    |
| 接続の設定              | Bluetooth 、 NFC/おサイフケータイ 設定         、 キャスト 、 印刷 が「接続の設定」に移動します。         受信済みファイル が追加され、         Bluetooth®通信で受信したファイルを確認できます。         Chromebook が追加され、Chromebookとの接続を設定できます。         USB は接続されているときのみ表示されるようになります。 |
|                    |                                                                                                    |

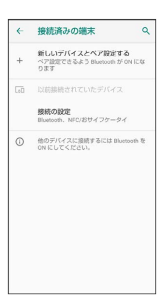

## アプリと通知の設定について

| 項目                 | 変更点                                                                                                    |
|--------------------|----------------------------------------------------------------------------------------------------|
| 最近開いたア<br>プリ       | 最近起動したアプリが一覧で表示されます。<br>                                                                                                    |
| XX 個のアプリ<br>をすべて表示 | 「アプリ情報」が【XX 個のアプリをすべて表<br>示】に変更されます(XXにはインストールさ<br>れているアプリの数が表示されます)。                                                                                                    |
| 通知                 | <ul> <li>通知 が削除されます。</li> <li>ロック画面の通知 が ロック画面上 に変更<br/>されます。</li> <li>デフォルトの通知音 が追加され、デフォル<br/>トの通知音を設定できます。</li> <li>高度なマナーモード が追加され、高度なマ<br/>ナーモードのON/OFFや設定ができます。</li> <li>通知を最近送信したアプリが一覧で表示され<br/>ます。</li> </ul> |

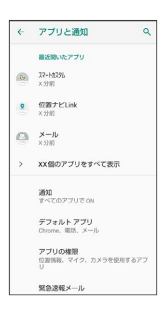

i

29

| 項目            | 変更点                                                                                                    |
|---------------|----------------------------------------------------------------------------------------------------|
| XX%           | 電池残量と電池の状態などを確認できます。<br>「明るさの自動調節」、【スリープ】は削除され<br>ます。                                                                                                    |
| 長エネスイッチ       | <ul> <li>自動的にON を有効( 表示)にする</li> <li>と、「しきい値」を設定できます。 今すぐ</li> <li>ONにする をタップするとすぐにONになります。</li> <li>長エネスイッチの概要、「詳細設定、、電池</li> <li>残量で切替が削除されます。</li> <li>詳細設定の画面の明るさを最小にする、</li> <li>画面の滑らかさを制限する」は個別の項目と</li> </ul> |
| 自動調整バッテ<br>リー | して追加されます。<br>使用頻度の低いアプリの電池使用を制限する<br>かどうかを設定できます。                                                                                                    |

#### 音の設定について

| 項目            | 変更点                                                                                                |
|---------------|----------------------------------------------------------------------------------------------------|
| 通話音量          | 通話中の音量を設定できます。                                                                                     |
| 高度なマナー<br>モード | マナーモードの詳細設定<br>ボ 高度なマナー<br>モード に変更されます。<br>高度なマナーモードの動作や例外、スケ<br>ジュールなど、以前のマナーモードよりも詳<br>細に設定できます。 |
| 着信音を停止        | 電源キーと音量Upキーの同時押しで設定する<br>マナーモードの種類を設定できます。                                                         |
| 詳細設定          | 充電時の音が追加され、充電を開始したときに音を鳴らすかどうかを設定できます。                                                             |

| ÷   | 音                  | ٩ |
|-----|--------------------|---|
| J   | メディアの食量            |   |
| ۲., | 3582<br>•          |   |
| ¢   | 着信音の音量             |   |
| Ū   | アラームの台量            | _ |
| ý   | エモバーの音量            | _ |
|     | 着信時もパイプレーション<br>ON |   |
|     | 高度なマナーモード<br>CFF   |   |
|     | 着信音を停止<br>ON (パイツ) |   |

## ユーザー補助の設定について

| 項目               | 変更点                                                                                   |
|------------------|---------------------------------------------------------------------------------------|
| 音量キーの<br>ショートカット | ユーザー補助のショートカット が 音量キー<br>のショートカット に変更されます。音量キー<br>を使用してユーザー補助機能を有効にするか<br>どうかを設定できます。 |
| 停止時間             | 「ポインタが停止したらクリック」が (停止時<br>間) に変更されます。                                                 |
| バイブレーショ<br>ン     | 電話着信時や <b>○</b> などをタップしたときにバ<br>イブレータを動作させるかどうかを設定でき<br>ます。                           |

|              | 【ユーザー補助のショートカット】 が 【音量キー |
|--------------|--------------------------|
| 音量キーの        | のショートカット に変更されます。音量キー    |
| ショートカット      | を使用してユーザー補助機能を有効にするか     |
|              | どうかを設定できます。              |
| 后止吐田         | ポインタが停止したらクリックが「停止時      |
| 停止時間         | 間に変更されます。                |
| バイブレーショ<br>ン | 電話着信時や 🔘 などをタップしたときにバ    |
|              | イブレータを動作させるかどうかを設定でき     |
|              | ます。                      |
|              |                          |

| ~ | ユーザー補助                                  | ٩   |
|---|-----------------------------------------|-----|
|   | 会量キーのショートカット<br>インストールされているサービスはあ<br>せん | 5 Z |
|   | スクリーン リーダー                              |     |
|   | テキスト読み上げの出力                             |     |
|   | 表示                                      |     |
|   | <b>フォントサイズ</b><br>デフォルト                 |     |
|   | <b>表示サイズ</b><br>デフォルト                   |     |
| Q | 插大<br>OFF                               |     |
|   | 大さなマウスポインタ                              |     |
| 0 | BZR .                                   |     |
| - | GMT.                                    |     |

| ÷ | ディスプレイ                       | ٩ |
|---|------------------------------|---|
|   | 明るさのレベル<br>50%               |   |
|   | 明るさの自動調節<br>周囲に合わせて明るさを最適化する |   |
|   | スリープ<br>操作が行われない状態でつり経過後     |   |
| ~ | 詳細設定<br>表示: 面倒: 面面の操作        |   |
|   |                              |   |
|   |                              |   |
|   |                              |   |
|   |                              |   |

## ディスプレイ設定について

| 項目   | 変更点                                            |
|------|------------------------------------------------|
|      | 【ナビゲーションバーを隠す】 が追加され、ナ<br>ビゲーションバーを隠すかどうかを設定でき |
| 詳細設定 | ます。<br>「リラックス設定」が「リラックスビュー」に変<br>更されます。        |
|      | 「端末のテーマ」が追加され、端末のテーマを<br>設定できます。               |
|      | (端末の回転)が 画面の自動回転 に変更され<br>ます。                  |

電池

100%

 長エネスイッチを ON にしてください 長エネスイッチ OFF 自動調整パッテリー ON / アブリの電池使用量 検出しています 電法残量 ステータスパーに電池残量を表

> 前回のフル充電 フル売電以降の画面の電池使 ××☆ 用状況

۹. :

## システムの設定について

| 項目   | 変更点                                                                               |
|------|-----------------------------------------------------------------------------------|
| 端末情報 | ー部、項目の名称が変更されます。<br>セルフチェック は「お困りのときは」に移<br>動します。<br>「アカウント」から 緊急時情報 が移動され<br>ます。 |
| 操作   | ホームボタンを上にスワイプしたときの操作<br>や着信音の停止操作を設定できます。<br>「言語と入力」から「カメラの起動」が移動され<br>ます。        |
| 詳細設定 |                                                                                   |

お思りのときは よくあるご覧施 サポートサイトの「よくあるご見読 込む用きためま 使いたるかわからい、役立項目を引 使いたなしガイド セルフテェック 高的で以ってこ思ったら高米の意式を引

## お困りのときはについて

| 項目           | 変更点                                                              |
|--------------|------------------------------------------------------------------|
| よくあるご質問      | シャープのウェブサイトでよくあるご質問を<br>確認できます。                                  |
| 設定項目を検索      | 設定メニュー内の項目を検索できます。                                               |
| 使いこなしガ<br>イド | 「SHSHOW」アプリを起動して、AQUOSス<br>マートフォン/タブレットを使いこなすため<br>の各種情報を確認できます。 |
| セルフチェック      | <br>セルフチェックができます。                                                |

i

# Android™ 10の新機能

| Android™ 9から Android™ 10ヘバージョンアップす |      |
|------------------------------------|------|
| а                                  | . 34 |
| Android 10で変わること                   | .35  |
| ナビゲーションバーの変更について                   | .36  |
| 画面上部(ステータスバー)のアイコンの変更について          | 37   |
| ロック画面の変更について                       | .38  |
| 文字入力の変更について                        | . 39 |
| クイック設定パネルの変更について                   | .42  |
| ウィジェットの変更について                      | .42  |
| 搭載アプリの変更について                       | .43  |
| 電話の変更について                          | .44  |
| 電話帳の変更について                         | .45  |
| Gmailの変更について                       | .46  |
| カメラの変更について                         | .47  |
| エモパーの変更について                        | . 49 |
| 音声操作の変更について                        | . 50 |
| ダウンロードしたファイルを利用するときの変更につい          |      |
| τ                                  | . 52 |
| 端末設定の変更について                        | . 53 |
|                                    |      |

## Android™ 9から Android™ 10へ バージョンアップする

Android 9から Android 10へのバージョンアップ手順を説明します。

## 🧜 バージョンアップに関するご注意

#### アプリについて

新しいアプリが追加/更新されたり、アプリの名称やアイコン、 操作方法、画面表示などが変更されたりすることがあります。

#### バージョンアップ時のご注意

バージョンアップするときは、次の点についてご注意ください。

- ・バージョンアップには時間がかかることがあります。
- ・電波状態の良い所で、移動せずに操作してください。また、電 池残量が十分ある状態で操作してください。バージョンアップ 途中に電波状態が悪くなったり、電池残量がなくなると、アッ プデートに失敗することがあります(アップデートに失敗する と本機が使用できなくなることがあります)。

#### データバックアップについて

本機の状況(故障・破損・水濡れなど)によっては、保存されて いるデータが破棄されることがあります。必要なデータは、バー ジョンアップ前にバックアップしておくことをおすすめします。 なお、データが消失した場合の損害につきましては、当社は責任 を負いかねますので、あらかじめご了承ください。

#### Android 9から Android 10ヘバージョン アップする

バージョンアップが必要なときは、通知が表示されます。通知を タップし、画面に従って操作してください。通知が表示されない場 合などは、次の手順でアップデートできます。

#### 1

ホーム画面を上にフリック ラ 🔅 (設定) ラ システム

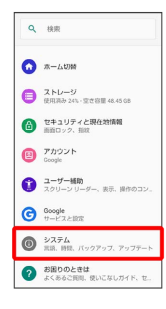

|  | 2 |  |
|--|---|--|
|  |   |  |

#### 詳細設定 ◆ システム アップデート ◆ システム へ ● マステム へ ● マステム へ ● マンテム ビ Wr ● ロークロロ 3 4 8 8 ● パックフィ ● ロークロロ 3 4 8 8 ● パックフィ ● ロークロロ 3 4 8 8 ● マントファン ● ロークロロ 3 4 8 8 ● マントファン ● マントファン ● マントアン ● マントファン ● マントファン ● マントファン ● マントファン ● マントファン ● マントファン ● マントファン ● マントファン ● マントファン ● マントファン ● マントファン ● マントアン

🏁 システムアップデート画面が表示されます。

| - |
|---|
| 3 |
|   |

画面に従って操作

🏁 システムアップデートが実行されます。

- ・システムアップデート中も他の機能を使用できます。
- ・システムアップデートが進むと最後に (今すぐ再起動) が表示されます。タップして、システムアップデートを完了させてください。
- 「今すぐ再起動」をタップしても再起動し なかったとき

システムアップデートに失敗すると、本機が使用できなくなる場 合があります。本機が使用できなくなった場合は、ご契約のソフ トバンクの故障受付にご相談ください。
# Android 10で変わること

Android<sup>™</sup> のバージョンアップを行うと、バージョンが10に変更さ れます。それに伴い、操作性が向上し、アプリの操作にも変更が加 えられます。 ここでは、バージョンアップ後の変更ポイントを簡単に説明しま す。

### 電源キー長押しの機能について

電源キーを長押ししたときに表示される機能が一部変更されます。 スクリーンショット が 画面の保存 に変更されます。 故障かな? と思ったら が追加され、セルフチェックを行うことが できます。 緊急通報 が追加され、緊急通報の画面を表示できます。

音量Upキー/Downキーを押したときの動作について

音量Upキー/Downキーを押したときに表示される音量バーのデザ インや機能が一部変更されます。 をタップすると各種音量が設定できます。

### 初期設定について

初期設定の手順が一部変更されます。画面に従って、各項目を設定 してください。

### Google アカウントの作成について

設定の手順が一部変更されます。画面に従って、各項目を設定して ください。

### ロック画面について

ロック画面の表示やアイコン、ロック解除の手順が一部変更されま す。 詳細については、「ロック画面の変更について」を参照してください。

### Google アシスタントの設定について

Google アシスタントを無効にする手順が変更されます。 ホーム画面を上にフリック **→** ④ (設定) **→** Google **→** アカ ウント サービス **→** 検索、アシスタントと音声 **→** Google ア シスタント **→** アシスタント **→** スマートフォン **→** Google アシスタント ( ) 表示)と操作して設定できます。

### 文字入力について

「12キーボード」が「テンキーボード」に変更され、ソフトウェア キーボードの操作が変更されます。 詳しくは、「文字入力の変更について」を参照してください。

### ホーム画面について

ホームの設定 に、 Google アプリの表示 が追加され、メインの ホーム画面を右にフリックしたときに Google アプリを表示するか どうかを設定できます。

### ナビゲーションバーについて

ナビゲーションバーの種類が「ジェスチャー ナビゲーション」、 「2 ボタン ナビゲーション」、「3 ボタン ナビゲーション」に変 更されます。 詳しくは、「ナビゲーションバーの変更について」を参照してくだ さい。

### ウィジェットについて

ウィジェットが一部、追加や削除され、デザインが一部変更されま す。 詳しくは、「ウィジェットの変更について」を参照してください。

画面上部(ステータスバー)のアイコンに ついて

ステータスアイコンのデザインが一部変更されます。 詳しくは、「画面上部 (ステータスバー)のアイコンの変更につい て」を参照してください。

#### 通知パネルについて

電池残量の表示位置やデザインが一部変更されます。 通知を管理する」が「管理」に変更されます。

#### クイック設定パネルについて

電池残量の表示位置やデザインが一部変更されます。 詳しくは、「クイック設定パネルの変更について」を参照してくだ さい。

### 搭載アプリについて

アプリアイコンや画面のデザインが一部変更されたり、操作や項目 が変更されるアプリがあります。 詳しくは、「搭載アプリの変更について」を参照してください。

### 指紋登録について

画面のデザインや手順が一部変更されます。画面に従って登録して ください。

NFC/おサイフケータイ®について

Android Beam を利用したNFC対応機器とのデータのやりとりができなくなります。

ダウンロードしたファイルの管理について

コンテンツマネージャーが 🔳 (Files) に変更され、デザインや操 作が一部変更されます。

詳しくは、「ダウンロードしたファイルを利用するときの変更について」を参照してください。

# ナビゲーションバーの変更について

ナビゲーションバーの種類が「ジェスチャー ナビゲーション」、 「2 ボタン ナビゲーション」、「3 ボタン ナビゲーション」に変 更されます。

```
🛨 ナビゲーションバーの種類を設定する
```

ホーム画面を上にフリック ◆ (設定) ◆ システム
 ◆ 操作 ◆ システム ナビゲーション ◆ ジェスチャー
 ナビゲーション / 2 ボタン ナビゲーション / 3 ボタン
 ナビゲーション

### 2 ボタン ナビゲーション/3 ボタン ナビ ゲーションについて

システム ナビゲーション で2ボタンナビゲーション/3ボ タンナビゲーションを選択した場合は、ナビゲーションバーに表示されるアイコンをタップまたはドラッグ、フリックして操作します。

# \* © #

| 名称                                            | 説明                                                                                                    |
|-----------------------------------------------|----------------------------------------------------------------------------------------------------|
| く 1/ 2<br>(戻るキー)                              | タップすると、前の画面に戻ります。キー<br>ボード表示時は 1/ 2の表示に変わ<br>り、タップするとキーボードを閉じます。                                         |
| <u></u> 1 (ホーム<br>キー)                         | タップすると、ホーム画面に戻ります。上に<br>フリックすると、最近使用したアプリを一<br>覧表示して、起動や一覧からの削除ができま<br>す。右にドラッグすると、最近使用したアプ<br>リを起動できます。 |
| <ul> <li><sup>2</sup> (ホーム<br/>キー)</li> </ul> | タップすると、ホーム画面に戻ります。                                                                                       |
| ■ <sup>2</sup> (履歴<br>キー)                     | タップすると、最近使用したアプリを一覧表<br>示して、起動や一覧からの削除ができます。                                                             |
| □転キー) / □転キー) / □転キー) 。                       | タップすると、表示画面が縦/横表示に切り<br>替わります。                                                                           |
| 4 (キー<br>ボードキー)                               | タップすると、使用するキーボードを変更で<br>きます。                                                                             |
| <u></u> 5 (メ<br>ニューキー)                        | タップすると、メニュー画面を表示します。                                                                                     |
| 1 2 ボタン ナビク<br>す。<br>2 3 ボタン ナビク              | 「ーション」を選択しているときに表示されま<br>「ーション」を選択しているときに表示されま                                                           |
| 9。<br>3 面面の自動回転                               | 「お毎効のときに 木櫟を縦ノ構向きに回転させ                                                                                   |

- 3 画面の自動回転が無効のときに、本機を縦/横向きに回転させると表示されます。
- 4 ソフトウェアキーボード表示中に表示されます。
- 5 アプリによって表示されることがあります。

Android™ 10の新機能

### ジェスチャー ナビゲーションについて

システム ナビゲーション で ジェスチャー ナビゲーション を選 択した場合は、ナビゲーションバーに表示されるアイコンをタップ または画面をドラッグ、フリックして操作します。

| 操作/名称                                                                                  | 説明                                    |
|----------------------------------------------------------------------------------------|---------------------------------------|
| 画面下部を上に<br>スワイプ                                                                        | ホーム画面に戻ります。                           |
| 画面下部を上に<br>スワイプして、<br>長押し                                                              | 最近使用したアプリを一覧表示して、起動や<br>一覧からの削除ができます。 |
| 画面下部の右端<br>/左端を上にス<br>ワイプ                                                              | Google アシスタントを起動します。                  |
| 画面左端または<br>右端から画面中<br>央へスワイプ                                                           | 前の画面に戻ります。キーボード表示時は<br>キーボードを閉じます。    |
| <ul> <li><sup>1</sup> (横向き<br/>回転キー) /</li> <li><sup>1</sup> (縦向き回<br/>転キー)</li> </ul> | タップすると、表示画面が縦/横表示に切り<br>替わります。        |
| ✓ <sup>2</sup> (戻る<br>キー)                                                              | タップするとキーボードを閉じます。                     |
| 「三」 <sup>2</sup> (キー<br>ボードキー)                                                         | タップすると、使用するキーボードを変更で<br>きます。          |

1 画面の自動回転 が無効のときに、本機を縦/横向きに回転させ ると表示されます。

2 ソフトウェアキーボード表示中に表示されます。

画面上部 (ステータスバー) のアイコ ンの変更について

ステータスアイコンのデザインが変更されます。

変更されるおもなステータスアイコン

変更されるおもなステータスアイコンは次のとおりです。

| アイコン    | 変更点        |
|---------|------------|
| 9 (充電中) | 引 に変更されます。 |
|         | 🕨 に変更されます。 |
| 💋 (圏外)  | 🛃 に変更されます。 |

追加されるおもなステータスアイコン

(マナーモード (バイブ) 設定中)、 (マナーモード (ミュート) 設定中) が追加されます。

# ロック画面の変更について

ロック画面のデザインや操作が一部変更されます。

ロック画面の見かた

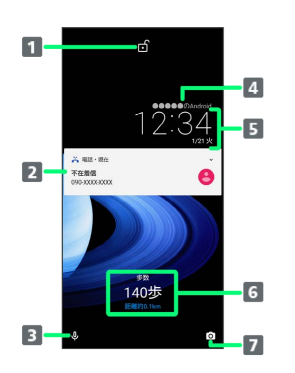

| 1 画面ロックの種類                                   |
|----------------------------------------------|
| <b>ゴ</b> :スワイプ                               |
| 🔒 : パターン/ロックNo. (PIN) /パスワード                 |
| 2 電話着信やメール受信、アプリからの通知などを表示1                  |
| 3 Google アシスタントを起動( Ų を上にフリック)               |
| 4 ロック画面のメッセージを表示 <sup>2</sup>                |
| 5 時刻と日付を表示                                   |
| 6 エモパーからのメッセージやニュースを表示(エモパーエリア) <sup>3</sup> |
| 7 💿 (カメラ) を起動 ( 🖸 を左にフリック)                   |

- 1 ロック画面の通知を整理が有効のときは、1度見た通知は2度 目以降は表示されません。
- 2 ロック画面メッセージを設定しているときに表示されます。
- 3 エモパーを設定すると表示されます。

画面ロックを解除する

# 1

画面消灯(画面ロック)中に電源キー

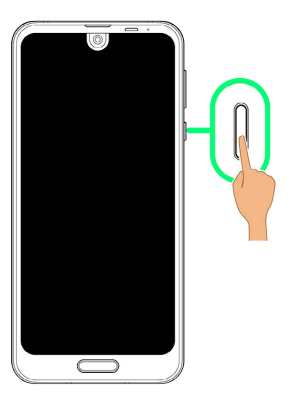

🏁 ロック画面が表示されます。

# 2

ロック画面を上にフリック

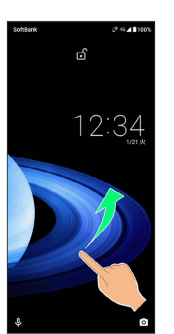

🏁 画面ロックが解除されます。

# 文字入力の変更について

「12キーボード」が「テンキーボード」に変更され、デザインや操 作が一部変更されます。

### キーボードについて

本機の文字入力は、画面に表示されるソフトウェアキーボードで行います。ソフトウェアキーボードには、1つのキーに複数の文字が割り当てられている「テンキーボード」と、1つのキーに1つの文字が割り当てられている「QWERTYキーボード」があります。

- ・ソフトウェアキーボードは、文字入力欄をタップすると表示されます。非表示にするときは、
   ▼ をタップします。
- ・お買い上げ時の入力方法(S-Shoin)で説明します。

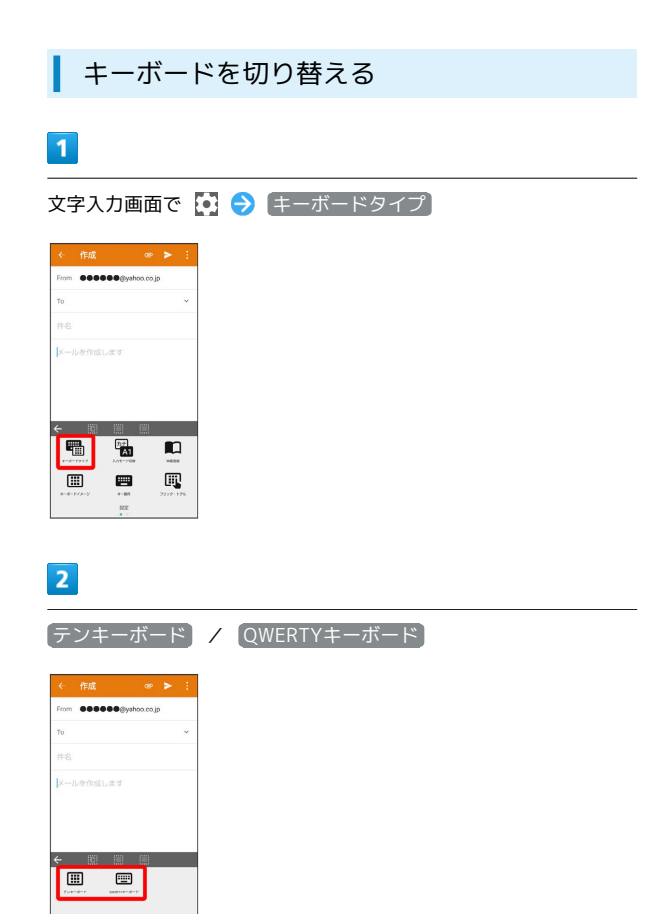

🏁 入力方式が切り替わります。

### テンキーボード画面の見かた

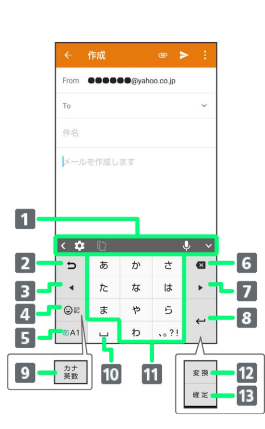

#### **1** ツールバー¹

- 2 同じキーに割り当てられた文字を逆順に表示(文字確定後は、文字を確定前の状態に戻す。文字削除後は、削除した文字を5文字まで戻す)
- 3 カーソルを左に移動(文字入力中は、変換の区切りを変更)
- 4 絵文字/記号/顔文字を入力(長押しすると、入力拡張プラ グインを表示)
- 5 文字入力モードを切り替え
- 6 文字を削除
- フカーソルを右に移動(文末では、スペース入力。文字入力中は、変換の区切りを変更)
- 8 改行
- 9 カタカナ/英数字変換2、3
- 10 スペース入力(文字入力中は、大文字⇔小文字変換/\*°入力)
- **11** 文字を入力
- 12 通常変換候補を表示3、4

13 文字を確定<sup>3</sup>

- 表示するアイテムを変更することもできます。詳しくは、「ツー ルバーについて」を参照してください。
- 2 その他 → 表示 の カナ英数キー表示 が有効のときに表示 されます。詳しくは、「文字入力の設定を行う」を参照してくだ さい。
- 3 文字入力中に表示されます。
- 4 その他 → 表示 の 変換キー表示 (テンキーボード) が有 効のときに表示されます。詳しくは、「文字入力の設定を行う」 を参照してください。

### QWERTYキーボード画面の見かた

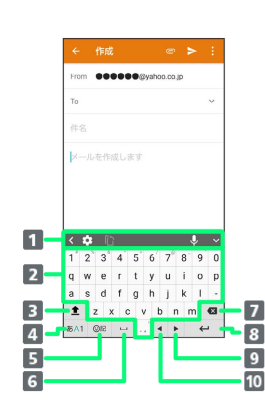

- **1** ツールバー<sup>1</sup>
- 2 文字を入力
- 3 大文字⇔小文字を切り替え2
- 4 文字入力モードを切り替え
- 5 絵文字/記号/顔文字を入力(長押しすると、入力拡張プラ グインを表示。文字入力中は、カタカナ/英字変換<sup>3</sup>)
- 6 スペース入力 (文字入力中は、通常変換候補を表示)
- 7 文字を削除
- 8 改行(文字入力中は、文字を確定)
- 9 カーソルを右に移動(文末では、スペース入力。文字入力中は、変換の区切りを変更)
- 10 カーソルを左に移動(文字入力中は、変換の区切りを変更)
- 1 表示するアイテムを変更することもできます。詳しくは、「ツー ルバーについて」を参照してください。
- 2 をタップするたびに、「大文字入力」→「大文字固定入力」→「小文字入力」の順に切り替わります。
- 3 その他 → 表示 の カナ英数キー表示 が有効のときに表示 されます。詳しくは、「文字入力の設定を行う」を参照してくだ さい。

### ツールバーについて

ツールバーに表示されるアイコン(アイテム)は、次のような機能 があります。また、表示されるアイテムを入れ替えることもできま す。

| アイコン        | 説明                                                                             |
|-------------|--------------------------------------------------------------------------------|
| K           | ツールバーに表示されるアイテムを切り替え<br>ます。                                                    |
|             | 設定メニューを表示します。 🧲 をタップする<br>と前の画面に戻ります。                                          |
| Ų           | 音声入力モードに切り替えます。                                                                |
| ~           | <br>ツールバーを隠します。                                                                |
| •           | キーボードタイプを切り替えることができま<br>す。                                                     |
| わまし<br>(A1) |                                                                                |
|             | <br>単語を登録できます。                                                                 |
| ()          | <br>入力拡張プラグインを使用できます。                                                          |
| <br>Ⅲ       | キーボードイメージを選択できます。                                                              |
|             | キー操作音/バイブについて設定できます。                                                           |
| <b>■</b>    | フリックの感度、自動カーソル移動などを設<br>定できます。                                                 |
| ප           | 連携する外部アプリを選択できます。                                                              |
|             | コピーした文字を貼り付けます。                                                                |
| •••         | ドラッグしてキーボードを移動します。                                                             |
| Ē           | フローティングキーボードに切り替えます。<br>をタップするとキーボードの透過度を調整<br>できます。 をタップすると通常のキーボー<br>ドに戻ります。 |
|             | ドラッグしてキーボードの大きさを調整しま<br>す。                                                     |

### 1

ツールバーに Ų が表示されているときに 🔯

| From       |                  | <b>DO</b> @yał | 00.00.jp    |    |
|------------|------------------|----------------|-------------|----|
| То         |                  |                |             | ~  |
| 件名         |                  |                |             |    |
| メール        | を作成し             | ます             |             |    |
|            |                  |                |             |    |
|            |                  |                |             |    |
|            |                  |                |             |    |
|            |                  |                |             |    |
|            |                  |                |             |    |
|            |                  |                |             | _  |
| < 🗘        | ſĊ               | _              |             | þ, |
| с <b>р</b> | С<br>5           | か              | Ż           | 0  |
| < 🗱<br>D   | 6<br>5           | かた             | Ċ           | 6  |
| ¢<br>•     | じあた              | か<br>な         | さ<br>は      | 63 |
| <          | し<br>あ<br>た<br>ま | かなや            | さ<br>は<br>ら | 63 |

・ツールバーに U が表示されていないときは、 く をタップして
 ツールバーを切り替えてください。

ツールバーでアイテムを表示したい場所をタップ

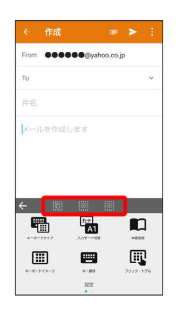

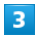

### 入れ替えるアイテムをタップ ラ 🗲

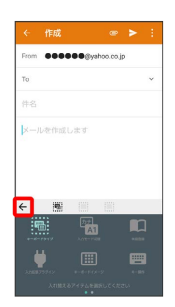

🏁 ツールバーに選択したアイテムが表示されます。

・空き地にする を選択すると、アイテムを非表示にすることができます。

### 文字種 (文字入力モード)を切り替える

| e. | ٦ |  |
|----|---|--|
|    |   |  |
|    |   |  |

文字入力画面で 🛯 🗛 1

|                  | 作成               |               | @ >         | •          |
|------------------|------------------|---------------|-------------|------------|
| From             |                  | <b>O</b> @yah | oo.co.jp    |            |
| То               |                  |               |             | ~          |
| 件名               |                  |               |             |            |
| メール              |                  |               |             |            |
| <                | 63               |               |             | <b>,</b> ~ |
| с <mark>ф</mark> | C<br>a           | ť             | č           | )<br>(1)   |
| ¢<br>v           | じ<br>あ<br>た      | か<br>な        | さ<br>は      | 6          |
| C C C S          | で<br>あ<br>た<br>ま | か<br>な<br>や   | さ<br>は<br>ら | 2<br>•     |

🏁 文字入力モードに応じたソフトウェアキーボードが表示されま す。

・ ■▲ をタップするたびに、「半角英字入力」→「半角数字入力」→「ひらがな漢字入力」の順に切り替わります。

🚹 その他の文字入力モードに切り替える

文字入力画面で 🚺 🔿 入力モード切替 🔿 文字入力モード をタップ

文字入力モードに応じたソフトウェアキーボードが表示されます。

### 文字入力の設定を行う

文字入力に関する動作を設定できます。おもな設定項目は、次のと おりです。

| 項目            | 説明                                                             |
|---------------|----------------------------------------------------------------|
| キーボードタ<br>イプ  | キーボードタイプを切り替えることができま<br>す。<br>詳しくは、「キーボードを切り替える」を参<br>照してください。 |
| 入力モード切替       | 入力モードを切り替えることができます。                                            |
| 単語登録          | 単語を登録できます。                                                     |
| キーボードイ<br>メージ | キーボードイメージを選択できます。                                              |
| キー操作          | キー操作音/バイブについて設定できます。                                           |
| フリック・ト<br>グル  | フリックの感度、自動カーソル移動などを設<br>定できます。                                 |
| 外部アプリ連携       | 連携する外部アプリを選択できます。                                              |
| 辞書            | ユーザー辞書の登録/編集やダウンロード辞<br>書の利用などを設定できます。                         |
| 学習辞書リセッ<br>ト  | 学習辞書の内容をすべて消去します。                                              |
| 設定リセット        | 文字入力の設定をお買い上げ時の状態に戻し<br>ます。                                    |
| その他           | S-Shoin 設定が開きます。文字入力に関する<br>詳細な設定ができます。                        |

### 1

#### 文字入力画面で 💽

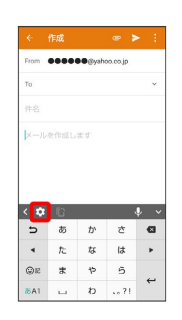

# 2

各項目をタップして設定

🏁 文字入力の設定が完了します。

# クイック設定パネルの変更について

デザインや表示位置が一部変更されます。

### クイック設定パネルの見かた

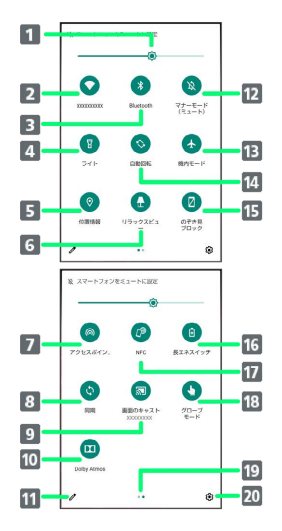

#### 1 画面の明るさを調節

- 2 Wi-Fiの有効/無効を切り替え
- Bluetooth®機能のON/OFFを切り替え
- 4 ライトの点灯/消灯を切り替え
- 5 位置情報の有効/無効を切り替え
- 6 リラックスビューのON/OFFを切り替え
- 7 Wi-FiテザリングのON/OFFを切り替え
- 8 アカウント同期の有効/無効を切り替え
- 9 キャスト画面を表示
- 10 Dolby Atmosの有効/無効を切り替え
- 11 クイック設定パネルの編集画面を表示
- 12 マナーモード (OFF/バイブ/ミュート)の切り替え
- 13 機内モードの有効/無効を切り替え
- 14 画面の自動回転の有効/無効を切り替え
- 15 のぞき見ブロックの有効/無効を切り替え
- 16 長エネスイッチのON/OFFを切り替え
- 17 Reader/Writerの有効/無効を切り替え
- 18 グローブモードの有効/無効を切り替え
- 19 機能ボタンのシート位置を表示1
- 20 設定を起動

 機能ボタンの表示領域を左右にフリックすると、シートを切り替 えることができます。

### 🚹 機能ボタンを追加する

クイック設定パネルで 🥒 ᅙ 「タイルを追加するには長押し してドラッグ」の下部にある機能ボタンをロングタッチ ラ 配 置する位置までドラッグ

# ウィジェットの変更について

ウィジェットが一部、追加や削除され、デザインが一部変更されま す。

### 追加されるウィジェット

追加されるウィジェットは次のとおりです。

| 項目      | 変更点                          |
|---------|------------------------------|
| 時計エモパー  | 日時や天気、エモパーからのあいさつを表示<br>します。 |
| シャープデータ | Wi-Fi経由で古いスマホから新しいスマホへ       |
| バックアップ  | データを移行することができます。             |
| <br>検索  | ウェブサイトや本機内を検索できます。           |

### 削除されるウィジェット

「OfficeSuite最近の履歴」が削除されます。

# 搭載アプリの変更について

アプリアイコンや画面のデザインが一部変更されたり、操作や項目 が変更されるアプリがあります。

### 変更されるおもなアプリ

L

変更されるおもなアプリは次のとおりです。

| アプリ                                 | 変更点                                                                                                    |
|-------------------------------------|----------------------------------------------------------------------------------------------------|
| (Chrome)                            | <ul> <li>デザインや操作が一部変更されます。</li> <li>設定 に 同期と Google サービス が追加され、同期の設定ができます。</li> <li>プライバシー の項目が一部 同期と Google サービス に移動されます。</li> <li>自動入金とお支払い が お支払い方法 と 住 所やその他の情報 に変更されます。</li> <li>ホームページ が追加され、Chromeを起動したときに表示するページのURLを設定できます。</li> <li>デーマ が追加され、ダークテーマを有効にするかどうかを設定できます。</li> <li>データセーバー が ライトモード に変更されます。</li> </ul> |
| (Facebook)                          | アプリアイコンが 🛟 に変更されます。                                                                                                    |
| (Files)                             | アプリが追加されます。<br>詳しくは、「ダウンロードしたファイルを利<br>用するときの変更について」を参照してくだ<br>さい。                                                                                                    |
| M (Gmail)                           | デザインや項目が一部変更されます。                                                                                                    |
| G (Google)                          | デザインや項目が一部変更されます。<br>音声操作の設定が変更されます。<br>詳しくは、「音声操作の変更について」を参<br>照してください。                                                                                                    |
| (Internet<br>SagiWall)              | 🅙 (詐欺ウォール)に変更されます。                                                                                                    |
| <pre>(My SoftBank)</pre>            | アプリアイコンが 🗑 に変更されます。                                                                                                    |
| <pre> ② (My SoftBank+) </pre>       | アプリが削除されます。                                                                                                    |
| ▶ (Play スト<br>ア)                    | デザインや項目などが一部変更されます。                                                                                                    |
| 😑 (アルバ<br>ム)                        | デザインや項目などが一部変更されます。                                                                                                    |
|                                     | デザインや項目の一部が変更されます。<br>詳しくは、「エモパーの変更について」を参<br>照してください。                                                                                                    |
| <ul><li>▲ (お買い</li><li>物)</li></ul> | アプリアイコンが 逢 に変更されます。                                                                                                    |
| <ul><li>(カメラ)</li></ul>             | デザインや操作、項目が一部変更されます。<br>詳しくは、「カメラの変更について」を参照<br>してください。                                                                                                    |
| 修 (からだメ<br>イト)                      | デザインが一部変更されます。                                                                                                    |

| 國 (カレン<br>ダー)           | デザインや項目などが一部変更されます。                                    |
|-------------------------|--------------------------------------------------------|
| ● (コンテ<br>ンツマネー<br>ジャー) | お知らせが表示されるようになります。                                     |
| 🖻 (シャープ                 | アプリが追加されます。                                            |
| データバック<br>アップ)          | Wi-Fi経由で古いスマホから新しいスマホへ<br>データを移行することができます。             |
| 🤹 (設定)                  | デザインや操作、項目が変更されます。<br>詳しくは、「端末設定の変更について」を参<br>照してください。 |
| 🔵 (テレビ)                 | デザインや項目が一部変更されます。                                      |
| 💮 (電卓)                  | デザインが一部変更されます。<br>[テーマの選択] が追加されます。                    |
| 🌜 (電話)                  | デザインや操作、項目が一部変更されます。<br>詳しくは、「電話の変更について」を参照し<br>てください。 |
| 😫 (電話帳)                 | デザインや操作が一部変更されます。<br>詳しくは、「電話帳の変更について」を参照<br>してください。   |
| 🔮 (時計)                  | 夜間モード」が削除されます。                                         |
| 🔶 (フォト)                 | デザインや項目などが一部変更されます。                                    |
| ⑤ (プライ<br>ム・ビデオ)        | アプリアイコンが 📾 に変更されます。                                    |

< (マップ)

デザインや項目などが一部変更されます。

Android™ 10の新機能

# 電話の変更について

画面のデザインや操作、項目が一部変更されます。

### 電話画面の見かた

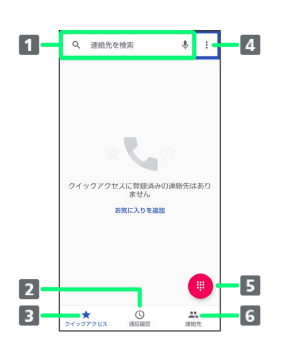

#### 1 検索欄

連絡先を検索できます。 ↓ をタップすると、音声で検索でき ます。

- 2 通話履歴を表示
- 3 お気に入りを表示
- 4 メニューを表示
- 5 ダイヤルキーを表示
- 6 連絡先を表示

### 電話の設定をする

項目やデザイン、操作の一部が変更されます。

| 項目                |                                                                                                    | 変更点                                                                                                    |
|-------------------|----------------------------------------------------------------------------------------------------|----------------------------------------------------------------------------------------------------|
| 音とバイブI<br>ション     | レー 「音」の<br>詳しくは。<br>ください。                                                                                                    | 設定が表示されます。<br>:、「音の設定について」を参照して<br>。                                                                                                    |
| 通話                | <ul> <li>簡易留守:</li> <li>ドにコピー</li> <li>管画</li> <li>一</li> <li>テニー</li> <li>ごピー</li> <li>ごピー<td><ul> <li>録リストを内部ストレージ/SDカー<br/>・するときの手順が変更されます。</li> <li>「録 ② 簡易留守録リスト ③ 用<br/>・グタッチ ③ エクスポート         ・ ク 内部ストレージ 1/ SDカード         ・ 大を選択 ② 「XX」へのアクセス         ・ グ 許可 ④ OK         ・ スモリストを内部ストレージ/SD         ・ コピーするときの手順が変更されま         ・・・・・・・・・・・・・・・・・・・・・・・・・・・・・</li></ul></td></li></ul> | <ul> <li>録リストを内部ストレージ/SDカー<br/>・するときの手順が変更されます。</li> <li>「録 ② 簡易留守録リスト ③ 用<br/>・グタッチ ③ エクスポート         ・ ク 内部ストレージ 1/ SDカード         ・ 大を選択 ② 「XX」へのアクセス         ・ グ 許可 ④ OK         ・ スモリストを内部ストレージ/SD         ・ コピーするときの手順が変更されま         ・・・・・・・・・・・・・・・・・・・・・・・・・・・・・</li></ul> |
| <br>ブロック中(<br>話番号 | の電<br>(着信のブ<br>に変更さ                                                                                                    | ブロック」が「ブロック中の電話番号」<br>カます                                                                                                    |
| <br>ボイスメール        | ーーーー<br>ル デザイン・                                                                                                    | 1069。<br><br>?や項目が一部変更されます。                                                                                                    |

- 内部ストレージ が表示されていないときは、エクスポートを選 択したあとに: → 内部ストレージを表示 をタップすると表 示されます。
- 2 「XX」はコピー先の名称によって変わります。

# 電話帳の変更について

画面のデザインや操作が一部変更されます。

### 電話帳画面の見かた

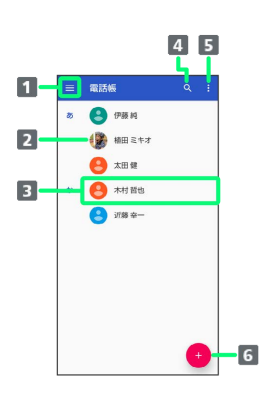

- 1 メニューを表示
- 2 写真

3 連絡先詳細画面を表示

- 4 連絡先を検索
- すべて選択 を表示
   すべて選択 をタップすると、連絡先の共有や削除、リンクができます。
- 6 連絡先の新規作成

### 1

ホーム画面を上にフリック ラ 😫 (電話帳)

|              | ٩                    | アブリを               | 快索                  |                 |
|--------------|----------------------|--------------------|---------------------|-----------------|
| sontank      | G 🔕<br>🖬 🖒<br>Google | 0 4<br>9 4<br>9-1/ | 0 0<br>0 0<br>2 0 0 | <b>U</b><br>#15 |
| <b>B</b>     |                      | <b>1</b><br>1000   |                     | Þ<br>199.2.1.   |
| <b>1</b> 121 | <b>()</b>            |                    | Y7                  | 640             |
| SRLVB -      |                      | 791L               | rysta               | <b>1</b>        |
| ۲۳//-        | eles.                |                    |                     |                 |

🏁 電話帳画面が表示されます。

# 2

削除したい連絡先をロングタッチ

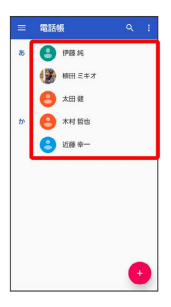

- ・複数の連絡先を削除する場合は、続けてほかの対象の連絡先を タップします。
- ・すべての連絡先を選択したいときは 🚦 🔿 すべて選択 をタップ します。

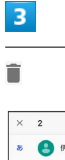

| ×  | 2 | <      | <b>ĭ</b> ○ |
|----|---|--------|------------|
| 85 | 8 | 伊藤純    |            |
|    | ۲ | 椿田 ミキオ | ~          |
|    | 8 | 太田 健   |            |
| tr | 0 | 木村 誓也  |            |
|    | 8 | 近藤 幸一  |            |
|    |   |        |            |
|    |   |        |            |
|    |   |        |            |
|    |   |        |            |
|    |   |        |            |

4

削除

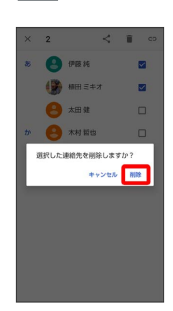

45

🏁 連絡先が削除されます。

# Gmailの変更について

デザインや項目、操作が一部変更されます。

アカウントを追加する

ここでは、Google のメールアカウント追加を例に説明します。

 ・すでにお使いのアカウントを設定するときは、ユーザー名(ユー ザーID)やパスワード、サーバー名などの情報が必要です。

## 1

46

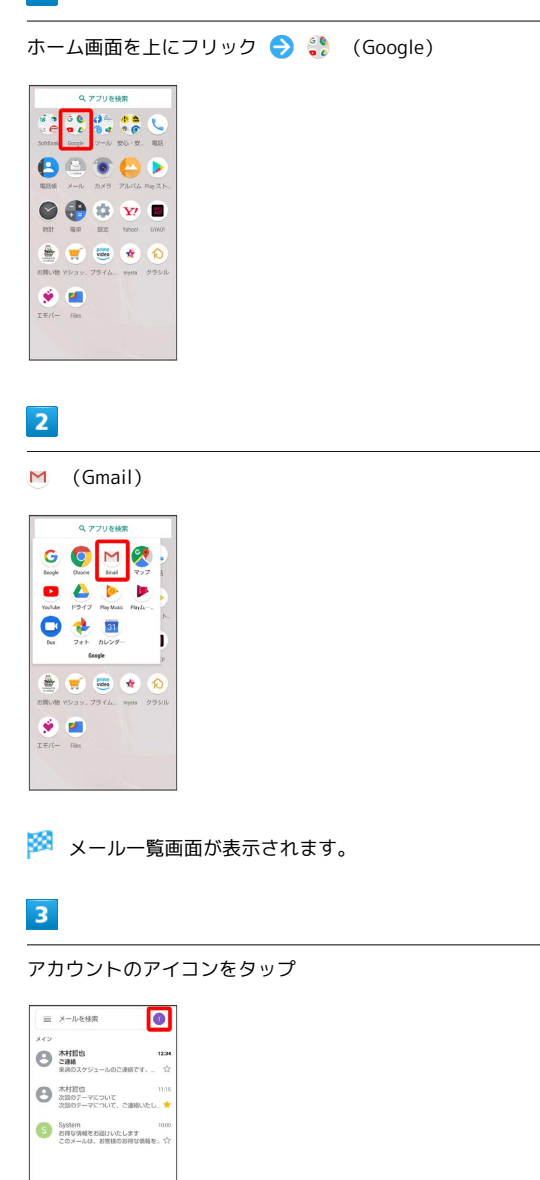

+

4

| M<br>X- | ールのセットアップ              |
|---------|------------------------|
| G       | Google                 |
| ٥       | Outlook, Hotmail, Live |
| ×       | Yahoo                  |
| E)#     | Exchange & Office 365  |
|         | その他                    |
|         |                        |
|         |                        |

🏁 Google アカウントのログイン画面が表示されます。

| _ |   |   |   |  |
|---|---|---|---|--|
|   |   | 2 |   |  |
|   | 1 | 7 |   |  |
|   |   | 4 | 4 |  |
|   |   |   |   |  |

画面に従って操作

🏁 アカウントが追加されます。

# カメラの変更について

画面のデザインや操作が一部変更されます。

### 動画撮影画面の見かた

| 7 | 8 9 | 10   | 11 12 |     |
|---|-----|------|-------|-----|
|   |     |      | ×-1   | 193 |
| 2 |     | -N-A | S.An  |     |
| 4 | X   |      | Po    | -13 |
| 5 | A   | 74   |       |     |

| <ol> <li>モバイルライト</li> <li>モバイルライトの設定を切り替うます</li> </ol>                     |
|----------------------------------------------------------------------------|
| <ul> <li>イン/アウトカメラ切替</li> </ul>                                            |
| インカメラ/アウトカメラを切り替えます。                                                       |
| 3 カメラ切替                                                                    |
| 画角(標準/広角)を切り替えます。                                                          |
| wee をダッフすると、標準の回用で撮れます( ぎ 衣示)。<br><sup>510</sup> をタップすると、広角で撮れます( wee 表示)。 |
| 4 AIライブシャッター1                                                              |
| AIライブシャッターが有効( 🎦 表示)のときに動画を撮る                                              |
| と、AIが人物や大、猫などを認識したり、構図を判断して、<br>自動で写真を撮ります。                                |
| 5 AIライブストーリー1                                                              |
| AIライブストーリーが有効( 🎦 表示)のときにある程度の                                              |
| 長さの録画を行うと、AIがよいシーンを自動判別し、エフェ<br>クトやBGMなどを付加したショートハービーを作成します。               |
| 6 撮影メニュー                                                                   |
| 撮影シーンを切り替えます。                                                              |
| 7 設定                                                                       |
| 撮影時の各種設定を行います。                                                             |
|                                                                            |
|                                                                            |
| 風切り音低減の有効/無効を切り替えます。                                                       |
| 10 レンズ補正 <sup>1,3</sup>                                                    |
| 歪みの補正量を調整できます。                                                             |
| 11 動画撮影                                                                    |
| 12 フォトノサムネイル4                                                              |
| 「フォト」の起動、または直前に撮った写真/動画が表示さ<br>ゎます                                         |
| 1 に な り 。                                                                  |
| ビ 頭形 こうこう                                                                  |
| ロービデオ / タイムラプス )を切り替えます。                                                   |
|                                                                            |

- 1 広角 ( ┉ 表示) のときに切り替えできます。
- 2 レンズ補正アイコンをタップすると、表示されます。
- 3 画面上部を下にフリックすると、アイコンが表示されます。
- 4 AIライブストーリーが有効( 一,表示)のときに、AIがショートムービーを作成したときは が表示されます。タップすると、ショートムービー再生画面が表示されます。
- ・ご利用になるカメラや撮影モード/シーンによって、画面に表示 されるアイコンや利用できる機能・設定は異なります。

### 動画撮影中画面の見かた

広角 ( we 表示) で撮影中の画面を例に説明します。

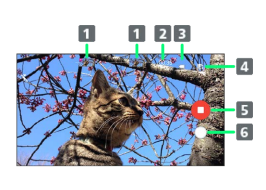

### 1 撮った写真

動画撮影中に写真を撮ると表示されます。AIライブシャッ ターが自動で写真を撮ったとき<sup>1</sup>は、サムネイル上部に AI と 表示されます。

2 撮影時間

3 電池残量

- ④ ショートムービーの作成確定<sup>2</sup>

   ショートムービーの作成が確定すると表示され、点滅します。
- 5 動画撮影停止

6 写真撮影3

- 1 AIライブシャッターが有効 ( 🌇 表示) のときに動作します。
- 2 AIライブストーリーが有効 ( 🏪 表示) のときに動作します。
- 3 ズーム倍率によっては表示されません。
- ・ご利用になるカメラや撮影モード/シーンによって、画面に表示 されるアイコンや利用できる機能・設定は異なります。

### AIライブストーリーが作成したショート ムービーを再生する

動画撮影時にAIライブストーリーによって作成された15秒程度の エフェクトやBGMが付いた動画(ショートムービー)を再生できま す。ショートムービーのサムネイルは装飾された状態で表示されま す。ただし、撮影時間の長さや被写体によっては作成されない場合 があります。

### 1

ホーム画面を上にフリック ラ 😂 (アルバム)

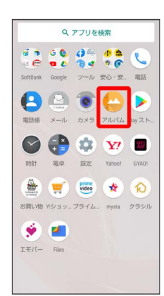

🏁 写真/動画一覧画面が表示されます。

・確認画面が表示されたときは、画面に従って操作してください。

### 2

ショートムービーをタップ

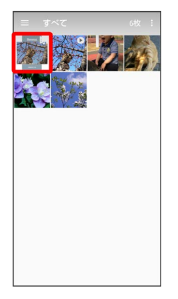

# 3

 $\mathbf{b}$ 

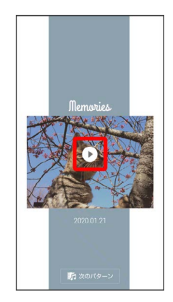

# 4

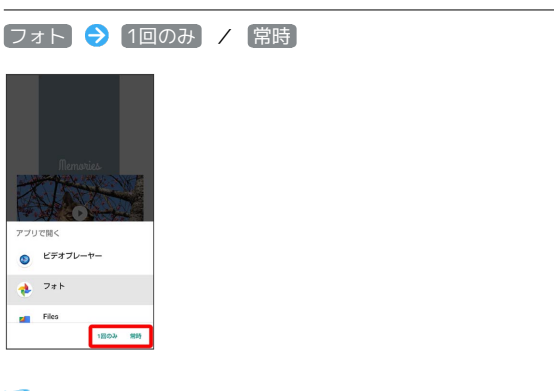

🏁 ショートムービーが再生されます(ショートムービー再生画 面)。

🚹 他のパターンの動画を再生する

ショートムービーは3種類作成されます。

ショートムービー再生画面で 次のパターン ラ Standard

- / Fun / Relax
- ・保存されていないパターンの動画を保存するときは、保存を タップします。
- ・ ペ をタップすると、選択したパターンの動画をBluetooth®や メール添付などで送信したり、インターネット上のデータ共有 サービスなどにアップロードしたりできます。保存されていな いパターンの動画の場合は保存されます。
- ・ 元動画を見る をタップすると、ショートムービーの元となった編集されていない動画が再生されます。

# エモパーの変更について

デザインや設定項目などが一部変更されます。

### エモパー画面の見かた

エモパー画面では、エモパーとあなたとのコミュニケーション度合 いを確認したり、情報の登録や設定を行ったりすることができま す。

・エモパーは、画面消灯(画面ロック)中またはロック画面で動作 します。常にエモパー画面を表示しておく必要はありません。

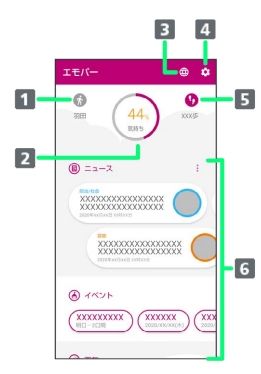

### 1 現在地

- 2 エモパーの気持ち
- 3 公式エモパー情報サイト EMOPARK (エモパーク) に接続
- 4 エモパーのはたらきを設定
- 5 今日の歩数
  - タップすると 🎊 (からだメイト)が起動します。
- 6 ニュースやイベント情報、天気などいろいろな情報を表示<sup>1</sup>
- 1 タップすると、情報の登録/変更ができたり、関連する画面が表示されたりするものもあります。上下にフリックすると、隠れている情報が表示されます。

### エモパーの設定について

設定項目が一部変更されます。

| 項目             | 変更点                                                                                                    |
|----------------|----------------------------------------------------------------------------------------------------|
| COCORO ID      | COCORO MEMBERS設定 が COCORO ID に<br>変更され、COCORO MENBERSへのログインア<br>カウントの設定ができます。                                                    |
| 基本動作につ<br>いて   | <ul> <li>あ話しする音量の調節方法が変更されます。</li> <li>エモパー設定画面でお話しする音量 → 標準 / やや小さい / 小さい → OK と操作します。</li> <li>声をかけるともっとお話しが削除されます。</li> </ul> |
| 声でアクション        | 基本動作についての 声をかけるともっとお<br>話し が 声でアクション に変更され、追加<br>されます。エモパーがお話ししたあとに話し<br>かけてエモパーが反応するかどうかを設定し<br>たり、話しかけ方を確認したりできます。             |
| AloT機器との<br>連携 | 追加され、登録した家電の操作方法、家電か<br>らの提案や情報をお伝えする、AloT機器との<br>連携機能について設定できます。                                                                |
| 注意事項           | AloT機器接続ファームウェアバージョン<br>、 (利用中の音声認識エンジン) が追加されま<br>す。                                                                            |

# 音声操作の変更について

音声操作の設定が変更されます。

音声操作の設定をする

### 1

ホーム画面を上にフリック

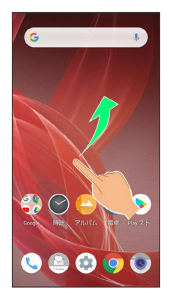

# 2

😲 (Google)

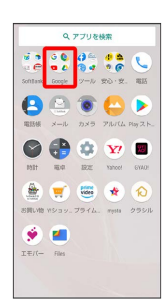

# 3

G (Google)

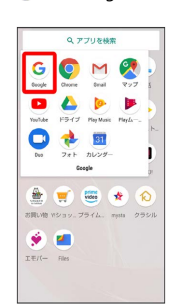

・確認画面が表示されたときは、画面に従って操作してください。

# 4

••• (その他)

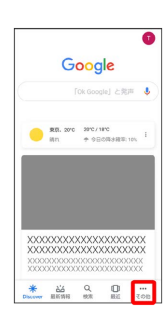

|    |                | Googl         | e   |  |
|----|----------------|---------------|-----|--|
| T  | *****          | gnail.con 🗸   |     |  |
| Ð  | 検索アクテ          | ₹ <i>ビ</i> ₹₹ |     |  |
| 3  | コレクショ          | 2             |     |  |
| 6  | リマインダ          | -             |     |  |
| ž  | RR. RO         |               |     |  |
| 88 | 94919          | N07293        | 712 |  |
| 3  | RE             |               |     |  |
| 9  | 検索におけ          | るデータ          |     |  |
| 9  | S-MMS          | 812           |     |  |
| ٢  | ヘルフ            |               |     |  |
| *  | 266<br>185 199 | Q             | 0   |  |

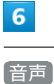

5

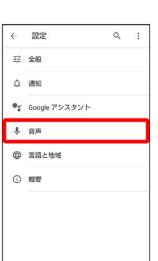

# 7

#### Voice Match

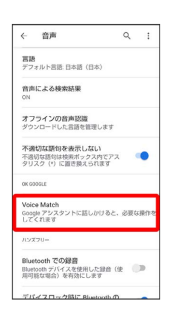

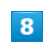

Voice Match でアクセス

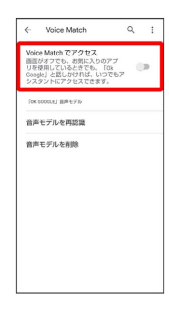

・以前に音声モデルを登録している場合は、音声アシスト機能がON ( 表示)に設定されます。新しく音声モデルを登録しなおし たい場合は (音声モデルを再認識) をタップしてください。

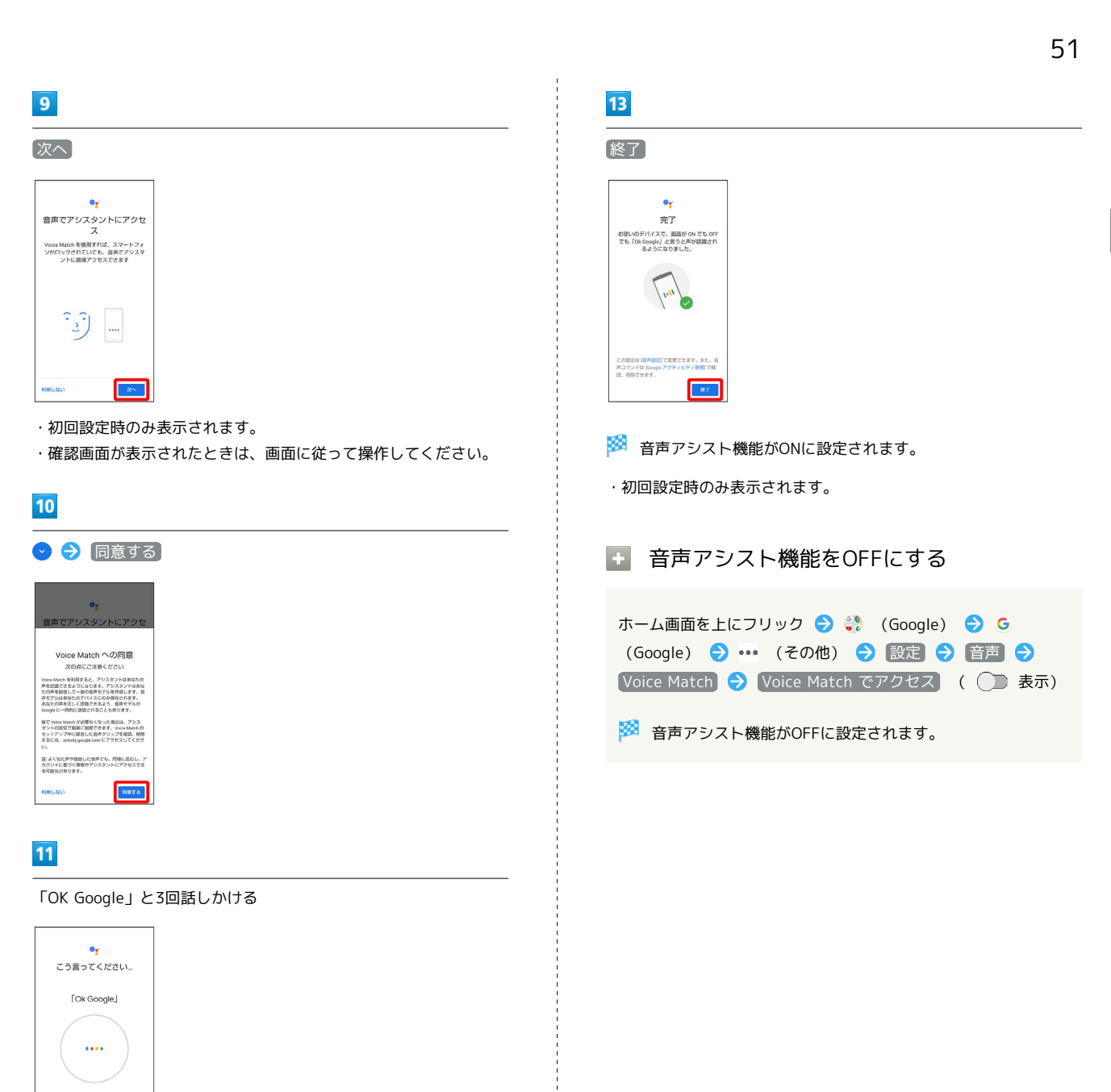

初回設定時のみ表示されます。

### 12

[次へ]

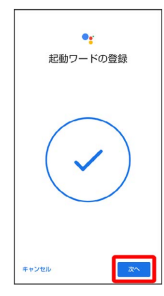

AQUOS R2

# ダウンロードしたファイルを利用する ときの変更について

コンテンツマネージャーがFilesに変更され、デザインや操作が一部 変更されます。

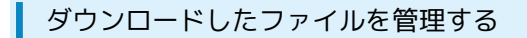

### 1

ホーム画面を上にフリック ラ 🔳 (Files)

|                | ٩          | アプリを     | 快索       |         |
|----------------|------------|----------|----------|---------|
| i.e            | 6 <b>6</b> | 04<br>94 | **       |         |
| SoftBank       | Google     | 9=J/     | 20·文.    | 1615    |
| 8              |            | <b>1</b> | Co.      | Day 2 h |
| 0              | •          | •        | <b>Y</b> |         |
| 8531           | 84         | 設定       | Yahoof   | GYADI   |
|                |            | video    | ۲        | 0       |
| 2月14日<br>王王/(- | Ries       | 7974.    | Tysts    | 99511   |

・確認画面が表示されたときは、画面に従って操作してください。

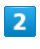

〔見る〕 🔿 〔ダウンロード〕

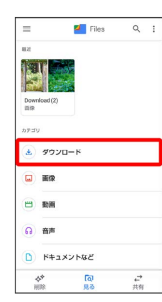

🏁 ダウンロード画面が表示されます。

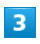

ファイルをタップ

🏁 ダウンロードしたファイルが表示されます。

・確認画面が表示されたときは、画面に従って操作してください。

Files利用時の操作

表示方法を切り替える

ダウンロード画面で 🎛 / 目

ファイルを削除する

ダウンロード画面で、ファイルをロングタッチ ラ 🔟 ラ 測 除

・ファイル名の右の ▼ 🗲 削除 🔿 削除 と操作しても、削 除できます。

#### ファイルを共有する

ダウンロード画面で、ファイルをロングタッチ 🔿 < 🔿 共 有方法をタップ ラ 画面に従って操作

・ファイル名の右の ▼ 🔿 供有 🔿 共有方法をタップと操作 しても、共有できます。以降は画面に従って操作してくださ い。

# 端末設定の変更について

設定項目の並び順が変更されたり、追加/変更/削除されます。デ ザインが一部変更されます。

### 端末設定の変更について

各項目を表示したときに画面上部の検索バーまたは 🔍 をタップす ると、設定メニュー内の項目を検索できます。 「詳細設定」の項目が追加/変更されます。「詳細設定」をタップ すると隠れている設定項目を表示できます。

| 項目       | 変更点                                                  |
|----------|------------------------------------------------------|
|          | 操作が一部変更されます。                                         |
| インターウット  | 詳しくは、「ネットワークとインターネット                                 |
|          | の設定について」を参照してください。                                   |
|          | 「接続済みの端末」が「接続済みのデバイ                                  |
|          | ス」に変更されます。                                           |
| 佐結落みのデバ  | 操作が一部変更されます。                                         |
| 安心戸ののクバ  | 【接続の設定】 <b>の</b> 【受信済みファイル】 <mark>が</mark>           |
|          | Bluetooth で受信したファイル に変更され                            |
|          | ます。                                                  |
|          | Android Beam 機能が削除されます。<br>                          |
|          | 操作が一部変更されます。                                         |
| アプリと通知   | 詳しくは、「アプリと通知の設定について」                                 |
|          | を参照してください。                                           |
|          | 長エネスイッチ の 自動的に ON が スケ                               |
|          | ジュールの設定」に変更されます。                                     |
|          | 長エネスイッチにフル充電で無効が追加                                   |
| 雷池       | され、電池残量が90%以上で長エネスイッチ                                |
|          | を無効にするかどうかを設定できます。                                   |
|          | 「フル充電時の使用可能時間」が「最後にフ                                 |
|          | ル充電してからの使用時間」に変更されま                                  |
|          | ਰ。<br>                                               |
|          | 操作が一部変更されます。                                         |
| ディスプレイ   | 詳しくは、「ディスプレイ設定について」を                                 |
|          | 参照してください。<br>                                        |
|          | 操作が一部変更されます。                                         |
| 音        | 詳しくは、「音の設定について」を参照して                                 |
|          | ください。<br>                                            |
|          | 〔リッチカラーテクノロジーモバイル〕 が追加                               |
|          | され、ディスプレイの表示と画質を用途に合                                 |
| AQUOS便利機 | わせて設定できます。                                           |
| 能        | [指紋センサー] <mark>の</mark> [戻るキー/履歴キーも使                 |
|          | う が ジェスチャーも使う に変更されま                                 |
|          | す。                                                   |
|          | 追加され、権限、アカウント アクティビ                                  |
|          | ティ、個人データなどを設定することができ                                 |
| プライバシー   | ます。                                                  |
|          | 詳しくは、「プライバシーの設定について」                                 |
|          | を参照してください。<br>                                       |
|          | 「セキュリティと現在地情報」の項目が一部                                 |
|          | 移動され、「位置情報」として追加されま                                  |
| 位置情報     |                                                      |
|          | 計しては、「 <u>11</u> 00111000000000000000000000000000000 |
|          | 況してくだけで                                              |

| セキュリティ                                  | 「セキュリティと現在地情報」が「セキュリ<br>ティ」に変更されます。<br>Google Play システム アップデート が追加<br>され、アップデートの有無を確認できます。<br>ロック画面の設定 の項目が「ディスプレ<br>イ」の ロック画面の表示 に移動します。<br>操作が一部変更されます。 |
|-----------------------------------------|----------------------------------------------------------------------------------------------------|
| ユーザー補助                                  | 操作が一部変更されます。<br>詳しくは、「ユーザー補助の設定について」<br>を参照してください。                                                                                                    |
| Digital<br>Wellbeingと保<br>護者による使用<br>制限 | 「Digital Wellbeingと保護者による使用制<br>限」が追加されます。<br>詳しくは、「Digital Wellbeingと保護者によ<br>る使用制限について」を参照してください。                                                       |
| Google                                  | 操作が一部変更されます。<br>詳しくは、「Google の設定について」を参照<br>してください。                                                                                                    |
| システム                                    | 操作が一部変更されます。<br>詳しくは、「システムの設定について」を参<br>照してください。                                                                                                    |
| デバイス情報                                  | 「システム」から「端末情報」と「認証」が移<br>動され、「デバイス情報」として追加されま<br>す。<br>操作が一部変更されます。<br>技術基準適合証明および電波障害自主規制に<br>関する情報を確認する操作が変更されます。<br>「デバイス情報」 → 認証 と操作します。              |

| 8  | 電話勝号<br>090-000-0000                              |
|----|---------------------------------------------------|
| 0  | <b>ネットワークとインターネット</b><br>いれ、モバイル、データ使用量、テザリン<br>ク |
| 60 | 接続済みのデバイス<br>Bluetooth、NFC/おサイフケータイ               |
| •  | <b>アプリと通知</b><br>最近使ったアプリ、デフォルトのアプリ               |
| 0  | 電波<br>100%                                        |
| 0  | <b>ディスプレイ</b><br>星紙、画面消灯、フォントサイズ                  |
| •  | 書量、バイブレーション、高度なマナーモ<br>−ド                         |
| ⊕  | AQUOS使利用語                                         |
| 0  | ホーム切替                                             |

53

ネットワークとインターネットの設定につ いて

| 項目              | 変更点                                                                                                    |
|-----------------|----------------------------------------------------------------------------------------------------|
| Wi-Fi           | <ul> <li>         (QR コードのスキャン)が追加され、         QRコードを使用してネットワークの追加や接         続、共有ができます。         データ使用量 から [Wi-Fi データ使用量]が         移動されます。     </li> </ul>                                                                      |
| モバイル ネッ<br>トワーク | <ul> <li>データ使用量 から アプリのデータ使用量</li> <li>と データの警告と制限 が移動され、操作が<br/>一部変更されます。</li> <li>46 拡張モード が 46 回線による通話 に変<br/>更されます。</li> <li>優先ネットワークタイプ が 優先ネットワー<br/>クの種類 に変更されます。</li> <li>ネットワーク が ネットワークを選択 に変<br/>更されます。</li> </ul> |
| データ使用量          | 項目が削除されます。<br>データセーバー が 詳細設定 に移動しま<br>す。<br>アプリのデータ使用量 と データの警告と<br>制限 が モバイル ネットワーク に移動しま<br>す。<br>Wi-Fi データ使用量 が Wi-Fi に移動しま<br>す。                                                                                          |
| 機内モード           | 詳細設定 から個別の項目として移動されま<br>す。                                                                                                    |
| 詳細設定            | データ使用量】から [データセーバー] が移動<br>されます。                                                                                                    |

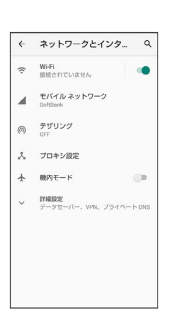

アプリと通知の設定について

| 項目           | 変更点                                  |
|--------------|--------------------------------------|
|              | ロック画面上がロック画面上の通知に変                   |
|              | 更され、画面ロックの解除方法に関わらず 🎬                |
|              | 告やサイレント通知を表示する] / 〔警告の通              |
|              | 知のみを表示する】/ [通知を表示しない] <mark>か</mark> |
|              | ら選択できます。                             |
|              | (機密性の高い通知) <sup>1</sup> が追加され、画面ロック  |
|              | を設定中に機密性の高いコンテンツを表示す                 |
| 通知           | るかどうかを設定できます。                        |
| 通名           | 【詳細設定】に【通知のスヌーズを許可】 が追加              |
|              | されます。                                |
|              | 【詳細設定】に【操作や返信の候補】 が追加さ               |
|              | れ、操作や返信の候補を自動的に表示するか                 |
|              | どうかを設定できます。                          |
|              | [通知ドットの許可]/ [点滅]/ 「デフォルト             |
|              | の通知音 / 「高度なマナーモード」 が 【詳細設            |
|              | 定〕に移動されます。                           |
| 1000+88      | <br>追加され、利用時間などを確認したり、アプ             |
| 利用时间         | リごとに使用時間を制限したりできます。                  |
| デフォルト ア      | アシストと音声入力がアシストアプリに                   |
| プリ           | 変更されます。                              |
| <br>=¥wm=л,亡 | アプリの権限」が【権限マネージャ】に変更さ                |
| <b>註</b> 쐔設定 | れます。                                 |

1 画面ロック解除方法が なし または スワイプ 以外のときに表示されます。

|                 | 最近知いたアフ             | J                |
|-----------------|---------------------|------------------|
| -               | 0                   | 3                |
| Files<br>xx分前   | Chrome<br>xx分前      | My Soft.<br>※公分前 |
| ×               | ×傷のアブリをすべ           | て表示              |
| <b>通知</b><br>すべ | I<br>てのアプリで ON      |                  |
| 利用              | 時期<br>3X29          |                  |
| デフ<br>Chro      | オルトアブリ<br>me、電話、メール |                  |
| ~ III           | EE                  | 10 × - 11. 1870  |

# ディスプレイ設定について

| 項目             | 変更点                                                                                                    |
|----------------|----------------------------------------------------------------------------------------------------|
| ダークテーマ         | 追加され、黒を基調とした画面に切り替える<br>ことができます。                                                                                                    |
| 画面消灯(ス<br>リープ) | 【スリープ】が「画面消灯(スリープ))に変更<br>されます。                                                                                                    |
| 詳細設定           | 「セキュリティと現在地情報」の ロック画面<br>の設定 が ロック画面の表示 に変更され移<br>動されます。 ロック画面上 が ロック画面<br>に変更されます。<br>端末のテーマ が削除されます。<br>画質モード が 基本設定 に変更されます。<br>HDR動画設定 が HDR動画 と バーチャル<br>HDR に変更されます。 |

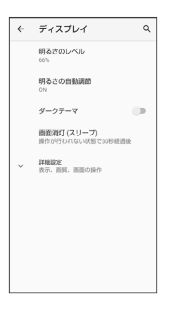

# 音の設定について

| 項目               | 変更点                                                                                                    |
|------------------|----------------------------------------------------------------------------------------------------|
| 通話の音量            | 「通話音量」が「通話の音量」に変更されま<br>す。                                                                                                    |
| エモパーの音量          | 削除されます。                                                                                                    |
| 着信時のバイブ<br>レーション | 【着信時もバイブレーションON】が【着信時の<br>バイブレーション】 に変更されます。                                                                                                    |
| 高度なマナー<br>モード    | <ul> <li>SMS、MMS、メッセージ アプリ が追加され、高度なマナーモードがONのときに許可するメッセージの種類を設定できます。</li> <li>着信音とバイブレーション と メッセージ、</li> <li>予定、リマインダー が すべての例外を表示 に変更されます。</li> <li>通知 が 通知の制限 に変更されます。</li> <li>期間 が デフォルトの期間 に変更され、自分が OFF にするまで が OFF にするまで に変更されます。</li> <li>自動的に ON が スケジュール に変更されます。</li> <li>れ、 ルールを追加 が 追加 に変更されます。</li> </ul> |
| デフォルトの通<br>知音    | [詳細設定] から個別の項目として移動されま<br>す。                                                                                                    |
| 詳細設定             | 「充電時の音」が (充電時の音とバイブレーション) に変更されます。                                                                                                    |

| ¢  | 音                       | ۹ |
|----|-------------------------|---|
| J  | メディアの音量                 |   |
| Ľ, | 通想の音量                   |   |
| ¢  | 着信音の音量                  |   |
| U  | アラームの音量                 |   |
|    | 着価時のパイプレーション            | 0 |
|    | 高度なマナーモード<br>OFF        |   |
|    | 着信音を停止<br>ON (バイブレーション) |   |
|    | <b>着信台</b><br>着信目1(光の花) |   |

i

| 項目                   | 変更点                                                                                                    |
|----------------------|----------------------------------------------------------------------------------------------------|
| 権限マネージャ              | 機能ごとに利用を許可するアプリを設定でき<br>ます。                                                                                                    |
| パスワードを<br>表示         | 「セキュリティと現在地情報」から『パスワー<br>ドを表示』が移動されます。                                                                                                    |
| ロック画面                | ロック画面に通知を表示させるかどうかを設<br>定できます。                                                                                                    |
| Google の自動<br>入力サービス | Google アカウントに保存されているパスワー<br>ド、住所、クレジットカードなど自動入力さ<br>れる情報の確認、管理ができます。                                                                                                    |
| 詳細設定                 | <ul> <li>Google ロケーション履歴 が追加され、デバイスを持って訪れた場所を保存するかどうかを設定できます。</li> <li>アクティビティ管理 が追加され、Google に保存を許可するアクティビティと情報を選択できます。</li> <li>広告 が追加され、IDのリセットなどの広告の設定ができます。</li> <li>使用状況と診断情報 が追加され、診断データをGoogle に自動的に送信するかどうかを設定できます。</li> </ul> |

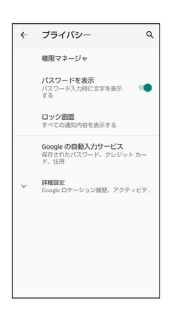

# 位置情報の設定について

| 項目         | 変更点                        |
|------------|----------------------------|
| 位置にあり      | 「セキュリティと現在地情報」の【位置情報】      |
|            | から〔位置情報の使用〕が移動されます。        |
|            | 「セキュリティと現在地情報」の【位置情報】      |
| アプリの権限     | から「アプリレベルの権限」が「アプリの権限」     |
|            | に変更され、移動されます。              |
| Androidサービ | Android サービス以外からの位置情報に対す   |
| ス以外の権限     | るアクセス権限を変更することができます。       |
|            | 「セキュリティと現在地情報」の【位置情        |
| 詳細設定       | 報 から スキャン が Wi-Fi のスキャンと   |
| FT/HIDE AC | Bluetooth のスキャン に変更され、移動され |
|            | ます。                        |

| ÷ | 位置情報 ♀                                                                                                    |  |
|---|----------------------------------------------------------------------------------------------------|--|
|   | Фаананковен 💿                                                                                                    |  |
|   | 最終のな意味着リクエスト<br>位置情報を最近リクエストしたアプリ<br>はありません                                                                                                    |  |
| > | すべて表示                                                                                                    |  |
|   | アプリの権限<br>24 祭中 1 祭のアプリに位置情報へのアクセ<br>スを許可                                                                                                    |  |
|   | Androidリービス以外の権限                                                                                                    |  |
| ~ | 詳細設定<br>Wi-Fi のスキャンと Bluetooth のスキャン。                                                                                                    |  |
| 0 | 位置情報サービスによるデバイスの位置機<br>響の解発には、00%、新い、モバルネッ<br>トワーク、センサーなどのソーズがしよっ<br>れます。000%では、に回聴特が一クを定<br>際的に回転し、20%ークを定めの次ごで<br>近用して位置情報の構成や位置情報を利用<br>したサービスを投始しています。 |  |

### ユーザー補助の設定について

| 項目                            | 変更点                                                                                                    |
|-------------------------------|----------------------------------------------------------------------------------------------------|
| ダークテーマ                        | 追加され、黒を基調とした画面に切り替える<br>ことができます。                                                                                                    |
| 拡大                            | 「ボタンで拡大」が【ショートカットで拡大】に<br>変更されます。                                                                                                    |
| 長押しする時間                       | 押し続ける時間<br>が<br>を押しする時間<br>に変更<br>されます。                                                                                                    |
| 操作までの時間                       | <br>追加され、操作が必要にもかかわらず短い時                                                                                                    |
| (ユーザー補助                       | 間しか表示されないメッセージの表示時間を                                                                                                    |
| タイムアウト)                       | 指定できます。                                                                                                    |
| バイブレーショ<br>ンと触覚フィー<br>ドバックの強さ | <ul> <li>バイブレーション が バイブレーションと触</li> <li>覚フィードバックの強さ に変更されます。</li> <li>バイブレーション の 着信音と通知時のバイ</li> <li>ブ が 着信時のバイブレーション と 通知時</li> <li>のバイブレーション に分割されます。</li> <li>バイブレーション の タップ操作時のバイ</li> <li>ブ が 触覚フィードバック に変更されます。</li> </ul> |
| オーディオ バ                       | <br>追加され、左右の音量バランスを調整できま                                                                                                    |
| ランス                           | र्च 。                                                                                                    |
| 字幕の設定                         | 字幕が「字幕の設定」に変更されます。                                                                                                    |

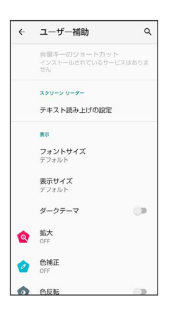

### Digital Wellbeingと保護者による使用制限 について

画面ロックを解除した回数や受信した通知の件数を表示したり、ア プリごとにタイマーを設定できるなど、本機の使いすぎを抑制しま す。設定できる項目は次のとおりです。

| 項目                                  | 説明                                                    |  |
|-------------------------------------|-------------------------------------------------------|--|
| XX分/<br>XXhXXm <sup>1</sup>         | 本機の今日の総利用時間が表示されます。                                   |  |
| ダッシュボー<br>ド <sup>1</sup>            | 本機の総利用時間の履歴を確認できます。ア<br>プリごとに使用時間を制限することもできま<br>す。    |  |
| おやすみモー<br>ド <sup>1</sup>            | 指定した時間に高度なマナーモードを起動す<br>るように設定できます。                   |  |
| 通知を管理 <sup>1</sup>                  | アプリの通知に関する設定ができます。                                    |  |
| サイレント<br>モード1                       | 高度なマナーモードに関する設定をします。<br>詳しくは、「音の設定について」を参照して<br>ください。 |  |
| アプリの一覧<br>にアイコンを表<br>示 <sup>1</sup> | Digital Wellbeingをアプリとしてアプリ一覧<br>画面に表示するかどうかを設定します。   |  |
| 保護者による<br>使用制限を設定<br>する             | 利用時間の管理や必要に応じた制限の設定が<br>できます。                         |  |
| 1 項目が表示されていないときは、「データを表示」をタップする     |                                                       |  |

### 🚹 Digital Wellbeing利用時の操作

と表示されます。

本機の利用時間/通知の回数/画面ロックを解除し た回数の履歴を確認する

ホーム画面を上にフリック 
 ・ ●
 (設定) 

 Digital
 Wellbeingと保護者による使用制限
 ・
 ダッシュボード
 ・

 利用時間
 /
 受信した通知数
 /
 Lを動した回数

### アプリごとの利用時間の履歴を確認する

ホーム画面を上にフリック 🗲 🤹 (設定) 🗲 Digital Wellbeingと保護者による使用制限 🔿 ダッシュボード 🗲 アプリ名をタップ

アプリごとに1日の利用時間の上限を設定する

・以降、使用中に上限に達したときは、上限を設定したアプリの アイコンが灰色になり、次の日まで利用できなくなります。

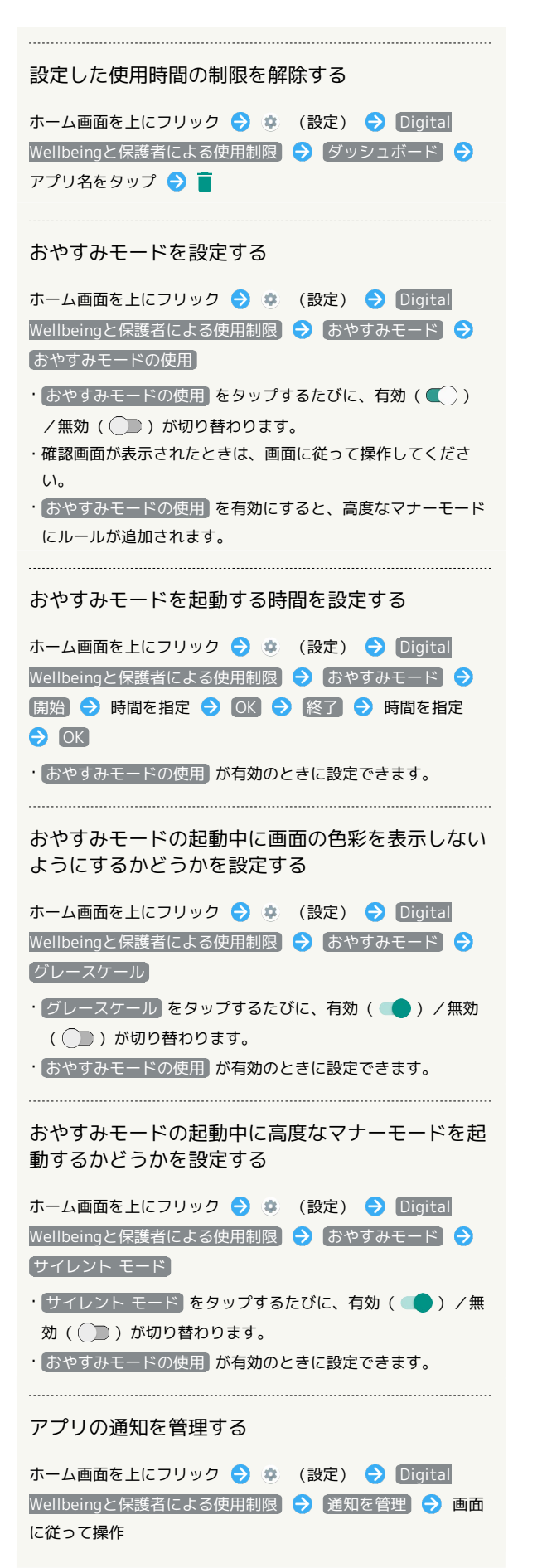

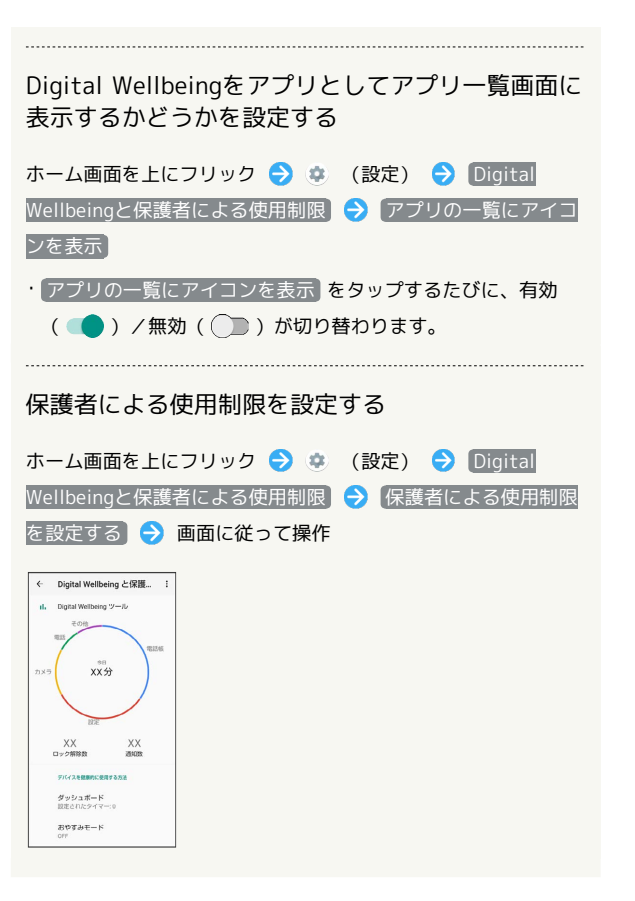

# Google の設定について

| 項目                                     | 変更点                                                                                                    |
|----------------------------------------|----------------------------------------------------------------------------------------------------|
| Android Auto                           | 項目が削除されます。                                                                                                    |
| Nearby                                 | 項目が削除されます。                                                                                                    |
| Smart Lock<br>for Passwords            | 項目が削除されます。<br>                                                                                                    |
| Google アカウ<br>ントにログイ<br>ン <sup>1</sup> | 追加され、Google アカウントにログインでき<br>ます。<br>                                                                                                    |
| Google アカウ<br>ントの管理                    | (Google アカウント)が(Google アカウントの<br>管理 に変更されます。                                                                                                    |
| Chromebook                             | 追加され、Chromebookの設定ができます。                                                                                                    |
| アカウント<br>サービス                          | 追加され、 Google Fit 、 Google Play<br>Instant 、 Google Pay 、 位置情報 、 接<br>続済みのアプリ が移動されます。<br>検索 が移動され、 検索、アシスタントと音<br>声 に変更されます。<br>連絡先の同期 が追加され、連絡先データを<br>自動的に更新するかどうかを設定できます。 |
| オンデバイス<br>共有                           | 追加され、Google アプリに共有するオンデバ<br>イスデータの使用を許可するかどうかを設定<br>できます。                                                                                                    |
| セットアップと<br>復元                          | 追加され、【仕事用プロファイルの設定】と<br>「連絡先の復元」が移動されます。<br>【付近の端末の設定】が【付近のデバイスの設<br>定」に変更され、移動されます。                                                                                         |
| デバイス接続                                 | 追加され、 <mark>キャスト メディアの制御</mark> が移動<br>されます。<br>端末 が デバイス に変更され、移動されま<br>す。                                                                                                  |
| データと SMS                               | 追加され、 アプリ プレビュー メッセージ<br>と データ管理) が移動されます。<br>端末の電話番号) が デバイスの電話番号 に<br>変更され、移動されます。                                                                                         |
| 保護者による使<br>用制限                         | 追加され、保護者による使用制限を設定でき<br>ます。                                                                                                    |
| 確認コードの自<br>動入力                         | 追加され、確認コードを自動で入力するかど<br>うかを設定できます。                                                                                                    |

# システムの設定について

| 項目             | 変更点                                   |
|----------------|---------------------------------------|
| 端末情報           | 「デバイス情報」に移動します。                       |
| <sup>協</sup> 作 | 〔ホームボタンを上にスワイプ】が 〔システム                |
| f≭1F           | ナビゲーション」に変更されます。                      |
|                | (日付と時刻の自動設定)が (ネットワークの時)              |
|                | 刻を使用する」に変更され、「日付設定」/「時                |
|                | 刻設定 がそれぞれ 日付 / 時刻 に変更さ                |
|                | れます。                                  |
| ロ付と時刻          | 「タイムゾーンの自動設定 <mark>」が</mark> 「ネットワークか |
| ロリと时刻          | ら提供されたタイムゾーンを使用する)に変更                 |
|                | され、「タイムゾーンの選択」が「タイムゾー                 |
|                | ン に変更されます。                            |
|                | 〔24 時間表示を自動設定〕 が 〔言語 / 地域のデ           |
|                | フォルトを使用するに変更されます。                     |
| バックアップ         | [詳細設定] から個別の項目として移動されま                |
|                | す。                                    |
| <br>詳細設定       | 認証 が「デバイス情報」に移動します。                   |
|                |                                       |
|                |                                       |

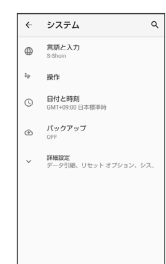

Android™ 10の新機能

1 Google アカウントにログインしていないときに表示されます。

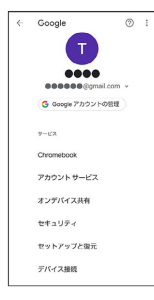

# ご利用の準備

| SIMカードについて63<br>内部ストレージ/SDカードについて66<br>充電する70<br>電源を入れる/切る73<br>タッチパネルの使いかた74<br>初期設定を行う76<br>Google アカウントを設定する78<br>画面ロックを解除する80 | 各部の名称とはたらき        | 62 |
|----------------------------------------------------------------------------------------------------|-------------------|----|
| 内部ストレージ/SDカードについて66<br>充電する70<br>電源を入れる/切る73<br>タッチパネルの使いかた74<br>初期設定を行う76<br>Google アカウントを設定する78<br>画面ロックを解除する80                 | SIMカードについて        | 63 |
| 充電する70<br>電源を入れる/切る73<br>タッチパネルの使いかた74<br>初期設定を行う76<br>Google アカウントを設定する78<br>画面ロックを解除する80                                        | 内部ストレージ/SDカードについて | 66 |
| 電源を入れる/切る73<br>タッチパネルの使いかた74<br>初期設定を行う76<br>Google アカウントを設定する78<br>画面ロックを解除する80                                                  | 充電する              | 70 |
| タッチパネルの使いかた74<br>初期設定を行う                                                                                                    | 電源を入れる/切る         | 73 |
| 初期設定を行う76<br>Google アカウントを設定する78<br>画面ロックを解除する80                                                                                  | タッチパネルの使いかた       | 74 |
| Google アカウントを設定する78<br>画面ロックを解除する80                                                                                               | 初期設定を行う           | 76 |
| 画面ロックを解除する80                                                                                                    | Google アカウントを設定する | 78 |
|                                                                                                    |                   | 80 |

# 各部の名称とはたらき

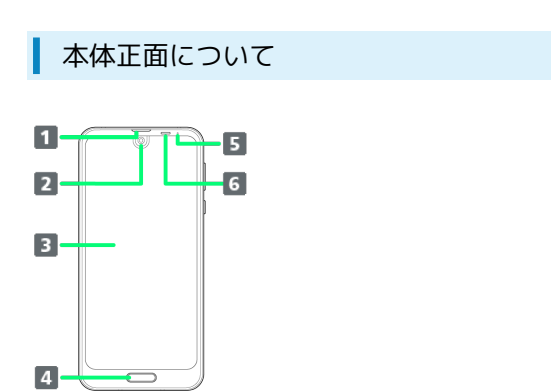

| 名称               | 説明                                                                           |
|------------------|------------------------------------------------------------------------------|
| 1 受話口            | 通話相手の声が聞こえます。                                                                |
| 2 インカメラ          | 写真や動画の自分撮りに利用します。                                                            |
| 3 ディスプレ<br>イ     | 本機のディスプレイはタッチパネルです。指<br>で直接触れて操作することができます。                                   |
| 4 指紋セン<br>サー     | 指紋認証により画面ロックを解除したり、<br>ホームキーとして使うこともできます。                                    |
| 5 充電/着信<br>ランプ   | 充電中や不在着信、その他の通知が届くと<br>光ってお知らせします。                                           |
| 6 近接/明る<br>さセンサー | 近接センサーは通話中にタッチパネルの誤動<br>作を防ぎます。明るさセンサーは周囲の明る<br>さに合わせて、ディスプレイの明るさを調整<br>します。 |

# 本体背面/側面について

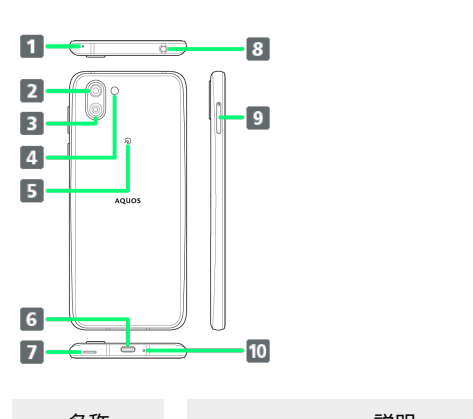

| 名称                                      | 記明                                                                                       |
|-----------------------------------------|------------------------------------------------------------------------------------------|
| 1 マイク                                   | 動画撮影時やスピーカーフォンを使用して話<br>すときに利用します。<br>利用時はマイクをふさがないようご注意くだ<br>さい。                        |
| 2 動画専用ア<br>ウトカメラ(ド<br>ラマティックワ<br>イドカメラ) | 広角で動画を撮ります。                                                                              |
| 3 標準アウト<br>カメラ                          | 写真や動画を撮ります。                                                                              |
| 4 モバイルラ<br>イト                           | カメラ撮影時などのライトとして利用できま<br>す。                                                               |
| 5 FeliCaマー<br>ク                         | NFC/おサイフケータイ®ご利用時に、リー<br>ダー/ライター(読み取り機)にかざしま<br>す。                                       |
| 6 外部接続端<br>子                            | ロボクルやACアダプタなどを接続します。                                                                     |
| 7 スピーカー                                 | 音楽や動画、テレビなどの音声が聞こえま<br>す。                                                                |
| 8 イヤホンマ<br>イク端子                         | テレビアンテナケーブルや市販品のマイク付<br>ステレオイヤホンを接続します。                                                  |
| 9 カードトレ<br>イ                            | SDカードやSIMカードを取り付け/取り外し<br>できます。                                                          |
| 10 送話ロ/マ<br>イク                          | 自分の声を通話相手に伝えます。動画撮影時<br>やエモパーにお話しする際はマイクとして利<br>用します。<br>利用時は送話ロ/マイクをふさがないようご<br>注意ください。 |

ご利用の準備

| キーについて         |                                             |  |
|----------------|---------------------------------------------|--|
| 1              | -3                                          |  |
| 名称             | 説明                                          |  |
| 1 音量Upキー       | 音量を上げます。                                    |  |
| 2 音量Down<br>キー | 音量を下げます。                                    |  |
| 3 電源キー         | 画面を消灯/点灯します。長押しすると、電<br>源をON/OFFまたは再起動できます。 |  |

# SIMカードについて

SIMカードは、お客様の電話番号や情報などが登録されているICカードです。

### SIMカードのお取り扱い

- ・SIMカードのお取り扱いについては、下記のソフトバンクのウェブ サイトをご参照ください。
- https://www.softbank.jp/mobile/support/protect/usim/
- SIMカードにラベルなどを貼り付けないでください。故障の原因と なります。
- ・紛失・破損によるSIMカードの再発行は有償となります。
- ・お手入れは乾いた柔らかい布などで拭いてください。
- ・IC (金属) 部分はいつもきれいな状態でご使用ください。

\_\_\_\_1

1 IC (金属) 部分

### 📙 SIMカード利用時のご注意

SIMカード利用時は、次の点にご注意ください。

- ・日本国内では、SIMカードを取り付けないと緊急通報番号 (110番、119番、118番)に発信できません。
- ・SIMカードや携帯電話(SIMカード挿入済み)を盗難・紛失さ れた場合は、必ず緊急利用停止の手続きを行ってください。詳 しくは、お問い合わせ先までご連絡ください。
- ・他社製品のICカードリーダーなどにSIMカードを挿入し故障し た場合は、お客様ご自身の責任となり当社は責任を負いかねま すのであらかじめご注意ください。
- ・お客様ご自身でSIMカードに登録された情報内容は、バック アップをとっておかれることをおすすめします。登録された情 報内容が消失した場合の損害につきましては、当社は責任を負 いかねますのであらかじめご了承ください。
- ・SIMカードの取り付け/取り外しは、必ず電源を切った状態で 行ってください。
- ・SIMカードの仕様、性能は予告なしに変更する可能性がありま す。ご了承ください。
- ・解約などの際は、当社にご返却ください。
- ・SIMカードの所有権は当社に帰属します。
- ・お客様からご返却いただいたSIMカードは、環境保全のためリ サイクルされます。

### SIMカードを取り付ける

#### 必ず本機の電源を切ったあとで行ってください。

SIMカードは、あらかじめカードトレイに取り付ける必要があります。カードトレイに取り付けずに、SIMカードを取り付けないでください。

### 1

ディスプレイを上にして、カードトレイ取り出し用の穴に、SIM取り 出しツールの先を差し込む

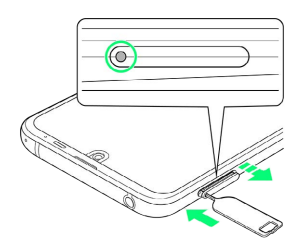

 カードトレイが飛び出すまで、しっかりとまっすぐ差し込んでく ださい。

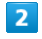

カードトレイを引き出す

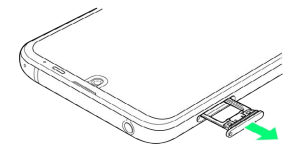

- ・ディスプレイを上にして、カードトレイを引き出してください。 ディスプレイを下にしたり、本機を立てた状態でカードトレイを 引き出すと、SIMカードやSDカードがカードトレイから外れ、紛 失する可能性があります。
- ・カードトレイを強く引き出したり、斜めに引き出したりすると、 破損の原因となります。ゆっくりと水平にカードトレイを引き抜 いてください。

### 3

SIMカードをカードトレイに取り付ける

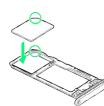

- ・SIMカードの向き(切り欠き部分/IC(金属)部分を下)に注意して、ゆっくりと取り付けます。
- ・SIMカードはカードトレイから浮かないように取り付けてくださ い。乗り上がった状態のまま本機に差し込むと、破損の原因とな ります。

# 4

#### SIM/SDカード挿入口に、カードトレイを差し込む

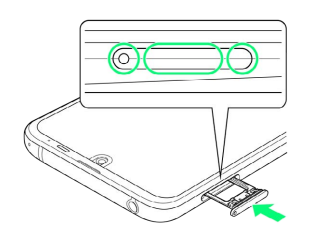

- 🏁 SIMカードの取り付けが完了します。
- ・カードトレイを裏表逆に挿入しないでください。
- ・カードトレイを矢印の方向へ奥までゆっくりと水平に差し込みま す。
- カードトレイを差し込む際は、〇部分をしっかりと押して、本機
   とカードトレイにすき間がないことを確認してください。
- ・防水・防塵性能維持のため、カードトレイは完全に閉じてご利用 ください。

SIMカードを取り外す

必ず本機の電源を切ったあとで行ってください。

### 1

ディスプレイを上にして、カードトレイ取り出し用の穴に、SIM取り 出しツールの先を差し込む

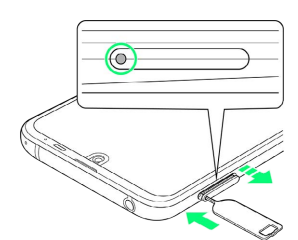

 カードトレイが飛び出すまで、しっかりとまっすぐ差し込んでく ださい。

### 2

カードトレイを引き出す

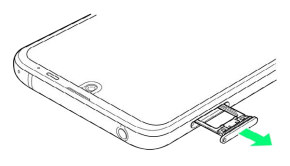

・ディスプレイを上にして、カードトレイを引き出してください。 ディスプレイを下にしたり、本機を立てた状態でカードトレイを 引き出すと、SIMカードやSDカードがカードトレイから外れ、紛 失する可能性があります。

・カードトレイを強く引き出したり、斜めに引き出したりすると、 破損の原因となります。ゆっくりと水平にカードトレイを引き抜 いてください。

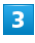

SIMカードを取り外す

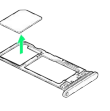

### 4

SIM/SDカード挿入口に、カードトレイを差し込む

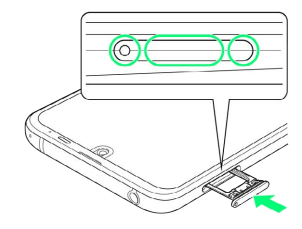

🏁 SIMカードの取り外しが完了します。

・カードトレイを裏表逆に挿入しないでください。

- ・カードトレイを矢印の方向へ奥までゆっくりと水平に差し込みま す。
- ・カードトレイを差し込む際は、○部分をしっかりと押して、本機
   とカードトレイにすき間がないことを確認してください。
- ・防水・防塵性能維持のため、カードトレイは完全に閉じてご利用 ください。

### SIMロック解除について

本機はSIMロック解除に対応しています。SIMロックを解除すると他 社のSIMカードを使用することができます。

- ・他社のSIMカードをご使用になる場合、ご利用になれるサービス、 機能などが制限されることがあります。当社では、一切の動作保 証はいたしませんので、あらかじめご了承ください。
- ・SIMロック解除について詳しくは、ソフトバンクのウェブサイトを ご確認ください。

# 内部ストレージ/SDカードについて

本機は最大400GBまでのSDカードに対応しています。ただし、すべ てのSDカードの動作を保証するものではありません。 また、システムデータやアプリ、撮った写真や動画などのデータを 保存する場所として、内部ストレージが利用できます。

### 🧜 内部ストレージ/SDカード利用時のご注意

#### 内部ストレージ/SDカードの登録内容について

内部ストレージ/SDカードの登録内容は、事故、故障、修理、 機種変更などの際や、その他の取り扱いなどによって、消失また は変化してしまうことがあります。大切なデータは定期的にバッ クアップをとっておかれることをおすすめします。なお、データ が消失または変化した場合の損害につきましては、当社では責任 を負いかねますのであらかじめご了承ください。

- SDカードを無理に取り付けたり、取り外したりしないでください。
- ・端子面に手や金属で触れないでください。
- ・データの読み出し中や書き込み中は、絶対に本機の電源を切ら ないでください。
- ・データの消去や上書きなどにご注意ください。

#### microSDXCカードについて

本機は、SDXC規格のSDカード(microSDXCカード)に対応して います。microSDXCカードは、SDXC規格対応機器でのみご使用 いただけます。

# SDXC規格非対応機器とのデータのやりとりについて

本機とSDXC規格非対応機器との間でデータをやりとりするとき は、本機と相手機器の規格両方に準拠したSDカード(microSD/ microSDHCカード)をご使用ください。万一、本機で使用した microSDXCカードをSDXC規格非対応機器に取り付けたときは、 データが破損することがあります。また、フォーマット(初期 化)を促すメッセージが表示された場合は、実行しないでください。

フォーマットすると、microSDXCカード内のデータはすべて消 去され、異なるファイルシステムに書き換えられ、本来の容量で 使用できなくなることがあります。データが破損したmicroSDXC カードの再使用にあたっては、SDXC規格対応機器での再フォー マットが必要です。

#### 保存先について

お買い上げ時、本機で撮った写真や動画などのデータは、内部ス トレージに保存されるように設定されています。お客様がダウン ロードされたアプリ(市販品)によっては、保存先がSDカード と説明されている場合でも、データが内部ストレージに保存され ますのでご注意ください。

・本機で撮った写真や動画をSDカードに保存する場合は、カメラ を使用する前にSDカードを取り付けて、保存先を変更してくだ さい。変更方法について詳しくは、「写真/動画撮影共通の設 定をする」を参照してください。

### 🔕 SDカードの取り扱いについて

SDカードは、小さなお子様の手の届かない所で保管/使用して ください。誤って飲み込むと、窒息する恐れがあります。

### SDカードを取り付ける

必ず本機の電源を切ったあとで行ってください。

SDカードは、あらかじめカードトレイに取り付ける必要があります。カードトレイに取り付けずに、SDカードを取り付けないでください。

### 1

ディスプレイを上にして、カードトレイ取り出し用の穴に、SIM取り 出しツールの先を差し込む

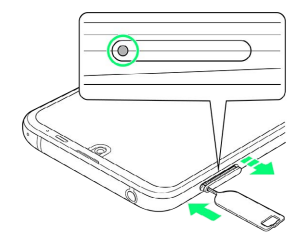

 カードトレイが飛び出すまで、しっかりとまっすぐ差し込んでく ださい。

### 2

カードトレイを引き出す

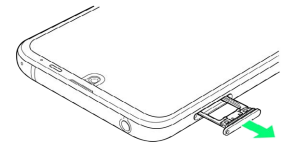

- ・ディスプレイを上にして、カードトレイを引き出してください。 ディスプレイを下にしたり、本機を立てた状態でカードトレイを 引き出すと、SIMカードやSDカードがカードトレイから外れ、紛 失する可能性があります。
- ・カードトレイを強く引き出したり、斜めに引き出したりすると、
   破損の原因となります。ゆっくりと水平にカードトレイを引き抜いてください。

3

SDカードをカードトレイに取り付ける

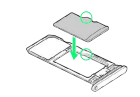

- ・SDカードの向き(端子面を下)に注意して、ゆっくりと取り付け ます。
- ・SDカードはカードトレイから浮かないように取り付けてくださ い。乗り上がった状態のまま本機に差し込むと、破損の原因とな ります。

ご利用の準備

### 4

#### SIM/SDカード挿入口に、カードトレイを差し込む

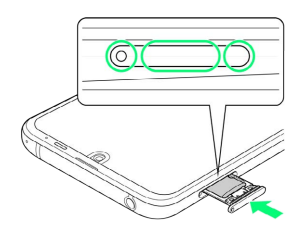

- 🏁 SDカードの取り付けが完了します。
- ・カードトレイを裏表逆に挿入しないでください。
- ・カードトレイを矢印の方向へ奥までゆっくりと水平に差し込みます。
- ・カードトレイを差し込む際は、○部分をしっかりと押して、本機
   とカードトレイにすき間がないことを確認してください。
- ・防水・防塵性能維持のため、カードトレイは完全に閉じてご利用 ください。

### SDカードをフォーマットする

市販のSDカードをはじめてお使いになるときは、必ず本機でフォー マット(初期化)してください。

- ・フォーマットすると、SDカード内のデータがすべて消去されます。SDカードをフォーマットするときは、ご注意ください。
- ・フォーマットは、充電しながら行うか、本機が十分に充電された 状態で行ってください。
- あらかじめ、SDカードを取り付けてください。詳しくは「SDカードを取り付ける」を参照してください。

### 1

ホーム画面を上にフリック

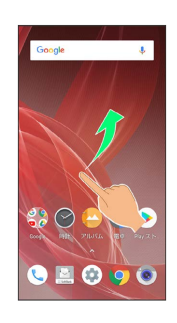

### 2

🤹 (設定)

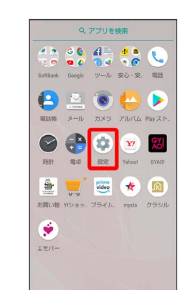

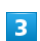

ストレージ

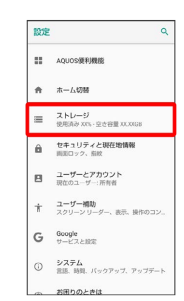

### 68

# 

・このあと、コンテンツマネージャーのメニューが表示されたとき は、 SDカード をタップしてください。

| 5       |            |   |
|---------|------------|---|
| 8       |            |   |
| = SDカード | ۹ =        | : |
| Android | E LOST.DIR | ^ |
| PRVATE  |            |   |
|         |            |   |
|         |            |   |
|         |            |   |
|         |            |   |

6

【ストレージの設定】

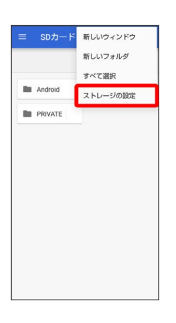

7

[フォーマット]

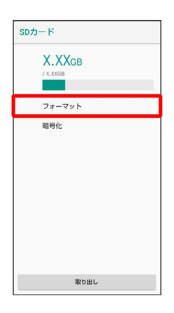

# 8

【消去してフォーマット】

| 外部ストレージとしてフ<br>オーマット                                                                                                    |
|----------------------------------------------------------------------------------------------------|
| 50カードをフォーマットする必要がありま<br>す。<br>フォーマットを行うと、現在50カードに選<br>存れているすべてのゲータが見かされま<br>す。たているすべてのゲータが見かされま<br>を見たました。パックプップ<br>を取ることを検討してくただい。 |
| 湖広してフォーマット                                                                                                    |

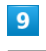

操作用暗証番号を入力 ラ 💽

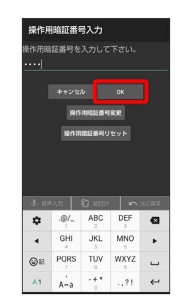

・操作用暗証番号を登録していないときは、画面に従って操作して ください。

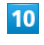

### [完了]

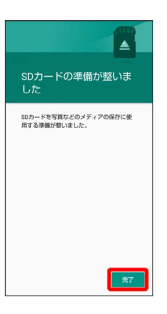

🏁 SDカード内のデータがすべて消去されます。

### 1

ホーム画面を上にフリック

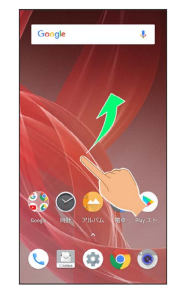

### 2

🤹 (設定)

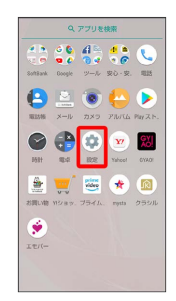

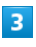

[ストレージ]

| 設定         |                                        |
|------------|----------------------------------------|
|            | AQUOS資利機能                              |
| ÷          | 本————————————————————————————————————— |
| =          | ストレージ<br>使用消み XCL・空之容量 XX.X008         |
| â          | セキュリティと現在地情報<br>両面ロック、后校               |
| в          | ユーザーとアカウント<br>現在のユーザー:所有者              |
| $^{\star}$ | ユーザー補助<br>スクリーン リーダー、表示、操作のコン          |
| G          | Google<br>サービスと認定                      |
| 0          | <b>システム</b><br>言語、時間、バックアップ、アップデー)     |
|            | お用りのときは                                |

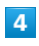

▲

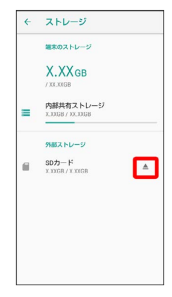

- 🏁 SDカードのマウントが解除されます。
- ・再度SDカードをマウントするときは SDカード → マウント
   と操作してください。

### SDカードを取り外す

必ず本機の電源を切ったあとで行ってください。

### 1

ディスプレイを上にして、カードトレイ取り出し用の穴に、SIM取り 出しツールの先を差し込む

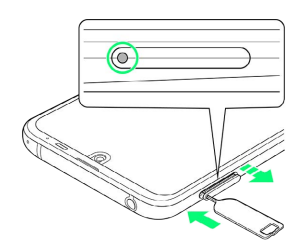

 カードトレイが飛び出すまで、しっかりとまっすぐ差し込んでく ださい。

### 2

#### カードトレイを引き出す

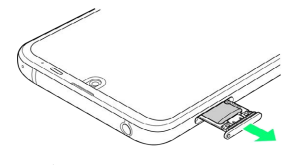

- ・ディスプレイを上にして、カードトレイを引き出してください。 ディスプレイを下にしたり、本機を立てた状態でカードトレイを 引き出すと、SIMカードやSDカードがカードトレイから外れ、紛 失する可能性があります。
- ・カードトレイを強く引き出したり、斜めに引き出したりすると、 破損の原因となります。ゆっくりと水平にカードトレイを引き抜 いてください。

### 3

SDカードを取り外す

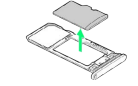

### 4

SIM/SDカード挿入口に、カードトレイを差し込む

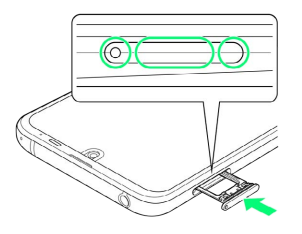

🏁 SDカードの取り外しが完了します。

- ・カードトレイを裏表逆に挿入しないでください。
- ・カードトレイを矢印の方向へ奥までゆっくりと水平に差し込みま す。
- ・カードトレイを差し込む際は、〇部分をしっかりと押して、本機
   とカードトレイにすき間がないことを確認してください。
- ・防水・防塵性能維持のため、カードトレイは完全に閉じてご利用 ください。

# 充電する

電池は本機に内蔵されています。

### 内蔵電池について

本機は、リチウムイオン電池を内蔵しています。取り外すことはで きませんので、ご注意ください。

### 🖉 リサイクルについて

本機は、リチウムイオン電池を使用しています。リチウムイオ ン電池はリサイクル可能な貴重な資源です。リサイクルは、お近 くのモバイル・リサイクル・ネットワークのマークのあるお店で 行っています。

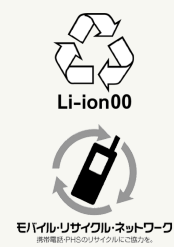

### 📒 電池についてのご注意

#### 保管について

内蔵電池の性能や寿命を低下させる原因となりますので、以下 の保管をしないようにご注意ください(目安として、電池残量が 40%程度での保管をおすすめします)。

- ・フル充電状態(充電完了後すぐの状態)での保管
- ・電池残量がない状態(本機の電源が入らないほど消費している 状態)での保管

#### 内蔵電池の膨れについて

内蔵電池の使用条件によって、寿命が近づくにつれて内蔵電池が 膨れることがありますが、安全上問題はありません。

#### 内蔵電池の交換について

内蔵電池は消耗品です。十分に充電しても使用できる時間が極端 に短くなったら、交換時期です。内蔵電池を交換してください。 なお、内蔵電池は、お客様自身では交換できません。内蔵電池の 交換については、ソフトバンクショップなどで、本機をお預か りして有料にて承ります。お問い合わせ先またはソフトバンク ショップへご相談ください。

### 充電について

本機は、次の方法で充電することができます。

| 充電方法             | 説明                                            |
|------------------|-----------------------------------------------|
| ロボクル(卓上<br>ホルダー) | オプション品のロボクルとACアダプタを使用<br>して、本機をロボクルに置いて充電します。 |
| ACアダプタ           | 本機とACアダプタ(オプション品)を、直接<br>接続して充電します。           |

### 👸 充電時の表示について

#### 充電/着信ランプについて

充電中は、充電/着信ランプが赤色に点灯し、フル充電に近くな ると緑色に点灯します。

・充電中に充電/着信ランプが点滅しているときは、充電が正しく行われていません。このときは、使用している充電器などが、ソフトバンク指定品であるか確認してください。すべて指定品であるときは、お問い合わせ先またはソフトバンクショップへご相談ください。

#### 充電時のロック画面の表示について

#### 充電中はロック画面に充電の状態が表示されます。

・「充電しています」:通常の充電状態のときに表示されます。

- 「急速充電しています」:急速充電をしているときに表示されます。
- ・「低速充電しています」:低速充電をしているときに表示され ます。満充電に近いときなど、状況によっては低速充電となり ます。

#### ! 充電時のご注意

#### 防水について

オプション品のロボクルおよびACアダプタは、防水対応してい ません。本機または充電器が濡れている状態では、充電用プラグ /USB Type-C™プラグを絶対に接続しないでください。 本機は防水機能を有しておりますが、濡れた状態で充電用プラグ /USB Type-Cプラグを挿入すると、本機や充電用プラグ、USB Type-Cプラグに付着した液体(水道水、清涼飲料水、海水、 ペットの尿など)や異物などにより、感電や回路のショートなど による異常発熱・焼損・火災・故障・やけどなどの原因となりま す。

#### コード類の取り扱いについて

コード類を強く引っ張ったり、ねじったりしないでください。断 線の原因となります。

#### 海外での充電について

海外での充電に起因するトラブルについては、当社では責任を負 いかねますのであらかじめご了承ください。
ロボクルは、日本国内での使用を前提に作られています。海外で のご使用につきましては、お客様の責任にて行っていただきます よう、お願いいたします。渡航先の国/地域の法令などに抵触す る場合がありますので、よくご確認の上ご使用ください。

# ロボクルで充電する

オプション品のロボクル [SHEGH1] とACアダプタ (USB Type-C Quick Charge<sup>™</sup> 3.0対応) [ZSCAZX] <sup>1</sup>を使用して充電します。 本機の電源が入っているときにロボクルで充電すると、ディスプレ イ点灯時や充電開始、着信、アラームなどに連動してロボクルが回 転します。ロボクルの動作設定について詳しくは、「ロボクルを利 用する」を参照してください。

ロボクルは、水平で安定した場所でご使用ください。

ロボクル利用時は、急速充電されません。ACアダプタでの充電時 間/ロボクルでの充電時間については、「本体」を参照してくださ い。

1 SoftBank SELECTION製USB Type-C 急速充電ACアダプタ [SB-AC17-TCQC]

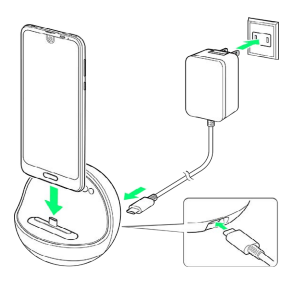

#### 1

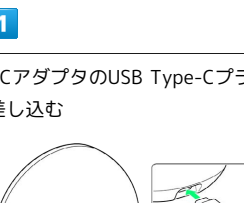

ACアダプタのUSB Type-Cプラグを、ロボクルの電源用接続端子に 差し込む

# 2

ACアダプタのプラグを起こし、家庭用ACコンセントに差し込む

# 3

本機の外部接続端子にロボクルの充電用プラグを差し込み(1) )、本機を背面側に傾ける(2))

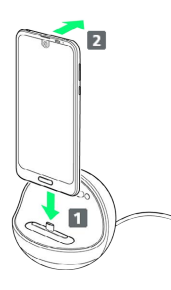

<sup>🏁</sup> 充電が始まり、充電/着信ランプが点灯します。

- ・本機をまっすぐ奥までしっかり差し込んでください。差し込みが 不十分な場合、本機が脱落したりロボクルが転倒する恐れがあり ます。差し込む際は、本機を傷つけないようご注意ください。
- ・充電完了後もロボクルを動作させる場合は、手順 4 、 5 は行わ ないでください。

充電が完了したら、ロボクルから本機を取り外し、ACアダプタの USB Type-Cプラグを取り外す

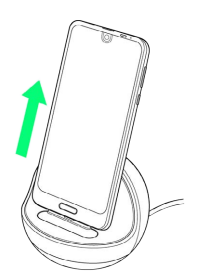

 ・本機を取り外すときは、ロボクルを押さえながら上方向にまっす ぐ持ち上げてください。

## 5

ACアダプタのプラグを家庭用ACコンセントから抜き、プラグを元の 状態に戻す

🏁 充電が終了します。

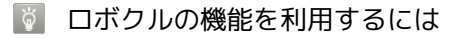

あらかじめ、ロボクルに機能の利用を許可させる必要がありま す。詳しくは「ロボクルを利用する前に」を参照してください。

#### ACアダプタで充電する

オプション品のACアダプタ (USB Type-C Quick Charge™ 3.0対 応) [ZSCAZX] <sup>1</sup>をお使いください。 その他の周辺機器についてはソフトバンクのウェブサイトを参照し てください。

1 SoftBank SELECTION製USB Type-C 急速充電ACアダプタ [SB-AC17-TCQC]

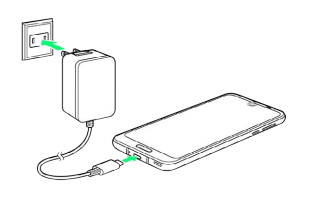

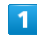

本機の外部接続端子に、ACアダプタのUSB Type-Cプラグを差し込む

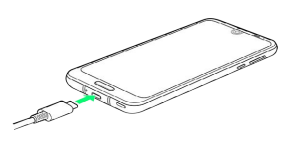

# 2

ACアダプタのプラグを起こし、家庭用ACコンセントに差し込む

🏁 充電が始まり、充電/着信ランプが点灯します。

# 3

充電完了したら、本機の外部接続端子から、ACアダプタのUSB Type-Cプラグを取り外し、ACアダプタのプラグを家庭用ACコンセ ントから抜き、プラグを元の状態に戻す

🏁 充電が終了します。

# 電源を入れる/切る

## 電源を入れる

#### 1

画面に「SHARP」と表示されるまで、電源キー(長押し)

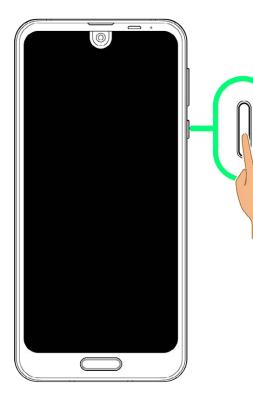

🏁 電源が入り、しばらくするとロック画面が表示されます。

・確認画面が表示されたときは、画面に従って操作してください。
 ・はじめて電源を入れたときは、初期設定画面が表示されることがあります。初期設定について詳しくは、「初期設定を行う」を参照してください。

#### 2

🔒 / 🔒 を上にフリック

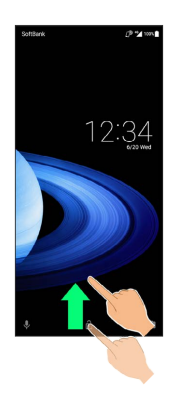

🏁 ホーム画面が表示されます。

電源を切る

#### 1

電源キー (長押し)

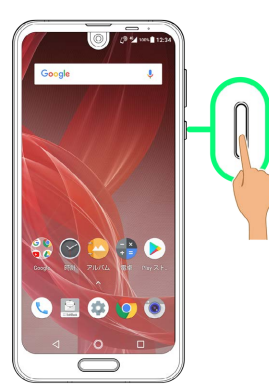

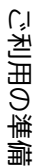

# 2

「電源を切る」

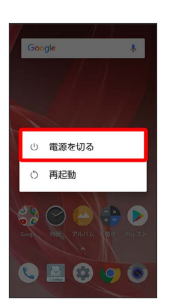

🏁 電源が切れます。

強制的に再起動する

本機を操作しても画面が変わらない、アプリが開かないといった、 正常に動作していない場合は、本機を強制的に再起動してください。

## 1

画面に「SHARP」と表示されるまで、電源キー(長押し)

| 0 2 5 4 Hord 1 22 4           | )     |
|-------------------------------|-------|
| Google 🌷                      |       |
| And in the                    | l (n) |
|                               |       |
|                               |       |
|                               |       |
|                               |       |
| Coost REAL FLUCL RATE MAY 24. |       |
| C 🗏 😌 😲 💿                     |       |
|                               |       |
|                               | J     |

🏁 再起動します。

・画面が消えて振動した後に「SHARP」と表示されます。

┃ セーフモードで起動する

#### 1

電源キー (長押し)

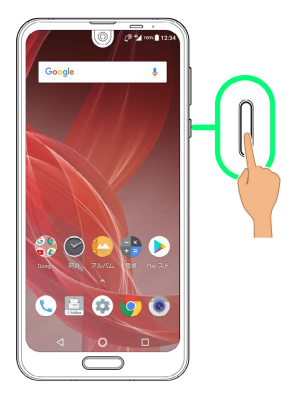

# 2

#### 電源を切る をロングタッチ

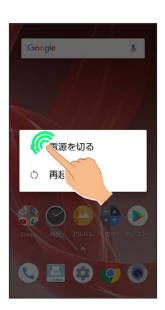

# 3

OK)

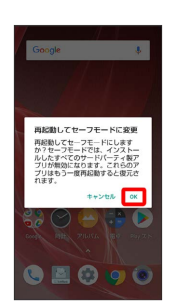

#### 🏁 セーフモードで起動します。

- ・セーフモードで電源を入れると、画面左下に「セーフモード」と 表示されます。
- ・セーフモードで再起動すると、通常の状態で電源を入れることが できます。
- ・セーフモードで電源を入れる前に、必要なデータはバックアップ
   をとることをお勧めします。
- ・セーフモードで電源を入れると、追加していたウィジェットが削 除されることがあります。

# タッチパネルの使いかた

本機のディスプレイはタッチパネルです。指で直接触れて操作する ことができます。

#### 👸 タッチパネルについて

#### タッチパネルが意図しない動作をするとき

タッチパネル(ディスプレイ)に触れていないのに本機が勝手に 動作したり、触れても本機が反応しない場合は、電源キーを押し て画面を消灯させたあと、再度電源キーを押して画面を点灯させ てから操作してください。

#### タッチパネルの利用について

次のような操作を行うと、動作しないことがあります。

- ・手袋をした指や爪の先での操作 手袋をした指で操作するときは、グローブモードを設定してく ださい。
- ・ペン、ボールペン、鉛筆など先のとがったものでの操作
- ・異物をタッチパネルに載せたままでの操作
- 水分が付着した状態での操作

#### \rm タッチパネル利用時のご注意

誤動作の原因となりますので、次の点にご注意ください。

- ・濡れた指で操作しない
- ・タッチパネルに水滴がついている状態で操作しない タッチパネルに水滴がついているときは、水滴を柔らかい布な
  - どで拭いてからご使用ください。
- ・強く押し過ぎない
- ・ディスプレイにシールやシート類(市販の保護フィルムや覗き 見防止シートなど)を貼らない

# タップ

画面に軽く触れて、すぐに指を離します。

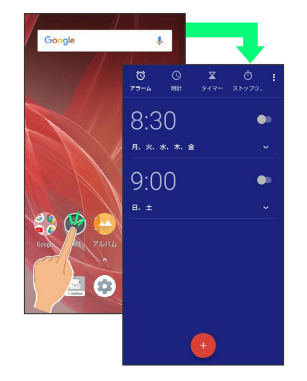

# ロングタッチ

L

画面に軽く触れたまま、しばらくそのままにしておきます。画面が 切り替われば指を離します。

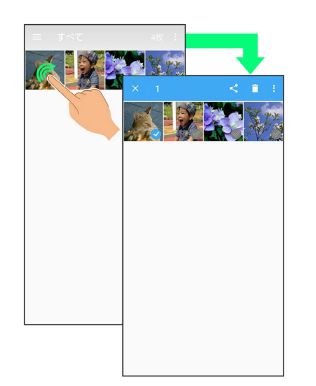

# ドラッグ

アイコンなどの対象物に軽く触れたまま、目的の位置までなぞり、 指を離します。

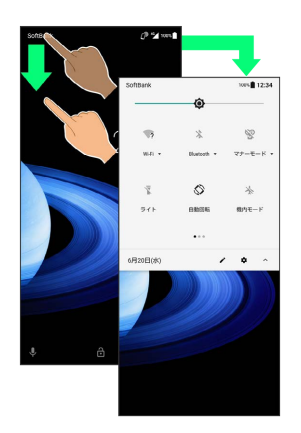

# フリック

L

画面に軽く触れて、上下左右に指を軽くはじきます。

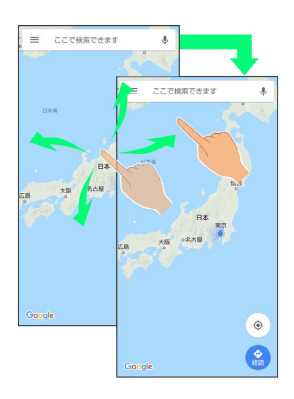

## ピンチ

2本の指で画面に触れ、指を開いたり(ピンチアウト)、閉じたり (ピンチイン)します。

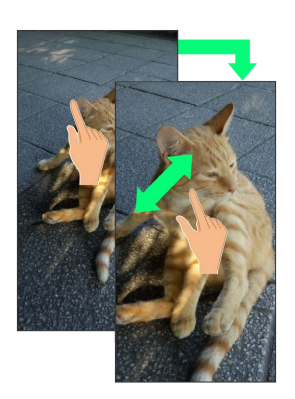

# 初期設定を行う

はじめて本機の電源を入れたときは、初期設定画面が表示され、Wi-FiやGoogle™ アカウントなどの設定を行うことができます。画面に 従って、各項目を設定してください。 電源を入れる前にSIMカードを取り付けておいてください。

#### 初期設定を行う

お使いの環境により、画面表示や設定項目、手順が異なる場合があ ります。 画面に従って操作してください。

#### 1

言語を選択して(使ってみる)

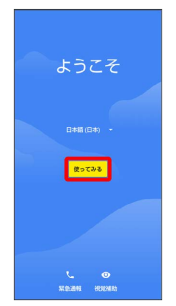

- ・ 緊急通報 をタップすると、緊急通報ができます。
- ・ 視覚補助 をタップすると、視覚補助の設定ができます。詳しく
- は、「ユーザー補助の設定」を参照してください。

# 2

「新規としてセットアップ

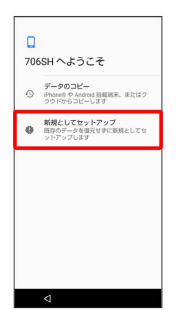

データのコピーをタップすると、ほかの端末からデータをコ
 ピーできます。画面に従って操作してください。

| 3 |   |
|---|---|
| 5 | - |
|   |   |
|   | - |
|   |   |

Wi-Fiに関する項目を設定

| ÷    |                                         |
|------|-----------------------------------------|
| 擾    | 売                                       |
| 設定して | を統行するには、ネットワークに接続<br>ください               |
| Ŧ,   | 200000000000000000000000000000000000000 |
| •    | すべてのWi-Fiネットワークを表示                      |
| ×    | セットアップ時にモバイル ネットワ<br>ークを使用する            |
|      |                                         |
|      |                                         |
|      |                                         |
|      |                                         |
|      |                                         |

- ・画面に従って操作してください。
- ・Wi-Fiの設定を行わないときは、セットアップ時にモバイル ネットワークを使用する / スキップを選択します。以降は、画面に従って操作してください。

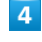

Google アカウントを設定

| Google<br>ログイン<br>Coogle アカウントでログインしましょう。<br>ヘルプ |  |
|--------------------------------------------------|--|
| メールアドレスまたは電話番号                                   |  |
| メールアドレスを忘れた場合                                    |  |
| アカウントを作成 スキップ                                    |  |
|                                                  |  |
|                                                  |  |
| <                                                |  |

- ・Google アカウントについて詳しくは、「Google アカウントを設 定する」を参照してください。
- ・Google アカウントを設定しないときは、「スキップ」をタップします。

#### 〔スキップ〕

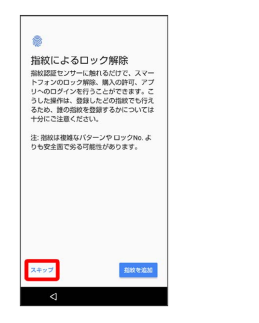

・指紋を追加をタップすると、指紋の設定ができます。詳しくは、「指紋を登録する」を参照してください。

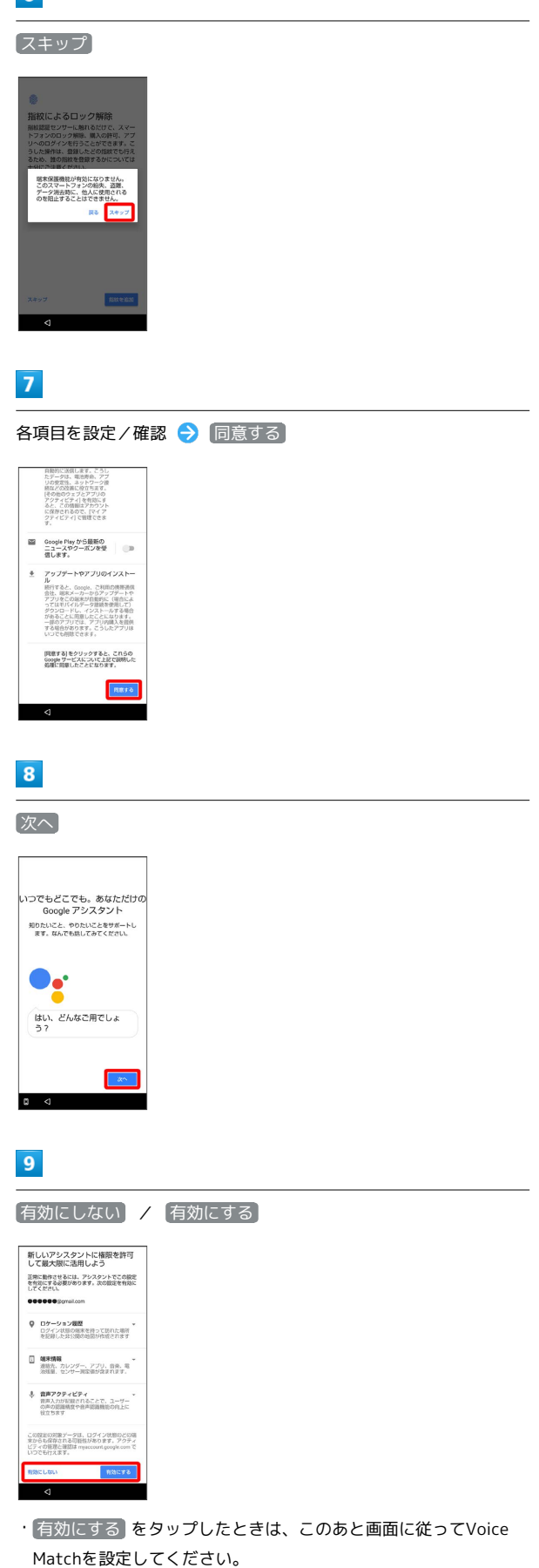

# 10

# 

77

🏁 本機が再起動し、初期設定が完了します。

My SoftBankの設定をする場合は、初期設定が完了した後に、ステータスパーを下にドラッグして My SoftBankのご案内 をタップしてください。

# Google アカウントを設定する

Google アカウントを利用すれば、Googleサービスをより便利に活 用できます。Google アカウントがないと利用できなかったり、機能 が制限されたりするアプリもあります。

#### 🚹 Google アカウント利用時のご注意

Google アカウントのメールアドレスやパスワード について

Google アカウントのメールアドレスやパスワードはお忘れにな らないようご注意ください。

Google アカウント利用時の操作や表示について

アプリの自動更新などにより、操作や表示が変更されることがあ ります。

Google アカウントを作成する

#### 1

ホーム画面を上にフリック

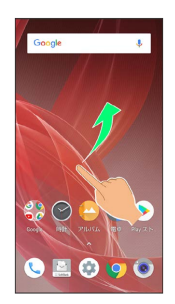

# 2

🤹 (設定)

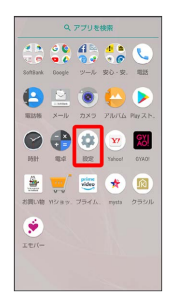

# 3

ユーザーとアカウント

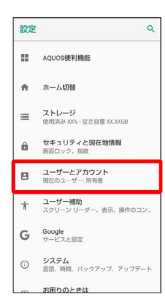

4

「アカウントを追加」

| ÷ | ユーザーとアカウント                            |
|---|---------------------------------------|
|   | 所有者のアカウント                             |
| + | アカウントを追加                              |
|   | <b>緊急時情報</b><br>所有者の情報と遺昭先            |
|   | ■ ためにデータを見得<br>フラレビデータの自動を形を計<br>可します |

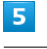

Google

| アカウントの追加                      |  |
|-------------------------------|--|
| <b>Duo</b>                    |  |
| Exchange                      |  |
| G Coogle                      |  |
| Microsoft Exchange ActiveSync |  |
| 🔬 あんしんパックアップ                  |  |
| ブライム・ビデオ                      |  |
| 塗 ×-л                         |  |
| M 個人用 (IMAP)                  |  |
| MAD (POPS)                    |  |

🏁 Google アカウントのログイン画面が表示されます。

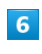

#### アカウントを作成

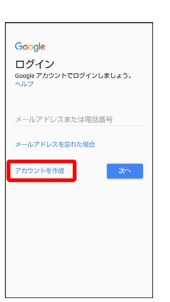

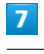

#### 自分用

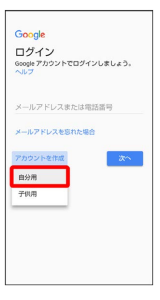

・子供用のアカウントを作成する場合は、「子供用」をタップし、画 面に従って操作してください。

#### 姓を入力 ⋺ 名を入力 ラ 次へ Google Google アカウントを作成 <sup>名前を入力してください</sup> ШĦ \* たかご 🜷 副用入力 **\$** 5 か t • ٠ ħ は 9R ŧ 8 6

·確認画面が表示されたときは、画面に従って操作してください。

# 9

#### 生年月日と性別を設定/入力 ラ 次へ

| #<br>1985 | 日<br>12月 | Ŧ | 11<br>24 |  |
|-----------|----------|---|----------|--|
|           |          |   |          |  |
| 10.00     |          |   |          |  |
|           |          |   |          |  |
|           |          |   | _        |  |
|           |          |   | 28*      |  |
|           |          |   |          |  |
|           |          |   |          |  |
|           |          |   |          |  |
|           |          |   |          |  |
|           |          |   |          |  |
|           |          |   |          |  |

# 10

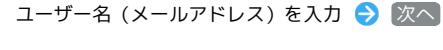

| ロク<br>Google     | イン方                       | 法<br>~のログ                   | インに使用                | 61      |
|------------------|---------------------------|-----------------------------|----------------------|---------|
| Gmeil            | アドレスを                     | 作成しまる                       | r                    |         |
| 3-7              | -8                        |                             |                      |         |
|                  |                           |                             | 6ym                  | ail.com |
|                  |                           |                             |                      |         |
|                  |                           |                             |                      |         |
|                  |                           |                             |                      |         |
|                  |                           |                             | <i>3</i>             |         |
|                  |                           |                             | *                    | ~       |
|                  |                           |                             | *                    | ~       |
|                  |                           |                             | *                    | ~       |
| \$ m             | 1,37                      | () en:                      | ~                    |         |
| \$ ==<br>\$      | ±×⊅<br>_@/_               | ABC                         | DEF                  |         |
| \$ #             | •λ⊅<br>-@V<br>1           | ABC 2                       | DEF<br>2             |         |
| \$ m<br>\$       | ۰.@/<br>GHI               | ABC<br>JKL                  | DEF                  |         |
| \$ ==<br>\$      | اللالا<br>.@√<br>GHI<br>4 | ABC 2<br>JKL 5              | DEF<br>3<br>MNO<br>0 | (C)     |
| ™<br>♦<br>•<br>• | -@/<br>                   | ABC<br>2<br>JKL<br>5<br>TUV | DEF<br>MNO<br>WXYZ   |         |

# 11

パスワードを入力 ⋺ パスワードを再度入力(確認用) ⋺ 💹

#### $\sim$

| -                     | the sectors.                              | -                           | -                            |               |
|-----------------------|-------------------------------------------|-----------------------------|------------------------------|---------------|
| 安全<br>半角7             | なへん                                       | リート                         | い行用を組み                       | de la         |
| せて安                   | 全なバスワ                                     | ードを作ら                       | 乱します                         |               |
|                       | Feng                                      |                             |                              |               |
|                       |                                           |                             |                              | ø             |
| 0 X70                 | 上て相応して                                    | CRCCU                       |                              |               |
| 1029-                 | - NOR12                                   |                             |                              |               |
|                       |                                           |                             |                              |               |
|                       | 1                                         |                             |                              |               |
|                       | 1                                         |                             |                              |               |
|                       | 1                                         |                             | <b>x</b>                     | ~             |
| \$ m                  | -1<br>(A <i>1</i> )                       | D Mato                      |                              | in the second |
| \$ as<br>\$           | 1<br>0.07<br>-@V<br>1                     | ABC<br>2                    | DEF<br>3                     | nis er        |
| \$ m<br>\$<br>\$      | 0.0<br>-@V_<br>1<br>GHI<br>4              | ABC<br>2<br>JKL<br>5        | DEF<br>3<br>MNO              | ×<br>11.007   |
| an 0<br>≎<br>►<br>Si@ | 0.0<br>.@/_<br>1<br>GHI<br>4<br>PQRS<br>7 | ABC<br>2<br>JKL<br>5<br>TUV | DEF<br>3<br>MNO<br>9<br>WXYZ | <b>C</b><br>• |

# 12

| _   | Classiche Several                                                                                          |
|-----|----------------------------------------------------------------------------------------------------|
| G   | Google サービス (表示される広告を含<br>む) の間違性を高いる                                                                      |
| 住棺  | ə                                                                                                    |
|     | Googleでは、あなたの確実情報をご利用<br>の携帯運動会社と具有したり、SMS を利<br>用したり(通常料が発生する場合があり<br>ます)することにより、あなたの電話曲<br>号を時宜に応じて確認します |
| Φ   | この展末で確認された電話番号が Google<br>アカウントに追加されます                                                                     |
| 設定  | はご自身で管理いただけます                                                                                              |
| â   | あなたの電話番号が公開されることはあ<br>りません。                                                                                |
| 4   | アカウント情報<br>(mpacount_google.com/phone) から、<br>いつでも電飲番号や使用方法を変更した<br>り、電話面号を用除したりできます                       |
| τor | きの数定                                                                                                    |

79

・電話番号を追加しないときやセキュリティ保護目的でのみ電話番号を追加するときは、その他の設定をタップします。以降は画面に従って操作してください。

・電話番号の設定をしないときは「スキップ」をタップします。

# 13

プライバシーポリシーと利用規約を確認して(同意します)

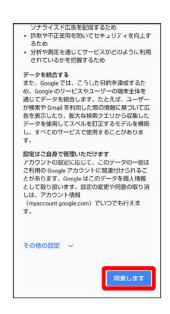

# 14

# [次へ]

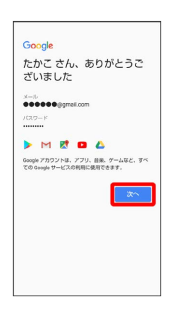

# 15

バックアップと復元を有効にするかどうかを設定 🔿 Google Play から最新の情報を受信するかどうかを設定 🔿 同意する

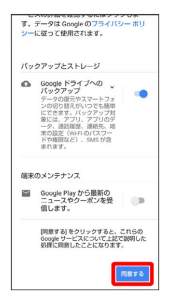

🏁 アカウントの作成が完了します。

·確認画面が表示されたときは、画面に従って操作してください。

## Google アカウントでログインする

Google アカウントが必要なアプリを起動すると、Google アカウントのログイン画面が表示されます。すでに持っているGoogle アカウントでログインすると、アプリが利用できます。

#### 1

Google アカウントのログイン画面でメールアドレスを入力 ᅌ 💹

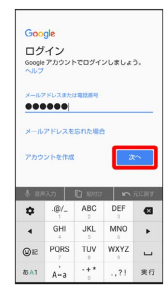

2

パスワードを入力 ⋺ 次へ

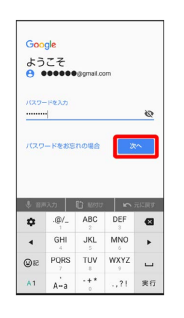

3

画面に従って操作

🏁 Google アカウントでのログインが完了します。

# 画面ロックを解除する

#### 画面ロックについて

本機を一定時間何も操作しないと、電池の消費を抑えるため画面が 消灯します(画面ロック状態)。 タッチパネル操作も受け付けなくなるので、誤動作を防ぐことがで きます。

・画面点灯時に電源キーを押すと、手動で画面ロック状態にするこ とができます。

👸 音楽再生中に画面ロック状態になったとき

音楽再生は継続されます。画面消灯(画面ロック)中に電源キー を押すと、ロック画面に操作パネルが表示され、操作することが できます(利用するアプリによっては、動作が異なる場合があり ます)。

画面消灯 (画面ロック) 中に電源キー

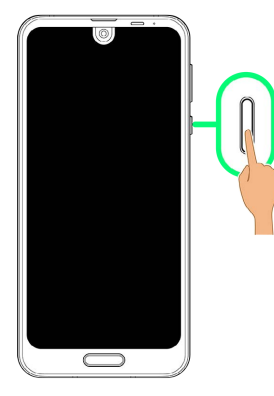

🏁 ロック画面が表示されます。

# 2

ロック画面で、 อ / 🔒 を上にフリック

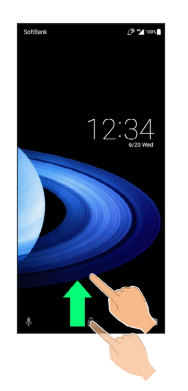

🏁 画面ロックが解除されます。

🔋 その他の画面点灯方法について

画面消灯(画面ロック)時に、本機を持ち上げて静止すると画面 を点灯させることができます(持つと画面点灯)。詳しくは「自 動画面点灯の設定」を参照してください。

#### 画面ロック解除方法を変更する

セキュリティを強化するため、画面を指でなぞる形を登録して解除 したり、ロックNo.やパスワードを入力して解除したり、指紋で解除 したりするように設定することもできます。詳しくは、「セキュリ ティと現在地情報の設定」を参照してください。 81

# 基礎知識/基本操作

| 基本的な操作のしくみ   | 84 |
|--------------|----|
| マナーモードを利用する  | 85 |
| 機内モードを利用する   | 86 |
| 文字を入力する      | 87 |
| システムアップデートする | 92 |

# 基本的な操作のしくみ

## 項目選択と画面移動

項目やアイコン、画面のキーなどをタップすると、該当する操作の 画面に移動します。

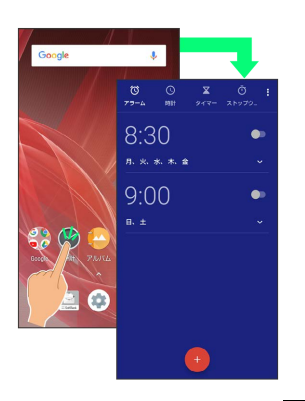

・1つ前の画面に戻るときは、 🗸 をタップします。

メニュー操作

画面上部や下部の きをタップすると、その画面で利用できる機能 の設定や項目が画面に表示されます。

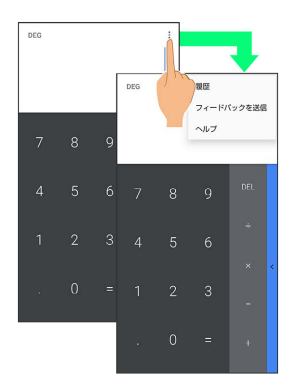

・画面をロングタッチすると、利用できる設定や項目が表示される 画面もあります。

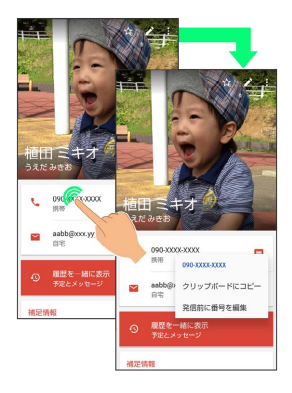

#### 端末設定と設定操作

ホーム画面を上にフリック ⋺ 🤹 (設定)と操作すると、本機の各 機能のはたらきをカスタマイズできます。

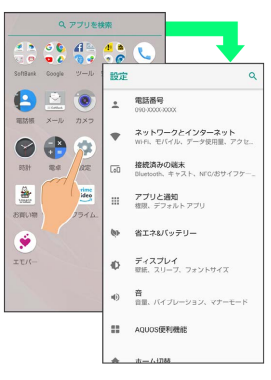

 ・設定項目には、チェックボックス( ✓ / □) や設定スイッチ ( ● / ○ ) が付いたものがあります。これらは、タップす るたびに有効( ✓ / ● ) / 無効( □ / ○ ) が切り替わり ます。

| AC(92)-122-2-1 (122)                                   |                           |
|--------------------------------------------------------|---------------------------|
| Reader/Writer, P2P                                     | サイフケータイ 設定                |
| Android Beam<br>wrot/orrのため使用できません。                    |                           |
| タップるペイ<br>85Mカード上やアプリにて提供されるサービ<br>含・病時を設定します          | IPRER ON                  |
| メールリモートロック設定<br>8サイフケータイをメール長信でロックする                   | NFC CREAS & GARGED SECT.  |
|                                                        | リルて提供されるサービン              |
| 8証番号入力設定<br>5サイフケータイのロック時に助証前号が必要かど                    | y 📕                       |
| 毎 <b>回香号入力設定</b><br>8サイフケータイのロック時に最証香号が必要かど<br>5かを設定する | ッ<br>リック設定<br>メール受信でロックする |

 ・設定項目には、バーやドラムなどをドラッグ/フリックして設定 するものもあります。また、 ななどをタップすると、さらに細 かな設定が行えるものもあります。

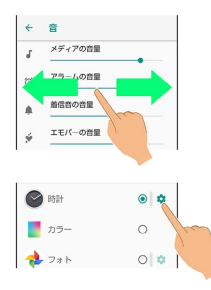

#### Google アシスタントを利用する

● をロングタッチすると、Google アシスタントを利用できます。音声で操作したり、画面に表示されている内容に関連した情報を表示することができます。

- ・音声操作について詳しくは、「音声操作を利用する」を参照して ください。
- ・あらかじめ、Google アカウントでログインしておいてください。
- ・初回起動時は、画面に従ってGoogle アシスタントを有効にしてく ださい。

🚹 Google アシスタントを無効にする

| ホーム画面 | iを上にフリック | 🤊 🔿 🕸 | (設定)  | 🔶 Google  |
|-------|----------|-------|-------|-----------|
| → 検索  | → 設定 →   | [スマート | フォン 🗧 | Google アシ |
| スタント  | ( 🔵 表示)  | )     |       |           |

# マナーモードを利用する

周囲に迷惑がかからないよう、着信音や操作音などが鳴らないよう に設定できます。

クイック設定パネルからマナーモードを設定することもできます。 詳しくは、「クイック設定パネルからマナーモードに設定する」を 参照してください。

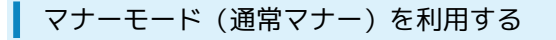

マナーモードを設定していても、カメラ撮影時のシャッター音、動 画撮影時の撮影開始/終了音などは鳴ります。

#### 1

音量Upキー/音量Downキーを押す

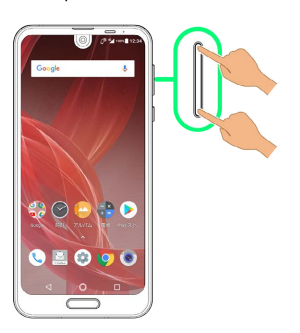

🏁 音量バーが表示されます。

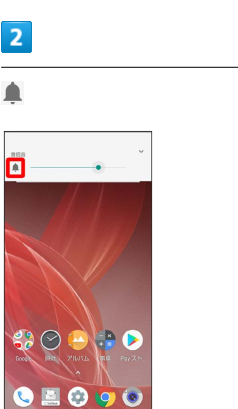

➢ 音量バーのアイコンが ▲ から 螢 に変わり、マナーモード (通常マナー)に設定されます。

💽 マナーモード (通常マナー)を解除する

音量Upキー/音量Downキーを押して音量バーを表示させ、 OFF にする 85

マナーモード(サイレント)を利用する

マナーモードを設定していても、カメラ撮影時のシャッター音、動 画撮影時の撮影開始/終了音などは鳴ります。

#### 1

音量Upキー/音量Downキーを押す

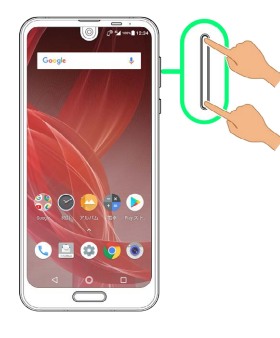

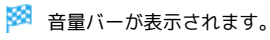

2

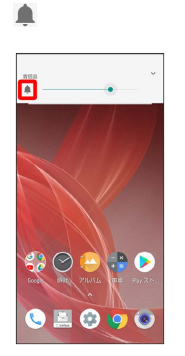

🏁 音量バーのアイコンが 🌲 から 👻 に変わり、マナーモード (通常マナー)に設定されます。

# 3

音量バーが表示されている間に音量Downキーを押す

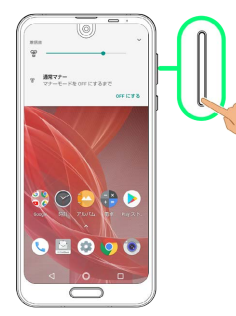

➢ 音量バーのアイコンが ♥ から ■× に変わり、マナーモード (サイレント)に設定されます。

🚹 マナーモード (サイレント)を解除する

音量Upキー/音量Downキーを押して音量バーを表示させ、 OFF にする

# 機内モードを利用する

電源を入れたまま、電波を発する機能を無効にすることができま す。

機内モードを設定する

# 1

ステータスバーを下にドラッグ

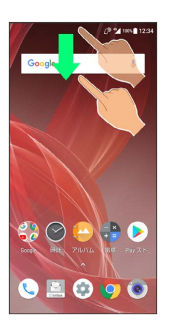

🏁 通知パネルが表示されます。

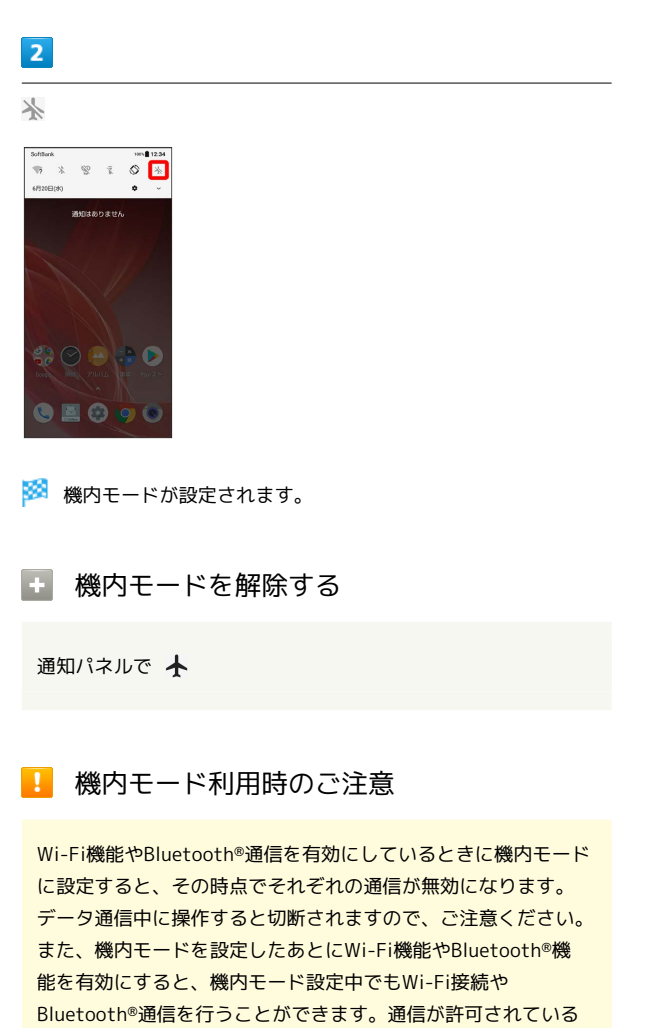

場所であるか確認のうえ、操作してください。

# キーボードについて

本機の文字入力は、画面に表示されるソフトウェアキーボードで行います。ソフトウェアキーボードには、1つのキーに複数の文字が割り当てられている「12キーボード」と、1つのキーに1つの文字が割り当てられている「QWERTYキーボード」があります。

・ソフトウェアキーボードは、文字入力欄をタップすると表示され ます。非表示にするときは、 ▼ をタップします。 ・お買い上げ時の入力方法(S-Shoin)で説明します。

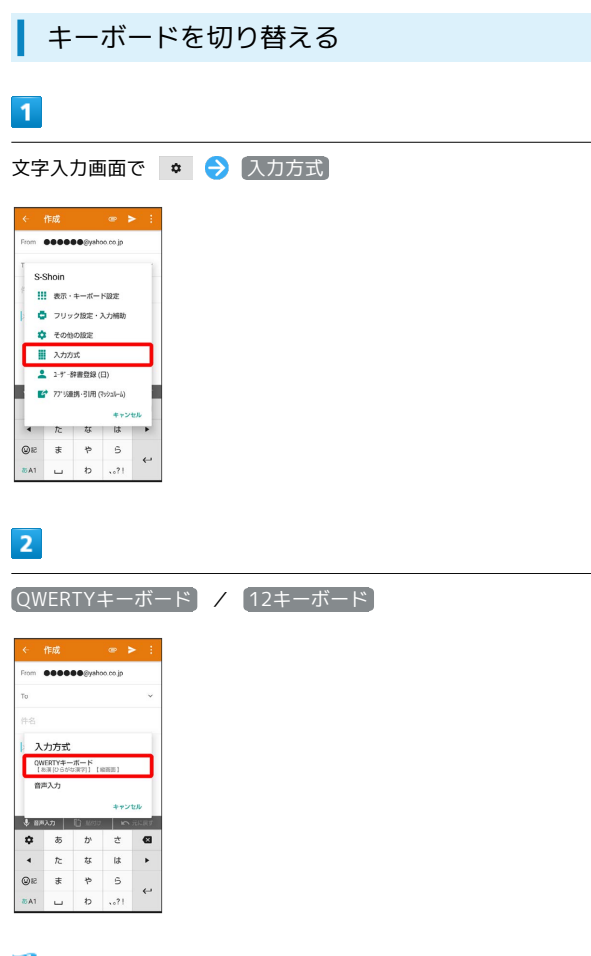

🏁 入力方式が切り替わります。

12キーボード画面の見かた

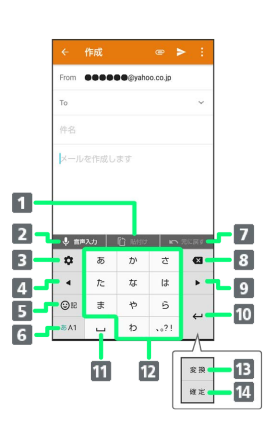

- 1 文字を貼り付け
- 2 音声で文字を入力
- 3 文字入力に関する設定項目を表示(上にフリックすると、 QWERTYキーボードに切り替え。下にフリックすると、音声 で文字を入力)
- 4 カーソルを左に移動(上下右にフリックすると、カーソルを 上下右に移動。文字入力中は、変換の区切りを変更)
- 5 絵文字/記号/顔文字を入力(右にフリックすると、アプリ 連携・引用一覧を表示)
- ⑥ 文字入力モードを切り替え
- 7 直前に削除した文字を5文字まで戻す
- 8 文字を削除
- う カーソルを右に移動(文末では、スペース入力。上下左にフ リックすると、カーソルを上下左に移動。文字入力中は、変 換の区切りを変更)
- 10 改行
- 11 スペース入力(文字入力中は、大文字⇔小文字変換/\*°入 力)
- 12 文字を入力
- 13 通常変換候補を表示<sup>1、2</sup>
- 14 文字を確定<sup>2</sup>
- 表示・キーボード設定の(変換キー表示(12キーボード))を
   有効にしているときに表示されます。詳しくは、「文字入力の設定を行う」を参照してください。
- 2 文字入力中に表示されます。

87

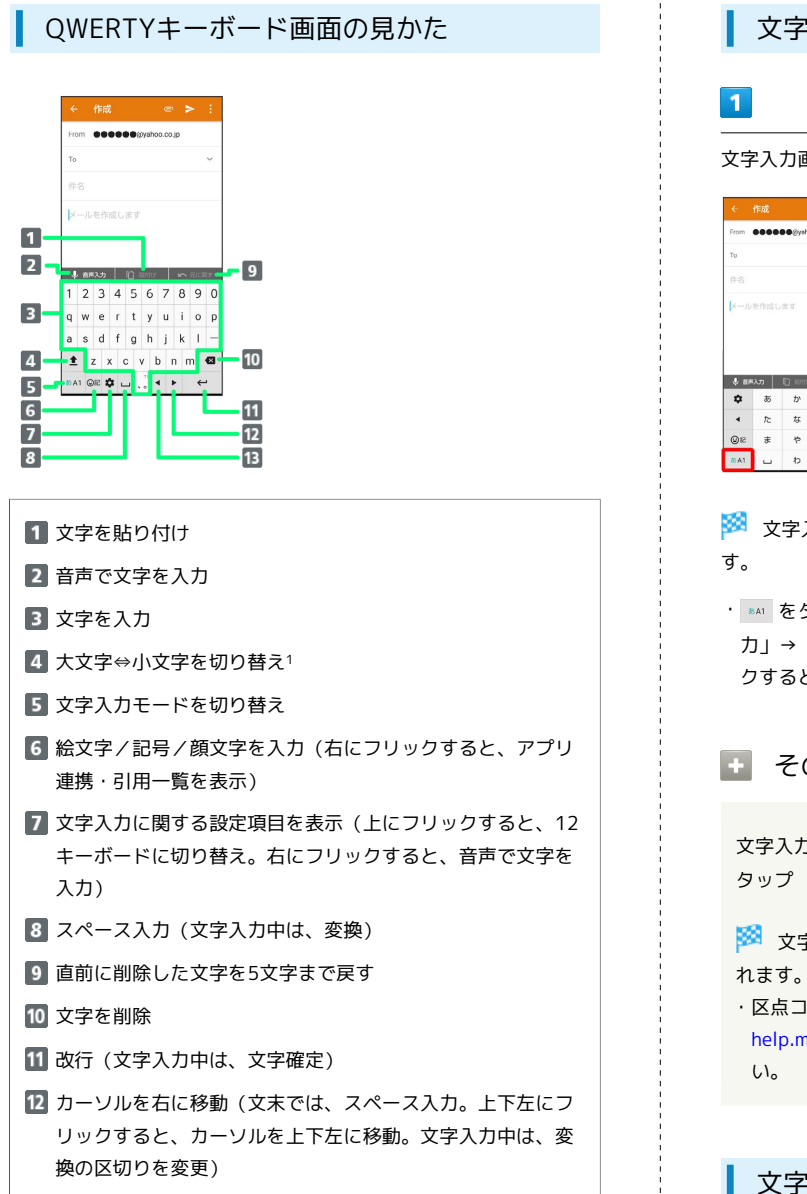

- 13 カーソルを左に移動(上下右にフリックすると、カーソルを 上下右に移動。文字入力中は、変換の区切りを変更)
- 1 ▲ をタップするたびに、「大文字入力」→「大文字固定入 カ」→「小文字入力」の順に切り替わります。

文字種(文字入力モード)を切り替える

文字入力画面で 🛯 🗛 1

|                       | 作成                     |                           | •                |                           |
|-----------------------|------------------------|---------------------------|------------------|---------------------------|
| From                  |                        | ∎ <b>●</b> ⊚yaho          | ю со јр          |                           |
| fo                    |                        |                           |                  | ~                         |
| 件名                    |                        |                           |                  |                           |
|                       |                        |                           |                  |                           |
| ↓ 8P                  | を1FR.0                 | E Mata                    | 5                | 元に戻す                      |
| \$ 8P<br>\$           | атна, С<br>12.77<br>ББ | E) маа<br>Ф               | <u>د</u>         | -11.47<br>(3              |
| \$ 8P<br>\$           | RAD<br>RAD<br>た        | 10.9<br>10 1000<br>か<br>な | s<br>た<br>は      | - 15 - 17<br>- 13<br>- 14 |
| *<br>*<br>*<br>*<br>* | λ.カ<br>あ<br>た<br>ま     | 10 18000<br>か<br>な<br>や   | <u> ら ま ま の </u> | 63                        |

🏁 文字入力モードに応じたソフトウェアキーボードが表示されま

・ ₅₄₁ をタップするたびに、「半角英字入力」→「半角数字入 カ」→「ひらがな漢字入力」の順に切り替わります。右にフリッ クすると、逆順に切り替わります。

🚹 その他の文字入力モードに切り替える

文字入力画面で 🔤 を上にフリック ラ 文字入力モードを

🏁 文字入力モードに応じたソフトウェアキーボードが表示さ

・区点コードの一覧は、区点コード一覧(http:// help.mb.softbank.jp/r/charactercode/)を参照してくださ

#### 文字入力を練習する

スマホはじめてガイドで文字入力の練習ができます。 詳しくは「スマホはじめてガイドを利用する」を参照してくださ い。

ひらがなを入力する(12キーボード)

「でんわ」と入力する方法を例に説明します。

#### 1

| 文字入力画 | 画面で  | ħ   | (4回 | : כ | ) |   | 、。<br>大⊷小 | (1回:て | _ → <b>č</b> | )  |
|-------|------|-----|-----|-----|---|---|-----------|-------|--------------|----|
| a (   | (3回: | h,) | 6   | •   | 6 | Ð | (10       | 可:わ)  | 6            | 確定 |

| From                        |                          | ∎€⊚yah                    | oo co jp                           |                  |
|-----------------------------|--------------------------|---------------------------|------------------------------------|------------------|
| То                          |                          |                           |                                    | ~                |
| 件名                          |                          |                           |                                    |                  |
| Chi                         | i.                       |                           |                                    |                  |
|                             |                          |                           |                                    |                  |
|                             |                          |                           |                                    |                  |
| mar                         | 100.0                    |                           | -                                  |                  |
| 電話                          | 出んわ                      | でんれ                       | 電話                                 | 根 〇              |
| 電話<br>電話板                   | 出んわ<br>電話                | でんれ<br>代 司                | <ul> <li>電話</li> <li>話帳</li> </ul> | 概 C              |
| 電話<br>電話板<br><b>章</b>       | 出んわ<br>1 電話<br>あ         | でんれ<br>代 間<br>か           | ) 電話<br>(話帳<br>さ                   | 概 C<br>電話号<br>C  |
| 電話<br>電話板<br><b>卒</b><br>4  | 出んわ<br>電話<br>あ<br>た      | でんれ<br>代 間<br>か<br>な      | 電話<br>(話帳)<br>さ<br>は               | 機 C<br>電話号<br>C3 |
| 電話<br>電話版<br><b>拿</b><br>④R | 出んわ<br>電話<br>あ<br>た<br>ま | でんれ<br>代 間<br>か<br>な<br>や | 電話<br>(話帳)<br>さ<br>は<br>ら          | 機 C<br>電話局       |

- 🏁 「でんわ」が入力されます。
- ・同じキーに割り当てられている文字を続けて入力するときは、最初の文字の入力後に
   ◆ をタップしたあと、次の文字を入力します。入力した文字の背景色が消えたあとは、そのまま次の文字が入力できます。
- ・キーをくり返しタップせず、キーをロングタッチしたときに表示されるキー入力ガイドを利用して文字を入力することもできます。詳しくは「フリック入力について」を参照してください。

#### フリック入力について

12キーボードで入力するとき、キーをくり返しタップすることなく 上下左右にフリックすることで、入力したい文字を入力できます。

・キーをロングタッチすると、キー入力ガイドが表示されます。
 キーにタッチしたまま入力する文字の方向へフリックし、入力します。

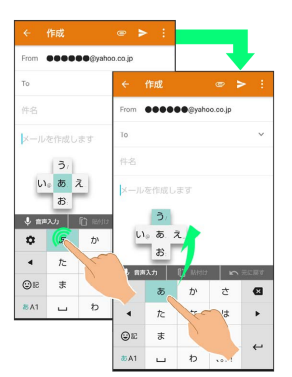

| 入力する文字     | 操作             |
|------------|----------------|
| あ          | ぁ を1回タップ       |
| <i>U</i> 1 | ☞ に触れたまま左にフリック |
| う          | ☞ に触れたまま上にフリック |
| え          | ☞ に触れたまま右にフリック |
| お          | ◎ に触れたまま下にフリック |

・フリック入力時のキー入力ガイド表示の有効/無効を 表示・キー ボード設定 の キー入力ガイド表示 で設定することができま す。詳しくは、「文字入力の設定を行う」を参照してください。 音声で文字を入力する

#### 1

文字入力画面で「音声入力」

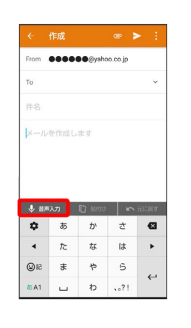

- 🏁 音声入力画面が表示されます。
- ・文字入力画面で
   ・文字入力画面で
   ・(入力方式)
   ・(音声入力)
   と操作しても
   ・(音声入力)
   ・(日本)
   ・(日本)
   ・(日本)
   ・(日本)
   ・(日本)
   ・(日本)
   ・(日本)
   ・(日本)
   ・(日本)
   ・(日本)
   ・(日本)
   ・(日本)
   ・(日本)
   ・(日本)
   ・(日本)
   ・(日本)
   ・(日本)
   ・(日本)
   ・(日本)
   ・(日本)
   ・(日本)
   ・(日本)
   ・(日本)
   ・(日本)
   ・(日本)
   ・(日本)
   ・(日本)
   ・(日本)
   ・(日本)
   ・(日本)
   ・(日本)
   ・(日本)
   ・(日本)
   ・(日本)
   ・(日本)
   ・(日本)
   ・(日本)
   ・(日本)
   ・(日本)
   ・(日本)
   ・(日本)
   ・(日本)
   ・(日本)
   ・(日本)
   ・(日本)
   ・(日本)
   ・(日本)
   ・(日本)
   ・(日本)
   ・(日本)
   ・(日本)
   ・(日本)
   ・(日本)
   ・(日本)
   ・(日本)
   ・(日本)
   ・(日本)
   ・(日本)
   ・(日本)
   ・(日本)
   ・(日本)
   ・(日本)

   ・(日本)

   ・(日本)

   ・(日本)

   ・(日本)

   ・(日本)

   ・(日本)

   ・(日本)

   ・(日本)

   ・(日本)

   ・(日本)

   ・(日本)

   ・(日本)

   ・(日本)

   ・(日本)

   ・(日本)

   ・(日本)

#### 2

送話口に向かって話す

| From 000 | DOOO@ysł | 100.00.jp |      |
|----------|----------|-----------|------|
| То       |          |           | ~    |
| 件名       |          |           |      |
| メールを作    | 成します     |           |      |
|          |          |           |      |
|          |          |           |      |
| なんで      | も話してみ    | ィてくだ      | さい × |
| ۵        | •        | 6         | 3    |
|          | Googl    | e         |      |

🏁 話した内容が文字として入力されます。

#### 文字を修正する

「また、お願いします」を「また明日お願いします」に修正する方 法を例に説明します。

# 1

文字入力画面で 🔸 / 🔸 をタップして、修正する文字の右に カーソルを移動 ラ 🧧

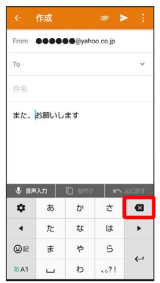

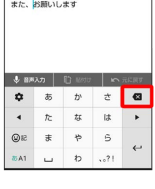

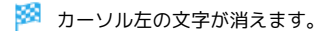

2

正しい文字を入力

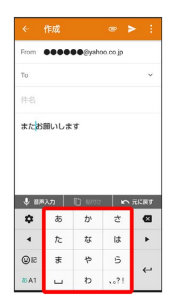

🏁 修正が完了します。

#### 文字を切り取り/コピーして貼り付ける

「明日またお願いします」を「また明日お願いします」に修正する 方法を例に説明します。

・アプリにより表示されるアイコンが異なる場合があります。

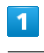

文字入力画面の入力済みの文字をロングタッチ

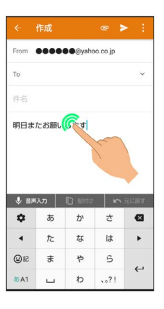

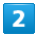

丿 / 🔵 を左右にドラッグして、切り取り/コピーする文字を選

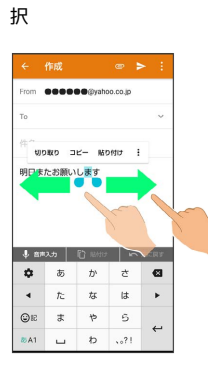

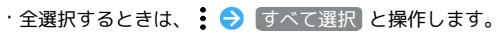

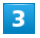

切り取り / コピー

|                    | 作成                        |                               | œ 🕨             |    |
|--------------------|---------------------------|-------------------------------|-----------------|----|
| From               |                           | ∎€⊚yah                        | so.co.jp        |    |
| То                 |                           |                               |                 | `  |
| ting               | אר מי                     | - Itol                        |                 |    |
| 明日ま                | たお願い                      | します                           |                 |    |
|                    |                           |                               |                 |    |
|                    |                           |                               |                 |    |
|                    |                           |                               |                 |    |
| \$ 83 <sup>0</sup> | λη                        | 1) 1000                       | 5               |    |
| ♦ 87°              | λ.π<br>δ5                 | E) Krate<br>か                 | <u>د</u><br>د   |    |
| € a≠<br>¢          | λπ<br>δ<br>ħ              | <mark>じ ****</mark><br>か<br>な | <u>い</u> さ<br>は |    |
| ×≋ ♦<br>•<br>•     | λ <i>π</i><br>あ<br>た<br>ま | 10 Motor<br>か<br>な<br>や       | さはら             | 63 |

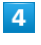

貼り付ける位置をタップ

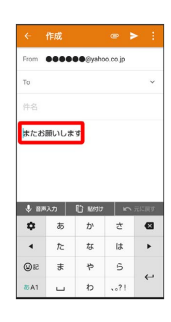

#### 5

「貼付け」

|                                         | 作成                |                          |                  | > :  |
|-----------------------------------------|-------------------|--------------------------|------------------|------|
| From                                    |                   | €€⊚yaho                  | o.co.jp          |      |
| To                                      |                   |                          |                  | ~    |
| 件名                                      |                   |                          |                  |      |
| a rear                                  |                   | .,                       |                  |      |
| <ul> <li>80</li> </ul>                  | λ <b>η</b>        | 10 Moto                  | 2                | 元に同す |
| \$ a#                                   | ມສ<br>ນສ<br>ສ     | С) ман<br>D'             | t<br>t           | REAT |
| \$ 80<br>\$                             | λ.π<br>δ<br>ħ     | 19<br>19 Monto<br>か<br>な | で<br>さ<br>は      | C .  |
| s ( ) ( ) ( ) ( ) ( ) ( ) ( ) ( ) ( ) ( | λ.<br>カ<br>た<br>ま | [] 18977<br>か<br>な<br>や  | た<br>さ<br>は<br>ら | 63   |

・アプリによっては、 貼付け をタップできない場合があります。
 ・
 ・
 ・
 ・
 ・
 ・
 ・
 ・
 ・
 ・
 ・
 ・
 ・
 ・
 アプリによっては、
 ・
 ・
 アプリによっては、
 ・
 ・
 ・
 ・
 ・
 ・
 ・
 ・
 ・
 ・
 ・
 ・
 ・
 ・
 ・
 ・
 ・
 ・
 ・
 ・
 ・
 ・
 ・
 ・
 ・
 ・
 ・
 ・
 ・
 ・
 ・
 ・
 ・
 ・
 ・
 ・
 ・
 ・
 ・
 ・
 ・
 ・
 ・
 ・
 ・
 ・
 ・
 ・
 ・
 ・
 ・
 ・
 ・
 ・
 ・
 ・
 ・
 ・
 ・
 ・
 ・
 ・
 ・
 ・
 ・
 ・
 ・
 ・
 ・
 ・
 ・
 ・
 ・
 ・
 ・
 ・
 ・
 ・
 ・
 ・
 ・
 ・
 ・
 ・
 ・
 ・
 ・
 ・
 ・
 ・
 ・
 ・
 ・
 ・
 ・
 ・
 ・
 ・
 ・
 ・
 ・
 ・
 ・
 ・
 ・
 ・
 ・
 ・
 ・
 ・
 ・
 ・
 ・
 ・</li

# 6

貼り付ける文字をタップ

| From                                                                            |                          | ∎⊜yaho                         | o.co.jp             |                      |
|---------------------------------------------------------------------------------|--------------------------|--------------------------------|---------------------|----------------------|
| То                                                                              |                          |                                |                     | ~                    |
| 件名                                                                              |                          |                                |                     |                      |
| 8                                                                               |                          |                                |                     |                      |
|                                                                                 | C - K81                  | 180                            |                     |                      |
| 191                                                                             | с. — кал<br>Э            | IE.                            |                     |                      |
| 891                                                                             | с. — кал                 | キャンセ                           | JV 211              | -                    |
| 991<br>• 891                                                                    | 2.—kg)                   | **>>te<br>**>>te               | JU 201              | NR.                  |
| <ul> <li>• • • •</li> <li>• • • •</li> </ul>                                    | 2 kai<br>3<br>30<br>5    | an<br>キャンセ<br>(注 1800日<br>か    | л 21<br>м<br>т      | ##<br>##<br>         |
| ()<br>()<br>()<br>()<br>()<br>()<br>()<br>()<br>()<br>()<br>()<br>()<br>()<br>( | 上一線 <br>1<br>れか<br>た     | m<br>キャンセ<br>(注 1809<br>か<br>な | ע מון<br>בי<br>ג    | ASSRA<br>ASSERT<br>C |
| 189<br>189<br><b>4</b><br>5<br>5                                                | 上一線1<br>3<br>3<br>た<br>ま | **>>セ<br>**>>セ<br>ひ<br>な<br>や  | ע בא<br>כ<br>ג<br>נ | ANK                  |

🏁 切り取り/コピーした文字が貼り付けられます。

# 🛨 文字列を共有する

文字入力画面で入力済みの文字列をロングタッチ ラ 共有

⇒ 共有方法をタップ ⇒ 画面に従って操作

- · 供有 が表示されていないときは、 → 供有 と操作してく ださい。
- ・アプリによっては、利用できないことがあります。

# 文字入力の設定を行う

文字入力に関する動作を設定できます。おもな設定項目は、次のと おりです。

| 項目                        | 説明                                                                                                    |
|---------------------------|----------------------------------------------------------------------------------------------------|
| 表示・キーボー<br>ド設定            | シンプルなキーボードへの切り替え、キー<br>ボードサイズやイメージの変更、変換キーや<br>キー入力ガイドを表示するかどうかなどを設<br>定できます。                                                                                                    |
| <br>フリック設定・<br>入力補助       | フリックの感度、自動カーソル移動などを設<br>定できます。                                                                                                    |
| その他の設定                    | <ul> <li>・変換機能</li> <li>各種変換方法の有効/無効や、ネット変換エンジンの利用などを設定できます。</li> <li>・辞書</li> <li>ユーザー辞書の登録/編集やダウンロード辞書の利用などを設定できます。</li> <li>・スライド切替</li> <li>キーボードをフリックしたときの動作を設定できます。</li> <li>・各種リセット</li> <li>文字入力に関する設定や顔文字などをお買い上げ時の状態に戻すことができます。</li> </ul> |
| 入力方式                      | キーボード (入力方式) の切り替え、音声入<br>力ができます。<br>詳しくは、「キーボードを切り替える」、<br>「音声で文字を入力する」を参照してくださ<br>い。                                                                                                    |
| ユーザー辞書登<br>録(日)           | ユーザー辞書(日本語)の登録ができます。                                                                                                    |
| アプリ連携・<br>引用(マッシュ<br>ルーム) | いろいろなアプリから文字を引用して入力で<br>きます。                                                                                                    |

# 1

文字入力画面で 🏼 🕈

| From           |                           | ●●@yaho                        | o co jp     |           |
|----------------|---------------------------|--------------------------------|-------------|-----------|
| То             |                           |                                |             | ×         |
| 件名             |                           |                                |             |           |
|                |                           |                                |             |           |
|                |                           |                                |             |           |
| \$ 8P          | λħ                        | C Majo                         | 5           | R.L.M.F   |
| \$ a≈<br>\$    | λл<br>Б                   | 1) 10000<br>か                  | 5 T         | •         |
| \$ am<br>\$    | λπ<br>5<br>tc             | <mark>じ 10000</mark><br>か<br>な | い<br>さ<br>は | 63<br>•   |
| *∎ ↓<br>•<br>• | λ <i>π</i><br>あ<br>た<br>ま | 1) 1000<br>か<br>な<br>や         | さはら         | <b>63</b> |

#### 2

各項目をタップして設定

🏁 文字入力の設定が完了します。

# システムアップデートする

#### システムアップデートについて

ネットワークを利用して本機のシステムアップデートが必要かどう かを確認し、必要なときには手動でアップデートできます。

#### 📙 システムアップデートに関するご注意

#### アプリについて

新しいアプリが追加/更新されたり、アプリの名称やアイコン、 操作方法、画面表示などが変更されたりすることがあります。

#### システムアップデート時のご注意

システムアップデートするときは、次の点についてご注意ください。

- ・システムアップデートには時間がかかることがあります。
- ・電波状態の良い所で、移動せずに操作してください。また、
   電池残量が十分ある状態で操作してください。システムアップ
   デート途中に電波状態が悪くなったり、電池残量がなくなる
   と、アップデートに失敗することがあります(アップデートに
   失敗すると本機が使用できなくなることがあります)。

#### データバックアップについて

本機の状況(故障・破損・水濡れなど)によっては、保存されて いるデータが破棄されることがあります。必要なデータは、シス テムアップデート前にバックアップしておくことをおすすめしま す。なお、データが消失した場合の損害につきましては、当社は 責任を負いかねますので、あらかじめご了承ください。

#### システムアップデートする

システムアップデートが必要なときは、通知が表示されます。通知 をタップし、画面に従って操作してください。通知が表示されない 場合などは、次の手順で必要かどうかを確認してアップデートでき ます。

#### ホーム画面を上にフリック ⋺ 🤹 (設定) ラ システム

| 設定 | ٩                                    |
|----|--------------------------------------|
|    | AQUOS 使利用能                           |
| ŧ  | 水一ム切替                                |
| =  | ストレージ<br>使用消み 2006 - 空空音量 2012008    |
| â  | セキュリティと現在地情報<br>画面ロック、地球             |
| 8  | ユーザーとアカウント<br>現在のユーザー:所有者            |
| Ť  | ユーザー補助<br>スクリーン リーダー、表示、操作のコン        |
| G  | <b>Google</b><br>サービスと認定             |
| 0  | <b>システム</b><br>実語、時間、パックアップ、アップデート   |
| 0  | <b>お困りのときは</b><br>サポートサイトの「よくあるご質問」へ |

| _ |  |
|---|--|
| 2 |  |
| - |  |
|   |  |

#### 〔システム アップデート〕

| ÷  | システム                                                   |
|----|--------------------------------------------------------|
| ٢  | 言語と入力<br>S Ghoin                                       |
| 0  | 日付と時刻<br>GMT+09:00 日本標準時                               |
| ۵  | パックアップ<br>CFF                                          |
| θÐ | データ引線<br>SDカード/Bluetooth毎由でのデータの取り<br>込み、SDカードへのデータの保存 |
| Ŧ  | システム アップデート<br>Android 3.0.0 に更新済み                     |
| 4  | リセット                                                   |
| ٠  | 121E                                                   |
| 0  | 職未請報<br>705SH                                          |

🏁 システムアップデート画面が表示されます。

#### 画面に従って操作

🏁 システムアップデートが実行されます。

- ・システムアップデート中も他の機能を使用できます。
- システムアップデートが進むと最後に 今すぐ再起動 が表示されます。タップして、システムアップデートを完了させてください。

# 今すぐ再起動 をタップしても再起動しな かったとき

システムアップデートに失敗すると、本機が使用できなくなる場 合があります。本機が使用できなくなった場合は、ご契約のソフ トバンクの故障受付にご相談ください。

# 画面の見かた

| 画面について                  | 94  |
|-------------------------|-----|
| フルスクリーンモードを利用する         | 102 |
| 画面上部 (ステータスバー)のアイコンの見かた | 103 |
| お知らせを確認する (通知パネル)       | 105 |
| あ知らせを確認する(クイック設定パネル)    | 107 |

# 画面について

#### ロック画面の見かた

ロック画面は、電源を入れたときや、画面消灯(画面ロック)時に 電源キーを押したときに表示される、本機への入口となる画面で す。

ロック画面では、画面ロックを解除したり、 (カメラ)や Google アシスタントをすぐに起動したりすることができます。 お買い上げ時、ロック画面を表示するたびにロック画面の壁紙はラ ンダムで切り替わります (ロックフォトシャッフル)。ロック画面 の壁紙は変更することもできます。詳しくは、「壁紙を変更する」 を参照してください。

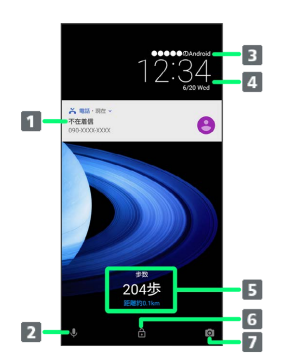

| 1 電話着信やメール受信、アプリからの通知などを表示1    |
|--------------------------------|
| 2 Google アシスタントを起動(↓を上にフリック)   |
| 3 ロック画面のメッセージを表示 <sup>2</sup>  |
| 4 時刻と日付を表示                     |
| 5 エモパーからのメッセージやニュースを表示(エモパーエリ) |
| <b>ア</b> ) 3                   |

🜀 画面ロックを解除 ( 💼 や 🔒 を上にフリック)

- 7 💿 (カメラ)を起動 ( 💿 を左にフリック)
- 1 ロック画面の通知を整理が有効のときは、1度見た通知は2度 目以降は表示されません。詳しくは、「アプリと通知の設定」を 参照してください。
- 2 ロック画面メッセージを設定しているときに表示されます。詳しくは、「セキュリティと現在地情報の設定」を参照してください。
- 3 エモパーを設定すると表示されます。詳しくは、「エモパーを利 用する」を参照してください。

#### ホーム画面とアプリー覧画面

本機のおもな操作は「ホーム画面」と、アプリを一覧表示した「ア プリー覧画面」から行います。ホーム画面を上にフリックするとア プリー覧画面が表示され、アプリを起動したり、本機の設定変更な どを行ったりすることができます(ほかのホーム画面アプリを使用 してホーム画面を変更することもできます)。

#### ホーム画面の見かた

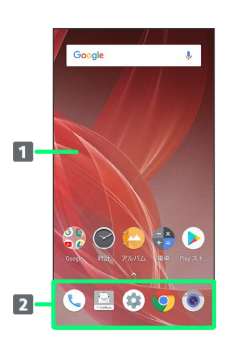

#### 1 デスクトップシート

アプリのショートカットやフォルダ、ウィジェットを自由に 配置できます。また、左右にフリックするとシートを切り替 えることができます。

#### お気に入りトレイ アプリのショートカットやフォルダを自由に配置できます。 ホーム画面の各シートからすばやくアプリケーションを起動 できます。

#### ホーム画面シートを切り替える

ホーム画面は複数のシートに分かれています。 各シートを左右にフリックすると、ホーム画面シートを切り替える ことができます。

・ホーム画面にアプリのショートカットやウィジェットを追加することで、ホーム画面シートを増やすこともできます。詳しくは、「ショートカットを追加する」/「ウィジェットを追加する」を参照してください。

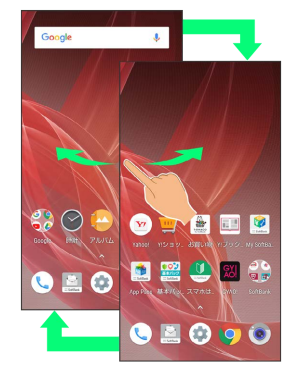

ホーム画面シートを並べ替える

ホーム画面のアイコンがない場所をロングタッチ

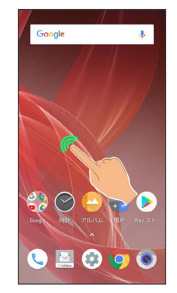

ホーム画面をピンチインしてもホーム画面シートの並べ替えができます。

# 2

移動するシートをロングタッチ

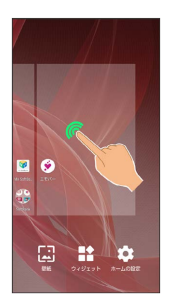

・左端のシートは移動できません。

#### 3

並べ替えたい位置までドラッグ

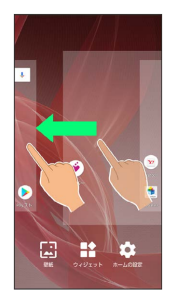

🏁 シートが移動します。

#### ナビゲーションバー

画面下部のアイコンが表示される領域を、「ナビゲーションバー」 と呼びます。アイコンをタップして操作できます。

| 名称                           | 説明                                                      |
|------------------------------|---------------------------------------------------------|
| ✓ (戻る<br>キー)                 | 前の画面に戻ります。キーボード表示時<br>は 🔽 の表示に変わり、タップするとキー<br>ボードを閉じます。 |
| ◎ (ホーム<br>キー)                | ホーム画面に戻ります。                                             |
| ■ (履歴<br>キー)                 | 最近使用したアプリを一覧表示して、起動や<br>一覧からの削除ができます。                   |
| 🖭 (キー<br>ボードキー)              | 使用するキーボードを変更します。ソフト<br>ウェアキーボード表示中に表示されます。              |
| ■ / ■ (フル<br>スクリーンモー<br>ドキー) | ディスプレイの表示領域を広げ、画面全体<br>に広く表示します。 圓                      |
| ×) 📔<br>ニューキー)               | メニュー画面を表示します。アプリによって<br>表示されることがあります。                   |

# 縦画面と横画面

本機を横向きに回転させると、表示画面も横表示に切り替わりま す。

・表示中の画面によっては、本機の向きを変えても切り替わらない 場合があります。

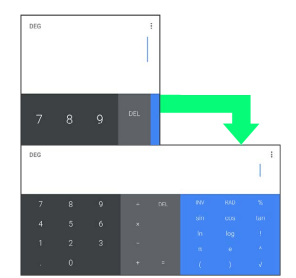

# ディスプレイの表示領域を広げる

設定を変更して、ディスプレイを広く使うことができます。 広く使う方法は次のとおりです。

| 項目                      | 説明                                                                                                    |
|-------------------------|----------------------------------------------------------------------------------------------------|
| フルスクリー<br>ンモードを利用<br>する | フルスクリーンモードを利用すると、ディス<br>プレイの最上部(インカメラの左右の領域)<br>などを使用することで、ディスプレイを広く<br>使うことができます。<br>詳しくは、「フルスクリーンモードを利用す<br>る」を参照してください。         |
| ナビゲーション<br>バーを隠す        | ナビゲーションバーを隠すことで、ディスプ<br>レイを広く使うことができます。指紋セン<br>サーを戻るキー/履歴キーとして使うこと<br>で、ナビゲーションバーを隠すことができま<br>す。<br>詳しくは、「指紋センサーの設定」を参照し<br>てください。 |

#### マルチウインドウ

本機の表示画面を分割し、2つのアプリを表示、操作できます。 あらかじめ、操作したい2つのアプリを起動しておいてください。こ こでは、 🕒 (電話帳)と 🕓 (電話)を表示、操作する方法を例に 説明します。

 アプリによっては、マルチウインドウで表示できないものがあり ます。

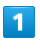

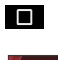

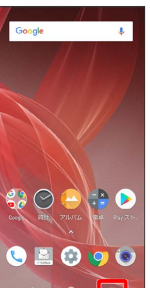

🏁 アプリの使用履歴画面が表示されます。

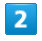

操作したいアプリをロングタッチ ラ 画面上部ヘドラッグ

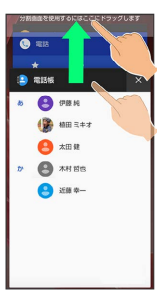

マルチウインドウ画面が表示され、ドラッグしたアプリが画面 上部に表示されます。

操作したいアプリを表示中に
 をロングタッチしても表示できます。

3

マルチウインドウ画面下に表示されたアプリの履歴一覧から、次に 操作したいアプリをタップ

|    | 電話帳                    |            |
|----|------------------------|------------|
| 85 | 😑 (PB) 56              |            |
|    | ()) 相田 ミキオ             |            |
|    | きょうしん 🕙                |            |
| tr | 8 木村 哲古                | -          |
|    | 😩 200 P-               | •          |
|    | -                      |            |
|    |                        |            |
|    | PILKA                  | ×          |
| 1  | 716/16                 | ×<br>×     |
|    | 71//(A<br>) #28<br>★ © | ×<br>×<br> |
|    | 7/U/(Δ<br>1488<br>★ ©  | ×<br>×     |
|    | アルバム<br>電話<br>★ ③      | ×<br>×     |
| •  | アルバム<br>電話<br>★ 〇      | ×<br>×     |

🏁 マルチウインドウ画面下にタップしたアプリが表示されます。

#### 🚹 マルチウインドウ画面表示時の操作

アプリを切り替える

□ → 操作したいアプリをタップ
 ・あらかじめ、操作したいアプリを起動しておいてください。

#### マルチウインドウを終了する

#### ▲ スクリーンショットを撮る

電源キーと音量Downキーを同時に長押しすると、表示されている画 面のスクリーンショットを撮ることができます。

- ・一部、利用できないアプリもあります。
- ・撮ったスクリーンショットは、
   (アルバム)などから確認することができます。
- Clip Nowを利用して、画面の縁をなぞるだけでスクリーンショットを撮ることもできます。詳しくは、「スクリーンショットを撮る(Clip Now)」を参照してください。

#### 壁紙を変更する

#### 1

ホーム画面のアイコンがない場所をロングタッチ

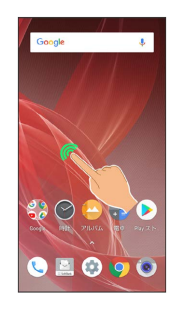

・ホーム画面をピンチインしても壁紙の変更ができます。

## 2

壁紙

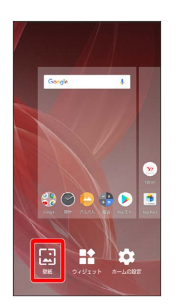

# 3

アプリ ( アルバム (壁紙) など)をタップ

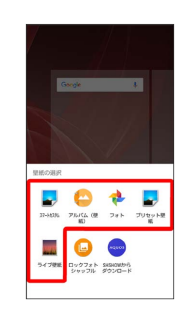

#### 4

壁紙を選択

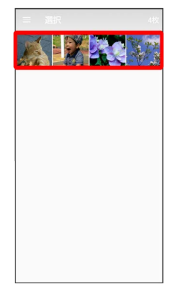

・選択したアプリによっては操作が異なる場合があります。画面に 従って操作してください。

# AQUOS R2

| [ホーム画面] | / | 「ロック画面」 | / | 「ホーム画面とロック画面」 |
|---------|---|---------|---|---------------|
|         |   | 1       |   |               |

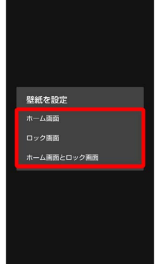

🏁 設定が完了します。

- ・ホーム画面 をタップすると、ホーム画面のみ壁紙を設定できま す。ホーム画面とロック画面 をタップすると、ホーム画面と同 じ壁紙をロック画面にも設定できます。
- ・ロック画面の壁紙だけを設定するときは、ロック画面をタップします。

#### ・ ・ ・ ・ ・ ・ ・ ・ ・ ・ ・ ・ ・ ・ ・ ・ ・ ・ ・ ・ ・ ・ ・ ・ ・ ・ ・ ・ ・ ・ ・ ・ ・ ・ ・ ・ ・ ・ ・ ・ ・ ・ ・ ・ ・ ・ ・ ・ ・ ・ ・ ・ ・ ・ ・ ・ ・ ・ ・ ・ ・ ・ ・ ・ ・ ・ ・ ・ ・ ・ ・ ・ ・ ・ ・ ・ ・ ・ ・ ・ ・ ・ ・ ・ ・ ・ ・ ・ ・ ・ ・ ・ ・ ・ ・ ・ ・ ・ ・ ・ ・ ・ ・ ・ ・ ・ ・ ・ ・ ・ ・ ・ ・ ・ ・ ・ ・ ・ ・ ・ ・ ・ ・ ・ ・ ・ ・ ・ ・ ・ ・ ・ ・ ・ ・ ・

ロックフォトシャッフルを利用する

ロック画面を表示するたびにロック画面の壁紙をランダムで切り 替えます。

ホーム画面のアイコンがない場所をロングタッチ ラ 壁紙

・選択したフォルダ内のすべての画像から、ランダムで表示され ます。

・フォルダ名の右の > をタップすると、フォルダに入っている画像を確認できます。

#### SHSHOWを利用する

ホーム画面のアイコンがない場所をロングタッチ 

→ 

図目の

SHSHOWからダウンロード

→ 

画面に従って操作

ショートカットを追加する

ホーム画面に、アプリのショートカットを追加します。

#### 1

アプリー覧画面でアプリをロングタッチし、「ホーム画面に追加」 までドラッグ

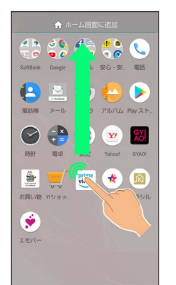

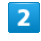

ホーム画面の追加したい位置で指を離す

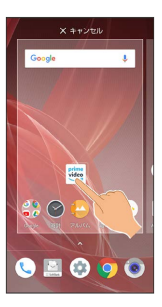

🏁 ショートカットが追加されます。

・画面の端に表示されるシートまでドラッグすると、シートを切り
 替えてショートカットを追加できます。一番右端のシートまでド
 ラッグすると、シートを1枚増やして追加できます。

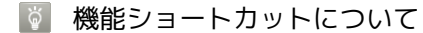

アプリをロングタッチすると、アプリにより機能へのショート カットが表示される場合があります。機能ショートカットをロン グタッチし、ホーム画面の追加したい位置で指を離すと、機能へ のショートカットとして追加することができます。

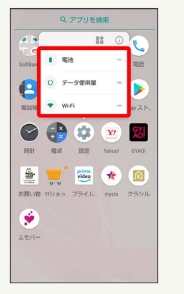

🚹 ショートカットを削除する

ホーム画面でショートカットのアイコンをロングタッチ ⋺ 「削除」までドラッグ

#### ウィジェットを追加する

L

#### 追加できるウィジェットは次のとおりです。

| ジェットタ                                                                                                    | 説明                                                                                                    |
|----------------------------------------------------------------------------------------------------|----------------------------------------------------------------------------------------------------|
|                                                                                                    |                                                                                                    |
| アルバム                                                                                                    | 本機のカメラで撮ったり、内部ストレージや<br>SDカードに保存した写真や動画などを確認で<br>きます。                                                                                                    |
| エモパー                                                                                                    | エモパーとのコミュニケーション度合いなど<br>を確認したり、エモパーの設定をすることが<br>できます。                                                                                                    |
| からだメイト                                                                                                    | <br>現在の歩数を表示します。                                                                                                    |
| スケジュール                                                                                                    |                                                                                                    |
|                                                                                                    | <br>月単位でカレンダーを表示します。                                                                                                    |
| <br>データ引継                                                                                                    | データ引継を利用できます。                                                                                                    |
| テレビ                                                                                                    | テレビを見たり、録画一覧を表示することが<br>できます。                                                                                                    |
| ドライブ                                                                                                    | Google ドライブを利用できます。                                                                                                    |
| ドライブの                                                                                                    | Google ドライブに保存しているデータをすぐ                                                                                                    |
| ショートカット                                                                                                    | に確認できます。                                                                                                    |
| ドライブのス                                                                                                    | Google ドライブのスキャン機能を利用できま                                                                                                    |
| キャン                                                                                                    | す。                                                                                                    |
| 運転モード                                                                                                    | 運転モードで地図を表示します。                                                                                                    |
| ~~~~~~~~~~~~~~~~~~~~~~~~~~~~~~~~~~~~~~                                                                                                    | あらかじめ目的地を登録しておくことで、現                                                                                                    |
| 経路を快案                                                                                                    | 在地からの経路をすぐに検索できます。                                                                                                    |
| 四左地左 廿左                                                                                                    | <br>指定した相手とリアルタイムの現在地情報を                                                                                                    |
| 現住地を共有                                                                                                    | 共有できます。                                                                                                    |
| <br>交通状況                                                                                                    | <br>現在地付近の交通状況を確認できます。                                                                                                    |
| <br>友だちの現在地                                                                                                    | <br>指定した相手の現在地情報を確認できます。                                                                                                    |
|                                                                                                    | <br>選択したフォルダのeメールをすぐに確認でき                                                                                                    |
| メール                                                                                                    | ます。                                                                                                    |
| メールフォルダ                                                                                                    | 選択したフォルダのeメールを表示します。                                                                                                    |
|                                                                                                    |                                                                                                    |
| 簡易留守録                                                                                                    | 簡易留守録を表示します。                                                                                                    |
| 簡易留守録<br><br>アナログ時計                                                                                                    | 簡易留守録を表示します。<br><br>アナログ時計を表示します。                                                                                                    |
| 簡易留守録<br><br>アナログ時計<br><br>デジタル時計                                                                                                    | 簡易留守録を表示します。<br>アナログ時計を表示します。<br><br>デジタル時計を表示します。                                                                                                    |
| 簡易留守録<br>アナログ時計<br>デジタル時計                                                                                                    | 簡易留守録を表示します。<br>                                                                                                    |
| 簡易留守録<br>アナログ時計<br>デジタル時計<br>設定のショート<br>カット                                                                                                    | 簡易留守録を表示します。<br>アナログ時計を表示します。<br>デジタル時計を表示します。<br>設定のショートカットを利用できます。                                                                                                    |
| 簡易留守録<br>アナログ時計<br>デジタル時計<br>設定のショート<br>カット<br>長エネスイッチ                                                                                                    | <ul> <li>簡易留守録を表示します。</li> <li>アナログ時計を表示します。</li> <li>デジタル時計を表示します。</li> <li>設定のショートカットを利用できます。</li> <li>長エネスイッチの設定画面を表示します。</li> </ul>                                                                                                    |
| <ul> <li>簡易留守録</li> <li>アナログ時計</li> <li>デジタル時計</li> <li>設定のショート</li> <li>カット</li> <li>長エネスイッチ</li> <li>直接メッセージ</li> </ul>                                                                                                    | <ul> <li>簡易留守録を表示します。</li> <li>アナログ時計を表示します。</li> <li>デジタル時計を表示します。</li> <li>設定のショートカットを利用できます。</li> <li>長エネスイッチの設定画面を表示します。</li> <li>特定の連絡先を宛先にして、すぐにSMSを作</li> </ul>                                                                                                    |
| <ul> <li>簡易留守録</li> <li>アナログ時計</li> <li>デジタル時計</li> <li>設定のショート</li> <li>カット</li> <li>長エネスイッチ</li> <li>直接メッセージ</li> <li>を送る</li> </ul>                                                                                                    | <ul> <li>簡易留守録を表示します。</li> <li>アナログ時計を表示します。</li> <li>デジタル時計を表示します。</li> <li>設定のショートカットを利用できます。</li> <li>長エネスイッチの設定画面を表示します。</li> <li>特定の連絡先を宛先にして、すぐにSMSを作成できます。</li> </ul>                                                                                                    |
| <ul> <li>簡易留守録</li> <li>アナログ時計</li> <li>デジタル時計</li> <li>設定のショート</li> <li>カット</li> <li>長エネスイッチ</li> <li>直接メッセージ</li> <li>を送る</li> <li>直接発信</li> </ul>                                                                                                    | <ul> <li>簡易留守録を表示します。</li> <li>アナログ時計を表示します。</li> <li>デジタル時計を表示します。</li> <li>設定のショートカットを利用できます。</li> <li>長エネスイッチの設定画面を表示します。</li> <li>特定の連絡先を宛先にして、すぐにSMSを作成できます。</li> <li>特定の電話番号にすぐに発信できます。</li> </ul>                                                                                                    |
| <ul> <li>簡易留守録</li> <li>アナログ時計</li> <li>デジタル時計</li> <li>設定のショート</li> <li>カット</li> <li>長エネスイッチ</li> <li>直接メッセージ</li> <li>を送る</li> <li>直接発信</li> <li>連絡先</li> </ul>                                                                                                    | <ul> <li>簡易留守録を表示します。</li> <li>アナログ時計を表示します。</li> <li>デジタル時計を表示します。</li> <li>設定のショートカットを利用できます。</li> <li>長エネスイッチの設定画面を表示します。</li> <li>特定の連絡先を宛先にして、すぐにSMSを作成できます。</li> <li>特定の電話番号にすぐに発信できます。</li> <li>特定の連絡先の詳細を確認できます。</li> </ul>                                                                                                    |
| <ul> <li>簡易留守録</li> <li>アナログ時計</li> <li>デジタル時計</li> <li>設定のショート</li> <li>カット</li> <li>長エネスイッチ</li> <li>直接メッセージ</li> <li>を送る</li> <li>直接発信</li> <li>連絡先</li> <li>AQUOS便利機</li> <li>能</li> </ul>                                                                                                    | <ul> <li>簡易留守録を表示します。</li> <li>アナログ時計を表示します。</li> <li>デジタル時計を表示します。</li> <li>設定のショートカットを利用できます。</li> <li>長エネスイッチの設定画面を表示します。</li> <li>特定の連絡先を宛先にして、すぐにSMSを作成できます。</li> <li>特定の電話番号にすぐに発信できます。</li> <li>特定の連絡先の詳細を確認できます。</li> <li>AQUOS便利機能を表示します。</li> </ul>                                                                                                    |
| <ul> <li>簡易留守録</li> <li>アナログ時計</li> <li>デジタル時計</li> <li>設定のショート</li> <li>カット</li> <li>長エネスイッチ</li> <li>直接メッセージ</li> <li>を送る</li> <li>直接発信</li> <li>連絡先</li> <li>AQUOS便利機</li> <li>能</li> <li>Chrome で検索</li> </ul>                                                                                 | <ul> <li>簡易留守録を表示します。</li> <li>アナログ時計を表示します。</li> <li>デジタル時計を表示します。</li> <li>設定のショートカットを利用できます。</li> <li>長エネスイッチの設定画面を表示します。</li> <li>特定の連絡先を宛先にして、すぐにSMSを作成できます。</li> <li>特定の電話番号にすぐに発信できます。</li> <li>特定の連絡先の詳細を確認できます。</li> <li>AQUOS便利機能を表示します。</li> <li>Chromeの検索を利用できます。</li> </ul>                                                                                                    |
| <ul> <li>簡易留守録</li> <li>アナログ時計</li> <li>デジタル時計</li> <li>設定のショート</li> <li>カット</li> <li>長エネスイッチ</li> <li>直接メッセージ</li> <li>を送る</li> <li>直接発信</li> <li>連絡先</li> <li>AQUOS便利機</li> <li>能</li> <li>Chrome で検索</li> <li>Chrome のブッ</li> <li>クマーク</li> </ul>                                               | <ul> <li>簡易留守録を表示します。</li> <li>アナログ時計を表示します。</li> <li>デジタル時計を表示します。</li> <li>設定のショートカットを利用できます。</li> <li>長エネスイッチの設定画面を表示します。</li> <li>特定の連絡先を宛先にして、すぐにSMSを作成できます。</li> <li>特定の電話番号にすぐに発信できます。</li> <li>特定の連絡先の詳細を確認できます。</li> <li>AQUOS便利機能を表示します。</li> <li>Chromeの検索を利用できます。</li> <li>Chromeのブックマークー覧を表示します。</li> </ul>                                                                    |
| <ul> <li>簡易留守録</li> <li>アナログ時計</li> <li>デジタル時計</li> <li>設定のショート</li> <li>カット</li> <li>長エネスイッチ</li> <li>直接メッセージ</li> <li>を送る</li> <li>直接発信</li> <li>連絡先</li> <li>AQUOS便利機</li> <li>能</li> <li>Chrome で検索</li> <li>Chrome のブッ</li> <li>クマーク</li> <li>COCORO</li> <li>BOOKS</li> </ul>                | <ul> <li>簡易留守録を表示します。</li> <li>アナログ時計を表示します。</li> <li>デジタル時計を表示します。</li> <li>設定のショートカットを利用できます。</li> <li>長エネスイッチの設定画面を表示します。</li> <li>特定の連絡先を宛先にして、すぐにSMSを作成できます。</li> <li>特定の電話番号にすぐに発信できます。</li> <li>特定の連絡先の詳細を確認できます。</li> <li>AQUOS便利機能を表示します。</li> <li>Chromeの検索を利用できます。</li> <li>Chromeのブックマークー覧を表示します。</li> <li>COCORO BOOKSへ簡単にアクセスできます。</li> </ul>                                 |
| <ul> <li>簡易留守録</li> <li>アナログ時計</li> <li>デジタル時計</li> <li>設定のショート</li> <li>カット</li> <li>長エネスイッチ</li> <li>直接メッセージ</li> <li>を送る</li> <li>直接発信</li> <li>連絡先</li> <li>AQUOS便利機</li> <li>能</li> <li>Chrome で検索</li> <li>Chrome のブッ</li> <li>クマーク</li> <li>COCORO</li> <li>BOOKS</li> <li>Gmail</li> </ul> | <ul> <li>簡易留守録を表示します。</li> <li>アナログ時計を表示します。</li> <li>デジタル時計を表示します。</li> <li>設定のショートカットを利用できます。</li> <li>長エネスイッチの設定画面を表示します。</li> <li>特定の連絡先を宛先にして、すぐにSMSを作成できます。</li> <li>特定の電話番号にすぐに発信できます。</li> <li>特定の連絡先の詳細を確認できます。</li> <li>AQUOS便利機能を表示します。</li> <li>Chromeの検索を利用できます。</li> <li>Chromeのブックマーク一覧を表示します。</li> <li>COCORO BOOKSへ簡単にアクセスできます。</li> <li>選択したラベルのメールをすぐに確認できます。</li> </ul> |
| <ul> <li>簡易留守録</li> <li>アナログ時計</li> <li>デジタル時計</li> <li>設定のショート</li> <li>カット</li> <li>長エネスイッチ</li> <li>直接メッセージ</li> <li>を送る</li> <li>直接発信</li> <li>連絡先</li> <li>AQUOS便利機</li> <li>能</li> <li>Chrome で検索</li> <li>Chrome のブッ</li> <li>クマーク</li> <li>COCORO</li> <li>BOOKS</li> <li>Gmail</li> </ul> | <ul> <li>簡易留守録を表示します。</li> <li>アナログ時計を表示します。</li> <li>デジタル時計を表示します。</li> <li>設定のショートカットを利用できます。</li> <li>長エネスイッチの設定画面を表示します。</li> <li>特定の連絡先を宛先にして、すぐにSMSを作成できます。</li> <li>特定の電話番号にすぐに発信できます。</li> <li>特定の連絡先の詳細を確認できます。</li> <li>AQUOS便利機能を表示します。</li> <li>Chromeの検索を利用できます。</li> <li>Chromeのブックマーク一覧を表示します。</li> <li>COCORO BOOKSへ簡単にアクセスできます。</li> <li>選択したラベルのメールをすぐに確認できます。</li> </ul> |

| マイフィード                 | 現在地の天気予報のほか、おすすめの情報を<br>表示します。 |
|------------------------|--------------------------------|
| Google                 | ウェブサイトや本機内を検索できます。             |
| Google Sound<br>Search | 近くで流れている曲の名前を検索できます。           |
| Google Play<br>Music   | 保存しているミュージックを再生できます。           |
| Musicプレイリ<br>スト        | 保存しているプレイリストを表示します。            |
| OfficeSuite最<br>近の履歴   | 最近開いたファイルを表示します。               |
| SHSHOW                 |                                |
| (1x1) /                | 「SHSHOW」アプリを起動してメーカーサイ         |
| SHSHOW                 | トにアクセスできます。                    |
| (4x1)                  |                                |
| (4×1)Yahoo!<br>検索      | Yahoo!の検索を利用できます。              |

# 1

ホーム画面のアイコンがない場所をロングタッチ

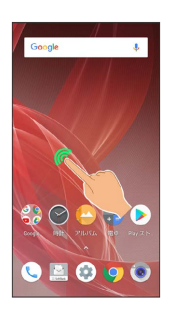

・ホーム画面をピンチインしてもウィジェットの追加ができます。

# 2

ウィジェット

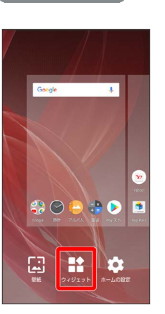

🏁 ウィジェット一覧が表示されます。

# 3

追加したいウィジェットをロングタッチ

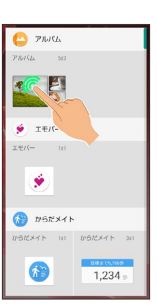

# AQUOS R2

ホーム画面の追加したい位置までドラッグ

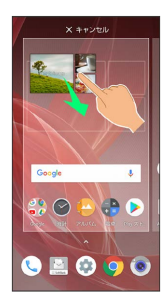

🏁 ウィジェットが追加されます。

・画面の端に表示されるシートまでドラッグすると、シートを切り替えてウィジェットを追加できます。一番右端のシートまでドラッグすると、シートを1枚増やして追加できます。

#### 💶 ウィジェットを削除する

ホーム画面でウィジェットをロングタッチ 🔿 「削除」までド ラッグ

#### フォルダを追加する

フォルダを追加し、アイコンをまとめることができます。

・お気に入りトレイやアプリー覧画面にもフォルダを作成できます。

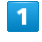

ホーム画面で、まとめたいアイコンをロングタッチ

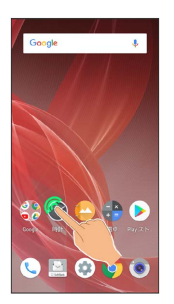

2

まとめたいアイコンにドラッグ

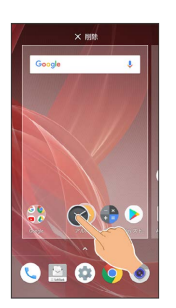

🏁 フォルダが追加され、2つのアイコンがフォルダ内に保存され ます。

#### フォルダ利用時の操作

#### フォルダ名を変更する

ホーム画面でフォルダをタップ <> ウィンドウ下部のフォルダ 名入力欄をタップ <br/>
> フォルダ名を入力 <br/>
> 完了<br/>
・アプリー覧画面でも同様に操作できます。

アイコンをフォルダに入れる

ホーム画面でアイコンをロングタッチ 😏 フォルダにドラッグ ・アプリー覧画面でも同様に操作できます。

アイコンをフォルダから出す

ホーム画面でフォルダをタップ ⇒ アイコンをロングタッチ
 ⇒ フォルダ外にドラッグ
 ・アプリー覧画面でも同様に操作できます。

#### フォルダを削除する

ホーム画面でフォルダをロングタッチ ラ 「削除」までドラッ グ

・フォルダ内のアプリも削除されます。

#### アイコンやウィジェットの配置を変更する

アイコンは、お気に入りトレイやアプリー覧画面でも配置を変更で きます。

## 1

ホーム画面で、アイコン/ウィジェットをロングタッチ

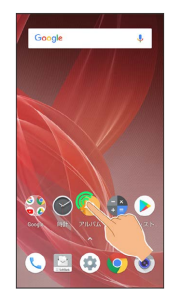

# 2

移動する位置までドラッグ

- 🏁 アイコン/ウィジェットが移動します。
- ・アイコン/ウィジェット(1×1)をフォルダにドラッグすると、
   フォルダ内に移動することができます。

## ホーム画面の設定をする

設定できる項目は次のとおりです。

| 項目                | 説明                                                   |
|-------------------|------------------------------------------------------|
| 通知ドット             | 通知があったとき、アプリアイコンにバッジ<br>を表示させるかどうかなどを設定します。          |
| 通知ドットに件<br>数表示    | アイコンバッジに通知の件数を表示させるか<br>どうかを設定します。                   |
| ホーム画面にア<br>イコンを追加 | 新しいアプリをダウンロードしたときにホー<br>ム画面にアイコンを追加するかどうかを設定<br>します。 |

# 1

ホーム画面のアイコンがない場所をロングタッチ

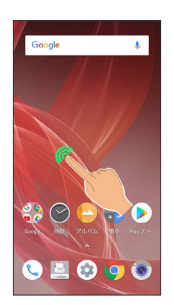

・ホーム画面をピンチインしてもホーム画面の設定ができます。

# 2

「ホームの設定」

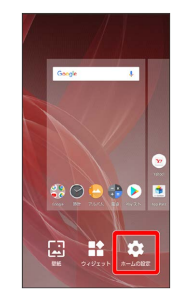

#### 3

各項目を設定

🏁 設定が完了します。

# フルスクリーンモードを利用する

#### フルスクリーンモードについて

フルスクリーンモードを利用すると、横画面表示時にディスプレイ の最上部(インカメラの左右の領域)を使用して、画面を広く表示 できます。

縦画面表示時は、ステータスバーが非表示のアプリのみ上に広がり ます。また、本機のディスプレイサイズに対応していないアプリの 場合はナビゲーションバーの上の領域が広がります。

※フルスクリーンモードを利用するかどうかは、アプリごとに設定 できます。アプリによっては利用できないものもあります。

・フルスクリーンモードが有効の場合(横画面表示時)

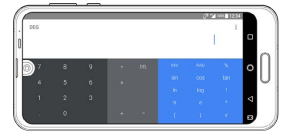

・フルスクリーンモードが無効の場合(横画面表示時)

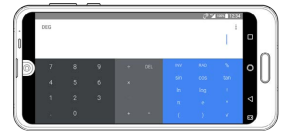

#### 📙 フルスクリーンモード利用時のご注意

アプリによっては、フルスクリーンモードを有効にすると正しく 表示されないことがあります。その場合は、フルスクリーンモー ドを無効にしてご利用ください。

また、有効に設定していても、操作により無効に切り替わる場合 があります。

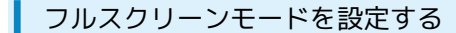

アプリごとに、フルスクリーンモードを利用するかどうかを設定し ます。

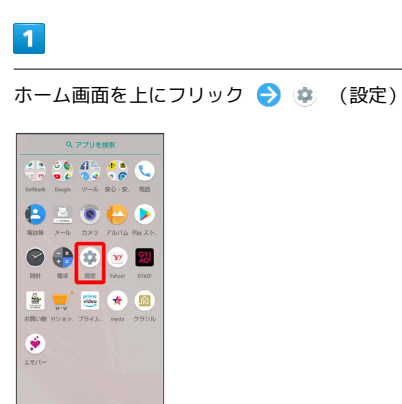

🏁 端末設定画面が表示されます。

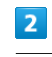

#### (ディスプレイ)

| 設定  | ۹                                        |
|-----|------------------------------------------|
| ÷   | 電話番号<br>090-0000-0000                    |
| •   | ネットワークとインターネット<br>Wi-FL、モバイル、デーク使用量、アクセー |
| C=0 | 接続済みの端末<br>Bluetooth、キャスト、NFC/おサイフケー。    |
| ш   | <b>アプリと通知</b><br>相思、デフォルトアプリ             |
| 69  | 省エネ&パッテリー                                |
| ¢   | <b>ディスプレイ</b><br>登紙、スリーブ、フォントサイズ         |
| •0  | 目<br>自星、バイブレーション、マナーモード                  |
|     | AQUOS使利機能                                |
|     | m-/.1058                                 |

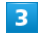

#### 「詳細設定」

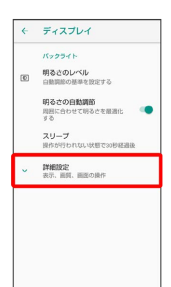

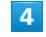

フルスクリーンモード

| ٠ | ディスプレイ                                 |
|---|----------------------------------------|
|   | フルスクリーンモード<br>画型全体に広く表示するアプリを選択しま<br>す |
|   | リラックス設定<br>日に優しい過貨に関する設定               |
|   | のそき見ブロック                               |
|   | スクリーン セーバー<br>orr                      |
|   | -                                      |
|   | 面質モード                                  |
|   | HDR動面設定                                |
|   | 画芸の操作                                  |
|   | <b>端木の四転</b><br>画面のコンテンツを回転させる         |
|   | グロープモード<br>予算をしたまま要作                   |

画面の見かた

#### 5

#### アプリをタップ

| <b>←</b>                | フルスクリーンモード                                |              |
|-------------------------|-------------------------------------------|--------------|
| フルス<br>くださ<br>モード       | クリーンモードで表示するアプリ・<br>い。<br>切替え可能なアプリのみ表示され | と選択して<br>ます。 |
| 얥                       | あとからキャプチャー                                |              |
| <b>22</b>               | アニメ放題                                     | .()#         |
| -                       | あんしんフィルター                                 | 0            |
| 800                     | おサイフケータイ アブリ                              | 0            |
| <i>[</i> ] <sup>®</sup> | おサイフケータイ ロック                              |              |
| 31                      | カレンダー                                     |              |
| 30                      | カレンダー選択ツール                                |              |
| 8                       | キーチェーン                                    | 0            |
| 12                      | コピー履歴SH                                   |              |

#### 🏁 フルスクリーンモードが設定されます。

- ・タップするたびに、有効( **(** ) / 無効( **)** )が切り替わります。
- ·確認画面が表示されたときは、画面に従って操作してください。

#### 利用しているアプリでフルスクリーンモー ドを設定する

利用しているアプリの画面から、フルスクリーンモードの有効/無 効を切り替えます。

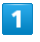

アプリの画面で 🔋 / 🔋

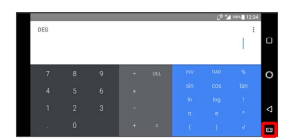

- 🏁 フルスクリーンモードが設定されます。
- ・タップするたびに、有効(圓) / 無効(圓) が切り替わります。
- ・確認画面が表示されたときは、画面に従って操作してください。

# 画面上部 (ステータスバー)のアイコ ンの見かた

画面上部には、新着メールなどをお知らせする通知アイコンや、本 機の状態を示すステータスアイコンが表示されます。

#### ステータスバーの見かた

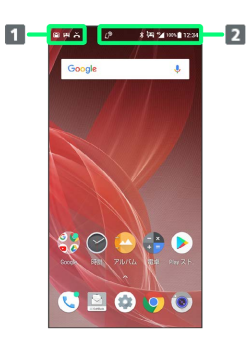

1 お知らせや警告などを表示(通知アイコン)

2 本機の状態などを表示 (ステータスアイコン)

## おもな通知アイコン

ステータスバーの左から表示されるアイコンには、次のようなもの があります。

・ロック画面では、通知アイコンは表示されません。

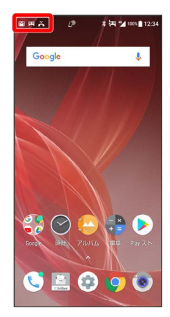

| アイコン             | 意味                       |
|------------------|--------------------------|
| 5                | グローブモードが有効               |
| <b>L</b>         | <br>発信中/着信中/通話中          |
| <b>U</b>         |                          |
| č                | <br>不在着信あり               |
| 00               | <br>新着簡易留守録あり            |
| 00               | <br>新着伝言メッセージあり          |
|                  | <br>新着eメールあり             |
| M                | <br>新着Gmailあり            |
| 10               | アラーム鳴動中/スヌーズ設定中/次のア      |
| <u> </u>         | ラームあり<br>                |
| 31               | カレンダーの予定<br>             |
| Π                | リラックスオートによりリラックスビューが     |
|                  | 作動                       |
| 및                | テレビ視聴中                   |
| <b>9</b>         | テレビ録画中                   |
| $\triangleright$ | アプリのアップデート通知             |
| V                | <br>アプリのインストール完了         |
| U                | データのダウンロード               |
| *:               | <br>Bluetooth®によるデータ受信要求 |
| <b>—</b>         | SDカードマウント中               |
|                  | <br>撮ったスクリーンショットあり       |
|                  | <br>スクリーンショット失敗          |
| 6                | 撮ったスクリーンショットあり(Clip Now) |
|                  | 隠れた通知あり                  |

おもなステータスアイコン

ステータスバーの右から表示されるアイコンには、次のようなもの があります。

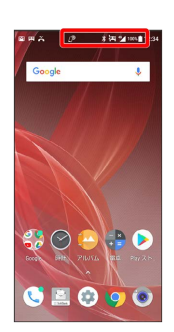

| アイコン           | 意味                                             |
|----------------|------------------------------------------------|
| 0              | 電池レベル                                          |
| ۶              | <br>充電中                                        |
|                | <br>電波レベル                                      |
| $\angle$       | 圈外 (4G LTE/4G/3G)                              |
| 4G             | データ通信中(4G LTE/4G) <sup>1</sup>                 |
| 3G             | データ通信中(3G)                                     |
| 4              | <br>機内モード設定中                                   |
|                | Wi-Fiネットワーク接続中                                 |
| *              | Bluetooth®利用可能                                 |
| *              | Bluetooth®接続中                                  |
| Q              | マナーモード(通常マナー)設定中                               |
| ٩×             | マナーモード(サイレント)設定中                               |
| <b>I</b>       | マナーモード(アラームのみ)設定中                              |
| ¥1             | マナーモード(優先する通知のみ)設定中                            |
| 0              | 位置情報取得中                                        |
| P              | NFC設定中                                         |
| 00             | 簡易留守録設定中                                       |
| <del>6</del> 0 | 簡易留守録設定中(用件あり)                                 |
| Õ              | アラーム設定中                                        |
| € <b>a</b>     | NFC/おサイフケータイ®ロック設定中                            |
| <b>e</b>       | NFC/おサイフケータイ®ロック設定中(SIM<br>カードのみ) <sup>2</sup> |

 本機はFDD-LTE (SoftBank 4G LTE) およびAXGP (SoftBank 4G) に対応しており、どちらに接続していてもこのアイコンが 表示されます。また、SoftBank 4Gに優先的に接続します。

2 ほかの携帯電話でNFCをロックしたあと、取り付けられている SIMカードを本機に取り付け直すと表示されます。

# お知らせを確認する (通知パネル)

通知パネルでは、通知やステータスの詳細を確認することができます。

通知パネルを開く

## 1

ステータスバーを下にドラッグ

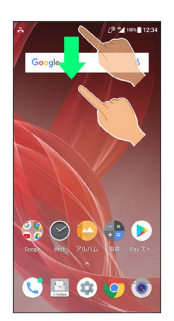

🏁 通知パネルが表示されます。

通知パネルを閉じる

通知パネルを上にドラッグ

・ ✔ をタップしても、通知パネルを閉じることができます。

# 通知パネルの見かた

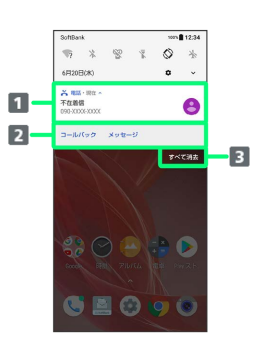

1 着信などの通知や実行中の機能を表示

2 通知内容を利用1

3 通知をすべて削除し、通知パネルを閉じる

1 通知によって利用できる機能は異なります。たとえば着信の通知では、着信のあった電話番号に発信したり、SMSを送信できます。

#### 🛨 通知パネルの操作

#### 通知パネルから通知の詳細/簡易表示を切り替える

通知パネルで、通知を2本の指で同時に下/上にドラッグ、また はピンチアウト/ピンチイン

・通知によっては切り替えできないものもあります。

#### 通知の設定を行う

通知パネルで、通知を左右にドラッグ 宁 🔯 宁 画面に従っ て操作

・通知によって設定できる項目は異なります。

#### あとで通知する

通知パネルで、通知を左右にドラッグ ラ 🕓

- 通知時間を変更するときは、 () をタップしたあと スヌー
   ズ:1時間 をタップし、時間を選択してください。
- ・通知によっては操作できないものもあります。

# 通知を確認する

#### 1

ステータスバーを下にドラッグ

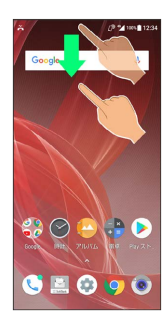

🏁 通知パネルが表示されます。

通知を削除する

#### 1

ステータスバーを下にドラッグ

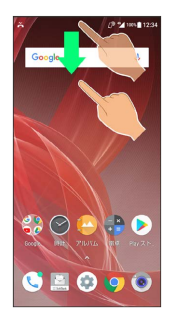

🏁 通知パネルが表示されます。

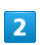

削除したい通知を左右にフリック

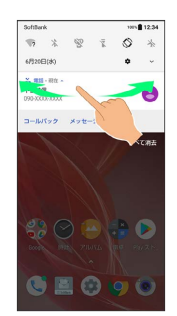

🏁 通知が削除されます。

通知を全件削除する

#### 1

ステータスバーを下にドラッグ

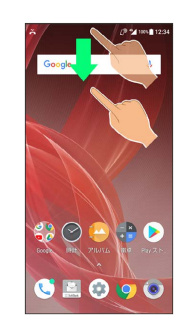

🏁 通知パネルが表示されます。

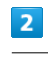

(すべて消去)

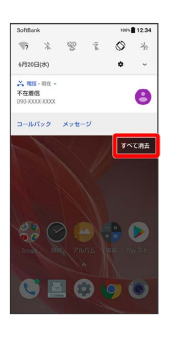

🏁 通知が全件削除されます。
# お知らせを確認する (クイック設定パ ネル)

クイック設定パネルでは、アイコンをタップして機能のON/OFFな どを設定できます。

クイック設定パネルを開く

### 1

ステータスバーを下にドラッグ

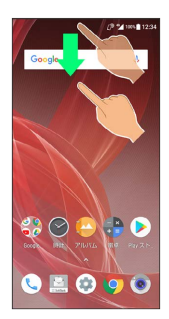

🏁 通知パネルが表示されます。

### 2

通知パネルを下にドラッグ

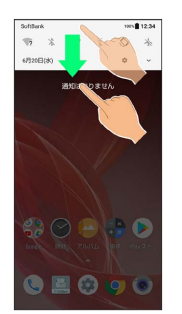

🏁 クイック設定パネルが表示されます。

- ・画面上部の v をタップしてもクイック設定パネルが表示されます。
- ・通知パネルが開いてない状態で、ステータスバーを2本の指で下に ドラッグしても、クイック設定パネルが表示されます。

クイック設定パネルを閉じる

クイック設定パネルを上にドラッグ

・ < をタップしても、クイック設定パネルを閉じることができます。</li>

### クイック設定パネルの見かた

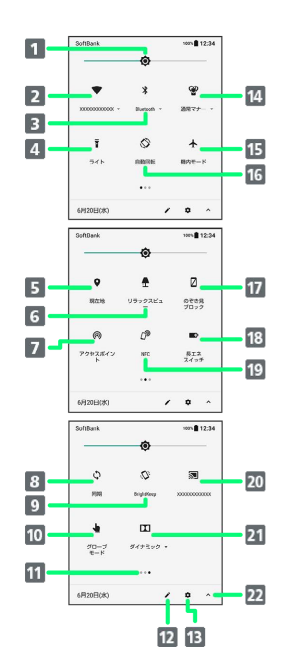

| 1  | 画面の明るさを調節                          |
|----|------------------------------------|
| 2  | Wi-Fiを設定                           |
| 3  | Bluetooth®機能を設定                    |
| 4  | ライトの点灯/消灯を切り替え                     |
| 5  | 位置情報のON/OFFを設定                     |
| 6  | リラックスビューの有効/無効を切り替え                |
| 7  | Wi-Fiテザリングの有効/無効を切り替え              |
| 8  | アカウント同期の有効/無効を切り替え                 |
| 9  | BrightKeep設定のON/OFFを切り替え           |
| 10 | グローブモードの有効/無効を切り替え                 |
| 11 | 機能ボタンのシート位置を表示1                    |
| 12 | クイック設定パネルの編集画面を表示                  |
| 13 | 設定を起動                              |
| 14 | マナーモードを設定                          |
| 15 | 機内モードの有効/無効を切り替え                   |
| 16 | 画面の自動回転の有効/無効を切り替え                 |
| 17 | のぞき見ブロックの有効/無効を切り替え                |
| 18 | 長エネスイッチのON/OFFを切り替え                |
| 19 | Reader/Writer, P2Pの有効/無効を切り替え      |
| 20 | キャスト画面を表示                          |
| 21 | Dolby Atmos®のモードを切り替え <sup>2</sup> |
| 22 | クイック設定パネルの表示を切り替え                  |

- 機能ボタンの表示領域を左右にフリックすると、シートを切り替 えることができます。
- 2 Dolby Atmosについて詳しくは、「音の設定」を参照してください。

🚹 クイック設定パネルをアレンジする

#### 機能ボタンを並び替える

クイック設定パネルで 🖍 ⋺ 機能ボタンをロングタッチ ⋺ ドラッグして並べ替え

#### 機能ボタンを追加する

クイック設定パネルで ✔ ラ 「タイルを追加するにはドラッ グしてください」の下部にある機能ボタンをロングタッチ ラ 配置する位置までドラッグ

#### 機能ボタンを削除する

クイック設定パネルで 🖍 ⋺ 機能ボタンをロングタッチ ⋺ 「削除するにはここにドラッグ」までドラッグ

クイック設定パネルをリセットする

クイック設定パネルで 🌶 ラ 😧 😏 リセット

クイック設定パネルからWi-Fiを有効にする

#### 1

ステータスバーを下にドラッグ

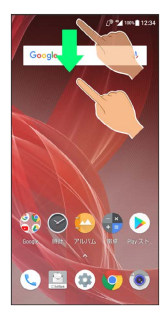

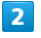

Sottlank

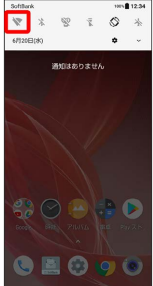

🏁 Wi-Fiが有効になります。

#### クイック設定パネルからマナーモードに設 定する

マナーモードを設定していても、カメラ撮影時のシャッター音、動 画撮影時の撮影開始/終了音などは鳴ります。

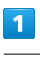

ステータスバーを下にドラッグ

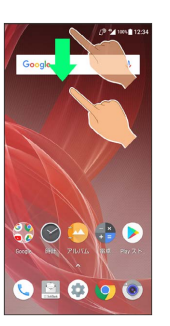

2

通知パネルを下にドラッグ

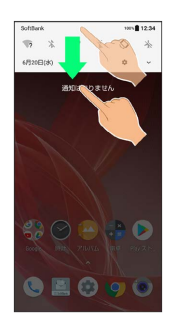

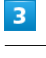

(マナーモード)

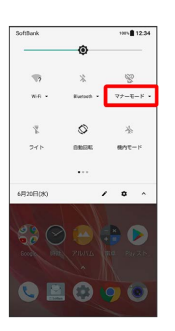

🏁 マナーモード設定画面が表示されます。

画

面の見かた

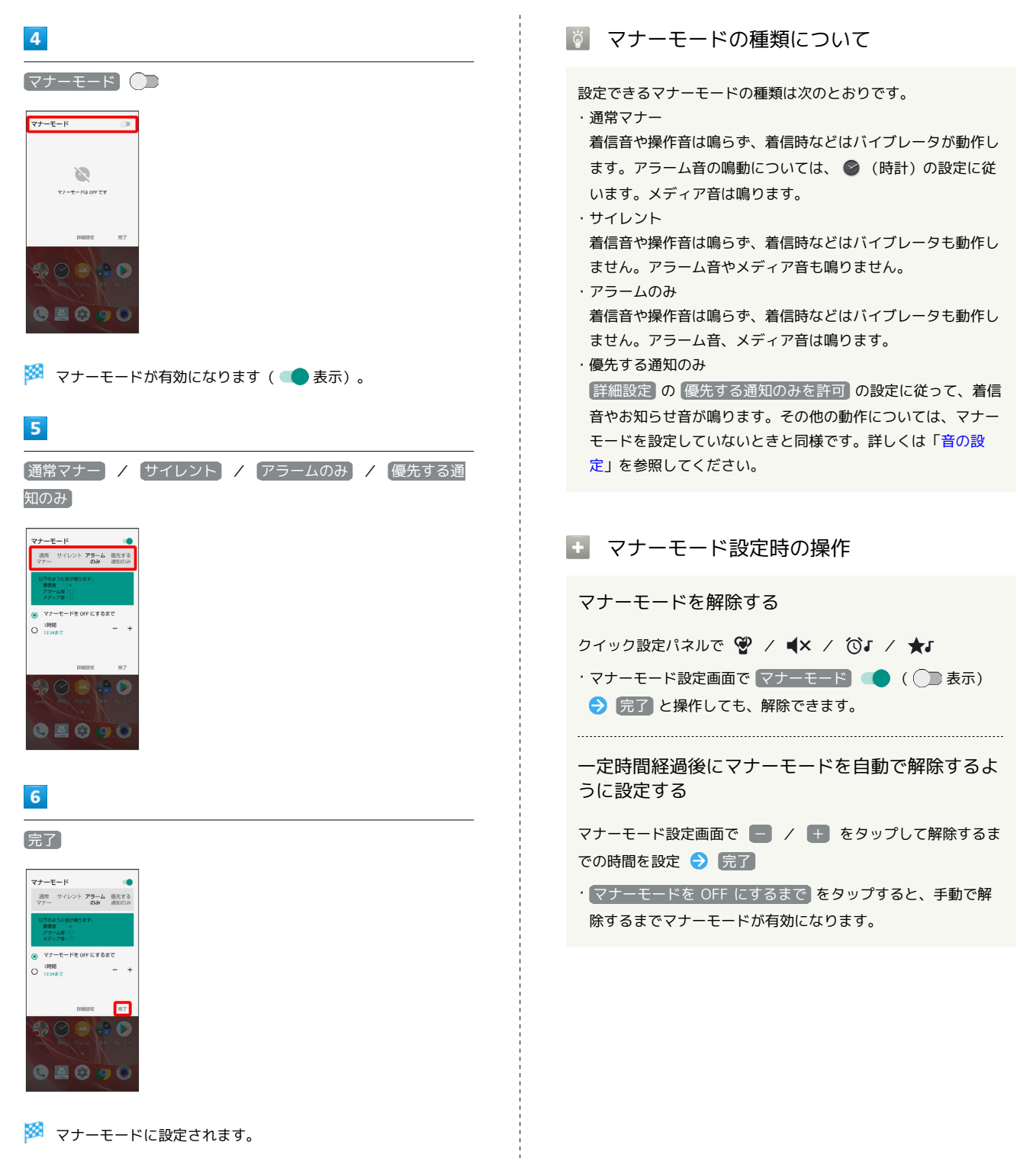

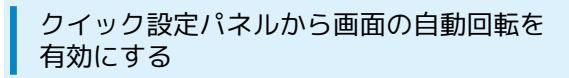

### 1

ステータスバーを下にドラッグ

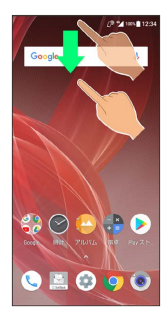

### 2

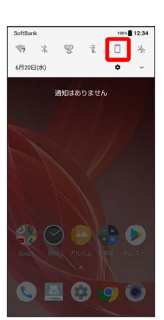

🏁 画面の自動回転が有効になります。

# 電話/電話帳

| 電話をかける/受ける             | 112  |
|------------------------|------|
| 電話帳/通話履歴/お気に入りから電話をかける | .119 |
| オプションサービス              | 122  |
| 電話番号について               | 129  |
| 通話の設定をする               | 129  |
| 電話帳を利用する               | 130  |
| 電話帳データを読み込む            | 139  |
| 電話帳データを保存する            | 141  |

# 電話をかける/受ける

直接ダイヤルして電話をかける方法や、かかってきた電話の受けか た、着信中/通話中にできることを説明します。

VoLTE / VoLTE (HD+) およびHD Voiceへの対応について

本機は、VoLTE / VoLTE (HD+) およびHD Voiceに対応してお り、より高品質な音声通話を行うことができます。詳しくは、 「VoLTE / VoLTE (HD+)を利用する」および「HD Voiceを利 用する」を参照してください。

#### 電話をかける

### 1

ホーム画面を上にフリック

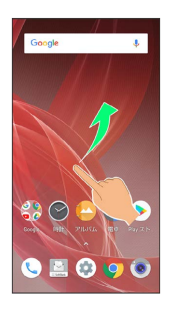

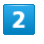

🤇 (電話)

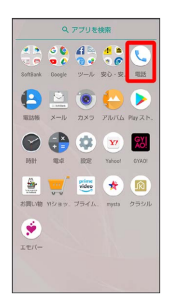

🏁 電話画面が表示されます。

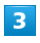

📩 / 🖸

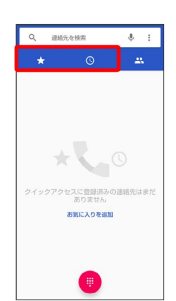

| 4             |                              |                                              |
|---------------|------------------------------|----------------------------------------------|
|               |                              |                                              |
| Q             | 建能先在核需                       | \$ :                                         |
| *             | 0                            | 25                                           |
| <i>0</i> -1 v | クアクセスに登録済み<br>ありません<br>ありません | <ul> <li>の連絡先はまだ</li> <li>の連絡先はまだ</li> </ul> |

🏁 電話番号発信画面が表示されます。

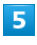

ダイヤルキーをタップして相手の電話番号を入力

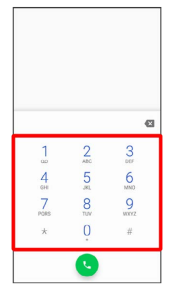

・一般電話にかけるときは、市外局番から入力してください。

・番号を間違えたときは、 × をタップして番号を消去し、正しい
 番号を入力し直してください。

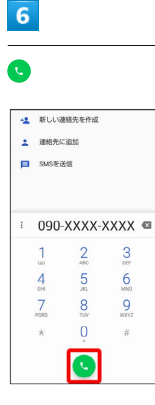

🏁 電話がかかります。相手が電話を受けると、通話ができます。

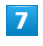

通話を終えるときは 📀

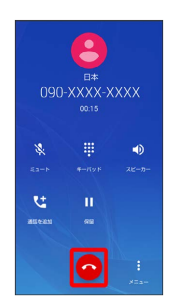

🏁 通話が終了します。

#### ◎ 緊急通報について

#### 緊急通報位置情報通知について

緊急通報を行うと、お客様が発信した際の位置情報を緊急通報受 理機関 (警察など) へ通知します。このシステムを「緊急通報位 置情報通知」といい、受信している基地局測位情報を元に算出し た位置情報を通知します。

- ・お申し込み料金、通信料は一切かかりません。
- ・お客様の発信場所や電波の受信状況によっては、正確な位置が 通知されないことがあります。必ず口頭で、緊急通報受理機関 へお客様の発信場所や目的をお伝えください。
- ・「184」を付けて発信するなど、発信者番号を非通知にして緊 急通報を行ったときは、位置情報は通知されません。ただし、 人命などに差し迫った危険があると判断したときは、緊急通報 受理機関がお客様の位置情報を取得することがあります。
- ・国際ローミングを使用しているときは、位置情報は通知されま せん。

着信拒否を設定した状態で緊急通報を発信したとき

緊急通報受理機関からの着信を受けるため、着信拒否設定は自動 的に約2時間解除されます。緊急通報後、次の操作で解除された 着信拒否設定を元に戻すことができます。

ホーム画面を上にフリック ラ 🌜 (電話) ラ 🔅 ラ 設定] → 【着信のブロック】 → 【着信拒否設定を元に戻す】 → 【はい】

● 画面がロックされた状態で、緊急通報する

ロック画面で、画面を上にフリック 🔿 緊急通報 🔿 電話番 号を入力 ラ 🕓

・画面ロック解除方法がなしまたはスワイプ以外のときに 利用できます。画面ロック解除方法の設定については「セキュ リティと現在地情報の設定」を参照してください。

- ? こんなときは
  - Q. 電話が繋がらない
  - A. 相手の電話番号を全桁ダイヤルしていますか。市外局番な ど、「0」で始まる相手の電話番号を全桁ダイヤルしてくだ さい。
- A. 電波状態が悪くありませんか。電波の届く場所に移動してか け直してください。

#### Ⅰ 緊急通報のご注意

#### ご利用可能なエリアについて

本機の緊急通報は、ソフトバンクサービスエリア内でのみご利用 になれます。

#### 機内モードについて

機内モードを設定していると、緊急通報ができません。ステータ スバーを下にドラッグして、機内モードの設定を解除してくださ い。

### 電話画面の見かた

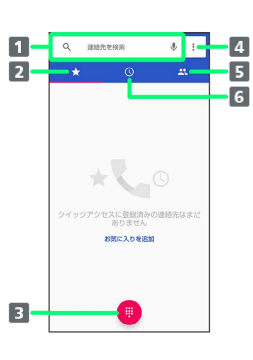

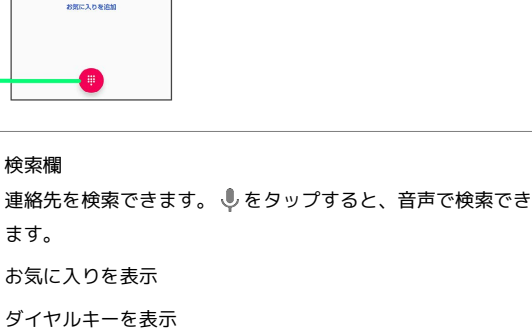

- 2 お気に入りを表示 3 ダイヤルキーを表示
- 4 メニューを表示

1 検索欄

ます。

- 5 連絡先を表示
- 6 通話履歴を表示

113

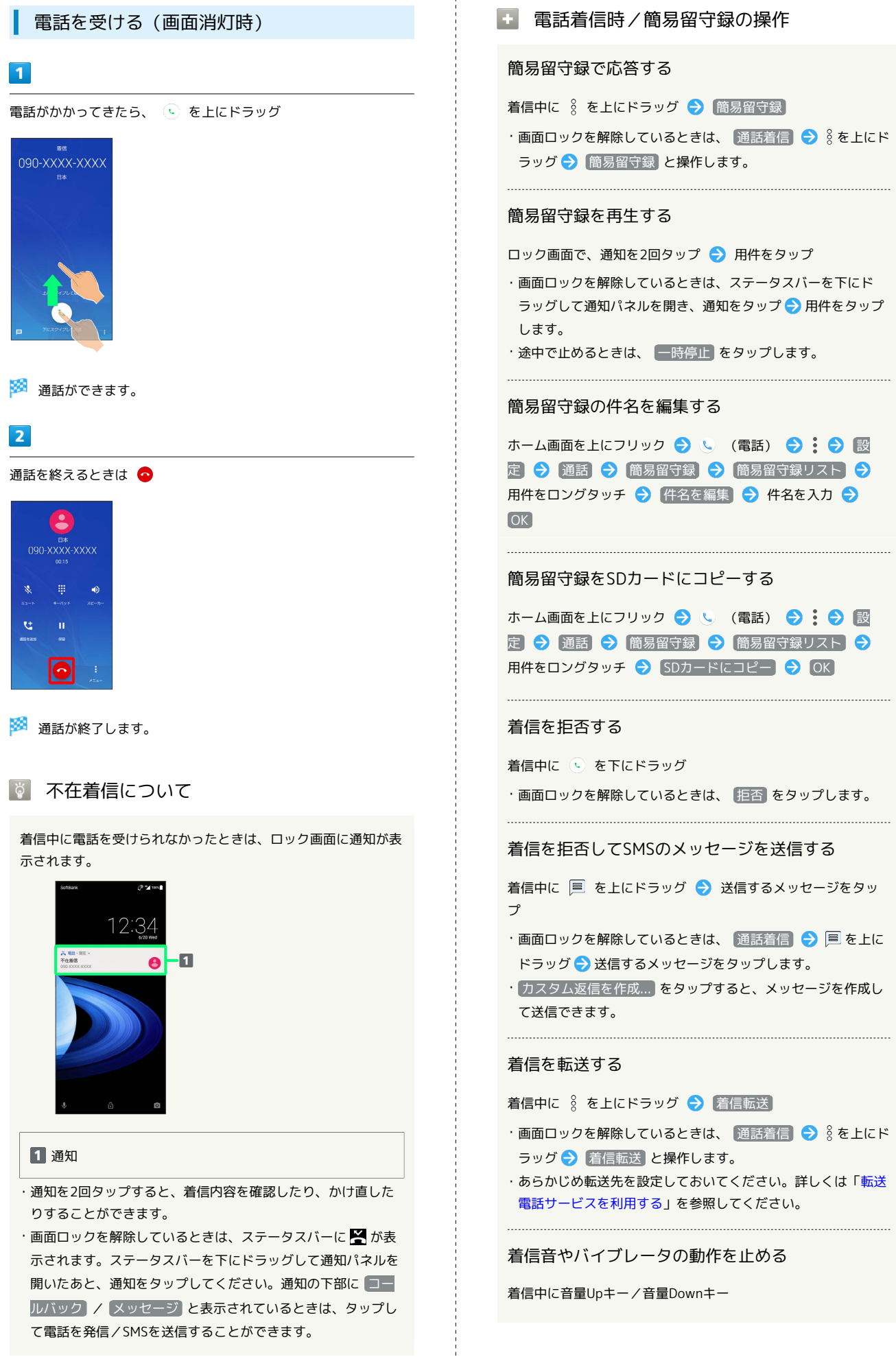

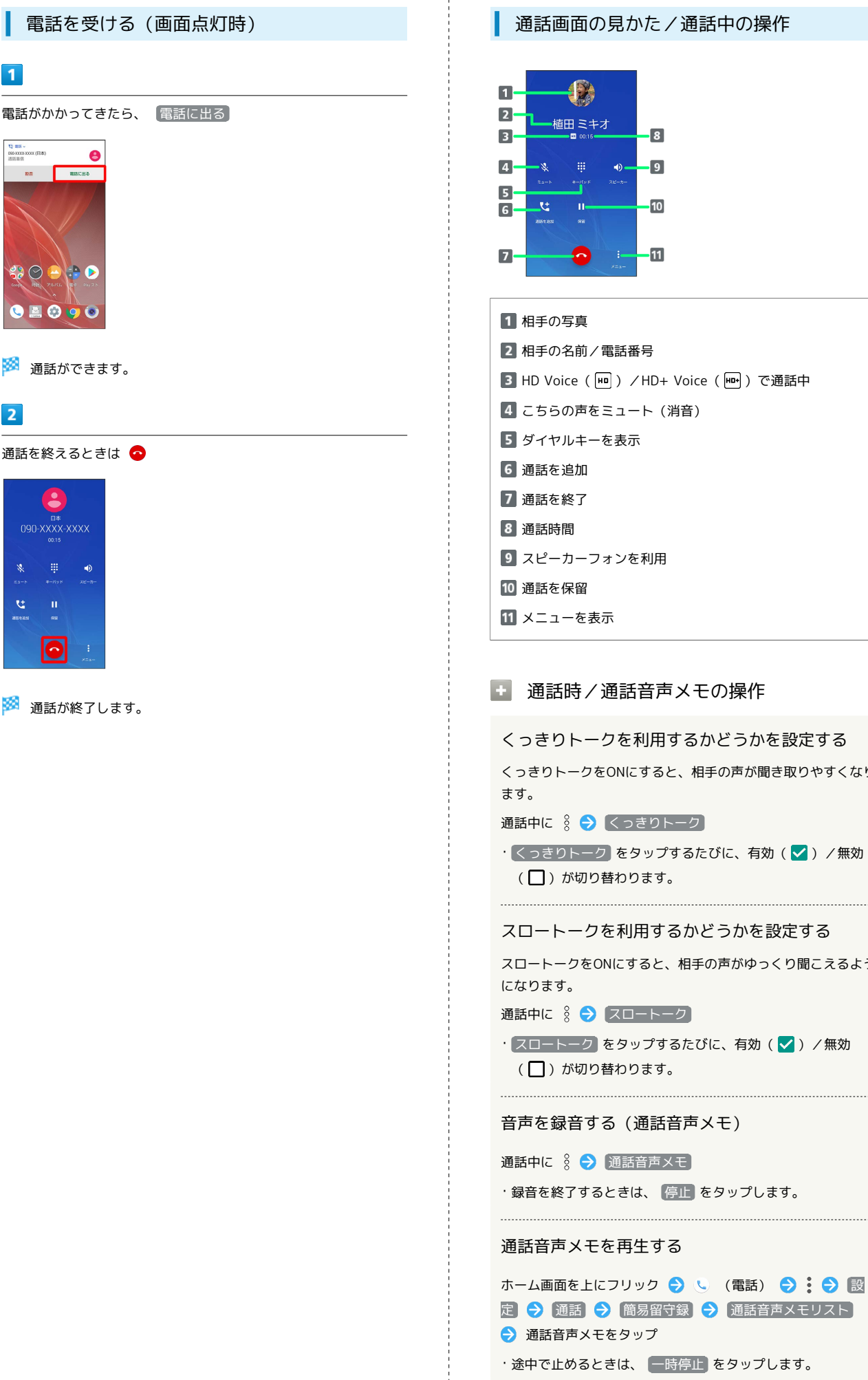

12 mm ~ 000-XXXX-XXXX (日本) 近話単信

825 REALES

🛟 🕑 🗁 🎲 🔈

🕒 📓 😨 🥥 🔘

2

🏁 通話ができます。

通話を終えるときは 📀

•

# •••••

🏁 通話が終了します。

0

くっきりトークを利用するかどうかを設定する

くっきりトークをONにすると、相手の声が聞き取りやすくなり

・ くっきりトーク をタップするたびに、有効( 🖌 ) / 無効

スロートークを利用するかどうかを設定する

スロートークをONにすると、相手の声がゆっくり聞こえるよう

・スロートーク をタップするたびに、有効( 🗸 ) / 無効

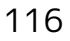

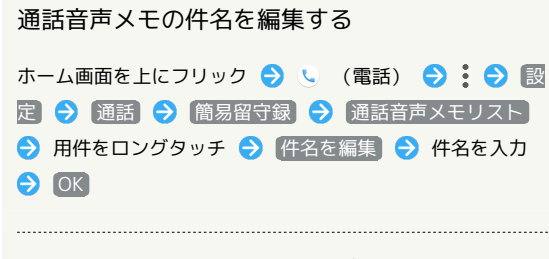

通話音声メモをSDカードにコピーする

| ホー | - ム国 | 画面を上 | ここつ | リッ | ク  | 9 | Q   | (電話)  | €   | :   | Ð  | 設 |
|----|------|------|-----|----|----|---|-----|-------|-----|-----|----|---|
| 定  | €    | 通話   | €   | 簡易 | 留守 | 録 | €   | 通話音   | 声メモ | ЕIJ | スト |   |
| €  | 用件   | ‡をロン | ッグタ | ッチ | €  | S | )カー | ・ドにコヒ |     | Ð   | 0  | K |

### ? こんなときは

- Q. 通話しづらい
- A. 騒音がひどい場所では、正しく通話ができないことがあります。
- A. スピーカーフォン利用時は通話音量を確認してください。通 話音量を上げると通話しづらくなることがあります。
- Q. 相手にこちらの音声が届かない
- A. 本機底面にある送話ロ/マイクを指などでふさいでいません か。送話ロ/マイクはふさがないようご注意ください。
- Q. 通話中に「プチッ」と音が入る
- A. 移動しながら通話していませんか。電波が弱くなって別のエ リアに切り替わるときに発生することがあります。故障では ありません。

通話音量を調節する

ここでは通話中に通話音量を調節する方法を説明します。

### 1

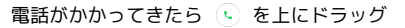

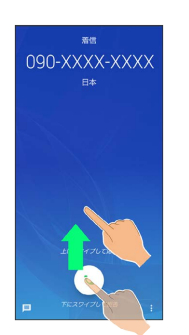

🏁 通話ができます。

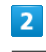

音量Upキー/音量Downキー

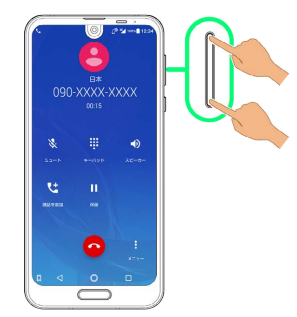

🏁 通話音量が調整されます。

スピーカーフォンに切り替える

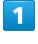

通話中に 🚺 (スピーカー)

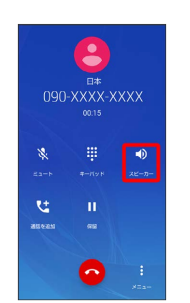

🏁 スピーカーフォンに切り替わります。

通話中に 🔘

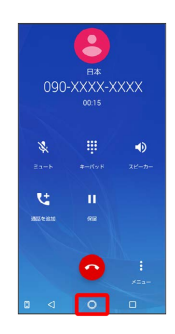

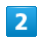

ホーム画面を上にフリック

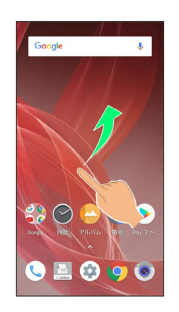

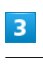

(電話帳)

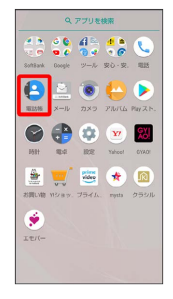

🏁 電話帳が表示されます。

### 1

ホーム画面を上にフリック

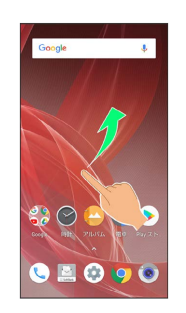

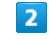

🤇 (電話)

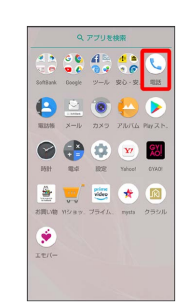

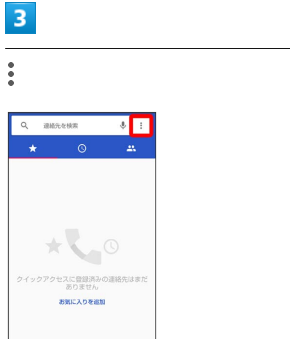

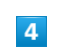

[設定]

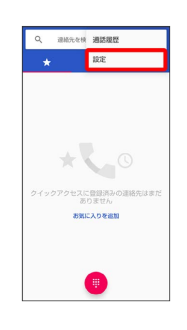

117

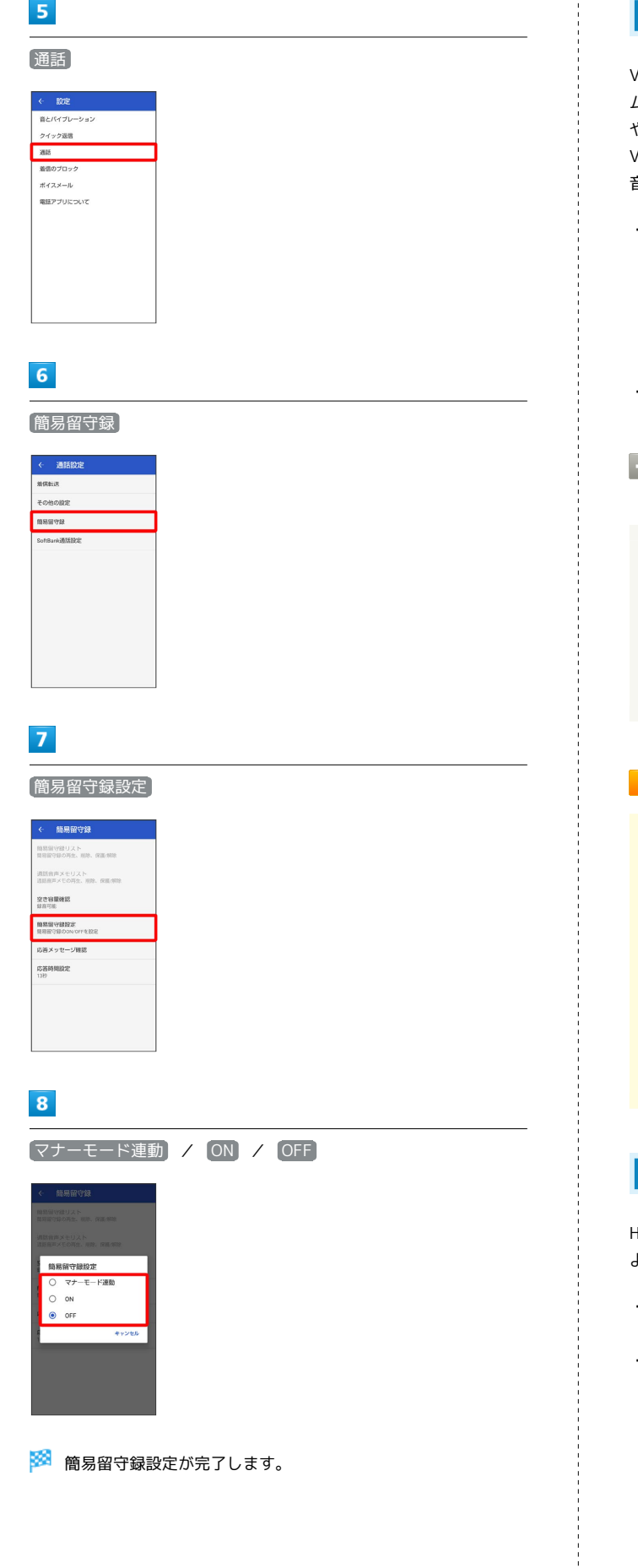

#### VoLTE/VoLTE (HD+) を利用する

VoLTE (Voice over LTE) とは、LTEを利用した音声通話システ ムです。従来の3G回線での音声通話と比べて、より高音質な通話 や呼び出し音が鳴るまでの時間の短縮などが可能になります。また VoLTE (HD+) は、従来のVoLTEよりも、より肉声に近いクリアな 音質の通話がご利用いただけます。

 ・VoLTE / VoLTE (HD+) はそれぞれ、ソフトバンク/ワイモバイ ルのVoLTE対応機、VoLTE (HD+) 対応機との間で利用できま す。また、本機/相手機共に、SoftBank 4G LTE (FDD LTE) サービスエリア内にいること、「4G (推奨)」および「4G 拡張 モード」設定が有効であること、の両方を満たすことが必要で す。

・国際ローミング中は、VoLTEは利用できません。

VoLTE / VoLTE (HD+) を利用しないよう にする

#### 🚹 VoLTE/VoLTE(HD+)利用時のご注意

・無効( ○ )になっているときは、 (4G (推奨)) をタップし て有効 ( ● ) にしてください。

#### HD Voiceを利用する

HD Voiceは、低音から高音まで幅広い範囲の音域に対応しており、 より自然でクリアな音声通話が可能になります。

- ・ソフトバンク/ワイモバイルのHD Voice対応機との間で利用できます。
- ・HD Voiceは、VoLTEおよび3G回線に対応しています。VoLTEと 組み合わせることで、さらに高い品質の音声通話が可能になりま す。

# 電話帳/通話履歴/お気に入りから電 話をかける

電話帳から電話をかける

1

ホーム画面を上にフリック ラ 😫 (電話帳)

|             | ٩                                                      | アプリを              | 検索                             |                            |
|-------------|--------------------------------------------------------|-------------------|--------------------------------|----------------------------|
| Softaak     | G C<br>Coople                                          | 1 =<br>0 •<br>9 • | <mark>仕</mark><br>使<br>安心 - 安. | <b>L</b><br>833            |
| RES IN      | <u>ка</u><br>1996 година<br>1997 година<br>1997 година | و<br>د مر         | Рала                           | <b>ک</b><br>۹ <i>W</i> スト. |
| PSST        | <b>()</b>                                              |                   | yr<br>Yshoel                   | <b>80</b><br>6140          |
| STEL MR     | nizas.                                                 |                   | 📌                              | 100                        |
| ۲ ۲ ۲ ۲ ۲ ۲ |                                                        |                   |                                |                            |
|             |                                                        |                   |                                |                            |

#### 使用 相田 ミキオ 0015 Samp Anton Samp Anton Samp Anto

通話を終えるときは 📀

4

🏁 通話が終了します。

🏁 電話帳画面が表示されます。

・ホーム画面を上にフリック ⇒ (電話) ⇒ 👯 と操作して
 も、連絡先が表示されます。

2

相手をタップ

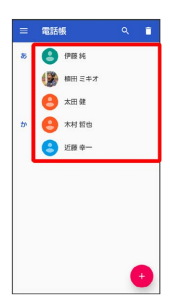

🏁 連絡先詳細画面が表示されます。

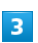

電話番号をタップ

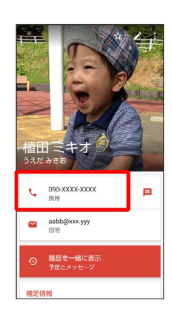

🏁 電話がかかります。相手が電話を受けると、通話ができます。

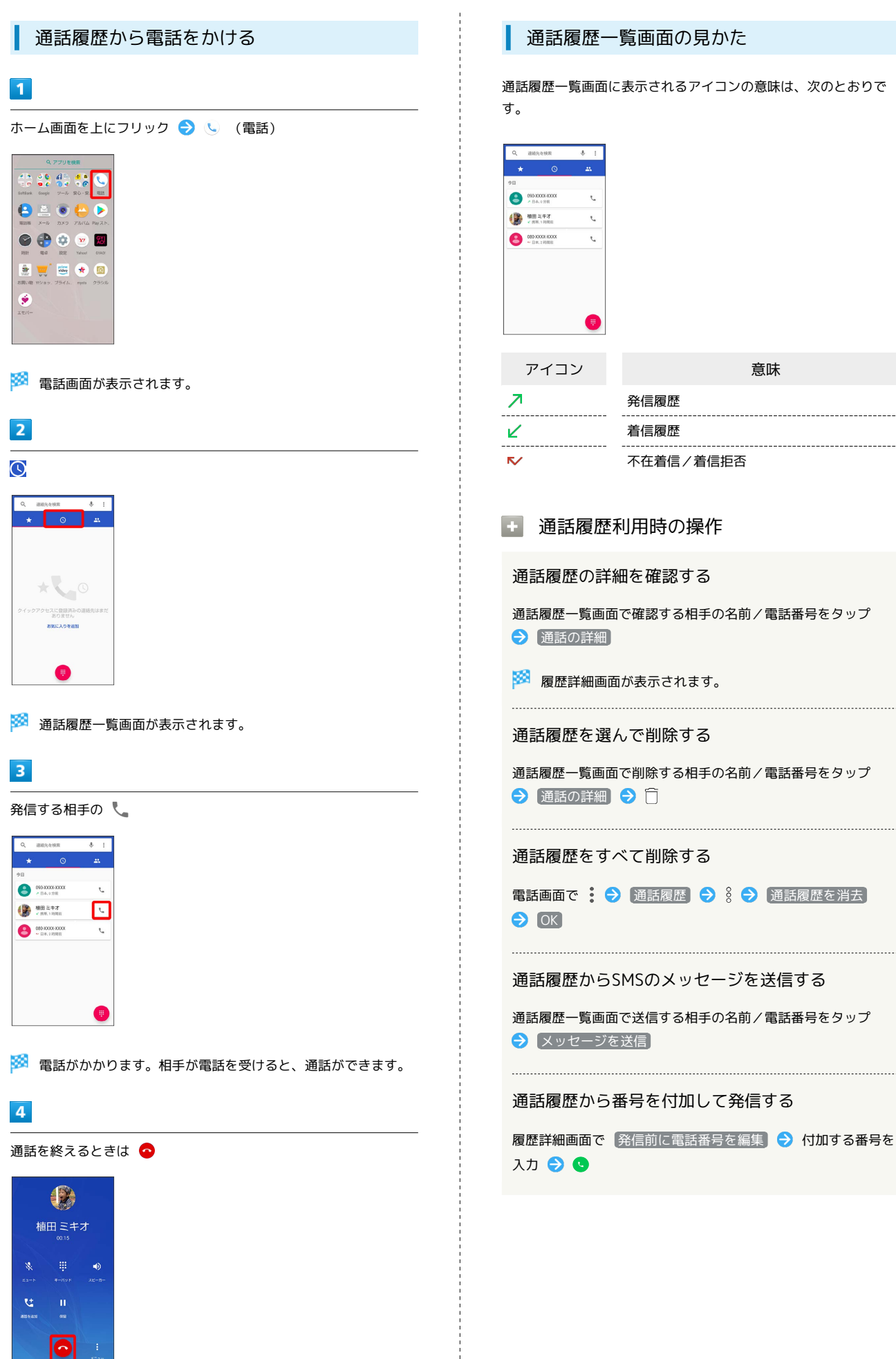

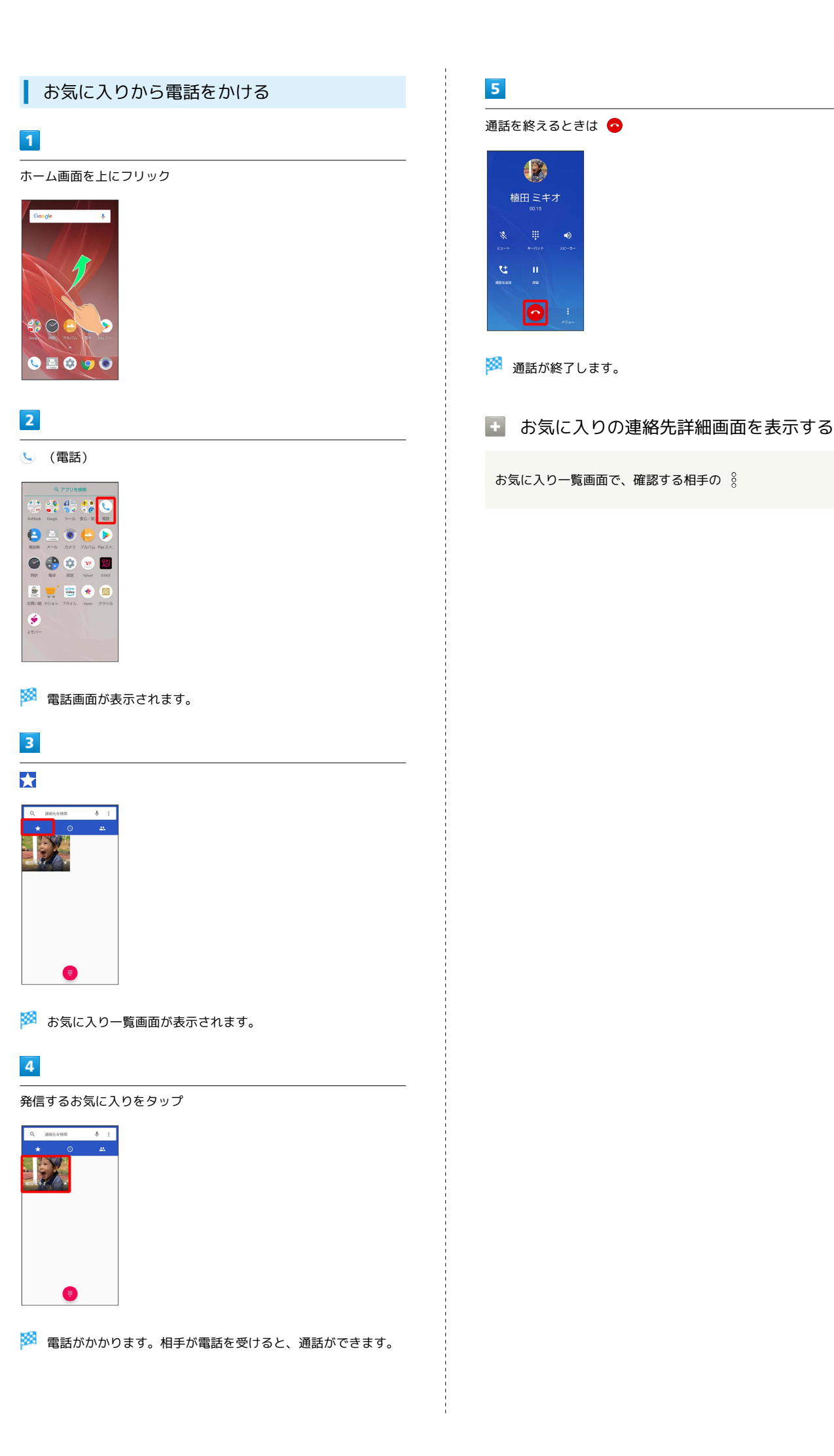

# オプションサービス

便利な音声電話用オプションサービスが利用できます。

### オプションサービスについて

次のオプションサービスが利用できます。

| サービス名                       | 説明                       |
|-----------------------------|--------------------------|
| 転送電話サー                      | 圏外時や電話を受けられないとき、あらかじ     |
| ビス                          | め指定した電話番号へ転送します。<br>     |
| 留守番電話サー                     | 圏外時や電話を受けられないとき、留守番電     |
| ビス                          | 話センターで伝言をお預かりします。        |
| 割込通話サービ                     | <br>通話中にかかってきた電話を受けることがで |
| ス <sup>1</sup>              | きます。                     |
| グループ通話<br>サービス <sup>1</sup> | 複数の相手と同時に通話ができます。        |
| 発信者番号通知                     | お客様の電話番号を相手に通知したり、通知     |
| サービス                        | しないようにしたりすることができます。      |
| <br>発着信規制サー<br>ビス           | 電話発着信を状況に合わせて制限できます。     |

1 別途お申し込みが必要です。

▲ 転送電話サービスを利用する

### 1

ホーム画面を上にフリック ラ 🕓 (電話)

|             | ٩                           | アブリを              | 検索                    |                       |
|-------------|-----------------------------|-------------------|-----------------------|-----------------------|
| an Bank     | G C<br>Coogle               | 1 =<br>0 4<br>7-2 | 4<br>9<br>6<br>安心 · 安 | <b>L</b><br>835       |
|             | <u>ка</u><br>колона<br>х—ју | <b>١</b>          | <b>Р</b> БЛЬ          | <b>)</b><br>Рау 2.15. |
| <b>1551</b> | ()<br>()                    |                   | Yrheel                | STACE<br>STACE        |
|             | 115/87.                     | 754L              | rysta                 |                       |
|             |                             |                   |                       |                       |
|             |                             |                   |                       |                       |

🏁 電話画面が表示されます。

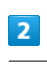

: 🔿 設定 ラ 通話

| <          |     |
|------------|-----|
| 音とパイプレーション |     |
| クイック返信     |     |
| 2015       |     |
| 着信のブロック    |     |
| ボイスメール     |     |
| 電話アプリについて  |     |
|            |     |
|            |     |
|            |     |
|            |     |
|            |     |
|            |     |
|            | - 1 |

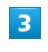

着信転送

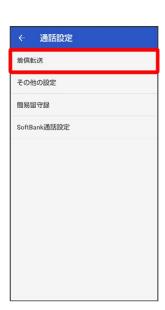

🏁 着信転送設定画面が表示されます。

| 常に転送           | / 通話 | 中の着信時 | / | [不在着信時 | ) / | 〔着信不能時〕 |
|----------------|------|-------|---|--------|-----|---------|
| ← 着信転送設定       |      |       |   |        |     |         |
| RESER<br>OFF   |      |       |   |        |     |         |
| 調整中の編集時<br>0F7 |      |       |   |        |     |         |
| 不在着信助<br>CFF   |      |       |   |        |     |         |
| 始信不能的<br>OFF   |      |       |   |        |     |         |
|                |      |       |   |        |     |         |
|                |      |       |   |        |     |         |
|                |      |       |   |        |     |         |
|                |      |       |   |        |     |         |
|                |      |       |   |        |     |         |
|                |      |       |   |        |     |         |
|                |      |       |   |        |     |         |

#### 🏁 転送電話画面が表示されます。

- 常に転送 をタップしたときは、常に着信を転送するかどうかを 設定できます。
- ・ 通話中の着信時 をタップしたときは、通話中に着信があった際 に転送するかどうかを設定できます。
- ・不在着信時 / 着信不能時 をタップしたときは、着信に出られ ない際に転送するかどうかを設定できます。

### 5

転送先の電話番号を入力 🔶 ONにする)

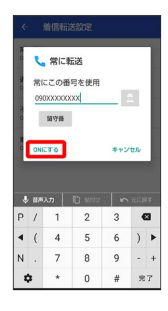

🏁 転送電話サービスが設定されます。

不在着信時 をタップしたときは、転送先の電話番号を入力した
 あと 呼出時間 をタップして、呼び出し時間を設定できます。

🛨 転送電話サービス利用時の操作

転送先の電話番号を変更する

転送電話画面で電話番号を入力 ラ 更新

着信転送サービスを停止する

転送電話画面でOFFにする

留守番電話サービスを利用する

### 1

ホーム画面を上にフリック ラ 🕓 (電話)

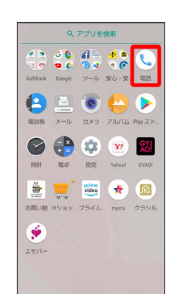

🏁 電話画面が表示されます。

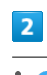

: 🔿 設定 ラ 通話

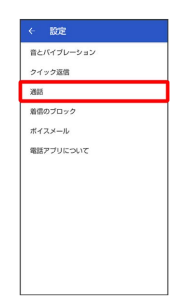

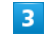

着信転送

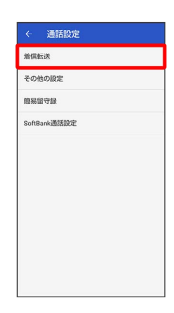

🏁 着信転送設定画面が表示されます。

| 「常に転送」                       | / | 通話中の着信時 | / | 〔不在着信時〕 | / | 〔着信不能時〕 |
|------------------------------|---|---------|---|---------|---|---------|
| ← 着信転送設定 RLEEX               |   |         |   |         |   |         |
| imtis中の論例的<br>orr            |   |         |   |         |   |         |
| 不在着信約<br>0FF<br>激信不能的<br>0FF |   |         |   |         |   |         |
|                              |   |         |   |         |   |         |
|                              |   |         |   |         |   |         |
|                              |   |         |   |         |   |         |

#### 🏁 転送電話画面が表示されます。

- · 常に転送 をタップしたときは、常に着信を留守番電話センター に転送するかどうかを設定できます。
- ・ 通話中の着信時 をタップしたときは、通話中に着信があった際 に留守番電話センターに転送するかどうかを設定できます。
- ・不在着信時 / 着信不能時 をタップしたときは、着信に出ら れない際に留守番電話センターに転送するかどうかを設定できま す。

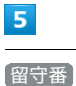

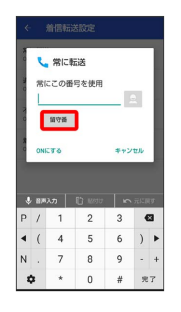

・ 不在着信時 をタップしたときは、このあと 呼出時間 をタップ して、呼び出し時間を設定できます。

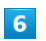

ONにする

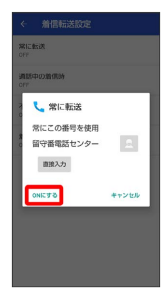

🏁 留守番電話サービスが設定されます。

### 👸 新しい伝言メッセージが録音されると

ステータスバーに 👓 が表示されます。 伝言メッセージを聞くと きは、通知パネルの 1件のボイスメール をタップしたあと、ア ナウンスに従って操作してください。

#### 留守番電話サービスを停止する

転送電話画面で OFFにする

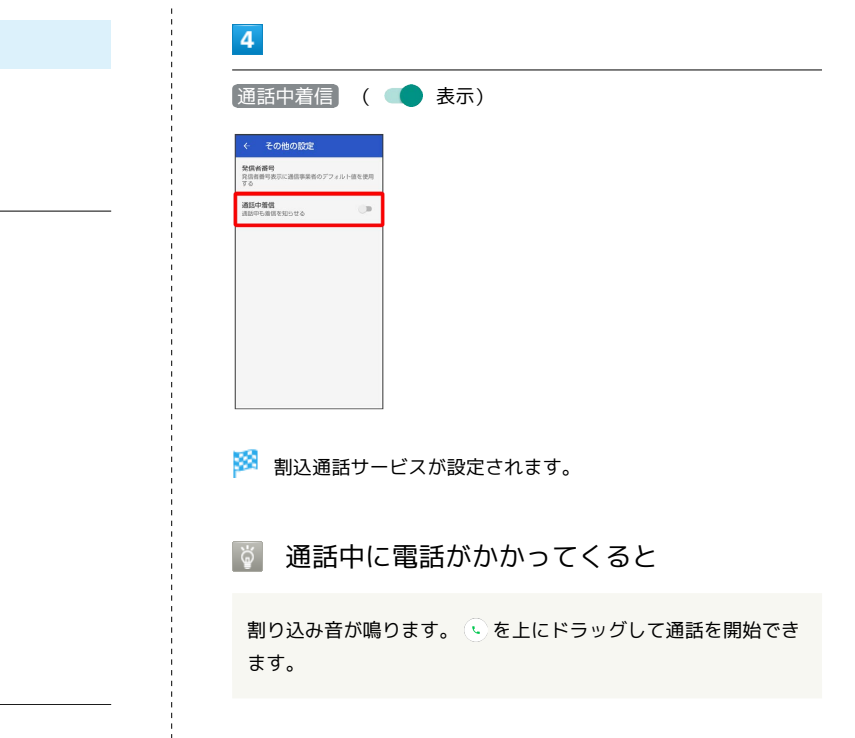

🚹 割込通話サービスを停止する

その他の設定画面で 通話中着信 ( ) 表示)

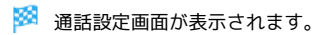

割込通話サービスを利用する

ホーム画面を上にフリック 🔿 🕓 (電話)

ご利用いただく際には、別途お申し込みが必要です。

# 3

1

Employed
 Employed
 Employed
 Employed
 Employed
 Employed
 Employed
 Employed
 Employed
 Employed
 Employed
 Employed
 Employed
 Employed
 Employed
 Employed
 Employed
 Employed
 Employed
 Employed
 Employed
 Employed
 Employed
 Employed
 Employed
 Employed
 Employed
 Employed
 Employed
 Employed
 Employed
 Employed
 Employed
 Employed
 Employed
 Employed
 Employed
 Employed
 Employed
 Employed
 Employed
 Employed
 Employed
 Employed
 Employed
 Employed
 Employed
 Employed
 Employed
 Employed
 Employed
 Employed
 Employed
 Employed
 Employed
 Employed
 Employed
 Employed
 Employed
 Employed
 Employed
 Employed
 Employed
 Employed
 Employed
 Employed
 Employed
 Employed
 Employed
 Employed
 Employed
 Employed
 Employed
 Employed
 Employed
 Employed
 Employed
 Employed
 Employed
 Employed
 Employed
 Employed
 Employed
 Employed
 Employed
 Employed
 Employed
 Employed
 Employed
 Employed
 Employed
 Employed
 Employed<

. ۲۳/6-

2

音とバイブレーション クイック返信 通話

着信のブロック ポイスメール 電話アブリについて

2018ak Degis 9-8 90-5 115

世 ビッジー ジェイン (1993)
 オストン (1993)
 オストン (1993)
 オストン (1993)
 オストン (1993)
 オストン
 オストン
 オストン
 オストン
 オストン
 オストン
 オストン
 オストン
 オストン
 オストン
 オストン
 オストン
 オストン
 オストン
 オストン
 オストン
 オストン
 オストン
 オストン
 オストン
 オストン
 オストン
 オストン
 オストン
 オストン
 オストン
 オストン
 オストン
 オストン
 オストン
 オストン
 オストン
 オストン
 オストン
 オストン
 オストン
 オストン
 オストン
 オストン
 オストン
 オストン
 オストン
 オストン
 オストン
 オストン
 オストン
 オストン
 オストン
 オストン
 オストン
 オストン
 オストン
 オストン
 オストン
 オストン
 オストン
 オストン
 オストン
 オストン
 オストン
 オストン
 オストン
 オストン
 オストン
 オストン
 オストン
 オストン
 オストン
 オン
 オン
 オン
 オン
 オン
 オン
 オン
 オン
 オン
 オン
 オン
 オン
 オン
 オン
 オン
 オン
 オン
 オン
 オン
 オン
 オン
 オン
 オン
 オン
 オン
 オン
 オン
 オン
 オン
 オン
 オン
 オン
 オン
 オン
 オン
 オン
 オン
 オン
 オン
 オン
 オン
 オン
 オン
 オン
 オン
 オン
 オン
 オン
 オン
 オン
 オン
 オン
 オン
 オン
 オン
 オン
 オン
 オン
 オン
 オン
 オン
 オン
 オン
 オン
 オン
 オン
 オン
 オン
 オン
 オン
 オン
 オン
 オン
 オン
 オン
 オン
 オン
 オン
 オン
 オン
 オン
 オン
 オン
 オン
 オン
 オン
 オン
 オン
 オン
 オン
 オン
 オン
 オン
 オン
 オン
 オン
 オン
 オン
 オン
 オン
 オン
 オン
 オン
 オン
 オン
 オン
 オン
 オン
 オン
 オン
 オン
 オン
 オン
 オン
 オン
 オン
 オン
 オン
 オン
 オン
 オン
 オン
 オン
 オン
 オン
 オン
 オン
 オン
 オン
 オン
 オン
 オン
 オン
 オン
 オン
 オン
 オン
 オン
 オン
 オン
 オン
 オン
 オン
 オン
 オン
 オン
 オン
 オン
 オン
 オン
 オン
 オン
 オン
 オン
 オン
 オン
 オン
 オン
 オン
 オン
 オン
 オン
 オン
 オン
 オン
 オン
 オン
 オン
 オン
 オン
 オン
 オン
 オン
 オン
 オン
 オン
 オン
 オン
 オン
 オン
 オン
 オン
 オン
 オン
 オン
 オン
 オン
 オン
 オン
 オン
 オン

SY

🏁 電話画面が表示されます。

: 🔿 設定 🔿 通話

その他の設定

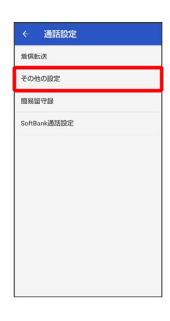

🏁 その他の設定画面が表示されます。

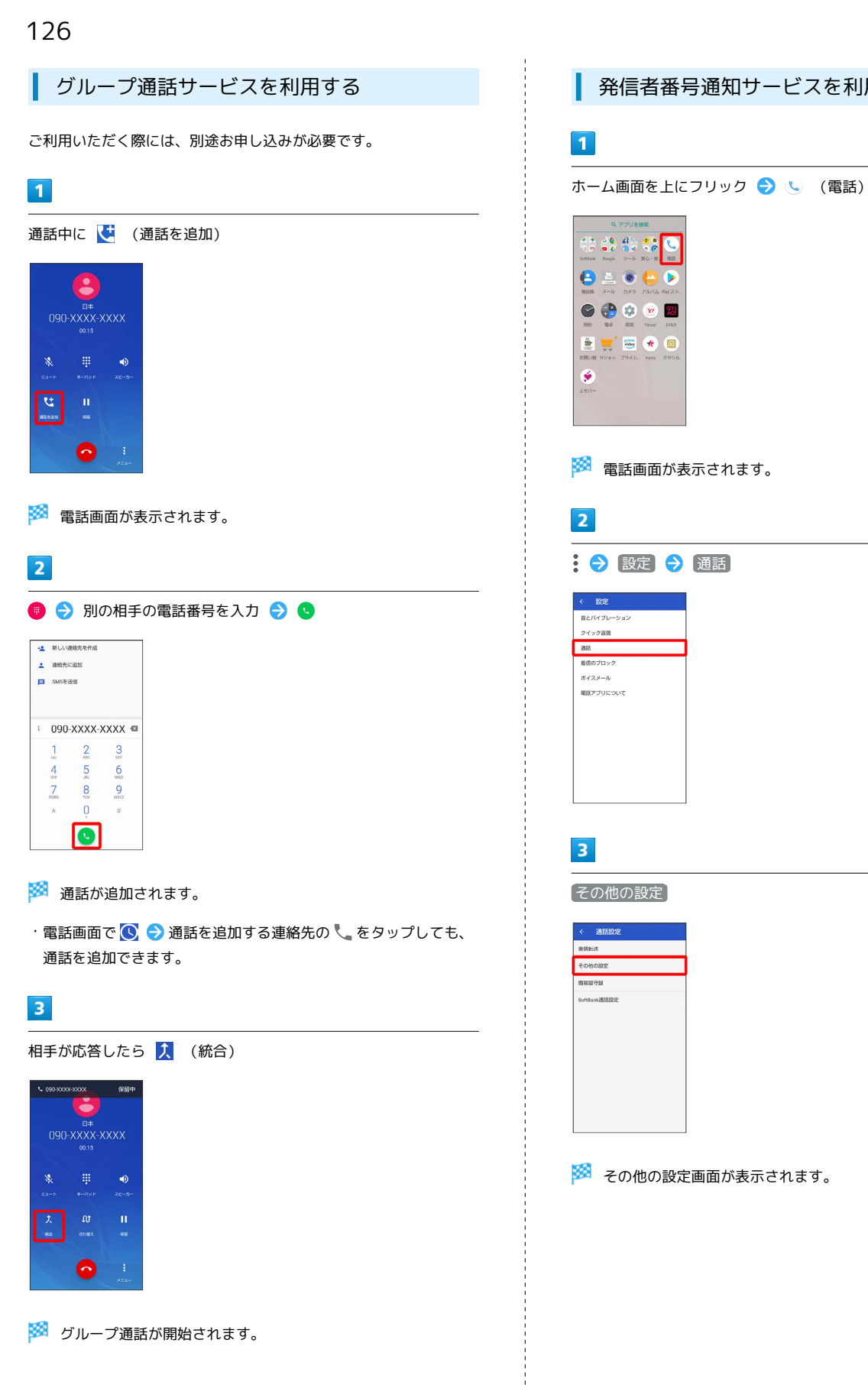

発信者番号通知サービスを利用する

|                                                                                                    | [ネットワークのデラ | フォルト)/ | 【番号を非通知】 |
|----------------------------------------------------------------------------------------------------|------------|--------|----------|
| / [番号を通知]                                                                                                  |            |        |          |
| <ul> <li>← その他の設定</li> <li> <sup> </sup></li></ul>                                                         |            |        |          |
| 通販中着価<br>満該中も豊富を知らせる<br>発信者高号                                                                              |            |        |          |
| <ul> <li>ネットワークのデフォル</li> <li>ト</li> <li>面号を非通知</li> <li>ゴーマーマーマーマーマーマーマーマーマーマーマーマーマーマーマーマーマーマーマ</li></ul> |            |        |          |
| <ul> <li>         ・         ・         ・</li></ul>                                                          |            |        |          |
|                                                                                                    |            |        |          |
|                                                                                                    |            |        |          |

#### 🏁 発信者番号通知サービスが設定されます。

・ ネットワークのデフォルト に設定すると、番号を通知します。

### 発着信規制サービスを利用する

電話/SMSの発着信を制限します。

・発信規制中に電話やSMSを発信しようとすると、発信できない旨のメッセージが表示されます。お客様がご利用になる地域によっては、表示されるまでに時間がかかることがあります。

| 規制項目 | 規制内容                                                                                                    |
|------|----------------------------------------------------------------------------------------------------|
| 発信規制 | <ul> <li>・全発信規制</li> <li>すべての発信を規制します。</li> <li>・国際発信全規制</li> <li>滞在国以外への国際電話の発信を規制します。</li> <li>・国際発信規制</li> <li>滞在国と日本以外への国際電話の発信を規制します。</li> </ul> |
|      | ・全発信規制停止<br>発信規制をすべて解除します。                                                                                                    |
| 着信規制 | <ul> <li>・全着信規制</li> <li>すべての着信を規制します。</li> <li>・国際着信規制</li> <li>日本以外での着信を規制します。</li> <li>・全着信規制停止</li> <li>着信規制をすべて解除します。</li> </ul>                 |
| 着信拒否 | ・電話番号指定<br>指定した電話番号からの着信を拒否します。<br>・非通知着信<br>非通知の着信を拒否します。                                                                                            |

### 1

ホーム画面を上にフリック ラ 🕓 (電話)

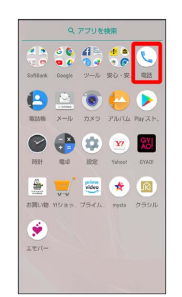

🏁 電話画面が表示されます。

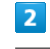

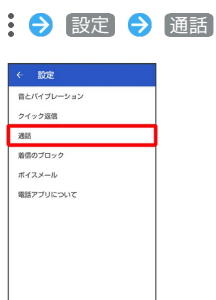

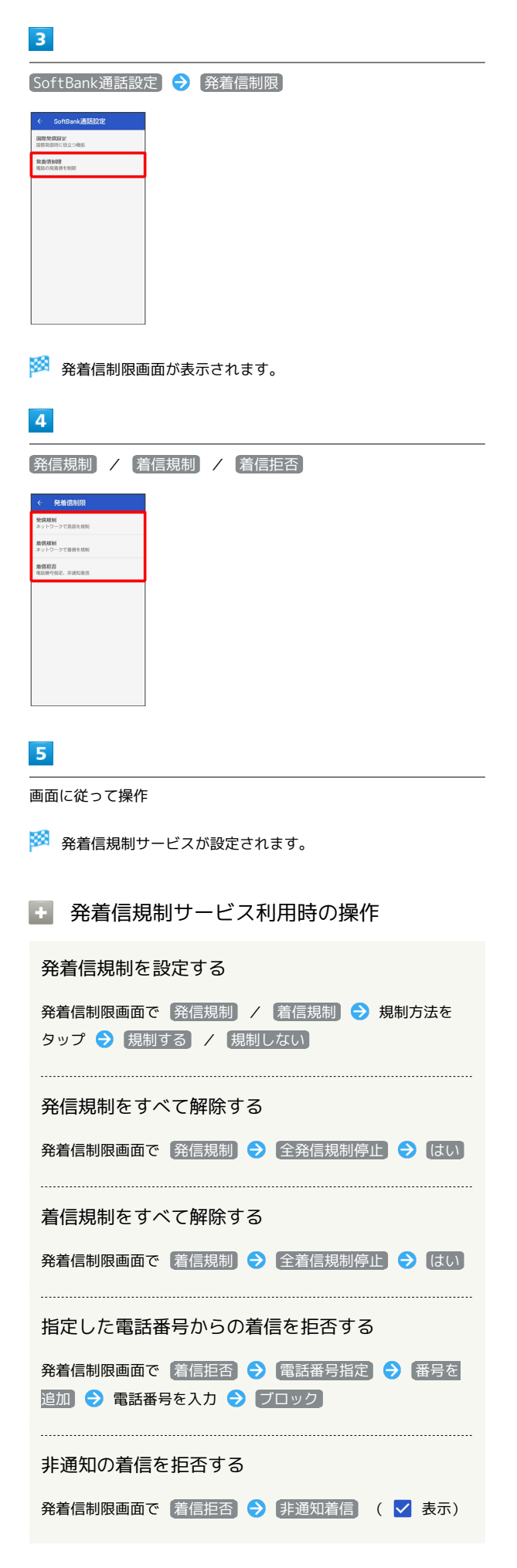

### ? こんなときは

- Q. 発着信が規制されない
- A. 転送電話サービスや留守番電話サービスを利用していません か。このときは、「全発信規制」や「全着信規制」を設定し ても、規制されないことがあります。

# 電話番号について

自分の電話番号を確認する

#### 1

ホーム画面を上にフリック ラ 🤹 (設定)

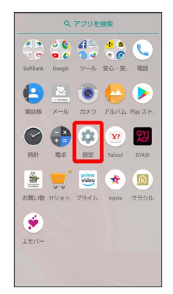

🏁 端末設定画面が表示されます。

「電話番号」の下部に自分の電話番号が表示されます。

# 通話の設定をする

### 通話の設定をする

通話に関する情報の確認や、動作を設定できます。設定できる項目 は次のとおりです。

| 項目             | 説明                                                                                                    |
|----------------|----------------------------------------------------------------------------------------------------|
| 音とバイブレー<br>ション | <ul> <li>・着信音</li> <li>電話の着信音を設定します。</li> <li>・着信時にバイブレーションもON</li> <li>電話の着信時にバイブレータを動作させるか</li> <li>どうかを設定します。</li> <li>・キーパッドの操作音</li> <li>ダイヤルキーをタップしたときに音が鳴るようにするかどうかを設定します。</li> </ul> |
| クイック返信         | 電話に出られない場合に返信するSMSのメッ<br>セージを編集できます。                                                                                                    |
| 通話             | <ul> <li>・着信転送</li> <li>着信転送の設定をします。</li> <li>・その他の設定</li> <li>発信者番号、通話中着信の設定をします。</li> <li>・簡易留守録</li> <li>簡易留守録の設定をします。</li> <li>・SoftBank通話設定</li> <li>国際発信設定、発着信制限の設定をします。</li> </ul>    |
| 着信のブロック        | 着信をブロックする電話番号を設定します。                                                                                                    |
| ボイスメール         | ・通知<br>ボイスメールの通知に関する設定ができま<br>す。<br>・詳細設定<br>ボイスメールの詳細設定を確認できます。                                                                                                    |
| 電話アプリにつ<br>いて  | ビルドバージョン、オープンソースライセン<br>ス、プライバシーポリシー、利用規約を確認<br>できます。                                                                                                    |

# 1

ホーム画面を上にフリック ラ 🕓 (電話)

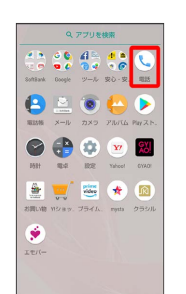

🏁 電話画面が表示されます。

| 2                                                                                                    |
|----------------------------------------------------------------------------------------------------|
| : 🔿 設定                                                                                                    |
|                                                                                                    |
| <ul> <li>************************************</li></ul>                                                                          |
| 3                                                                                                    |
|                                                                                                    |
| 🏁 設定が完了します。                                                                                                    |
| <ul> <li>通話設定利用時の操作</li> </ul>                                                                                                   |
| 電話を受けられないときに、相手に送信するSMSの<br>メッセージを編集する                                                                                           |
| 通話設定画面で クイック返信 → 編集するメッセージをタッ<br>プ → メッセージを入力 → OK                                                                               |
| 簡易留守録と通話音声メモの残りの空き容量と録音<br>可能件数を確認する                                                                                             |
| 通話設定画面で 通話 🗲 簡易留守録 ラ 空き容量確認                                                                                                    |
| 簡易留守録を設定/解除する                                                                                                    |
| 通話設定画面で 通話 ● 簡易留守録 ● 簡易留守録設 定 ● マナーモード連動 / ON / OFF                                                                              |
| 簡易留守録の応答メッセージを確認する                                                                                                    |
| 通話設定画面で 通話 → 簡易留守録 → 応答メッセージ<br>確認 → 「応答メッセージ内容」をロングタッチ → 再生                                                                     |
| 簡易留守録の応答時間を設定する                                                                                                    |
| 通話設定画面で通話 ラ 簡易留守録 ラ 応答時間設定                                                                                                    |
| 応答時間を指定  設定 、電話差信時に、設定した第日の空母の広気は明が奴遇するかに                                                                                        |
| ・ 电印有信时に、 設定した間易笛寸線の小谷時間が経過9 る別に<br>着信が切断されてしまう場合は、転送電話サービスまたは留守<br>番電話サービスの利用を停止してください。転送電話サービス<br>または留守番電話サービスについて詳しくは、「転送電話サー |
| レヘゼ州州りる」よには「街寸金亀品リーヒスを利用りる」を<br>参照してください。                                                                                        |

# 電話帳を利用する

電話番号やメールアドレスを登録することができます。 メールアドレスだけではなく、誕生日、ニックネームなどを登録す ることもできます。 また、登録した連絡先ごとに着信音を設定することもできます。

#### | 電話帳利用時のご注意

電話帳に登録したデータは、電池残量のない状態で放置すると、 消失または変化してしまうことがあります。また、事故、故障、 修理、機種変更などの際や、その他の取り扱いなどによっても、 同様の可能性があります。大切な連絡先などは、定期的にバック アップをとっておかれることをおすすめします。なお、電話帳が 消失または変化した場合の損害につきましては、当社では責任を 負いかねますのであらかじめご了承ください。

新しい連絡先を登録する

### 1

ホーム画面を上にフリック

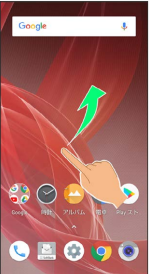

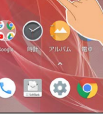

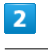

🕒 (電話帳)

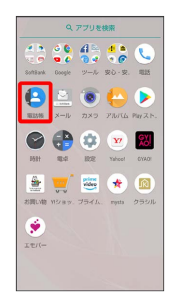

🏁 電話帳画面が表示されます。

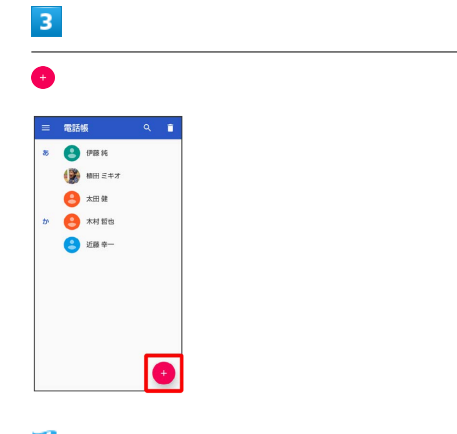

🏁 新しい連絡先の作成画面が表示されます。

·確認画面が表示されたときは、画面に従って操作してください。

## 4

各項目を設定/入力 ⋺ 保存]

| ×  | 新しい連絡先の作成        | 99 |
|----|------------------|----|
| C. | 090-0000-000X    |    |
|    | 調帯 、             | ×  |
|    | 080-3000-300X    |    |
|    | 勤務先              | ^  |
|    | 電話番号             | _  |
|    | 助務先              |    |
|    | aabbcogoxix, yyy |    |
|    | 自宅 *             | ^  |
|    | ×-1/             |    |
|    | 動務先 👻            |    |
|    | その他の項目           |    |

🏁 連絡先が登録されます。

#### 連絡先登録の操作

その他の登録項目を表示する

新しい連絡先の作成画面でその他の項目

```
・住所やチャット、メモなどの情報を登録できます。
```

ラベル (グループ)を登録する

電話帳画面で 🚍 🗲 ラベルを作成 🗲 ラベル (グループ) 名を入力 🗲 OK

- ・確認画面が表示されたときは、画面に従って操作してください。
- ・あらかじめ、Google アカウントでログインしておいてください。

#### ラベル (グループ)を設定する

新しい連絡先の作成画面で その他の項目 🔿 ラベル 🔿 ラ ベル (グループ)をタップ ( 🗹 表示)

- ・あらかじめ、Google アカウントでログインしておいてください。
- ・ラベル(グループ)が1つ以上登録されているときに設定できます。
- ・ラベル 
   ・ 新規作成… と操作すると、新しいラベル (グ ループ)を追加できます。

#### 電話番号などの種別を登録する

新しい連絡先の作成画面で登録する種別の 🔻 ラ 登録する種 別をタップ

「カスタム」を選択したときは、このあと種別名を入力 
 OK と操作してください。

入力した電話番号などを削除する

新しい連絡先の作成画面で、削除する項目の 🗙

#### サーバー上の連絡先と同期する

次の操作を行うと、サーバーに保存されたGoogleの連絡先と本 機の電話帳を同期できます。Google アカウント以外と同期する ときでも、あらかじめ、Google アカウントでログインしておい てください。

ホーム画面を上にフリック <>> (設定) <>> ユーザーと
アカウント <>>> 同期するアカウントをタップ <>>> アカウント
の同期 <>>> 連絡先 をタップ ( ● 表示)

### 電話番号発信画面から連絡先を登録する

#### 1

ホーム画面を上にフリック

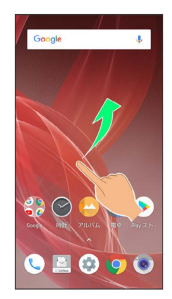

### 2

🤇 (電話)

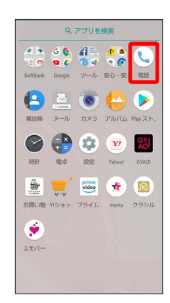

🏁 電話画面が表示されます。

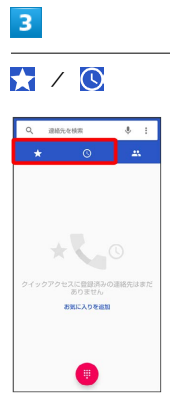

4

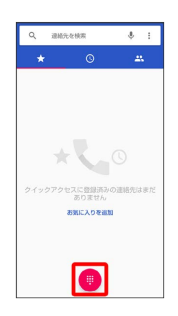

# 5

ダイヤルキーをタップして登録したい電話番号を入力

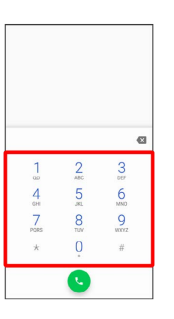

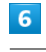

#### 新しい連絡先を作成

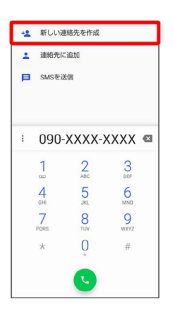

・連絡先に追加をタップすると、既存の連絡先へ電話番号を追加 することができます。

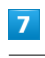

各項目を設定/入力 ଚ 保存]

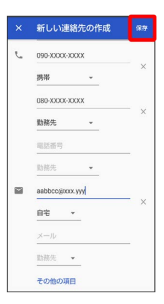

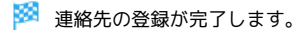

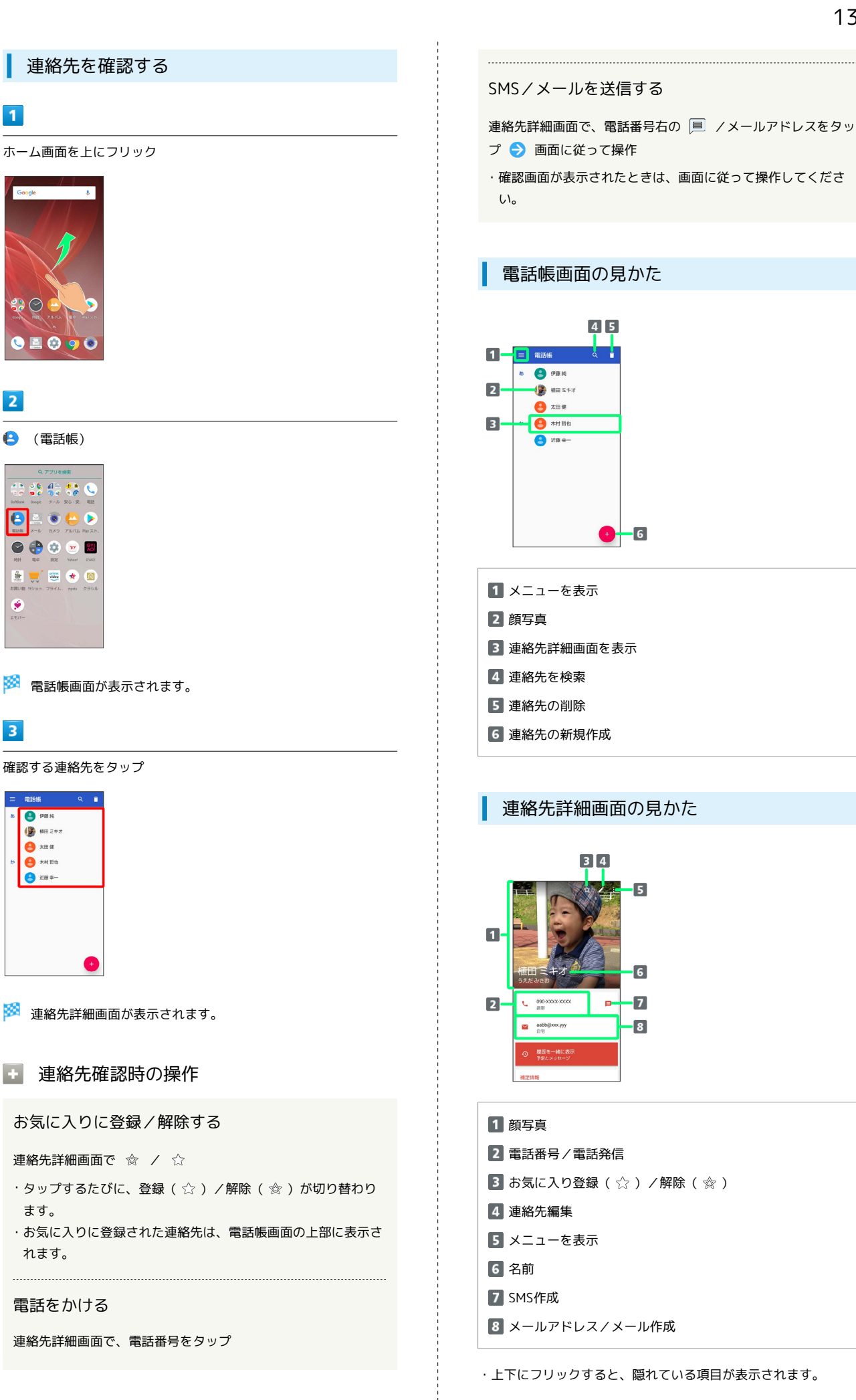

#### 5 連絡先を編集する 各項目を編集 🔿 保存 1 🏁 連絡先の変更が完了します。 ホーム画面を上にフリック 連絡先編集時の操作 その他の登録項目を表示する 連絡先編集画面で「その他の項目」 :: 🔿 ・住所やチャット、メモなどの情報を登録できます。 S 📓 😳 🥑 ラベル (グループ)を設定する 2 新しい連絡先の作成画面で(その他の項目) ⋺ ラベル 🔿 ラ ベル (グループ)をタップ ( 🔽 表示) 😫 (電話帳) ・あらかじめ、Google アカウントでログインしておいてくださ い。 ・ラベル (グループ) が1つ以上登録されているときに設定でき ます。 ・ ラベル 🔿 新規作成… と操作すると、新しいラベル (グ 🕝 🛟 🌣 👱 💹 ループ)を追加できます。 🛓 🛒 🚟 ★ 🚳 ..... 電話番号などの種別を登録する 連絡先編集画面で登録する種別の 🔻 ラ 登録する種別をタッ プ 🏁 電話帳画面が表示されます。 ・「カスタム」を選択したときは、このあと種別名を入力 ⋺ 3 OK と操作してください。 対象の連絡先をタップ 入力した電話番号などを削除する (2) FEE 16 連絡先編集画面で、削除する項目の 🗙 () 相田 三キオ **1** 本田 鍵 😑 木村 哲也 😩 1188 Ф-

## 4

ſ

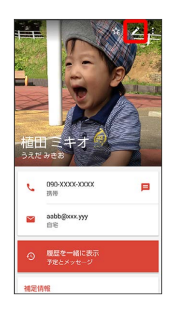

🏁 連絡先編集画面が表示されます。

### 連絡先を削除する

### 1

ホーム画面を上にフリック

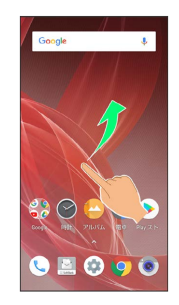

### 2

🔒 (電話帳)

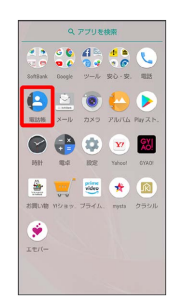

 •
 э.х.я.я.

 •
 •

 •
 •

 •
 •

 •
 •

 •
 •

 •
 •

 •
 •

 •
 •

 •
 •

 •
 •

 •
 •

 •
 •

 •
 •

 •
 •

 •
 •

 •
 •

 •
 •

 •
 •

 •
 •

 •
 •

5

OK)

😩 (P) 🕂 😣

🛞 📾 E+3

2

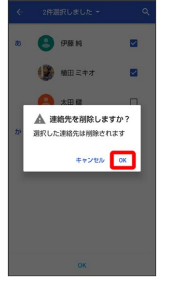

🏁 電話帳画面が表示されます。

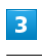

Ô

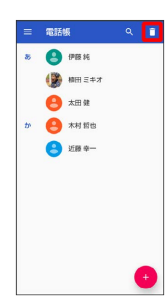

# 4

対象の連絡先をタップ ( 🔽 表示)

| ÷  | 0件選択しました - |  |
|----|------------|--|
| 85 | 😩 伊藤純      |  |
|    | 🌘 植田 三キオ   |  |
|    | と (本田 健)   |  |
| p  | 😑 木村哲也     |  |
|    | 🙁 iiii 🖗 – |  |
|    |            |  |
|    | OK         |  |

 ・複数の連絡先を削除する場合は、続けてほかの対象の連絡先を タップします。 🏁 連絡先が削除されます。

### 指定の番号をブロックする

事前に電話番号を指定して、着信やSMSの受信を拒否することがで きます。

### 1

ホーム画面を上にフリック ラ 😫 (電話帳)

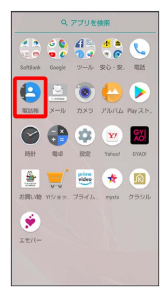

2

🚍 🔿 [設定] ラ [ブロックした番号]

| <b>(</b>     | 102                  |
|--------------|----------------------|
| ユーザ-<br>プロフィ | -情報<br>- ルを設定        |
| アカウン         | / h                  |
| 新しい話         | 脚格先のデフォルト アカウント      |
| 表示する<br>すべての | 5. <b>建枪先</b><br>进枪先 |
| インボー         | - Þ                  |
| エクスオ         | ( h                  |
| プロック         | りした番号                |
| 電話帳目         | 5007                 |
|              |                      |
|              |                      |
|              |                      |

3

番号を追加

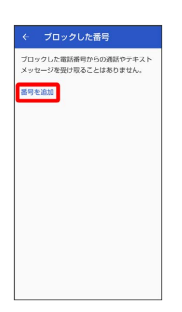

4

ブロックする番号を入力 ⋺ ブロック

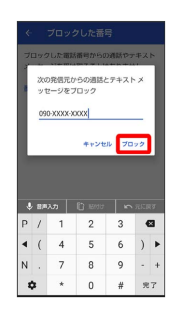

🏁 ブロックの設定が完了します。

連絡先ごとに着信音を設定する

### 1

ホーム画面を上にフリック

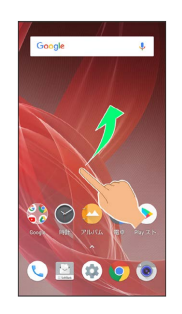

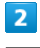

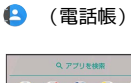

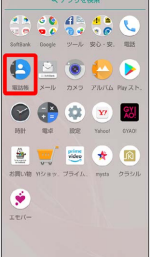

設定したい連絡先を選択

3

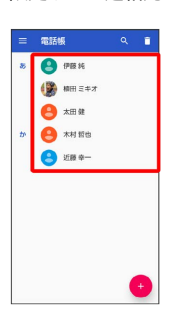

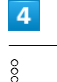

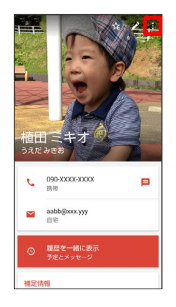

#### 【着信音を設定】

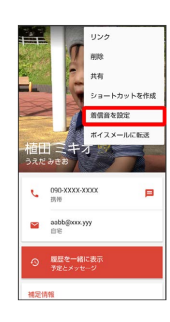

### 6

#### 設定したい着信音を選択 ⋺ 🛛

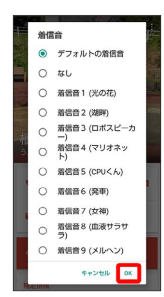

🏁 着信音の設定が完了します。

### 連絡先ごとに画像を設定する

### 1

ホーム画面を上にフリック

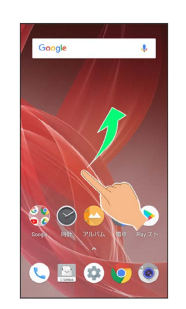

### 2

#### 🕒 (電話帳)

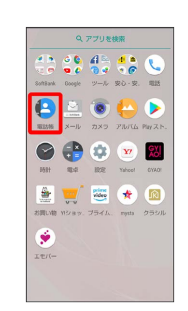

# 3

設定したい連絡先を選択

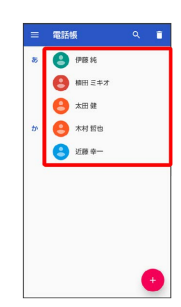

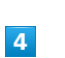

Ď

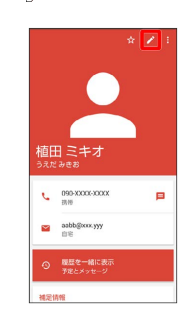

#### 画像枠をタップ

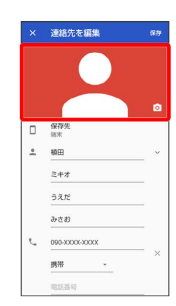

### 6

「写真を撮影」/「写真を選択」

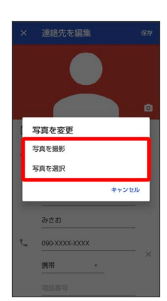

- ・確認画面が表示されたときは、画面に従って操作してください。 ・連絡先に画像が設定されている場合は、「写真を削除」/「新しい
- 写真を撮る / 新しい写真を選択 と表示されます。
- · 写真を削除 をタップすると、設定されている画像を削除するこ とができます。
- 「写真を撮影」をタップすると、カメラが起動します。撮って保存したあと、手順
   6
   8
   6
   7
   7
   8
   8
   8
   8
   8
   9
   9
   9
   10
   10
   10
   10
   10
   10
   10
   10
   10
   10
   10
   10
   10
   10
   10
   10
   10
   10
   10
   10
   10
   10
   10
   10
   10
   10
   10
   10
   10
   10
   10
   10
   10
   10
   10
   10
   10
   10
   10
   10
   10
   10
   10
   10
   10
   10
   10
   10
   10
   10
   10
   10
   10
   10
   10
   10
   10
   10
   10
   10
   10
   10
   10
   10
   10
   10
   10
   10
   10
   10
   10
   10
   10
   10
   10
   10
   10
   10
   10
   10
   10
   10
   10
   10
   10
   10
   10
   10
   10
   10
   10
   10
   10
   10
   10
   10
   10
   10
   10
   10
   10
   10
   10
   10
   10
   10
   10
   10
   10
   10
   10
   10

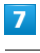

設定したい写真を選択

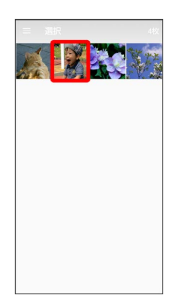

・確認画面が表示されたときは、画面に従って操作してください。

### 8

#### トリミング枠をドラッグして調節

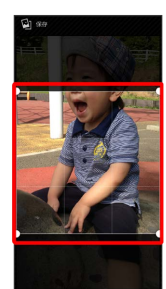

# 9

#### 【保存】

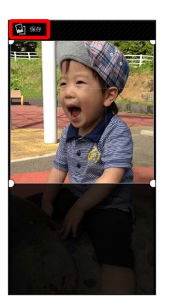

#### ・アプリによっては、 完了 と表示されることもあります。

# 10

保存

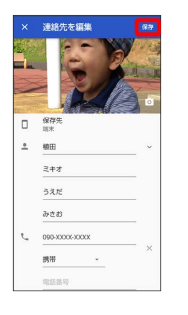

🏁 画像の設定が完了します。

# 電話帳データを読み込む

本機では、いろいろな方法で電話帳データを読み込むことができま す。以前お使いになっていた携帯電話の電話帳や、本機でバック アップした電話帳、他の人の携帯電話内の電話帳などが利用できま す。

### \rm データ読み込み時のご注意

内部ストレージの空き容量が少なくなっているときは、データを 読み込むことができません。また、電池残量が不足しているとき は、操作が中止されます。電池残量が十分あるときに操作するこ とをおすすめします。

#### あんしんバックアップを利用して電話帳 データを読み込む

あんしんバックアップでは、ソフトバンクが管理するサーバー(ク ラウド)を利用してデータを保存したり、読み込んだりできます。 詳しくは「あんしんバックアップについて」を参照してください。

#### SDカードから電話帳データを読み込む

本機やほかの携帯電話でSDカードに保存(バックアップ)した電話 帳データを読み込み(インポート)できます。

- ・保存した相手機器によっては、本機で電話帳データを正しく読み 込むことができないことがあります。
- あらかじめ、SDカードを取り付けてください。詳しくは「SDカードを取り付ける」を参照してください。

### 1

ホーム画面を上にフリック

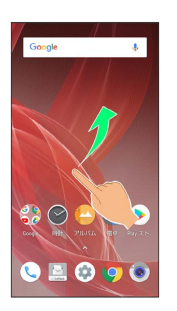

#### 2

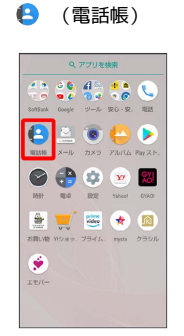

🏁 電話帳画面が表示されます。

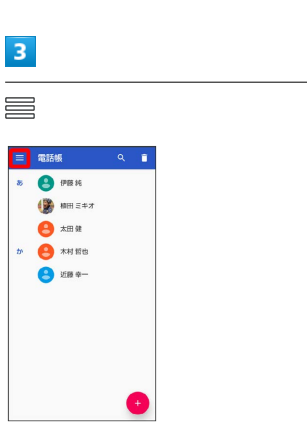

| 4                                                                                                    | 8                                                                                                    |
|----------------------------------------------------------------------------------------------------|----------------------------------------------------------------------------------------------------|
| [設定]                                                                                                    | [SDカード]                                                                                                    |
|                                                                                                    |                                                                                                    |
| 5                                                                                                    | 9                                                                                                    |
| インポート                                                                                                    | 読み込むファイルの保存先を選択 ᅌ 読み込むファイルを選択                                                                                                    |
| ・         Doc           コープーキ編<br>コフィーキ編定         アカンド           アカンド         国い総理のデフルトアカンド           取りる通数のプラルトアカンド         アオート           マンボート         フロックレス編明           コロックレス編明         国総統について                                                                                                    | Contacta_ v Q II I<br>I<br>IIIIIIIIIIIIIIIIIIIIIIIIIIII                                                                                                    |
| 6                                                                                                    | 🏁 電話帳データの読み込みが完了します。                                                                                                    |
| 〔.vcf ファイル〕                                                                                                    |                                                                                                    |
| たた     たた     たた     たっかーの利用     たっか     たの     たっか     たの     たの      たの      たの     たの      たの     たの     たの     たの     たの | Bluetooth <sup>®</sup> で電話帳テータを読み込む<br>(データ引継)<br>Bluetooth <sup>®</sup> 機能を利用して、ほかの携帯電話内の電話帳データを読<br>み込むことができます。<br>詳しくは、「Bluetooth <sup>®</sup> で電話帳データを取り込む(データ引<br>継)」を参照してください。 |
| ・連絡先の保存先を選択する画面が表示されたときは、画面に従っ<br>て操作してください。                                                                                                    | SDカードから電話帳データを読み込む<br>(データ引継)                                                                                                    |
| Image: Second second second                    | 端末設定の「データ引継」を利用して、本機やほかの携帯電話でSD<br>カードに保存した電話帳データを、読み込むことができます。<br>詳しくは、「SDカードからデータを取り込む(データ引継)」を参<br>照してください。                                                                       |
|                                                                                                    |                                                                                                    |

ł

# 電話帳データを保存する

### 📙 データ保存時のご注意

内部ストレージの空き容量が11MB未満のときは、データを保存 することができません。また、電池残量が不足しているときは、 操作が中止されます。電池残量が十分あるときに操作することを おすすめします。

#### あんしんバックアップを利用して電話帳 データを保存する

あんしんバックアップでは、ソフトバンクが管理するサーバー(ク ラウド)を利用してデータを保存したり、読み込んだりできます。 詳しくは「あんしんバックアップについて」を参照してください。

#### SDカードに電話帳データを保存する

SDカードに電話帳を保存することができます。

・相手機器によっては、本機で保存した電話帳データを正しく読み 込むことができないことがあります。

### 1

ホーム画面を上にフリック

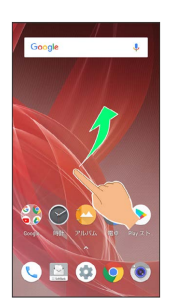

AQUOS R2

### 2

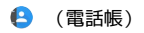

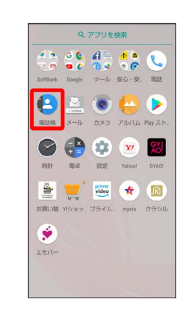

🏁 電話帳画面が表示されます。

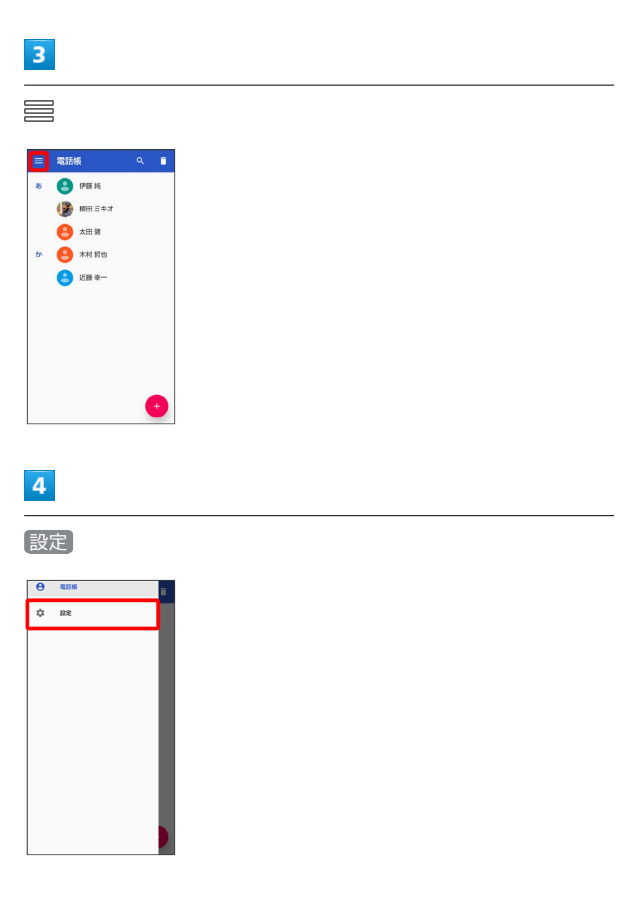

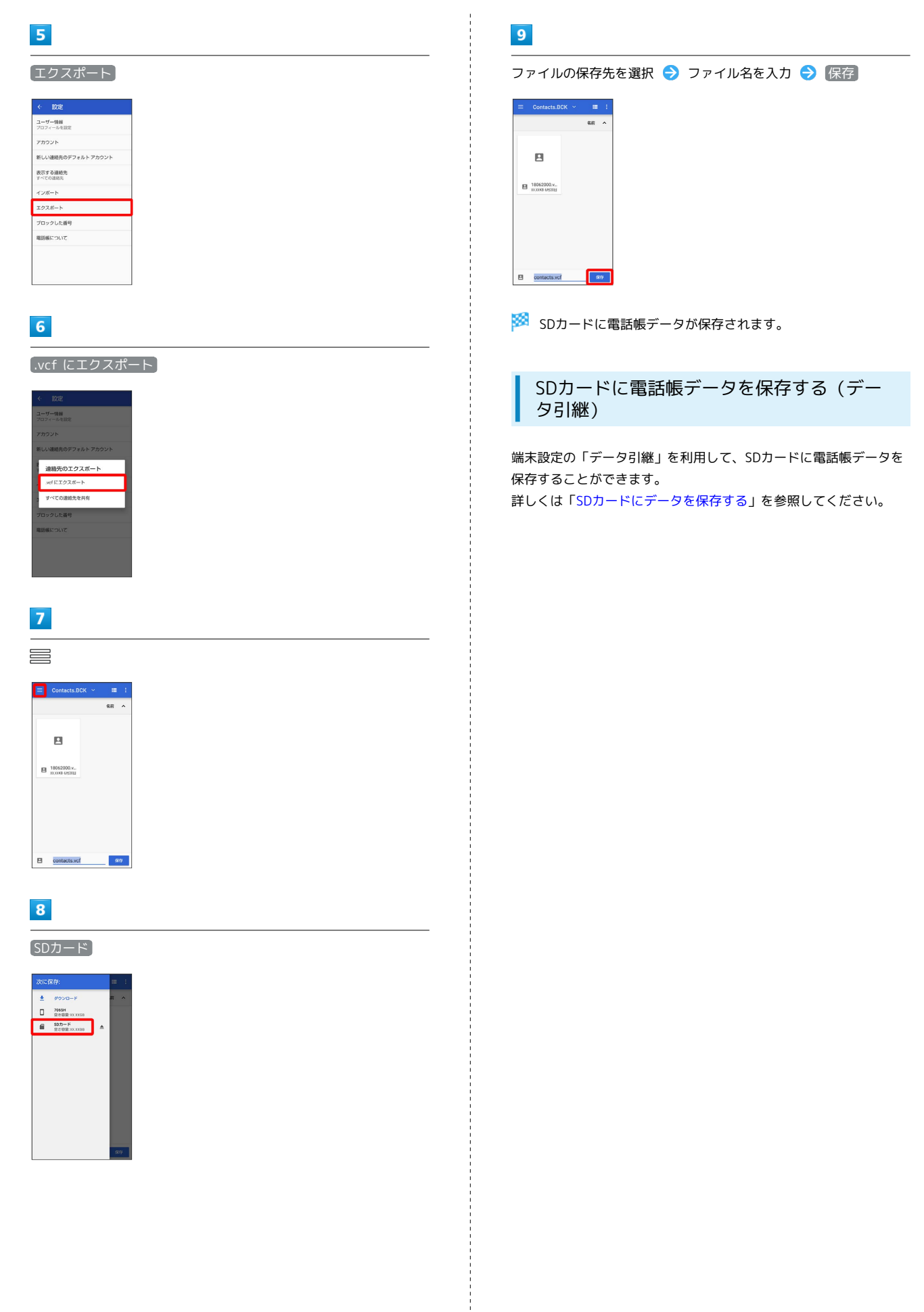
# メール

| SoftBankメールについて | 144 |
|-----------------|-----|
| Gmailを利用する      | 144 |
| eメールを利用する       | 149 |

# SoftBankメールについて

## SoftBankメールについて

SoftBankメールについては、下記のソフトバンクのウェブサイトを 参照してください。 http://help.mb.softbank.jp/app/smail/

# Gmailを利用する

Googleのメールサービス「Gmail」や、会社や自宅などで送受信している「eメール」を利用できます。

## アカウントを設定する

Gmailを利用するには、Google アカウントまたはeメールアカウントの設定が必要です。

はじめて M (Gmail)を起動すると、アカウント設定画面が表示され、設定操作を行うことができます。

- ・すでにGoogle アカウントでログインしている場合は、アカウント 設定画面は表示されません。別のアカウントを追加するときは、 「アカウントを追加する」を参照してください。
- ・すでにお使いのアカウントを設定するときは、ユーザー名(ユー ザーID)やパスワード、サーバー名などの情報が必要です。

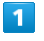

ホーム画面を上にフリック ラ 🛟 (Google) ラ M (Gmail)

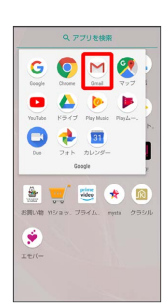

🏁 アカウント設定画面が表示されます。

・確認画面が表示されたときは画面に従って操作してください。

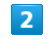

メールアドレスを追加

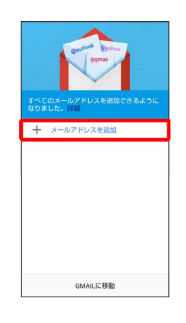

3

追加するアカウントの種類をタップ

| G  | Google                 |
|----|------------------------|
| 02 | Outlook. Hotmail. Live |
| ¥  | Yahoo                  |
| 8  | Exchange と Office 365  |
| -  | Zinia                  |

#### 画面に従って操作

🏁 アカウントが設定されます。

## メールを作成/送信する

#### 1

ホーム画面を上にフリック

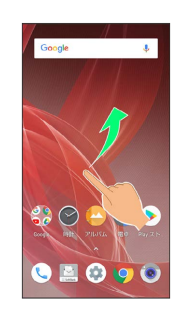

## 2

🛟 (Google)

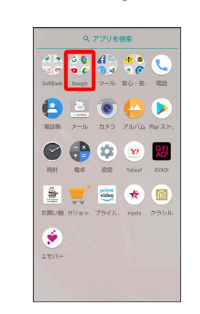

メール

# 3

M (Gmail)

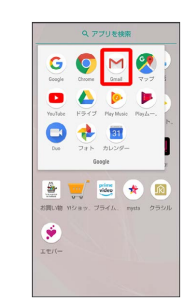

🟁 メール一覧画面が表示されます。

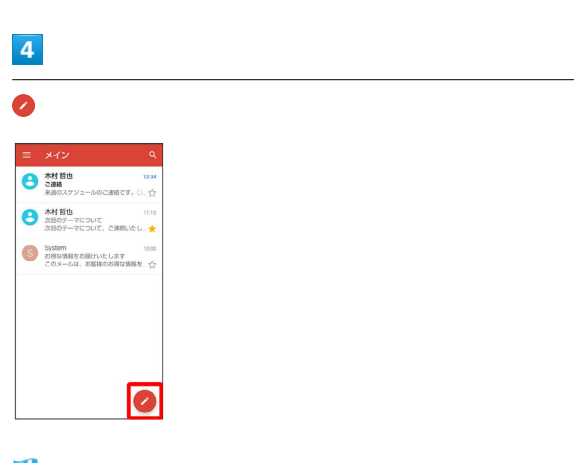

🏁 メール作成画面が表示されます。

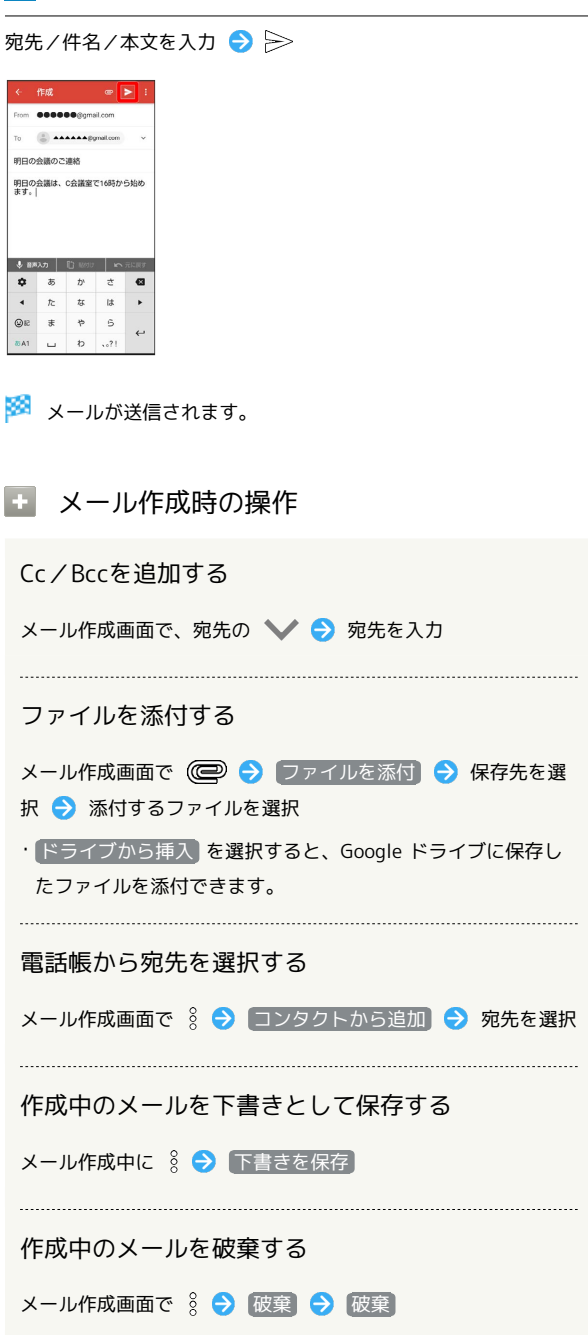

## 新着メールを確認する

新着メールを受信すると、ロック画面に新着メッセージ通知が表示 されます。

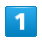

ロック画面で新着メッセージ通知を2回タップ

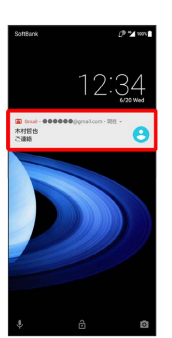

🏁 メール詳細画面が表示されます。

- ・新着メールが2件以上あるときは、メール一覧画面が表示されま す。確認する新着メールをタップしてください。
- ・画面ロックを解除しているときは、ステータスバーに M / M が
   表示されます。ステータスバーを下にドラッグして通知をタップ
   してください。

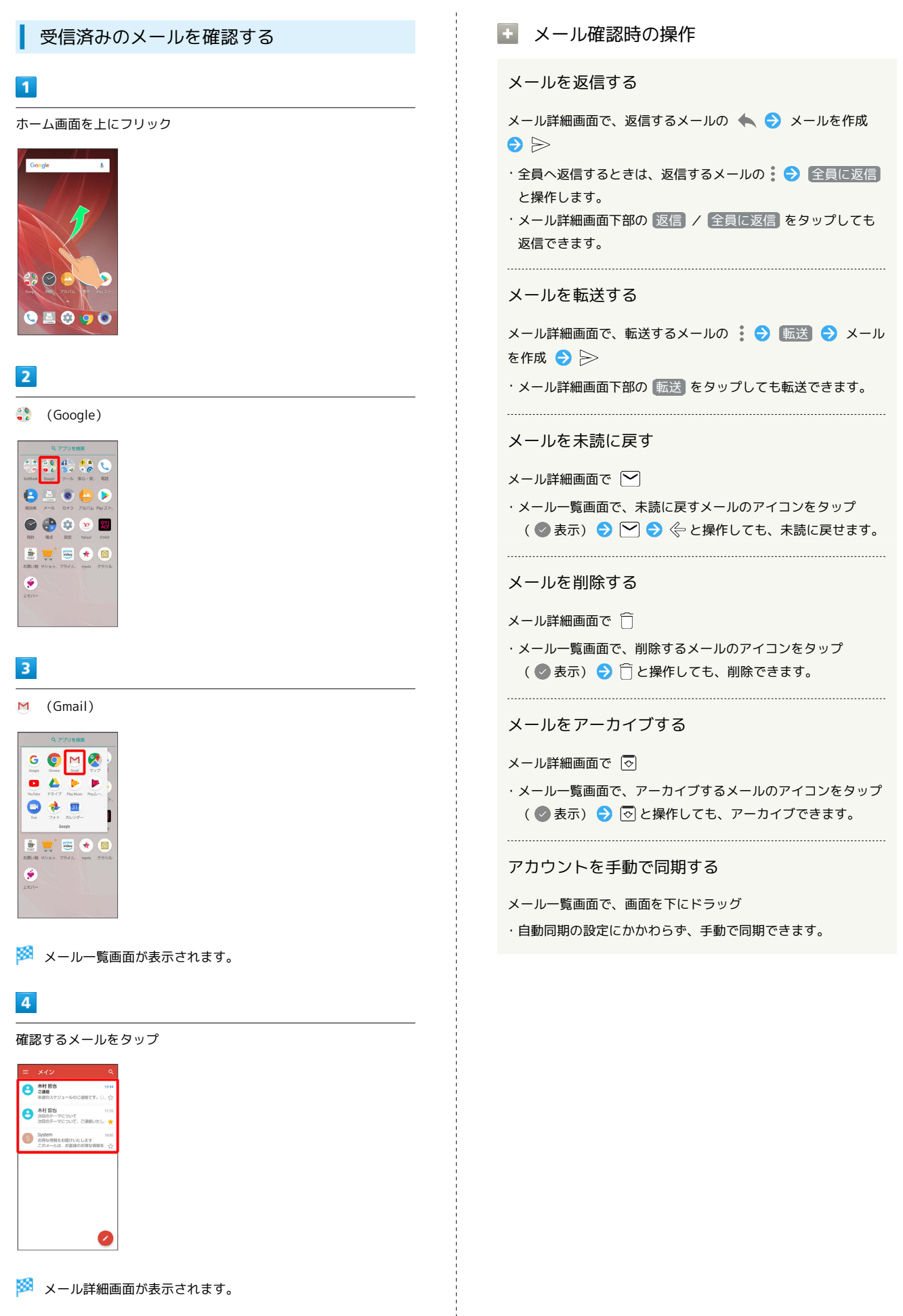

# AQUOS R2

## アカウントを追加する

- ここでは、Googleのメールアカウント追加を例に説明します。
- ・すでにお使いのアカウントを設定するときは、ユーザー名(ユー ザーID)やパスワード、サーバー名などの情報が必要です。

1

ホーム画面を上にフリック

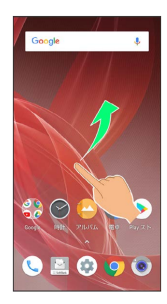

2

🞲 (Google)

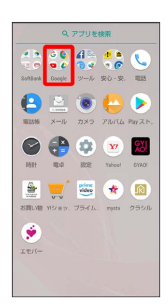

## 3

M (Gmail)

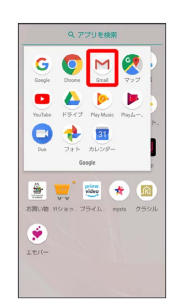

🏁 メール一覧画面が表示されます。

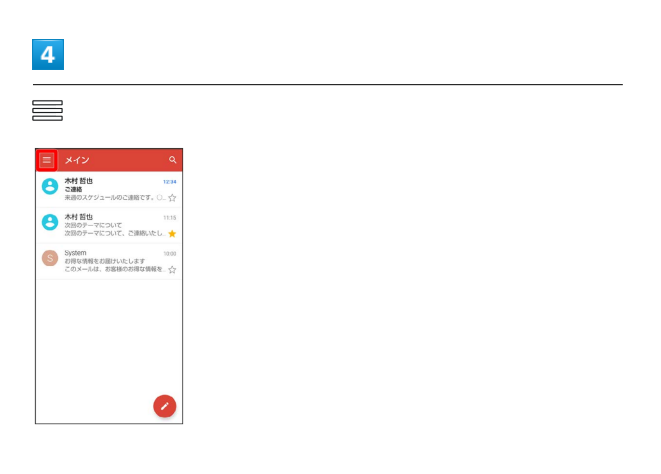

# 5

現在のアカウントをタップ

| e   |             |   | Q.<br>1238 |
|-----|-------------|---|------------|
|     | eeegyne com | • | - 57       |
|     | *12         | 1 | 11:15      |
|     | ソーシャル       |   | *          |
| ٠   | プロモーション     |   | 10:00      |
| 3~1 | のラベル        |   |            |
| *   | スター付き       | 1 |            |
|     | 重要          |   |            |
| ≻   | 送债资料        |   |            |
| Þ   | 送信トレイ       |   |            |
| B.  | 下書き         |   |            |
|     | すべてのメール     | 1 |            |
| 0   | 迷惑メール       |   |            |

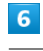

アカウントを追加

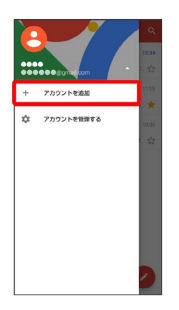

# 7

Google

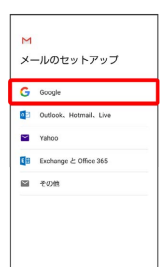

🏁 Google アカウントのログイン画面が表示されます。

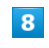

画面に従って操作

🏁 アカウントが追加されます。

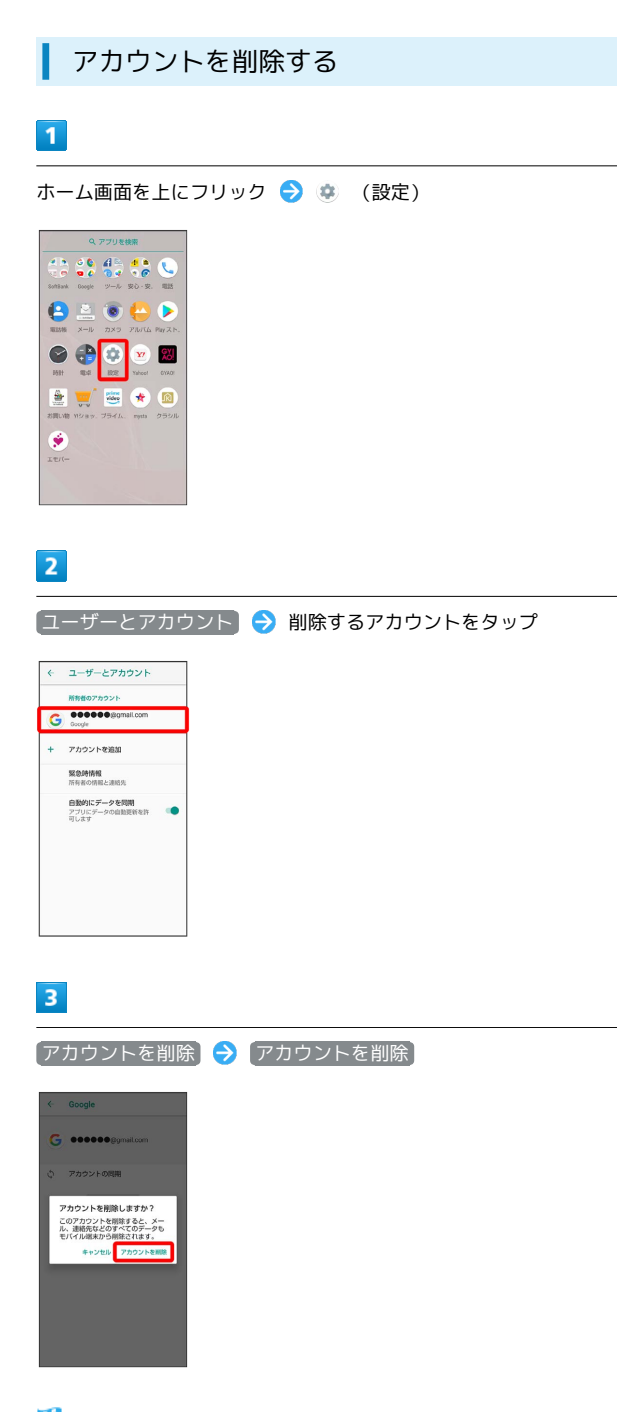

## 🏁 アカウントが削除されます。

# eメールを利用する

eメール専用アプリ 👛 (メール)を利用して、「eメール」を送受 信することができます。

## アカウントを設定する

eメールを利用するときは、eメールアカウントの設定が必要です。 はじめて 🤷 (メール)を起動すると、アカウント設定画面が表示 され、設定操作を行うことができます。

・お使いのeメールのユーザー名(ユーザーID)やパスワード、サーバー名などの情報が必要です。

## 1

ホーム画面を上にフリック ラ 🎨 (ツール) ラ 🔌 (メー ル)

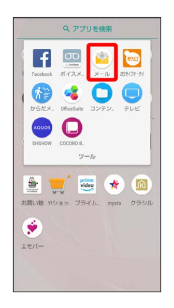

はじめて起動したときは、アカウント設定画面が表示されます。

・確認画面が表示されたときは画面に従って操作してください。

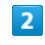

画面に従ってアカウントを設定

🏁 アカウントの設定が完了します。

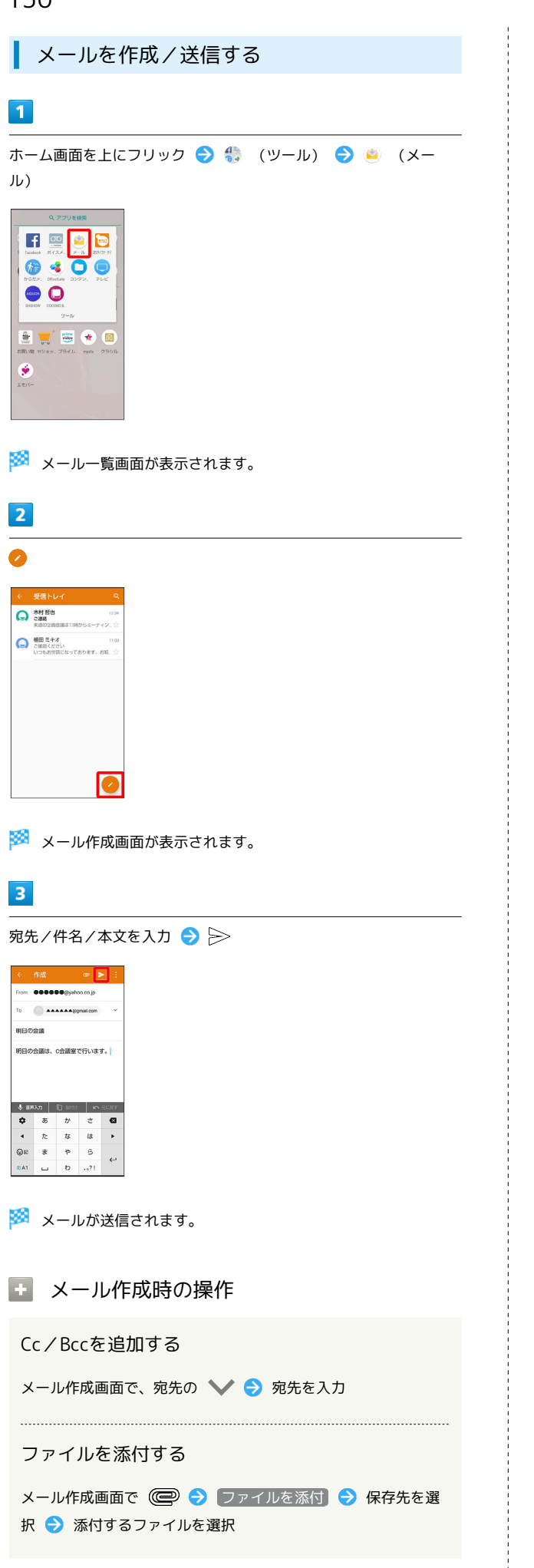

```
作成中のメールを下書きとして保存する
メール作成中に § → 下書きを保存

作成中のメールを破棄する
```

メール作成画面で 🖇 ラ 破棄 ラ 破棄

メール本文にクイック返信を追加する

## 新着メールを確認する

新着メールを受信すると、ロック画面に新着メッセージ通知が表示 されます。

1

ロック画面で新着メッセージ通知を2回タップ

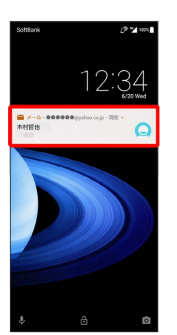

🏁 メール詳細画面が表示されます。

- ・新着メールが2件以上あるときは、メール一覧画面が表示されま す。確認する新着メールをタップしてください。
- ・画面ロックを解除しているときは、ステータスバーに 

   が表示
   されます。ステータスバーを下にドラッグして通知をタップして
   ください。

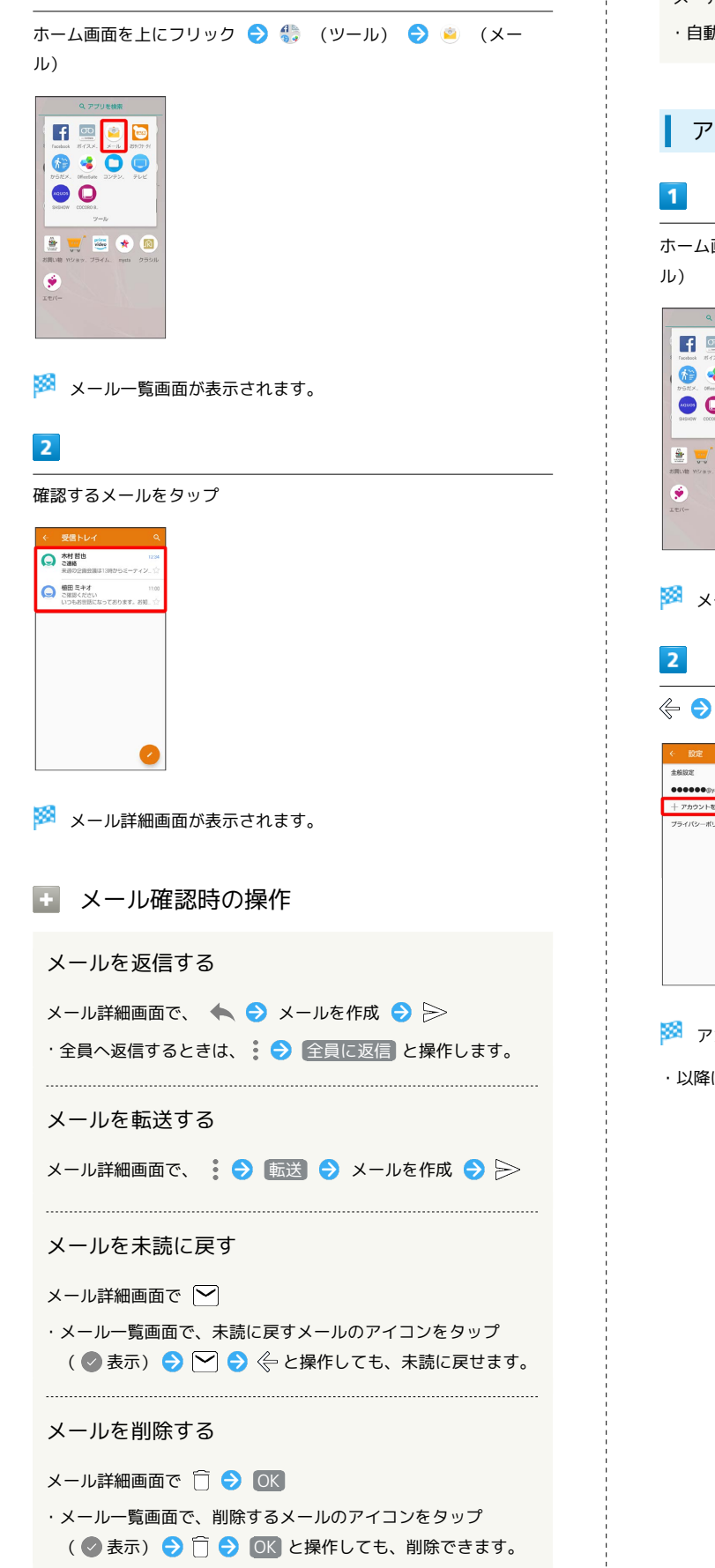

受信済みのメールを確認する

1

アカウントを手動で同期する

メール一覧画面で、画面を下にドラッグ

・自動同期の設定にかかわらず、手動で同期できます。

## アカウントを追加する

ホーム画面を上にフリック ラ 🎨 (ツール) ラ 🔌 (メール)

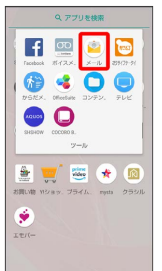

🏁 メール一覧画面が表示されます。

🔶 ラ [設定] ⋺ [アカウントを追加]

| ← 設定       |  |
|------------|--|
| 全般設定       |  |
| ••••••     |  |
| 十 アカウントを追加 |  |
| プライパシーポリシー |  |
|            |  |
|            |  |
|            |  |
|            |  |
|            |  |
|            |  |
|            |  |
|            |  |

🏁 アカウント設定画面が表示されます。

・以降は、画面に従って操作してください。

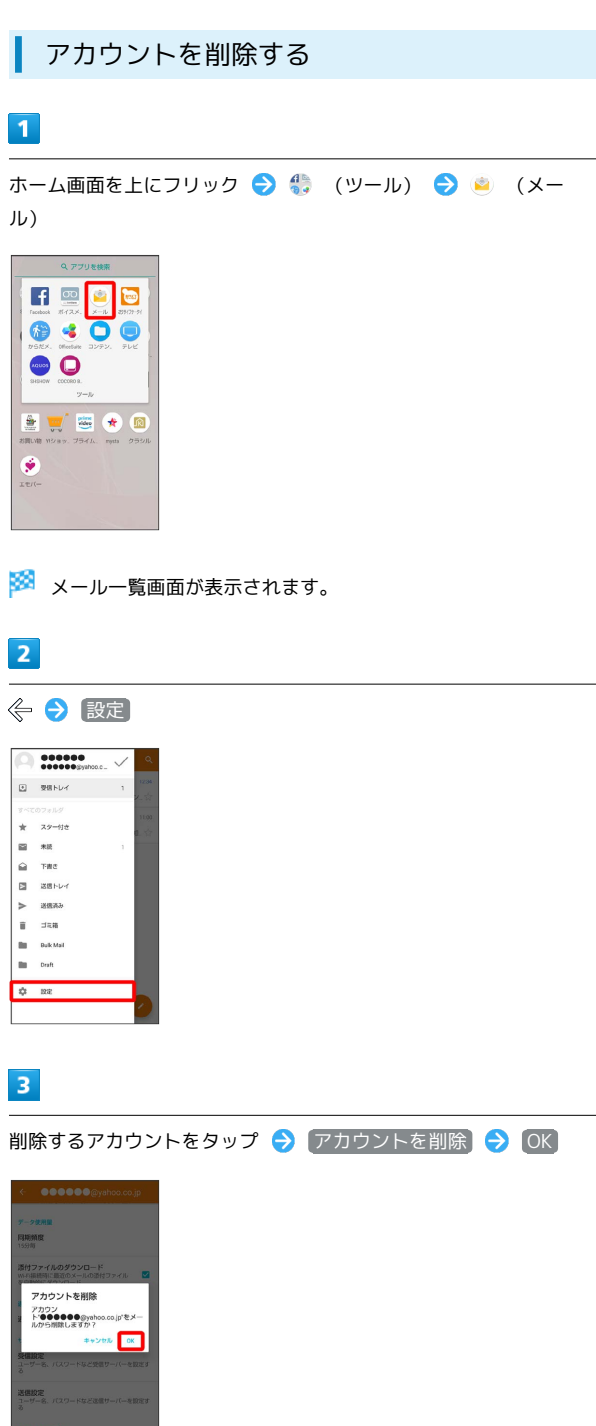

🏁 アカウントが削除されます。

# インターネット

Chromeを利用する.....154

# Chromeを利用する

検索したい語句やURLを入力し、手軽にインターネットを利用でき ます。

## 🍯 TLSについて

TLS (Transport Layer Security) とは、データを暗号化して送 受信するためのプロトコル (通信規約) です。TLS接続時の画面 では、データを暗号化し、プライバシーにかかわる情報やクレ ジットカード番号、企業秘密などを安全に送受信でき、盗聴、改 ざん、なりすましなどのネット上の危険から保護します。

## \rm ILS利用に関するご注意

セキュリティで保護されている情報画面を表示する場合は、お客様は自己の判断と責任においてTLSを利用するものとします。お 客様ご自身によるTLSの利用に際し、ソフトバンクおよび認証会 社である合同会社シマンテック・ウェブサイトセキュリティ、サ イバートラスト株式会社は、お客様に対しTLSの安全性に関して 何ら保証を行うものではありません。

## Chromeを利用する

#### 1

ホーム画面を上にフリック

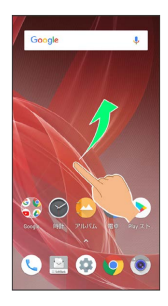

## 2

🛟 (Google)

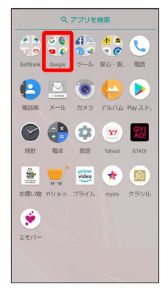

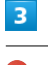

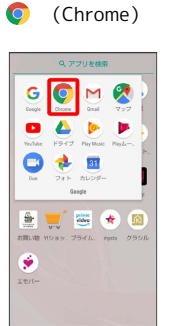

- 🏁 Chrome画面が表示されます。
- ·確認画面が表示されたときは、画面に従って操作してください。

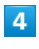

入力欄をタップ

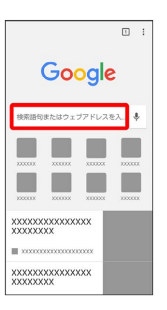

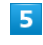

検索語またはURLを入力 ラ 📧

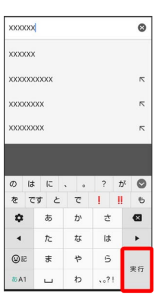

🏁 検索結果またはウェブサイトが表示されます。

+ Chrome利用時の操作

ウェブサイト内を検索する

Chrome画面で 😧 🔿 ページ内検索 🕞 検索文字列を入力

🏁 検索結果がハイライト表示されます。

## 154

### 画像を保存 (ダウンロード) する

Chrome画面で、画像をロングタッチ 🔿 画像をダウンロード

- ・保存(ダウンロード)が完了すると、ステータスバーに ▲ が 表示されます。このあと、通知パネルでダウンロード完了通知 をタップすると、画像を確認することができます。
- ・保存(ダウンロード)された画像は、 (コンテンツマネージャー)や (アルバム)などから確認することができます。

保存(ダウンロード)した画像などを確認する

ホーム画面を上にフリック 🔿 🎨 (ツール) ラ 🗅 (コン テンツマネージャー) ଚ 画像などをタップ

## ブックマークを登録する

#### 1

ホーム画面を上にフリック

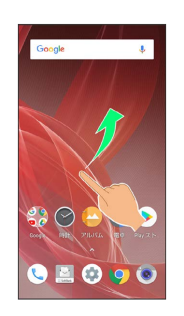

## 2

🛟 (Google)

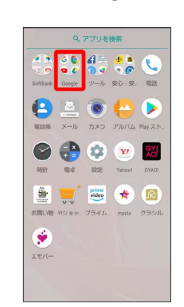

3

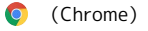

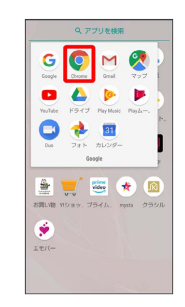

🏁 Chrome画面が表示されます。

## 4

登録するウェブサイトを表示

| Go                        | ogle        |
|---------------------------|-------------|
| 検索語句またはウ                  | エブアドレスを入 🌷  |
|                           |             |
| 333003 X1000              | X0000 X0000 |
|                           | XXXX        |
| ×xxxxxxxxxxxxxxxx         | x00000X     |
| XXXXXXXXXXXX<br>XXXXXXXXX | XXXX        |

| 5                                                         |
|-----------------------------------------------------------|
| •                                                         |
|                                                           |
| Google XXXXXXX X                                          |
| <u>19-72</u> ==-X BB HE BB =<br>XXXXXXXXXX                |
|                                                           |
|                                                           |
| XXXXXXXXXXXXXXXXXXXXXXXXXXXXXXXXXXXXXX                    |
| 2000/000000000000000000000000000000000                    |
|                                                           |
| 30000000000000000000000000000000000000                    |
|                                                           |
| 6                                                         |
| *                                                         |
|                                                           |
| a mouth → 22 ± 0 C<br>Goode #10097                        |
| ■ C 新しいシークレット タブ                                          |
| XXXXXXX フリンページ<br>2000000<br>■記載ったタブ<br>XXXXXX            |
| XXXXXX 編巻<br>XXXXXX<br>XXXXXX<br>XXXXXX<br>2000000 2020日ド |
|                                                           |
| 2000000 市一ム商業に追加<br>2000000 市一ム商業に追加                      |
| XXXXXX P0 m071 P                                          |
| ~%プとフィードバック<br>>>>>>>>>>>>>>>>>>>>>>>>>>>>>>>>>>>>>       |
|                                                           |
| 🏁 表示中のウェブサイトがブックマークに登録されます。                               |
|                                                           |
| + ブックマーク利用時の操作                                            |
| ブックマークを編集する                                               |
|                                                           |
|                                                           |
| クの : 🖸 編集 🖸 各項日を編集 🖸 🤆                                    |
|                                                           |
| ブックマークを移動する                                               |
|                                                           |
|                                                           |
| クの : 💙 111211111111111111111111111111111111               |
| ・SoftBankフォルダとSoftBankフォルダ内のブックマークは移                      |
| 動できません。                                                   |
|                                                           |
| ブックマークを削除する                                               |
|                                                           |
| Chrome画面で: フリクマーク マ 削除するフックマー                             |
| クの: 🗩 削除                                                  |
|                                                           |

閲覧履歴を表示する

## 1

ホーム画面を上にフリック

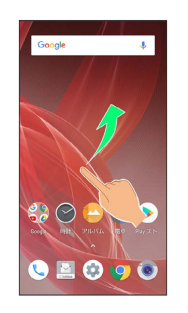

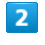

🛟 (Google)

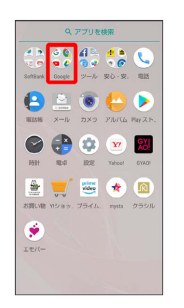

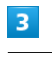

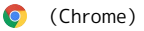

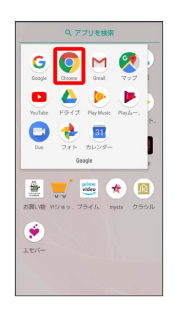

🏁 Chrome画面が表示されます。

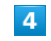

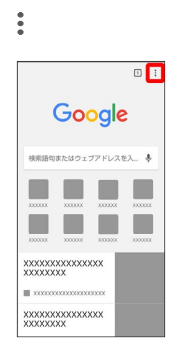

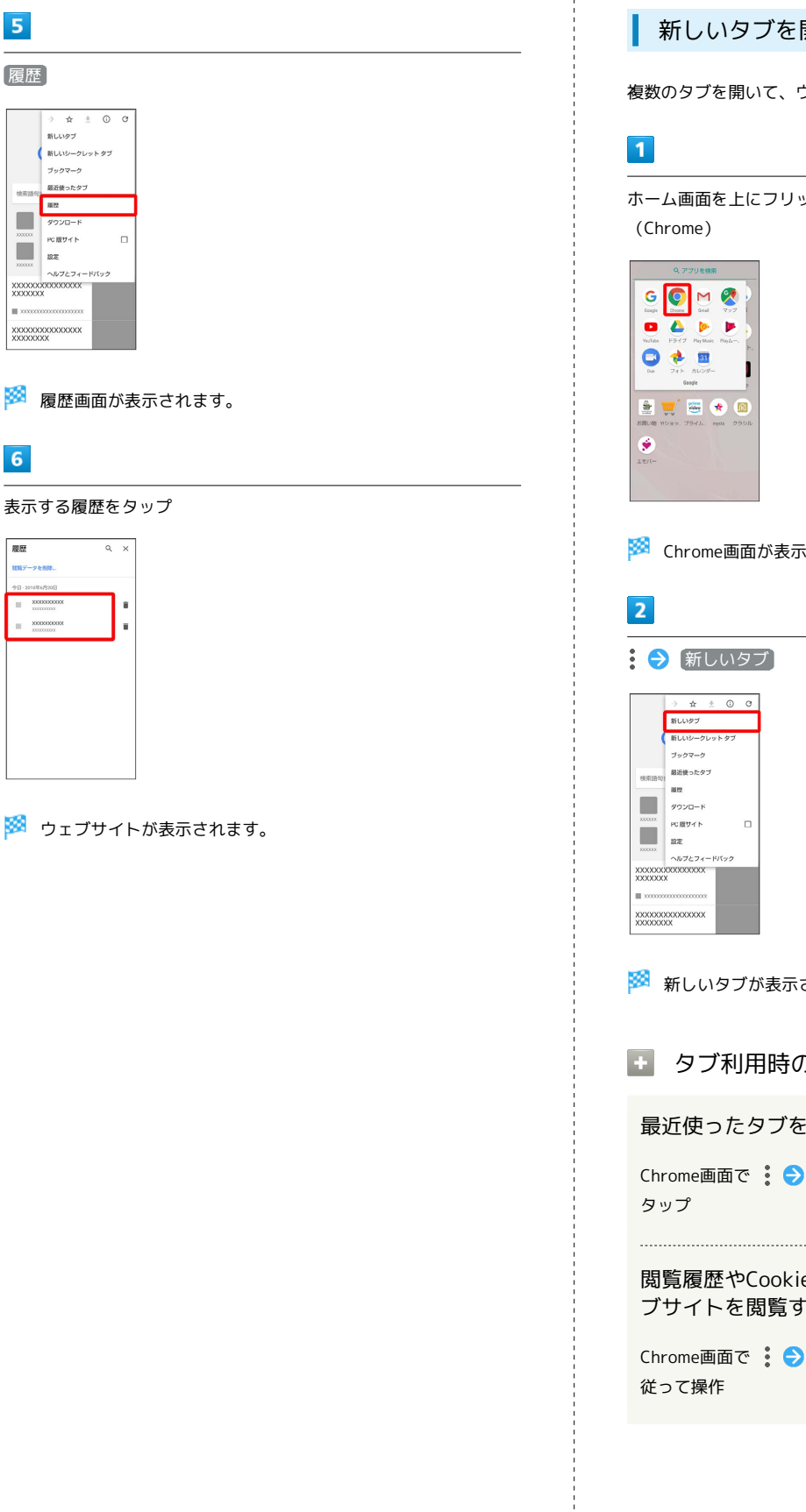

履歴

検索語 8122 ダウンロード

新しいタブ

ブックマーク 最近使ったタブ

PC版サイト 10 he -

6

履歴

(別データ) X0X0X000000

2000000000

新しいタブを開く 複数のタブを開いて、ウェブサイトの切り替えを簡単に行えます。 ホーム画面を上にフリック ⋺ 🛟 (Google) ⋺ 📀 🏁 Chrome画面が表示されます。 🏁 新しいタブが表示されます。 ▶ タブ利用時の操作 最近使ったタブを表示する Chrome画面で 🚦 ラ 最近使ったタブ ラ 表示するタブを

閲覧履歴やCookieなどの情報を残さないようにウェ ブサイトを閲覧する

Chrome画面で 🚦 🔿 [新しいシークレット タブ] 🔿 画面に

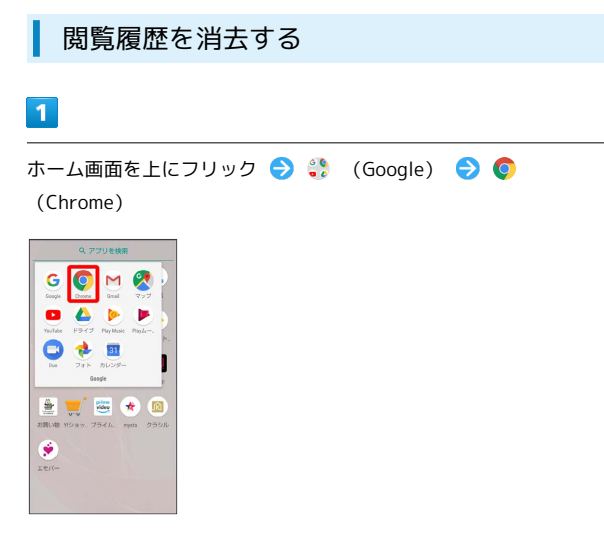

| 5     |                                                                                              |      |      |          |  |
|-------|----------------------------------------------------------------------------------------------|------|------|----------|--|
| 削     | 余する情報の                                                                                       | 種類を注 | 選択 ラ | 〔データを消去〕 |  |
| *     | 開覧履歴データを消去                                                                                   | Θ    |      |          |  |
| 19392 | 1 時間以内                                                                                       | ¥1   |      |          |  |
| 0     | <b>間算理歴</b><br>アドレスバーの履歴とオートコンプ<br>リート データを経験します。                                            |      |      |          |  |
| ۵     | Cookie とサイト データ<br>ほとんどのリイトからログアウトし<br>ます。                                                   |      |      |          |  |
| ø     | キャッシュされた画像とファイ<br>ル<br>XXXXMD を用放します。サイトによ<br>つては、次回アクセスする際に設か<br>込みがこれまでより遅くなる可能性<br>があります。 |      |      |          |  |
|       | 7-93                                                                                         | 调去   |      |          |  |

🏁 閲覧履歴の消去が完了します。

・確認画面が表示されたときは、画面に従って操作してください。

🏁 Chrome画面が表示されます。

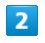

## • ⇒ 設定 ⇒ プライバシー

|              | 設定                                                                                   | 0 |
|--------------|--------------------------------------------------------------------------------------|---|
| ٢            | Chrome にログイン<br>ログインすると、お使いのどのアバイス<br>も同じフックマーク、意思、バスワート<br>その他の設定を利用できるようになりま<br>す。 | 8 |
| 843          | Ż                                                                                    |   |
| 模索<br>Google | Cンジン                                                                                 |   |
| 白動           | しカとお支払い                                                                              |   |
| 1725         | フードの保存                                                                               |   |
| 通知           |                                                                                      |   |
| Friday       | a.                                                                                   |   |
| ブライ          | (หย–                                                                                 |   |
| <u>1-t</u>   | 了一種助價能                                                                               |   |
| 941          | への設定                                                                                 |   |
|              |                                                                                      |   |

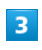

[閲覧履歴データを消去する]

| ۲7:                      | ノライハシー                                                      | 7                    |
|--------------------------|-------------------------------------------------------------|----------------------|
| <b>セキ</b><br>危険に<br>を Go | 1 <b>リティレボート</b><br>アプリやサイトの検出<br>のシステム情報やペー<br>gle に自動送信する | に役立てるため 🛛            |
| <b>セー</b><br>危険な<br>する   | 7 プラウジング<br>サイトからユーザーと                                      | デバイスを保護 🗹            |
| ~                        | <b>ノ予測を使用する</b><br>をブリロードすると、<br>オフラインでの限制も                 | 読み込みが速く 🗹<br>可能になります |
| <b>利</b> 用<br>オン         | 代況と障害レポート                                                   |                      |
| ドオフ                      | ラッキング指否」                                                    |                      |
| タッ                       | プレて検索                                                       |                      |
| 開設                       | レビデータを消去す<br>Cookie、サイトデータ                                  | 8<br>###1218/8#      |

# 4

「期間」の ▼ をタップし、期間を選択

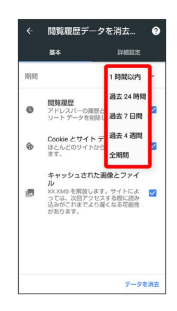

## Chromeを設定する

Chromeの動作を設定できます。設定できる項目は次のとおりです。

| 項目               | 説明                                                                               |
|------------------|----------------------------------------------------------------------------------|
| Chrome にログ<br>イン | Google アカウントでログインして、タブや<br>ブックマーク、履歴などの設定を利用できま<br>す。ログインすると、アカウント情報が表示<br>されます。 |
| 検索エンジン           | 検索エンジンを選択します。                                                                    |
| 自動入力とお支<br>払い    | フォームへの自動入力の有効/無効を切り替<br>えたり、住所やクレジットカード情報の編集<br>が行えます。                           |
| パスワードの<br>保存     | ウェブサイトのユーザー名とパスワードの保<br>存の有効/無効を切り替えたり、パスワード<br>を保存したウェブサイトの確認や削除などが<br>行えます。    |
| 通知               | 通知の設定が行えます。                                                                      |
| プライバシー           | アクセスエラー時にアドバイスを表示した<br>り、利用状況と障害レポートを送信するかど<br>うかなどを設定できます。                      |
| ユーザー補助<br>機能     | 文字サイズの設定などが行えます。                                                                 |
| サイトの設定           | Cookieを許可するかどうかや、JavaScriptを<br>有効にするかどうかなどを設定します。                               |
| 言語               | 言語の設定が行えます。                                                                      |
| データセーバー          | 表示するウェブサイトを圧縮してから読み込<br>んでデータ使用量を節約するかどうかを設定<br>できます。                            |
| Chrome につい<br>て  | Chromeのバージョン情報などを確認します。                                                          |

## 1

ホーム画面を上にフリック ラ 🛟 (Google) ラ 🟮 (Chrome)

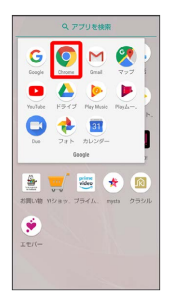

🏁 Chrome画面が表示されます。

# 2

| ● 設定 ●                                                                                    | 各項目を設定 |
|-------------------------------------------------------------------------------------------|--------|
| - RTE 🛛 🥹                                                                                 |        |
| Chrome ICU 94 ン<br>ログインすると、お使いのどのアバイスで<br>も同じフックマーク、開き、バスワード、<br>その他の設定を利用できるようになりま<br>す。 |        |
| 本設定<br>(素エンジン                                                                             |        |
| 輸入力とお支払い                                                                                  |        |
| スワードの保存                                                                                   |        |
|                                                                                           |        |
| ーザー補助機能                                                                                   |        |
| 1 FORE                                                                                    |        |
|                                                                                           |        |

## 🏁 設定が完了します。

・項目をタップすると、さらに設定項目が表示されるものもありま す。

# カメラ

| 写真/動画を撮る           | 162 |
|--------------------|-----|
| 写真/動画を見る(アルバム)     | 166 |
| 写真/動画を削除する(アルバム)   | 169 |
| 写真/動画を管理する(アルバム)   | 17C |
| 写真を加工する(アルバム)      | 171 |
| 写真/動画を送る(アルバム)     | 172 |
| カメラの設定を行う          | 174 |
| スロービデオモードを利用する     | 179 |
| QRコード (バーコード)を読み取る | 181 |

# 写真/動画を撮る

お買い上げ時、本機で撮った写真や動画は、本機(内部ストレー ジ)に保存されるように設定されています。 SDカードに保存する場合は、カメラを使用する前にSDカードを取り 付けて、保存先を変更してください。 変更方法について詳しくは、「写真/動画撮影共通の設定をする」 を参照してください。

## 📙 カメラに関するご注意

#### カメラ使用時のご注意

カメラは一般的なモラルを守ってご使用ください。 大切なシーンを撮影されるときは、必ず試し撮りを行い、画像を 表示して正しく撮影されていることをご確認ください。 撮影が禁止されている場所では撮らないでください。 カメラ機能を利用して撮った画像は、個人として楽しむ場合など を除き、著作権者(撮影者)などの許可を得ることなく使用した り、転送することはできません。

#### SDカードへの保存について

SDカードに写真/動画を保存中に他のアプリからSDカードを利 用した場合、保存に失敗することがあります。

#### レンズの汚れについて

レンズ部が指紋や油脂などで汚れると、ピントが合わなくなった り、画像がぼやけることがあります。撮る前に、柔らかい布など で拭いてください。

#### 直射日光を当てないでください

カメラのレンズ部に直射日光が長時間当たると、内部のカラー フィルターが変色して映像が変色することがあります。

## 💿 モバイルライト点灯時の警告

モバイルライトを目に近づけて点灯したり、モバイルライト点灯 時に発光部を直視したりしないようにしてください。また、ほか の人の目に向けて点灯させないでください。視力低下などを起こ す原因となります。

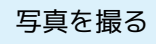

#### 1

ホーム画面を上にフリック

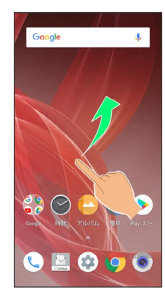

## 2

| 💿 (カメラ) |
|---------|
|---------|

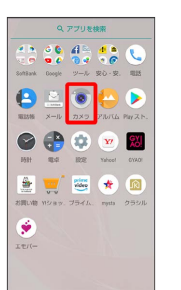

🏁 写真撮影画面が表示されます。

## 3

本機のカメラ (標準アウトカメラ)を被写体に向ける

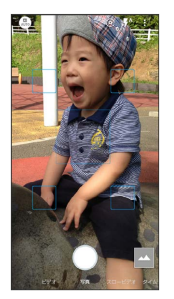

- ・画面を上下にドラッグすると、明るさを調整できます。
- ・ピンチイン/ピンチアウトすると、ズームアウト/ズームインで きます。
- ・被写体をタップすると、フォーカスロックできます。フォーカス マーク以外をタップすると解除されます。

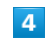

✓ /音量Upキー/音量Downキー

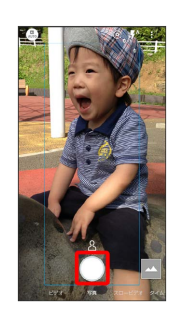

- 🏁 シャッター音が鳴ったあと、写真が保存されます。
- ・フォーカスロックをしている場合、フォーカスマークをタップしても写真が撮れます。
- ・ をロングタッチ、または音量Upキー/音量Downキーを1秒以 上押すと、連写撮影ができます。

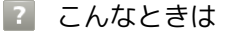

- Q. カメラが自動的に終了する
- A. 内部温度の高い状態のまま使用し続けると、警告画面が表示 され、撮影データが保存されて自動終了します。
- A. カメラ起動後、撮影前にしばらく何も操作しないでおくと、 自動的に終了します。

- Q. 画像が暗い/粗い
- A. 被写体付近に強い光があるか、画面内に強い光源が含まれていませんか。太陽やランプなど強い光源を画像内に含まないように撮ってください。また、本機を温かい場所に長時間置いていたり、カメラ部分に直射日光が長時間当たったりすると、画像が劣化することがあります。
- Q. モバイルライトを使用して撮った画像が白っぽくなる
- A. カメラのレンズ周辺に指やカバーがあると、モバイルライトの光が反射して、撮った画像が白っぽくなる場合があります。

## 写真撮影画面の見かた

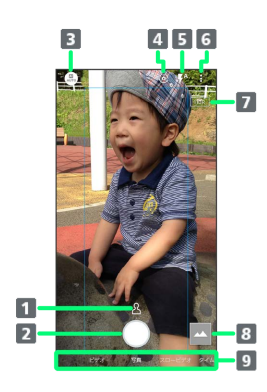

#### 1 認識アイコン1

AIが認識した被写体のアイコン(人物 ( ≜ ) 、犬 ( ☞ ) 、 猫 ( ё) 、料理 ( № )、花 ( ◎ )、夕景 ( 些 )、花火 ( ※ )、白板 / 黒板 ( ◎ ) )を表示します。

#### 2 写真撮影

#### 3 撮影メニュー

撮影シーンを切り替えます。詳しくは、「撮影シーンを切り 替える」を参照してください。

イン/アウトカメラ切替
 インカメラ/アウトカメラを切り替えます。

5 モバイルライト モバイルライトの設定を切り替えます。

- 6 設定 撮影時の各種設定を行います。詳しくは、「写真撮影の設定 をする」、「動画撮影の設定をする」、「写真/動画撮影共 通の設定をする」を参照してください。
- 7 HDR表示<sup>2</sup>
   撮影時にHDR機能が有効になると表示されます。

 8 アルバム/サムネイル
 「アルバム」の起動、または直前に撮った写真/動画が表示 されます。

9 撮影モード
 左右にドラッグして撮影モード (ビデオ / 写真 / ス
 ロービデオ / タイムラプス )を切り替えます。

- 1 撮影シーンが Alオート のときに表示されます。
- 2 オートHDR が有効のときに表示されます。
- ・ご利用になるカメラや撮影モード/シーンによって、画面に表示 されるアイコンや利用できる機能・設定は異なります。

#### 動画を撮る

### 1

ホーム画面を上にフリック

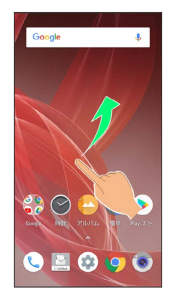

## 2

(カメラ)

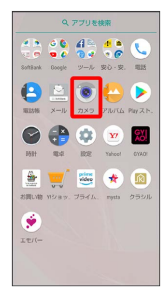

🏁 写真撮影画面が表示されます。

## 3

画面下部の撮影モードを右にドラッグして ビデオ を選択

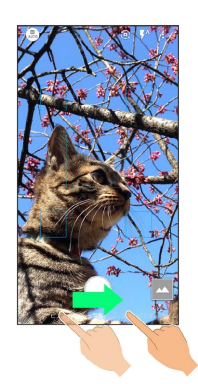

🏁 動画撮影画面が表示されます。

- ・画面下部の撮影モードを左にドラッグしてスロービデオを選択 すると、通常よりも動きが滑らかな動画を撮ることができます。 詳しくは、「スロービデオモードで撮る」を参照してください。
- ・画面下部の撮影モードを左にドラッグして「タイムラプス」を選択すると、時間の流れを早回しして、時間を凝縮した動画を撮ることができます。

## 4

#### 本機のカメラ(アウトカメラ)を被写体に向ける

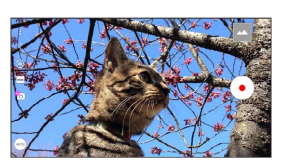

- ・画面を上下にドラッグすると、明るさを調整できます。
- ・ピンチイン/ピンチアウトすると、ズームアウト/ズームインで きます。
- ・ www をタップすると、標準アウトカメラに切り替わり、標準の画角 で撮れます( \*\*\* 表示)。 \*\*\* をタップすると、動画専用アウト カメラに切り替わり、広角で撮れます( \*\*\* 表示)。
- ・標準アウトカメラの場合は、被写体をタップすると、フォーカス
   ロックできます。フォーカスマーク以外をタップすると解除されます。

## 5

#### $\bullet$

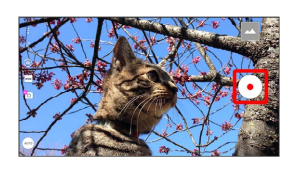

🏁 動画の撮影が開始されます(動画撮影中画面)。

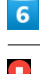

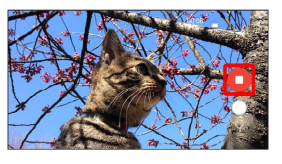

🏁 撮影終了音が鳴り、動画が保存されます。

- ? こんなときは
- Q. カメラが自動的に終了する
- A. 内部温度の高い状態のまま使用し続けると、警告画面が表示 され、撮影データが保存されて自動終了します。
- A. カメラ起動後、撮影前にしばらく何も操作しないでおくと、 自動的に終了します。

Q. 画像が暗い/粗い

A. 被写体付近に強い光があるか、画面内に強い光源が含まれていませんか。太陽やランプなど強い光源を画像内に含まないように撮ってください。また、本機を温かい場所に長時間置いていたり、カメラ部分に直射日光が長時間当たったりすると、画像が劣化することがあります。

- Q. モバイルライトを使用して撮った画像が白っぽくなる
- A. カメラのレンズ周辺に指やカバーがあると、モバイルライトの光が反射して、撮った画像が白っぽくなる場合があります。

動画撮影画面の見かた

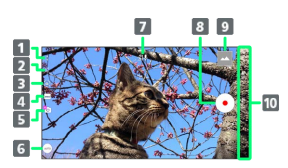

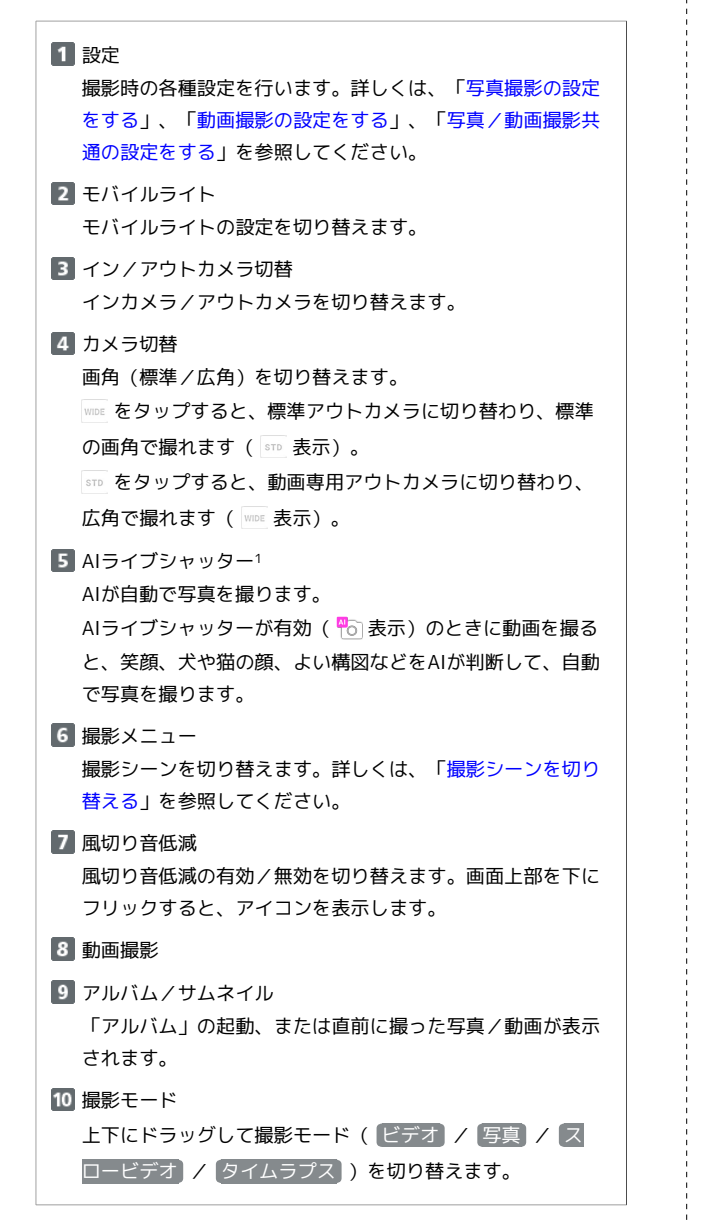

1 動画専用アウトカメラ ( 🔤 表示) のときに切り替えできます。

動画撮影中画面(動画専用アウトカメラでの撮影時)の見かた

AIライブシャッターを有効 ( ዀ 表示) にした場合の画面を例に説 明します。

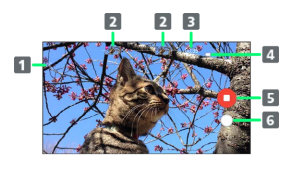

モバイルライト
 モバイルライトの設定を切り替えます。

2 撮った写真 動画撮影中に写真を撮ると表示されます。AIライブシャッ ターが自動で写真を撮った場合は、サムネイル上部に AI と 表示されます。

- 3 撮影時間
- 4 電池残量
- 5 動画撮影停止
- 6 写真撮影

# 写真/動画を見る (アルバム)

◎ Dolby Vision™に対応した動画の再生について

Dolby Visionに対応した動画を再生すると、通知パネルに表示 モードの設定が表示されます。お好みの表示モードを選択してく ださい。

#### 写真/動画を表示する

撮影/ダウンロードした写真/動画を表示できます。

| 画像 | ファイル形式                                |
|----|---------------------------------------|
| 写真 | JPEG、PNG、GIF、BMP、WebP                 |
| 動画 | 3GPP、MPEG-4、MPEG-TS、WebM、<br>Matroska |

## 1

ホーム画面を上にフリック

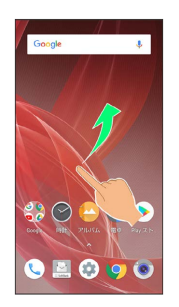

## 2

😜 (アルバム)

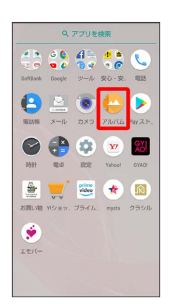

#### 🏁 写真/動画一覧画面が表示されます。

・隠れている写真/動画は、画面を上下にフリックすると表示できます。

## 3

写真/動画をタップ

| 三 すべて →松 : |  |
|------------|--|
|            |  |
|            |  |
|            |  |
|            |  |
|            |  |
|            |  |
|            |  |
|            |  |

🏁 写真/動画が表示されます(ファイル表示画面)。

・確認画面が表示されたときは、画面に従って操作してください。

#### 🛐 写真/動画一覧画面について

写真/動画一覧画面のカテゴリについて

をタップすると、「表示切替」に画像が分類されているカテ ゴリ(すべて / 日付 / フォルダ / イベント / 場所) が表示されます。カテゴリをタップすると、カテゴリに分類されている写真/動画が表示できます。画面左端を右にフリックしても、カテゴリを表示できます。

・はじめてアルバムを起動したときは、「すべて」の写真/動画一 覧画面が表示されます。2回目以降は、前回終了時の画面(写 真/動画一覧画面またはフォルダ画面)が表示されます。

写真/動画一覧画面の撮影モードを指定した絞り込 みについて

をタップすると、「絞り込み」に撮影モードの種類(すべての動画 / スローモーション / 連写画像 / 背景ぼかし画像)が表示されます。撮影モードの種類をタップすると、撮影モードに分類されている写真/動画が表示できます。画面左端を右にフリックしても、絞り込みを表示できます。
 ・絞り込みを解除するときは、※をタップします。

写真/動画一覧画面の写真/動画に表示されるアイ 写真/動画一覧画面の表示方法を切り替える 写真/動画一覧画面/フォルダ画面で 💡 ラ 設定 ラ サム ネイル表示切替 🔿 マルチタイル表示 / グリッド表示 / 「グリッド (大) 表示】 画像をくっきり表示するかどうかを設定する 写真/動画一覧画面/フォルダ画面で 🖇 🔿 設定 🔿 ディ テールアップ ・ ディテールアップ をタップするたびに、有効 ( 🗸 ) / 無効 (

) が切り替わります。 連写撮影した写真を連続して表示する 連写画像一覧画面で > ・停止するときは 🦳 をタップします。 連写撮影した写真の中から必要な範囲を切り出す 連写画像一覧画面で 💡 🔿 範囲切り出し 🔿 🥄 / 🕨 を左 右にドラッグして範囲を選択 ラ 🚀 ⋺ はい 🏁 選択しなかった写真が削除されます。 連写撮影した写真の中からお気に入りの写真を設定 する 連写画像一覧画面でお気に入りに設定する写真をタップ 🔿 ★ ( 🛨 表示) ・連写画像一覧画面で 🖁 🔿 マーク画像のみ表示 をタップする と、お気に入りに設定した写真のみの表示に切り替わります。 連写撮影した写真の中から写真を選んで削除する 連写画像一覧画面で 🖇 ラ 選択削除 ラ 削除する写真をタッ プ ( 🗸 表示) ラ 削除 ラ はい · § が表示されていないときは、画面をタップすると表示されま す。 連写撮影した写真の中から写真を選んで登録する 連写画像一覧画面で登録する写真をタップ 🄿 🖇 ラ 画像を登 録 
→ 画面に従って操作 · § が表示されていないときは、画面をタップすると表示されま す。 動画撮影中に撮った写真を確認する

写真を含む動画再生画面で〔この動画の写真を見る〕

・動画再生中に画面を上にフリックしても写真を確認できます。

・360°パノラマ撮影ができるアプリなどで撮った写真には 🖾 が 表示されます。写真をタップし、ファイル表示画面で 쯶 を タップすると、上下左右に360°回転してデータを確認できま す。

示されます。

- ・スロービデオモードで撮った動画には 🛞 が表示されます。 操 作方法について詳しくは、「スロービデオモードで撮った動画 を再生する」を参照してください。
- ・動画撮影中に自分で写真を撮ったり、AIライブシャッターで 写真を自動で撮った動画には 🕑 が表示されます。動画をタッ プし、ファイル表示画面で「写真も再生」を有効( 🗸 ) にし て ▶ をタップすると、動画撮影中に撮った写真も再生されま す(写真を含む動画再生画面)。
- ・動画撮影中に自分で撮った写真やAIライブシャッターで自動で 撮った写真のファイル表示画面で 🕑 をタップしても、動画を 再生できます。
- ・非表示に設定した写真/動画には 🙆 が表示されます。
- ・インテリジェントフレーミングを利用して自動で構図補正さ れた写真には 💯 が表示されます。写真をタップし、ファイル 表示画面で 🇊 をタップすると、画面下部にオリジナル画像 (撮った写真)とおすすめ画像(構図補正された写真)が表示 されます。画面を左右にフリックすると、オリジナル画像とお すすめ画像が切り替わります。なお、本機を起動した直後は、 뺼 が表示されないことがあります。その場合は、しばらくし てからアルバムを再起動してください。

写真/動画確認時の操作

スライドショーを利用する

写真/動画一覧画面/ファイル表示画面で 🖇 🔿 スライド

・スライドショーを止めるときは、画像をタップします。

#### 画像を壁紙や電話帳に登録する

ファイル表示画面で 🖇 🔿 画像を登録 🔿 画面に従って操作 · <sup>◎</sup> が表示されていないときは、画面をタップすると表示されま す。

写真/動画を拡大/縮小する

ファイル表示画面で画面を2回タップ、またはピンチ

セメリ

動画内のフレームを写真として保存する(あとから キャプチャー) 動画のファイル表示画面で 涨 ⋺ 静止画切り出し ⋺ 🔵 を左右にドラッグして切り出したいフレームを表示 ⋺ 🛞 🏁 表示している画像が内部ストレージ/SDカードに保存され ます。 ・ 🔀 が表示されていないときは、画面をタップすると表示され ます。 ・< / / ◇ をタップするか、フレームを左右にドラッグすると、 前/次にフレームが移動します。 ・ ≪ をタップすると、表示中の画像を写真として保存し、共有 できます。画面に従って操作してください。 動画の一部を切り出す(あとからキャプチャー) 動画のファイル表示画面で 🛞 ⋺ 動画切り出し ラ 🖕 を左 右にドラッグして切り出したい範囲を選択 🄿 保存 🏁 選択した範囲の動画が内部ストレージ/SDカードに保存さ れます。 ・ 🔀 が表示されていないときは、画面をタップすると表示され ます。 ・ < / / ト をタップすると、フレーム単位で範囲を変更できま す。 ・ ≪ をタップすると、選択した範囲を動画として保存し、共有 できます。画面に従って操作してください。 アルバム内で非表示にする写真/動画を設定する 写真/動画一覧画面で、非表示に設定する写真/動画をタップ ラ 🞯 ( 🙆 表示) · 🞯 をタップすると非表示 ( 🕲 ) に、 🕲 をタップすると表示 (229)に切り替わります。 ・確認画面が表示されたときは、画面に従って操作してくださ  $()_{\circ}$ · 🞯 / 🕲 が表示されていないときは、画面をタップすると表示 されます。 アルバム内で非表示にする写真/動画を複数選択し

て設定する

写真/動画一覧画面で対象の写真/動画をロングタッチ ( ♀ 表示) → その他の対象の写真/動画をタップ → § → 非 表示画像にする → はい

・写真/動画をタップするたびに、選択( ♥ )/解除( ● ) が切り替わります。

#### アルバム内で写真/動画を非表示に切り替える

写真/動画一覧画面/フォルダ画面で 😔 (画像の表示/非 表示 🔁 (非表示モードへ切替)

🏁 非表示モードに切り替わり、非表示( 😡 )に設定した写真 /動画がアルバム内に表示されなくなります。

- ・ 画像の表示 / 非表示 (表示モードへ切替) と操作すると、表示モードに戻ります。
- アルバム以外のアプリでは、非表示に設定しても写真/動画は 表示されます。

## ? こんなときは

- Q. 写真や動画が表示されない
- A. データベースが無効となっている可能性があります。市販の USB Type-Cケーブルでパソコンと本機を接続して、内部ス トレージ内の「¥PRIVATE¥SHARP¥PM」の「DATABASE」 フォルダを削除してから使用してください。

# 写真/動画を削除する(アルバム) | 写真/動画を削除する

## 1

ホーム画面を上にフリック

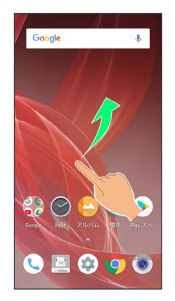

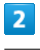

😜 (アルバム)

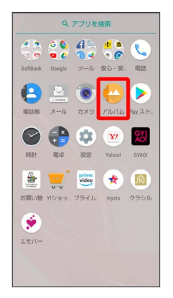

🏁 写真/動画一覧画面が表示されます。

# 3

削除する写真/動画をタップ

# 

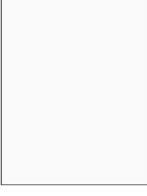

🏁 写真/動画が表示されます(ファイル表示画面)。

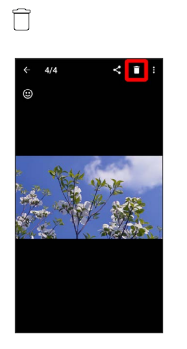

 ・
 一
 が表示されていないときは、画面をタップすると表示されます。
 す。

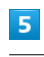

[はい]

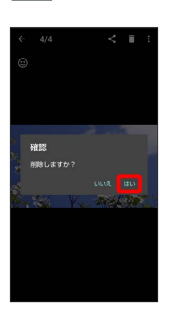

🏁 写真/動画の削除が完了します。

🚹 複数の写真/動画を削除する

写真/動画一覧画面で対象の写真/動画をロングタッチ( 支示) 

→ その他の対象の写真/動画をタップ

→ □ → □

→ □

・写真/動画をタップするたびに、選択(♥)/解除(●)
 が切り替わります。

169

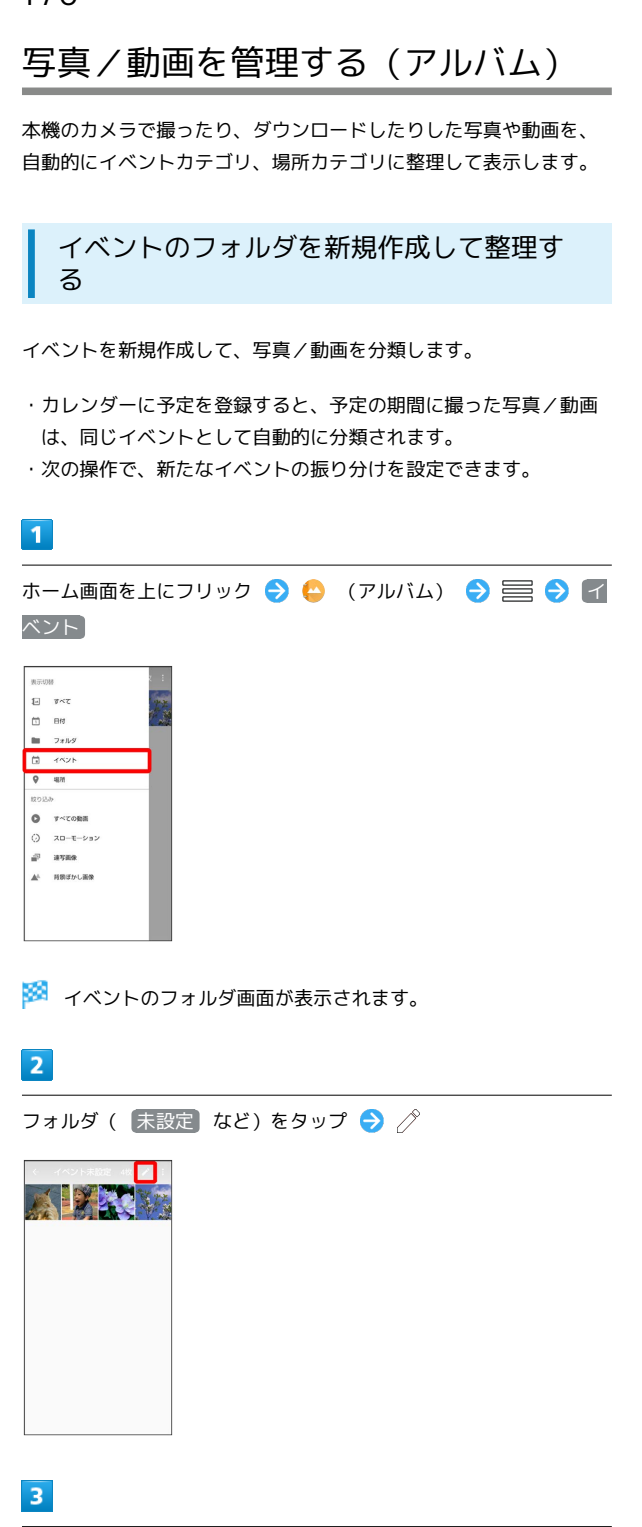

イベントを新規作成

整理方法を選択 イベントに振り分け

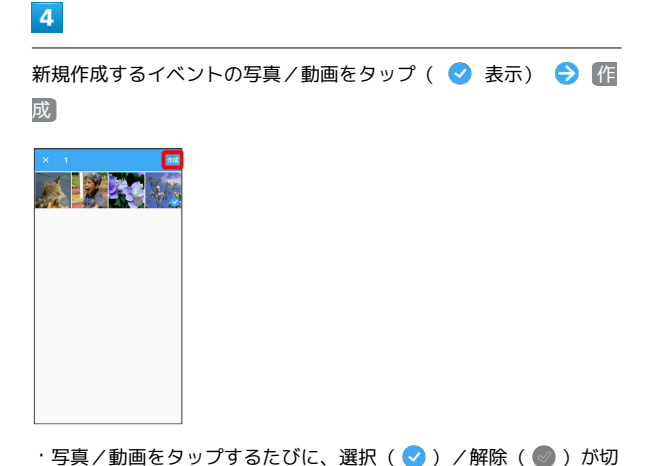

・写真/動画をタップするたびに、選択( ♥ )/解除( ● )が切 り替わります。

・写真/動画は複数選択することもできます。

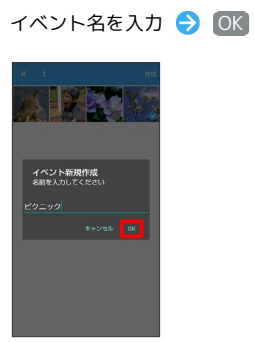

5

🏁 新しいイベントのフォルダの作成が完了します。

## 撮影場所別に整理する

位置情報を設定して、写真/動画を分類します。

・GPS機能を利用して、撮った写真/動画に位置情報を付加し、自 動的に撮影場所別に分類することもできます。

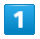

ホーム画面を上にフリック ラ 😔 (アルバム) 😌 🚍 ラ 腸 所

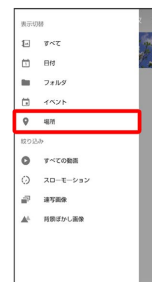

🏁 地図が表示されます。

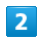

🖁 🔿 場所設定

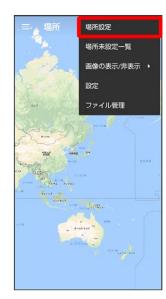

・このあと、フリック/ピンチで設定する場所の地図を表示します。

## 3

登録する写真/動画をロングタッチ ラ 地図にドラッグ ラ 0K

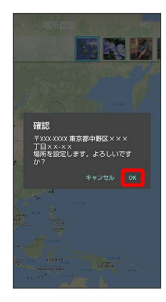

🏁 撮影場所に登録されます。

## 写真を加工する (アルバム)

## 写真を加工する

写真のサイズを変更したり、効果を追加したりすることができます。

・写真によっては、編集できないことがあります。

## 1

ホーム画面を上にフリック 🔿 😔 (アルバム) 🔿 🚍 🕤 カ テゴリ ( すべて など) をタップ

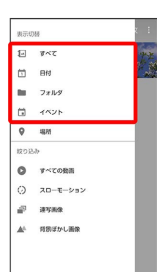

🏁 写真/動画一覧画面またはフォルダ画面が表示されます。

## 2

写真をタップ

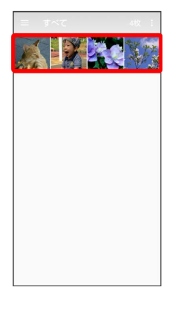

🏁 写真が表示されます(ファイル表示画面)。

## 3

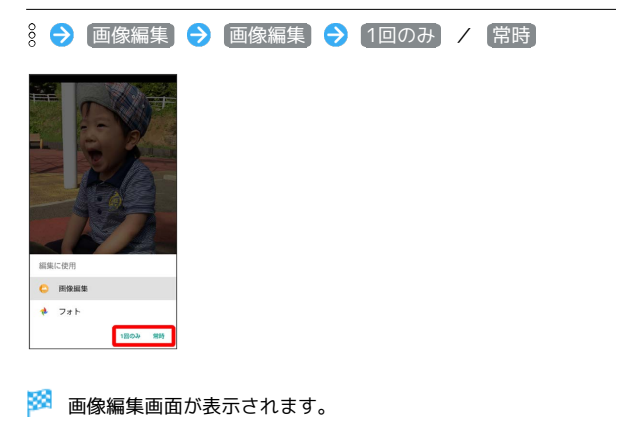

- ・<sup>8</sup> が表示されていないときは、画面をタップすると表示されま す。
- 常時
   をタップすると、常にそのアプリが利用できるようになります。

編集の種類を選択

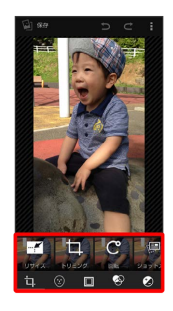

5

編集操作 🔿 保存

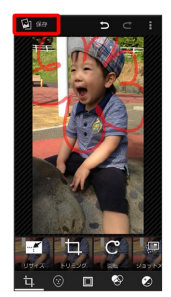

➢ 編集が完了し、別ファイルとして内部ストレージ∕SDカードに 保存されます。

# 写真/動画を送る (アルバム)

アルバムでは、メールやほかのアプリと連動して、写真/動画を送 信することができます。また、Bluetooth®機能を使用して、ほかの コンピュータや端末へ写真/動画を送信することもできます。

┃ 写真/動画をメールで送る

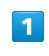

ホーム画面を上にフリック

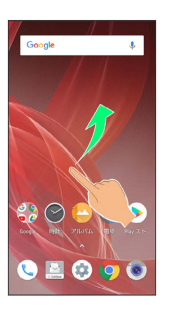

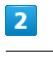

😜 (アルバム)

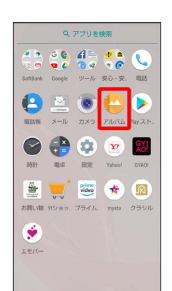

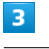

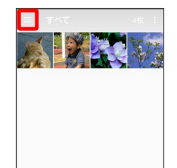

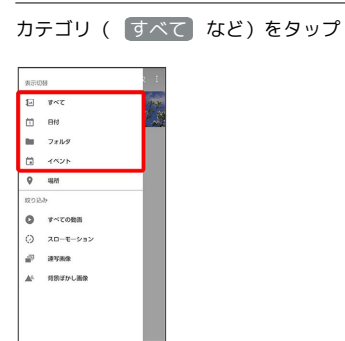

🏁 写真/動画一覧画面またはフォルダ画面が表示されます。

## 5

写真/動画をタップ

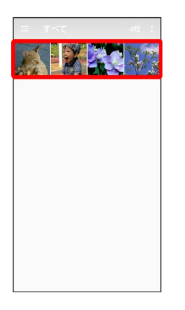

🏁 写真/動画が表示されます(ファイル表示画面)。

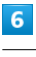

# Ś

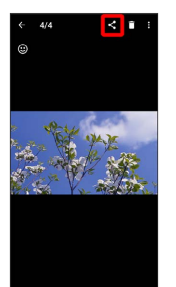

・ ペ が表示されていないときは、画面をタップすると表示されます。

## 7

## すべて表示

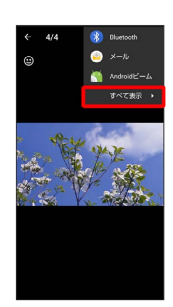

## 8

(メール) / M (Gmail)
 (44 1-128)
 (6) Bucketh
 (7) メール
 (7) Andread (-1.)
 (7) (-1.)
 (7) (-1.)

#### 🟁 選択したアプリが起動します。

- ・以降は、画面に従って操作してください。
- ・複数のメールアカウントを登録している場合は、最後に使った メールアカウントを使用して送信します。

## 🚹 複数の写真/動画を送信する

写真/動画一覧画面で対象の写真/動画をロングタッチ( 表示) → その他の対象の写真/動画をタップ → ・ メール) / (Gmail) → 画面に従って操作 ・ 写真/動画をタップするたびに、選択( ) / 解除( ) が切り替わります。

# ごさい。 こいる場合 します。

# カメラの設定を行う

## 撮影シーンを切り替える

撮影モードが「写真」または「ビデオ」のときは、撮影環境や被写体に 合わせて撮影シーンを切り替えることができます。

| 種類    | 説明                                                                                                    |
|-------|----------------------------------------------------------------------------------------------------|
| AIオート | AIが被写体に最適なモードで調整します。<br>認識したシーンや被写体によって最適な画質<br>やシャッタースピードで撮ります。<br>白板/黒板を認識した状態で撮影した場合<br>は、確認画面が表示されます。 補正する を<br>タップすると、正面から見たような写真へ補<br>正します。 |
| オート   | おすすめの画質で簡単に撮れます。                                                                                                    |
| マニュアル | すべての設定値が調整できます。詳しくは、<br>「写真撮影画面(マニュアル)の見かた」<br>または「動画撮影画面(マニュアル)の見か<br>た」を参照してください。                                                               |
| 背景ぼかし | 近くの被写体にピントを合わせ、背景をぼか<br>します。                                                                                                    |
| くっきり  | くっきりした写真を撮りたいときに明瞭度と<br>コントラストを調整して撮ります。                                                                                                    |
| ふんわり  | ふんわりした写真を撮りたいときに明瞭度と<br>コントラストを調整して撮ります。                                                                                                    |
| 逆光    | 逆光などの明暗差のある写真を撮りたいとき<br>にホワイトバランスとコントラストを調整し<br>て撮ります。                                                                                            |
| 残像    | 明かりがつながって残像のように見える写真<br>を撮ります。                                                                                                    |
| 接写    | 被写体に近づいてインパクトのある写真を撮<br>ります。                                                                                                    |
| モノクロ  | モノクロ撮影するモードです。                                                                                                    |

## 1

ホーム画面を上にフリック

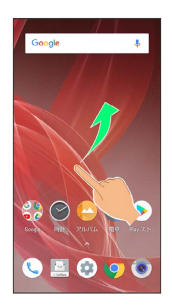

# 2

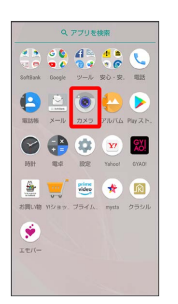

## 3

画面下部の撮影モードを左右にドラッグして 写真 / ビデオ を選択

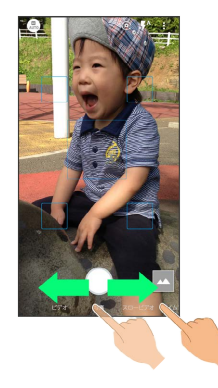

# 4

撮影メニュー ( 👜 など)をタップ

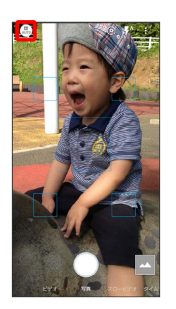

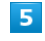

撮影シーンをタップ

| マニュアル     ダイエの設定地が開始     てきます | 予算を活かせます |
|-------------------------------|----------|
| STEDJ52<br>HEACADUCHENES      |          |
|                               |          |

🏁 撮影シーンが切り替わります。

## 写真撮影画面(マニュアル)の見かた

マニュアルではすべての設定を手動で変更して写真を撮ることがで きます。

マニュアル以外にも、一部の設定を手動で変更して写真を撮ることができる撮影シーンがあります。撮影シーンによって、設定できる項目は異なります。

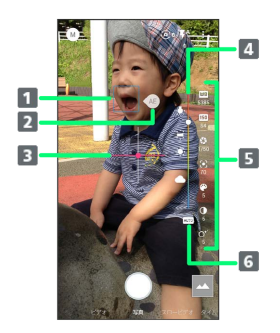

 フォーカスマーク ドラッグしてフォーカスポイントを指定できます。
 AEマーク<sup>1</sup>

ドラッグして露出ポイントを指定できます。

3 水準器

撮影画面の傾きを確認できます。

4 調整バー

手動で設定を変更できます。

- 「マニュアル設定アイコン 画面右端を左にフリックすると、設定アイコンを表示します。設定アイコンをタップすると、調整バーを表示します。
- 6 オートアイコン 手動で調整した内容を自動設定に戻します。
- 1 § 
   ● (共通) (フォーカス設定) (個別AE / AF) と操作し たときに表示されます。

動画撮影画面 (マニュアル) の見かた

マニュアルではすべての設定を手動で変更して動画を撮ることがで きます。

・動画専用アウトカメラ ( 🔤 表示) での画面を例に説明します。

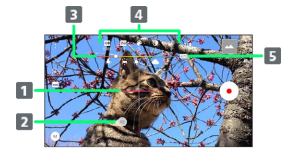

1 水準器 撮影画面の傾きを確認できます。

 AEマーク ドラッグして露出ポイントを指定できます。

 調整バー 手動で設定を変更できます。

4 マニュアル設定アイコン 画面上部を下にフリックすると、設定アイコンを表示しま す。設定アイコンをタップすると、調整バーを表示します。

5 オートアイコン

手動で調整した内容を自動設定に戻します。

ピメロ

## 写真撮影の設定をする

設定できる項目は、ご利用になるカメラや撮影モード/シーンなど により異なります。

| 設定項目               | 説明                                                      |
|--------------------|---------------------------------------------------------|
| 写真サイズ              | 写真のサイズを切り替えます。                                          |
| ガイド線               | 撮影時のシーンに応じて、構図の分割線やガ<br>イドの種類を切り替えます。                   |
| インテリジェン<br>トフレーミング | 撮った写真と一緒に、自動で構図補正した写<br>真を保存するかどうかを設定します。               |
| マルチオート<br>フォーカス表示  | マルチオートフォーカス枠を表示するかどう<br>かを設定します。                        |
| オートHDR             | 逆光などコントラストが強いシーンで、自動<br>で白とび/黒つぶれを軽減して撮るかどうか<br>を設定します。 |
| ISO感度              | 撮影場所の明るさに合わせて、光を取り込む<br>感度を設定します。                       |
| ワンタッチ              | 画面をタップして撮るかどうかを設定しま                                     |
| シャッター              | वे.                                                     |
| QRコード・<br>バーコード認識  | QRコード・バーコードを検出し、対応したア<br>プリを起動する通知を表示するかどうかを設<br>定します。  |
| <br>光学式手ブレ<br>補正   | 光学式手ブレ補正を利用するかどうかを設定<br>します。                            |
| インカメラ小顔<br>補正      | インカメラ利用時に小顔補正を行う効果レベ<br>ルを設定します。                        |
| インカメラ美肌<br>調整      | インカメラ利用時に美肌調整を行う効果レベ<br>ルを設定します。                        |
| インカメラレン<br>ズ補正     | インカメラ利用時にレンズ補正を行うかどう<br>かを設定します。                        |

## 1

ホーム画面を上にフリック

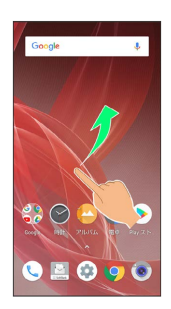

## 2

(カメラ)

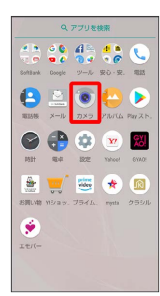

3

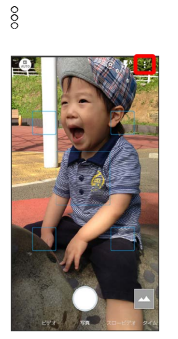

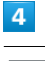

[写真]

|     | 設定                                      |     |
|-----|-----------------------------------------|-----|
|     | 75R #38                                 |     |
| ۲   | 写真サイズ<br>15M (5400x2740)                |     |
| Ħ   | ガイド線<br>OFF                             |     |
| W.  | インテリジェントフレーミング<br>構設構立した影像も自動で保存します     | •   |
|     | マルチオートフォーカス表示                           |     |
| HDR | オートHDR<br>シーンにおりてHDRMBERC00日スタナ         | ()) |
| ŝ   | <b>ワンタッチシャッター</b><br>ファインダーをタッチして撮影できます | (1) |
|     | QRD-F · /(-D-FIEB                       |     |

## 5

各項目を設定

🏁 設定が完了します。

■ 写真撮影設定時のご注意

#### ISO感度について

高感度に設定すると、シャッタースピードが速くなるため、被写 体ブレや手ブレが軽減されたり、暗い場所にある被写体でも明る く撮れたりしますが、写真は粗くなります。

ワンタッチシャッターについて

フォーカスマークが表示されているときは、タップしたフォーカ スマークにピントを合わせて撮ります。

## 動画撮影の設定をする

設定できる項目は、ご利用になるカメラや撮影モード/シーンなど により異なります。

| 設定項目      | 説明                         |
|-----------|----------------------------|
| 動画サイズ     | 動画のサイズを切り替えます。             |
| カメラ切替     | 撮影に使用するカメラを切り替えます。         |
| 画質とデータ量   | 動画の画質とデータ量を切り替えます。         |
| 手ブレ補正     | 手ブレ補正を利用するかどうかを設定しま<br>す。  |
| <br>レンズ補正 | <br>レンズ補正を行うかどうかを設定します。    |
| マイク設定     | マイクを利用するかどうかを設定します。        |
| 風切り音低減    | 強風などの雑音を抑えるかどうかを設定しま<br>す。 |

## 1

ホーム画面を上にフリック

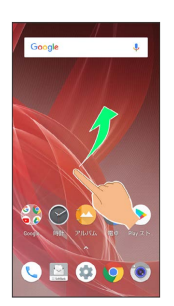

## 2

(カメラ)

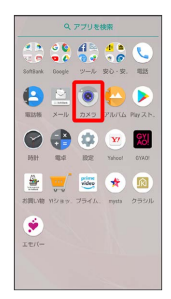

# 3

画面下部の撮影モードを右にドラッグして ビデオ を選択

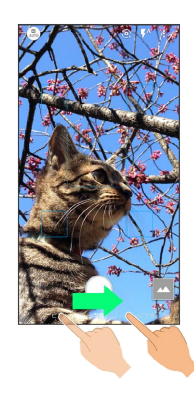

# 4

000

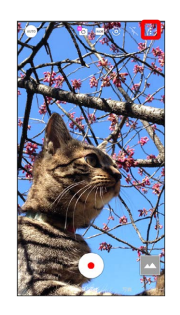

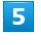

動画

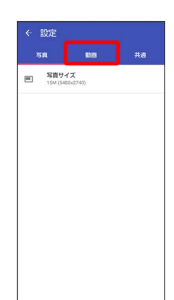

## 6

各項目を設定

🏁 設定が完了します。

## 写真/動画撮影共通の設定をする

設定できる項目は、ご利用になるカメラや撮影モード/シーンなど により異なります。

| 設定項目                     | 説明                                                                     |
|--------------------------|------------------------------------------------------------------------|
| 全画面表示                    | ディスプレイ全体を写真/動画撮影画面に使<br>うかどうかを設定します。                                   |
| ーーーーーー<br>白とび/黒つぶ<br>れ表示 | 設定した明るさを超える部分に縞模様を表示<br>するかどうかを設定します。                                  |
| 水準器                      | <br>水準器を表示するかどうかを設定します。                                                |
| ホワイトバラ<br>ンス             | 撮影場所の光源に合わせた色調補正を設定で<br>きます。                                           |
| フォーカス設定                  | 被写体に合わせてフォーカスを設定します。<br>顔優先AF)を設定している場合は、人の顔を<br>検出します。                |
| セルフタイマー<br>表示            | 写真/動画撮影画面にセルフタイマーアイコ<br>ンを表示するかどうかを設定します。                              |
| ちらつき防止                   | 蛍光灯のある場所で撮るとき、画面に編模様<br>が出にくくなるように設定します。                               |
| 保存先設定                    | 保存先を設定します。SDカードに保存する場<br>合は、カメラを使用する前にSDカードを取り<br>付けて、保存先を変更する必要があります。 |
| 位置情報付加                   | 位置情報を付加するかどうかを設定します。                                                   |
| ヘルプ                      | 写真/動画撮影画面に表示されるアイコンの<br>機能やタッチパネルの操作、機能の使いかた<br>について確認できます。            |
| PHOTOSHOW<br>(Webページ)    | シャープ製スマートフォンを使って撮影され<br>た写真を例に、カメラの機能や撮影方法を確<br>認できます。                 |
| 設定リセット                   | カメラの設定を初期化します。                                                         |

## 1

ホーム画面を上にフリック

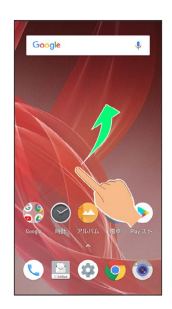

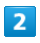

(カメラ)

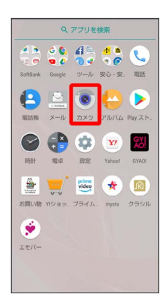

3

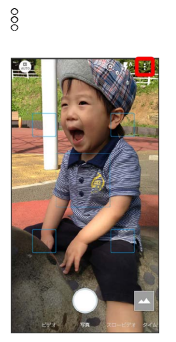

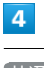

[共通]

|     | 設定                                      |    |
|-----|-----------------------------------------|----|
|     | 75A #38                                 |    |
| ۲   | 写真サイズ<br>15w (5400×2740)                |    |
| 8   | ガイド線<br>OFF                             |    |
| W.  | インテリジェントフレーミング<br>構築相互した簡単も自動で保存します     | ٠  |
|     | マルチオートフォーカス表示                           | •  |
| HOR | オートHDR<br>シーンに応じてHDR動物に切り起えます           |    |
| ŝ,  | <b>ワンタッチシャッター</b><br>ファインダーをタッチして最新できます | 69 |
|     | QRD-F-//-D-FBBB                         |    |

## 5

各項目を設定

🏁 設定が完了します。
# スロービデオモードを利用する

スロービデオモードを利用すると、通常よりも動きが滑らかな動画 を撮ることができます。また、スローモーション動画として再生す ることもできます。

スロービデオモードで撮る

#### 1

ホーム画面を上にフリック ラ 💿 (カメラ)

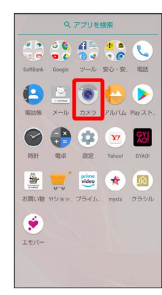

# 2

画面下部の撮影モードを左にドラッグして スロービデオ を選択

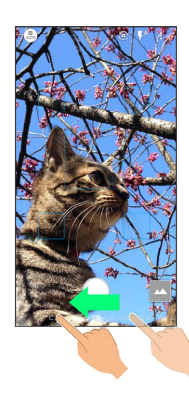

# 3

本機のカメラ (標準アウトカメラ)を被写体に向ける

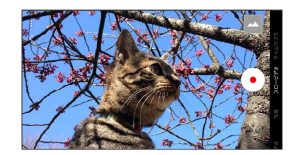

- ・画面を上下にドラッグすると、明るさを調整できます。
- ・ピンチイン/ピンチアウトすると、ズームアウト/ズームインで きます。
- ・スロービデオのフレーム数を変更するには、画面上部を下にフリックして (協) / (協)をタップします。
- ・風切り音低減の有効/無効を切り替えるには、画面上部を下にフ リックして 3℃ / 3℃ をタップします。

# 4

#### •

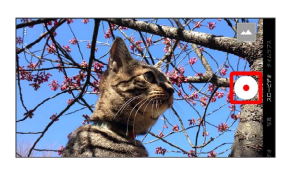

・被写体をタップすると、フォーカスロックできます。フォーカス
 マーク以外をタップすると解除されます。

## 5

#### 

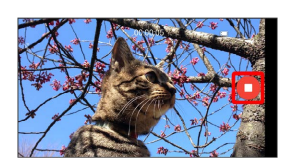

🏁 撮影終了音が鳴り、動画が保存されます。

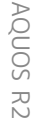

```
スロービデオモードで撮った動画を再生す
る
```

スロービデオモードで撮った動画には 🛞 が表示されます。

- スロービデオモードで撮った動画は、本機にプリセットされている再生プレーヤーで再生してください。ほかの再生プレーヤーやパソコンなどを利用すると、正しく再生できないことがあります。
- 1

ホーム画面を上にフリック ⋺ 😜 (アルバム)

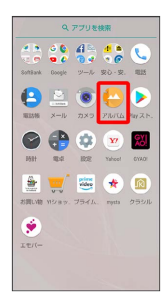

🏁 写真/動画一覧画面が表示されます。

・隠れている写真/動画は、画面を上下にフリックすると表示できます。

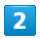

∅ が付いた動画をタップ

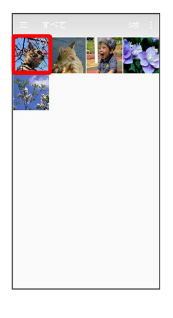

# 3

► / 💩

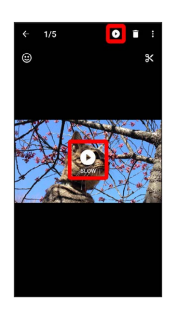

🏁 動画が再生されます。

・確認画面が表示されたときは、画面に従って操作してください。

👸 スローモーション動画の再生について

動画中で大きな動きをした部分のみ、自動的にスローモーション で再生されます。スローモーションで再生される部分は、編集す ることもできます。

#### 🚹 スローモーション動画再生時の操作

#### スロー再生範囲を編集する

スローモーション動画を一時停止中に、 🍐 / 🍐 を左右にド ラッグして範囲を選択

- ・スロー再生が設定されている範囲は、バーが緑色に表示されま す。
- ・サムネイル部分をタップすると、スロー再生範囲を追加できま す。
- ・ < </p>
  ・ < </p>
- ・ ※ → スロー範囲を全解除 → はい と操作すると、スロー
   再生範囲がすべて削除されます。
- ・<sup>8</sup> が表示されていないときは、画面をタップすると表示されま す。

#### 表示中の画像を写真として保存する

スローモーション動画再生画面で、 🛞

- 🏁 表示している画像が内部ストレージに保存されます。
- ・ 分 が表示されていないときは、画面をタップすると表示されます。

スローモーション動画を共有する

スローモーション動画再生画面で、 § ◆ 共有 → 共有方法 をタップ → 動画全体を送信 / スロー範囲を送信 → 画 面に従って操作

#### スローモーション動画をエクスポートする

スローモーション動画再生画面で、 🖇 🔿 エクスポート 🔿 動画全体をエクスポート / スロー範囲をエクスポート ● 画面に従って操作 🏁 エクスポートされた動画が内部ストレージに保存されま す。 · <sup>⊗</sup> が表示されていないときは、画面をタップすると表示されま す。

#### スローモーション動画再生時の操作方法を確認する

スローモーション動画再生画面で、 💡 ラ [操作ガイド]

・

 が表示されていないときは、画面をタップすると表示されます。

<sup>・&</sup>lt;sup>8</sup> が表示されていないときは、画面をタップすると表示されま す。

# QRコード(バーコード)を読み取る

QRコード・バーコードなどを読み取り、読み取り結果に対応したア プリを起動して利用できます。

- ・バーコードの種類やサイズなどによっては、正しく読み取れない
   ことがあります。
- QRコード・バーコード認識が有効( 表示)のときに利用できます。詳しくは、「写真撮影の設定をする」を参照してください。

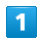

ホーム画面を上にフリック

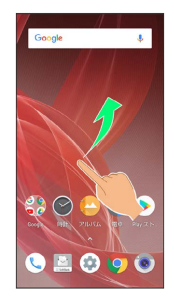

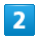

(カメラ)

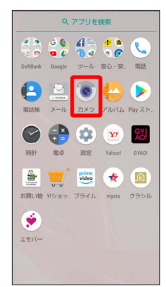

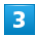

読み取るQRコード (バーコード)を画面中央に表示する

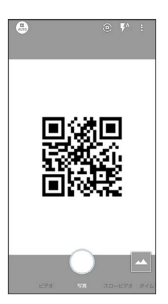

自動的にQRコード(バーコード)が読み取られ、QRコード (バーコード)の読み取り通知が表示されます。

・QRコード (バーコード) の読み取り通知をタップすると、読み 取ったQRコード (バーコード) に対応したアプリが起動します。 ・確認画面が表示されたときは、画面に従って操作してください。 オメリ

# テレビ

| テレビ (フルセグ/ワンセグ)を見る | 184 |
|--------------------|-----|
| 番組を録画/再生する         | 189 |
| 指定した時刻に視聴/録画する     | 191 |

# テレビ (フルセグ/ワンセグ)を見る

放送波の受信状況に応じて、地上デジタルテレビ放送「フルセグ」 と、移動体端末向けサービス「ワンセグ」を見ることができます (海外では利用できません)。

👸 コンテンツ権利保護について

本機は地上デジタルテレビジョン放送のコンテンツ権利保護の ための仕組みとして、「コンテンツ権利保護専用方式」(ソフト ウェア方式)を採用しています。そのため、B-CASカードなどは 不要です。

「コンテンツ権利保護専用方式」(ソフトウェア方式)に関する お問い合わせは、一般社団法人地上放送RMP管理センターにご確 認ください。

ホームページ:http://www.trmp.or.jp/

メールアドレス: info-trmp@trmp.or.jp

## 👔 こんなときは

- Q. テレビが起動できない
- A. 電池残量が少ないときは、テレビを起動できません。本機を 充電してください。
- Q. テレビが見られない
- A. テレビアンテナケーブルを取り付けてご利用ください。
- A. 受信状態は良好ですか。電波の強い場所へ移動してください。

#### 🚹 テレビ利用時のご注意

#### 視聴環境について

本機は、電波を利用しているため、特に屋内や地下街、トンネル 内などでは電波が届きにくくなり、テレビ視聴が困難になること があります。また、テレビ視聴中に電波状態の悪い場所へ移動す ると、映像が急に途切れることがありますので、あらかじめご了 承ください。お客様のご利用環境によって電波の受信状態が異な るため、一部地域では見られない場合があります。受信状態の良 い環境でご利用ください。

#### 海外でのご利用について

海外では、放送形式や放送の周波数が異なるため利用できません。

チャンネル設定について

放送局の周波数が変更された場合や、地域によっては地域選択 ではチャンネルを正しく登録できないことがあります。その場合 は、再度チャンネルリストを設定してください。

◎ 運転中や歩行中はテレビを利用しない

自転車やバイク、自動車などの運転中や歩行中は、テレビを利用 しないでください。

#### テレビアンテナについて

テレビを視聴/録画する場合は、テレビアンテナケーブルを本機の イヤホンマイク端子に接続してください。

1

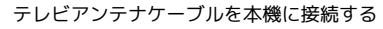

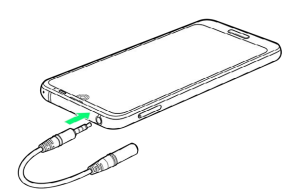

🏁 テレビアンテナケーブルの接続が完了します。

- ・プラグは奥まで確実に差し込んでください。途中で止まっている
   と、放送電波が受信できなかったり、音が聞こえないことがあります。
- ・端子が汚れていると接触が悪くなりますので、端子を乾いた綿棒 などで拭いてください。また、清掃する際には端子の破損に十分 ご注意ください。
- ・テレビアンテナケーブルのプラグを変形させないでください。故障の原因となります。

👔 イヤホンの利用について

テレビアンテナケーブルを使用中にイヤホンを利用するときは、 市販品のマイク付ステレオイヤホンをテレビアンテナケーブルの イヤホンマイク端子に接続してご利用ください。

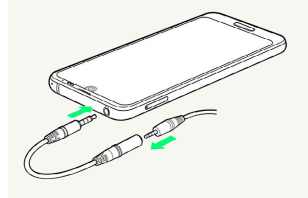

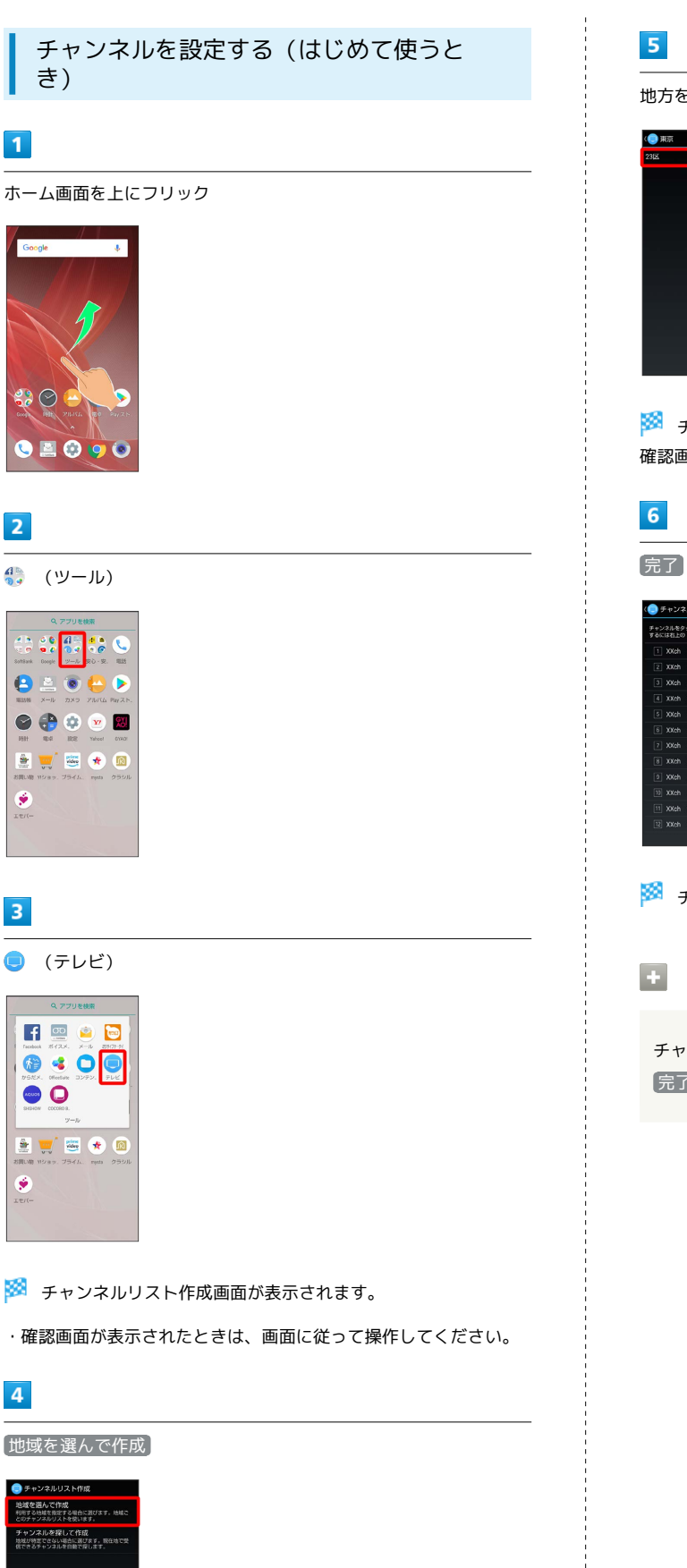

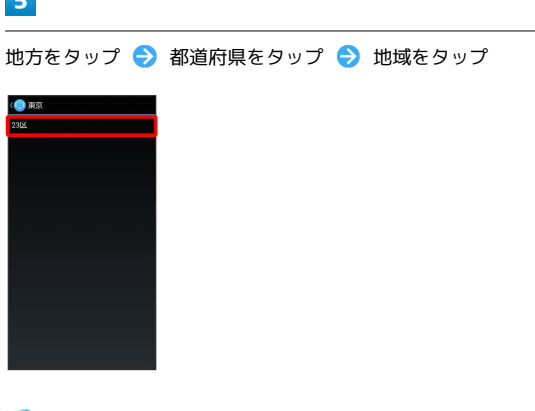

🏁 チャンネルのスキャンが始まり、終了するとチャンネルリスト 確認画面が表示されます。

# 6

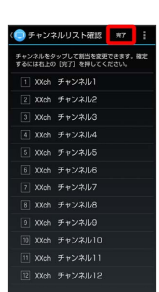

🏁 チャンネル設定が終了します。

チャンネルを探して設定する

チャンネルリスト作成画面で チャンネルを探して作成 🔿 完了

トレレン

# AQUOS R2

🏁 地域選択画面が表示されます。

# テレビを見る

## 1

ホーム画面を上にフリック

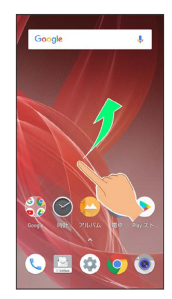

# 2

🎨 (ツール)

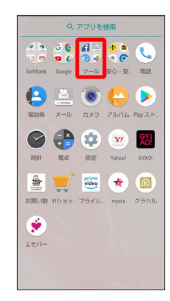

# 3

🔵 (テレビ)

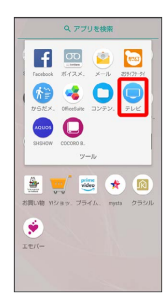

🏁 テレビ視聴画面が表示されます。

# 4

左右にフリックしてチャンネルを選択

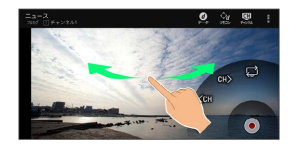

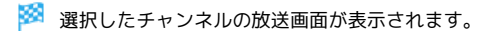

# ▪ テレビ視聴を終了する

#### テレビ視聴画面の見かた

画面左上の番組名などが表示されていないときは、テレビ視聴画面の映像部分をタップします。

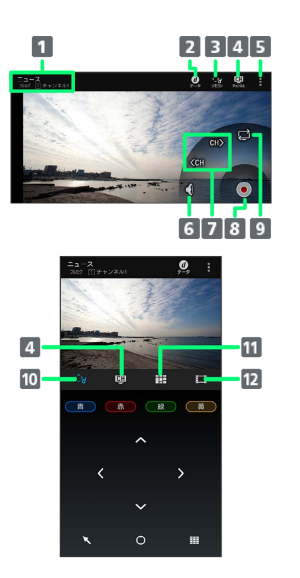

- 番組詳細を表示
   フルセグのデータ放送を表示<sup>1</sup>
   フルセグのデータ放送のリモコンを表示<sup>1</sup>
   チャンネルリストを表示
   メニューを表示
   消音/音量調節<sup>2</sup>
   チャンネルを切り替え
   番組を録画
   フルセグ/ワンセグを切り替え<sup>3</sup>
   フルセグのデータ放送のリモコンを表示<sup>4</sup>
   視聴中のチャンネルの番組表を表示
   録画番組の一覧を表示
- 1 フルセグ視聴中のみ利用できます。
- 2 タップすると消音/消音解除、ロングタッチすると音量調節ができます。
- 3 ワンセグ/フルセグ受信設定がワンセグ/フルセグを受信 のときに操作できます。
- 4 ワンセグ視聴中は、 (1)が表示されます。タップすると、ワンセ グのデータ放送を表示します。

#### 🛨 テレビ視聴時の操作

フルセグのデータ放送を操作する

フルセグ視聴画面で、 **(**) (データ) **○ (**) (リモコン) **○** 画面に従って操作

・横画面で視聴中は、ジェスチャーでも同様に操作できます。詳しくは、ガイドをタップして表示される、ジェスチャー操作ガイドを参照してください。

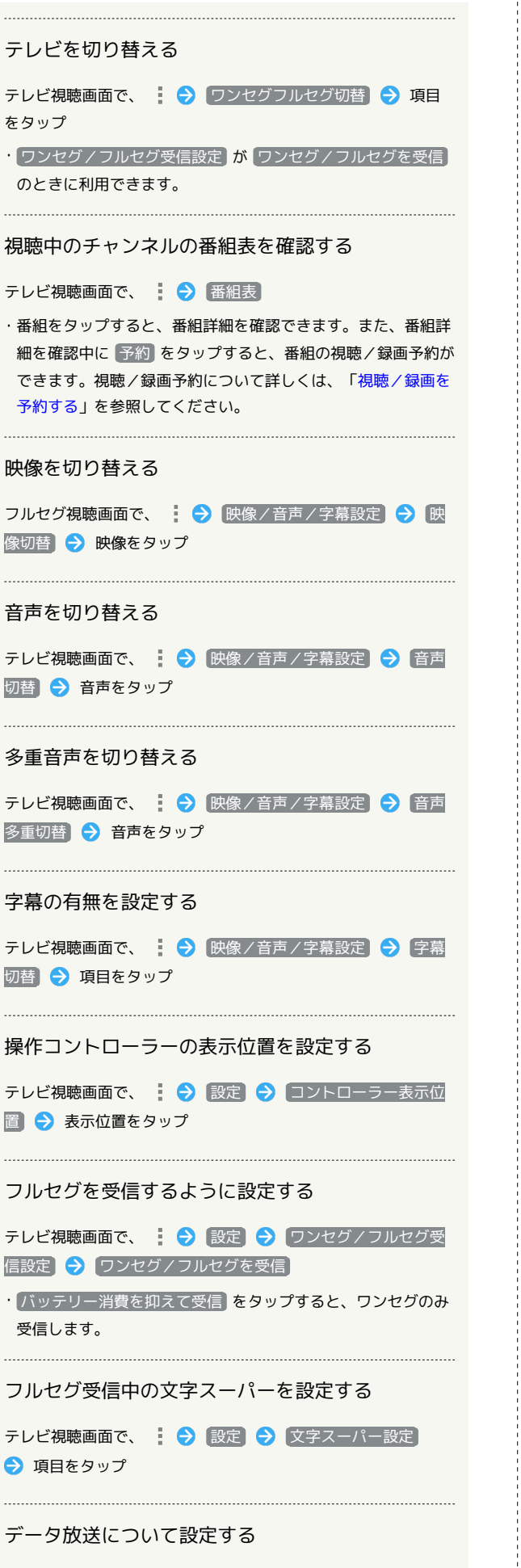

テレビ視聴画面で、 : 🔿 設定 🔿 データ放送設定 🔿 画面に従って操作

```
オフタイマーを設定する

テレビ視聴画面で、 :: 
◆ 設定 
◆ オフタイマー設定

◆ 項目をタップ

CAS情報を初期化する

テレビ視聴画面で、 :: 
◆ 設定 
◆ CAS情報の初期化

◆ :: 
◆ すべて初期化 
◆ OK

製品情報を確認する

テレビ視聴画面で、 :: 
◆ 設定 
◆ 製品情報

TVリンクを利用する

テレビ視聴画面で、 :: 
◆ アレビック 
◆ 画面に従って操作
```

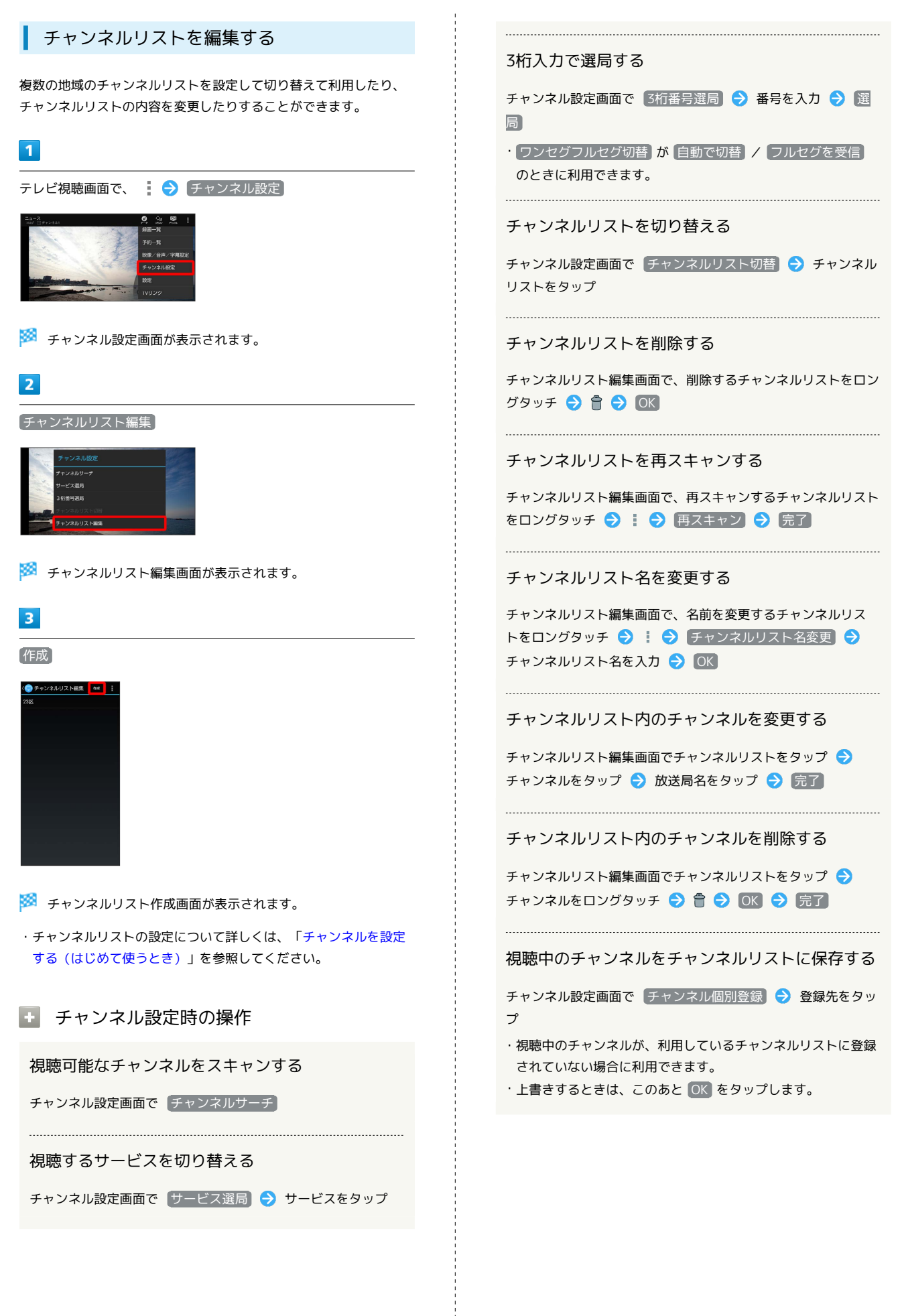

# 番組を録画/再生する

放送中の番組を録画して内部ストレージまたはSDカードに保存し、 あとで再生することができます。

SDカードに番組を録画するときは、あらかじめ、SDカードを取り付けてください。詳しくは「SDカードを取り付ける」を参照してください。

### 番組を録画する

番組によっては、録画できないことがあります。

# 1

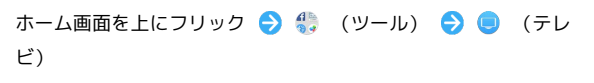

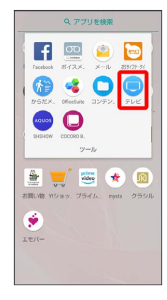

🏁 テレビ視聴画面が表示されます。

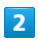

左右にフリックしてチャンネルを選択 ラ 💿 (録画開始) ラ 録画時間をタップ

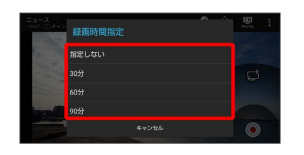

🏁 録画が始まります。

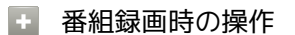

#### 録画を停止する

録画中に </u> (録画停止) ラ 🕅

フルセグの録画ファイルの保存先を設定する

テレビ視聴画面で、 🔅 🔿 設定 🔿 録画設定 🔿 フルセ グ録画保存先設定 🔿 保存先をタップ

フルセグの録画時にデータ放送も録画するかどうか を設定する

テレビ視聴画面で、 : → 設定 → 録画設定 → フルセ グデータ放送の録画

・フルセグデータ放送の録画をタップするたびに、有効
 ( ) /無効 ( ) が切り替わります。

📙 録画についてのご注意

テレビの切り替えについて

録画中はテレビが切り替わりません。

#### 録画ファイルについて

録画ファイル利用時は、次の点にご注意ください。

- ・録画した番組をメールに添付したり、Bluetooth®通信などで送 信したりすることはできません。また、パソコン上でコピーし ても再生できません。
- ・本機で録画したフルセグの番組をほかの携帯電話で再生することはできません。

#### SDカードへの録画について

SDカードに番組を録画中に他のアプリからSDカードを利用した 場合、録画に失敗することがあります。

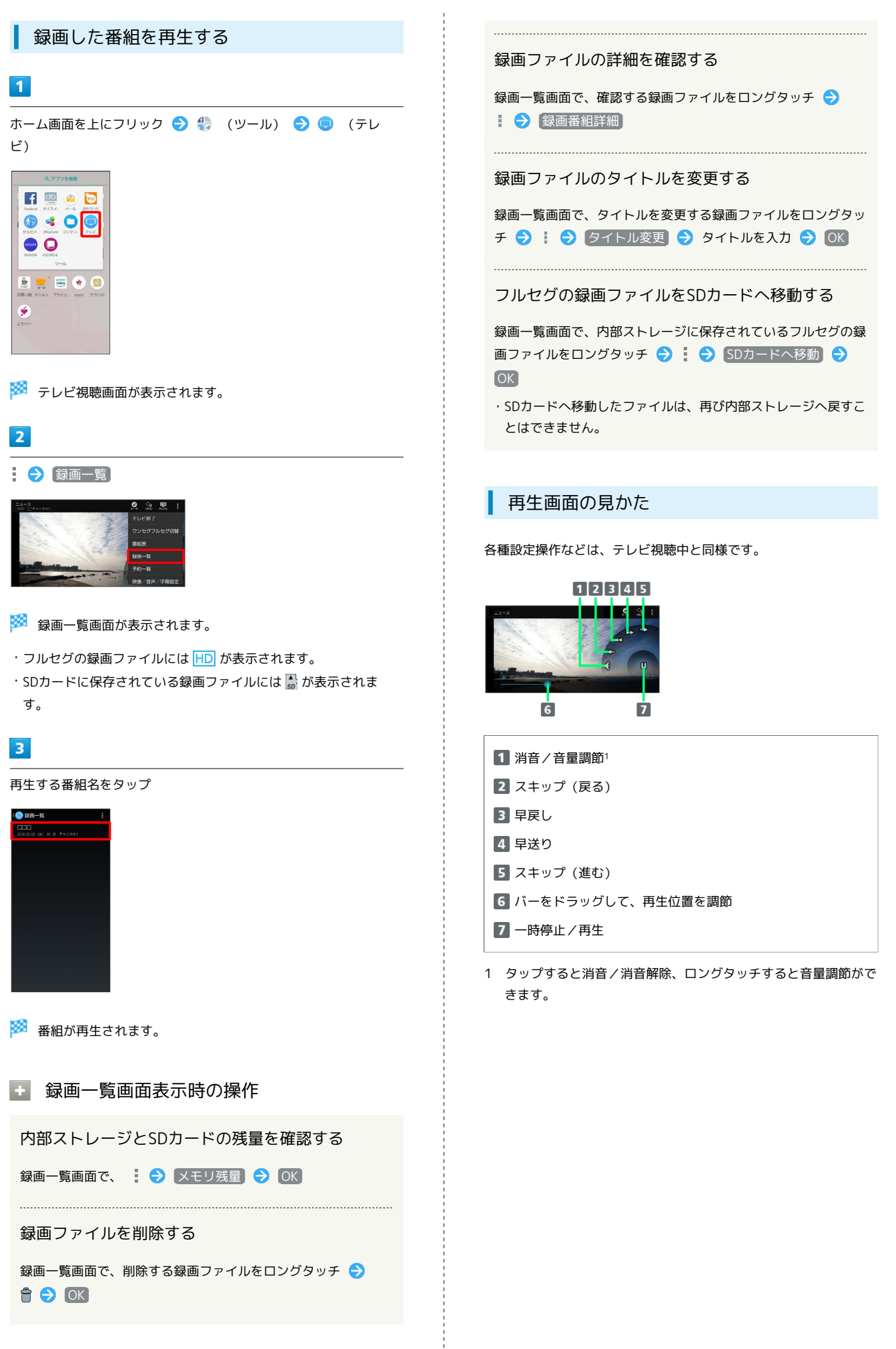

# 指定した時刻に視聴/録画する 4 予約の種類欄をタップ ラ 😡 画予約(ワンセグ)) / 😡 画予約 (フルセグ) / (視聴予約) 視聴/録画を予約する 時刻を指定して番組の視聴や録画をすることができます。 ・予約開始前に、受信電波状況や電池残量、メモリ残量を確認して おいてください。 線面予約(ワンセグ) 線面予約(フルセグ) ・SDカードに番組を録画するときは、あらかじめ、SDカードを取り 付けてください。詳しくは「SDカードを取り付ける」を参照して ください。 1 5 ホーム画面を上にフリック ⋺ む (ツール) ⋺ 🕒 (テレ ビ) 各項目を設定 ラ 完了 F 😐 🔌 📴 510の種類 録百予約(ワンセグ 🚱 🤞 🖸 💽 8週時名 チャンネル1 🧀 🚺 🛓 🛒 🚟 🚸 🔞 ۲ 🏁 テレビ視聴画面が表示されます。 🏁 予約が完了します。 ・予約時刻が近づくと、画面表示とアラームでお知らせします。 2 → 予約一覧 アラームを設定する テレビ視聴画面で 😧 🔿 設定 ラ アラーム設定 ラ 画面 に従って操作 🏁 視聴/録画予約画面が表示されます。 3 予約 🥏 視聴/設面多約 🦼 👎 約 🏁 予約編集画面が表示されます。

# 予約内容を確認する

#### 1

ホーム画面を上にフリック ラ 🎨 (ツール) ラ 🧔 (テレ ビ)

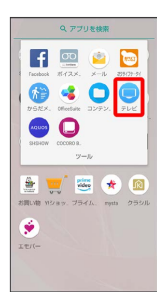

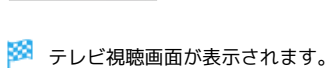

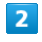

🔁 🔿 (予約一覧)

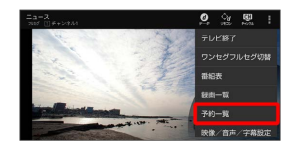

🏁 視聴/録画予約画面が表示されます。

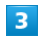

予約をタップ

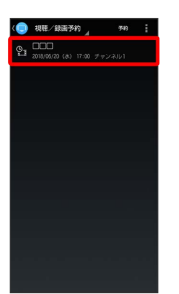

🏁 予約詳細画面が表示されます。

予約詳細確認時の操作

視聴/録画予約を編集する

予約詳細画面で 💉

・編集方法について詳しくは、「視聴/録画を予約する」を参照 してください。

#### 予約結果を確認する

視聴/録画予約画面で【視聴/録画予約 → 録画予約結果】
 → 確認する予約結果をタップ

#### 予約結果を削除する

視聴/録画予約画面で【視聴/録画予約 → 録画予約結果】
 → 削除する予約結果をタップ → 
 → OK

# 予約内容を削除する

# 1

ホーム画面を上にフリック ⋺ 🎨 (ツール) ラ 🧔 (テレ ビ)

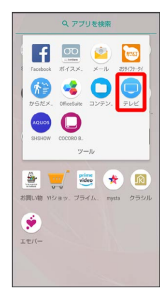

🏁 テレビ視聴画面が表示されます。

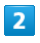

#### 😧 🔿 [予約一覧]

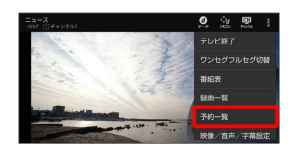

🏁 視聴/録画予約画面が表示されます。

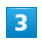

予約をタップ

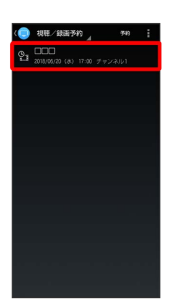

🏁 予約詳細画面が表示されます。

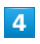

🕆 ラ (ok

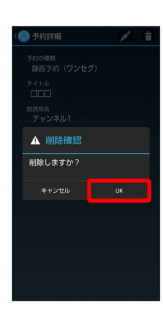

🏁 予約内容が削除されます。

# アプリの基本

| アプリ初回起動時の確認画面について | 196 |
|-------------------|-----|
| アプリについて           | 198 |
| アプリを追加/削除する       | 203 |

# アプリ初回起動時の確認画面について

アプリをはじめて起動したときは、動作について設定が必要になり ます。

アプリによって、表示される確認画面の種類や内容は異なります。 ここでは、「アプリに必要な許可」「電池の最適化」の2種類の確認 画面について説明します。

#### アプリに必要な許可を設定する

アプリが本機のデータやカメラなどを利用することを許可します。 ここでは、 😐 (アルバム)をはじめて起動したときの操作を例に 説明します。

・機能の利用を許可しなかった場合、アプリが正常に動作しないこ とがあります。

# 1

ホーム画面を上にフリック

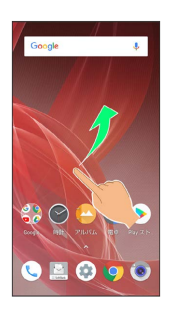

# 2

🕒 (アルバム)

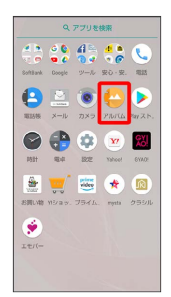

# 3

「アプリに必要な許可」の確認画面で 次へ

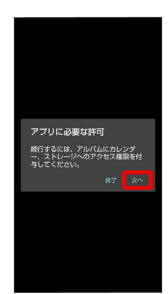

# 4

| 許可しない                                      | / 許可          |
|--------------------------------------------|---------------|
|                                            |               |
|                                            |               |
| アルバムに端末内<br>写真、メディア、<br>イルへのアクセス<br>可しますか? | の<br>ファ<br>を許 |
| □ 今後表示しない                                  |               |
| 1/2 許可しない 別                                | म             |
|                                            |               |
|                                            |               |

#### 🏁 設定が完了します。

・通常は「許可」を選択し、機能の利用を許可してください。

- ・利用する機能が複数ある場合、以降も同様に操作してください。
- その他の方法でアプリに必要な許可を設定 する

#### アプリごとに利用する機能を設定する

ホーム画面を上にフリック 
→ (設定) → アプリと通 知 → アプリ情報 → アプリをタップ → 権限 → 機能 をタップ

・機能をタップするたびに、有効( 🛑 ) / 無効( 💭 )が切 り替わります。

#### 機能ごとに利用を許可するアプリを設定する

ホーム画面を上にフリック ◆ (設定) → アプリと通知

- ・アプリをタップするたびに、有効(
   ・) / 無効(
   ) が
   切り替わります。
- ・確認画面が表示されたときは、画面に従って操作してください。

# 電池の最適化を設定する

電池の最適化を行うと、画面消灯中(充電中を除く)はアプリが動 作しないように設定されます。

ここでは、 🤤 (テレビ)をはじめて起動したときの操作を例に説 明します。

・電池の最適化を行った場合、画面消灯中(充電中を除く)はアプ リが動作しません。テレビの録画予約が実行されないなど、意図 しない現象が発生することがあります。

# 1

ホーム画面を上にフリック ラ 鑬 (ツール) ラ 🤩 (テレビ)

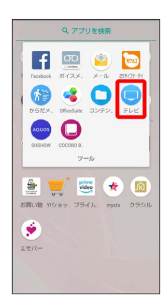

・使用許諾の確認画面が表示されたときは、画面に従って操作して ください。

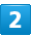

「電池の最適化」の確認画面で 次へ

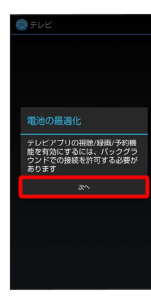

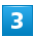

(許可しない) / 許可)

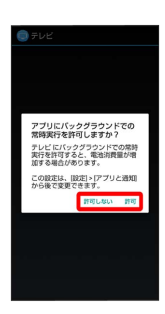

🏁 設定が完了します。

・通常は 許可 を選択し、電池の最適化は行わないでください。

その他の方法で電池の最適化を設定する

ホーム画面を上にフリック → (設定) → アプリと通 知 → 詳細設定 → 特別なアプリアクセス → 電池の 最適化 → 最適化していないアプリ → すべてのアプリ → アプリをタップ → 最適化する / 最適化しない → 完了 ・ホーム画面を上にフリック → (設定) → 省エネ&バッ

テリー → 電池 → : → 電池の最適化 → 最適化して
 いないアプリ → すべてのアプリ → アプリをタップ →
 最適化する / 最適化しない → 完了 と操作しても、設定
 できます。

# アプリについて

アプリを起動する

# 1

ホーム画面を上にフリック

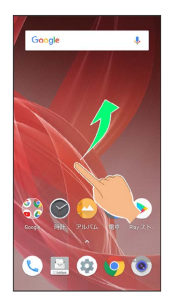

# 2

起動するアプリをタップ

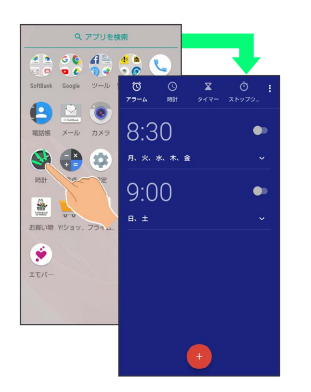

## 🏁 アプリが起動します。

・確認画面が表示されたときは、画面に従って操作してください。

# 👸 アプリの利用について

アプリの利用に必要な権限について

ー部のアプリを利用するには、本機内のデータへのアクセスや写 真撮影など、重要な機能へのアクセス権限を許可する必要があり ます。

許可が必要なアプリは、起動時に確認画面が表示され、画面に 従って操作することでアプリを使用できます。

・詳しくは、「アプリ初回起動時の確認画面について」を参照し てください。

#### 機能ショートカットについて

アプリをロングタッチすると、アプリにより機能へのショート カットが表示される場合があります。機能ショートカットをタッ プすると、その機能を直接起動できます。

| 4.0     | 1        | 0          |     |
|---------|----------|------------|-----|
| SoftBan | 1 18:3   | - 41       | 5   |
| 0       | 0 データ使用量 | - 5        |     |
| WESSIG  | • wei    | - 43       | (h. |
| 0       | 🔒 🌣      | <u>w</u> 🙎 |     |
| 1931    | 18.4 B2E | Yahoo! GYA | a   |
|         |          | ★ 🧖        |     |
|         |          |            |     |
| IT/-    |          |            |     |
|         |          |            |     |

# アプリを終了する

# 1

アプリ起動中に 🗸 をくり返しタップ

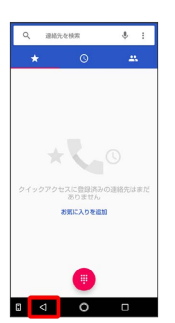

🏁 ホーム画面に戻り、アプリが終了します。

・ナビゲーションバーの ② をタップしてもホーム画面に戻りますが、アプリは終了しません。このときは、 ③ をタップして、アプリの使用履歴から終了してください。詳しくは「アプリの使用履歴を表示する」を参照してください。

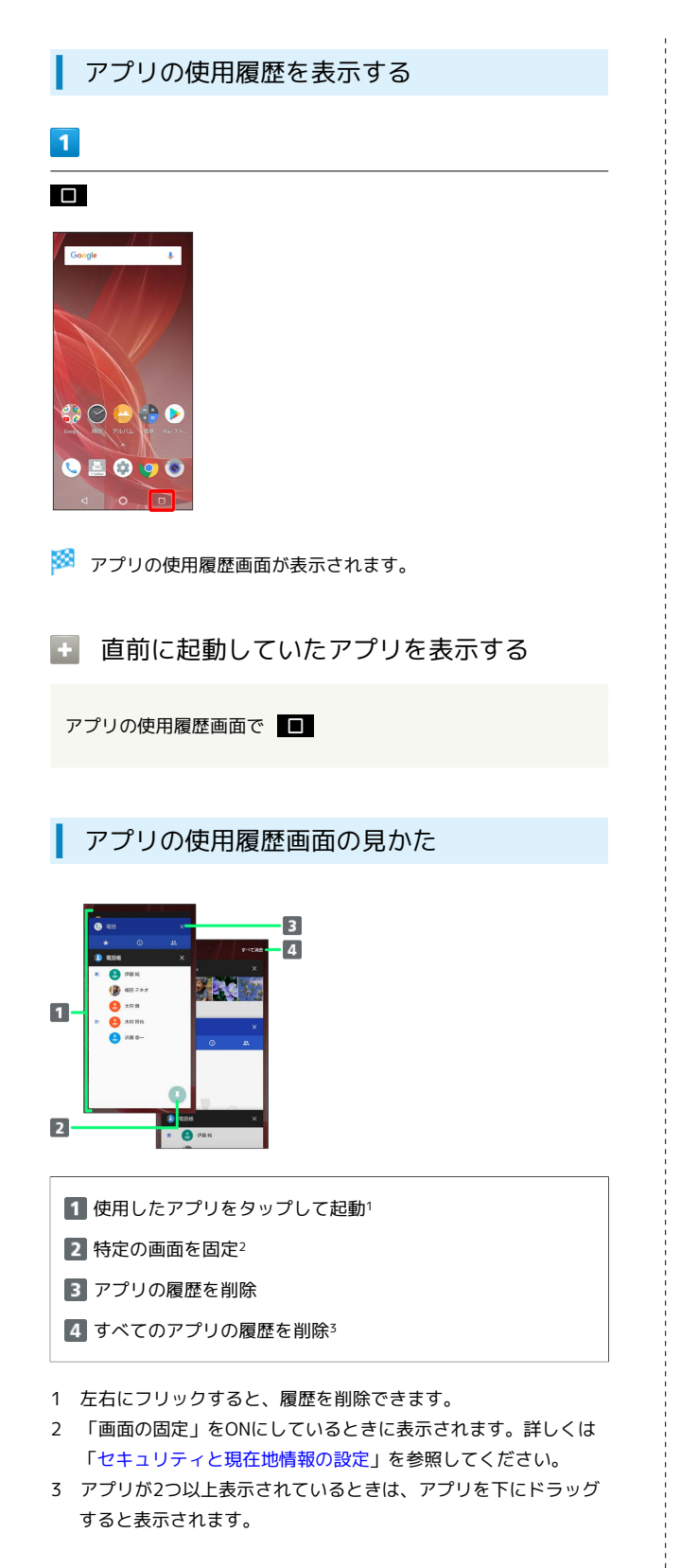

# アプリー覧

お買い上げ時に搭載されているアプリを紹介します。

| アプリ                            | はたらき                                                                                                    |
|--------------------------------|----------------------------------------------------------------------------------------------------|
| 重 (App<br>Pass)                | スマホ必須アプリが満載!ツール・着メロ・<br>お手軽ゲームから、旅行・健康など、スマホ<br>が便利になる超人気&定番の有料アプリが取<br>り放題のサービスです。ログイン不要で、欲<br>しいアプリをすぐにダウンロードすることが<br>できます。追加アイテムが購入できるチケッ<br>トが毎月もらえるなどの特典があります。    |
| <pre>(Chrome)</pre>            | インターネットにアクセスして、検索やウェ<br>ブサイトの閲覧が可能です。<br>PC版Chromeアプリとの同期にも対応し、ブッ<br>クマーク等のデータを連携させることができ<br>ます。<br>また、シークレットタブなどプライバシー機<br>能にも対応しています。                                |
| (COCORO<br>BOOKS)              | 電子書籍サービス「COCORO BOOKS」を利用<br>できるアプリです。<br>電子書籍の購入、閲覧ができます。購入した<br>書籍はネット書庫で一元管理されます。<br>定期配信/辞書連係機能なども使用すること<br>ができます。                                                 |
| 🕒 (Duo)                        | Duo利用者とビデオ通話を行うことができま<br>す。                                                                                                    |
| f<br>(Facebook)                | Facebookは世界最大規模の実名制のSNS<br>(ソーシャルネットワーキングサービス)で<br>す。友達や家族と近況を報告しあって交流を<br>深めたり、世界で起きているニュースや自分<br>が興味を持っている出来事について情報を得<br>ることができます。                                   |
| M (Gmail™)                     | Googleが提供しているメールサービスである<br>Gmailをいつでも、どこでも利用することがで<br>きます。<br>キーワードを入力しメールを検索したり、<br>メールにラベルを追加することによって、整<br>理することができます。                                               |
| G (Google)                     | Google™ 検索を利用して、インターネット上<br>の情報や、本機のアプリを検索することがで<br>きます。<br>世界のさまざまなWebページや地図、動画、<br>お店の住所や乗換案内など、さまざまな関連<br>情報が表示されます。                                                |
| 🐻 (GYAO!)                      | 名作映画やアニメ、テレビ放送中のドラマや<br>バラエティー番組、人気アーティストのライ<br>ブまで、毎日更新される多彩な動画が会員登<br>録不要で見放題、誰でも無料で楽しめる動画<br>アプリです。                                                                 |
| <pre>(Internet SagiWall)</pre> | インターネット利用時に、ワンクリック詐欺<br>などの危険なサイトを検知し、お客様の端末<br>をお守りします。<br>危険なサイトを検知した場合、警告画面を表<br>示して、お知らせします。<br>ご利用いただくには「スマートフォン基本<br>パック」または「Internet SagiWall」へのお<br>申し込みが必要です。 |

AQUOS R2

|               | 請求額の確認、料金プランやオプション契約                               |
|---------------|----------------------------------------------------|
|               | 等の変更、メールアドレス変更、迷惑メール                               |
| 1 (My         | 設定などのお手続きができる会員専用ポータ                               |
| CaftBarle)    | ルです。                                               |
| SOTTBANK)     | 各種サービスの加入・退会やソフトバンク限                               |
|               | 定のお得なキャンペーンなどもご覧いただけ                               |
|               | ます。                                                |
|               | <br>ソフトバンクに関する、役立つ情報をご案内                           |
| _             | するアプリです。                                           |
| 💆 (My         | お使いのスマートフォンのご利用料金や、便                               |
| SoftBank+)    | 利な使いかたのご案内、オススメ関連商品・                               |
|               | コンテンツをご紹介します。                                      |
|               |                                                    |
|               |                                                    |
|               | の夫い云へ、シノカーはとのタレノトか建口                               |
|               | 技術9 る動画で云貝豆蠍小女で来しることか<br>ふきるサービフズす                 |
|               | ここるシーヒスとす。                                         |
| 🔹 (mysta)     | ファフルームを用して参加中のラレフトとの                               |
|               | シアルコミュニシーションを来しるとともと                               |
|               | こより。                                               |
|               |                                                    |
|               | キンシルされ、フノキンシエ位ラレントには                               |
|               | 惊々な活躍の英ロが旋袂されより。<br>                               |
|               | 全世界で利用されている世界最大級の映像配                               |
|               | 信サービスです。                                           |
| (Netflix)     | お気に入りの映画やドラマをパソコン、ス                                |
| • (,          | マートテレビ、タブレット、スマートフォ                                |
|               | ン、その他インターネットに接続されたデバ                               |
|               | イスで体験できます。<br>                                     |
|               | パソコンなどで作成されたMicrosoft®Word/                        |
|               | Excel®/PowerPoint®やPDFのファイルを表                      |
|               | 示することに対応したアプリです。                                   |
| (OfficeSuite) | 対象ファイルを閲覧・確認したいときに、手                               |
|               | 軽に利用することができます。                                     |
|               | <br>端末/SDカードに保存されている音楽を再生                          |
|               | することができます。                                         |
| ▶ (Play       | ジャンル別、アーティスト別、アルバム別に                               |
| Music)        | 表示することができます。                                       |
| ,             | また、自分で好きな曲でプレイリストを作る                               |
|               | こともできます。                                           |
|               | <br>Google Playから、さまざまなアプリ(毎料・                     |
|               | 400gに「10/3-5、ことではな、シンプ(点点)<br>有料)をダウンロードすることができます。 |
| ▶ (Play スト    | ダウンロードしたアプリは一般定を変更する                               |
| ア)            | ことによって毛動または自動で再新すること                               |
|               | ここにいうこう知られている知らくがうることができます。                        |
|               |                                                    |
| 🕨 (Playムー     | Google Playから動画をレンタルしたり、タウ                         |
| ビー&TV)        | ンロード・インストールした動画を視聴でき                               |
|               | ます。<br>                                            |
|               | QRは、白戸家のお父さんがQRコードを読み                              |
| 躑 (OR)        | 取ってくれるアプリケーションです。                                  |
|               | URL・テキスト・連絡先・現在地などを読み                              |
|               | 取ることができます。                                         |
|               | <br>AQUOSスマートフォン/タブレットを使いこ                         |
| AQU03         | なすための各種情報やコンテンツを紹介する                               |
| (SHSHOW)      | アプリです。                                             |
|               | ・<br>いフトバンクWi-Fiフポット提供エロマズ い                       |
|               | ンシーハンンWILFIスポットに自動で控結(ログ                           |
| 🗒 (Wi-Fiフ     | イン)することができるようにたるアプリで                               |
| ポット設定)        |                                                    |
|               | ゝ。<br>ご利田には、ソフトバンクWi-Fiマポットサー                      |
|               |                                                    |
|               |                                                    |

|                                                         | スマートフォン版のYahoo! JAPANトップペー<br>ジが起動されるアプリです。厳選ニュースか |
|---------------------------------------------------------|----------------------------------------------------|
| 💌 (Yahoo!)                                              | ら豊富な快察メニューまで毎日に必要な機能<br>を用意しております。                 |
|                                                         | また、天気、災害など「いま知りたい、知っ                               |
|                                                         | ておくべき」情報を確認することができま<br>す。                          |
|                                                         | YouTubeにアップロードされている、さまざ                            |
|                                                         | まな動画コンテンツを視聴することができま<br>ナ                          |
|                                                         | g。<br>木櫟からも高画質モードで再生することがで                         |
| (YouTube™)                                              | きます。                                               |
|                                                         | 本機のカメラで撮った動画のアップロードを                               |
|                                                         | 行うこともできます。<br>                                     |
| ፵ (Y!ショッ                                                | インターネット上でお買い物や自分のお店を                               |
| E99)                                                    | 開くことができる、無料通販リーヒスです。                               |
| (Υ!バック<br>アップ)                                          | 写真や動画、連絡先など大切なデータを簡単<br>にバックアップします。                |
|                                                         | 無料漫画・人気コミックや小説など話題の作                               |
| — · · ·                                                 | 品が豊富な電子書籍サイトです。                                    |
| ■ (Y!ブック                                                | 1巻まるごと無料や映画化、アニメ化されたマ                              |
| <u> ストア)</u>                                            | レステレビン (1) (1) (1) (1) (1) (1) (1) (1) (1) (1)     |
|                                                         | 充実しています。                                           |
|                                                         | テレビで放映中の最新作アニメから懐かしの                               |
| ■ (アニメ版<br>5)                                           | あの名作アニメまで、充実のラインナップが                               |
| 起)                                                      | 全部見放題です。                                           |
|                                                         | 本機のカメラで撮ったり、内部ストレージや                               |
|                                                         | SDカードに保存した写真や動画などを自動的                              |
|                                                         | に日小やイヘント、場所別に登埋して表示し<br>ます。また、白動的に整理された写真や動画       |
| <b>Z</b> )                                              | を手動で再整理することやGoogle フォトのオ                           |
|                                                         | _<br>ンライン画像を表示することもできます。                           |
|                                                         | ご利用のスマートフォンの電話帳等のデータ                               |
|                                                         | を専用サーバーやSDカードなどへ保存した                               |
|                                                         | り、保存先から読み込むことができます。SD                              |
| 🤷 (あんしん<br>バックマップ)                                      | カードへは発着信履歴や与具動画等のテータ<br>= 保存できます                   |
| $(M \oplus \mathcal{O} \mathcal{F} \oplus \mathcal{O})$ | これ時できます。<br>スマートフォンの機種変更時に、これまでお                   |
|                                                         | 使いの機種から新たな機種にデータを移動し                               |
|                                                         | たい場合に便利です。                                         |
|                                                         | お子さまを不適切なサイトや有害アプリケー                               |
|                                                         | ションから守り、安全にスマートフォンや                                |
|                                                         | タブレットが利用できるようにサポートしま オ                             |
| フィルター)                                                  | ッ。<br>ご利用にはあんしんフィルターのサービスに                         |
|                                                         | 加入する必要があります。                                       |
|                                                         | <br>本機の現在地をほかのユーザーから検索がで                           |
| (位置ナビ                                                   | きるようになるアプリです。                                      |
| 三 (立直)し<br>Link)                                        | 本アプリの利用には、検索をするユーザー                                |
|                                                         | か、 位置ナビに関するオプションサービスに<br>加入する必要があります               |
|                                                         | 加八する必女かのりよす。<br>                                   |
| € (IE                                                   | のらかしの豆球したお各様の情報やエモバー<br>の設定に合わせ、ロック画面でさまざまた結       |
| パー)                                                     | 報を音声や画面表示でお伝えします。                                  |
|                                                         |                                                    |

| 🎍 (お買い<br>物)                 | ソフトバンクをご利用中でスマートログイン<br>の設定をされたお客さまなら、LOHACO(ロ<br>ハコ)のお買い物がお得に、そして便利にご<br>利用いただけます。<br>また、貯まったTポイントを確認したり、その<br>まま「ロハコ for SoftBank」で使うことがで<br>き、ポイントは1ポイント1円換算でご利用い<br>ただけます。 |
|------------------------------|----------------------------------------------------------------------------------------------------|
|                              | 電子マネーとして、コンビニエンスストアな<br>どで利用したり、チケットとして使える、お<br>サイフケータイ®のサービスを利用することが<br>できます。<br>モバイルSuica®などのサービスが充実してい<br>ます。                                                               |
| ● (カメラ)                      | オートフォーカスに対応したカメラで写真や<br>動画を撮ることができます。<br>撮影サイズやホワイトバランスなど様々な設<br>定を変更して撮ることもできます。連写撮影<br>などにも対応しています。また、各設定アイ<br>コンを表示させれば、簡単に設定を変更する<br>ことができます。                              |
| 修 (からだメ<br>イト)               | 歩数や体重を記録することができます。<br>これまでの履歴や日々の消費カロリーなどを<br>確認することができます。                                                                                                    |
| ■ (カレン<br>ダー)                | カレンダーを確認したり、予定を管理したり<br>することができます。<br>カレンダー画面の表示は、スケジュール/日<br>/3日/週/月に切り替えることができます。<br>インターネット上のGoogle カレンダー™と同<br>期することもできます。                                                 |
| iiii (基本パッ<br>ク)             | スマートフォンのセキュリティ対策や留守番<br>電話など安心・安全・便利なサービスをまと<br>めてご利用いただけます。<br>各サービスのアプリダウンロード方法やサー<br>ビス内容を確認できます。                                                                           |
| <mark>!</mark> (緊急速報<br>メール) | 気象庁が配信する「緊急地震速報」「津波警<br>報」および「特別警報」、国・地方公共団体<br>が配信する「災害・避難情報」などを受信す<br>ることができます。<br>対象エリア内にいて速報をキャッチした場<br>合、警報音やバイブレーション、画面表示で<br>すぐにお知らせします。                                |
| III (クラシ<br>ル)               | kurashiru(クラシル)は、日本最大級のレシピ<br>動画サービスです。専属料理人(クラシルシェ<br>フ)が考案した14,000件を超える簡単で美味し<br>いレシピを1分の早回し動画でお届けします。                                                                       |
| ◎ (公式メ<br>ニュー)               | ソフトバンクがオススメする公式サイト・ア<br>プリを分かりやすく紹介する総合ナビゲー<br>ションサイトです。音楽、ゲーム、動画な<br>どのさまざまなコンテンツを、毎日更新され<br>る特集記事や「カテゴリ」・「新着」・「ラ<br>ンキング」などから簡単に探すことができま<br>す。                               |
| ● (コンテ<br>ンツマネー<br>ジャー)      | 内部ストレージやSDカードの画像・動画・<br>オーディオ・ダウンロードしたデータなどの<br>コンテンツを管理することができるアプリで<br>す。                                                                                                    |

| 🧧 (災害用伝<br>言板)     | 震度6弱以上の地震など、大規模災害が発生し<br>た場合に、安否情報の登録、確認、削除がで<br>きます。<br>また、あらかじめ設定したeメールアドレスに<br>対して、安否情報が登録されたことを自動送<br>信することができます。                                                                         |
|--------------------|----------------------------------------------------------------------------------------------------|
| ◎ (スマート<br>カスタム)   | 「スマートカスタム」はソフトバンクが提供<br>しているアプリのインストールやアップデー<br>トを行うためのサービスです。                                                                                                    |
| 図 (スマート<br>セキュリティ) | お客さまの端末をウイルス被害や個人情報の<br>漏えいから守ります。<br>お使いの端末のアプリケーション、メール添<br>付ファイル、SDカードを介して侵入したウ<br>イルスの削除をしたり、アプリケーションが<br>扱うことができる個人情報の内容を評価しま<br>す。<br>ほかにも、端末のバッテリー消費を抑える<br>バッテリーセーバー機能がご利用いただけま<br>す。 |
|                    | パック」または「スマートセキュリティ<br>powered by McAfee®」へのお申し込みが必<br>要です。                                                                                                    |
| 🚇 (スマホは<br>じめてガイド) | スマートフォンの操作に自信のないあなたを<br>サポートします。<br>文字サイズやマナーモードなどの設定を簡単<br>に行ったり、従来の携帯電話とは異なるつま<br>づきやすいスマートフォンの操作を練習でき<br>ます。                                                                               |
| 🔹 (設定)             | ディスプレイ設定、音設定、省エネ&バッテ<br>リー設定など、本機のさまざまな設定を変更<br>したり確認することができます。                                                                                                    |
| 🕒 (テレビ)            | 本機では、日本国内の地上デジタルテレビ放<br>送を楽しむことができます。テレビを見るだ<br>けではなく、d放送や視聴中の番組情報を確認<br>することもできます。                                                                                                    |
| 骨 (電卓)             | 四則演算(足し算、引き算、かけ算、割り<br>算)、百分率(パーセント)やルートの計算<br>ができます。                                                                                                    |
| 🌜 (電話)             | 電話をかけたり、受けたりすることができま<br>す。海外に電話をかけるときも使用します。<br>通話履歴を表示して発着信を確認したり、履<br>歴から相手に発信することもできます。                                                                                                    |
| 鲁(電話帳)             | 電話番号やメールアドレスを登録することが<br>できます。<br>メールアドレスだけではなく、誕生日、ニッ<br>クネームなどを登録することもできます。<br>また、登録した電話帳ごとに着信音を設定す<br>ることもできます。                                                                             |
| ● (時計)             | アラーム、世界時計、ストップウォッチ、タ<br>イマーを利用することができます。<br>世界時計では世界のさまざまな地域の時間を<br>確認することができます。<br>また、地域を追加して同時に複数の地域を確<br>認することができます。                                                                       |
| 🍐 (ドライ<br>ブ)       | Google ドライブ™は、Googleのオンラインス<br>トレージサービスです。ファイルをGoogle ド<br>ライブに保存したり、共有したりすることが<br>できます。                                                                                                    |

i

|          | 撮った写真や動画を表示・編集したり、                           |
|----------|----------------------------------------------|
| 🚸 (フォト)  | Googleのオンラインストレージにバックアッ                      |
|          | プすることができます。                                  |
|          | <br>Amazonが提供する映像配信サービスです。                   |
|          | お気に入りの映画やドラマをパソコン、ス                          |
| 👼 (プライ   | マートテレビ、タブレット、スマートフォ                          |
| ム・ビデオ)   | ン、その他インターネットに接続されたデバ                         |
|          | イスで体験できます。                                   |
|          |                                              |
|          |                                              |
| ◎ (ボイフ   | 端木にダウノロートしょす。ダウノロートし<br>たメッセージはアプリケーションからいつで |
|          | に入りビーフはアフリリーフョンからいフレ                         |
| メッピーン)   | い日本には四字来電話に関するオプション                          |
|          | こが市には国立田電田に関するクラフラフ                          |
|          |                                              |
|          | 現在地の地図を表示したり、目的地までの経                         |
|          | 路を調べたりすることかできます。                             |
| 餐 (マップ)  | 父週情報を表示したり、航空与具で景色を唯                         |
|          | 認したりもできまり。                                   |
|          | ストリートヒューや立体表示のはか、コフハ                         |
|          | スモートも搭載されています。<br>                           |
|          | 家族でお互いの居場所をマップで確認でき、                         |
|          | 災害発生時には家族が災害エリアにいること                         |
|          | をお知らせしたり、周囲に救援を求めること                         |
| ≧ (みまもり  | ができるサービスです。                                  |
| マップ)     | 平常時の家族間での位置情報交換、指定エリ                         |
|          | アへの到着・出発通知、災害時の救援要請な                         |
|          | ど、家族や周囲でお互いを見守るための機能                         |
|          | をご用意しています。<br>                               |
|          | ソフトバンクのスマートフォンでSMS/S!メー                      |
|          | ルを利用するためのアプリケーションです。                         |
| 🔛 (メール)  | 「@softbank.ne.jp」 「@x.vodafone.ne.jp」        |
|          | のメールアドレスを使い、デコレメール、絵                         |
|          | 文字などの送信や受信が可能です。<br>                         |
|          | メールアカウントを登録することで、外出先                         |
|          | にいても自宅や会社のeメールを送信したり、                        |
| 遒 (メール)  | 受信することができます。                                 |
|          | 本機には複数のeメールのアカウントを登録す                        |
|          | ることができます。<br>                                |
|          | 振り込め詐欺や悪質なセールスなどの迷惑電                         |
|          | 話の発着信に対して警告表示でお知らせした                         |
|          | り、公共施設や企業からの発着信時にハロー                         |
|          | ページの情報をもとに自動で相手の名称を表                         |
| 💁 (迷惑電話  | 示するので、安心して電話をご利用になれま                         |
| ブロック)    | す。また迷惑メール(SMS)の受信時も警告表示                      |
|          | でお知らせします。                                    |
|          | ご利用いただくには「スマートフォン基本                          |
|          | パック」または「迷惑電話ブロック」へのお                         |
|          | 申し込みが必要です。<br>                               |
|          | Yahoo!プレミアム会員を対象としたYahoo!プ                   |
|          | レミアム特典の1つで、雑誌100誌以上、マ                        |
|          | ンガ10,000冊以上が追加料金なしでいつでも                      |
| 😑 (読み放題  | 楽しめるサービスです。                                  |
| プレミアム)   | SoftBank、Y!mobileのスマートフォンをお                  |
|          | 使いで「Yahoo!プレミアム特典」を使い放題                      |
|          | でご利用中の方も、本特典を利用できます。                         |
|          | (2018年3月1日時点)<br>                            |
|          | ケータイなんでもサポートにご加入いただい                         |
| Ø (IJ∓−ト | た方向けのアプリです。                                  |
| サポート)    | このアプリをご利用することでお客さまの端                         |
|          | 末の画面を共有しながら、操作や設定などの                         |
|          | サポートを受けることができます。                             |

# 👸 アプリの入手/更新について

Google Playを利用すると、新しいアプリを入手したり、アプリの更新を行ったりすることができます。詳しくは、「Google Playについて」を参照してください。

# アプリを追加/削除する

# Google Playについて

Google Playから、さまざまなアプリ(無料・有料)をダウンロード することができます。ダウンロードしたアプリは、設定を変更する ことによって手動または自動で更新することができます。あらかじ め、Google アカウントでログインしておいてください。

| + | Google | Playの使いかたを確認する | 5 |
|---|--------|----------------|---|
|---|--------|----------------|---|

Google Play画面で 🔜 ⋺ [ヘルプとフィードバック]

🏁 Google Playのヘルプ画面が表示されます。

# 📙 Google Play利用時のご注意

#### アプリのインストールについて

本機では、Google LLCが提供する「Google Play」上より、さま ざまなアプリのインストールが可能です。お客様ご自身でインス トールされるこれらのアプリの内容(品質、信頼性、合法性、目 的適合性、情報の真実性、正確性など)およびそれに起因するす べての不具合(ウイルスなど)につきまして、当社は一切の保証 を致しかねます。

#### Google Play利用時の操作や表示について

アプリの自動更新などにより、操作や表示が変更されることがあ ります。

#### 無料アプリをインストールする

# 1

ホーム画面を上にフリック

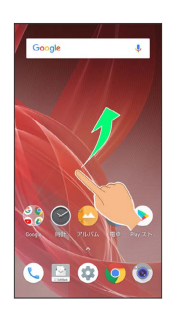

# 2

(Play ストア)

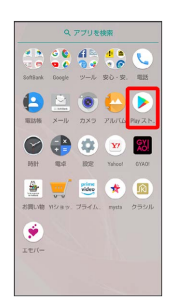

- 🏁 Google Play画面が表示されます。
- ·確認画面が表示されたときは、画面に従って操作してください。

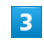

無料アプリをタップ

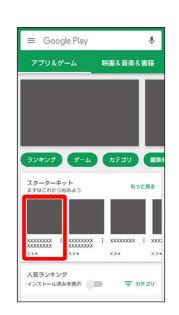

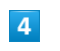

インストール

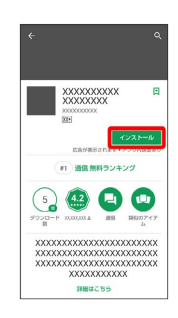

アプリがダウンロードされ、インストールされます。

・確認画面が表示されたときは、画面に従って操作してください。

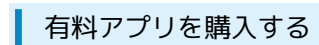

# 1

ホーム画面を上にフリック

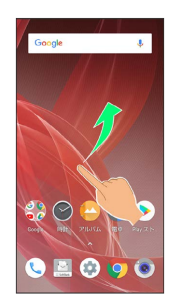

# 2

▶ (Play ストア)

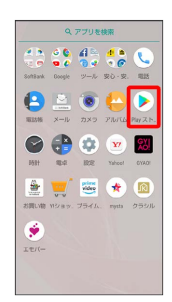

🏁 Google Play画面が表示されます。

・確認画面が表示されたときは、画面に従って操作してください。

# 3

有料アプリをタップ

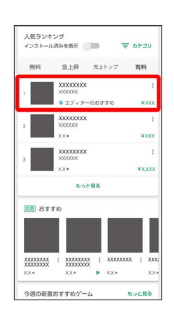

4

金額をタップ

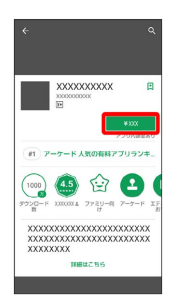

・支払いの確認画面が表示されたときは、画面に従って操作してく ださい。

# 5

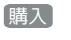

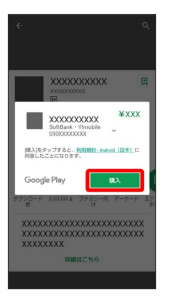

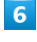

Google アカウントのパスワードを入力 ⋺ 確認

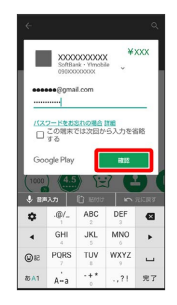

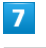

〔続行〕

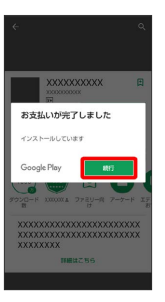

🏁 アプリがダウンロードされ、インストールされます。

# 🛐 購入したアプリについて

#### 支払いについて

支払いは1度だけです。アンインストール後の再ダウンロードの 際は、代金は不要です。

#### ほかのAndroid搭載機器について

同じGoogle アカウントを設定しているAndroid搭載機器であれ ば、無料でインストールできます。

# 🛨 返金を要求する

購入後一定時間以内であれば、返金を要求できます。返金を要 求すると、アプリは削除され、代金は請求されません。返金要求 は、1つのアプリにつき、1度だけ有効です。

# 📙 アプリの購入について

アプリの購入は自己責任で行ってください。アプリの購入に際し て自己または第三者への不利益が生じた場合、当社は責任を負い かねます。

| アプリを更新する                                                                                                    |
|----------------------------------------------------------------------------------------------------|
| 1                                                                                                    |
| <br>ホーム画面を上にフリック ラ ▶ (Play ストア)                                                                                                    |
| 0.727 U MW         Image: A marked bias of the state of the state |
| 🏁 Google Play画面が表示されます。                                                                                                    |
| ・確認画面が表示されたときは、画面に従って操作してください。                                                                                                    |
|                                                                                                    |
|                                                                                                    |
| 💳 🔿 [マイアプリ&ゲーム]                                                                                                    |
| ▼(77)45-4       ▲       ■       □       □       □       □       □       □       □       □       □       □       □       □       □       □       □       □       □       □       □       □       □       □       □       □       □       □       □       □       □       □       □       □       □       □       □       □       □       □       □       □       □       □       □       □       □       □       □       □       □       □       □       □       □       □       □       □       □       □       □       □       □       □       □       □       □   <                                                                                                    |
| 3                                                                                                    |
| 更新するアプリをタップ 🔿 更新                                                                                                    |
| 🏁 アプリがダウンロードされ、インストールされます。                                                                                                    |
| ・確認画面が表示されたときは、画面に従って操作してください。                                                                                                    |
|                                                                                                    |
| <ul> <li>アプリ更新の設定をする</li> </ul>                                                                                                    |
| アプリの自動更新を設定する                                                                                                    |
| Google Play画面で 📄 🔿 (設定) 🔿 (アプリの自動更新)<br>◆ 更新方法を設定                                                                                                    |
|                                                                                                    |
| アプリの自動更新を個別に設定する                                                                                                    |
| Google Play画面で 📃 ラ マイアプリ&ゲーム ラ アプリ<br>をタップ 🔿 🕴 ᅌ 自動更新の有効化                                                                                                    |
| ・確認画面が表示されたときは、画面に従って操作してくださ                                                                                                    |
| い。<br>・「自動更新の有効化」をタップするたびに、有効( ✔ ) / 無効<br>―                                                                                                    |
| ( □ )が切り替わります。<br>・アプリによっては、自動更新を許可できないものもあります。                                                                                                    |

AQUOS R2

# アプリを削除 (アンインストール) する

Google Playでインストールしたアプリは、削除(アンインストール)することもできます。

# 1

ホーム画面を上にフリック

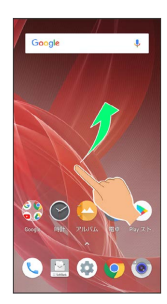

# 2

#### 🕨 (Play ストア)

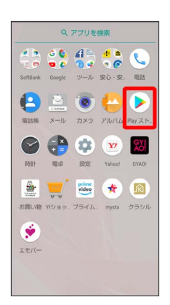

#### 🏁 Google Play画面が表示されます。

・確認画面が表示されたときは、画面に従って操作してください。

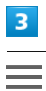

# Google Play 777147-A R88-68-685 777147-A R88-68-685 <tr

人気ランキング インストー品法かな表示 🕞 カナゴ

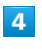

#### 【マイアプリ&ゲーム】

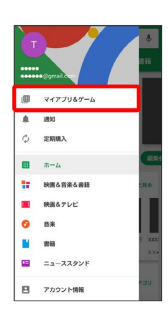

# 5

削除するアプリをタップ

| =   | マイアプリ&ゲーム                               | ۹          |  |
|-----|-----------------------------------------|------------|--|
| 797 | デート インストール済み                            | עפצאפ      |  |
| ೭೮೫ | l末 (XX個) アルファ・                          | 52 NB 🗩    |  |
|     | XXXXXXXXXXXXXXXXXXXXXXXXXXXXXXXXXXXXXXX | M<         |  |
| ×   | マップ・ナビ、乗換案内<br>52V8・2時間前に使用             | 更新         |  |
| f   | Facebook<br>20768                       | 更新         |  |
| 6   | Gboard - Google キーボード<br>12MB           | 9.81       |  |
| Μ   | Gmail<br>2048 - 29 5080058/8            | 26         |  |
| G   | Coogle<br>SINE - 28 SHICERI             | 更新         |  |
| ۵   | Google ドライブ<br>17MB                     | 更新         |  |
| *   | Google 7 st h                           | <b>2</b> 8 |  |

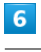

アンインストール

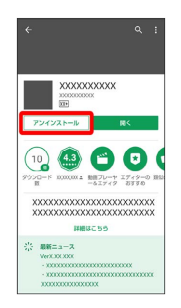

# 7

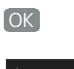

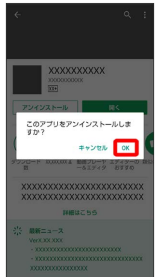

🏁 アプリが削除されます。

# 便利な機能

| エモパーを利用する                    | .208 |
|------------------------------|------|
| ロボクルを利用する                    | .214 |
| スクリーンショットを撮る (Clip Now)      | .216 |
| 自動で画面をスクロールする (スクロールオート)     | 219  |
| My SoftBankを利用する             | 220  |
| 緊急速報メールを利用する                 | 221  |
| Google マップ™を利用する             | .222 |
| 音声操作を利用する                    | .224 |
| 指紋認証機能を利用する                  | 226  |
| Duoを利用する                     | .229 |
| Google 検索を利用する               | 230  |
| 電卓を利用する                      | .231 |
| ライトを点灯する                     | 231  |
| カレンダーを利用する                   | 232  |
| 時計/アラームを利用する                 | 234  |
| YouTubeを利用する                 | .242 |
| 音楽を聴く (Play Music)           | 242  |
| パソコン用ファイルを利用する (OfficeSuite) | 245  |
| NFC/おサイフケータイ®を利用する           | 245  |
|                              | .249 |
| <br>電子書籍を閲覧する                | .251 |
|                              |      |

# エモパーを利用する

# エモパーについて

エモパーを利用すると、あらかじめ登録したお客様の情報やエモ パーの設定に合わせ、自宅では声と表示で、外では表示でロック画 面にてお話しします。エモパーの音声にお客様が声で応答すると、 エモパーが音声や画面表示で反応します。

また、エモパーを使ったメモ機能(エモパーメモ)や、健康応援機 能(エモパーヘルスケア)が利用できます。

本機の使用状況を学習することで、より適切なタイミングで情報を お伝えするようになっていきます。

・エモパーが話してから画面が消灯するまでの間のみ音声を認識します(音声が認識される時間は最大6秒間です)。

#### エモパーの初期設定を行う

エモパーを利用するには、エモパーの初期設定を行う必要がありま す。

#### 1

ホーム画面を上にフリック ラ 💉 (エモパー)

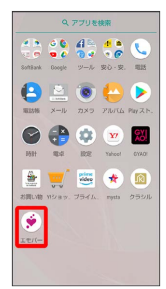

#### 🏁 初期設定画面が表示されます。

- ・以降は画面に従って操作してください。
- ・初期設定の「自宅の設定」で自宅を設定して、初期設定完了後に エモパー設定から あなたについて の 自宅のほかにお話しでき る場所 と 職場・学校 を設定することをおすすめします。
- ・エモパーの初期設定を行うと 歩数計設定 の 歩数計ON が有効 になります。歩数計について詳しくは、「からだメイトを利用す る」を参照してください。

#### エモパー画面の見かた

エモパー画面では、エモパーとあなたとのコミュニケーション度合 いを確認したり、情報の登録や設定を行ったりすることができま す。

・エモパーは、画面消灯(画面ロック)中またはロック画面で動作します。常にエモパー画面を表示しておく必要はありません。

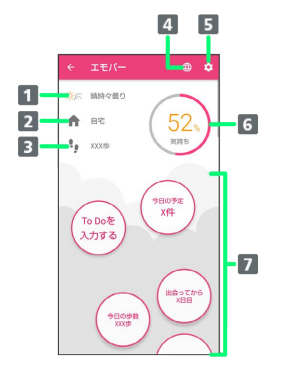

#### 1 現在地の天気予報

タップするとウェブサイトで確認できます。

- 2 現在地
- 3 今日の歩数
  - タップすると ()) (からだメイト) が起動します。
- 4 公式エモパー情報サイト EMOPARK (エモパーク) に接続
- 5 エモパーのはたらきを設定
- 6 エモパーの気持ち
- 7 エモパーが話した回数やいろいろな情報を表示1
- 1 タップすると、情報の登録/変更ができたり、関連する画面が表示されたりするものもあります。上下にフリックすると、隠れている情報が表示されます。

## エモパーを利用する

エモパーがお話しするのは、次のすべての条件がそろったときで す。それ以外のときは画面表示で情報をお知らせします。

・場所や時間帯にかかわらず、ロック画面表示中に本機を数回(2秒 程度)振ると話します。

イヤホンしているときのお話しが有効のときにイヤホンを接続していると、自宅以外の場所でも話すことがあります。電車ではいつも降りる駅に近づくと話したり、いつもは降りない駅で降りたときに周辺のご当地情報などを話したりすることがあります。

| 項目   | 条件                      |
|------|-------------------------|
| 場所   | 自宅や自宅のほかに設定した場所         |
| 時間   | 午前5:00~午前2:00           |
| 画面   | 画面ロック設定中またはロック画面表示中     |
| 置きかた | <br>ディスプレイを上にして地面と水平に置く |

ロック画面では、エモパーがいろいろな情報をお知らせします。左 右にフリックすると、情報を切り替えることができます。

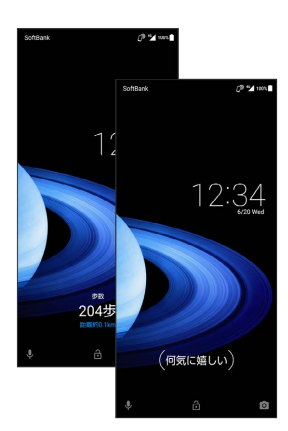

· ( )の付いた情報は、エモパーの気持ちです。

🔋 エモパーの利用について

#### 対応する言語について

エモパーは日本語にのみ対応しています。

#### 海外での利用について

海外で利用するときは、エモパーのお伝えする情報が制限されます。

#### 位置情報について

自宅などを認識したり、話したりするために、位置情報を取得す る場合があります。位置情報の取得には、「位置情報」をONに 設定する必要があります。また、位置情報のモードは「高精度」 に設定してください。「位置情報」がOFFのときや、モードが バッテリー節約 のときは、位置情報が必要な情報をお伝えでき ません。位置情報について詳しくは「位置情報の設定」を参照し てください。

#### 電車の遅延情報について

エモパーがお伝えする電車の遅延情報は、株式会社レスキューナ ウが提供する運行情報に基づいています。 遅延(首都圏JR線は15分の遅れ、その他の路線は30分以上の遅 れ)が発生したときと運転見合わせなどが発生したときを基準に 遅延情報をお知らせします。

公式エモパー情報サイト EMOPARK(エモパーク) について

新しいキャラクターのダウンロードや、よくあるご質問などにつ いては、公式エモパー情報サイト EMOPARK (エモパーク)をご 覧ください。 http://k-tai.sharp.co.jp/dash/emopa/index.html

#### 🚹 エモパー利用時の操作

エモパーの音量調節について

エモパーが話しているときに、音量Upキー/音量Downキー

お知らせの内容に関連するアプリを起動する

ロック画面でエモパーエリアを2回タップ

お知らせ内容をプレビュー表示する

ロック画面でエモパーエリアをロングタッチ

# 🧜 エモパー利用時のご注意

パケット通信料について エモパーをご利用になる場合は、パケット通信料がかかります。

お知らせの内容について

エモパーがお伝えする情報は、本製品の使用状況と正確には合っていない場合があります。

# エモパーに予定を記憶させる (エモパーメ モ)

音声でエモパーに予定を記憶してもらうことができます。記憶した 内容は 🔳 (カレンダー)に登録され、時期が近づくと声や表示で お知らせします。

「実家に電話をする」のように、具体的な日時を話さなくても、
 予定を記憶してお知らせします。

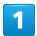

ロック画面で、画面を2回タップ

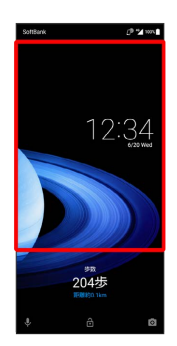

🏁 エモパーメモが起動します。

2

予定を本機に向かって話す

🏁 エモパーが応答し、予定が記憶されます。

👸 エモパーメモについて

エモパーメモの登録について

次の場合にはエモパーメモの登録ができません。

・ 🦕 (電話) や 🖻 (Play Music) などのアプリ利用時 ・Bluetooth®機器接続時

■ (カレンダー)への登録内容について

エモパーが登録した予定のタイトルには「[エモパー]」と入力 されます。

外出先でのエモパーメモの利用について

外出先では、通話時と同じように本機を耳に当ててから話してく ださい。外出先では、エモパーの応答は受話口から聞こえます。

#### エモパーメモで体重を記録するには

エモパーメモで体重を伝えて記録することができます(エモパー ヘルスケア)。「体重は○○キロ」と話しかけてください。エモ パーメモが応答するには、「体重」「数字」「キロ」の3つの言 葉が必要となります。エモパーヘルスケアの設定について詳しく は、「エモパーを設定する」を参照してください。 エモパーメモでアラームやタイマーを設定するには

エモパーメモで時刻や時間を伝えて、アラームやタイマーを設定 することができます。「明日の6時にアラーム」や「10分経った ら教えて」などと話しかけてください。

・同じ時刻を何度か伝えると、「いつもの時間にアラーム」と話しかけてアラームを設定できるようになります。

# エモパーを設定する

エモパーのキャラクターの選択や、お客様の情報の設定、エモパー の話題の選択、エモパーが記憶したデータの保存/削除などが行え ます。設定できる項目は次のとおりです。

| 項目              | 説明                                                                                                    |  |  |
|-----------------|----------------------------------------------------------------------------------------------------|--|--|
| エモパー選択          | エモパーのキャラクターの選択や名前の設定<br>を行います。                                                                                  |  |  |
| 基本動作につ<br>いて    | エモパーの音量、マナーモード設定中の動作<br>や、エモパーのお話しに声で反応したとき<br>に、さらに音声でお話しするかどうかなどを<br>設定します。                                   |  |  |
| あなたについて         | ニックネームや自宅、職場・学校など、お客<br>様の情報の設定を行います。                                                                           |  |  |
| エモパーの話題         | エモパーが話題にする内容を設定します。                                                                                             |  |  |
| 声でエモパーを<br>呼び出し | 自宅で本機に「ハロー、エモパー」と声を掛<br>けたとき、エモパーが反応するかどうかを設<br>定します。                                                           |  |  |
| エモパーメモ          | エモパーメモの登録のしかたを設定します。                                                                                            |  |  |
| エモパーヘルス<br>ケア   | エモパーヘルスケアの設定を行います。エモ<br>パーヘルスケアを設定すると、 🍪 (からだメ<br>イト)などと連携してお客様の体重や歩数な<br>どの情報を管理します。エモパーがダイエッ<br>トや健康維持を応援します。 |  |  |
| エモパーへの話<br>しかけ方 | 公式エモパー情報サイト EMOPARK(エモ<br>パーク)でエモパーへの話しかけ方、タイミ<br>ングなどの紹介を確認できます。                                               |  |  |
| おすすめ機能の<br>紹介   | エモパーの簡単な説明や、使い方のデモを見<br>ることができます。                                                                               |  |  |
| エモパー使い方<br>ガイド  | 公式エモパー情報サイト EMOPARK(エモ<br>パーク)でエモパーの使い方を確認できま<br>す。                                                             |  |  |
| よくある質問<br>(FAQ) | 公式エモパー情報サイト EMOPARK(エモ<br>パーク)でよくある質問を確認できます。                                                                   |  |  |
| エモパーの記憶         | エモパーが記憶しているデータをバックアッ<br>プ/復元/初期化します。                                                                            |  |  |
| 注意事項            | 利用規約・プライバシーポリシー、コンテン<br>ツの提供元やスポット情報を確認できます。                                                                    |  |  |

# 1

ホーム画面を上にフリック ラ 📀 (エモパー)

| Q. アプリを検索   |                             |                   |                       |                                         |
|-------------|-----------------------------|-------------------|-----------------------|-----------------------------------------|
| SoftBank    | G C<br>Coogle               | 1 =<br>0 4<br>9-2 | 1<br>・<br>()<br>東心・東、 | <b>U</b><br>105                         |
| RESS        | <u>ка</u><br>калана<br>х—ју | <b>ک</b><br>و×ת   | PRACE                 | <b>&gt;</b><br>Pay 2.15.                |
| <b>1551</b> | ()<br>100                   |                   | Yrheel                | CYAOI                                   |
| 2011.VB     | 15/89.                      | JS4L              | nysts                 | 100 000 000 000 000 000 000 000 000 000 |
| ¥.          |                             |                   |                       |                                         |

・エモパーの初期設定画面が表示されたときは、画面に従って操作 してください。

#### 2

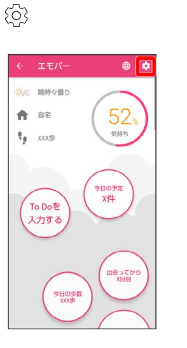

🏁 エモパー設定画面が表示されます。

# 3

各項目を設定

🏁 設定が完了します。

🚹 エモパー設定時の操作

エモパーを利用するかどうかを設定する

エモパー設定画面で 🔵 / 🛑

・ ● をタップすると有効 ( ● ) に、 ● をタップすると
 無効 ( ● ) に切り替わります。

使用するエモパーのキャラクターを設定する

エモパー設定画面で エモパー選択 
→ 使用するエモパーの
キャラクターをタップ

・☆ → 名前の変更 → エモパーの名前を入力 → OK と操 作すると、エモパーの名前を変更できます。

・☆ → キャラクター詳細 と操作すると、キャラクターの詳細が表示されます。キャラクターによっては表示されない場合があります。

エモパーのキャラクターを追加する

専用のウェブサイトからエモパーのキャラクターをダウンロード して追加できます。

エモパー設定画面で エモパー選択 
→ サイトからエモパー
を追加する 
→ 画面に従って操作

追加したエモパーのキャラクターを削除する

・追加したキャラクターのみ削除できます。

#### エモパーの音量を調節する

エモパー設定画面で 基本動作について → あ話しする音 量 → バーをドラッグして音量を調整 → <

| エレバーがお話しするときの86Mを設定する     エレバーがお話しするときの86Mを設定する     エレバー設定商店 (2007年の1月)、1月前の(2007年の1月)、1月前の(2007年の1月)、1                                                                                                    |                                                                       |                                                                                |
|----------------------------------------------------------------------------------------------------|-----------------------------------------------------------------------|--------------------------------------------------------------------------------|
| エモバーのか高し 9 8とどうびたい、有効(①)/無効 (①)が切り替わります。 エモバーが正確面で 「生きの作品のが 9 (ご)/無効 (①)が切り替わります。 エモバーが正確面で 「生きの作品のが 9 (ご)/無効 (①)が切り替わります。 エモバーが正確面で 「生きの作品のが 9 (ご)/無効 (②)/無効 (③)/無効 (③)/無効 (③)/無効 (③)/無効 (③)/無効 (③)/無効 (④)/無効 (④)/無効 (④)/無効 (④)/無効 (④)/無効 (④)/無効 (④)/無効 (④)/無効 (④)/無効 (④)/無効 (④)/無効 (④)/無効 (④)/無効 (⑥)/無効 (⑥)/無効 (⑥)/無効 (⑥)/無効 (⑥)/無効 (⑥)/無効 (⑥)/無効 (⑥)/無効 (⑥)/無効 (⑥)/無効 (⑥)/無効 (⑥)/無効 (⑥)/無効 (⑥)/無効 (⑥)/無効 (⑥)/無効 (⑥)/無効 (⑥)/無効 (⑥)/無効 (⑥)/無効 (⑥)/無効 (⑥)/無効 (⑥)/無効 (⑥)/無効 (⑥)/無効 (⑥)/無効 (⑥)/無効 (⑥)/無効 (⑥)/無効 (⑥)/無効 (⑥)/無効 (⑦)/細 (◎)/無効 (◎)/無効 (◎)/無効 (◎)/無効 (◎)/無効 (◎)/無効 (◎)/無効 (◎)/無効 (◎)/無効 (◎)/無効 (◎)/無効 (◎)/無効 (◎)/無効 (◎)/無効 (◎)/無効 (◎)/無効 (◎)/無効 (◎)/無効 (◎)/無効 (◎)/無効 (◎)/無効 (◎)/無効 (◎)/無効 (◎)/無効 (◎)/無効 (◎)/無効 (◎)/無効 (◎)/無効 (◎)/無効 (◎)/無効 (◎)/無効 (◎)/無効 (◎)/無効 (◎)/無効 (◎)/無効 (◎)/無効 (◎)/無効 (◎)/無効 (◎)/無効 (◎)/ニ (○)/ニ (○)/ニ (                                                                                                    |                                                                       |                                                                                |
| エドハー数の曲向で 「正式には空びな ● 「正の話面の<br>「ついたりのな ● タップするたびに、有効 ( ) / 単効<br>「ついたりのな ● パーズ ● 「この話面の<br>アナーモード設定中もお話しするかどうかを設定する<br>エドハー数定曲で 「こうが思うかどうかを設定する<br>エドハー数定曲で 「こうが思うかどうかを設定する<br>エドハー数定曲で 「こうが思うかどうかを設定する<br>エドハー数定曲で 「こうが思うかどうかを設定する<br>エドハー数定曲で 「こうが思うかどうかを設定する<br>エドハー数定曲で 「こうが思うかどうかを設定する<br>エドハー数定曲で 「こうが思うかどうかを設定する<br>エドハー数定曲で 「こうが思うかどうかを設定する<br>エドハー数定曲で 「こうが思うかとうかを設定する<br>エドハー数定曲で 「こうが思うかどうかを設定する<br>エドハー数定曲で 「こうが思うかどうかを設定する<br>エドハー数定曲で 「こうが思うかとうかを設定する<br>エドハー数定曲で 「こうかとうかたきたで、<br>「のい場所では自動的に 首 ● をァブするたびに、有効<br>( ) / 知効 ( ) / 知効 ( ) / 単数<br>( ) / 知効 0 色のます。<br>エドハー数定曲で 「こうが思うかとうかを設定する<br>エドハー数定曲で 「こうが思うであたびに、有効<br>( ) / 知効 0 色のます。<br>エドハー数定曲で 「こうかを設定する<br>エドハー数定曲で 「こうかとうかを設定する<br>エドハー数定曲で 「こうかとうかを設定する<br>エドハー数定曲で 「こうかとうかを設定する<br>エドハー数定曲で 「こうかとうかを設定する<br>エドハー数定曲で 「こうかとうかを設定する<br>エドハー数に    エドハーが反応してた    こうがこうかを設定する<br>エドハー数定曲で 「こうかを    こうかとうかを設定する<br>エドハー数定曲で 「こうかとうかを設定する<br>エドハー数定曲で 「こうかを    こうかとうかを設定する<br>エドハー数定曲で 「こうかとうかを設定する<br>エドハー数定曲で 「こうかを    こうかを    こうかとうかを設定する<br>エドハー数定曲で 「こうかとうかを設定する<br>エドハー数定曲で 「こうかとうかを設定する<br>エドハー数定曲で 「こうかを     こうかとうかを設定する<br>エドハー数定曲で 「こうかとうかを    こうかを     こうかを    こうかを     こうが<br>エドハー数正曲で 「こうかを     こうかを     こうかを     こうかを     こうかを     こうかを     こうかを    こうかを     こうかを    こうかを     こうかを     こうかを    こうかを     こうかを    こうかを     こう    こうかを     こうかを     こうかを     こうかを    こう    こうかを     こうかを     こう    こう    こうかを     こうかを     こうか     こうかを     こうかを     こう    こう    こう    こう    こう    こう    こう    こう    こう    こう    こう    こう    こう    こう    こう    こう    こう    こう    こう    こう     こう    こう     こう     こう    こう     こう    こう    こう     こう     こう     こう    こう     こう     こう                                                                                                    | エモバーかお詰し 9 るときのBGMを設定する                                               | 目毛の特定にWI-FIを使用するかどっかを設定する                                                      |
| <ul> <li>● 「日本国政部は「クタッブするたびに、有効(■)/無効         <ul> <li>● 「日本国政部部は「日本国政部は「日本国政部部は「日本国政部部は「日本国政部部は「日本国政部部は「日本国政部部は「日本国政部部部」」</li> <li>● 「日本国政部部は「日本国政部部」」</li> <li>● 「日本国政部部は「日本国政部部」」</li> <li>● 「日本国政部部は「日本国政部部」」</li> <li>● 「日本国政部部は「日本国政部部」」</li> <li>● 「日本国政部部部」</li> <li>● 「日本国政部部部部部」</li> <li>● 「日本国政部部部部部」</li> <li>● 「日本国政部部部部部部</li> <li>● 「日本国政部部部部部部</li> <li>● 「日本国政部部部部部部部部部部部部部</li> <li>● 「日本国政部部部部部部部部部部部部部部部</li> <li>● 「日本国政部部部部部部部部部部部部部部部</li> <li>● 「日本国政部部部部部部部部部部部部部部部部</li> <li>● 「日本国政部部部部部部部部部部部部部</li> <li>● 「日本国政部部部部部部部部部部部</li> <li>● 「日本国政部部部部部部部部部部</li> <li>● 「日本国政部部部部部部部部</li> <li>● 「日本国政部部部部部部部</li> <li>● 「日本国政部部部部部部</li> <li>● 「日本国政部部部部部</li> <li>● 「日本国政部部部部部部</li> <li>● 「日本国政部部部部部部</li> <li>● 「日本国政部部部部部</li> <li>● 「日本国政部部部部部部部</li> <li>● 「日本国政部部部部部</li> <li>● 「日本国政部部部部部部部</li> <li>● 「日本国政部部部部部部部</li> <li>● 「日本国政部部部部部</li> <li>● 「日本国政部部部部</li> <li>● 「日本国政部部部部</li> <li>● 「日本国政部部部部</li> <li>● 「日本国政部部部部部</li> <li>● 「日本国政部部部</li> <li>● 「日本国政部部部</li> <li>● 「日本国政部部部</li> <li>● 「日本国政部部部</li> <li>● 「日本国政部部部部</li> <li>● 「日本国政部部部</li> <li>● 「日本国政部部部</li> <li>● 「日本国政部部部</li> <li>● 「日本国际部部部部部部</li> <li>● 「日本国际部部部部部部</li> <li>● 「日本国际部部部部</li> <li>● 「日本国际部部部</li> <li>● 「日本国际部部部</li> <li>● 「日本国际部部部</li> <li>● 「日本国际 ● 「日本国际</li> <li>● 「日本国际 ● 「日本国际</li> <li>● 「日本国际 ● 「日本国际</li> <li>● 「日本国际 ● 「日本国际</li> <li>● 「日本国际 ● 「日本国际</li> <li>● 「日本国际 ● 「日本 ● 「日本国际</li> <li>● 「日本国际 ● 「</li></ul></li></ul>                                                                                                    | エモパー設定画面で(基本動作について) 🔿 [お話し中のBGM]                                      | エモパー設定画面で 基本動作について → 自宅の特定に                                                    |
| <ul> <li>(□) かりつきわります。</li> <li>(□) かりつきわります。</li> <li>(□) がりつきわります。</li> <li>(□) がりつきないに、音坊 (□) / 用効</li> <li>(□) がりつきわります。</li> <li>(□) がりつきわります。</li></ul>                                                                                                    | · [お話し中のBGM] をタップするたびに、有効( ✔ )/ 無効                                    | WiFi毛使用」                                                                       |
| マナーモード設定中もお話しするかどうかを設定す。<br>エボー設定画面で「ごふの「なの」が切り替わります。<br>「() / 年知 (□) が切り替わります。<br>「() / 年知 (□) が切り替わります。<br>「() / 年知 (□) が切り替わります。<br>「() / 年知 (□) が切り替わります。<br>「() / 年知 (□) が切り替わります。<br>「() / 年知 (□) が切り替わります。<br>「() / 年初 (□) / 年初 (○) / 年初<br>どうかを設定する<br>エモバー数定画面で「ごふのがら、 年初(○) / 年初<br>(○) / 月初 (○) / 月初<br>(○) / 月初 (○) / 月初<br>(○) / 月初 (○) / 月初<br>(○) / 月初 (○) / 月初<br>(○) / 月初 (○) / 月初<br>(○) / 月初 (○) / 月初<br>(○) / 月初 (○) / 月初<br>(○) / 月初<br>(○) / 月初 (○) / 月初<br>(○) / 月初<br>(○) / 月 | (□) か切り替わります。                                                         | <ul> <li>・ 目毛の特定にWIFTも使用」をダッノするたびに、有効( ♥)</li> <li>/ 無効(□)が切り替わります。</li> </ul> |
| る<br>z=y-2x-4x中自宅の場所などの自分の情報を認定<br>z=y-2x-4x中自宅の場所などの自分の情報を認定<br>z=z<br>z=z=z=z=z=z=z=z=z=z=z=z=z=z=z=z=z=z=z=                                                                                                    | マナーモード設定中もお話しするかどうかを設定す                                               |                                                                                |
| エモバー設定画面で (こうかを設定する<br>エモバー設定画面で (こうかを設定する<br>エモバー設定画面で (こうかを設定する<br>エモバー設定画面で (こうかを設定する<br>エモバー設定画面で (こうかを設定する<br>エモバー設定画面で (こうかを設定する<br>エモバー設定画面で (こうかを設定する<br>エモバー設定画面で (こうかを設定する<br>エモバー設定画面で (こうかを設定する<br>エモバー設定画面で (こうかを設定する<br>エモバー設定画面で (こうかを設定する<br>エモバー設定画面で (こうかを設定する<br>エモバー設定画面で (こうかを設定する<br>エモバー設定画面で (こうかを設定する<br>エモバー設定画面で (こうで表して、有効 (●) / 単効<br>(●) が切り替わります。<br>・ (回び回答をの話し をタップするたびに、有効<br>(●) / 加の(●) / 加の(●) / 単効<br>(●) が切り替わります。<br>エモバー数定面面で (こうで表して、有効 (●) / 単効<br>(○) が切り替わります。<br>エモバー数定面面で (こうで表して、方効 (●) / 単効<br>(○) が切り替わります。<br>エモバー数定面面で (こうで表して、方効 (●) / 単効<br>(○) が切り替わります。<br>エモバー数定面面で (こうで表して、方効 (●) / 単効<br>(○) が切り替わります。<br>エモバー数定面面で (こうで表して、方効 (●) / 単効<br>(○) が切り替わります。<br>エモバー数定面面で (こうで表して、方効 (●) / 単効<br>(○) が切り替わります。<br>エモバー数定面面で (こうで表して、方効 (●) / 単効<br>(○) が切り替わります。<br>エモバー数定面面で (こうで表して、方効 (●) / 単効<br>(○) が切り替わります。<br>エモバー数定面面で (こうで表して、方効 (●) / 単効<br>(○) が切り替わります。<br>エモバー数定面面で (こうで表して、方効 (●) / 単効<br>(○) が切り替わります。<br>エモバー数定面面で (こうでえて、方かを設定する<br>エモバー数定面面で (こうでえて) (●) (●) / 単効<br>(○) が切り替わります。<br>エモバー数定面面で (こうでえて) (●) (●) / 単効<br>(○) が切り替わります。<br>エモバー数定面面で (○) (○) (○) (○) (○) (○) (○) (○) (○) (○)                                                                                                    | 3                                                                     | ニックネームや自宅の場所などの自分の情報を設定                                                        |
| <ul> <li>エモバーシル正義面で「システンス」を認っていた。「教」(●)/無効(○)/(○)/(○)/(○)/(○)/(○)/(○)/(○)/(○)/(○)/</li></ul>                                                                                                    | エモパー設定画面で(基本動作について) ラ (マナーモード中                                        | する                                                                             |
| <ul> <li>・ マン・モン・ (マン・レーン (マン・レング・) (マン・レング・シング (マン・レング・シング・シング・シング・シング・シング・シング・シング・シング・シング・シ</li></ul>                                                                                                    | も声でお話し                                                                | エモパー設定画面で あなたについて 🔿 各項目を設定                                                     |
| <ul> <li>(●) /無効(□) が切り替わります。</li> <li>エモバーが認題にする内容を設定する</li> <li>エモバー設正画面で (三人一の話) (●) /無効<br/>(●) が切り替わります。</li> <li>エモバー設正画面で (三人一の話) (●) /無効<br/>(●) が切り替わります。</li> <li>エモバー設正画面で (三人一の話) (●) /無効<br/>(●) が切り替わります。</li> <li>エモバー設正画面で (三人一会音び回) ● (回と力声でき<br/>かき設定する</li> <li>エモバーが厚び掛けに反応するかどうかを設定する</li> <li>エモバー次ンをしているときに、お話しするか<br/>どうかを設定する</li> <li>エモバーな定画面で (三人一会音び回) ● (回と力声でき<br/>かけの) ひちのうます。</li> <li>エモバー次ごをしているときに、お話しするか</li> <li>(●) が切り替わります。</li> <li>エモバー次定画面で (三人一会音び回) ● (回) / 無効<br/>(●) が切り替わります。</li> <li>エモバー次になる(二、一) / 無効<br/>(●) が切り替わります。</li> <li>エモバー次にのがきとつかを設定する</li> <li>エモバー次に面面で (三人一会音び) ● (回) / 無効<br/>(●) が切り替わります。</li> <li>エモバー次モを利用するかどうかを設定する</li> <li>エモバー設正画面で (三人一会音) ● (回) / 無効<br/>(●) / / 細か (●) / 無効<br/>(●) / / 細か (●) / 細か</li> <li>ログラ</li> <li>ログラ</li> <li>エモバー設正画面で (三人一会音) ● (回) / 細か</li> <li>ログラ</li> <li>エモバー次モを引用するかどうかを設定する</li> <li>エモバー設正画面で (三人一会音) ● (回) / 無効<br/>(●) / / 細か (●) / 細か</li> <li>ログラ</li> <li>ログラ<td>· マナーモード中も声でお話し をタップするたびに、有効</td><td></td></li></ul>                                                                                                    | · マナーモード中も声でお話し をタップするたびに、有効                                          |                                                                                |
| Bit Usin Total bank Call StatusStatus <td>( 🗹 ) / 無効( 🛄 )が切り替わります。</td> <td>エモパーが話題にする内容を設定する</td>                                                                                                    | ( 🗹 ) / 無効( 🛄 )が切り替わります。                                              | エモパーが話題にする内容を設定する                                                              |
|                                                                                                    | 暗い提示でけ自動的に辛量を下げてお話しするかど                                               | エモパー設定画面で エモパーの話題 🔿 話題にする内容を                                                   |
| $I = \{I_1 = V_2\}$ $I = \{I_1 = V_2\}$ $I$                                                                                                    | うかを設定する                                                               | タップ                                                                            |
|                                                                                                    | エモパー設定画面で「基本動作について」 🎒 「暗いと小声でお                                        | ・話題にする内容をタップするたびに、有効( ⊘ )/無効                                                   |
| <ul> <li>・ (いいし) が切り着わります。</li> <li>エモバー かゆび掛けに反応するかどうかを設定する</li> <li>エモバー お皮画面で (二 エバー と声を加加しているときに、お話しするかどうかを設定する</li> <li>エモバー お皮画面で (二 エバー お皮画面で (二 エバー 一 大 モ を 知 加 に ス に ス に ス に ス に ス に ス に ス に ス に ス に</li></ul>                                                                                                    |                                                                       | ( ♥ ) ハレリリ谷わりま9。                                                               |
| か(□)が切り替わります。<br>アモバー設定画面で「正本新作について、②「そかかしてい<br>タームや 設定する<br>エモバー設定画面で「正本新作について、③「そかかしてい<br>こ このならない<br>こ このから設定する<br>エモバーのお話しに声で反応したときに、さらに音<br>声でお話しするかどうかを設定する<br>エモバーのか話しに声で反応したときに、さらに音<br>声でお話しするかどうかを設定する<br>エモバーのか話しに声で反応したときに、さらに音<br>声でお話しするかどうかを設定する<br>エモバーンスモを利用するかどうかを設定する<br>エモバーンスモを利用するかどうかを設定する<br>エモバーンスモを登録するカレンダーを設定する<br>エモバースモを登録するカレンダーを設定する<br>エモバースモを登録するかどうかを設定する<br>エモバースモを登録するカレンダーを設定する<br>エモバースモを登録するかどうかを設定する<br>エモバースモモパーズ<br>「電がしい」」とか話しするかどうかを設定する<br>エモバースモモパーズ<br>「モバースモーズ」 「電かどうかを設定する<br>エモバースモーズ (「スモーズ」) 「電かどうかを<br>設定する<br>エモバースモーズ (「スモーズ」) 「電かどうかを<br>しまるいい」」とからないた。有効(〇)) ためを                                                                                                    | ・ 暗いと小声でお話し をタップするたびに、有効( ✔ )/無                                       | エモパーが呼び掛けに反応するかどうかを設定する                                                        |
| Atthe<br>Atthe<br>ConstructionItel<br>Atthe<br>ConstructionItel<br>Atthe<br>ConstructionAtthe<br>Atthe<br>ConstructionAtthe<br>ConstructionItel<br>Atthe<br>ConstructionItel<br>Atthe<br>ConstructionAtthe<br>Atthe<br>ConstructionItel<br>Atthe<br>ConstructionItel<br>Atthe<br>ConstructionItel<br>Atthe<br>ConstructionAtthe<br>ConstructionItel<br>Atthe<br>ConstructionItel<br>Atthe<br>ConstructionItel<br>Atthe<br>ConstructionAtthe<br>ConstructionItel<br>Atthe<br>ConstructionItel<br>Atthe<br>ConstructionItel<br>Atthe<br>ConstructionAtthe<br>ConstructionItel<br>Atthe<br>ConstructionItel<br>Atthe<br>ConstructionItel<br>Atthe<br>ConstructionAtthe<br>ConstructionItel<br>Atthe<br>ConstructionItel<br>Atthe<br>ConstructionItel<br>Atthe<br>Construction<br>ConstructionAtthe<br>ConstructionItel<br>Atthe<br>ConstructionItel<br>Atthe<br>Construction<br>Construction<br>Const                                                                                                    | 効( 🗌 )が切り替わります。                                                       |                                                                                |
| 外出甲にイヤホンをしているときに、お話しするか<br>どうかを設定する・<br>(①) が切り替わります。エモパー設定画面で (本熱作について ・ イヤホンしてい<br>シときの方話し<br>シときの方話し<br>シときの方話し<br>(②) / 無効 (①) が切り替わります。・<br>(③) が切り替わります。エモパーのお話しに声で反応したときに、さらに音<br>声でお話しするかどうかを設定する<br>エモパー設定画面で (三人一×モを利用するかどうかを設定する<br>エモパー設定画面で (三人一×モを利用するかどうかを設定する<br>エモパー設定画面で (三人一×モを利用するかどうかを設定する<br>エモパーシスモを利用するかどうかを設定する<br>エモパーンスモンシスモンシステム<br>(③) / 無効 (①) が切り替わります。少しの振動でもエモパーが反応してお話しするかど<br>うかを設定する<br>エモパースまた<br>(③) / 無効 (○) / 無効 (○) / 無効<br>(○) / 無効 (○) / 無効<br>(○) / (○) が切り替わります。プロレンダーを設定する<br>エモパースまた<br>(○) が切り替わります。プロレンダーを設定する<br>エモパースまた<br>(○) が切り替わります。周囲が暗い状態から明るくなったときにエモパー/が<br>「まぶしい!」とお話しするかどうかを設定する<br>エモパー製定画面で (三人一×モを起動するかどうかを設定する<br>エモパー製定画面で (三人一×モを起動するかどうかを設定する)<br>エモパー製定画面で (三人一×モ (○) (○) が切り替わります。周囲が暗い状態から明るくなったときにエモパー/が<br>「まぶしい!」とお話しするかどうかを設定する<br>エモパー製定画面で (三人一×モ (○) (○) (○) (○) (○) (○) (○) (○) (○) (○)                                                                                                    | ······                                                                |                                                                                |
| Construction     Construction                                                                                                    | 外出中にイヤホンをしているときに、お話しするか<br>どうかを設定する                                   |                                                                                |
| I+1/設定画面で国本動作について「イオカシしているときの方話」「イオカシしているときの方話」をタップするたびに、有効(〇) / 無効 (〇) が切り替わります。Iモパーの方話しに声で反応したときに、さらに音声でお話しするかどうかを設定するIモパーの方話しに声で反応したときに、さらに音声でお話しするかどうかを設定するIモパー設定画面で国本動作について(〇) / 無効 (〇) が切り替わります。少しの振動でもエモパーが反応してお話しするかどうかを設定するIモパー設定画面でIモパーメモを利用するかどうかを設定するIモパー設定画面でIモパーメモを利用するかどうかを設定するIモパー設定画面でIモパーメモ をタップするたびに、有効 (〇) / 無効(〇) / 無効 (〇) / 知のり替わります。Iモパーンモモン少しの振動でもエモパーが反応してお話しするかどうかを設定するIモパーンモモンIモパー設定画面でIモパーンモンIモパー設定画面でIモパーンモンIモパー設定画面でIモパーンモンIモパー設定画面でIモパーンモンIモパー設定画面でIモパーンモンIモパー設定画面でIモパーンモンIモパー設定画面でIモパーンモンIモパー設定画面でIモパーンモンIモパー設定画面でIモパーンモンIモパー設定画面でIモパーンモンIモパーシンIモパーンIモパーシンIモパーンIモパーシンITモパーンIモパーシンITモパーンITモパーシンITモパーンITモパーシンITモパーンITモパーシンITモパーンITモパーシンITモパーンITモパーシンITモパーンITモパーンITモパーンITモパーシンITモパーンITモパーンITモパーンITモパーシンITモパーンITモパーンITモパーンITモパーンITモパーンITモパーンITモパーンITモパーンITモパーンITモパーンITモパーンITTパーンITTパーンITTパーンITTパーンITTパーンITTパーンITTパーンITTパーンITTパーンITTパーン <td></td> <td>( 💭 )が切り替わります。</td>                                                                                                    |                                                                       | ( 💭 )が切り替わります。                                                                 |
| Let $X$ the indication of the second second seco                                                                                                    | エモパー設定画面で 基本動作について → イヤホンしてい<br>るときのお話し                               | ・有効にすると、自宅で本機に「ハロー、エモパー」と声を掛け<br>たとき、エエパーが反応します                                |
| (ビ) / 無効(□) が切り替わります。エモパーのお話しに声で反応したときに、さらに音声であ話しするかどうかを設定するエモパーのお話しに声で反応したときに、さらに音声であ話しするかどうかを設定するエモパー設定画面で 国本動作について ⑦ (声をかけるともっとお話し・ 声をかけるともっとお話し をタップするたびに、有効(ビ) / 無効 (□) が切り替わります。少しの振動でもエモパーが反応してお話しするかどうかを設定するエモパー設定画面で 国本動作について ⑦ (五くの振動を感)⑦・ 「元くの振動を感知 をタップするたびに、有効 (ビ) / 無効(□) が切り替わります。ア・ 「元くの振動を感知 をタップするたびに、有効 (ビ) / 無効(□) が切り替わります。ア・ 「元く一文王 ⑦ (エイー文王 ⑦ (エイー文王 ⑦ (ビー) / 年の)ア・ 「元く一次王 ⑦ (ビー) / 年のときに設定できます。「こく」 (二) が切り替わります。・ 「五く (二) が切り替わります。・ 「五く (二) / 知り (□) が切り替わります。・ 「二 (□) / 知りの音わります。・ 「二 (□) / 知りの音わります。・ (□) / 知りの音わります。・ (□) / 知りの音わります。・ (□) / 知りの音わります。・ (□) / 知りの音わります。・ (□) / 知りの音わります。・ (□) / 知りの音わります。・ (□) / 知り音わります。・ (□) / 知り音わります。・ (□) / 知り音わります。・ (□) / 知り音わります。・ (□) / 知り音わります。・ (□) / 知り音わります。・ (□) / 知り音わります。・ (□) / 知り音わります。・ (□) / 知り音わります。・ (□) / 知り音わります。・ (□) / 知り音わります。・ (□) / 知り音わります。・ (□) / 知り音わります。・ (□) / 知り音わります。・ (□) / 知り音かります。・ (□) / 知り音かります。・ (□) / 知り音かります。・ (□) / 知り音かります。・ (□) / 知り音かります。・ (□) / (□) / (□) / (□) / (□) / (□) / (□) / (□) / (□) / (□) / (□) / (□) / (□) / (□) / (□) / (□) / (□) / (□) / (□) / (□) / (□) / (□) / (□) / (□) / (□) / (□) / (□) / (□) / (□) / (□) / (□) / (□) / (□) / (□) / (□) / (□) / (□) / (□)                                                                                                    | ・イヤホンしているときのお話し、をタップするたびに、有効                                          |                                                                                |
| エモバー設定画面で 運転動作について う 価をかけると<br>モンはお話し<br>・ 「たく」とないて、 合 価をかけると<br>モンに、 一般でして、 合 価をかけると<br>モンに、 一般でして、 合 価をかけると<br>モンに、 一般でして、 合 価をかけると<br>モンに、 一般でして、 合 価 で 一て、一、、 て モバー、、 て モバー、、 て モバー、、 て モバー、、 て モバー、、 て モバー、、 て モバー、、 て モバー、、 て モバー、、 て モバー、、 て モバー、、 て モバー、、 て モバー、、 て モバー、、 て モバー、、 て モバー、、 て モバー、、 て モバー、、 て モバー、、 て モバー、、 て モバー、、 て モバー、、 て モバー、、 て モバー、、 て モバー、、 て モバー、、 て モバー、、 て モバー、、 、 て い い い い い い い い い い い い い い い い い                                                                                                    | ( ✔ ) / 無効( □ )が切り替わります。                                              | 声でエモパーを呼び出す機能を確認する                                                             |
| エモパーのお話しに声で反応したときに、さらに音<br>声でお話しするかどうかを設定する<br>エモパー設定画面で 基本動作について ⑦ 声をかけるこ<br>モランお話し<br>・ たたかけるともうとお話し をタップするたびに、有効<br>( 【 ) / 無効 ( ] ) が切り替わります。<br>少しの振動でもエモパーが反応してお話しするかど<br>うかを設定する<br>エモパー設定画面で 基本動作について ⑦ 近くの振動を察<br>四<br>・ 近くの振動を意知 をタップするたびに、有効 ( 】 ) / 無効<br>( ] ) が切り替わります。<br>周囲が暗い状態から明るくなったときにエモパーが<br>「まぶしい!」とお話しするかどうかを設定する<br>エモパーンギーを登録するカレンダーを設定する<br>エモパーンギーを登録するカレンダーを設定する<br>エモパーンギー設定画面で エモパーメモ ⑦ 逆録するカレン                                                                                                    |                                                                       | 〒〒パー設定画面で 声でTモパーを呼び出し ⊖ 使い方                                                    |
| <b>µ</b> Cosis U 9 a/v 2 5/v 2 bit 2 bit                                                                                                    | エモパーのお話しに声で反応したときに、さらに音                                               |                                                                                |
| エモバー設定画面で 基本動作について う 声をかけると<br>こことお話し<br>・ 声をかけるともことお話し をタップするたびに、有効<br>( $\checkmark$ ) / 無効 ( $\square$ ) が切り替わります。<br>少しの振動でもエモパーが反応してお話しするかど<br>っかを設定する<br>エモパー設定画面で 基本動作について う 近くの振動を察<br>知<br>・ 近ての振動を察知 をタップするたびに、有効 ( $\checkmark$ ) / 無効<br>( $\square$ ) が切り替わります。<br>エモパー設定画面で エモパースモ う エモパースモとは<br>エモパー設定画面で エモパースモン う 正モパースモンは<br>エモパー設定画面で エモパースモン う ごモパースモンは<br>エモパー設定画面で エモパースモン う 登録するカレンダーを設定する<br>エモパー設定画面で エモパースモン う 登録するカレン<br>グ つ カレンダーを設定する<br>エモパー設定画面で エモパースモン う 登録するカレン<br>グ つ シ カレンダーを設定する<br>エモパー設定画面で エモパースモン う 登録するカレン<br>グ つ シ カレンダーを設定する<br>エモパー設定画面で エモパースモン う 登録するカレン<br>グ つ シ カレンダーを設定する<br>エモパー設定画面で エモパースモン う 登録するカレン<br>グ つ シ カレンダーを選択 う OK<br>・ エモパースモン が有効のときに設定できます。<br>「一面消灯中でもエモパースモを起動するかどうかを<br>設定する<br>エモパー設定画面で エモパースモン う 画面消灯中でもエモパースモを起動するかどうかを<br>おん                                                                                                    | 一 どの話し 9 るかとうかを設定 9 る                                                 | エモパーメモを利用するかどうかを設定する                                                           |
|                                                                                                    | エモパー設定画面で(基本動作について) ラ (声をかけると)                                        |                                                                                |
| <ul> <li>(▲) / 用効(□) が切り替わります。</li> <li>少しの振動でもエモパーが反応してお話しするかどうかを設定する</li> <li>エモパー設定画面で 基本動作について う 近くの振動を察</li> <li>近くの振動を察知 をタップするたびに、有効(♥) / 無効         <ul> <li>(●) が切り替わります。</li> <li>エモパーメモの機能を確認する</li> <li>エモパーメモ う エモパー×モ う エモパー×モとは</li> <li>エモパーシン を設定する</li> <li>エモパーシン を設定する</li> <li>エモパーシン を設定する</li> <li>エモパーシン を登録するカレンダーを設定する</li> <li>エモパーシン を登録するカレンダーを設定する</li> <li>エモパーシン モを登録するカレンダーを設定する</li> <li>エモパーシン を登録するカレンダーを設定する</li> <li>エモパーシン を選択 う ○</li> <li>「ヨるくなったときにエモパーが</li> <li>「まぶしい!」とお話しするかどうかを設定する</li> <li>エモパー設定画面で エモパーメモを起動するかどうかを設定する</li> <li>エモパー設定画面で エモパー×モを起動するかどうかを設定する</li> <li>エモパーシン ● 通面消灯時でもエモパー×モ ● 画面消灯時でも×モ</li> <li>「面面消灯時でも×モモを起動するかどうかを設定する</li> <li>エモパーシン ● 面面消灯時でも×モー</li> <li>「面面消灯時でも×モー</li> <li>「回面消灯時でも×モモを起動するかどうかを</li> <li>「回面消灯時でも×モを起動するかどうかを</li> <li>「一次 ● ジョン ● 「コージー・</li> </ul> <li>エモパーシン ● 面面消灯時でも×モー</li> <li>「● 「」 が切り替わります。</li> </li></ul> <li>(□) が切り替わります。</li>                                                                                                    | もつとの話し                                                                | T = T = T = T = T = T = T = T = T = T =                                        |
| 少しの振動でもエモパーが反応してお話しするかど<br>うかを設定する<br>エモパー設定画面で 単本動作について ⑦ 近くの振動を察<br>別<br>・近くの振動を察知 をタップするたびに、有効 ( $\checkmark$ ) / 無効<br>( $\square$ ) が切り替わります。<br>周囲が暗い状態から明るくなったときにエモパーが<br>「まぶしい!」とお話しするかどうかを設定する<br>エモパー設定画面で エモパーメモ ⑦ 登録するカレンダーを設定する<br>エモパー設定画面で エモパーメモ ⑦ 登録するカレン<br>グー ⑦ カレンダーを選択 ⑦ $\bigcirc$ ( $\checkmark$ )<br>・エモパースモ が有効のときに設定できます。<br>こモパー設定画面で エモパーメモを起動するかどうかを設定する<br>エモパー設定画面で エモパーメモを起動するかどうかを設定する<br>エモパー設定画面で エモパーメモを起動するかどうかを設定する<br>エモパー設定画面で エモパーメモを起動するかどうかを設定する<br>エモパー設定画面で エモパーメモを起動するかどうかを設定する<br>エモパー設定画面で エモパーメモを起動するかどうかを<br>設定する                                                                                                    | <ul> <li>(♥) / 無効(□) が切り替わります。</li> </ul>                             | (  ) が切り替わります。                                                                 |
| 少しの振動でもエモパーが反応してお話しするかど<br>うかを設定するエモパーメモの機能を確認するエモパー設定画面で基本動作について<br>シ近くの振動を察辺・近くの振動を察知<br>(□) が切り替わります。エモパーメモを登録するカレンダーを設定するエモパーシンジーを設定するエモパーシンジーを設定する「国加が暗い状態から明るくなったときにエモパーが<br>「まぶしい!」とお話しするかどうかを設定するエモパーシンジーを選択 ②<br>シアージアレンダーを選択 ②<br>シ「明るくなったことを察知・・明るくなったことを察知<br>(□) が切り替わります。アージーンモージーンモージーンモージーンモージーンモージーン<br>シ・回面消灯中でもエモパーメモを起動するかどうかを<br>設定画面で<br>ングー<br>シエモパー設定画面で<br>エモパーシーン<br>ングーシ<br>シ<br>(□) が切り替わります。                                                                                                    |                                                                       |                                                                                |
| <ul> <li>つかを設定する</li> <li>エモパー設定画面で「基本動作について ⇒ 近くの振動を察知</li> <li>・近くの振動を察知 をタップするたびに、有効 (♥) / 無効         (□) が切り替わります。</li> <li>周囲が暗い状態から明るくなったときにエモパーが         「まぶしい!」とお話しするかどうかを設定する</li> <li>エモパー設定画面で「基本動作について ⇒ 明るくなったこ         とを察知         ・明るくなったことを察知 をタップするたびに、有効 (♥)         /無効 (□) が切り替わります。</li> <li>「間面消灯中でもエモパーメモを起動するかどうかを         設定する</li> <li>エモパー設定画面で「エモパーメモを起動するかどうかを         設定する         <ul> <li>エモパーシングーを選択 ⇒ ○K</li> <li>・ エモパーメモを起動するかどうかを             <li>設定する</li> <li>エモパーシングーを正モパーメモを起動するかどうかを             <li>シームのがいのときに設定できます。</li> <li>・ 「面消灯中でもエモパーメモを起動するかどうかを             <li>シームのがいのでもエモパーメモを起動するかどうかを             <li>シームのがいのもかります。</li> <li>・ 「面消灯時でもメモを起動をタップするたびに有効 (♥)             / 無効 (□) が切り替わります。</li> </li></li></li></li></ul> </li> </ul>                                                                                                    | 少しの振動でもエモパーが反応してお話しするかど                                               | エモパーメモの機能を確認する                                                                 |
| エモパー設定画面で 基本動作について う 近くの振動を察<br>知<br>・近くの振動を察知 をタップするたびに、有効 ( $\checkmark$ ) / 無効<br>( $\square$ ) が切り替わります。<br>周囲が暗い状態から明るくなったときにエモパーが<br>「まぶしい!」とお話しするかどうかを設定する<br>エモパー設定画面で 基本動作について う 明るくなったこ<br>とを察知<br>・明るくなったことを察知 をタップするたびに、有効 ( $\checkmark$ )<br>/ 無効 ( $\square$ ) が切り替わります。                                                                                                    | うかを設定する                                                               | エモパー設定画面で [エモパーメモ] 🔿 [エモパーメモとは]                                                |
| <ul> <li>□ 近くの振動を察知 をタップするたびに、有効(✓)/無効 (□)が切り替わります。</li> <li>□ 正モパーメモを登録するカレンダーを設定する</li> <li>□ エモパー設定画面で エモパーメモ ◆ 登録するカレン</li> <li>ジー ◆ カレンダーを選択 ◆ OK</li> <li>○ エモパー設定画面で エモパーメモ が有効のときに設定できます。</li> <li>□ 正モパー設定画面で 基本動作について ◆ 明るくなったことを察知</li> <li>• 「田ろくなったことを察知 をタップするたびに、有効(✓)</li> <li>/ 無効(□)が切り替わります。</li> <li>□ 「前切り替わります。</li> </ul>                                                                                                    | エモパー設定画面で〔基本動作について〕 → 〔近くの振動を察                                        |                                                                                |
| <ul> <li>・近くの振動を察知 をタップするたびに、有効(✓)/無効 (□)が切り替わります。</li> <li>エモパー設定画面で エモパーメモ ◆ 登録するカレン</li> <li>ダー ◆ カレンダーを選択 ◆ OK</li> <li>・エモパー設定画面で 基本動作について ◆ 明るくなったこ</li> <li>とを察知</li> <li>・明るくなったことを察知 をタップするたびに、有効(✓)</li> <li>/無効(□)が切り替わります。</li> <li>エモパー設定画面で エモパーメモ ◆ 画面消灯時でもメモを起動 をタップするたびに有効(✓)</li> <li>/無効(□)が切り替わります。</li> </ul>                                                                                                    |                                                                       | エモパーメモを登録するカレンダーを設定する                                                          |
| <ul> <li>(□) かめり自わります。</li> <li>(□) かめり自わります。</li> <li>グー シ カレンダーを選択 シ OK</li> <li>・ エモパーメモ が有効のときに設定できます。</li> <li>・ エモパーシンモを起動するかどうかを設定する</li> <li>         画面消灯中でもエモパーメモを起動するかどうかを設定する     </li> <li>エモパー設定画面で 基本動作について シ 明るくなったことを察知</li> <li>・ 明るくなったことを察知 をタップするたびに、有効 (♥)<br/>/ 無効 (□) が切り替わります。</li> <li>・ 画面消灯時でもメモを起動 をタップするたびに有効 (♥)<br/>/ 無効 (□) が切り替わります。</li> </ul>                                                                                                    | <ul> <li>・近くの振動を察知●をタップするたびに、有効(♥)/無効</li> <li>(□)が切り基わります</li> </ul> | エモパー設定画面で エモパーメモ 🌖 登録するカレン                                                     |
| <ul> <li>周囲が暗い状態から明るくなったときにエモパーが「まぶしい!」とお話しするかどうかを設定する</li> <li>エモパー設定画面で 基本動作について → 明るくなったことを察知</li> <li>・明るくなったことを察知 をタップするたびに、有効 ( ♥) / 無効 ( □ ) が切り替わります。</li> <li>・面面消灯時でもメモを起動 をタップするたびに有効 ( ♥ ) / 無効 ( □ ) が切り替わります。</li> </ul>                                                                                                    | (□) かめり自わります。                                                         | ダー ⇒ カレンダーを選択 ⇒ OK                                                             |
| 「まぶしい!」とお話しするかどうかを設定する<br>エモパー設定画面で 基本動作について → 明るくなったこ<br>とを察知<br>・明るくなったことを察知 をタップするたびに、有効(✔)<br>/無効(□)が切り替わります。<br>・ 画面消灯時でもメモを起動 をタップするたびに有効(✔)<br>/無効(□)が切り替わります。                                                                                                    | 周囲が暗い状態から明るくなったときにエモパーが                                               | ・エモパーメモ」が有効のときに設定できます。                                                         |
| エモパー設定画面で 基本動作について → 明るくなったこ<br>とを察知<br>・明るくなったことを察知 をタップするたびに、有効(✓)<br>/無効(□)が切り替わります。 ・ 画面消灯時でもメモを起動 をタップするたびに有効(✓)<br>/無効(□)が切り替わります。・ 画面消灯時でもメモを起動 をタップするたびに有効(✓)<br>/無効(□)が切り替わります。                                                                                                    | 「まぶしい!」とお話しするかどうかを設定する                                                |                                                                                |
| <ul> <li>とを察知</li> <li>・明るくなったことを察知 をタップするたびに、有効 ( ♥ )</li> <li>/無効 ( □ ) が切り替わります。</li> <li>ご 画面消灯時でもメモを起動 をタップするたびに有効 ( ♥ )</li> <li>/ 無効 ( □ ) が切り替わります。</li> </ul>                                                                                                    | エモパー設定画面で(基本動作について) 😏 (明るくなったこ                                        | 画面消灯中でもエモパーメモを起動するかどうかを                                                        |
| <ul> <li>・明るくなったことを察知 をタップするたびに、有効(♥)</li> <li>/無効(□)が切り替わります。</li> <li>エモパー設定画面で エモパーメモ → 画面消灯時でもメモを起動</li> <li>・画面消灯時でもメモを起動 をタップするたびに有効(♥)</li> <li>/無効(□)が切り替わります。</li> </ul>                                                                                                    | とを察知]                                                                 | 設正9つ                                                                           |
| <ul> <li>/無効(□)が切り替わります。</li> <li>・画面消灯時でもメモを起動をタップするたびに有効(♥)</li> <li>/無効(□)が切り替わります。</li> </ul>                                                                                                    | ・[明るくなったことを察知] をタップするたびに、有効( ✔ )<br>                                  | エモパー設定画面で エモパーメモ → 画面消灯時でもメモ                                                   |
| ・ 画面消灯時でもメモを起動 をタップするたびに有効( ✔)<br>/ 無効( □ )が切り替わります。                                                                                                    | /無効( 🗌 )が切り替わります。                                                     |                                                                                |
|                                                                                                    |                                                                       | <ul> <li>・ 画面消灯時でもメモを起動」をダップするたびに有効( ✓)</li> <li>/ 無効(□)が切り替わります。</li> </ul>   |

・エモパーメモ」が有効のときに設定できます。

212

```
エモパーヘルスケアを利用するかどうかを設定する
                                     エモパー使い方ガイドを確認する
エモパー設定画面で エモパーヘルスケア 🔿 エモパーヘル
                                     エモパー設定画面で エモパー使い方ガイド 🔿 画面に従って
                                     操作
・エモパーヘルスケア をタップするたびに、有効( 🔵 ) /
無効(〇〇))が切り替わります。
                                     よくある質問を確認する (FAQ)
・はじめて起動したときは、初期設定画面が表示されます。画面
                                     エモパー設定画面で よくある質問 (FAQ) 🔿 画面に従っ
に従って操作してください。
・目標の設定画面が表示されたときは、画面に従って操作してく
                                     て操作
                                     最新のバックアップ日時と保存先を確認する
🌔 (からだメイト) で体重や歩数を確認する
                                     エモパー設定画面で「エモパーの記憶」
エモパー設定画面で エモパーヘルスケア → 体重・歩数の
                                     ・バックアップ日時と保存先は、「最新の手動バックアップ」の
グラフ ラ 画面に従って操作
                                      下部に表示されます。
・エモパーメモを使用すると音声でデータを記録できます。詳し
くは「エモパーに予定を記憶させる(エモパーメモ)」を参照
                                     Google ドライブでバックアップする
してください。
                                     エモパー設定画面で エモパーの記憶 🔿 Google ドライブで
(からだメイト)で体重を手入力したときにお話
                                     バックアップする 🔿 OK
するかどうかを設定する
                                     ・あらかじめ、Google アカウントでログインしておいてくださ
                                     い。
エモパー設定画面で エモパーヘルスケア ラ 手入力した体
重のお話し
                                     Google ドライブのバックアップアカウントを設定
・「手入力した体重のお話し」をタップするたびに、有効( 🗸 )
                                     する
/ 無効( 🗌 )が切り替わります。
                                     エモパー設定画面で エモパーの記憶 🔿 Googleアカウン
                                     ▶ ▶ アカウントをタップ > OK
エモパーヘルスケアの目標を設定する

    アカウントを追加するときは
    アカウントを追加
    OK

エモパー設定画面で エモパーヘルスケア 🔿 目標の設定]
                                      操作し、画面に従って操作してください。
→ 各項目を設定 → 完了
                                     ・あらかじめ、Google アカウントでログインしておいてくださ
                                      دار
エモパーへの体重の教えかたを確認する
                                     エモパーが記憶したデータをSDカードに保存する
エモパー設定画面で エモパーヘルスケア → 体重の教えか
                                     エモパー設定画面で「エモパーの記憶) -> SDカードでバック
                                     アップする] ラ [OK]
エモパーヘルスケアと連携するタニタ体組成計を設
                                     エモパーが記憶したデータをGoogle ドライブまた
                                     はSDカードから読み込む
エモパー設定画面で [エモパーヘルスケア] → [タニタ体組成]
                                     エモパー設定画面で エモパーの記憶 → 記憶を復元する
計との連携 ⋺ 各項目を設定
                                     → 復元する
エモパーへの話しかけかたやタイミングなどをを確
                                     エモパーが記憶したデータを削除する
エモパー設定画面で エモパーへの話しかけ方 ラ 画面に従っ
                                     エモパー設定画面で エモパーの記憶 🔿 記憶を初期化す
                                     る 🔿 つぎへ 🔿 OK 🔿 ありがとう
エモパーのおすすめ機能をデモで確認する
                                     利用規約/プライバシーポリシーを確認する
エモパー設定画面で おすすめ機能の紹介 ⋺ 画面に従って操
                                     エモパー設定画面で (注意事項) → (利用規約・プライバシー
                                     ポリシー
```

スケア

ださい。

た

定する

認する

て操作

作

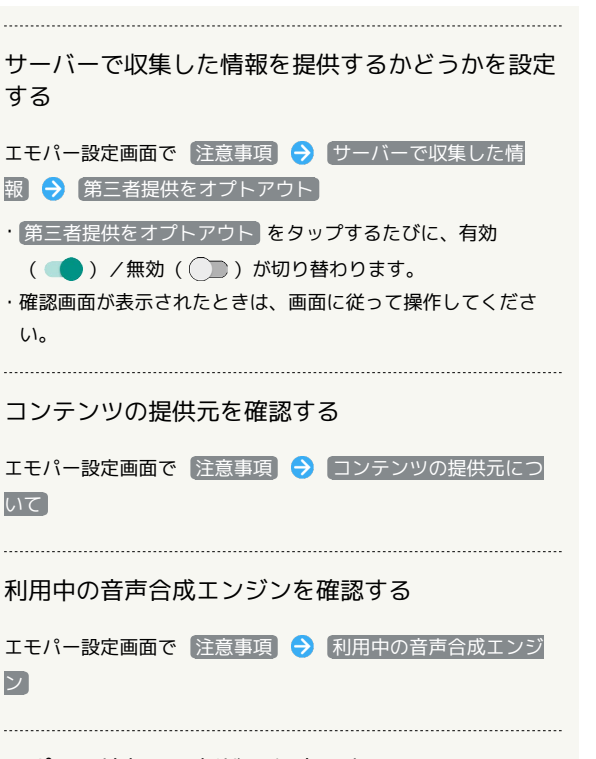

スポット情報の更新状況を確認する

エモパー設定画面で(注意事項)

・スポット情報の更新状況は、「利用中のスポット情報」の下部 に表示されます。

# ロボクルを利用する

本機の電源が入っているとき、ロボクルで充電すると、ディスプレ イ点灯時や充電開始、着信、アラームなどに連動してロボクルが回 転します。また、エモパーが有効になっているときは、回転と同時 に音声でもお知らせしてくれます。

👸 ロボクルのファームウエア更新について

ロボクルはファームウエア更新に対応しています。ファームウエ ア更新が必要な場合、本機とロボクルを接続した際に「ロボクル の更新」のメッセージが表示されます。画面に従ってファームウ エア更新を行ってください。

- ・ファームウエア更新を行うには、次の条件を満たす必要があり ます。
- ・ロボクルがACアダプタに接続されていること
- ・本機がロボクルに取り付けられていること
- ・本機がネットワークに接続できる状態であること
- ・本機の電池残量が30%以上あること
- ・ファームウエア更新中に本機の電池残量が不足したり、本機・ ACアダプタをロボクルから取り外したりすると更新が中断します。ファームウエア更新が中断した場合、ロボクルが使用できなくなります。必要な条件を満たした上で、再度本機をロボクルに接続し、ファームウエア更新を完了してください。
- ・本機をロボクルに取り付けたとき、ファームウエア更新有無確認のため、1週間に1回本機で通信を行います。また、ファームウエア更新する場合も通信を行います。通信を行った際には、通信料がかかります。

## ロボクルを利用する前に

ロボクルを利用するには、あらかじめ、ロボクルに機能の利用を許可させる必要があります。

#### 1

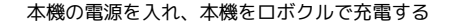

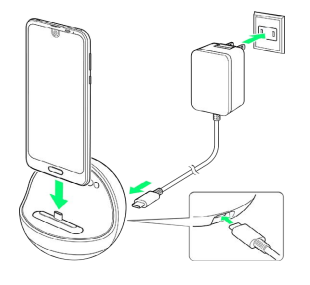

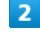

ロボクルに本機を置いたまま、画面ロックを解除

🏁 ロボクルについての画面が表示されます。
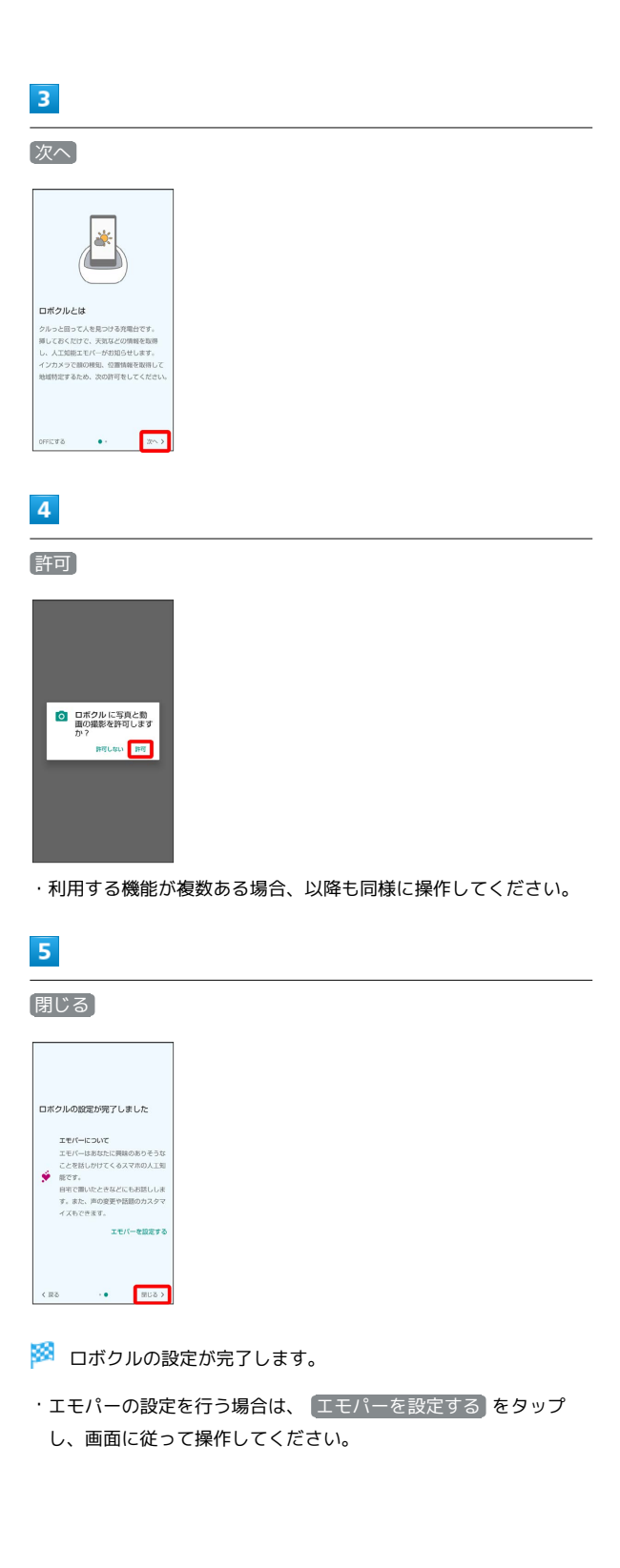

### ロボクルを設定する

ロボクルで充電中に、ロボクルを回転させるかどうかを設定します。

・有効にすると、本機の電源が入っているとき、ロボクルで充電すると、ディスプレイ点灯時や充電開始、着信、アラームなどに連動してロボクルが回転します。

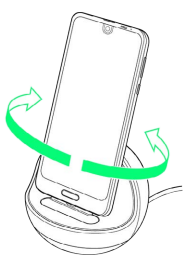

#### 1

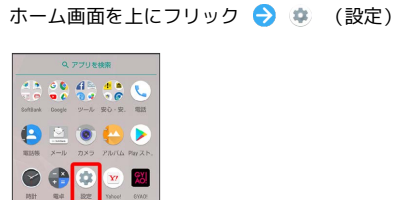

## 2

٠

AQUOS便利機能

8 191. 192 av. 754 L. 1911a

| KOE | ٩                                     |
|-----|---------------------------------------|
| ::  | AQUOS便利機能                             |
| ÷   | 杰一厶切替                                 |
| =   | ストレージ<br>使用消み 30% - 空き容量 32,00(3)     |
| â   | セキュリティと現在勉情報<br>両面ロック、毎秋              |
| ۲   | ユーザーとアカウント<br>現在のユーザー:所有者             |
| *   | <b>ユーザー補助</b><br>スクリーン リーダー、表示、操作のコン。 |
| G   | Google<br>サービスと認定                     |
| 0   | <b>システム</b><br>言語、時間、パックアップ、アップデート    |
|     | お用りのときは                               |

🏁 AQUOS便利機能画面が表示されます。

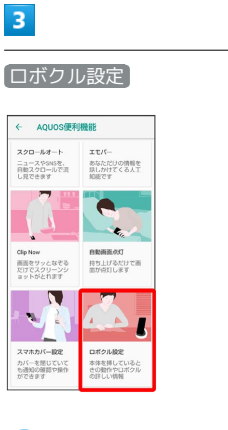

🏁 ロボクル画面が表示されます。

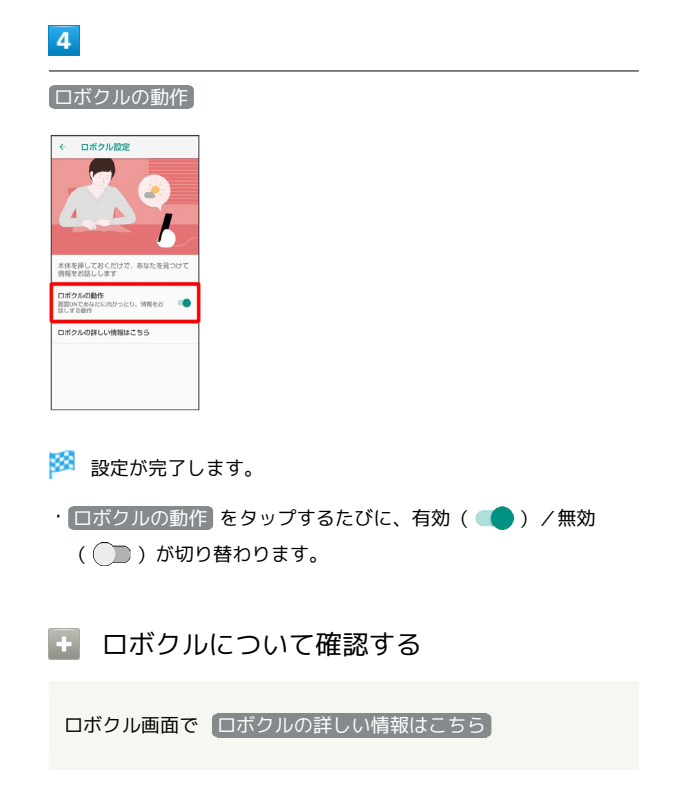

## スクリーンショットを撮る(Clip Now)

画面の縁をなぞって、スクリーンショットを撮ることができます。 撮る方法には、画像ファイルとして保存できる「保存用スクリーン ショット」と、一時的な確認用として利用できる「一時メモ用スク リーンショット」の2種類があります。

### Clip Nowを有効にする

#### 1

ホーム画面を上にフリック ラ 🌣 (設定) ラ 🗛 QUOS 便利機 能

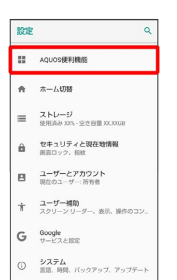

🏁 AQUOS便利機能画面が表示されます。

## 2

Clip Now

お用りのときは

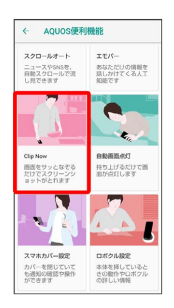

🏁 Clip Now画面が表示されます。

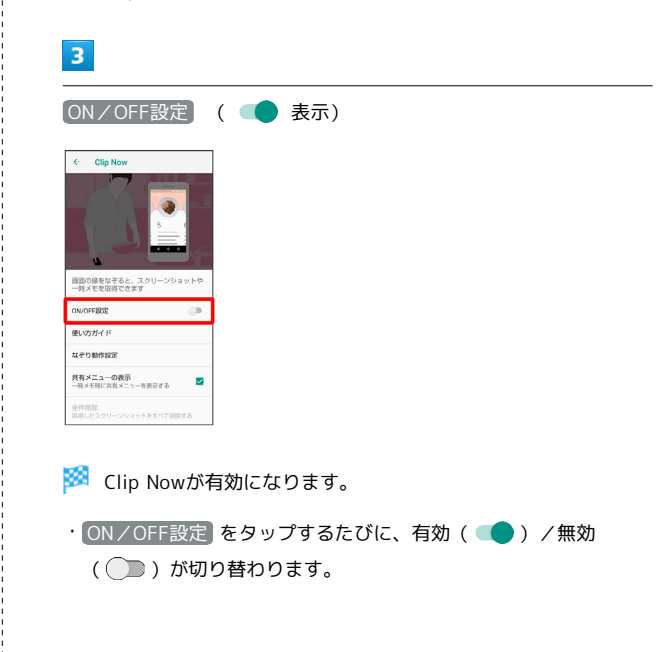

### 保存用スクリーンショットを撮る

スクリーンショットを撮り、ファイルとして保存します。

- ・画面によっては、撮れないことがあります。
- ・撮ったスクリーンショットは、
   (アルバム)などから確認することができます。

## 1

#### 画面の左上 (右上)の角に触れる

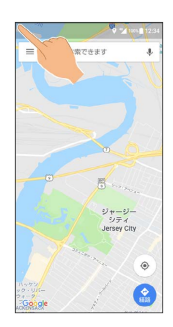

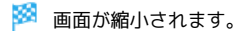

## 2

画面の上の縁を右 (左) になぞる

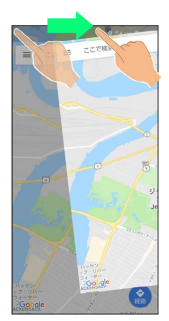

🏁 保存用スクリーンショットが保存されます。

ー時メモ用スクリーンショットを撮る/確 認する

ウェブサイトなど、一時的に保存しておきたい画面のスクリーン ショットを撮ることができます。撮ったスクリーンショットは、ほ かのアプリ画面からも確認することができます。

・一時メモ用スクリーンショットは、1画面のみ撮ることができま す。ファイルとして保存することはできません。

## 1

画面の右上 (左上)の角に触れる ラ 画面の縁を下になぞる

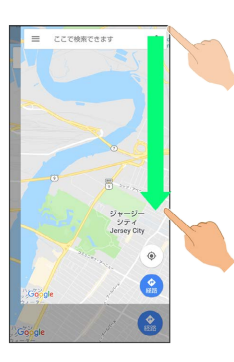

🏁 一時メモ用スクリーンショットが撮られ、画面右(左)にスク リーンショットの一部が表示されます。

・確認画面が表示されたときは、画面に従って操作してください。

## 2

画面右(左)のスクリーンショットの一部を左(右)にドラッグ

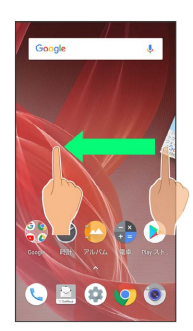

🏁 一時メモ用スクリーンショットが表示されます。

・表示中に右(左)にドラッグすると、画面右(左)に収納されま す。

🚹 一時メモ用スクリーンショットを削除する

ー時メモ用スクリーンショット表示中に、スクリーンショットを ロングタッチ ( <sup>()</sup> 表示) **う** スクリーンショットを <sup>()</sup> ま でドラッグ

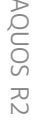

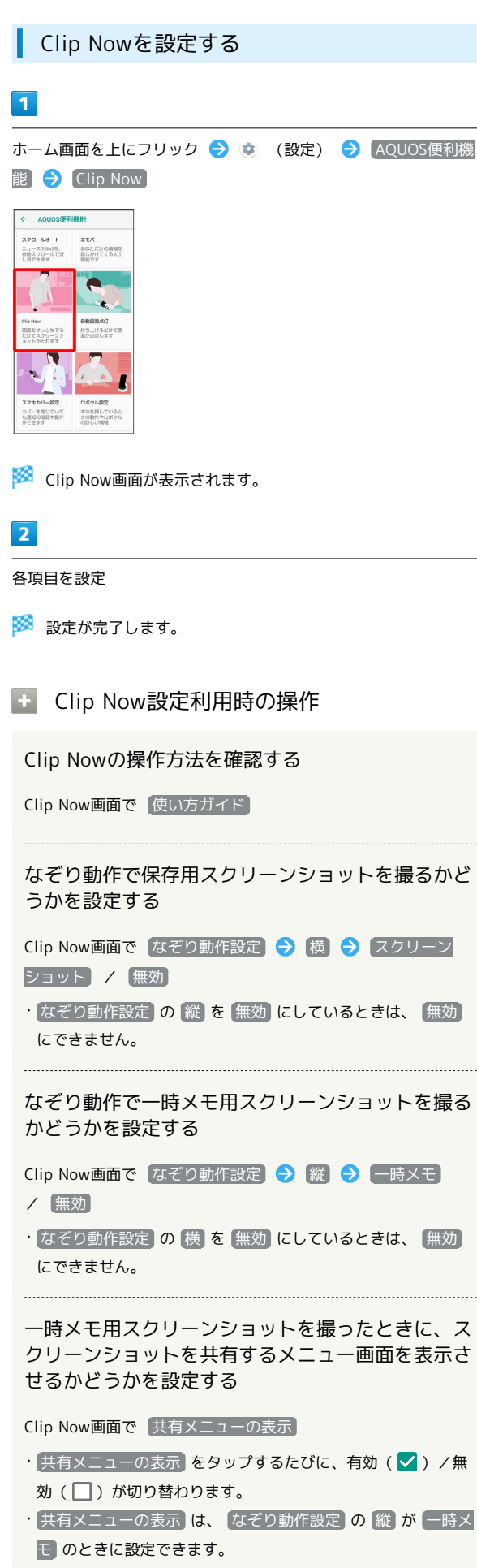

#### 撮った保存用スクリーンショットをすべて削除する

Clip Now画面で 全件削除 🔶 はい

## 自動で画面をスクロールする(スク ロールオート)

自動で上下に画面をスクロールさせることができます。

#### スクロールオートを有効にする

1

ホーム画面を上にフリック ラ 🤹 (設定) ラ AQUOS便利機 能

| ROE | ٩                                      |
|-----|----------------------------------------|
| ::  | AQUOS硬利機能                              |
| ÷   | 杰————————————————————————————————————— |
| =   | ストレージ<br>使用高か 30% - 空き容量 32,30588      |
| â   | セキュリティと現在勉情報<br>両直ロック、毎秋               |
| 8   | ユーザーとアカウント<br>現在のユーザー:所有者              |
| ŧ   | ユーザー補助<br>スクリーン リーダー、表示、操作のコン。         |
| G   | Google<br>サービスと認定                      |
| Ū   | <b>システム</b><br>言語、時間、パックアップ、アップデート     |
|     | お用わのときけ                                |

🏁 AQUOS便利機能画面が表示されます。

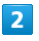

スクロールオート

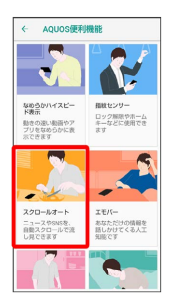

🏁 スクロールオート画面が表示されます。

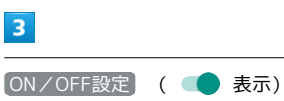

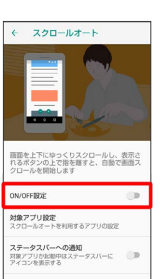

🏁 スクロールオートが有効になります。

・ON/OFF設定 をタップするたびに、有効( 💶 )/ 無効 ( 🔵 )が切り替わります。

スクロールオート有効時の操作

スクロールオートを利用するアプリを設定する

- スクロールオート画面で 対象アプリ設定 🔿 アプリをタップ
- ・アプリをタップするたびに、有効( 💶 )/ 無効( 💭 )が 切り替わります。
- ・確認画面が表示されたときは、画面に従って操作してくださ い。

利用対象のアプリを起動中に、ステータスバーにア イコンを表示するかどうかを設定する

スクロールオート画面で【ステータスバーへの通知】

・ステータスバーへの通知をタップするたびに、有効 ( 🛑 )/無効( 💭 )が切り替わります。

スクロールオートを利用する

利用するアプリによっては、正しく動作しないことがあります。

### 1

#### 画面を下から上にゆっくりとドラッグ

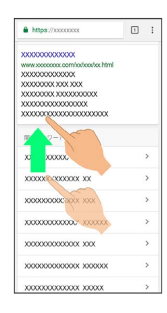

#### 🏁 💿 が表示されます。

・上から下にドラッグしたときは、 🔮 が表示されます。

## 2

🕥 に指を合わせて離す

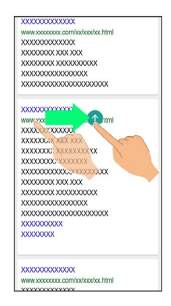

### 🏁 自動で画面がスクロールします。

- ·確認画面が表示されたときは、画面に従って操作してください。 ・🛨 / 😑 をタップすると、スクロールのスピードを変更できま
- す。
- ・ドラッグを開始する位置によっては、画面がスクロールしないこ とがあります。
- ・画面をタップしたり、5分経過したりするとスクロールは停止しま す。
- 👸 スクロールオートについて

フリックしたり、すばやくドラッグしたときは、スクロールオー トは利用できません。 スクロールオートは上下方向にのみ対応しています。

## My SoftBankを利用する

ご利用料金やご契約内容の確認・変更のお手続きができます。

### My SoftBankを利用する

ご利用時はWi-Fiをオフに設定していただくと自動でログインできま す。

## 1

ホーム画面を上にフリック

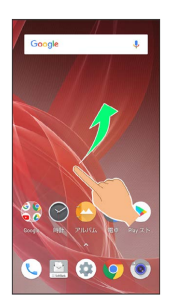

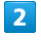

#### (SoftBank)

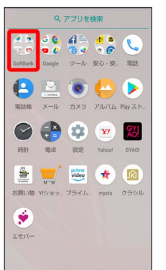

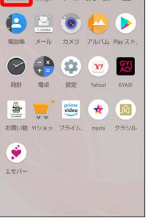

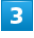

(My SoftBank)

|              | 9.75             | プリを検索                   | 8       |       |
|--------------|------------------|-------------------------|---------|-------|
|              |                  |                         | 725     | 1)    |
| My SoftDank  | App Pass         | Netfix                  | 258     | ste i |
| 11 II        |                  | $\overline{\mathbb{O}}$ | 2       |       |
| 11797.       | 民み放開.            | SRX=.                   | Ny Soft | See.  |
| - <b>A</b> - |                  | 9                       | S       | ۲.    |
| WF(2.8).     | 27-16234<br>Seft | スマホは、<br>Bank           | Q8      |       |
| - 10         |                  |                         | ~       |       |
| -            |                  | ideo (                  | *       |       |
| お同UND Y      | 287. JS          | 54h. 1                  | etzęc   | クラシル  |
| ۵.           |                  |                         |         |       |
| IT/-         |                  |                         |         |       |
|              |                  |                         |         |       |

🏁 My SoftBankのウェブサイトヘアクセスします。

#### 緊急速報メールについて

気象庁が配信する緊急地震速報・津波警報および特別警報、国や地 方公共団体からの災害・避難情報を本機で受信して、メッセージと 警告音およびバイブレータでお知らせします。

- ・通話中、通信中および電波状態が悪いときは受信できません。
   ※VoLTEを利用した音声通話中は、受信することができます。
- ・マナーモードに設定すると警告音は鳴動しません。
- ・緊急速報メールは、お買い上げ時、有効になっています(無効に することもできます)。
- ・緊急速報メールが有効になっているときは、待受時間が短くなる ことがあります。

### 📙 緊急速報メール利用時のご注意

お客様のご利用環境・状況によっては、お客様の現在地と異なる エリアに関する情報が受信される場合、または受信できない場合 があります。また、当社は情報の内容、受信タイミング、情報を 受信または受信できなかったことに起因した事故を含め、本サー ビスに関連して発生した損害については、一切責任を負いませ ん。 以前に受信した緊急速報メールを確認する

### 1

ホーム画面を上にフリック ラ 🛟 (安心・安全) ᅙ ! (緊 急速報メール)

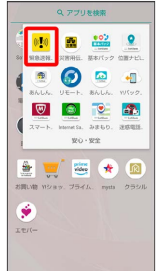

| <b>غ</b> را- |        |         |
|--------------|--------|---------|
|              | 緊急速報メ- | -ル受信メッ1 |

🏁 緊急速報メール受信メッセージー覧画面が表示されます。

## 2

確認する緊急速報メールをタップ

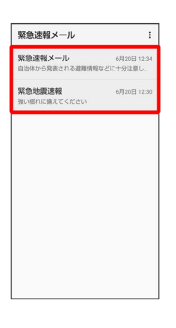

🏁 緊急速報メールが表示されます。

🚹 緊急速報メール利用時の操作

受信時にバイブレータでお知らせするかどうかを設 定する

緊急速報メール受信メッセージー覧画面で · 🔿 設定 ᅌ バイブレーション

バイブレーション をタップするたびに、有効( ) / 無
 効( ) が切り替わります。

緊急速報メールを利用するかどうかを設定する

緊急速報メール受信メッセージー覧画面で : → 設定 → 緊急速報メールを受信する

## Google マップ™を利用する

Google マップでは、現在地の表示や目的地までの道案内などの機 能を利用できます。交通状況を表示したり、航空写真で景観を確認 したりすることもできます。Google マップのすべての機能を利用す るときは、あらかじめ、「位置情報」をONに設定しておいてくださ い。

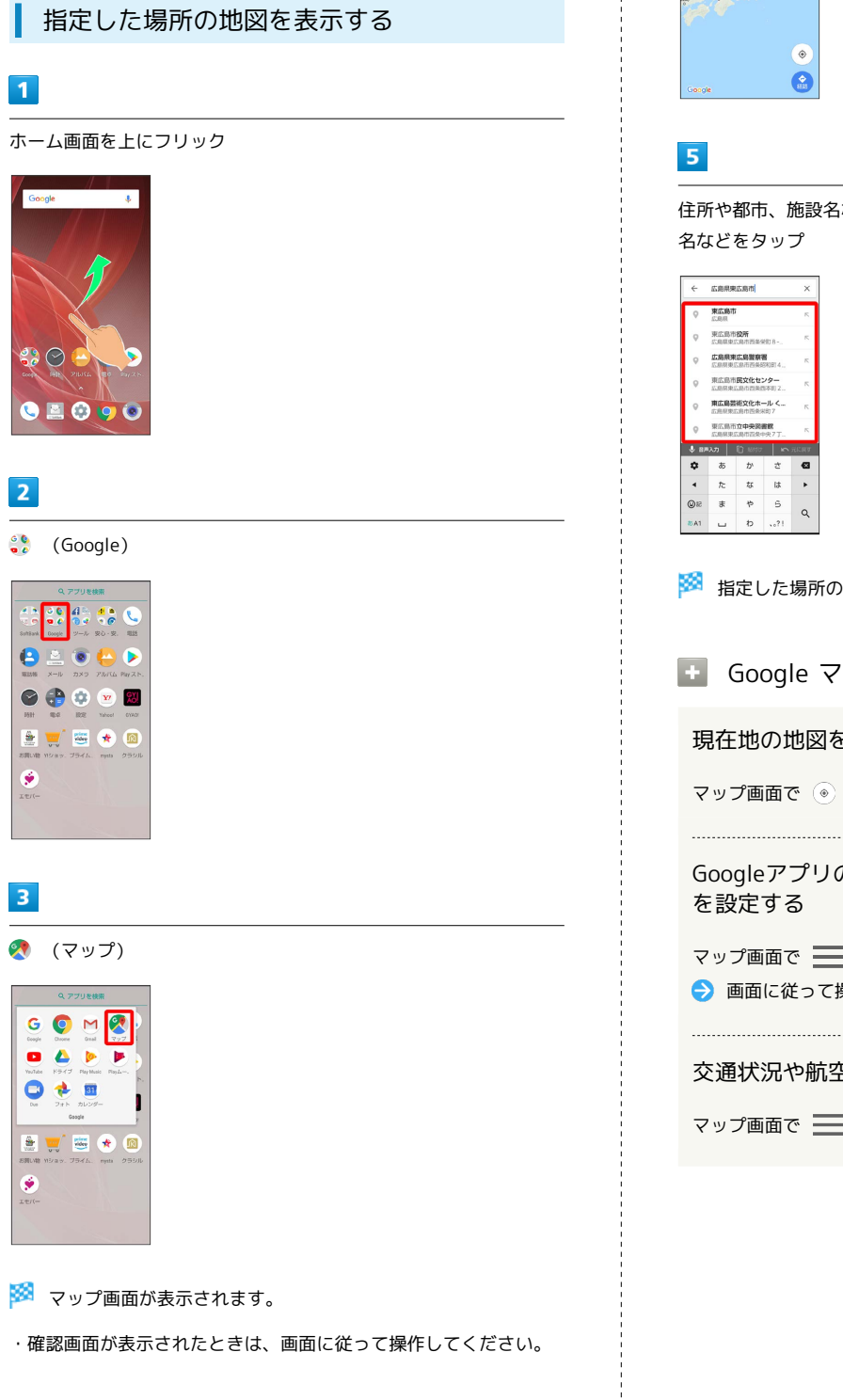

## 4

検索バーの入力欄をタップ

| = 227 | 検索できます       | ÷ |
|-------|--------------|---|
| 12    | H.           | 1 |
|       |              |   |
| 0.69  |              |   |
|       | 6.8          |   |
|       |              |   |
|       | 124<br>92.58 |   |
| -     |              |   |
|       |              |   |
|       |              | ۲ |
|       |              |   |
|       |              |   |

住所や都市、施設名などを入力 ⋺ 選択候補から住所や都市、施設

🏁 指定した場所の地図が表示されます。

🚹 Google マップ利用時の操作

現在地の地図を表示する

Googleアプリの位置情報の利用を許可するかどうか

マップ画面で 🔜 ラ [設定] ラ [Googleの位置情報設定] → 画面に従って操作

交通状況や航空写真、ヘルプなどを表示する

マップ画面で 🔜 ラ 表示する情報をタップ

### 目的地までの経路を調べる

## 1

ホーム画面を上にフリック

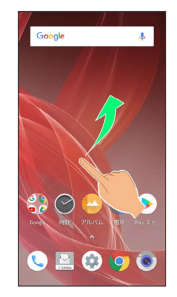

## 2

😲 (Google)

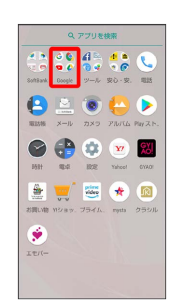

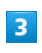

≷ (マップ)

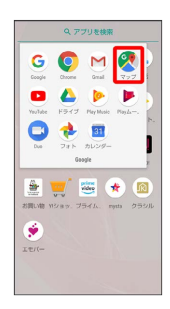

🏁 マップ画面が表示されます。

## 4

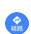

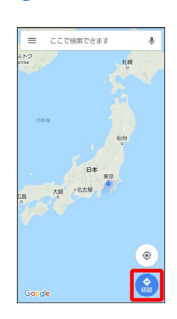

## 5

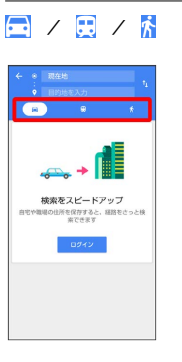

## 6

目的地を入力 ⋺ 🔍

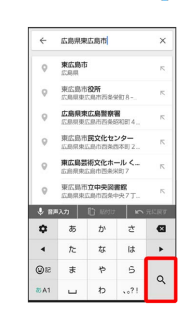

🏁 目的地までの経路の候補が表示されます。

## 音声操作を利用する

スマートフォンに話しかけることで、いろいろな操作を行うことが できます。

あらかじめGoogle アカウントでログインしておいてください。

### 音声操作の設定をする

### 1

ホーム画面を上にフリック

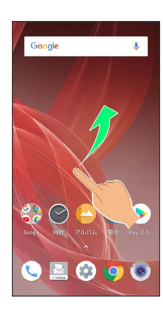

## 2

🛟 (Google)

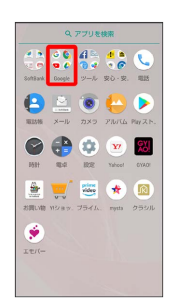

## 3

G (Google)

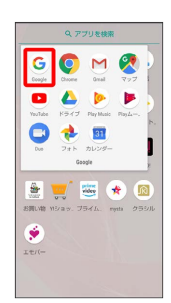

·確認画面が表示されたときは、画面に従って操作してください。

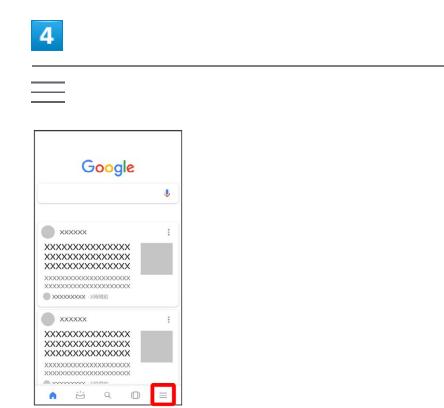

| 5                                                                                                    |
|----------------------------------------------------------------------------------------------------|
| 設定                                                                                                    |
| Image: Control of the control of the control of th                                                                                                    |
|                                                                                                    |
|                                                                                                    |
| < 1022 0<br>Comp 79.537ト<br>222                                                                                                    |
| 雨が元を3 7<br>                                                                                                    |
|                                                                                                    |
| ※正正<br>地域の次定                                                                                                    |
|                                                                                                    |
| ₹47<br><u>₹</u> \\\?770-\                                                                                                    |
| 7                                                                                                    |
| Voice Match                                                                                                    |
|                                                                                                    |
| ★ 第二 ● 第二 ● ■ ■ ■ ■ ■ ■ ■ ■ ■ ■ ■ ■ ■ ■ ■ ■ ■ ■                                                                                                    |
| Vack Matth<br>Comp アンタットと話したりまと、Jilleon (10)<br>しくくれまう<br>コンダブリー                                                                                                    |
| BFR40<br>CN                                                                                                    |
| 9220-11と指導を削する<br><b>予約2121時3月210-2</b><br>時間間が予約188-851-041                                                                                                    |
|                                                                                                    |
| Resterieb-No Prez P<br>Instantion-No Prez Perm<br>Instantion                                                                                                    |
| <b>Butablo 2 対 2 ト</b><br>第12日前日にあるののトンテドビットです<br>第12日前日                                                                                                    |
| Butation y By P<br>Butation work y Play PER<br>Butation work y Play PER<br>B                                                                                                    |
| Buddhamoory Proven<br>1111日<br>1111日<br>11111日<br>11111日<br>11111日<br>11111日<br>11111日<br>11111111 |
| But Add Add Add Add Add Add Add Add Add Ad                                                                                                    |
| Read A version Service Service Servi                                                                                                    |
| B<br>B<br>B<br>C<br>住意の場面で「Ok Google」と言う                                                                                                    |
| Read A vertice A vertice                                                                                                    |
| B<br>B<br>B<br>B<br>C<br>C<br>C<br>C<br>C<br>C<br>C<br>C<br>C<br>C<br>C<br>C<br>C                                                                                                    |
| B<br>B<br>B<br>C<br>C<br>C<br>C<br>C<br>C<br>C<br>C<br>C<br>C<br>C<br>C<br>C<br>C<br>C<br>C<br>C                                                                                                    |

使ってみる

|                                  | *                                               |
|----------------------------------|-------------------------------------------------|
| Voice Match<br>にフ                | □でアシスタント<br>Pクセス                                |
| Voice Match は、<br>あなたの声を使っ<br>少セ | 商査がオフの場合でも、<br>てアシスタントに直接ア<br>スします。             |
| アシスタントは圏<br>関連する情報を表<br>シスタントの取り | 音の表示内容に基づいて<br>示します。この機能はア<br>2でいつでも変更でさま<br>す。 |
|                                  |                                                 |
|                                  |                                                 |
|                                  |                                                 |
| スキップ                             | 使ってみる                                           |

- ・初回設定時のみ表示されます。
- ・確認画面が表示されたときは、画面に従って操作してください。

### 10

「OK Google」と3回話しかける

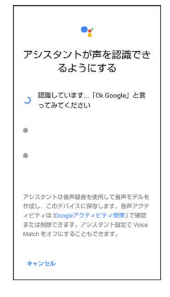

・初回設定時のみ表示されます。

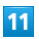

完了

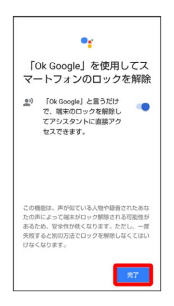

🏁 音声アシスト機能がONに設定されます。

- ・初回設定時のみ表示されます。
- ・画面ロック解除方法が なし または スワイプ 以外のときは、
   「完了 をタップしたあとロックを解除する操作が必要です。

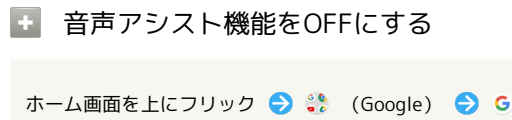

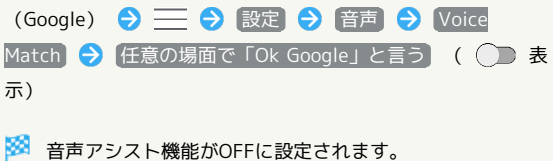

音声操作でインターネット検索をする

音声操作でインターネット検索ができます。

## 1

「OK Google、ソフトバンク、オンラインマニュアル」と話しかけ る

🏁 「ソフトバンクオンラインマニュアル」で検索されます。

## 2

「OK Google、一番近くのコンビニ」と話しかける

🏁 「一番近くのコンビニ」で検索されます。

### 3

「OK Google、明日の天気」と話しかける

🏁 現在地の明日の天気予報が表示されます。

音声操作で電話をかける

### 1

「OK Google、木村さんに電話」と話しかける

```
🏁 電話帳内の「木村」に音声発信します。
```

## 2

「OK Google、090XXXXXXXに発信」と話しかける

🏁 090XXXXXXXXに音声発信します。

音声操作でメールを送信する

## 1

「OK Google、田中さんにメール、本文、30分遅刻します」と話し かける

電話帳内の「田中」宛に、本文が「30分遅刻します」という メールが作成されます。

### 2

「OK Google、佐藤さんにメール、件名、明日の予定、本文、10時 にお伺いします」と話しかける

電話帳内の「佐藤」宛に、件名が「明日の予定」。本文が「10時にお伺いします」というメールが作成されます。

音声操作でアラームを設定する

#### 1

「OK Google、アラーム設定、5分後」と話しかける

🏁 現在の時刻から5分後にアラームが設定されます。

2

「OK Google、アラーム設定、土曜日、午前7時」と話しかける

🏁 土曜日、午前7時にアラームが設定されます。

・音声操作によるアラームの設定は、24時間以内を指定してください。

音声操作でアプリを起動する

#### 1

「OK Google、マップを起動」と話しかける

🏁 Googleマップが起動します。

2

「OK Google、YouTubeを起動」と話しかける

🏁 YouTubeが起動します。

## 指紋認証機能を利用する

#### 指紋認証機能について

指紋認証は、指紋センサーに指を当てて行う認証機能です。 この機能を利用して、画面ロックを解除したり、アプリなどを起動 させたりすることができます。

#### ! 指紋認証機能利用時のご注意

指紋認証機能利用時は、次の点にご注意ください。

- ・指紋認証は、指紋の特徴情報を利用して認証を行います。指紋の特徴情報が少ないお客様の場合は、指紋認証を利用できないことがあります。
- ・認証性能(指紋センサーに正しく指を当てた際に指紋が認証される性能)はお客様の使用状況により異なります。指の状態が次のような場合は、指紋の登録が困難になったり、認証性能が低下したりすることがあります。なお、手を洗う、手を拭く、認証する指を変える、指の登録範囲を広くするなど、お客様の指の状態に合わせて対処することで、認証性能が改善されることがあります。
- ・お風呂上りなどで指がふやけている
- ・指が水や汗などで濡れている
- ・指が乾燥している
- ・指に脂(ハンドクリームなど)が付着している
- ・指が泥や油で汚れている
- ・手荒れや、指に損傷(切傷やただれなど)がある
- ・指の表面が磨耗して指紋が薄い
- ・太ったりやせたりして指紋が変化した
- ・登録時に比べ、認証時の指の表面状態が極端に異なる
- ・指紋認証技術は、完全な本人認証・照合を保証するものではあ りません。当社では、本機を第三者に使用されたこと、または 使用できなかったことによって生じる損害に関しては、一切責 任を負いかねますのであらかじめご了承ください。

### 指紋を登録する

指紋認証に使用する指の指紋を登録します。

・5件まで登録できます。

### 1

ホーム画面を上にフリック <del>う</del> 🄹 (設定) <del>う</del> セキュリティと 現在地情報

| 設定 | ٩                                     |
|----|---------------------------------------|
|    | AQUOS便利精能                             |
| ÷  | 赤一厶切器                                 |
| =  | ストレージ<br>使用高か XX5 - 空き容量 XX,XX58      |
| â  | セキュリティと現在勉情報<br>両面ロック、師紋              |
| 8  | ユーザーとアカウント<br>現在のユーザー:所有者             |
| ¥  | <b>ユーザー補助</b><br>スクリーン リーダー、表示、操作のコン。 |
| G  | Google<br>サービスと訳定                     |
| 0  | <b>システム</b><br>言語、時間、パックアップ、アップデート    |
| -  | お用りのときは                               |

🏁 セキュリティと現在地情報画面が表示されます。

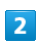

#### [指紋]

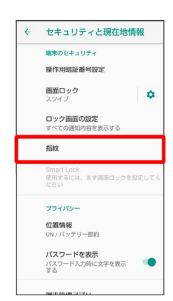

### 🏁 指紋設定画面が表示されます。

ホーム画面を上にフリック ◆ (設定) ◆ AQUOS便利機
 能 ◆ 指紋センサー ◆ 指紋登録 と操作しても、設定できます。

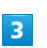

#### [次へ]

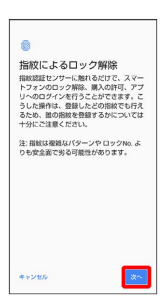

## 4

画面ロック解除用のパターン/ロックNo./パスワードを設定

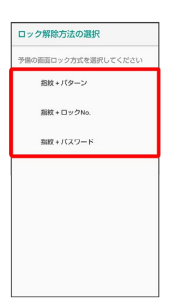

- ・指紋認証ができないときの予備の画面ロック解除方法になりま す。
- ・画面ロック解除方法が なし または スワイプ 以外のときは、 ロックを解除する操作を行います。
- ・画面ロック解除方法について詳しくは、「セキュリティと現在地 情報の設定」を参照してください。

### 5

#### 次へ

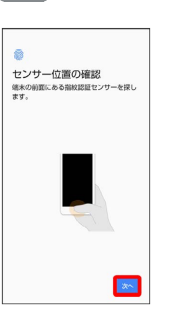

## 6

指紋センサーに指を当て、本機が振動したら離す

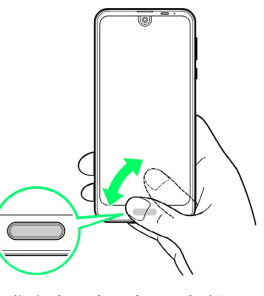

- ・指を少しずつずらしながら、センサーに指を当てます。
- ・パーセント表示が100%になるまで繰り返してください。
- ・すでに登録している指があるときは、別の指で行ってください。

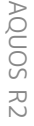

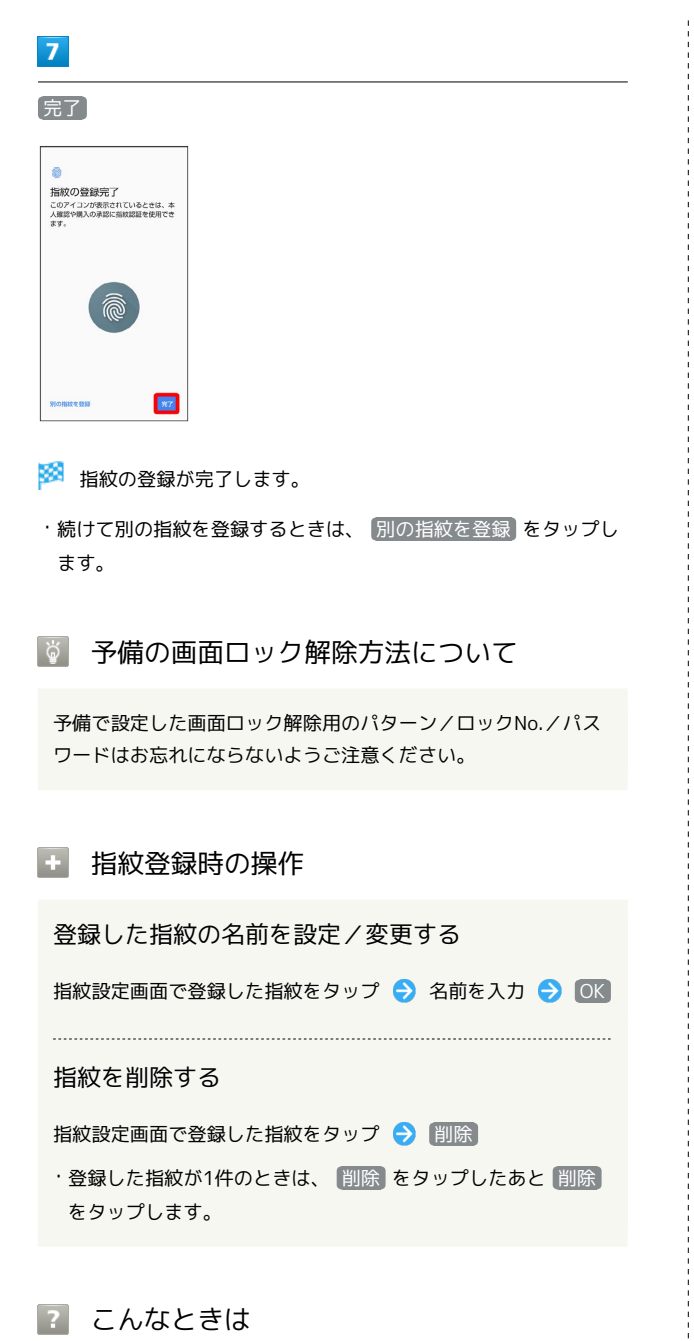

- Q. 指紋の登録が失敗する
- A. 指を少し強めに押し当ててください。また、指を変えること で、認証性能が改善されることがあります。

Ⅰ 指紋センサー利用時のご注意

指紋センサー利用時は、次の点にご注意ください。

- ぶつけたり、強い衝撃を与えたりしないでください。故障および破損の原因となることがあります。また、指紋センサー表面を引っかいたり、ボールペンやピンなどの先の尖ったものでつついたりしないでください。
- ・指紋センサー表面にシールなどを貼ったり、インクなどで塗り つぶしたりしないでください。
- ・指紋センサーにほこりや皮脂などの汚れなどが付着すると、指 紋の読み取りが困難になったり、認証性能が低下したりするこ とがあります。指紋センサー表面は時々清掃してください。
- ・指を当てる時間が短すぎたり長すぎたりすると、正常に認識で きないことがあります。できるだけ指紋の渦の中心が指紋セン サーの中央に触れるようにまっすぐに当ててください。
- ・指紋センサーに指を触れたまま指紋の登録や認証を開始する と、起動できない場合があります。指を離し、再度操作してく ださい。

#### 指紋認証を行う

### 1

指紋認証を行う画面で、指紋センサーに指を当てる

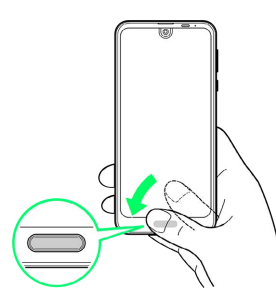

🏁 指紋が認証されます。

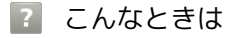

Q. 指紋が認証されない

 A. 指を指紋センサーから離して、再度操作してください。
 また、 ② / 
 を上にフリックして、指紋登録時に設定した
 予備の画面ロック解除方法で画面ロックを解除することがで きます。

## Duoを利用する

Duo利用者とビデオ通話を行うことができます。

### ビデオ通話をかける

1

ホーム画面を上にフリック 🅞 🎲 (Google) ラ 🔹 (Duo)

- 🏁 Duo画面が表示されます。
- ・確認画面が表示されたときは、画面に従って操作してください。

2

主 ラ 相手をタップ

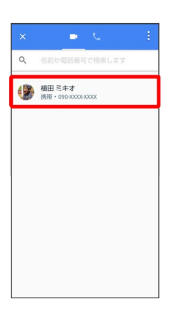

ビデオ通話がかかります。相手がビデオ通話を受けると、通話 ができます。

・確認画面が表示されたときは、画面に従って操作してください。

#### 3

通話を終えるときは、 📀

🏁 通話が終了します。

ビデオ通話を受ける

## 1

ビデオ通話がかかってきたら、 💿 を上にドラッグ

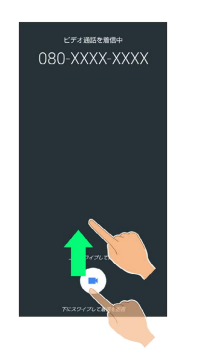

🏁 通話ができます。

・ 💿 を下にドラッグすると、着信を拒否できます。

## 2

通話を終えるときは、 📀

🏁 通話が終了します。

- 🚹 利用方法を確認する
- Duo画面で 🖇 ⋺ 🔼 ヘルプとフィードバック

# Google 検索を利用する Google 検索を利用して、本機のアプリや本機に登録した情報、イン ターネット上の情報などを検索できます。また、あらかじめGoogle アカウントでログインしておくと、マイフィードを利用することが できます。 検索を行う 1 ホーム画面を上にフリック ラ 🛟 (Google) ラ 🧕 (Google) G 💽 M 🔇 🖸 🛆 🕨 🕨 🔶 🔳 0 ۵ \star 😅 📜 🗟 ۲ 🏁 検索画面が表示されます。 2 検索バーの入力欄をタップ ラ 検索文字列を入力 ラ 🔍 🏁 検索結果画面が表示されます。 3 確認する情報をタップ 🏁 情報が表示されます。 Google 検索利用時の操作 検索対象を変更する 検索画面で 📃 🔿 [設定] 🔿 パーソナル 🔿 検索対象を タップ ・検索対象をタップするたびに、有効( 🔽 ) / 無効( 🗌 )が 切り替わります。 検索画面で音声検索を行う 検索画面で、検索バーの 🤳 ラ 送話口に向かってキーワード を話す ଚ 確認する情報をタップ

#### マイフィードを利用する

マイフィードを利用すると、これまでの検索キーワードや現在地 の位置情報などを元に情報を自動で検索し、検索結果が表示され ます。また、予定などの通知も行えます。

| 検索画面 | Ć | $\equiv$ | € | 設定 | € | [マイフィード] | € | [フィード |
|------|---|----------|---|----|---|----------|---|-------|
| の表示  | ( |          | 表 | 示) |   |          |   |       |

- フィードの表示 ををタップするたびに、有効( ) / 無
   か切り替わります。
- ・マイフィードのすべての機能を利用するときは、あらかじめ 「位置情報」をONに設定しておいてください。

## 電卓を利用する

電卓で計算する

### 1

ホーム画面を上にフリック

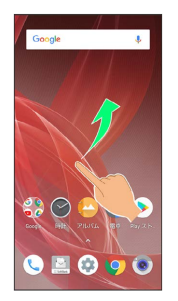

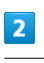

骨 (電卓)

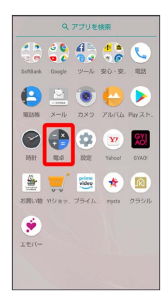

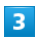

計算する

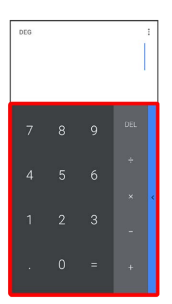

🏁 計算結果が表示されます。

・計算結果欄をロングタッチ 
→ □ピー と操作すると、計算結果 をコピーできます。

電卓利用時のご注意

電卓がバックグラウンドで動作している場合、計算結果や履歴情 報が削除されることがあります。

## ライトを点灯する

ライトを点灯する

## 1

ステータスバーを下にドラッグ

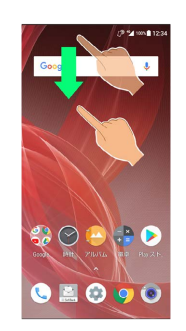

## 2

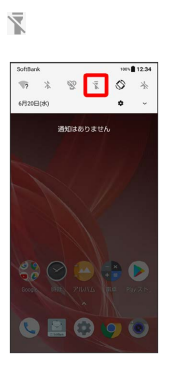

🏁 ライトが点灯します。

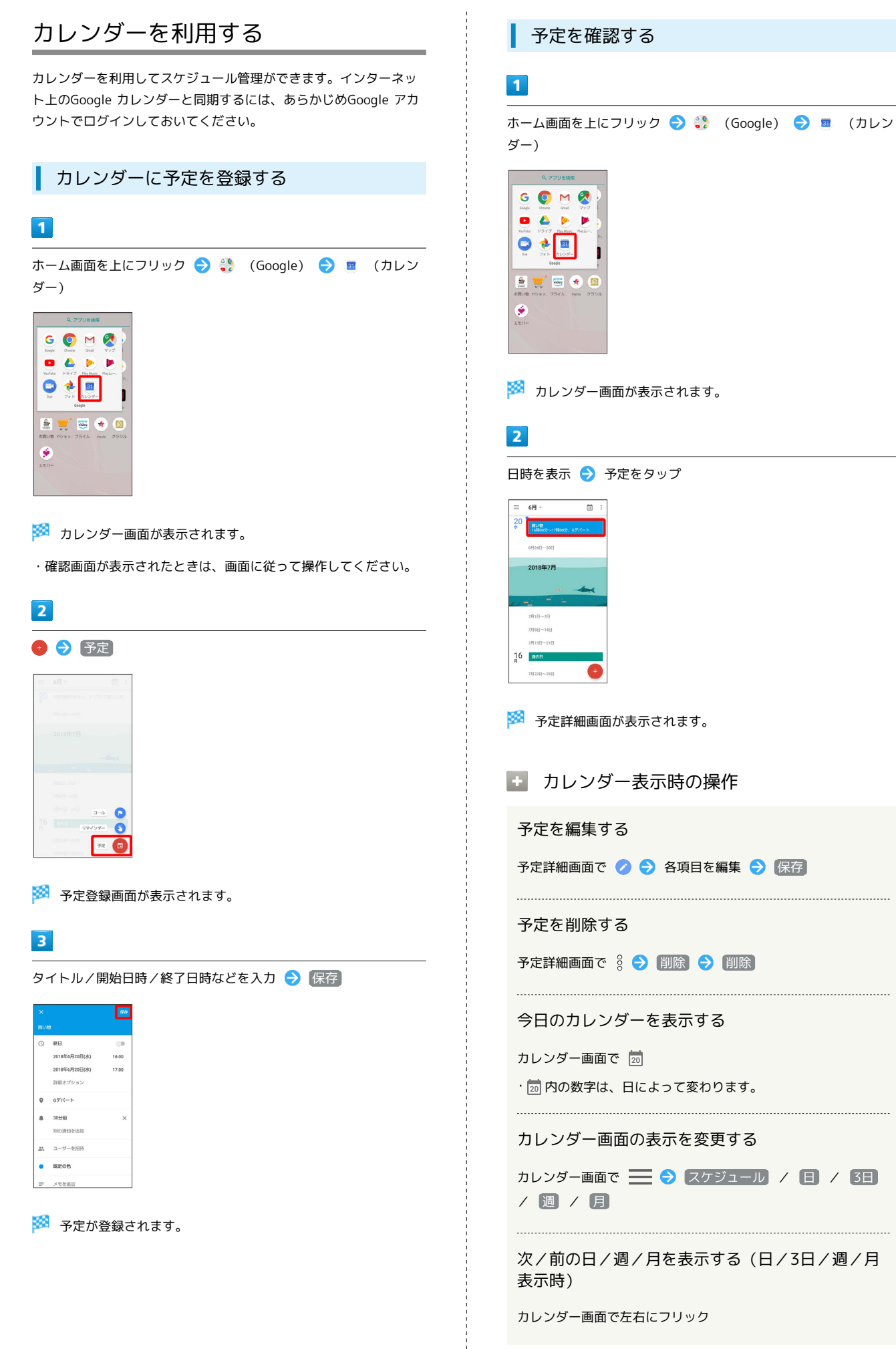

月表示から日を選択して確認する(スケジュール/ 日/3日/週表示時)

カレンダー画面で、月部分をタップ ラ 表示させたい日をタッ プ カレンダーを更新する

### 1

ホーム画面を上にフリック

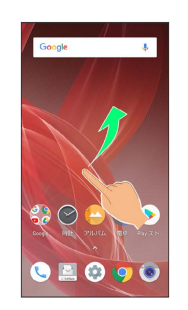

### 2

(Google)

## 3

. ۲۳/۱-

🔳 (カレンダー)

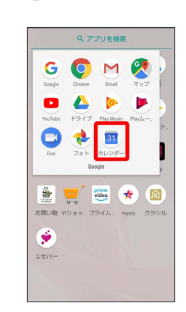

🏁 カレンダー画面が表示されます。

AQUOS R2

4

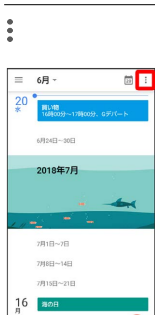

7月22日~28日

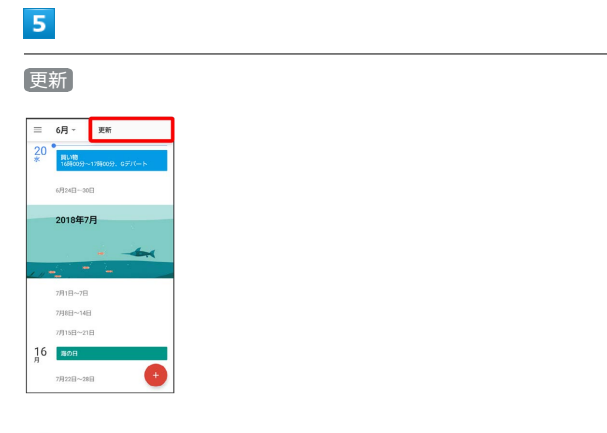

🏁 カレンダーが更新されます。

## 時計/アラームを利用する

アラームや世界時計、タイマー、ストップウォッチを利用できま す。

アラームを設定する

## 1

ホーム画面を上にフリック

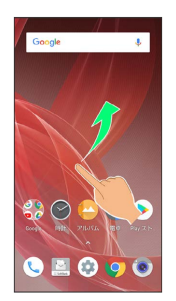

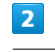

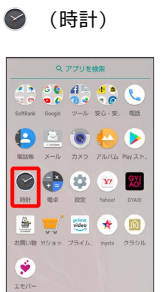

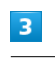

#### (アラーム)

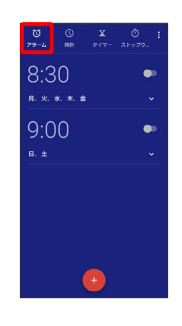

🏁 アラーム画面が表示されます。

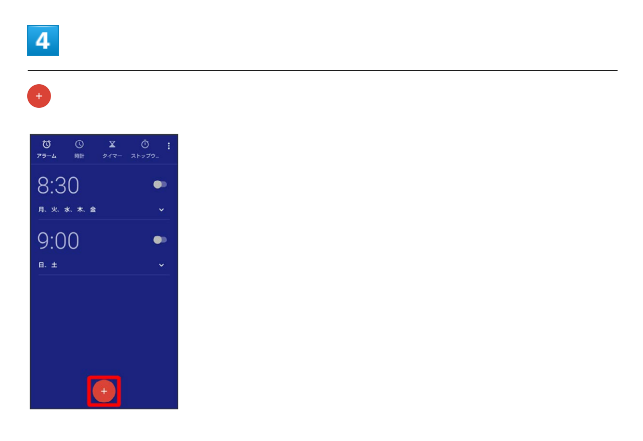

時刻を指定

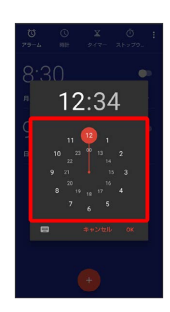

6

OK)

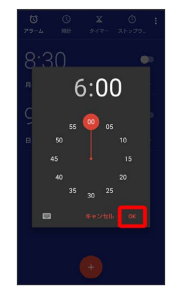

🏁 アラームが設定されます。

🦉 アラーム通知時の動作

アラーム設定時刻になると、アラーム通知の画面が表示され、ア ラームやバイブレータでお知らせします。

### アラーム利用時の操作

アラームの詳細を設定する

アラーム画面で ◇ → 各項目を設定 → 
 ・ 削除 をタップすると、アラームを削除することができます。

#### アラームを解除する

アラーム画面で、アラーム時刻右の ● ( ● 表示)
・● をタップすると、アラームを再度設定することができます ( ● 表示)。

#### 夜間モードを利用する

アラーム画面で 🕤 夜間モード ・夜間モードを解除するときは、画面をタップします。

アラームの動作を設定する

アラーム画面で 🖇 ラ 設定 ラ 各項目を設定

### アラームの設定を変更する

### 1

ホーム画面を上にフリック

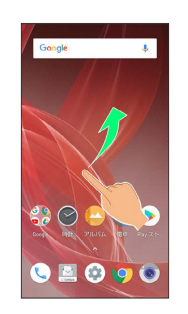

### 2

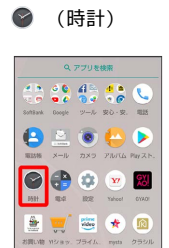

## 3

۲

[アラーム]

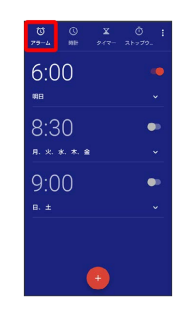

🏁 アラーム画面が表示されます。

## 4

編集するアラーム設定の 📎

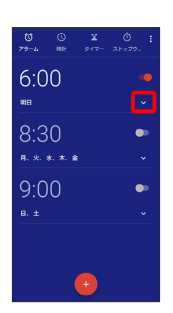

#### アラームの設定内容を変更

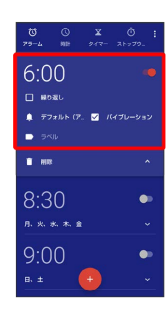

## 6 ~

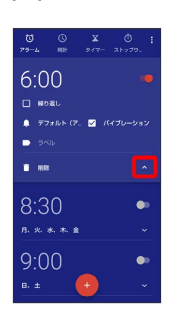

🏁 アラームの設定変更が完了します。

## ┃ スヌーズの長さを変更する

## 1

ホーム画面を上にフリック

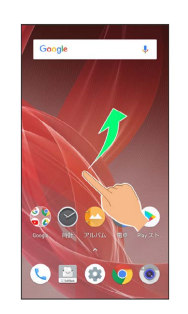

## 2

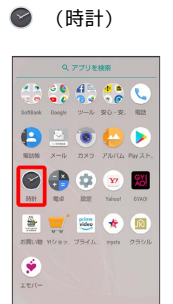

## 3

#### アラーム

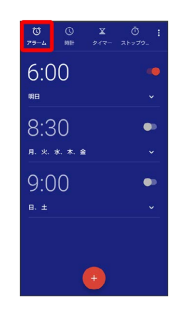

🏁 アラーム画面が表示されます。

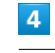

## 000

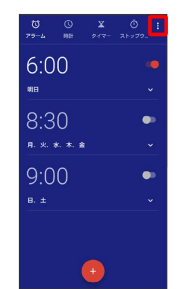

## 1. 2.4

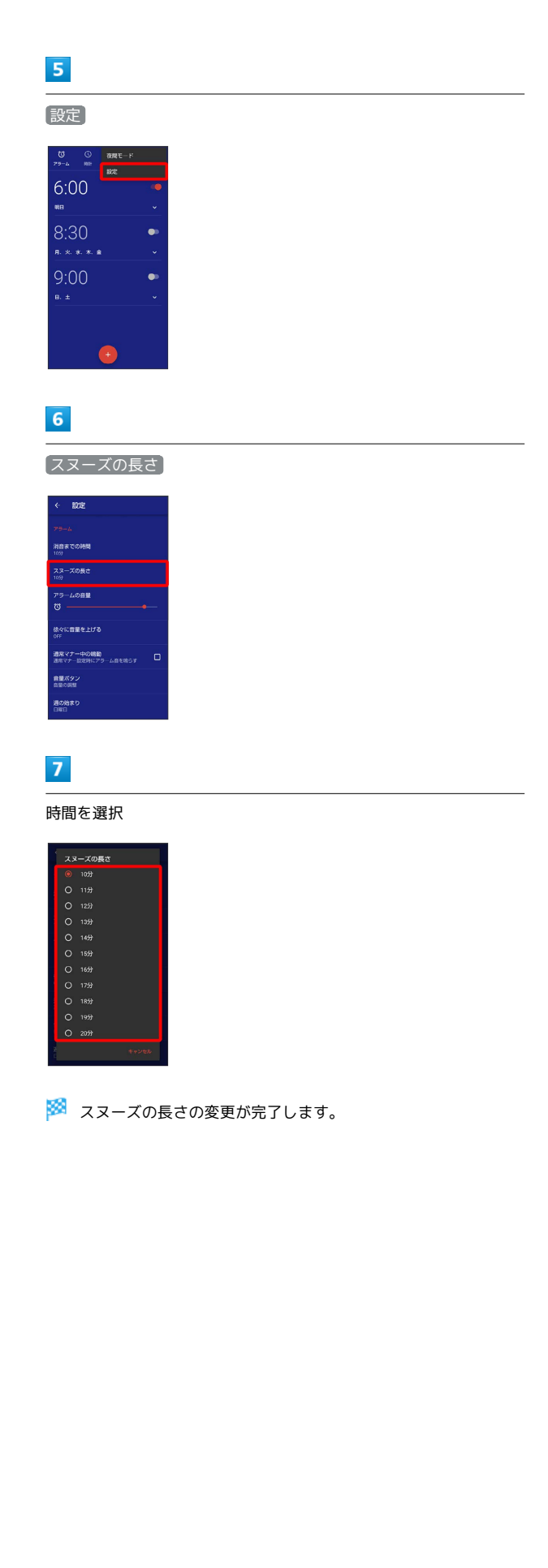

アラームの音量を変更する

### 1

ホーム画面を上にフリック

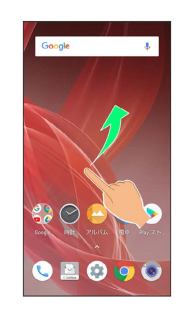

## 2

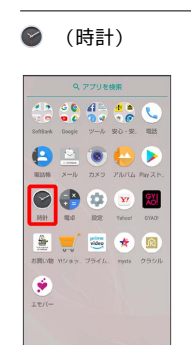

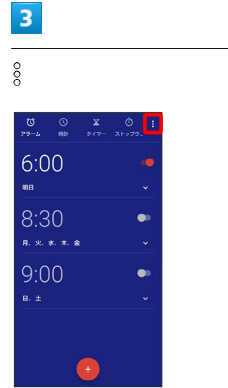

## 4

### 設定

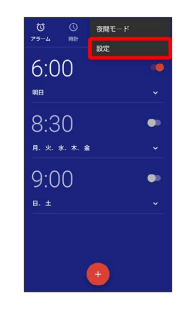

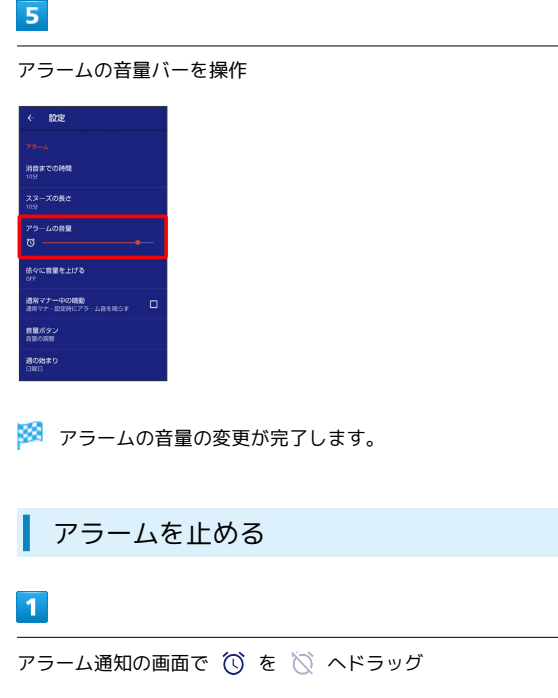

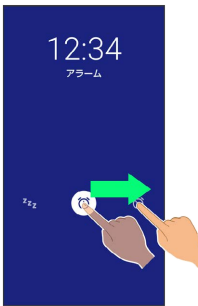

#### 🏁 アラームが止まります。

- ・スヌーズ(一定時間後再度動作させる)を利用するときは、 <sup>2</sup>2<sub>2</sub>にドラッグします。
- ・画面ロックを解除しているときは、アラーム通知の スヌーズ / 解除 をタップします。

アラームを取り消す

## 1

ホーム画面を上にフリック

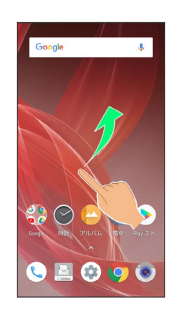

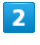

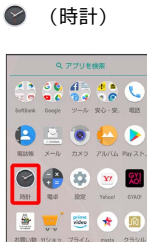

## 3

.....

#### アラーム

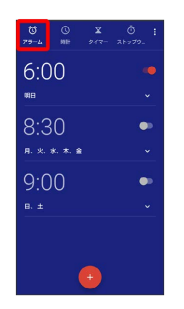

🏁 アラーム画面が表示されます。

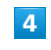

取り消したいアラーム設定の 🛑 ( 🕕 表示)

| 0 0<br>79-4 NB 2 | X Ö : |
|------------------|-------|
| 6:00             | •     |
| #8               | ~     |
| 8:30             | •     |
|                  | ~     |
| 9:00             | •     |
|                  | ~     |
|                  |       |
| •                |       |

🏁 アラームが取り消されます。

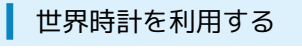

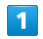

ホーム画面を上にフリック ラ 🕥 (時計) ラ 時計

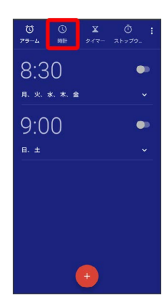

🏁 世界時計画面が表示されます。

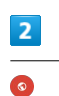

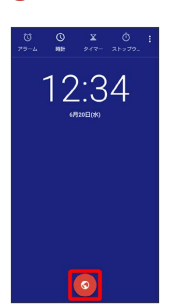

🏁 都市の選択画面が表示されます。

## 3

追加する都市をタップ( 🗹 表示) ラ 🔶

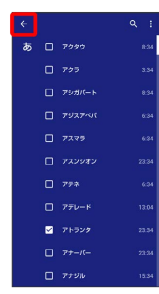

🏁 指定した都市の時計が追加されます。

・都市をタップするたびに、 🗹 (設定) / 🔳 (解除)が切り替わ ります。

世界時計利用時の操作

#### 都市の並び順を変更する

都市の選択画面で 🖇 ラ 時間順 / 名前順

夜間モードを利用する

世界時計画面で 💡 ラ 夜間モード

・夜間モードを解除するときは、画面をタップします。

世界時計画面で 🖇 🔿 設定 ଚ 各項目を設定

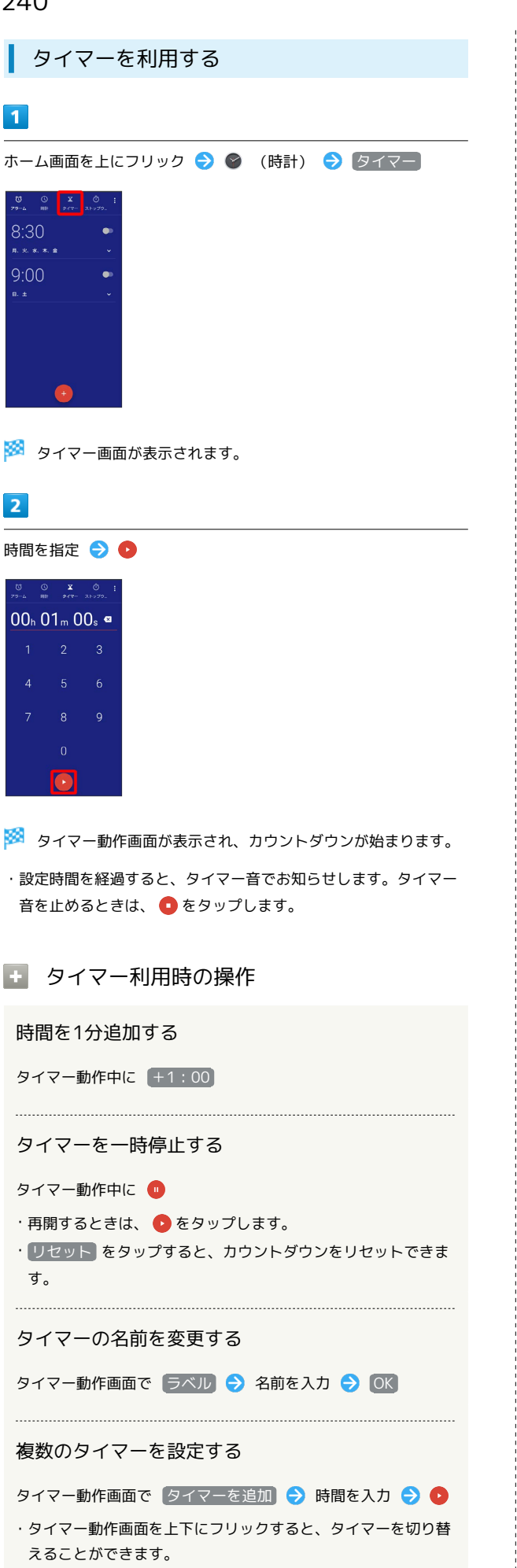

```
タイマーを削除する
```

タイマー動作画面で 削除

夜間モードを利用する

タイマー画面/タイマー動作画面で 🖇 ラ 夜間モード

・夜間モードを解除するときは、画面をタップします。

タイマーのはたらきを設定する

タイマー画面/タイマー動作画面で 🖇 ラ 設定 ラ 各項目を 設定

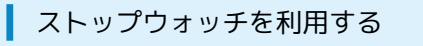

ホーム画面を上にフリック 🔿 😵 (時計) 🔿 ストップウォッ チ

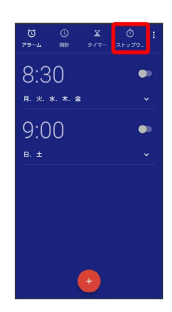

### 🏁 ストップウォッチ画面が表示されます。

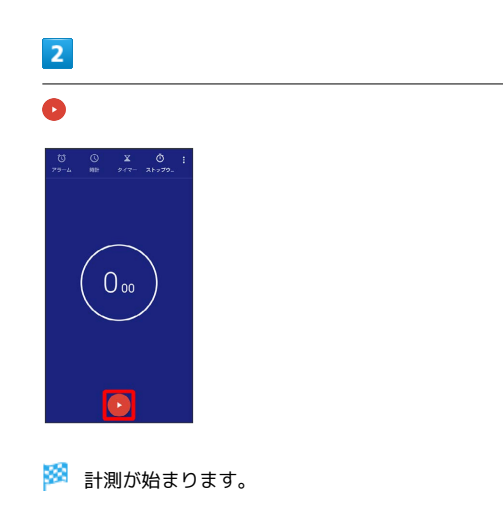

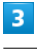

🏁 計測時間が表示されます。

・このあと 🕑 をタップすると、続けて計測することができます。

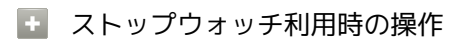

ラップタイムを計測する

計測中に ラップ

計測結果をリセットする

計測中/計測終了後に リセット

・ラップタイムもリセットされます。

#### 計測結果を共有する

計測終了後に (共有) 🕞 共有方法をタップ ラ 画面に従って 操作

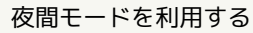

ストップウォッチ画面で 💡 🔿 夜間モード

・夜間モードを解除するときは、画面をタップします。

## YouTubeを利用する

YouTubeにアップロードされている、さまざまな動画コンテンツ を視聴できます。本機から動画のアップロードを行うこともできま す。あらかじめ、Google アカウントでログインしておいてくださ い。

#### 動画を見る

#### 1

ホーム画面を上にフリック ラ 🛟 (Google) <del>ラ</del> 😐 (YouTube)

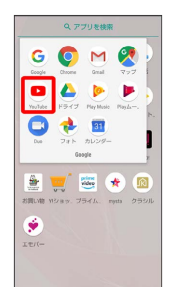

- 🏁 YouTube画面が表示されます。
- ・確認画面が表示されたときは、画面に従って操作してください。

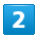

動画をタップ

#### 🏁 動画が再生されます。

- ・動画再生中に動画をタップすると、再生/一時停止の操作が行えます。
- + YouTube利用時の操作

YouTubeにログインする

YouTube画面で 😫 ラ ログイン ラ アカウントをタップ

動画をアップロードする

YouTube画面で **()** う 動画を選択 う タイトルなどを入 カ う **>** 

- ・確認画面が表示されたときは、画面に従って操作してください。
- ・あらかじめ、YouTubeにログインしておいてください。

## 音楽を聴く (Play Music)

### 👸 ハイレゾ音源の再生について

本機は、ハイレゾオーディオの再生に対応しています。 ハイレゾ音源を再生するには、ハイレゾに対応した市販のヘッド ホンやスピーカーが必要です。

(イヤホンマイク端子からの出力に対応しています。) 再生できる音楽データは、量子化ビット数とサンプリング周 波数の組み合わせが16bitかつ64kHz以上、または24bitかつ 44.1kHz以上で、WAVE/FLAC/DSD (DSF、DSDIFF)形式\*で す。

(\* リニアPCMに変換して再生します。

DSD:2.8224/1bit、5.6448MHz/1bitは、PCM:176.4kHz /24bitに変換

DSD:11.2896/1bit、22.5792MHz/1bitは、PCM: 352.8kHz/24bitに変換)

また、本機はQualcomm® aptX™ HD audioに対応しています。 Qualcomm® aptX™ HD audio対応機器と接続した場合は48kHz /24bitにコンバートして出力します。

### 音楽を再生する

次のファイル形式に対応しています。

· 3GPP、MPEG-4、ADTS raw AAC、FLAC、MP3、MIDI、XMF、 RTTTL/RTX、OTA、iMelody、OGG Vorbis、WAVE

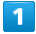

ホーム画面を上にフリック ⋺ 🞲 (Google) ラ 🝉 (Play Music)

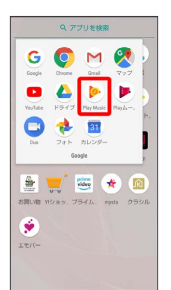

🏁 今すぐ聴こう画面が表示されます。

・確認画面が表示されたときは、画面に従って操作してください。

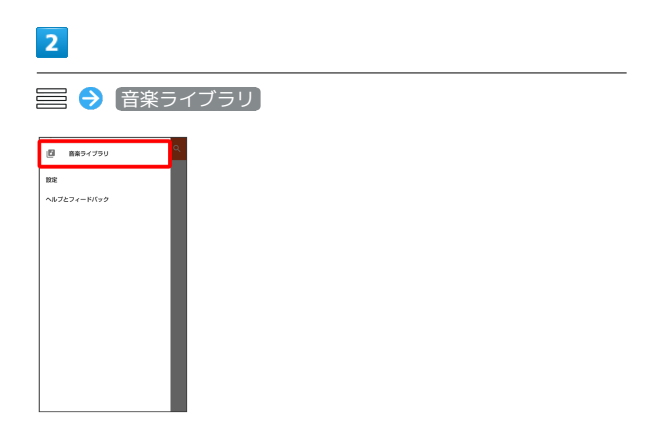

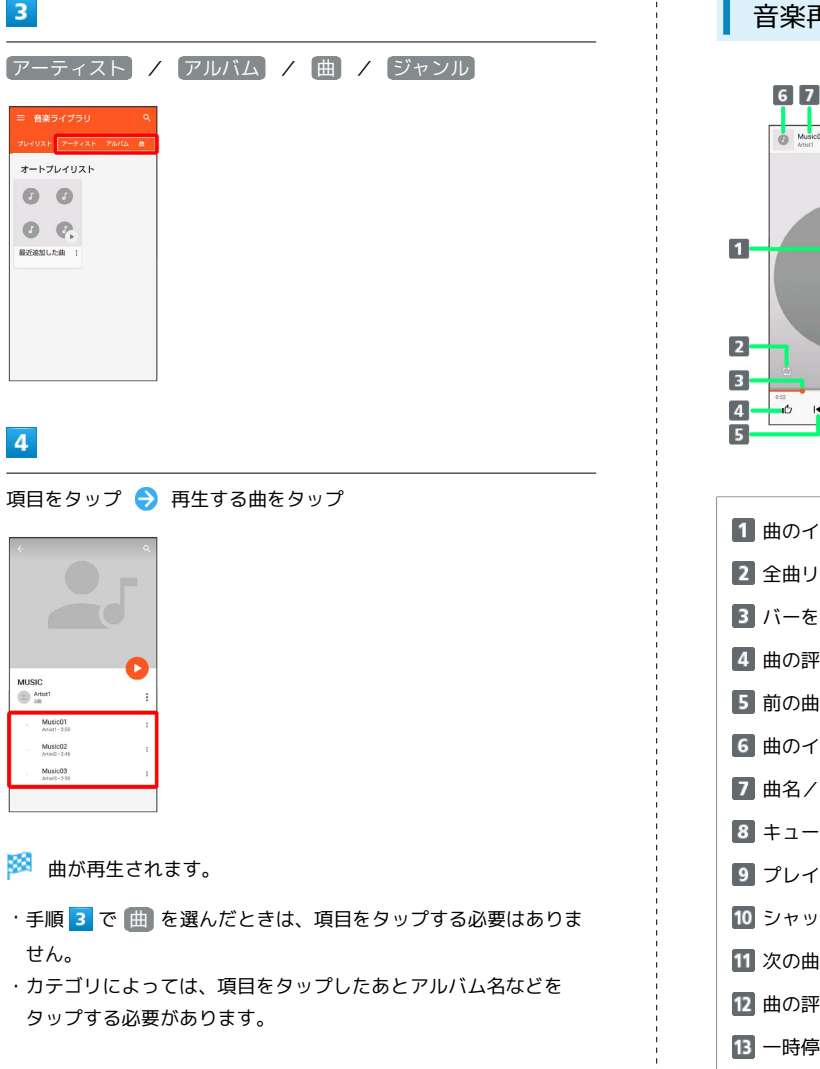

➡ 曲再生画面を表示する

3

4

曲を再生中に画面下部の再生バーを上にドラッグ

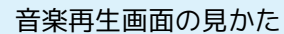

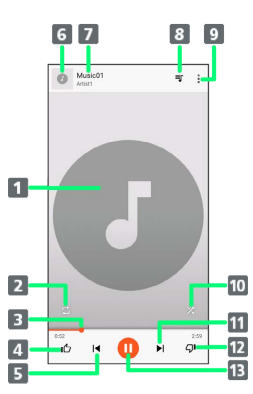

| 1 曲のイメージ表示                |
|---------------------------|
| 2 全曲リピート/1曲リピート/通常再生を切り替え |
| 3 バーをドラッグして、再生位置を調節       |
| 4 曲の評価                    |
| 5 前の曲を再生/現在の曲を最初から再生      |
| 6 曲のイメージ表示/音楽のリストに戻る      |
| 7 曲名/アーティスト名              |
| 8 キュー (次に再生される曲のリスト)を表示   |
| 9 プレイリストへの追加、アーティストへの移動など |
| 10 シャッフル再生のON/OFFを切り替え    |
| 11 次の曲を再生                 |
| 12 曲の評価                   |
| 13 一時停止/再生                |
|                           |

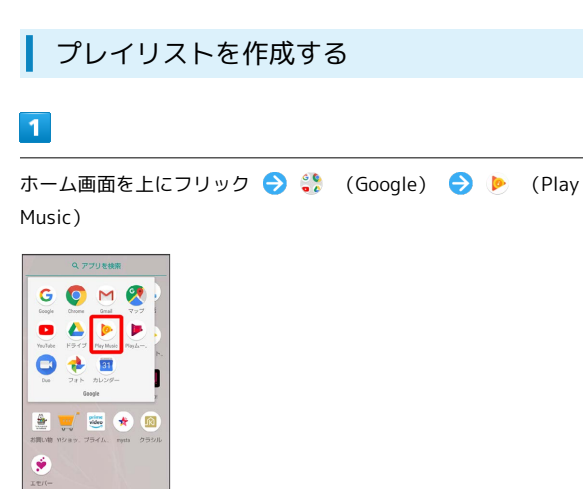

### 🏁 今すぐ聴こう画面が表示されます。

・確認画面が表示されたときは、画面に従って操作してください。

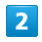

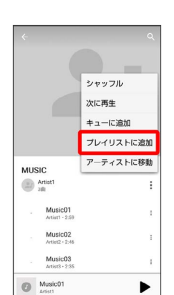

3

新しいプレイリスト

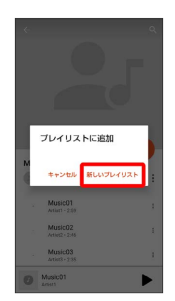

4

名前、説明を入力 🔿 プレイリストを作成]

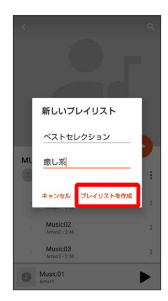

## 🚹 再生中の曲をプレイリストに追加する

曲再生画面で 🚦 🔿 プレイリストに追加 ラ プレイリスト名 をタップ

🏁 曲がプレイリストに追加されます。

## パソコン用ファイルを利用する (OfficeSuite)

Microsoft® Office (Word、Excel®、PowerPoint®) のファイルを 作成/編集したり、PDF形式のファイルを閲覧したりすることがで きます。

### OfficeSuiteを利用する

ファイルによっては、利用できなかったり、正しく表示されなかっ たりすることがあります。

### 1

ホーム画面を上にフリック ラ 🎨 (ツール) ラ 🤞 (OfficeSuite)

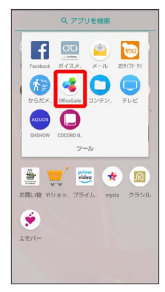

🏁 OfficeSuite画面が表示されます。

・確認画面が表示されたときは、画面に従って操作してください。

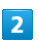

🚍 ラ 項目 ( 開< など) をタップ ラ ファイルをタップ

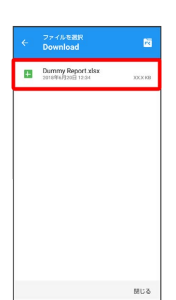

🏁 ファイルが表示されます。

- ・項目によっては、項目をタップしたあとにフォルダをタップする
   必要があります。
- ・確認画面が表示されたときは、画面に従って操作してください。

## NFC/おサイフケータイ®を利用する

内蔵のICカードを利用して、ほかの機器と手軽にデータをやりとり したり (NFC) 、本機をおサイフやクーポン券、チケット代わりに したり (おサイフケータイ®) することができます。

### ◎ NFC/おサイフケータイ®利用時の警告

当社では、故障または修理の際、ICカード内のデータや設定内容の消失/変化などで生じるいかなる損害にも、一切の責任を負いかねます。

## NFCについて

NFC (Near Field Communication) は、ISO (国際標準化機構) で 規定された近接型無線通信方式で、タッチするだけでNFC対応機器 とのデータ通信が行えます。

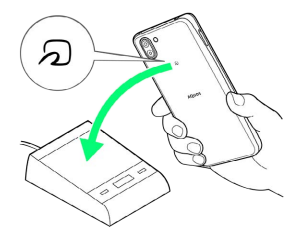

・対応サービスによっては、お申し込みや初期設定などの準備が必要です。詳しくは、NFC対応サービス提供者にお問い合わせください。

## ? こんなときは

- Q. 読み取りがうまくいかない
- A. 本機をゆっくりかざしてください。リーダー/ライターにか ざす時間が短いと、うまく読み取れないことがあります。
- A. リーダー/ライターに対して、本機を平行にかざしてください。また、本機を前後左右にずらしてゆっくりタッチしてください。
- A. つのある面をご確認ください。金属などがあると、読み取れないことがあります。

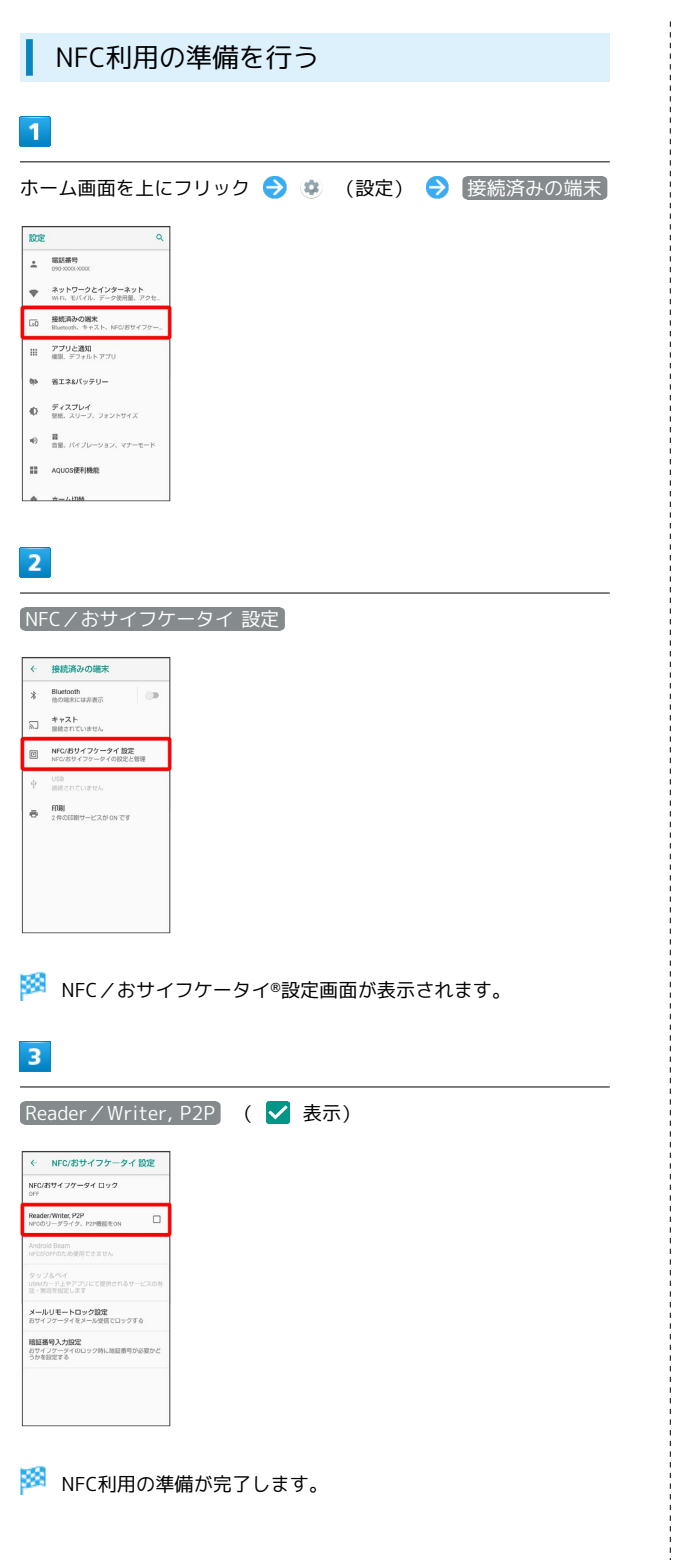

Android BeamでNFC対応機器とデータをやりとりする

NFC対応機器同士を重ねるだけで、電話帳や写真などを転送するこ とができます。 ここでは、本機から操作する場合を例に説明します。

- ・あらかじめNFC利用の準備を行っておいてください。
- ・データを受信するときは、特別な操作は不要です。

## 1

送信するデータ(電話帳/画像など)を表示させた状態で、本機の 背面にNFC対応機器を重ねる

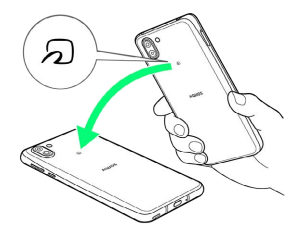

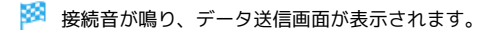

### 2

送信するデータをタップ

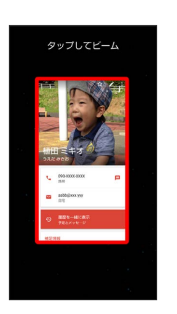

🏁 データが送信されます。

・データを受信するときは、特別な操作は不要です。

Android Beamを利用するかどうかを設定す
 る

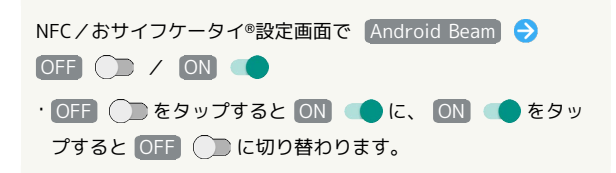

### 👔 こんなときは

- Q. 送信がうまくいかない
- A. 本機をゆっくりかざしてください。受信する側の機器にかざ す時間が短いと、うまく送信できないことがあります。
- A. 受信する機器に対して、本機を平行にかざしてください。 また、本機を前後左右にずらしてゆっくりタッチしてください。
- A. ⑦ のある面をご確認ください。金属などがあると、読み取れないことがあります。

### おサイフケータイ®利用の準備を行う

お使いになる前に、対応サービスのお申し込みや初期設定などの準 備が必要です。

・詳しくは、おサイフケータイ®対応サービス提供者にお問い合わせ ください。

### 1

ホーム画面を上にフリック 🔿 🎨 (ツール) ラ 📴 (おサイ フケータイ)

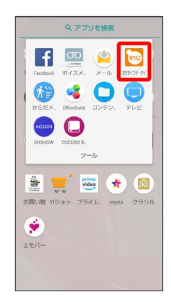

🏁 おサイフケータイ®画面が表示されます。

## 2

画面に従って操作

🏁 初期設定が完了します。

### おサイフケータイ®を利用する

ICカード内のデータをリーダー/ライター(読み取り機)にかざし て読み取りを行います。

## 1

本機の 🔎 マーク付近をリーダー/ライターにかざす

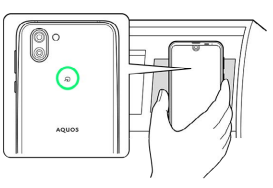

#### 🏁 読み取りが完了します。

・リーダー/ライターの音や表示などで、読み取りが完了したこと を確認してください。

### 👔 こんなときは

- Q. おサイフケータイ®が利用できない
- A. 電池残量が不足していませんか。このときは本機を充電して ください。
- A. 本機の電源を切り、SIMカードを取り外し正しく取り付けた あと、再度電源を入れてください。

#### Q. 読み取りがうまくいかない

- A. 本機をゆっくりかざしてください。リーダー/ライターにか ざす時間が短いと、うまく読み取れないことがあります。
- A. リーダー/ライターに対して、本機を平行にかざしてください。また、本機を前後左右にずらしてゆっくりタッチしてください。
- A. ⑦ のある面をご確認ください。金属などがあると、読み取れないことがあります。

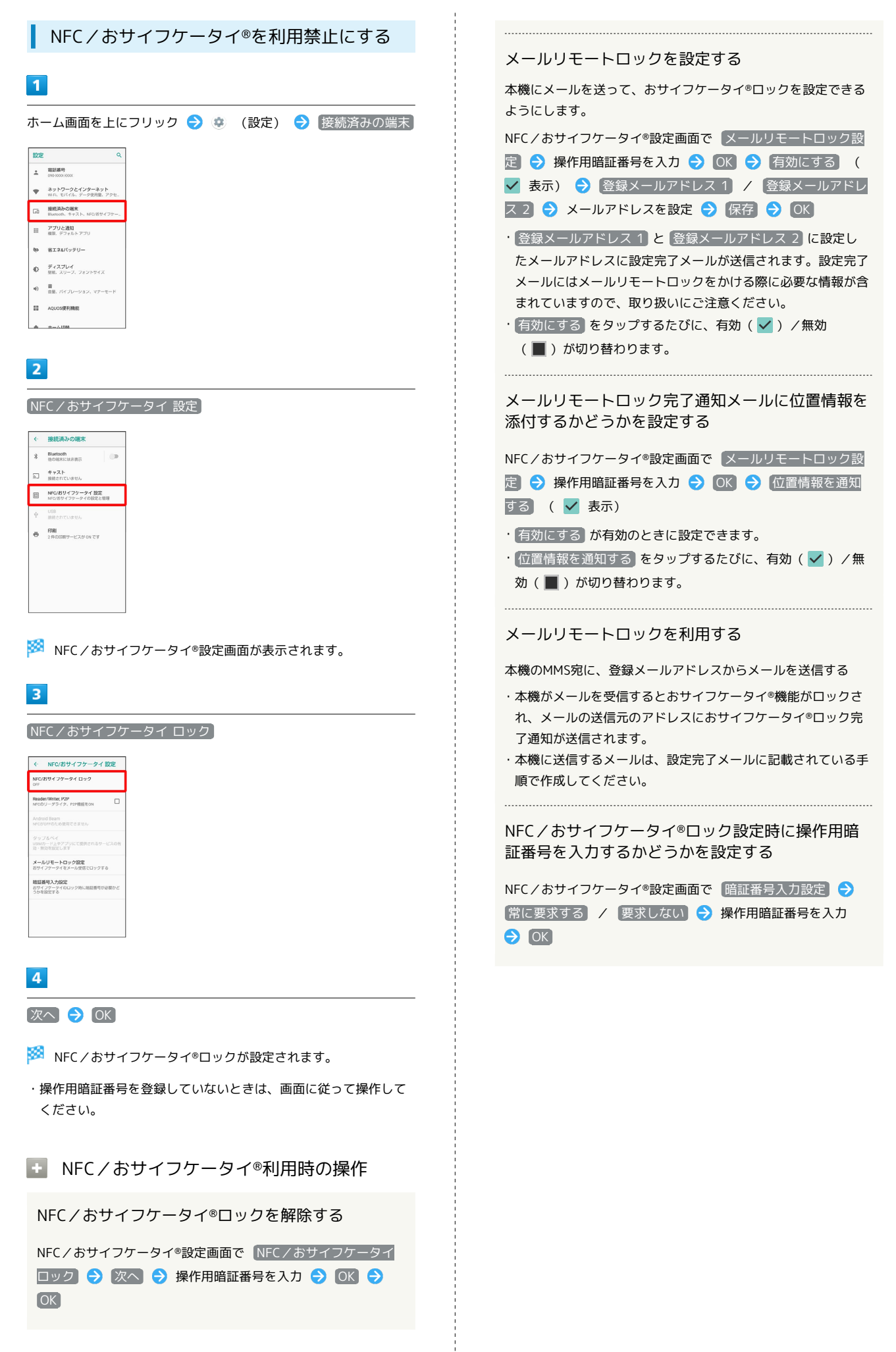

## からだメイトを利用する

歩数や体重を記録できます。 歩数や体重の履歴をグラフで表示して、日別、月別で比較すること もできます。

## からだメイトの設定を開始する

## 1

ホーム画面を上にフリック ⋺ 🎲 (ツール) ラ 🚱 (からだ メイト)

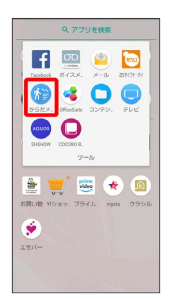

2

はい

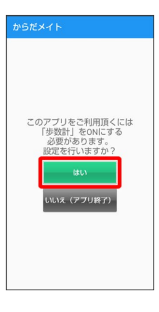

## 3

各項目をタップ ラ 各項目を入力 ラ 設定]

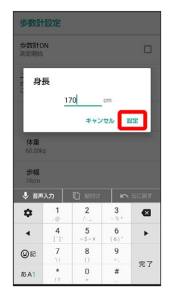

·確認画面が表示されたときは、画面に従って操作してください。 ・お買い上げ時は、ユーザー情報に仮の数値が登録されています。 ご利用の前に、ユーザー情報を正しく設定しておいてください。

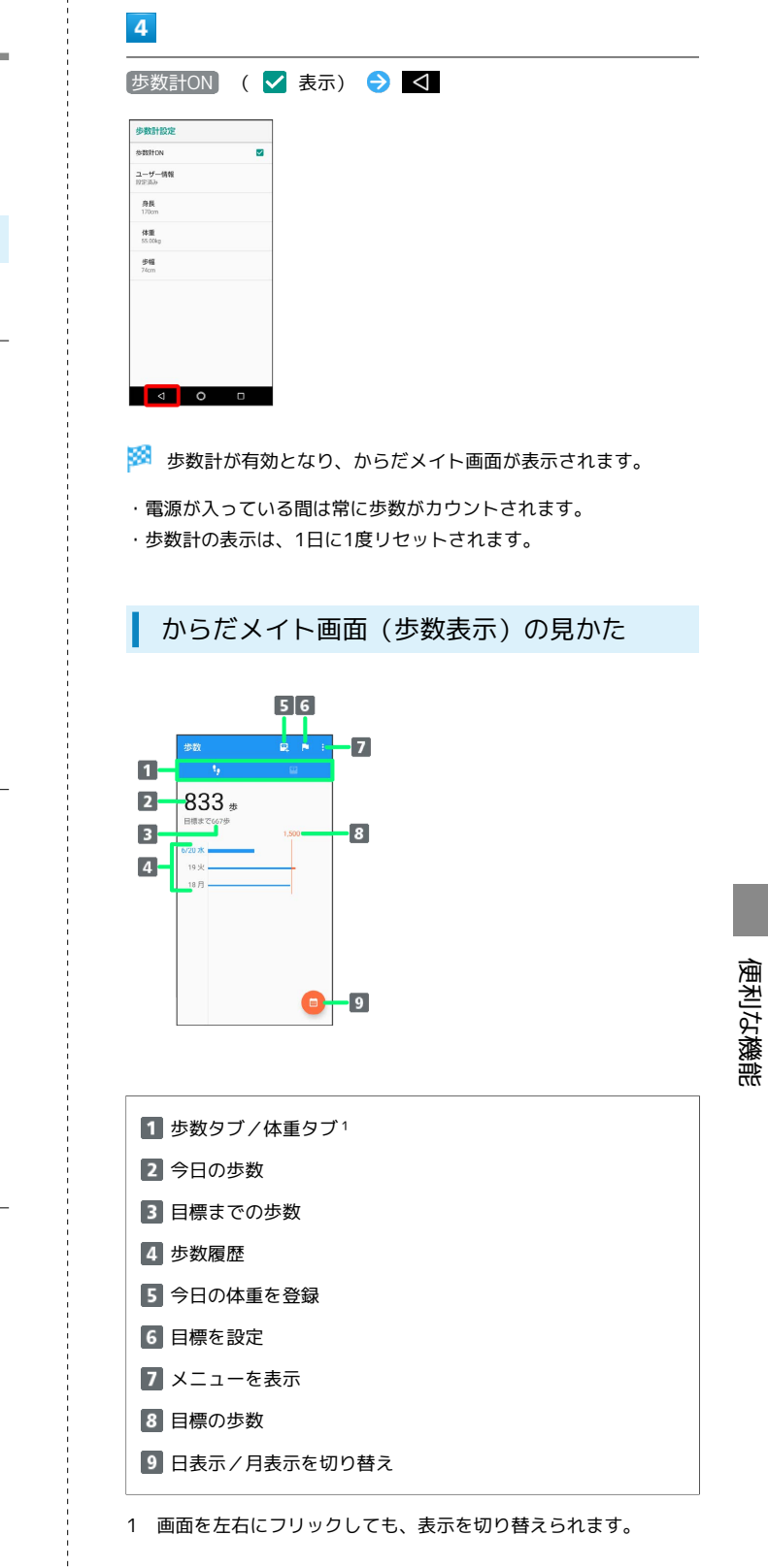

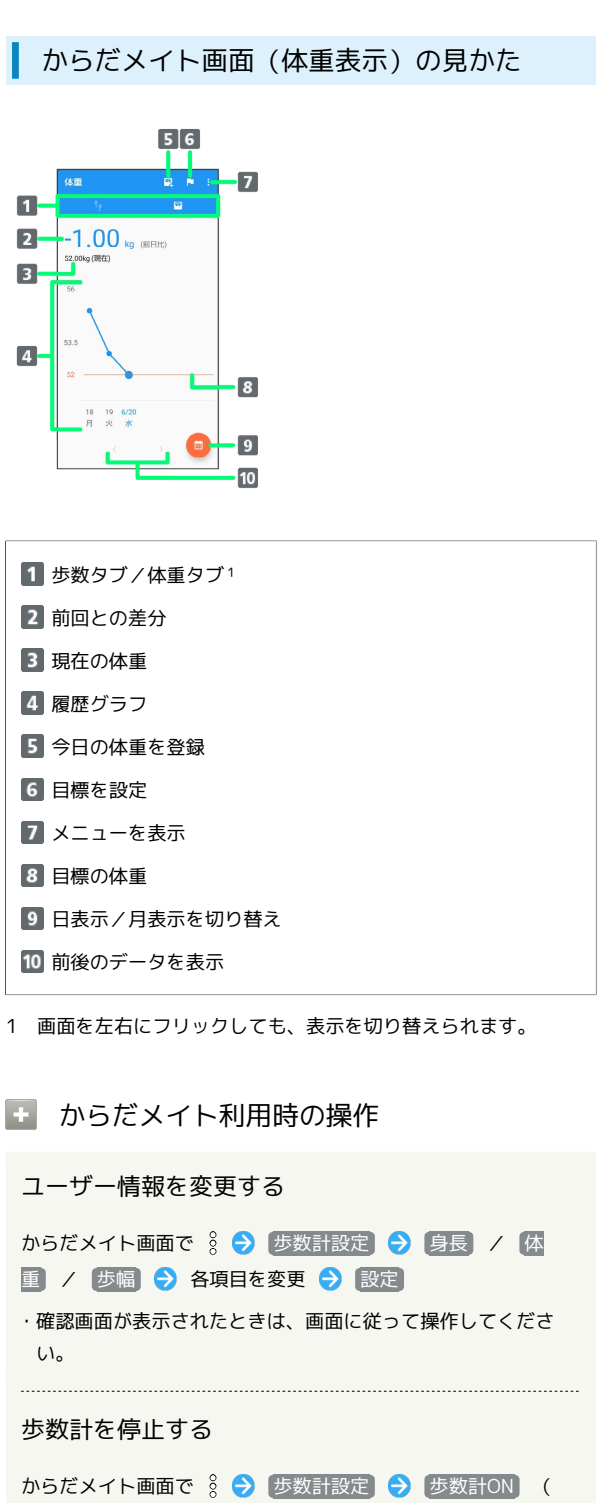

#### 目標を設定する

🗌 表示)

からだメイト画面で 🖇 🔿 目標設定 → 設定項目をタップ
→ 数値を設定/入力 → 設定

からだメイトの累積データをリセットする

からだメイト画面で 🖇 ラ データリセット ラ はい

Ⅰ 歩数測定時のご注意

次のような場合は、歩数が正確に測定されないことがあります。 ・本機が不規則に動く場合 本機を入れたかばんなどが、足や腰に当たって不規則な動きを しているとき 本機を腰やかばんなどからぶら下げているとき ・不規則な歩行をした場合 すり足のような歩きかたや、サンダル、げた、草履などを履い て不規則な歩行をしたとき 混雑した場所を歩くなど、歩行が乱れたとき ・上下運動や振動の多いところで使用した場合 立ったり座ったりしたとき スポーツを行ったとき 階段や急斜面を上ったり下りたりしたとき 乗り物(自転車、自動車、電車、バスなど)に乗って、上下振 動や横揺れしているとき スピーカーから音が出ているとき バイブレータが振動しているとき

・極端にゆっくり歩いた場合
## 電子書籍を閲覧する

## COCORO BOOKSを利用する

新聞や雑誌、書籍などの電子書籍を購入、閲覧できます。

- ・COCORO BOOKSのすべての機能を利用するには、ユーザー登録が 必要になります。
- 1

ホーム画面を上にフリック ⋺ 🎨 (ツール) ラ </u> (COCORO BOOKS)

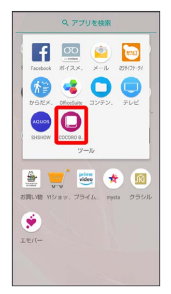

🏁 COCORO BOOKS画面が表示されます。

・確認画面が表示されたときは、画面に従って操作してください。
 ・詳しい操作方法を確認するときは、 情報 → マニュアル・プラ
 イバシー・・・
 と操作します。

## データの管理

| データの保存について        | 254 |
|-------------------|-----|
| バックアップと復元         | 254 |
| あんしんバックアップについて    | 255 |
| ほかの携帯電話からデータを取り込む | 255 |
| ダウンロードしたファイルを利用する | 258 |
| ドライブを利用する         | 259 |
| パソコンとUSBで接続する     | 259 |
|                   | 261 |

## データの保存先について

本機では、データの保存先として、「内部ストレージ」と「SDカード」が利用できます。

お買い上げ時の保存先は基本的に「内部ストレージ」ですが、アプ リによっては、データ作成時の保存先を変更できるものもありま す。

おもなデータの保存先は次のとおりです。

| データの種類                                        | 説明                                      |
|-----------------------------------------------|-----------------------------------------|
| 電話帳、ブック<br>マーク、カレン<br>ダー、メール、<br>番組(ワンセ<br>グ) | データ作成時、内部ストレージに保存されま<br>す。保存先の変更はできません。 |
| 写真、動画、番<br>組(フルセグ)                            | データ作成時、内部ストレージに保存されま<br>す。              |

・SDカードの取り付け/取り外しなどについて詳しくは、「内部ストレージ/SDカードについて」を参照してください。

## バックアップと復元

## バックアップ/復元の方法について

バックアップ/復元の方法は次のとおりです。

| 方法                | 説明                                                                                                    |
|-------------------|----------------------------------------------------------------------------------------------------|
| あんしんバック<br>アップ    | 専用のアプリを利用して、本機のデータを<br>ネットワーク内のサーバーや本機のSDカー<br>ドに保存(バックアップ)したり、読み込ん<br>だりすることができます。詳しくは「あんし<br>んバックアップについて」を参照してくださ<br>い。                                                                                    |
| <br>各アプリからの<br>操作 | アプリによって、設定を変更できるものもあ<br>ります。                                                                                                    |
| データ引継             | 端末設定の「データ引継」を利用して、他の<br>機器や本機で保存したSDカードのデータを<br>取り込んだり、本機のデータをSDカードに保<br>存 (バックアップ)したりすることができま<br>す。詳しくは、「Bluetooth®で電話帳データ<br>を取り込む(データ引継)」、「SDカードか<br>らデータを取り込む(データ引継)」、「SD<br>カードにデータを保存する」を参照してくだ<br>さい。 |
| パソコンなどと<br>接続     | 本機とパソコンなどを市販のUSB Type-Cケー<br>ブルで接続し、データをやりとりすることが<br>できます。詳しくは「パソコンとUSBで接続す<br>る」を参照してください。                                                                                                    |

## あんしんバックアップについて

## あんしんバックアップについて

あんしんバックアップについては、下記のソフトバンクのウェブサ イトを参照してください。 http://help.mb.softbank.jp/app/safety\_backup/

## ほかの携帯電話からデータを取り込む

Bluetooth®機能やSDカードを利用して、ほかの携帯電話などから データを取り込むことができます。

Bluetooth®でデータを受信する(例:電話 帳)

相手からデータの受信要求があると、ロック画面に通知が表示され ます。次の操作を行うと、受信することができます。

### 1

Bluetooth®共有通知を2回タップ

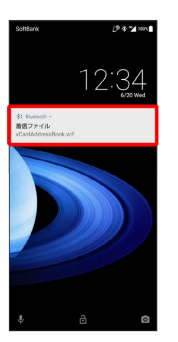

・ホーム画面では、ステータスバーに 附 が表示されます。ステー タスバーを下にドラッグしてBluetooth®共有通知をタップしてく ださい。

## 2

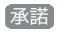

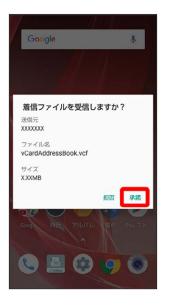

3

受信完了後、ステータスバーを下にドラッグ

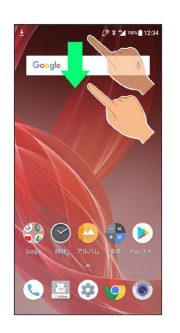

🏁 通知パネルが表示されます。

| Bluetooth®共有通知をタップ ラ 読み込むデータをタップ ラ<br>OK                                                |
|-----------------------------------------------------------------------------------------|
| 外組からで転加     1       *Cput DS通販売をインボートしま<br>すび?     ************************************ |
| 🏁 データが登録されます。                                                                           |
| ・確認画面が表示されたときは、画面に従って操作してください。                                                          |
| <ul> <li>Bluetooth®通信で受信したファイルを確認<br/>する</li> </ul>                                     |
| ホーム画面を上にフリック                                                                            |

Bluetooth®で電話帳データを取り込む (データ引継)

Bluetooth®機能を利用して、ほかの携帯電話内の電話帳データを取 り込むことができます。

・あらかじめ、Bluetooth®機能を有効にしておいてください。

### 1

ホーム画面を上にフリック ラ 🤹 (設定)

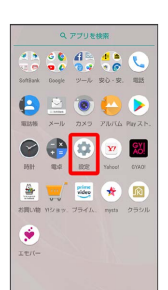

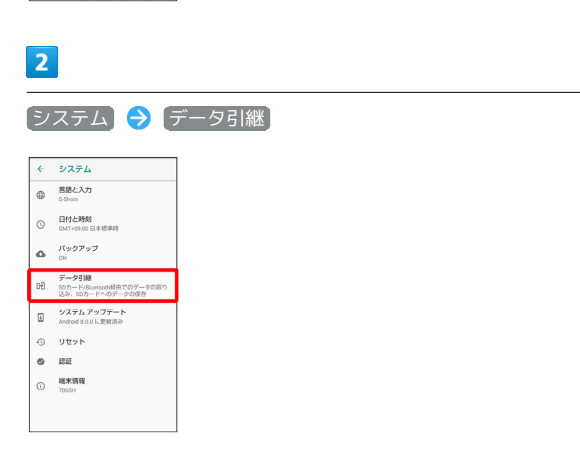

🏁 データ引継画面が表示されます。

・データ引継画面で(機能紹介)をタップすると、シャープのウェブ サイトで、使いかたを動画で確認することができます。

| 3                                                                                                    |                 |        |
|----------------------------------------------------------------------------------------------------|-----------------|--------|
| 「データ取り込み」                                                                                                    | → スマートフォンから電話帳デ | ータを取り込 |
| <b>ئ</b>                                                                                                    |                 |        |
| データ引継 ?<br>^^?                                                                                                    |                 |        |
| SDカードにバックアップデータが見つ<br>かりました                                                                                          |                 |        |
| 電話帳 最新2010年6月20日<br>スクジュールデージが見つかりません<br>メール デージが見つかりません<br>メモ帳 デージが見つかりません<br>ユザード書 デージが足つかりません<br>エモバー デークが集つかりません |                 |        |
| 取D1265                                                                                                    |                 |        |
| 50カードを使われい場合は786<br>スマートフォンから電話<br>展データを取り込む                                                                         |                 |        |

・SDカードが挿入されていないときや、SDカードにバックアップ データがないときは、取り込み元の携帯電話の選択画面が表示さ れます。画面に従って操作してください。

#### 画面に従って操作

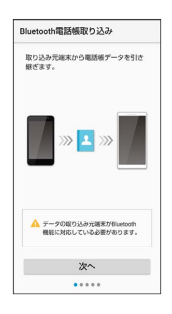

🏁 電話帳データの取り込みが完了します。

\rm データ取り込み時のご注意

内部ストレージの空き容量が少なくなっているときは取り込めま せん。また、電池残量が不足しているときは、操作が中止されま す。電池残量が十分あるときに操作することをおすすめします。 SDカードからデータを取り込む(データ引 継)

ほかの機器や本機でSDカードに保存したデータ(電話帳、スケ ジュール、メモ帳、ユーザー辞書/学習辞書、エモパー)を、本機 に取り込むことができます。

- あらかじめ、バックアップデータを保存したSDカードを取り付け てください。詳しくは「SDカードを取り付ける」を参照してくだ さい。
- ・保存した相手機器によっては、本機で電話帳データを正しく取り 込めないことがあります。
- ・ (メール)のメッセージデータをSDカードから取り込む場合
   は、「SoftBankメールについて」を参照してください。

## 1

ホーム画面を上にフリック ⋺ 🤹 (設定)

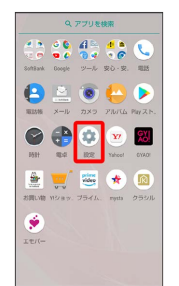

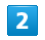

〔システム〕 ⋺ 〔データ引継〕

| 5  | システム                                                   |
|----|--------------------------------------------------------|
| ۵  | 言語と入力<br>S Ghain                                       |
| 0  | 日付と時刻<br>GMT+09:00 日本標準時                               |
| 6  | パックアップ<br>ON                                           |
| œÐ | データ引線<br>SDカード/Bluetooth経由でのデータの取り<br>込み、SDカードへのデータの保存 |
| Ŧ  | システム アップデート<br>Android 8.0.0 に更統済み                     |
| 0  | リセット                                                   |
| ٥  | 1212                                                   |
|    | 端末情報                                                   |

🏁 データ引継画面が表示されます。

・データ引継画面で 機能紹介 をタップすると、シャープのウェブ サイトで、使いかたを動画で確認することができます。

| 3                                                                                                    |      |
|----------------------------------------------------------------------------------------------------|------|
| 〔データ取り込み〕 🗧                                                                                                    | 取り込む |
| デーク引継 ?                                                                                                    |      |
| SDカードにバックアップデータが見つ<br>かりました                                                                                                    |      |
| 電話電 副形2016年4月20日<br>スクジュール 副新2016年4月20日<br>メール アージが2010年4月20日<br>メール アージが2010年4月20日<br>ユーザード電 副新2016年4月20日<br>エモバー 副新2016年4月20日 |      |
| 取り込む                                                                                                    |      |
| 50カードを使わない場合はこちら<br>スマートフォンから電話<br>板データを取り込む                                                                                    |      |

・SDカードが挿入されていないときや、SDカードにバックアップ データがないときは、取り込み元の携帯電話の選択画面が表示さ れます。画面に従って操作してください。

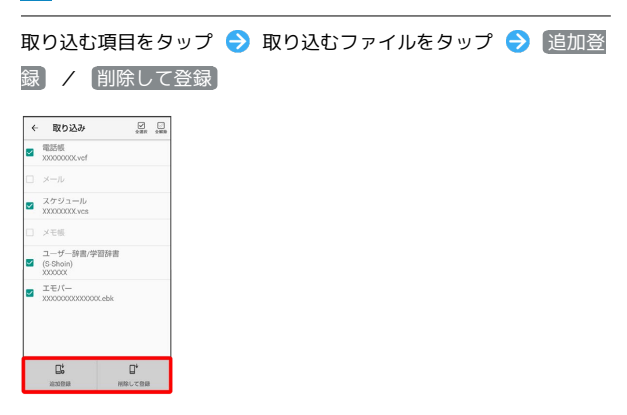

## 5

[はい]

- 🏁 取り込みが開始されます。
- ・確認画面が表示されたときは、画面に従って操作してください。

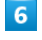

完了

🏁 取り込みが完了します。

\rm データ取り込み時のご注意

内部ストレージの空き容量が少なくなっているときは取り込めま せん。また、電池残量が不足しているときは、操作が中止されま す。電池残量が十分あるときに操作することをおすすめします。 ユーザー辞書/学習辞書(S-Shoin)を取り込む場合、内部スト レージに保存されているユーザー辞書/学習辞書(S-Shoin)の データが削除されますのでご注意ください。

## ダウンロードしたファイルを利用する

## ダウンロードしたファイルを管理する

Chromeを利用してダウンロードしたファイルを管理することができ ます。

1

ホーム画面を上にフリック ラ 🎨 (ツール) ラ 🗅 (コンテ ンツマネージャー)

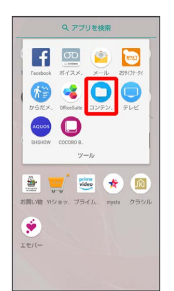

🏁 ダウンロード画面が表示されます。

・メニューが表示されたときは、「ダウンロード」をタップしてくだ さい。

### 2

ファイルをタップ

🏁 ダウンロードしたファイルが表示されます。

コンテンツマネージャー利用時の操作

ファイルを検索する

ダウンロード画面で 🔍 ラ 検索文字列を入力 ラ 🔍

表示方法を切り替える

ダウンロード画面で 📘 / 🔛

ファイルを削除する

ダウンロード画面で、ファイルをロングタッチ ラ 📋 ラ 💽

ファイルを共有する

ダウンロード画面で、ファイルをロングタッチ ラ < 宁 共 有方法をタップ ラ 画面に従って操作

## ドライブを利用する

### ファイルを保存/共有する

Googleのオンラインストレージサービス「Google ドライブ」に ファイルを保存したり、共有したりすることができます。

## 1

ホーム画面を上にフリック 🔿 🛟 (Google) ラ 🍐 (ドライ ブ)

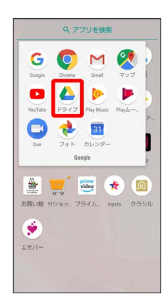

🏁 ドライブ画面が表示されます。

・確認画面が表示されたときは、画面に従って操作してください。

### 🛨 利用方法を確認する

ドライブ画面で 🔜 ラ [ヘルプとフィードバック]

## パソコンとUSBで接続する

本機をパソコンなどと接続し、データを転送したり本機のデータを パソコンで利用したりすることができます。

\rm コードの取り扱いについて

コード類を強く引っ張ったり、ねじったりしないでください。断 線の原因となります。

### USB接続について

本機では、次のモードを切り替えることで、パソコンとデータのや りとりを行ったり、パソコンなどと接続して充電することができま す。

| モード       | 説明                     |
|-----------|------------------------|
| この端末を充電   | 本機をパソコンと接続して充電のみ行うこと   |
| する        | ができます。                 |
| ファイルを転送   | 本機のデータをパソコンとやりとりすること   |
| する        | ができます(MTPモード)。         |
|           | 本機のデータをパソコンとやりとりすること   |
| 写真の転送     | ができます。パソコンがMTPに対応していな  |
| (PTP)     | い場合、このモードを利用してください(PTP |
|           | モード)。                  |
| この端末を     |                        |
| MIDI として利 | 本機をMIDI入力に使用します。       |
| 用する       |                        |

### 🦉 USB規格について

お買い上げ時は、USB2.0規格になっています。 USB3.1で接続する をタップして有効 ( ✓ 表示) にすると、 USBのデータ通信速度が向上しますが、使用環境によっては、 データ通信の接続が途中で不安定になることがあります。

### 本機の内部ストレージ/SDカード内のデー タをパソコンとやりとりする(MTPモー ド)

市販のUSB Type-Cケーブルを使用して、パソコンと接続します。

・SDカードとデータをやりとりするときは、あらかじめ、SDカード を取り付けてください。詳しくは「SDカードを取り付ける」を参 照してください。

1

本機の外部接続端子に、USB Type-CケーブルのUSB Type-Cプラグ を差し込む

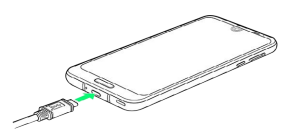

2

パソコンのUSB端子に、USB Type-CケーブルのUSBプラグを差し込 む

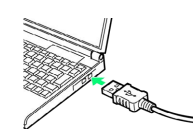

・確認画面が表示されたときは、画面に従って操作してください。

## 3

ファイルを転送する

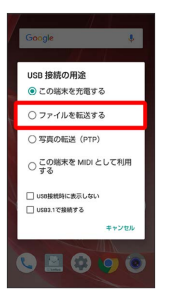

本機がポータブルデバイス (MTP) としてパソコンに認識され、ファイルをやりとりできるようになります。

- ・パソコンから内部ストレージを操作する場合は「内部共有スト レージ」を、SDカードを操作する場合は「SDカード」を開いてく ださい。
- ・ロック画面では、画面を下にフリックして、 この端末を USB で
   充電 → ファイルを転送する と操作してください。通知が複数あるときは、 この端末を USB で充電 を2回タップしてください。
- ・使用後は、本機とパソコンからUSB Type-Cケーブルを取り外して ください。

## MTPモードからほかのモードに切り替える には

ステータスバーを下にドラッグして通知パネルを開き、USBを ファイル転送に使用 をタップしたあと、モードを選択してくだ さい。通知が複数あるときは、USBをファイル転送に使用 を2 回タップしてください。

## USBホスト機能を利用する

### USB機器を接続する

本機にはUSBホスト機能が搭載されています。市販の周辺機器接続 用USB Type-Cケーブルを外部接続端子に接続することで、市販の USB機器を利用することができます。

### 1

本機の外部接続端子に、周辺機器接続用USB Type-CケーブルのUSB Type-Cプラグを差し込む

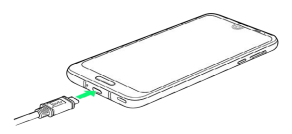

### 2

周辺機器接続用USB Type-CケーブルのUSB端子に、USB機器のUSB プラグを差し込む

🏁 接続が完了します。

#### 🚹 USBドライブを取り外す

USBドライブを本機から取り外す前に、次の操作を行ってください。

ホーム画面を上にフリック 🔿 🌞 (設定) 🔿 ストレー ジ 🔿 USBドライブの 🔺

・上記の操作を行わずにUSBドライブを取り外した場合、データ が消失したりUSBドライブが故障する可能性があります。

#### 👔 こんなときは

- Q. USBホスト機能を利用できない
- A. 電池残量が少ないときは、USBホスト機能を利用できません。USBホスト機能を使用する前に本機を充電してください。

Ⅰ USBホスト機能利用時のご注意

#### 接続時のご注意

接続時は、次の点にご注意ください。

- ・すべてのUSB機器との接続を保証するものではありません。
- ・電池残量が少なくなったり、本機の温度が低下するとUSB機 器の接続を解除します。USBドライブなどへのファイルのコ ピー・移動中に接続が解除された場合、コピー・移動途中の ファイルがUSBドライブ上に残ってしまう可能性があります。 移動元のファイルが消えることはありません。
- ・USBホスト機能の利用中はプロセッサの動作を一時的に制限す るため、動作が遅くなる場合があります。

### 消費電力の大きいデバイスとの接続について

消費電力の大きいデバイス(ポータブルハードディスクドライブ など)を接続する際には、本機の動作状態、電池残量、周囲温度 によっては自動的に本機の電源が切れる場合があります。セルフ パワー対応(ACアダプタから電源供給)のUSBハブを使用してく ださい。

# Wi-Fi/Bluetooth®

| Wi-Fiで接続する        | 264 |
|-------------------|-----|
| Bluetooth®機能を利用する | 273 |
| テザリング機能を利用する      | 276 |

## Wi-Fiで接続する

本機はWi-Fi(無線LAN)に対応しており、ご家庭のWi-Fi環境など を通じて、インターネットを利用することができます。

Wi-Fi接続を最適化するための自動更新について

Wi-Fi接続している場合、接続を最適化するための設定を自動的 に受信/更新することがあります。

### アクセスポイントを選択して接続する

検出したアクセスポイント (Wi-Fiネットワーク)を選択して、接続 します。

### 1

ホーム画面を上にフリック

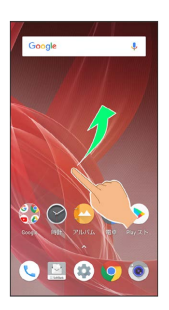

### 2

🔹 (設定)

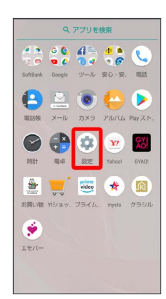

## 3

「ネットワークとインターネット」

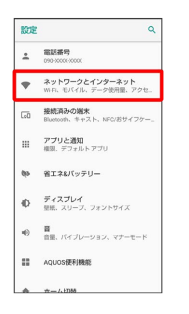

| ٠. | ネットワークとインター                  |   |
|----|------------------------------|---|
| •  | Wi-Fi<br>OFF                 |   |
| á  | モバイル ネットワーク<br>SoftDark      |   |
| 2  | プロキシ設定                       |   |
| 0  | データ使用量<br>XXXMB のデータを使用しています |   |
| 0  | アクセス ポイントとテザリン<br>OFF        | 9 |
| 07 | VPN<br>#LL                   |   |
| *  | 機内モード                        |   |

🏁 Wi-Fi画面が表示されます。

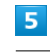

4

Wi-Fi

OFF

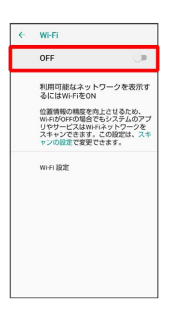

- 🏁 「Wi-Fi」が有効になります( 💽 💶 表示)。
- このあと、アクセスポイントの検索が開始されます。検索が終わると、画面に利用できるアクセスポイントが表示されます。
- 「Wi-Fi」を無効にするときは、 ON 
   ● をタップします(

   OFF 
   ● 表示)。

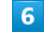

アクセスポイントをタップ

|   | 01                                      |   |
|---|-----------------------------------------|---|
|   | ON                                      | _ |
| • | X000000XX00000X                         | â |
| Ŧ | xxxxxxxxxxxxxxxxxxxxxxxxxxxxxxxxxxxxxxx | â |
| Ŧ | xxxxxxxxxxxxxxxxxxxxxxxxxxxxxxxxxxxxxxx | â |
| + | ネットワークを追加                               |   |
|   | Wi-Fi 設定                                |   |
|   |                                         |   |
|   |                                         |   |
|   |                                         |   |
|   |                                         |   |

### 7

#### パスワードを入力 ラ 接続]

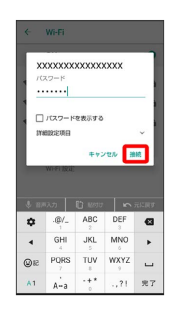

#### 🏁 アクセスポイントに接続されます。

- ・パスワードは、ご家庭用のWi-Fiルーターであれば、「WEP」や 「WPA」、「KEY」などと、ルーター本体にシールで貼られてい る場合があります。詳しくは、ルーターのメーカーにお問い合わ せください。また、公衆無線LANのパスワードはご契約のプロバ ィダーにご確認ください。
- アクセスポイントによっては、パスワードの入力が不要なことも あります。

### Wi-Fi利用時の操作

オープンネットワークが利用できるとき、通知する かどうかを設定する

Wi-Fi画面で Wi-Fi 設定 🔶 オープン ネットワークの通知

オープン ネットワークの通知 をタップするたびに、有効
 ( ) / 無効 ( ) が切り替わります。

Wi-Fiをいつスリープに切り替えるかを設定する

Wi-Fi画面で (Wi-Fi 設定) 🔿 (Wi-Fiのスリープ設定) 🔿 設定 項目をタップ

証明書をインストールする

Wi-Fi画面で Wi-Fi 設定 🔶 (詳細設定) 🗲 (証明書のインス トール) 🔿 画面に従って操作

MACアドレスを確認する

Wi-Fi画面で [Wi-Fi 設定] 🔿 [詳細設定]

・MACアドレスは、「MACアドレス」の下部に表示されます。

#### IPアドレスを確認する

Wi-Fi画面で Wi-Fi 設定 → 詳細設定 ・IPアドレスは、「IPアドレス」の下部に表示されます。

#### 接続中のアクセスポイントの状況を確認する

Wi-Fi画面で、アクセスポイントをタップ

 ・接続状況、電波強度、周波数、セキュリティ、リンク速度など が表示されます。

### 김 こんなときは

- Q. アクセスポイントが検出されない
- A. 近くに複数のアクセスポイントが存在していませんか。近隣 のチャンネルを使用していると、正しく検出できないことが あります。

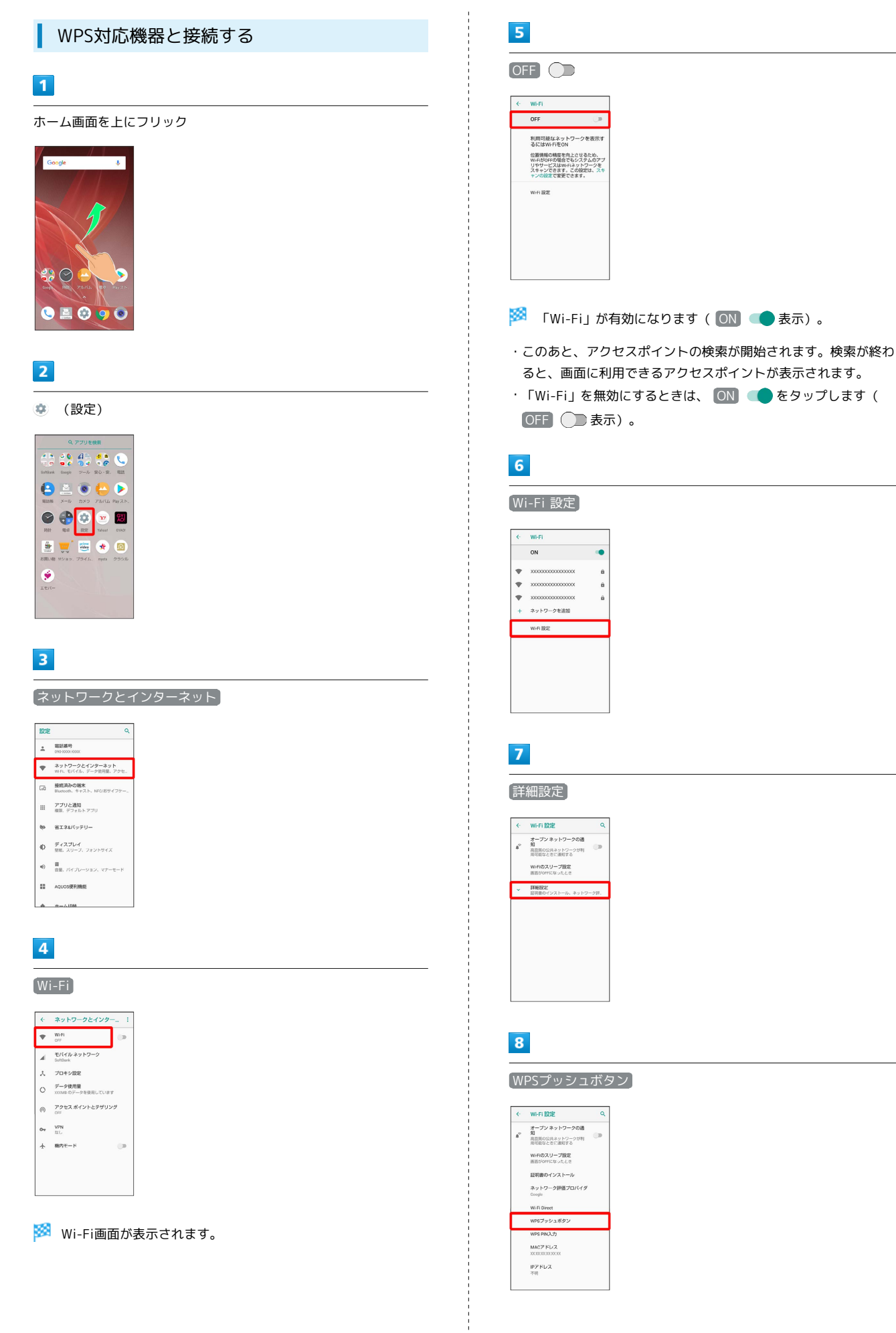

#### 画面に従って操作

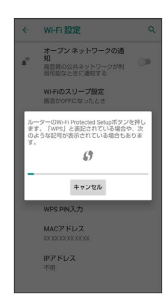

🏁 接続が完了します。

### WPS PINを入力して接続する

### 1

ホーム画面を上にフリック

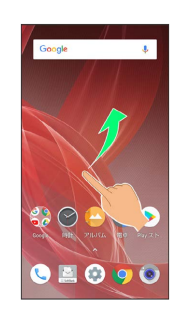

### 2

🔹 (設定)

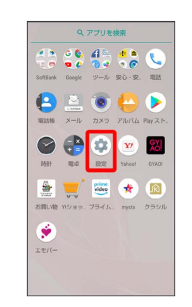

### 3

ネットワークとインターネット

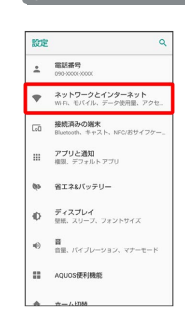

## 4

### Wi-Fi

| ←  | ネットワークとインター                           |
|----|---------------------------------------|
| ٠  | Wi-Fi<br>OFF                          |
| ×  | モバイル ネットワーク<br>SoftBank               |
| *  | プロキジ設定                                |
| 0  | <b>データ使用量</b><br>xxxxxia のデータを使用しています |
| 0  | アクセス ポイントとテザリング<br>DFF                |
| 04 | VPN<br>#L                             |
| *  | 務内モード ○■                              |
|    |                                       |

🏁 Wi-Fi画面が表示されます。

| 5                                                                                                    |
|----------------------------------------------------------------------------------------------------|
| OFF D                                                                                                    |
| ◆ W6FI           OFF         ■           利用可能はよン YO2を表示す<br>さにはWinFeON         ●           VielderFielderGet-VielderGet-Vielder |
| 🏁 「Wi-Fi」が有効になります( 💽 💶 表示)。                                                                                                    |
| <ul> <li>・このあと、アクセスポイントの検索が開始されます。検索が終わると、画面に利用できるアクセスポイントが表示されます。</li> <li>・「Wi-Fi」を無効にするときは、 (N) ● をタップします(</li> <li>OFF ● 表示)。</li> </ul>                                                                                                    |
| 6                                                                                                    |
| Wi-Fi 設定                                                                                                    |
| <ul> <li>◆ WFFI</li> <li>○N</li> <li>◆ X00000000000 a</li> <li>◆ X00000000000 a</li> <li>◆ X00000000000 a</li> <li>◆ X00000000000 a</li> <li>◆ X00000000000 a</li> <li>◆ X00000000000 a</li> <li>◆ X00000000000 a</li> <li>◆ X00000000000 a</li> <li>◆ X00000000000 a</li> <li>◆ X00000000000 a</li> <li>◆ X000000000000 a</li> <li>◆ X00000000000 a</li> <li>◆ X00000000000 a</li> <li>◆ X00000000000 a</li> <li>◆ X000000000000 a</li> <li>◆ X0000000000000 a</li> <li>◆ X000000000000 a</li> <li>◆ X000000000000 a</li> <li>◆ X000000000000000 a</li> <li>◆ X0000000000000 a</li> <li>◆ X00000000000000 a</li> <li>◆ X0000000000000 a</li> <li>◆ X0000000000000 a</li> <li>◆ X0000000000000000 a</li> <li>◆ X000000000000000000000000000000000000</li></ul>                                                                                                    |
| 7                                                                                                    |
|                                                                                                    |
|                                                                                                    |

## 8

## (WPS PIN入力)

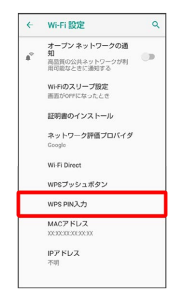

## 9

#### 画面に従って操作

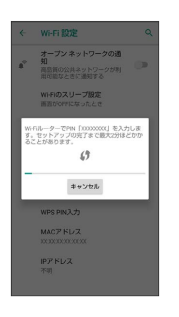

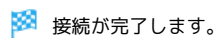

Wi-Fi∕Bluetooth®

AQUOS R2

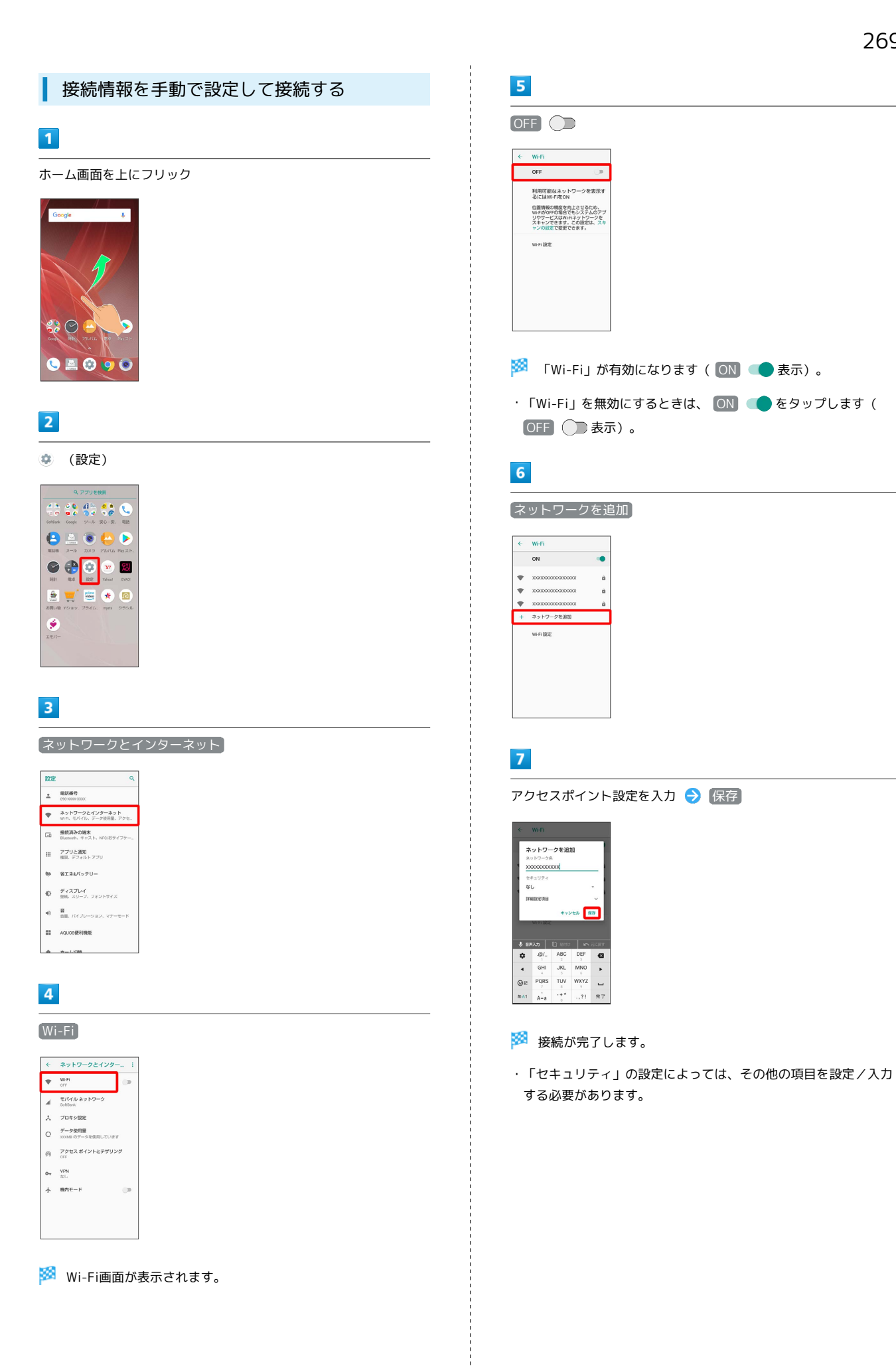

## 接続中のアクセスポイントを削除する

### 1

ホーム画面を上にフリック

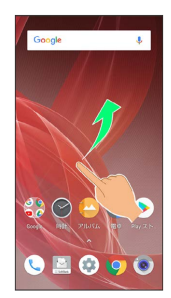

## 2

🔹 (設定)

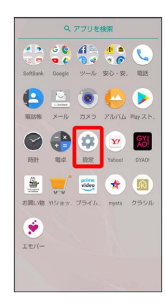

## 3

ネットワークとインターネット

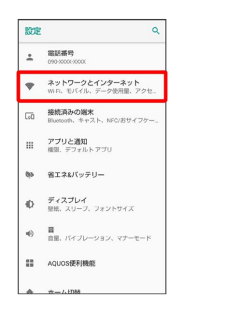

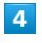

Wi-Fi

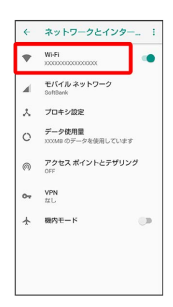

🏁 Wi-Fi画面が表示されます。

## 5

接続中のアクセスポイントをタップ

| ÷ | Wi-Fi                                   |   |
|---|-----------------------------------------|---|
|   | ON                                      |   |
| • | XXXXX0000XXXX0000X<br>限能消み              | â |
| Ŧ | XXXXX000XXXX000X                        | â |
| • | 000000000000000000000000000000000000000 | â |
| + | ネットワークを追加                               |   |
|   | WHEN BERTHE                             |   |
|   | <b>保存済みネットワーク</b><br>ネットワーク:1件          |   |
|   |                                         |   |
|   |                                         |   |

## **6** 削除

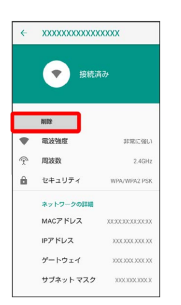

- 🏁 接続中のアクセスポイントが削除されます。
- ・アクセスポイントを削除すると、再接続のときにパスワードの入 力が必要になることがあります。

### 保存したアクセスポイントを削除する

### 1

ホーム画面を上にフリック

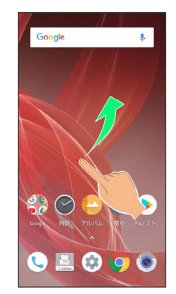

## 2

🔹 (設定)

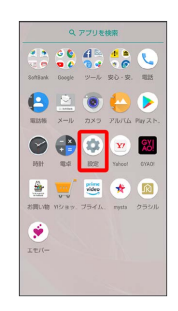

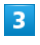

ネットワークとインターネット

| 設定 | c                                     |
|----|---------------------------------------|
| ÷  | 電話番号<br>090-0000-0000                 |
| •  | ネットワークとインターネット<br>いい、モバイル、データ使用量、アクセー |
| [D | 接続済みの端末<br>Bluetooth、キャスト、NFC/おサイフケー  |
| ш  | <b>アプリと通知</b><br>検別、デフォルトアプリ          |
| 69 | 省エネル「ッテリー                             |
| Ø  | <b>ディスプレイ</b><br>星紙、スリーブ、フォントサイズ      |
| •0 | 冒<br>自己、バイブレーション、マナーモード               |
|    | AQUOS便利機能                             |
|    |                                       |

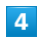

Wi-Fi

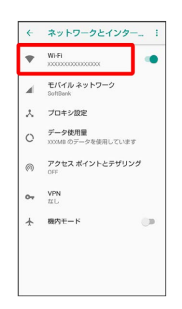

🏁 Wi-Fi画面が表示されます。

## 5

【保存済みネットワーク】

| ON         ●           2000000000000000000000000000000000000 | ¢ | Wi-Fi                                   |   |
|--------------------------------------------------------------|---|-----------------------------------------|---|
| x000000000000 高     x00000000000 高     x0000000000           |   | ON                                      |   |
| xxxxxxxxxxxxxxxxxxxxxxxxxxxxxxxxx                            | • | XXXXXXXXXXXXXXXXXXXXXXXXXXXXXXXXXXXXX   | â |
| <ul> <li>xxxxxxxxxxxxxxxxxxxxxxxxxxxxxxxxxxxx</li></ul>      | • | XXXXXXXXXXXXXXXXXXXXXXXXXXXXXXXXXXXXXXX | â |
| + ネットワークを追加<br>Wi-Fi 設定<br>保存消みネットワーク<br>ネットワーク:1月           | • | X0000000000000000000000000000000000000  | â |
| Wi-Fi 設定<br>保存消み <b>ネットワーク</b><br>ネットワーク:1件                  | ÷ | ネットワークを追加                               |   |
| <b>保存済みネットワーク</b><br>ネットワーク:1件                               |   | WHEN BERTHE                             |   |
|                                                              |   | <b>保存済みネットワーク</b><br>ネットワーク:1件          |   |
|                                                              |   |                                         |   |
|                                                              |   |                                         |   |

## 6

削除したいアクセスポイントをタップ

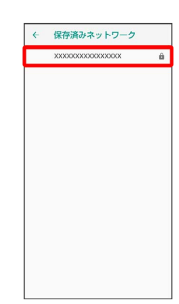

## 7

削除

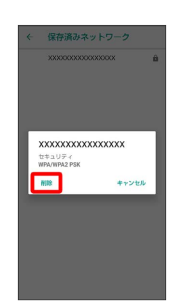

🏁 アクセスポイントが削除されます。

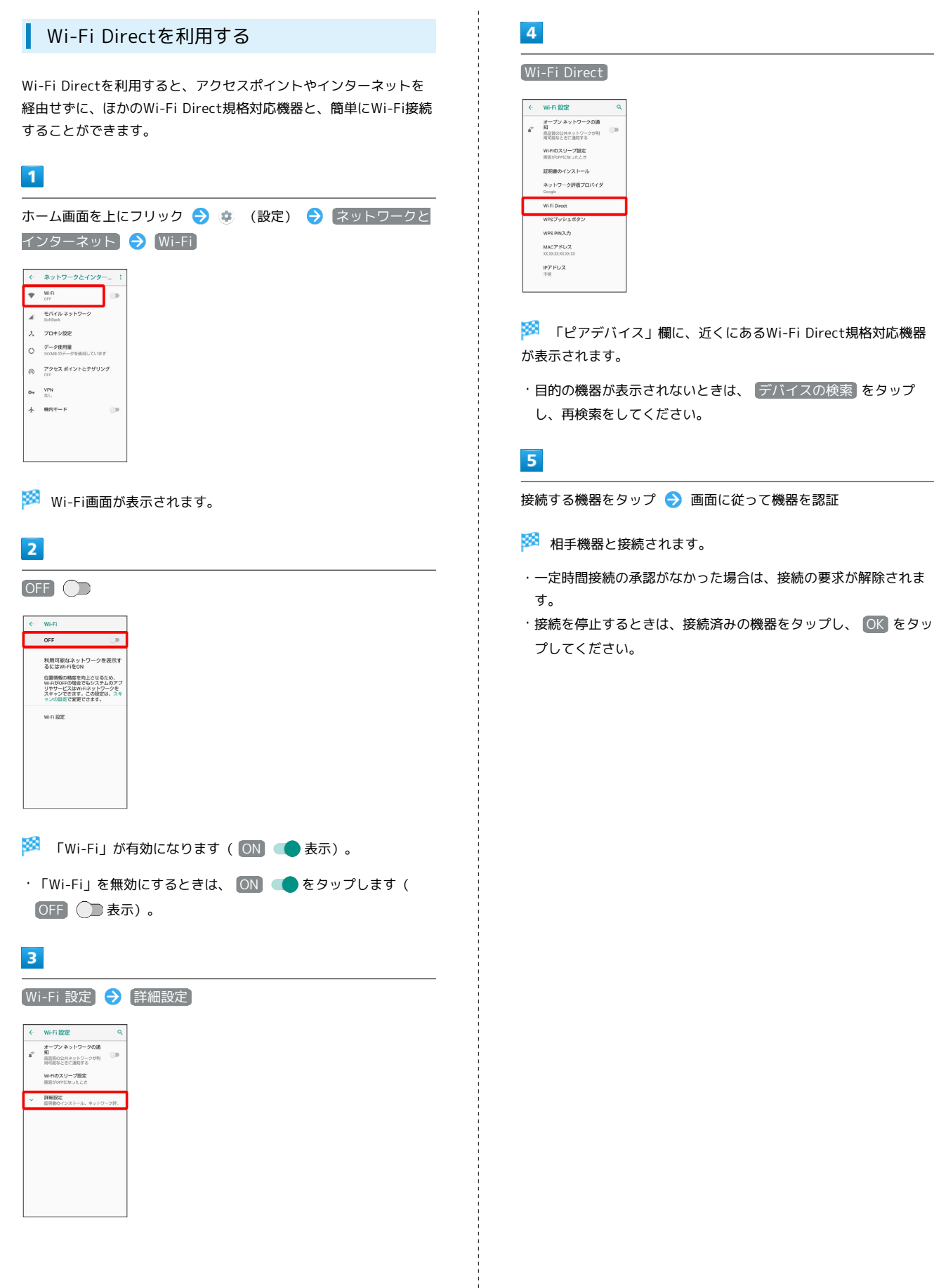

## Bluetooth®機能を利用する

ヘッドセットなどのBluetooth®対応ハンズフリー機器と接続した り、Bluetooth®対応の携帯電話などと接続して、データをやりとり したりすることもできます。

## Bluetooth®機能でできること

Bluetooth®機能は、パソコンやハンズフリー機器などの Bluetooth®機器とワイヤレス接続できる技術です。次のようなこと ができます。

| 機能           | 説明                                                |
|--------------|---------------------------------------------------|
| オーディオ出力      | ワイヤレスで音楽などを聴くことができま<br>す。                         |
| ハンズフリー<br>通話 | Bluetooth®対応のハンズフリー機器やヘッド<br>セット機器でハンズフリー通話ができます。 |
| データ送受信       | Bluetooth®機器とデータを送受信できます。                         |

### Bluetooth®機能を有効にする

## 

🏁 Bluetooth®画面が表示されます。

| 2                                                                                                    |
|----------------------------------------------------------------------------------------------------|
| OFF D                                                                                                    |
| < Bluetooth 1 OFF                                                                                                    |
| BluedonhでALL「また」をWE NOW業を<br>し該なくにある他のBluedonがパイスと<br>通信できます。<br>CREMENDESTLEVENDENT<br>TYT / State Of The State All State Of The State Of The St |
|                                                                                                    |
| <ul> <li>Bluetooth®機能を無効にするときは、 ON ● をタップします</li> <li>(OFF ) 表示)。</li> </ul>                                                                                                    |
| <ul> <li>ほかの機器に表示される本機の名称を変更<br/>する</li> </ul>                                                                                                    |
| Bluetooth®画面で 😧 ラ この端末の名前を変更 🔿 名前を<br>入力 ᅙ 名前を変更                                                                                                    |
| ・「Bluetooth」がONのときに利用できます。                                                                                                    |
| ? こんなときは                                                                                                    |
| Q. Bluetooth®機能を利用できない                                                                                                    |
| A. 機内モードを設定していませんか。Bluetooth®機能を<br>有効にした状態で機内モードを設定すると、いったん、<br>Bluetooth®機能は無効になります。                                                                                                    |
| <mark>!</mark> Bluetooth <sup>®</sup> 機能利用時のご注意                                                                                                    |
| 接続について                                                                                                    |
| 本機は、すべてのBluetooth®機器とのワイヤレス接続を保証す<br>るものではありません。また、ワイヤレス通話やハンズフリー通                                                                                                    |

話のとき、状況によっては雑音が入ることがあります。

データ送受信について

送受信したデータの内容によっては、互いの機器で正しく表示さ れないことがあります。

### Bluetooth®機器をペア設定する

近くにあるBluetooth®機器を検索し、本機にペア設定します。ペア 設定したBluetooth®機器には、簡単な操作で接続できます。

・あらかじめ、本機のBluetooth®機能を有効にしたうえで、ペア設 定するBluetooth®機器を本機で検出できる状態にしておいてくだ さい。

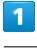

ホーム画面を上にフリック <mark>ラ</mark> 🤨 (設定) <del>う</del> 接続済みの端 末 ラ Bluetooth

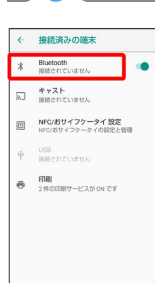

Bluetooth®画面が表示され、「使用可能なデバイス」欄に近く にあるBluetooth®機器が表示されます。

・目的の機器が表示されないときは、 : → 更新 と操作し、再検 索をしてください。

### 2

ペア設定する機器をタップ ⋺ 画面に従って機器を認証

Bluetooth®機器がペア設定されます(ペア設定後、ハンズフリー機器などは自動的に接続されます)。

- ・認証方法は、機器によって異なります。認証パスキーの入力が必 要なこともあります。
- ・認証パスキーとは、本機と接続する機器とを認証し合うための任 意の数字(1~16桁)または文字、記号のことです。

 ・ペア設定済みの機器は、「ペアリングされたデバイス」欄に表示 されます。

### 🚹 ペア設定時の操作

ペア設定している機器の名前を設定する

Bluetooth®画面で、ペア設定している機器の 🂠 ラ 名前を入 カ 🔿 ा

・「Bluetooth」がONのときに設定できます。

#### ペア設定を解除する

#### Bluetooth®画面で、ペア設定を解除する機器の 💠 ⋺ 削除

・「Bluetooth」がONのときに設定できます。

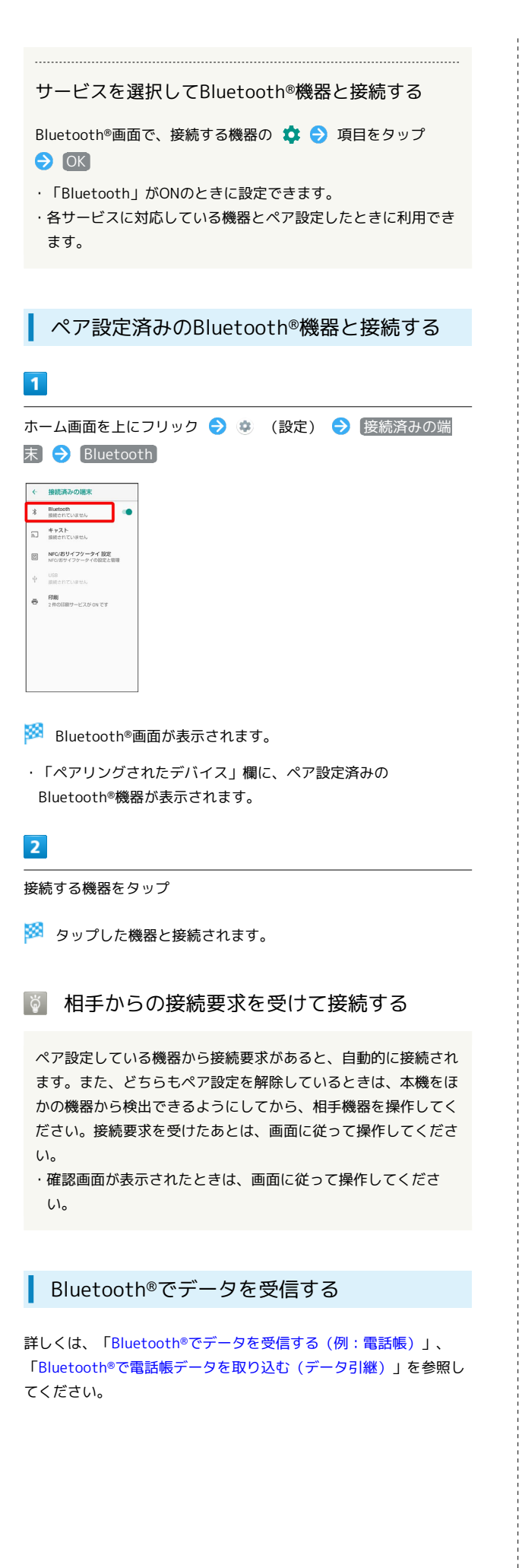

Bluetooth®でデータを送信する (例:電話 帳) 1 ホーム画面を上にフリック ラ 🕒 (電話帳) 2 💿 8 🖕 🕨 🕞 🛟 🕸 💌 💹 🛓 🛒 🚟 🚸 🔞 ۲ 🏁 電話帳画面が表示されます。 2 送信する連絡先をタップ 😕 伊藤純 () 相田 ミキオ 金 本田 鍵 😕 木村 哲也 😩 1188 Ф-🏁 連絡先詳細画面が表示されます。 3 § → 其有 → Bluetooth

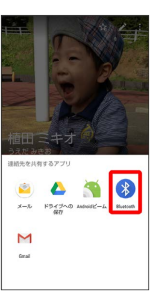

## 4

#### 相手機器をタップ

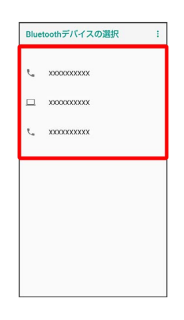

🏁 データが送信されます。

### 🚹 複数の連絡先を送信する

・連絡先をタップするたびに、選択( ✔ ) / 解除( 🗌 )が切り替わります。

## テザリング機能を利用する

## テザリング機能について

テザリング機能とは、本機をWi-Fiルーターのような外部モデムとして動作させるしくみです。

テザリング機能を利用すると、本機を経由して、パソコンやゲーム 機などをインターネットにアクセスさせることができます。

・ご利用いただく際には、別途お申し込みが必要です。

・最新のシステムに更新されていることをご確認のうえご利用ください。

### テザリング機能を設定する

テザリング機能を利用するとき、本機とほかの機器はいくつかの方 法で接続することができます。 お使いになる前に、接続方法やほかの機器の状態に応じた設定を 行ってください。 設定できる項目は次のとおりです。

| 項目          | 説明                                                                                                    |
|-------------|----------------------------------------------------------------------------------------------------|
| USBテザリング    | 市販のUSB Type-Cケーブル接続でテザリング<br>機能を利用するかどうかを設定します。<br>USB3.1はデータ転送速度が上がりますが、通<br>話やデータ通信へ影響を及ぼす可能性があり<br>ます。 |
| Wi-Fiテザリン   | Wi-Fi接続でテザリング機能を利用するかどう                                                                                   |
| グ           | かを設定します。                                                                                                  |
| Wi-Fiテザリン   | ネットワーク名やセキュリティなど、Wi-Fiテ                                                                                   |
| グを設定        | ザリングを利用する際の設定を行います。                                                                                       |
| Wi-Fiテザリン   | WPSを利用して、簡単にほかの機器とWi-Fi接                                                                                  |
| グ簡単接続       | 続を行います。                                                                                                   |
| Bluetoothテザ | Bluetooth®接続でテザリング機能を利用する                                                                                 |
| リング         | かどうかを設定します。                                                                                               |

### 1

ホーム画面を上にフリック ラ 🤹 (設定) ラ ネットワークと インターネット

#### 設定 C ■ ■KK8年 100,000,000 ■ マ キャンワークエノソターネット Win F. U (イル、デーク回答用、アロー・ E. U (イル、デーク回答用、アロー・ Win F. U (イル、デーク回答用、アロー・ Win F. U (イル、アークロー・ T (フリンクロー) ■ III 第二、アフトンワイン Win F. U (イル、アロー) ■ ■ IIII: アコントマイン Win F. U (イル、アロー) ■ ■ III: アロー U (イル、ノーション、マフーモード III: AQUOSRF###E

2

アクセス ポイントとテザリング

| ÷   | ネットワークとインター                  | - 1  |
|-----|------------------------------|------|
| ٠   | WHEI<br>OFF                  | 0    |
| al. | モバイル ネットワーク<br>SoftBark      |      |
| ٨   | プロキジ設定                       |      |
| 0   | データ使用量<br>XXXMB のデータを使用しています | r    |
| Ø   | アクセス ポイントとテザリン<br>OFF        | d d  |
| 04  | VPN<br>#L                    |      |
|     | 現内モード                        | 1.00 |

🏁 テザリング画面が表示されます。

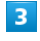

各項目を設定

🏁 設定が完了します。

・確認画面が表示されたときは、画面に従って操作してください。

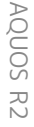

## 端末設定

| 端末設定について          | 280 |
|-------------------|-----|
| 電話番号              | 281 |
| ネットワークとインターネットの設定 | 281 |
| 接続済みの端末の設定        | 290 |
| アプリと通知の設定         | 292 |
| 省エネ&バッテリーの設定      | 294 |
| ディスプレイ設定          | 296 |
| 音の設定              | 303 |
| AQUOS便利機能の設定      | 308 |
| ホーム切替の設定          | 312 |
| ストレージの設定          | 312 |
| セキュリティと現在地情報の設定   | 313 |
| ユーザーとアカウントの設定     | 325 |
| ユーザー補助の設定         | 327 |
| <br>Googleの設定     | 329 |
| システムの設定           | 330 |
| お困りのときは           | 338 |
|                   |     |

## 端末設定について

## 端末設定について

ホーム画面を上にフリック 🔿 🤹 (設定)と操作すると、本機の各 機能のはたらきをカスタマイズできます。

・ Q をタップすると、設定メニュー内の項目を検索できます。
 ・ 設定メニューの先頭には、おすすめの設定が候補として表示されます。

端末設定には次の項目があります。

| 項目                 | 説明                                                                               |
|--------------------|----------------------------------------------------------------------------------|
| 電話番号               | 自分の電話番号を確認できます。                                                                  |
| ネットワークと<br>インターネット | Wi-Fiやモバイルネットワーク、データ使用<br>量、機内モードなどに関する設定ができま<br>す。                              |
| 接続済みの端末            | Bluetooth®接続などに関する設定ができま<br>す。                                                   |
| アプリと通知             | インストールしたアプリの通知に関する設定<br>ができます。                                                   |
| 省エネ&バッテ<br>リー      | 本機の一部の機能を制限して、電池の消費を<br>抑えたり、電池の利用状況を確認したりでき<br>ます。                              |
| ディスプレイ             | 画面の明るさや壁紙などが設定できます。                                                              |
| 音                  | 着信音や通知音などに関する設定ができま<br>す。                                                        |
| AQUOS便利機<br>能      | ロボクル利用時の動作や指紋センサー、Clip<br>Nowなどの便利な機能について設定できま<br>す。                             |
| ホーム切替              | ホームアプリを切り替えることができます。                                                             |
| ストレージ              | 内部ストレージやSDカード、USBドライブの<br>容量の確認や、SDカードのマウント/マウン<br>ト解除、SDカード内のデータの消去などが行<br>えます。 |
| セキュリティと<br>現在地情報   | 画面のロックや暗証番号など、セキュリティ<br>に関する機能や位置情報に関する設定ができ<br>ます。                              |
| ユーザーとアカ<br>ウント     | アカウントの新規作成/追加やアカウントの<br>同期、緊急時情報などについて設定できま<br>す。                                |
| ユーザー補助             | ユーザー補助に関する機能を設定できます。                                                             |
| Google             | Googleの各種サービスの設定をまとめて行う<br>ことができます。                                              |
| システム               | 言語と入力や日付と時刻、バックアップ、リ<br>セット、端末情報に関しての確認や設定がで<br>きます。                             |
| お困りのときは            | シャープのウェブサイトでよくあるご質問を<br>確認できます。                                                  |

1

🏁 端末設定画面が表示されます。

## 2

各項目を設定

🏁 設定が完了します。

## 電話番号

### 電話番号

電話番号について詳しくは、「自分の電話番号を確認する」を参照 してください。

## ネットワークとインターネットの設定

### ネットワークとインターネットの設定

Wi-Fiやモバイルネットワーク、データ使用量、機内モードなどに関する設定ができます。設定できる項目は次のとおりです。

| 項目                      | 説明                                                                                   |
|-------------------------|--------------------------------------------------------------------------------------|
| Wi-Fi                   | Wi-Fi接続の利用を設定します。<br>詳しくは、「Wi-Fiで接続する」を参照してく<br>ださい。                                 |
| モバイル ネッ<br>トワーク         | 優先するネットワークタイプなどを設定しま<br>す。<br>通信事業者、データローミングについて詳し<br>くは、「海外でご利用になる前に」を参照し<br>てください。 |
| プロキシ設定                  | <br>プロキシの設定をします。                                                                     |
| データ使用量                  | データ使用量に関する機能を設定します。                                                                  |
| アクセス ポイ<br>ントとテザリ<br>ング | テザリングを設定します。<br>詳しくは、「テザリング機能を利用する」を<br>参照してください。                                    |
| VPN                     | VPNの接続先を設定します。                                                                       |
| 機内モード                   | <br>電源を入れたまま、電波を発する機能をすべ<br>て無効に設定します。                                               |

### 1

ホーム画面を上にフリック ラ 🤹 (設定)

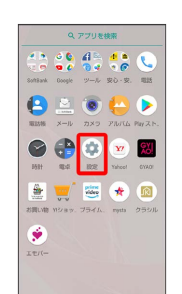

### 2

「ネットワークとインターネット」

| NOE. | ٩                                     |
|------|---------------------------------------|
| ÷    | 電話基号<br>090-0000-0000                 |
| •    | ネットワークとインターネット<br>WFR、モバイル、デーク使用量、アクセ |
| [10] | 接続済みの端末<br>Bluetooth、キャスト、NFC/おサイフケー。 |
| ш    | <b>アプリと通知</b><br>相思、デフォルトアプリ          |
| 692  | 省エネ&バッテリー                             |
| Ð    | <b>ディスプレイ</b><br>聖紙、スリーブ、フォントサイズ      |
| •0   | 書<br>言葉、パイブレーション、マナーモード               |
|      | AQUOS使利機能                             |
|      | *                                     |

🏁 ネットワークとインターネット画面が表示されます。

### 3

各項目を設定

🏁 設定が完了します。

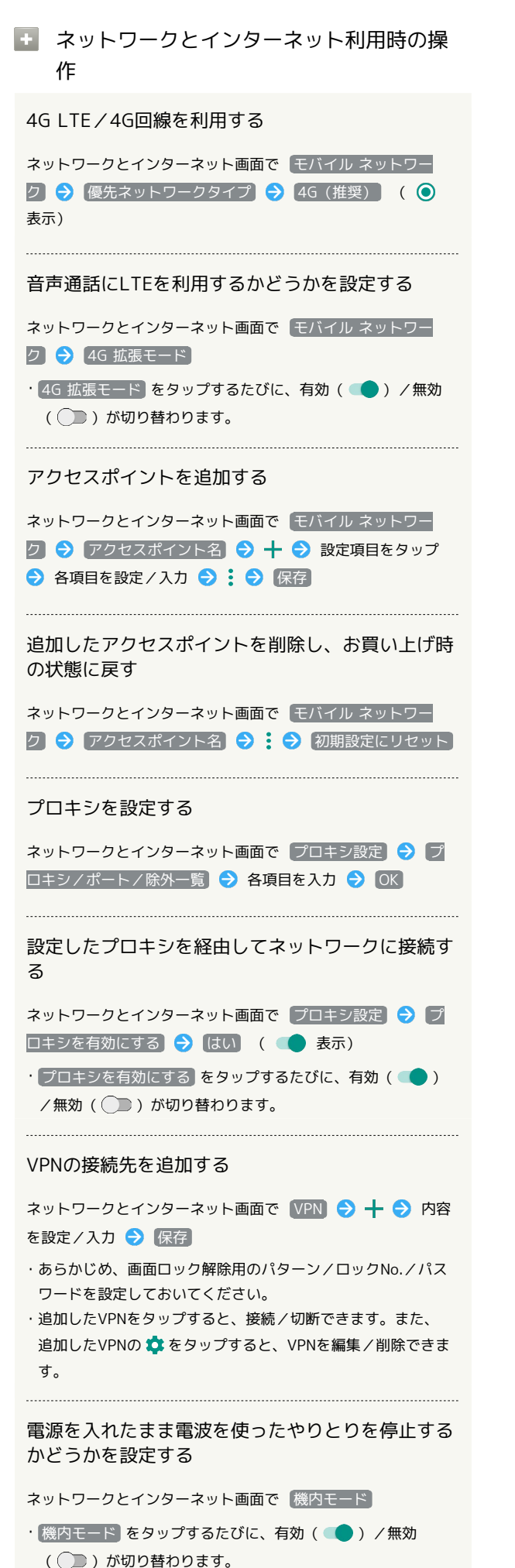

### データ使用量の設定

モバイルデータ通信の使用量(1ヶ月単位)を確認したり、使用を制限したりすることができます。 データ使用量はあくまでも本機での記録です。実際のデータ利用明細とは異なることがあります。

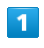

ホーム画面を上にフリック 🔿 🤹 (設定)

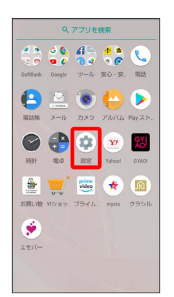

2

ネットワークとインターネット

| 設定  | ٩                                     |
|-----|---------------------------------------|
| ÷   | 電話番号<br>090-0000-0000                 |
| •   | ネットワークとインターネット<br>いれ、モバイル、デーク使用量、アクセ  |
| C=0 | 接続済みの端末<br>Bluetooth、キャスト、NFC/おサイフケー。 |
| ш   | <b>アプリと通知</b><br>権限、デフォルトアプリ          |
| 69  | 省エネ&バッテリー                             |
| ø   | <b>ディスプレイ</b><br>聖紙、スリーブ、フォントサイズ      |
| •0  | 曹<br>自星、バイブレーション、マナーモード               |
|     | AQUOS使利機能                             |

🏁 ネットワークとインターネット画面が表示されます。

| <br> | _ | _ |  |
|------|---|---|--|
|      |   |   |  |
|      |   |   |  |
|      |   |   |  |
|      |   |   |  |
|      |   |   |  |
|      |   |   |  |
|      |   |   |  |
|      |   |   |  |
|      |   |   |  |

「データ使用量」

3

| ÷  | ネットワークとインター_ :                      |
|----|-------------------------------------|
| •  | WiFi<br>接続されていません                   |
|    | モバイル ネットワーク<br>SoftBank             |
| *  | プロキジ設定                              |
| 0  | <b>データ使用量</b><br>XCOMB のデータを使用しています |
| 0  | アクセス ポイントとテザリング<br>OFF              |
|    |                                     |
| 04 | VPN<br>III.                         |
| *  | VPN<br>立し<br>細内モード                  |

🏁 データ使用量画面が表示されます。

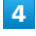

各項目を設定

🏁 設定が完了します。

### 🚹 データ使用量利用時の操作

データセーバー機能を設定する

 OFF () をタップすると (ON) () に、 (ON) () をタッ プすると (OFF) () に切り替わります。

アプリごとに、データセーバー機能の対象外とする かどうかを設定する

データ使用量画面で データセーバー 
→ データへの無制限
アクセス → アプリ名をタップ

アプリ名をタップするたびに、有効( ) / 無効( )
 が切り替わります。

モバイルデータを利用するかどうかを設定する

データ使用量画面で
(モバイルデータ)

・モバイルデータ をタップするたびに、有効( ●)/無効
 ( ) が切り替わります。

・確認画面が表示されたときは、画面に従って操作してください。

データセーバー機能を設定しているときにデータの 使用制限を許可するかどうかを設定する

データ使用量画面で (モバイルデータ使用) → アプリ名をタッ

プ ଚ [データの無制限使用]

データの無制限使用 をタップするたびに、有効( ) /
 無効())が切り替わります。

モバイルデータ使用量が警告容量に達したときに警告するかどうかを設定する

データ使用量画面で 請求期間 
→ データ警告を設定

データ警告を設定 をタップするたびに、有効( ) / 無
 か切り替わります。

・以降、使用中に警告容量に達したときは、ステータスバー に 
 が表示されます。

モバイルデータ使用量の上限を使用するかどうかを 設定する

データ使用量画面で 請求期間 🔿 データ上限の設定

- データ上限の設定 をタップするたびに、有効( ) / 無
   か切り替わります。
- ·確認画面が表示されたときは、画面に従って操作してください。
- ・以降、使用中に上限に達したときは、モバイルデータ通信を無 効にした案内が表示されます。このときは、画面に従って操作 してください。

Wi-Fiを使用したデータ使用量を確認する

データ使用量画面で Wi-Fi データ使用量

Wi-Fiでのデータ使用を制限するかどうかを設定する

データ使用量画面で (ネットワーク制限) → Wi-Fiネットワー クをタップ

Wi-Fiネットワークをタップするたびに、有効(
 )/無効
 (
 )が切り替わります。

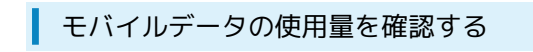

### 1

ホーム画面を上にフリック

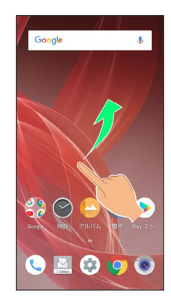

## 2

🔹 (設定)

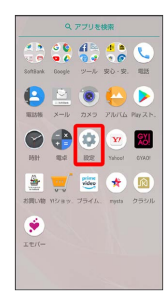

3

ネットワークとインターネット

| 設定  | ٩                                      |
|-----|----------------------------------------|
| ÷   | 電話書号<br>090-0000-0000                  |
| •   | ネットワークとインターネット<br>WFR、モバイル、デーク使用量、アクセ_ |
| G-0 | 接続済みの端末<br>Bluetooth、キャスト、NFC/おサイフケー。  |
|     | <b>アプリと適知</b><br>柳刻、デフォルトアプリ           |
| 69  | 省エネ&バッテリー                              |
| ø   | ディスプレイ<br>星紙、スリーフ、フォントサイズ              |
| •0  | ■<br>自星、バイブレーション、マナーモード                |
|     | AQUOS使利機能                              |
|     |                                        |

🏁 ネットワークとインターネット画面が表示されます。

## 4

「データ使用量」

|     | ネットワークとインター_ :                       |
|-----|--------------------------------------|
| Ŧ   | WiFi<br>接続されていません                    |
| ai. | モバイル ネットワーク<br>SoftBank              |
| ٨   | プロキジ設定                               |
| 0   | <b>データ使用量</b><br>xxxx48 のデータを使用しています |
| 0   | アクセス ポイントとテザリング<br>OFF               |
| 07  | VPN<br>#L                            |
| *   | 機内モード ())                            |

🏁 データ使用量画面が表示されます。

5

モバイルデータ使用

| ÷ | データ使用量             | 1      |
|---|--------------------|--------|
|   | 使用量                |        |
|   | モバイルデータ使用量         |        |
|   | ХХХмв              |        |
|   | 6月1日~30日           |        |
|   |                    |        |
|   | 08                 | 2.1508 |
|   | 2.1568 データ警告       |        |
|   | データヤーバー            |        |
|   | orr                |        |
|   | €/( <i>4</i> )2    |        |
|   | モバイルデータ            |        |
|   | モバイルデータ使用          |        |
|   | XXXMB 使用(6月1日~30日) |        |
|   | 請求期間               |        |
|   | 21 日から月単位で請求       |        |
|   | W5.C               |        |

🏁 モバイルデータ使用画面が表示されます。

### アプリごとのデータ使用量を確認する

### 1

ホーム画面を上にフリック

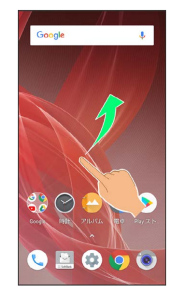

## 2

🔹 (設定)

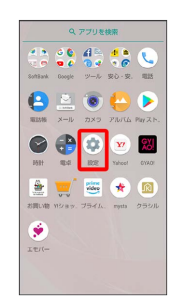

## 3

ネットワークとインターネット

| 設定  | ٩                                      |
|-----|----------------------------------------|
| ÷   | 電話番号<br>090-3000-3000                  |
| •   | ネットワークとインターネット<br>WFR、モバイル、デーク使用量、アクセー |
| [:0 | 接続済みの端末<br>Blaetooth、キャスト、NFC/おサイフケー。  |
| ш   | <b>アプリと通知</b><br>模型、デフォルトアプリ           |
| 69  | 省エネ&パッテリー                              |
| ø   | <b>ディスプレイ</b><br>聖紙、スリーブ、フォントサイズ       |
| •0  | ■<br>自量、バイブレーション、マナーモード                |
|     | AQUOS使利機能                              |
|     |                                        |

🏁 ネットワークとインターネット画面が表示されます。

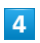

#### 〔データ使用量〕

| •  | WHEI 👩                              |
|----|-------------------------------------|
|    | BRETICUATA                          |
| 4  | モバイル ネットワーク<br>SoftBack             |
| *  | プロキジ設定                              |
| 0  | <b>データ使用量</b><br>XCOME のデータを使用しています |
| 0  | アクセス ポイントとテザリング<br>OFF              |
| 04 | VPN<br>ML                           |
| *  | 8内モード ())                           |

## 5

モバイルデータ使用

| - | データ使用量             | 1      |
|---|--------------------|--------|
|   | 使用量                |        |
|   | モバイルデータ使用量         |        |
|   | ХХХмв              |        |
|   | 6月1日~30日           |        |
|   |                    |        |
|   | 08                 | 2.1508 |
|   | 2.1568 データ警告       |        |
|   | データヤーバー            |        |
|   | orr                |        |
|   | €IGEN              |        |
|   | モバイルデータ            | ۰      |
|   | モバイルデータ使用          |        |
|   | XXXMB 使用(6月1日~30日) |        |
|   | 請求期間               |        |
|   | 21日から月単位で請求        |        |
|   | W-6                |        |

🏁 モバイルデータ使用画面が表示されます。

## 6

アプリ名をタップ

| ÷ | モバイルデータ使用         | 9                   |
|---|-------------------|---------------------|
|   |                   |                     |
| 2 | Google Play開発者サート | ≤ <b>ス</b> 300.00ME |
| Ø | Chrome            | XX.XXME             |
| ٩ | Gboard            | XJOME               |
| G | Google            | X.JOXME             |
| • | Google Play ストア   | XJOXME              |
| 0 | ConfigUpdater     | XXXXXX              |
| 0 | Android OS        | XOOKE               |
| M | Gmail             | XXXXX               |

<sup>🏁</sup> アプリごとのデータの使用量が表示されます。

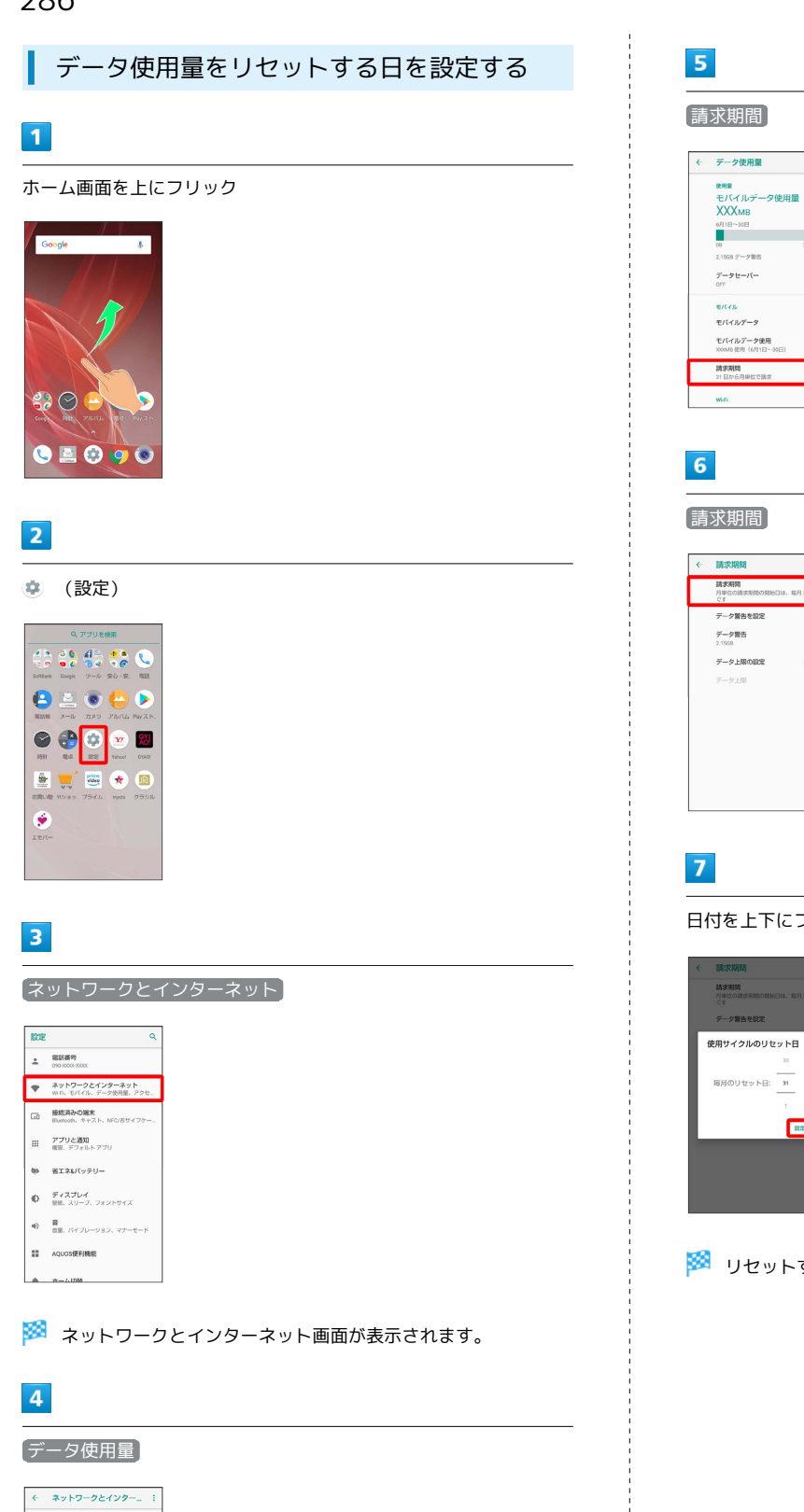

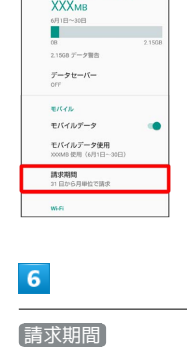

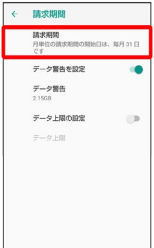

日付を上下にフリックして毎月のリセット日を設定 ラ 設定

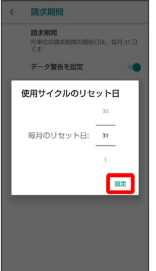

🏁 リセットする日の設定が完了します。

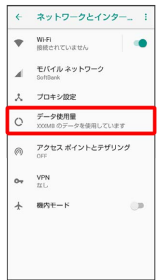

🏁 データ使用量画面が表示されます。
#### データ使用量が増加したときに警告する容 量を設定する

## 1

ホーム画面を上にフリック

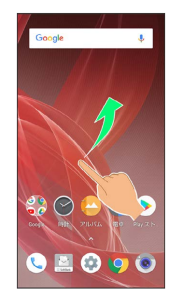

## 2

🔹 (設定)

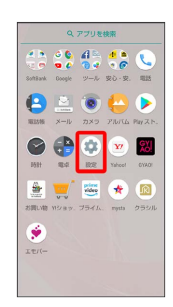

## 3

ネットワークとインターネット

| 設定  | ٩                                      |
|-----|----------------------------------------|
| ÷   | 電話番号<br>090-3000-3000                  |
| •   | ネットワークとインターネット<br>WFR、モバイル、デーク使用量、アクセー |
| G0  | 接続済みの端末<br>Bluemoth、キャスト、NFC/おサイフケー。   |
| ш   | <b>アプリと通知</b><br>模型、デフォルトアプリ           |
| 693 | 省エネ&パッテリー                              |
| ø   | <b>ディスプレイ</b><br>登紙、スリーブ、フォントサイズ       |
| •0  | ■<br>自量、バイブレーション、マナーモード                |
|     | AQUOS便利機能                              |
|     |                                        |

🏁 ネットワークとインターネット画面が表示されます。

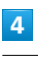

〔データ使用量〕

| 4   | ネットワークとインター!                 |
|-----|------------------------------|
| •   | WiFi<br>接続されていません            |
| ai. | モバイル ネットワーク<br>SoftBark      |
| ٨   | プロキジ設定                       |
| 0   | データ使用量<br>XXXMB のデータを使用しています |
| 0   | アクセス ポイントとテザリング<br>CFF       |
| 04  | VPN<br>#L                    |
|     |                              |

5

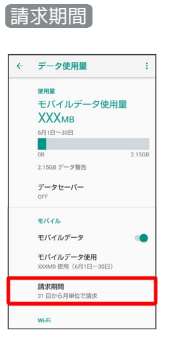

# 6

「データ警告」

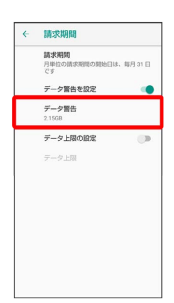

「データ警告を設定」が有効のときに設定できます。

## 7

警告する容量を入力 ラ 設定

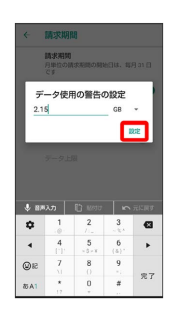

🏁 データ警告の容量の設定が完了します。

· ▼ をタップすると、単位 (MB/GB) を変更できます。

・データ使用量は目安です。実際の使用量とは異なる場合がありま す。

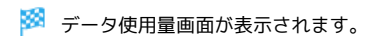

## 自動通信・同期の設定変更について

設定を変更することで、自動通信による通信量を抑制できます。 設定変更の方法は次のとおりです。

| 項目                 | 説明                                                                           |
|--------------------|------------------------------------------------------------------------------|
| 位置情報               | 位置情報の利用を無効にします。詳しくは、<br>「 <mark>位置情報の設定」を参照してください。</mark>                    |
| 自動同期               | アカウントに設定されている、アプリやデー<br>タの自動同期を無効にします。詳しくは、<br>「ユーザーとアカウントの設定」を参照して<br>ください。 |
| バックグラウン<br>ドデータの通信 | バックグラウンドデータの通信を制限しま<br>す。詳しくは、「バックグラウンドのモバイ<br>ルデータ通信を制限する」を参照してくださ<br>い。    |
| バックアップの<br>通信      | バックアップによる通信を制限します。詳<br>しくは、「バックアップ/復元の方法につい<br>て」を参照してください。                  |
| 海外での通信             | 海外でのご利用の際に、通信しないよう設定<br>します。詳しくは、「発着信規制サービスを<br>利用する」を参照してください。              |

#### モバイルデータ使用量の上限を設定する

#### 1

ホーム画面を上にフリック

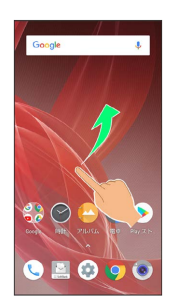

## 2

🤹 (設定)

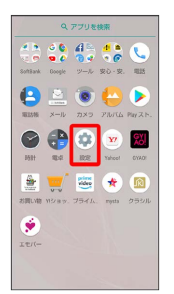

## 3

ネットワークとインターネット

| 設定 | ٩                                      |
|----|----------------------------------------|
| ÷  | 電話番号<br>090-0000-0000                  |
| •  | ネットワークとインターネット<br>WFR、モバイル、デーク使用量、アクセー |
| G0 | 接続済みの端末<br>Bluetooth、キャスト、NFC/おサイフケー。  |
| ш  | <b>アプリと通知</b><br>相思、デフォルトアプリ           |
| 69 | 省エネ&バッテリー                              |
| ø  | <b>ディスプレイ</b><br>聖紙、スリーブ、フォントサイズ       |
| •0 | 冒<br>音量、バイブレーション、マナーモード                |
|    | AQUOS使利機能                              |
|    |                                        |

🏁 ネットワークとインターネット画面が表示されます。

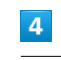

#### データ使用量

| ÷   | ネットワークとインター                  |
|-----|------------------------------|
| Ŧ   | WiFi<br>目標されていません            |
| ai. | モバイル ネットワーク<br>SoftBark      |
| *   | プロキジ設定                       |
| 0   | データ使用量<br>XXXMB のデータを使用しています |
| 0   | アクセス ポイントとテザリング<br>OFF       |
| 04  | VPN<br>IIL                   |
|     | BOH-S III                    |

🏁 データ使用量画面が表示されます。

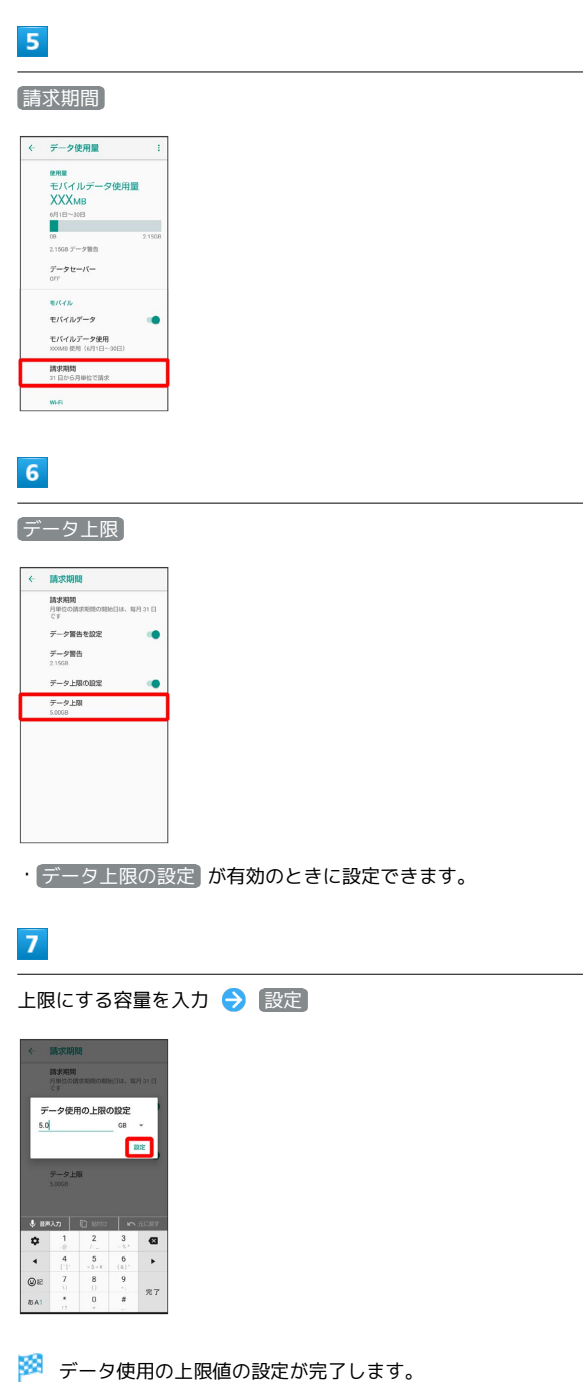

・▼ をタップすると、単位 (MB/GB) を変更できます。

バックグラウンドのモバイルデータ通信を 制限する

## 1

ホーム画面を上にフリック

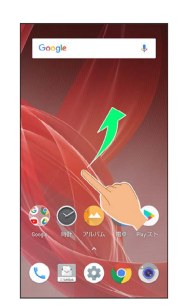

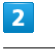

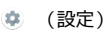

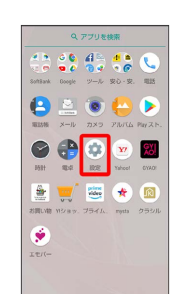

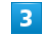

ネットワークとインターネット

| 設定  | ٩                                      |
|-----|----------------------------------------|
| ÷   | 能延振号<br>090-0000-0000                  |
| •   | ネットワークとインターネット<br>WFR、モバイル、デーク使用量、アクセー |
| G20 | 接続済みの端末<br>Bluemoth、キャスト、NFC/おサイフケー。   |
| ш   | <b>アプリと通知</b><br>模型、デフォルトアプリ           |
| 69  | 省エネ&パッテリー                              |
| Ð   | <b>ディスプレイ</b><br>星振、スリーブ、フォントサイズ       |
| 40  | 置<br>自里、バイブレーション、マナーモード                |
|     | AQUOS使利機能                              |
|     |                                        |

🏁 ネットワークとインターネット画面が表示されます。

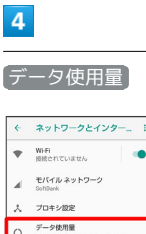

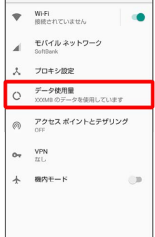

🏁 データ使用量画面が表示されます。

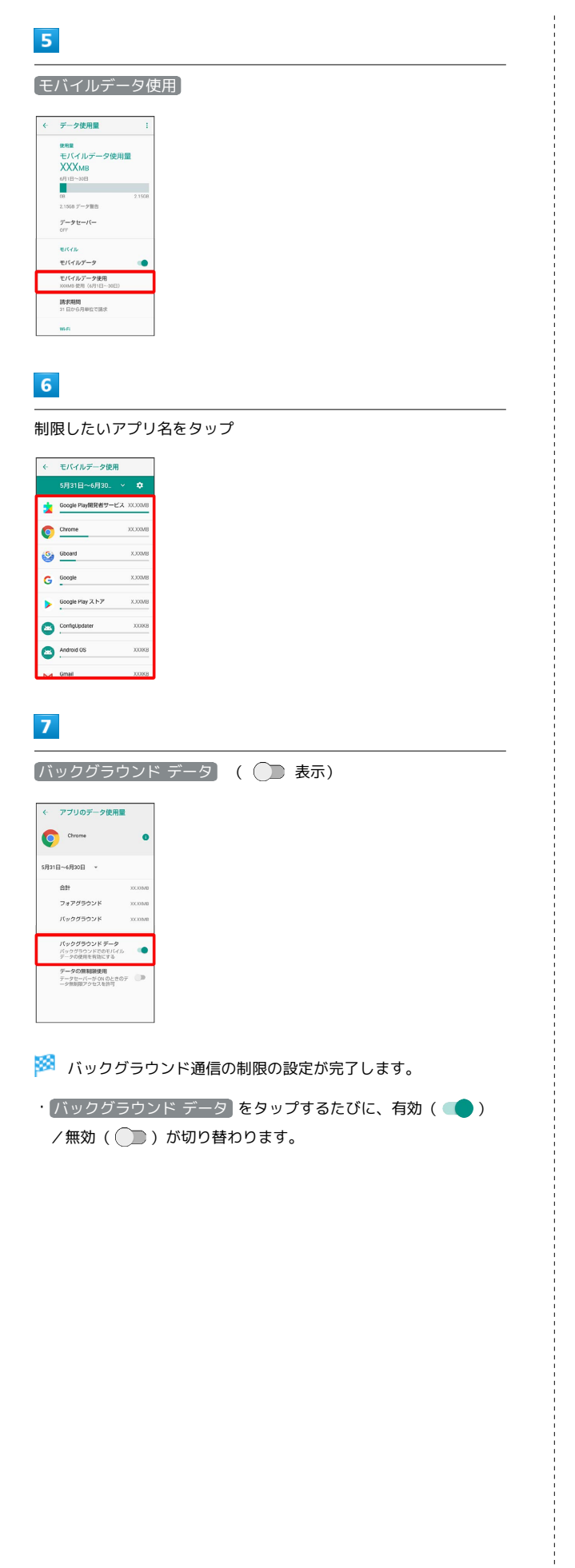

## 接続済みの端末の設定

#### 接続済みの端末の設定

Bluetooth®接続などに関する設定ができます。設定できる項目は次 のとおりです。

| 項目                  | 説明                                                                     |
|---------------------|------------------------------------------------------------------------|
| Bluetooth           | Bluetooth®接続の利用を設定します。<br>詳しくは、「Bluetooth®機能を利用する」を<br>参照してください。       |
| キャスト                | Wi-Fiを利用して、本機の画面を外部機器へ表<br>示できます。                                      |
| NFC/おサイフ<br>ケータイ 設定 | NFCやおサイフケータイ®の動作を設定しま<br>す。<br>詳しくは、「NFC/おサイフケータイ®を利用<br>する」を参照してください。 |
| USB                 | 本機をパソコンと接続したときの用途を設定<br>します。<br>詳しくは、「パソコンとUSBで接続する」を参<br>照してください。     |
| 印刷                  | クラウドプリントなどについて設定できま<br>す。                                              |

## 1

ホーム画面を上にフリック ラ 🤹 (設定)

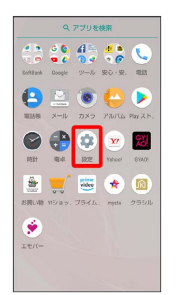

2

接続済みの端末

| 設定  | ٩                                        |
|-----|------------------------------------------|
| ÷   | 電話番号<br>090-0000-0000                    |
| •   | ネットワークとインターネット<br>Wi Fi、モバイル、データ後用量、アクセー |
| C=0 | 接続済みの端末<br>Bluetooth、キャスト、NFC/おサイフケー。    |
| ш   | <b>アプリと適知</b><br>確認、デフォルト アプリ            |
| 69  | 省エネ&パッテリー                                |
| ø   | <b>ディスプレイ</b><br>登紙、スリーブ、フォントサイズ         |
| •0  | 目<br>自星、バイブレーション、マナーモード                  |
|     | AQUOS使利機能                                |
|     | ☆=/↓ID88                                 |

🏁 接続済みの端末画面が表示されます。

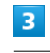

各項目を設定

🏁 設定が完了します。

## 🚹 印刷の設定をする

接続済みの端末画面で 印刷 <> 使用する印刷サービスを選 択 <> 画面に従って操作

#### 本機の画面をほかの機器に表示する

キャストは、Miracast対応機器との間で利用できます。

- 本機のアプリによっては、接続している機器に画面を表示できないことがあります。
- ・キャスト利用中に電池残量が不足すると、自動的に切断されま す。

## 1

ホーム画面を上にフリック ラ 🤹 (設定)

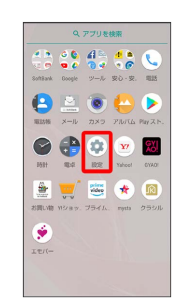

#### 2

| 設定  | ٩                                            |
|-----|----------------------------------------------|
| ÷   | 電話書号<br>090-0000-0000                        |
| •   | <b>ネットワークとインターネット</b><br>いい、モバイル、データ使用量、アクセー |
| [.0 | 接続済みの端末<br>Bluessofh、キャスト、NFC/おサイフケー。        |
| ш   | <b>アプリと通知</b><br>相限、デフォルトアプリ                 |
| 60  | 省エネ&パッテリー                                    |
| Ð   | <b>ディスプレイ</b><br>登職、スリーブ、フォントサイズ             |
| Ð   | ■<br>自己、バイブレーション、マナーモード                      |
|     | AQUOS使利機能                                    |

🏁 接続済みの端末画面が表示されます。

#### 3 キャスト ・ 設備みの総本 ・ 認知みの総本 ・ 認知のないたみのの ・ こ いたろ、 ・ こ いたろ、 ・ こ いたろ ・ こ いたろ いたろ ・ こ いたろ ・ こ いた

 FT81 2件の印刷サービスが ON です

🏁 キャスト画面が表示されます。

| • | €     | ワ      | イヤ    | レン   | スデ | ィス | プレ- | イの | 有効 | 化 |
|---|-------|--------|-------|------|----|----|-----|----|----|---|
| + | 9-171 | /スディス: | レイの有効 | 1L 🗆 |    |    |     |    |    |   |

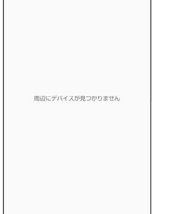

🏁 ワイヤレスディスプレイが有効になります( 🛃 表示)。

- 「Wi-Fi」が無効のときにワイヤレスディスプレイを有効にする
   と、「Wi-Fi」が有効になります。
- ・このあと、近くにある機器の検索が開始されます。検索が終わる と、画面に出力先として利用できるMiracast対応機器の名称が表 示されます。

|   | - |   |   |
|---|---|---|---|
|   |   |   |   |
| - |   |   |   |
|   | _ |   |   |
|   |   | 5 | 5 |

相手機器をタップ

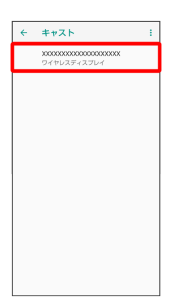

認証に成功すると、本機の画面と同じ内容が相手機器の画面に 表示されます。

- ・認証した機器は本機に登録されます。
- ・本機を操作すると、本機の画面に合わせて、相手機器の画面が切り替わります。
- 以前に接続したことのある機器にワイヤレ ス接続する

```
キャスト画面で : → ワイヤレスディスプレイの有効化 (
✓ 表示) → 相手機器をタップ
```

# アプリと通知の設定

## アプリと通知の設定

インストールしたアプリの通知に関する設定ができます。設定でき る項目は次のとおりです。

・アプリの権限と電池の最適化の設定について詳しくは、「アプリ 初回起動時の確認画面について」を参照してください。

| 項目     | 説明                                                                                                |
|--------|---------------------------------------------------------------------------------------------------|
| アプリ情報  | インストールしたアプリの確認や設定をしま<br>す。                                                                        |
| <br>通知 | 通知に関する設定をします。                                                                                     |
| アプリの権限 | アプリに必要な許可について設定できます。                                                                              |
| 詳細設定   | デフォルトアプリや緊急速報メール、特別な<br>アプリアクセスに関する設定をします。<br>緊急速報メールの設定について詳しくは、<br>「緊急速報メールを利用する」を参照してく<br>ださい。 |

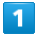

ホーム画面を上にフリック ⋺ 🤹 (設定)

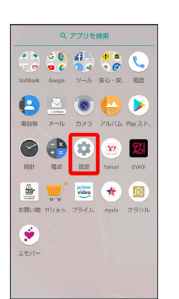

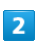

「アプリと通知」

| 設定             | ٩                                                                                                    |
|----------------|----------------------------------------------------------------------------------------------------|
| ÷              | 電話書号<br>090-0000-0000                                                                                             |
| •              | <b>ネットワークとインターネット</b><br>WiFL、モバイル、データ使用量、アクセー                                                                    |
| C=0            | 接続済みの端末<br>Bluetooth、キャスト、NFC/おサイフケー。                                                                             |
|                | <b>アブリと通知</b><br>相限、デフォルトアプリ                                                                                      |
|                |                                                                                                    |
| 69             | 省エネルバッテリー                                                                                                    |
| ю<br>Ф         | 着工ネ&パッテリー<br>ディスプレイ<br>原紙、スリーブ、フォントサイズ                                                                            |
| 90<br>40<br>40 | <ul> <li>省工ネ&amp;バッテリー</li> <li>ディスプレイ</li> <li>製紙、スリーブ、フォントウイズ</li> <li>器</li> <li>自然、バイブレーション、マナーモード</li> </ul> |
| ю<br>Ф<br>•    | 名エネル(ッテリー<br>ディスプレイ<br>型紙、スリーフ、フォントサイズ<br>目<br>副、パイプレーション、マナーモード<br>AQUOS使利機能                                     |

🏁 アプリと通知画面が表示されます。

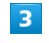

#### 各項目を設定

🏁 設定が完了します。

#### 💽 アプリと通知利用時の操作

#### アプリの設定をする

アプリと通知画面で アプリ情報 → アプリをタップ → 各 項目を設定

システムのアプリを表示する

アプリと通知画面で アプリ情報 🔿 🚼 ラ システムを表示

#### アプリの設定をリセットする

アプリと通知画面で アプリ情報 
→ : → アプリの設定を
リセット 
→ アプリをリセット

#### 通知の設定をする

アプリと通知画面で 通知 <> 通知 <> アプリをタップ ◆ 各項目を設定

#### 通知ドットの表示/非表示を切り替える

アプリと通知画面で 通知 🔿 通知ドットの許可

通知ドットの許可 をタップするたびに、表示(
) /非
 表示(
) が切り替わります。

通知が届いたときに充電/着信ランプを点滅させる かどうかを設定する

#### アプリと通知画面で 通知 ラ 点滅

ロック画面に通知を表示させるかどうかを設定する

アプリと通知画面で 通知 → ロック画面の通知 → 通知 をすべて表示しない / すべての通知内容を表示する / プ ライベートな通知内容を非表示にする

・ プライベートな通知内容を非表示にする」は、画面ロック解除
 方法が なし または スワイプ 以外のときに表示されます。

ロック画面で1度見た通知を非表示にし、新しい通 知を見やすくするかどうかを設定する

アプリと通知画面で 通知 🔿 ロック画面の通知を整理

- ・ロック画面の通知を整理 をタップするたびに、有効
   ( ) / 無効 ( ) が切り替わります。
- ・削除できない通知は、 ロック画面の通知を整理 を有効にして も表示されます。
- ・ステータスバーの通知アイコンは非表示にはなりません。

#### 特別なアプリアクセスについて設定する

アプリと通知画面で 詳細設定 → 特別なアプリアクセス
 ◆ 各項目を設定

#### デフォルトアプリの設定を変更する

#### 1

ホーム画面を上にフリック

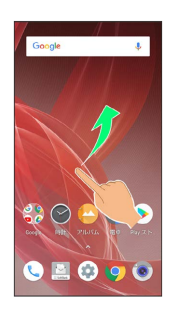

#### 2

🔹 (設定)

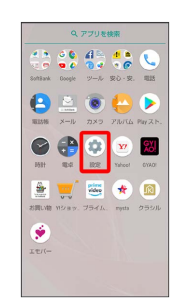

## 3

「アプリと通知」

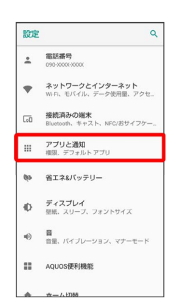

🏁 アプリと通知画面が表示されます。

## 4

#### [詳細設定]

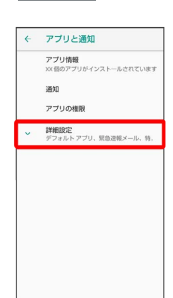

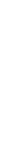

AQUOS R2

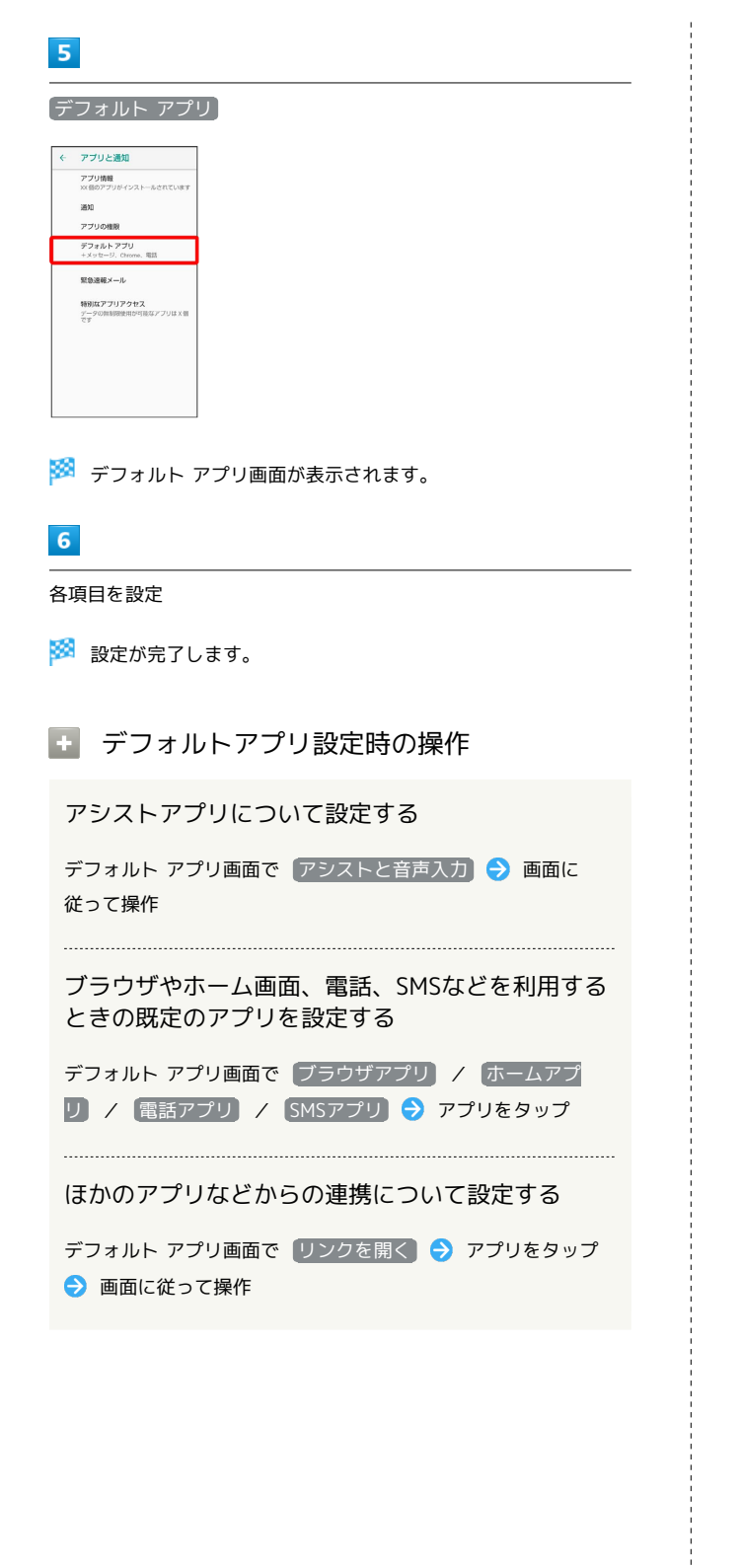

## 省エネ&バッテリーの設定

#### 省エネ&バッテリーの設定

本機の一部の機能を制限して、電池の消費を抑えたり、電池の利用 状況を確認することができます。設定できる項目は次のとおりで す。

| 項目      | 説明                            |
|---------|-------------------------------|
| 長エネスイッチ | 本機の一部の機能を制限して、電池の消費を<br>抑えます。 |
| 電池      | <br>電池の利用状況の確認などをします。         |

## 1

ホーム画面を上にフリック ラ 🤹 (設定)

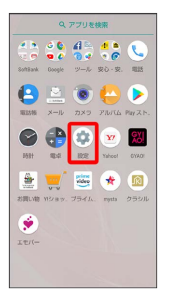

2

省エネ&バッテリー

| 設定           | ٩                                                                                                    |
|--------------|----------------------------------------------------------------------------------------------------|
| ÷            | 電話番号<br>290-0000-0000                                                                                                 |
| •            | <b>ネットワークとインターネット</b><br>WFR、モバイル、データ使用量、アクセ。                                                                         |
| C=0          | 接続済みの選末<br>Bluetooth、キャスト、NFC/おサイフケー_                                                                                 |
| ш            | <b>アプリと遅知</b><br>崔泉、デフォルトアプリ                                                                                          |
|              |                                                                                                    |
| 69           | 省エネ&パッテリー                                                                                                    |
| 69<br>(D     | 着工ネ&パッテリー<br>ディスプレイ<br>原紙、スリース、フォントサイズ                                                                                |
| е<br>Ф<br>Ф  | <b>省工ネシバッテリー</b><br>ディスプレイ<br>服用、スリーブ、フォントサイズ<br>音量、バイブレーション、マナーモード                                                   |
| ••<br>•<br>• | <ul> <li>第エネルバッテリー</li> <li>ディスプレイ</li> <li>単正、スリーブ、フォントウィズ</li> <li>目三、バイブレーション、マナーモード</li> <li>AQUOS使利機能</li> </ul> |

🏁 省エネ&バッテリー画面が表示されます。

#### 3

各項目を設定

🏁 設定が完了します。

電池利用時の操作

電池の使用状況を確認する

省エネ&バッテリー画面で п池 ラ 電池残量表示をタップ

🏁 電池使用状況の詳細画面が表示されます。

#### アプリごとの電池の使用状況を確認する

省エネ&バッテリー画面で п ラ アプリ名をタップ

🏁 アプリごとの電池使用状況の詳細画面が表示されます。

ステータスバーの電池アイコンの隣に電池残量の% 表示をするかどうかを設定する

省エネ&バッテリー画面で 電池 ⋺ 電池残量

・電池残量 をタップするたびに、有効( ●)/無効
 ( ) が切り替わります。

周囲に合わせて画面の明るさを自動的に調節するか どうかを設定する

省エネ&バッテリー画面で 電池 ラ 明るさの自動調節

・明るさの自動調節 をタップするたびに、有効( ● ) / 無
 効( ● ) が切り替わります。

無操作のときに画面が消灯するまでの時間を設定す る

省エネ&バッテリー画面で 電池 🔿 スリープ ラ 時間を タップ

・点灯時間を短くすると、電池の消費を軽減できます。

#### 長エネスイッチを利用する

#### 1

ホーム画面を上にフリック

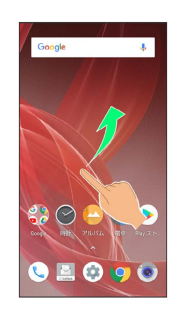

#### 2

🔹 (設定)

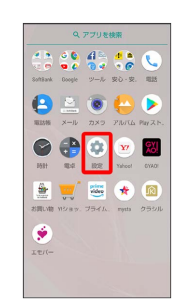

## 3

省エネ&バッテリー

| 設定  | ٩                                              |
|-----|------------------------------------------------|
| ÷   | 電話編号<br>090-0000-0000                          |
| •   | <b>ネットワークとインターネット</b><br>WiFL、モバイル、データ使用量、アクセー |
| [:0 | 接続済みの端木<br>Bluemonth、キャスト、NFC/おサイフケー。          |
| ш   | <b>アプリと通知</b><br>模型、デフォルトアプリ                   |
| 69  | 省エネ&パッテリー                                      |
| ø   | <b>ディスプレイ</b><br>登紙、スリーブ、フォントサイズ               |
| •0  | 冒<br>言葉、パイブレーション、マナーモード                        |
|     |                                                |
| •   | AQUOS使利機能                                      |

🏁 省エネ&バッテリー画面が表示されます。

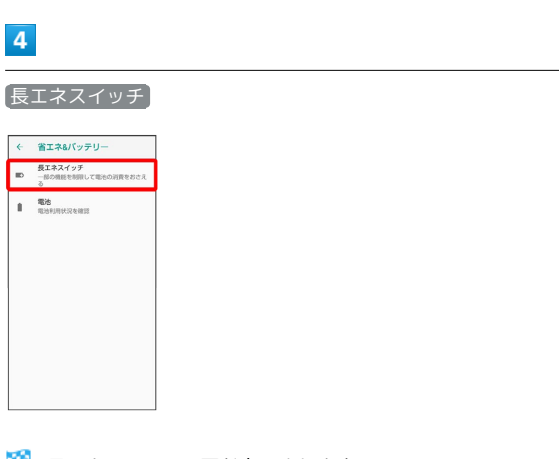

🏁 長エネスイッチ画面が表示されます。

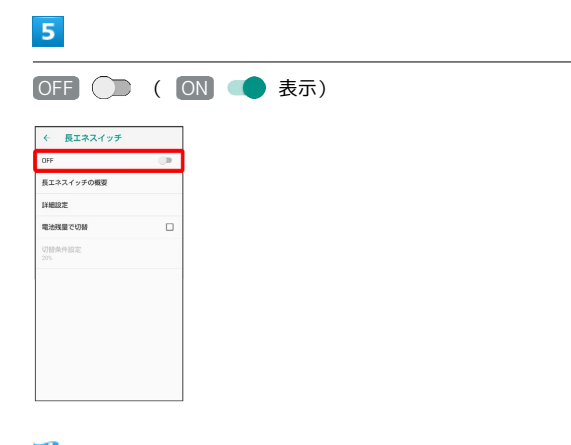

🏁 設定が完了します。

- ・確認画面が表示されたときは、画面に従って操作してください。
- ・長エネスイッチを無効にするときは、 ON をタップします
   ( OFF 表示)。
- ・充電を開始すると OFF 🔵 に切り替わります。
- 長エネスイッチ利用時の操作

長エネスイッチの機能を確認する

**長エネスイッチ画面で**長エネスイッチの概要

長エネスイッチで制限する機能を個別に設定する

長エネスイッチ画面で 詳細設定 🔿 各項目を設定

- ・各項目をタップするたびに、有効( ✔ ) / 無効( ─ )が切 り替わります。
- ・確認画面が表示されたときは、画面に従って操作してください。

電池残量が設定した残量以下になったときに、長エ ネスイッチを自動的に有効にするかどうかを設定す る

長エネスイッチ画面で電池残量で切替

- ・電池残量で切替 をタップするたびに、有効(✓)/無効
   (□)が切り替わります。
- ・電池残量で切替 によって「長エネスイッチ」が有効になって いるとき、電池残量で切替 を無効にしても「長エネスイッ チ」は無効になりません。

長エネスイッチを自動で有効にする電池残量を設定 する

長エネスイッチ画面で 切替条件設定 → 数値を上下にフリックして電池残量を設定 → OK

・ 電池残量で切替 が有効のときに設定できます。

# ディスプレイ設定

## ディスプレイ設定

画面の明るさや壁紙などが設定できます。設定できる項目は次のと おりです。

| 項目      | 説明                            |
|---------|-------------------------------|
| 明るさのレベル | 画面の明るさを設定します。                 |
| 明るさの自動  | 周囲に合わせて画面の明るさを自動的に調節          |
| 調節      | するかどうかを設定します。                 |
| フリープ    | ーニーテレビング 一定時間操作をしなかったときに、画面が自 |
| ~ 5 5   | 動消灯するまでの時間を設定します。             |
| 弐如=心宁   | ヒカリエモーションやフルスクリーンモード          |
| 計加設化    | などについて設定します。                  |

1

ホーム画面を上にフリック 🔿 🤹 (設定)

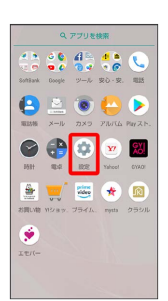

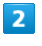

〔ディスプレイ〕

| 設定  | ٩                                             |
|-----|-----------------------------------------------|
| ÷   | <b>能延振号</b><br>090-0000-0000                  |
| •   | <b>ネットワークとインターネット</b><br>WFR、モバイル、デーク使用量、アクセー |
| [±0 | 接続済みの端末<br>Bluetooth、キャスト、NFC/おサイフケー。         |
| ш   | <b>アブリと遊知</b><br>相思、デフォルトアプリ                  |
| 69  | 省エネ&バッテリー                                     |
| ø   | <b>ディスプレイ</b><br>登紙、スリーフ、フォントサイズ              |
| •0  | 冒<br>自思、バイブレーション、マナーモード                       |
|     | AQUOS使利機能                                     |
|     | ☆=/↓IDM                                       |

🏁 ディスプレイ画面が表示されます。

#### 3

各項目を設定

🏁 設定が完了します。

🚹 ディスプレイ利用時の操作

#### 画面の明るさを設定する

ディスプレイ画面で 明るさのレベル 🔿 バーをドラッグして 明るさを調整

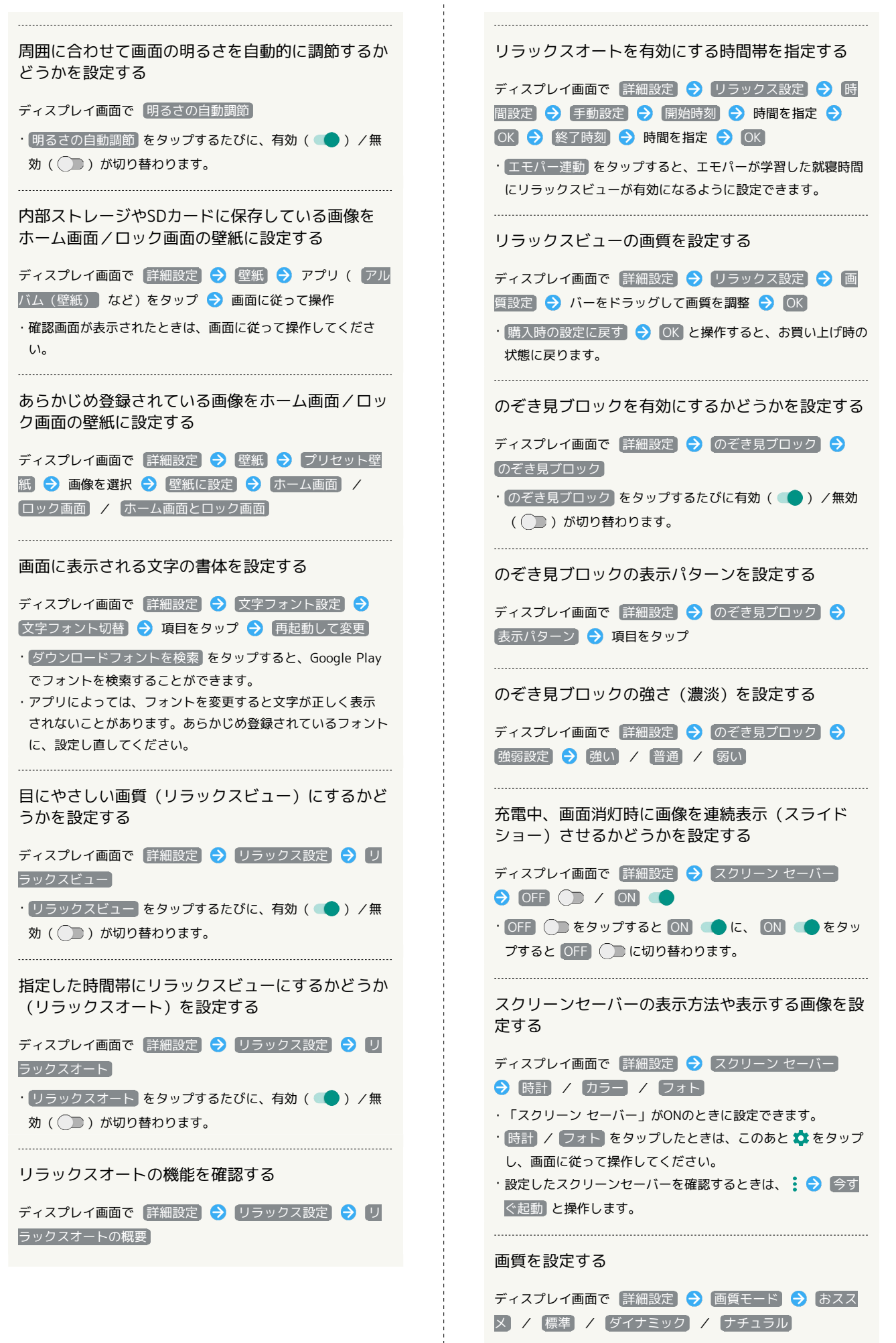

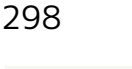

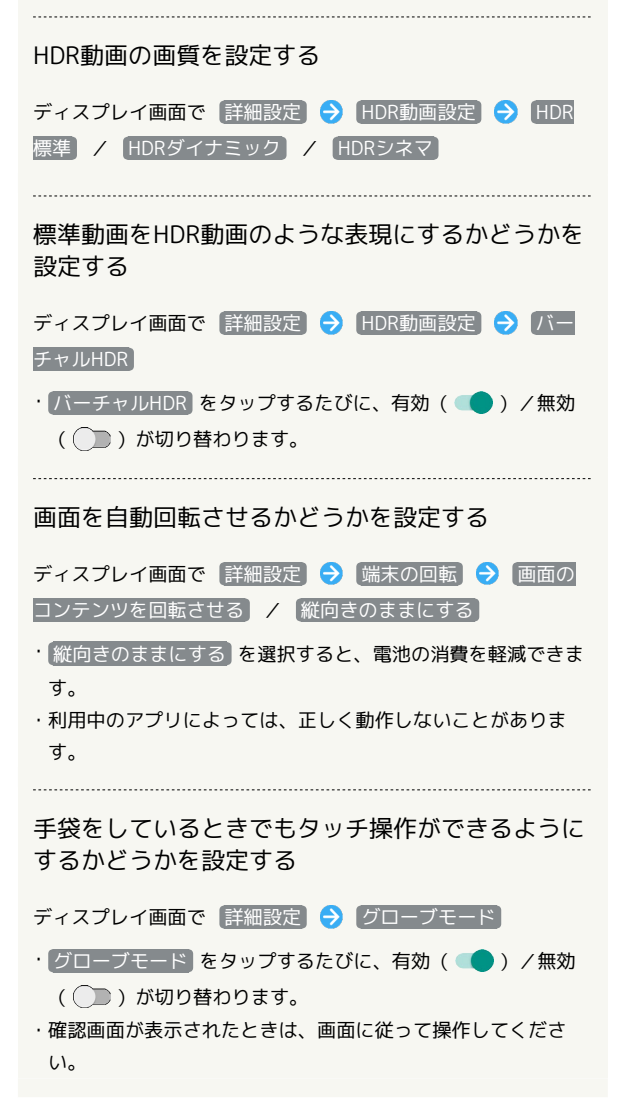

#### \rm グローブモード利用時のご注意

グローブモード利用時は、次の点にご注意ください。

- ・手袋の素材によってはタッチ操作ができない場合があります。
- ・手袋をしていないときや風呂場でご利用になるときは、グロー ブモードを無効にしてください。

ディスプレイ消灯までの時間を設定する

#### 1

ホーム画面を上にフリック

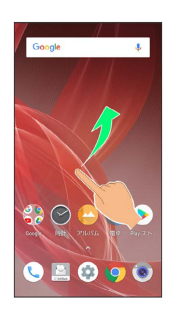

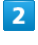

🏩 (設定)

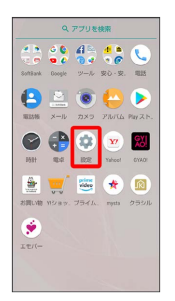

(ディスプレイ)

3

| 設定  | Q                                      |
|-----|----------------------------------------|
| ÷   | 能送番号<br>090-0000-0000                  |
| •   | ネットワークとインターネット<br>いいの、モバイル、データ使用量、アクセー |
| [:0 | 接続済みの端木<br>Bluetooth、キャスト、NFC/おサイフケー。  |
| ш   | <b>アプリと適知</b><br>模型、デフォルト アプリ          |
| ¢Þ  | 省エネ&バッテリー                              |
| Ð   | <b>ディスプレイ</b><br>聖紙、スリーブ、フォントサイズ       |
| •0  | 曹<br>音星、バイブレーション、マナーモード                |
|     | AQUOS使利機能                              |
|     |                                        |

🏁 ディスプレイ画面が表示されます。

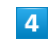

[スリープ]

| ÷ | ディスプレイ                             |
|---|------------------------------------|
|   | バックライト                             |
| ۲ | 明るさのレベル<br>白動間節の基準を設定する            |
|   | 明るさの自動調節<br>周囲に合わせて明るさを服満化 ●<br>する |
|   | スリープ<br>資本が行われない状態で30秒経過後          |
| × | <b>詳細設定</b><br>表示、画成、画成の操作         |
|   |                                    |

#### 時間をタップ

| - 19 | ックライト<br>あさのレベル |  |
|------|-----------------|--|
| スリ   | ーブ              |  |
| 0    | 15秒             |  |
| ۲    | 3019            |  |
| 0    | 1分              |  |
| 0    | 257             |  |
| 0    | 5分              |  |
| 0    | 10分             |  |
| 0    | 30分             |  |
|      |                 |  |

🏁 ディスプレイ消灯までの時間が設定されます。

・点灯時間を短くすると、電池の消費を軽減できます。

#### 文字の大きさを設定する

#### 1

ホーム画面を上にフリック

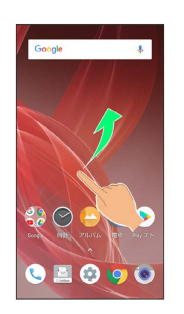

#### 2

💌 🔛

🚟 ★ 🔯

611 R.2 R.2

. ۲۳/۱-

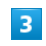

#### ディスプレイ

| ROE | c                                      |
|-----|----------------------------------------|
| ÷   | 電話番号<br>090-0000-0000                  |
| •   | ネットワークとインターネット<br>WIR、モバイル、データ使用量、アクセー |
| [:0 | 接続消みの端末<br>Bluetooth、キャスト、NFC/おサイフケー   |
|     | <b>アプリと通知</b><br>相思、デフォルトアプリ           |
| 69  | 省工ネ&パッテリー                              |
| Ø   | <b>ディスプレイ</b><br>星紙、スリーブ、フォントサイズ       |
| Ð   | 冒<br>自思、バイブレーション、マナーモード                |
|     | AQUOS便利機能                              |
|     | ☆=/↓DM                                 |

🏁 ディスプレイ画面が表示されます。

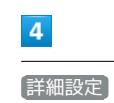

# 

端末設定

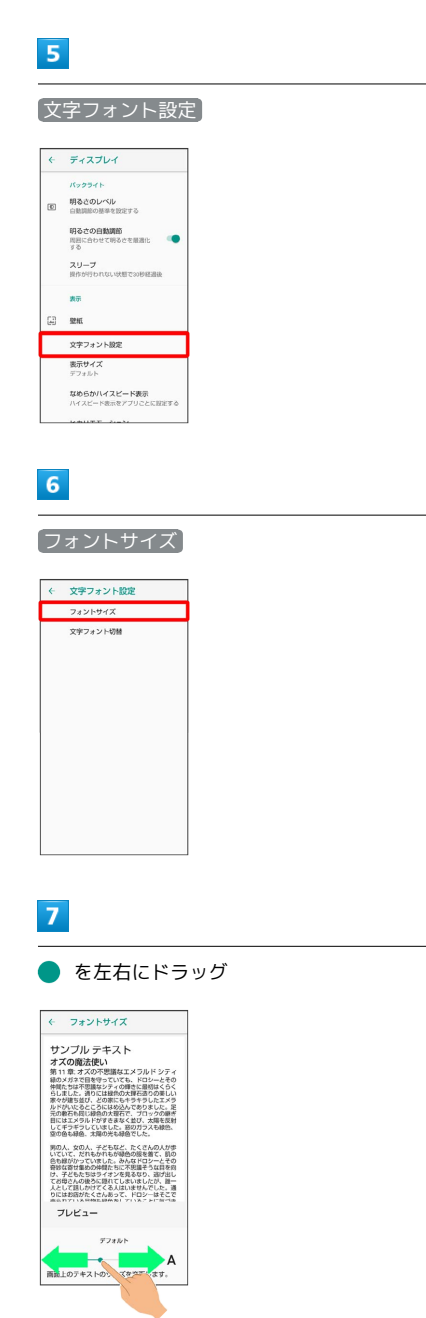

#### 🏁 文字サイズが変更されます。

・調整したフォントサイズはプレビューで確認できます。

画像やアイコンの大きさを設定する

#### 1

ホーム画面を上にフリック

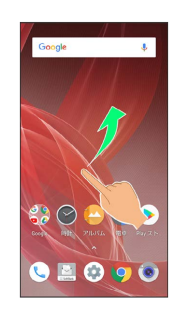

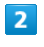

🔹 (設定)

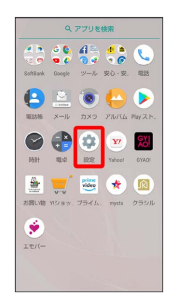

## (ディスプレイ)

3

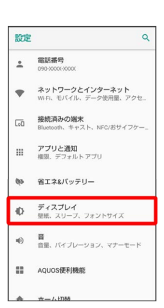

🏁 ディスプレイ画面が表示されます。

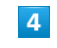

[詳細設定]

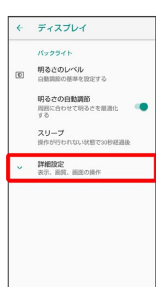

#### [表示サイズ]

5

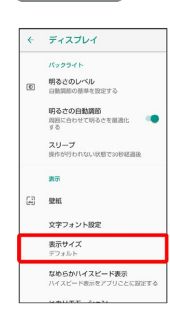

## 6

● を左右にドラッグ

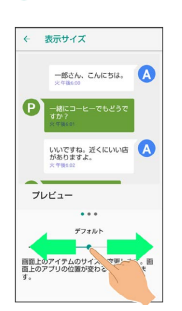

🏁 画像やアイコンのサイズが変更されます。

- ・アプリによっては、正しく動作しないことがあります。
- ・調整した表示サイズはプレビューで確認できます。

#### ヒカリエモーションの設定

ディスプレイに表示させるイルミネーションを設定できます。設定 できる項目は次のとおりです。

| 項目               | 説明                                     |
|------------------|----------------------------------------|
| 電話着信中            | 電話着信中にイルミネーションを表示させる<br>かどうかを設定します。    |
| 電話着信パター<br>ン/カラー | 電話着信時に表示させるイルミネーションの<br>光りかたと色を設定します。  |
| 充電開始時            | 充電開始時にイルミネーションを表示させる<br>かどうかを設定します。    |
| ロック解除時           | 画面ロック解除時にイルミネーションを表示<br>させるかどうかを設定します。 |
| 終話時              | 通話の終了時にイルミネーションを表示させ<br>るかどうかを設定します。   |

## 1

ホーム画面を上にフリック ⋺ 🤹 (設定)

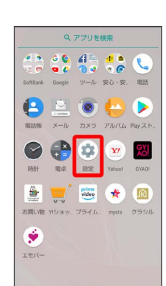

## 2

*「*ディスプレイ ]

| 設定   | ۹                                       |
|------|-----------------------------------------|
| ÷    | 電話番号<br>090-0000-0000                   |
| •    | ネットワークとインターネット<br>WID: モバイル、デーク使用量、アクセ_ |
| [10] | 接続済みの端末<br>Bluescoth、キャスト、NFC/おサイフケー。   |
| ш    | <b>アプリと通知</b><br>模型、デフォルトアプリ            |
| ¢þ   | 省エネルバッテリー                               |
| ¢    | <b>ディスプレイ</b><br>登紙、スリーブ、フォントサイズ        |
| •0   | 冒<br>自思、バイブレーション、マナーモード                 |
|      | AQUOS便利機能                               |
|      |                                         |

🏁 ディスプレイ画面が表示されます。

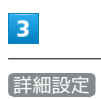

 ← ディスプレイ
 バックライト

 パックライト

 (5) ジョンクト

 (5) ジョンクト

 (5) ジョンクト

 (5) ジョンクト

 (5) ジョンクト

 (5) ジョンクト

 (5) ジョンク

 (5) ジョンク

 (5) ジョンク

 (5) ジョンク

 (5) ジョンク

 (5) ジョンク

 (5) ジョンク

 (5) ジョンク

 (5) ジョンク

 (5) ジョンク

 (5) ジョンク

 (5) ジョンク

 (5) ジョンク

 (5) ジョンク

 (5) ジョンク

 (5) ジョンク

 (5) ジョンク

 (5) ジョンク

 (5) ジョンク

 (5) ジョンク

 (5) ジョンク

 (5) ジョンク

 (5) ジョンク

 (5) ジョンク

 (5) ジョンク

 (5) ジョンク

 (5) ジョンク

 (5) ジョンク

 (5) ジョンク

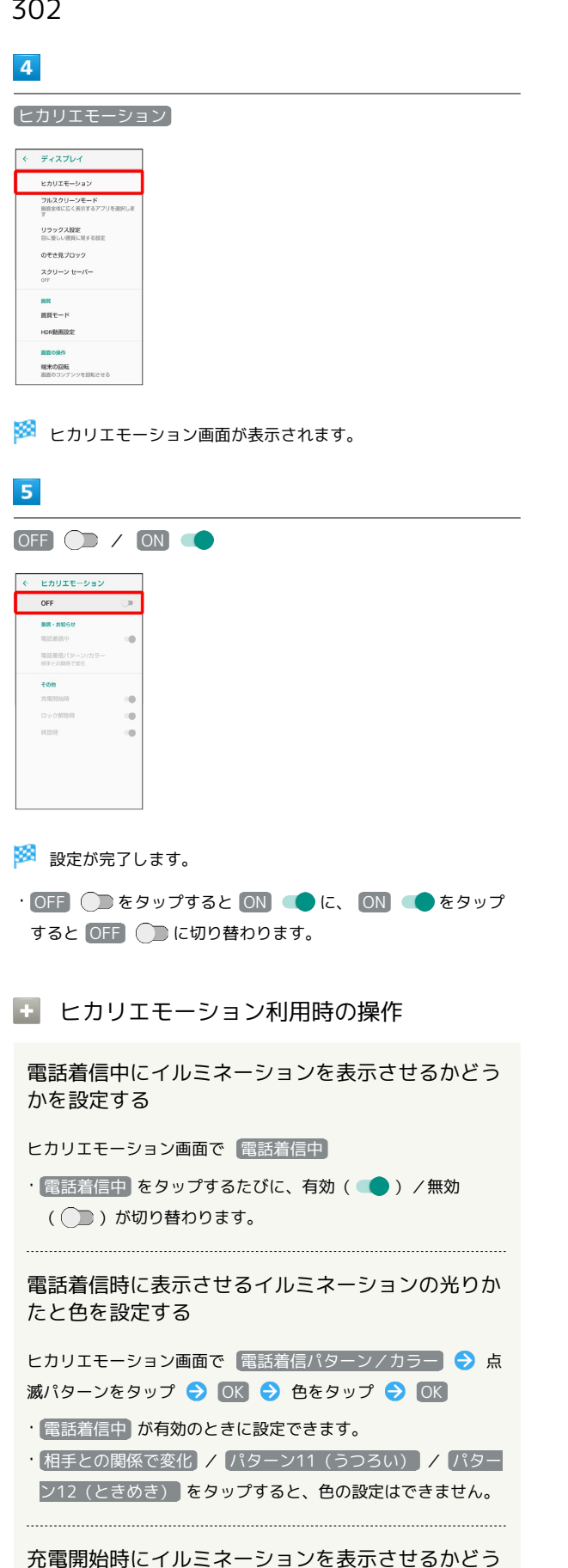

かを設定する

ヒカリエモーション画面で 充電開始時

・充電開始時 をタップするたびに、有効( 💶 ) / 無効 ( ) が切り替わります。

画面ロック解除時にイルミネーションを表示させる かどうかを設定する

#### ヒカリエモーション画面で「ロック解除時」

・ロック解除時 をタップするたびに、有効( 🔵 ) / 無効 ( 🔵 )が切り替わります。

通話の終了時にイルミネーションを表示させるかど うかを設定する

ヒカリエモーション画面で 終話時

・ 終話時 をタップするたびに、有効( 🛑 )/ 無効( 💭 ) が切り替わります。

## 音の設定

#### 音の設定

着信音や通知音などに関する設定ができます。設定できる項目は次 のとおりです。

| 項目              | 説明                                                                                                    |
|-----------------|----------------------------------------------------------------------------------------------------|
| メディアの音量         | 音楽や動画などの音量を設定します。                                                                                                    |
| アラームの音量         | <br>アラームの音量を設定します。                                                                                                    |
| 着信音の音量          | 電話の着信音などの音量を設定します。                                                                                                    |
| エモパーの音量         | エモパーの音声の音量を設定します。                                                                                                    |
| 着信時もバイブ         | 電話着信時にバイブレータを動作させるかど                                                                                                    |
| レーションON         | うかを設定します。                                                                                                    |
| マナーモードの<br>詳細設定 | 優先する通知などを設定します。                                                                                                    |
| 詳細設定            | 着信音やデフォルトの通知音、デフォルトの<br>アラーム音、Dolby Atmos、その他の音やバ<br>イブレーションなどについて設定します。<br>緊急速報メールの設定について詳しくは、<br>「緊急速報メールを利用する」を参照してく<br>ださい。 |

1

 0,7272688

 0,000
 0,000
 0,000
 0,000
 0,000
 0,000
 0,000
 0,000
 0,000
 0,000
 0,000
 0,000
 0,000
 0,000
 0,000
 0,000
 0,000
 0,000
 0,000
 0,000
 0,000
 0,000
 0,000
 0,000
 0,000
 0,000
 0,000
 0,000
 0,000
 0,000
 0,000
 0,000
 0,000
 0,000
 0,000
 0,000
 0,000
 0,000
 0,000
 0,000
 0,000
 0,000
 0,000
 0,000
 0,000
 0,000
 0,000
 0,000
 0,000
 0,000
 0,000
 0,000
 0,000
 0,000
 0,000
 0,000
 0,000
 0,000
 0,000
 0,000
 0,000
 0,000
 0,000
 0,000
 0,000
 0,000
 0,000
 0,000
 0,000
 0,000
 0,000
 0,000
 0,000
 0,000
 0,000
 0,000
 0,000
 0,000
 0,000
 0,000
 0,000
 0,000
 0,000
 0,000
 0,000
 0,000
 <td

ホーム画面を上にフリック ラ 🤹 (設定)

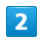

🏁 音画面が表示されます。

#### 3

各項目を設定

🏁 設定が完了します。

#### 🔋 Dolby Atmosについて

本機はDolby Atmosに対応しています。音画面の 詳細設定

ラ 詳細設定 でDolby Atmosを有効 ( ● 表示) にすると、

Dolby Atmosコンテンツによる3Dサラウンド効果をお楽しみい ただけます。

また、Dolby Atmosコンテンツ以外のメディア音、着信音、ア ラーム音にもオーディオエフェクトがかかります。

- ・3Dサラウンド効果をお楽しみいただくには、市販のイヤホン・ ヘッドホン・スピーカーが必要です(イヤホンマイク端子から の出力に対応しています)。
- ・本機で再生可能なハイレゾ音源\*を除くメディア音、着信音、
   アラーム音に有効です。

(\* 再生できる音楽データは、量子化ビット数とサンプリング 周波数の組み合わせが16bitかつ64kHz以上、または24bitかつ 44.1kHz以上で、WAVE/FLAC/DSD (DSF、DSDIFF)形式で す。)

#### 音利用時の操作

#### エモパーの音声の音量を設定する

音画面で「エモパーの音量」のバーをドラッグして音量を調節 ・バーから指を離すと、設定した音量でエモパーが話します。

マナーモードを 優先する通知のみ に設定している とき、リマインダー/予定の通知音を鳴らすかどう かを設定する

| 音画面で | (マナーモードの詳細設定) | Ð | 優先する通知のみを |
|------|---------------|---|-----------|
| 許可 ラ | リマインダー / 予定   |   |           |

 <sup>・</sup>リマインダー / 予定 をタップするたびに、有効( ●)
 /無効( ●) が切り替わります。

・ アラーム は常に有効となるため、設定は変更できません。

マナーモードを (優先する通知のみ) に設定している とき、メッセージの通知音/電話の着信音を鳴らす かどうかを設定する

| 音画面で  | [マナーモード | の詳細設に  | 3 🔿 | 優先す | る通知のみを |
|-------|---------|--------|-----|-----|--------|
| 許可 ラ  | 【メッセージ】 | / 通話   | ) ( | 全員) | 「連絡先の  |
| म / 🗵 | 、ター付きの連 | 「絡先のみ」 | / 1 | なし) |        |

マナーモードを 優先する通知のみ に設定している とき、同じ人から連続して着信を受けたときに通知 音を鳴らすかどうかを設定する

音画面で マナーモードの詳細設定 ᅌ 優先する通知のみを 許可 ᅌ 繰り返しの着信

・ 繰り返しの着信 をタップするたびに、有効( ●)/無効
 ( ) が切り替わります。

・通話が 全員 以外のときに利用できます。

| マナーモードを サイレント に設定しているとき、<br>画面点灯中に通知を表示するかどうかを設定する                                           |
|----------------------------------------------------------------------------------------------|
| 音画面で 【マナーモードの詳細設定】 → 【視覚的な通知のブ<br>ロック】 → 【画面が ON のときにブロックする】                                 |
| ・ 画面が ON のときにプロックする をタップするたびに、有効<br>( 🌑 ) / 無効( 💭 )が切り替わります。                                 |
| マナーモードを サイレント に設定しているとき、<br>画面消灯(画面ロック)中に通知を表示するかどう<br>かを設定する                                |
| 音画面で(マナーモードの詳細設定) → 視覚的な通知のブ<br>ロック → 画面が OFF のときにブロックする                                     |
| <ul> <li>・ 画面が OFF のときにブロックする をタップするたびに、有効(</li> <li>) / 無効(</li> <li>) が切り替わります。</li> </ul> |
| マナーモード(優先する通知のみ/アラームのみ/<br>サイレント)が、特定の時間帯や予定期間のみ有効<br>になるようにルールを設定する                         |
| 音画面で マナーモードの詳細設定 ラ 平日の夜 / 週<br>末 / 予定 ラ OFF 🔵 ( ON ● 表示) ラ 各<br>項目を設定                        |
| ・追加 をタップすると、ルールを追加できます。<br>・削除したいルールの 盲 🔿 削除 と操作すると、ルールを削<br>除できます。                          |
| 通知が届いたときの通知音の種類を設定する                                                                         |
| 音画面で [詳細設定] 🔿 [デフォルトの通知音] ラ 画面に従っ<br>て操作                                                     |
| デフォルトのアラーム音の種類を設定する                                                                          |
| 音画面で【詳細設定】 🔿 【デフォルトのアラーム音】 ラ 画面に<br>従って操作                                                    |
| Nalby Atmost ジウオス                                                                            |
| Douby Attitusを設定 9 つ                                                                         |
|                                                                                              |
| ● をタップすると無効(●)に切り替わります。                                                                      |
| ・「ダイナミック】 / 【映画】 / 【音楽】 / 【カスタム】 をタップする                                                      |
| と、使用するプロファイルを切り替えることができます。<br>・冬プロファイルの設定をお買い上げ時の状態に豆まには、プロ                                  |

きます。

▲プロファイルの設定をお買い上げ時の状態に戻すには、プロ ファイル名の右側に表示される 🕤 をタップしてください。

ダイヤルキータップ時に操作音を鳴らすかどうかを 設定する

音画面で 詳細設定 ラ ダイヤルパッドの操作音

```
・ダイヤルパッドの操作音をタップするたびに、有効
 ( 🛑 ) / 無効 ( 🔵 ) が切り替わります。
```

・ ダイヤルパッドの操作音 を無効にすると、電池の消費を軽減 できます。

画面ロックの動作時に音を鳴らすかどうかを設定す る 音画面で 詳細設定 🔿 画面ロック音 ・ 画面ロック音 をタップするたびに、有効( 🤍 ) / 無効 ( 🔵 )が切り替わります。 ・ 画面ロック音 を無効にすると、電池の消費を軽減できます。 メニューなどをタップしたときに操作音を鳴らすか どうかを設定する 音画面で [詳細設定] ラ [タッチ操作音] ・ タッチ操作音をタップするたびに、有効( 👥 ) / 無効 ( 🔵 )が切り替わります。 · タッチ操作音 を無効にすると、電池の消費を軽減できます。 ダイヤルキーなどをタップしたときにバイブレータ を動作させるかどうかを設定する 音画面で 詳細設定 ⋺ タップ操作時のバイブ ・ タップ操作時のバイブ をタップするたびに、有効( 💶) / 無効( 💭 )が切り替わります。 ・「タップ操作時のバイブ」を無効にすると、電池の消費を軽減で

## 着信音を設定する

#### 1

ホーム画面を上にフリック

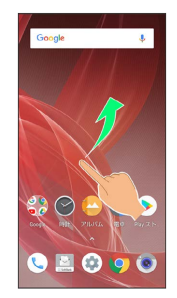

## 2

🔹 (設定)

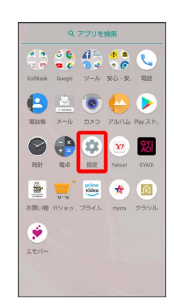

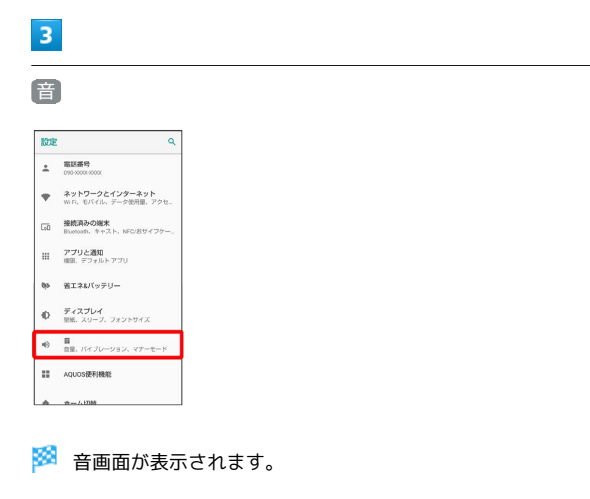

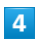

詳細設定

| ÷ | 音                              |
|---|--------------------------------|
| J | メディアの音量                        |
| U | アラームの音量                        |
|   | 着信音の音量                         |
| ý | エモバーの音量                        |
|   | 着信時もバイブレーション<br>ON             |
|   | マナーモードの詳細設定<br>通知の対象や切目時間などの設定 |
| × | 詳細設定<br>発信目、デフォルトの通知目、デフォル     |
|   |                                |
|   |                                |
|   |                                |

## 5

【着信音】

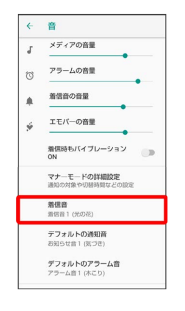

## 6

着信音をタップ

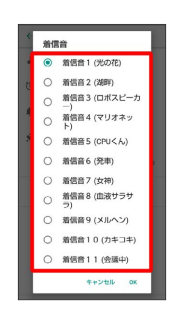

🏁 着信音が再生されます。

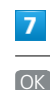

#### OK)

着信音 〇 着信音1(光の花) 着信音1(光の花)
 着信音2(送時)
 予信音3(ロボスビーカ 一)
 第信音4(マリオネッ ト)
 着信音5(CPUくん) 諸信音7(女神)
 着信音8(血液サラサ ラ) ラ)
 着信音9(メルヘン) 着信音10(カキコキ) 〇 着信音11(会議中) キャンセル ox

🏁 設定が完了します。

## 着信音の音量を設定する

#### 1

ホーム画面を上にフリック

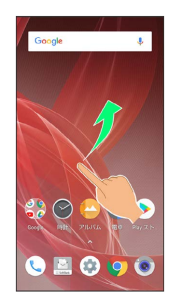

#### 2

🔹 (設定)

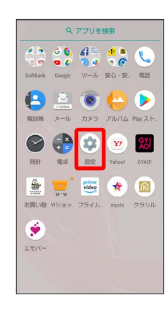

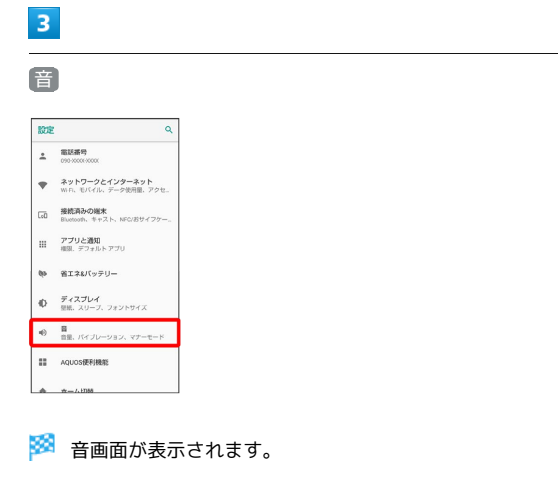

## 4

「着信音の音量」の 🔵 を左右にドラッグ

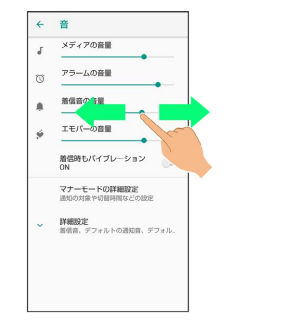

🏁 着信音が再生され、音量を確認します。

・●を右にドラッグすると音量が大きく、左にドラッグすると音量が小さくなります。

#### 音楽や動画の音量を設定する

## 1

ホーム画面を上にフリック

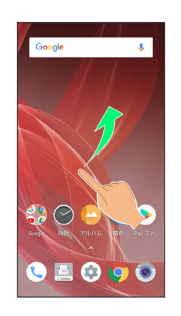

## 2

3

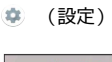

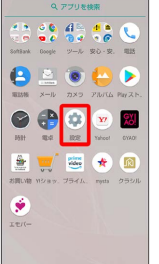

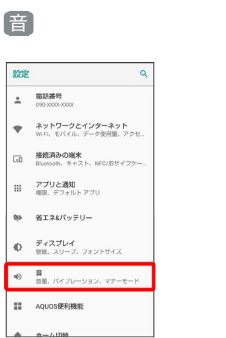

## 🏁 音画面が表示されます。

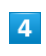

「メディアの音量」の 🔵 を左右にドラッグ

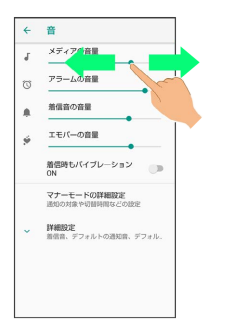

🏁 サンプル音が再生されます。

#### アラームの音量を設定する

## 1

ホーム画面を上にフリック

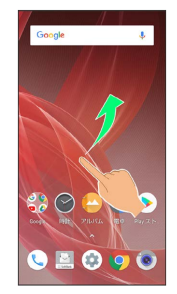

#### 2

🤹 (設定)

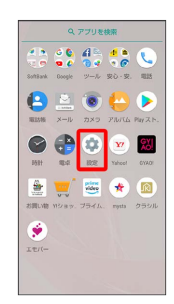

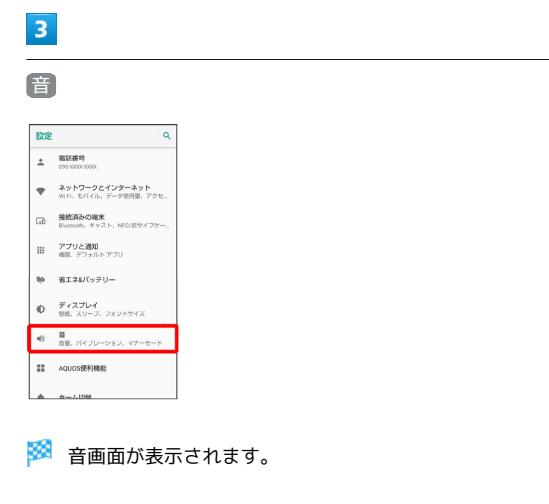

## 4

「アラームの音量」の 🔵 を左右にドラッグ

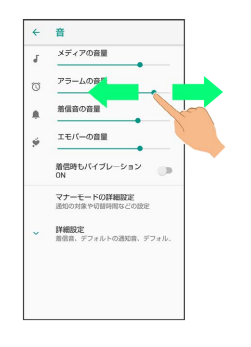

🏁 アラーム音が再生されます。

#### 着信時のバイブレーションを設定する

電話着信時にバイブレーションを動作させるかどうかを設定します。

## 1

ホーム画面を上にフリック

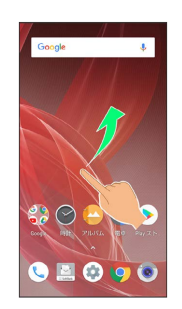

#### 2

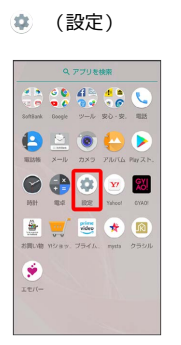

## 3

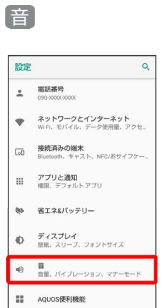

## 4

【着信時もバイブレーションON】

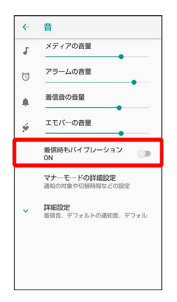

### 🏁 設定が完了します。

・着信時もバイブレーションON をタップするたびに、ON
 ( ) / OFF ( ) が切り替わります。

## AQUOS便利機能の設定

#### AQUOS便利機能の設定

ロボクル利用時の動作や指紋センサー、Clip Nowなどの便利な機能 について設定できます。設定できる項目は次のとおりです。

| 項目               | 説明                                                   |
|------------------|------------------------------------------------------|
| なめらかハイス<br>ピード表示 | 液晶の駆動を高速にして、なめらかな表示に<br>するかどうかを設定します。                |
| 指紋センサー           | 指紋センサーの利用について設定します。                                  |
| スクロールオー<br>ト     | スクロールを自動で行うときの動作を設定し<br>ます。                          |
| エモパー             | エモパーについて設定できます。                                      |
| Clip Now         | 画面の縁をなぞったときの動作を設定しま<br>す。                            |
| 自動画面点灯           | 本機の操作による画面の点灯/消灯について<br>設定します。                       |
| スマホカバー<br>設定     | スマホカバー利用時の動作を設定します。                                  |
| ロボクル設定           | ロボクル利用時に着信や通知などがあったと<br>きに、ロボクルを回転させるかどうかを設定<br>します。 |

#### 1

ホーム画面を上にフリック ラ 🄹 (設定)

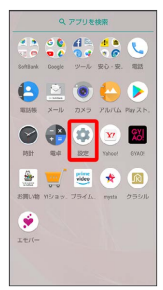

## 2

AQUOS便利機能

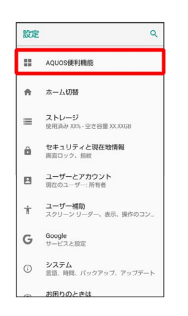

🏁 AQUOS便利機能画面が表示されます。

## 3

各項目を設定

🏁 設定が完了します。

#### なめらかハイスピード表示の設定

液晶の駆動を高速にして、なめらかな表示にするかどうかを設定します。

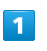

#### ホーム画面を上にフリック ⋺ 🤹 (設定)

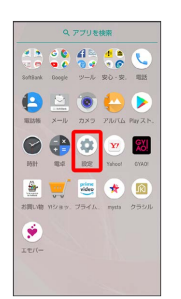

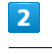

#### AQUOS便利機能

| KOE | ٩                                      |
|-----|----------------------------------------|
|     | AQUOS便利機能                              |
| ñ   | 杰————————————————————————————————————— |
| =   | ストレージ<br>使用消か 2006 - 空き容量 20,201(8)    |
| Ô   | セキュリティと現在地情報<br>両面ロック、毎秋               |
| ٨   | ユーザーとアカウント<br>同在のユーザー:所有者              |
| ŧ   | ユーザー補助<br>スクリーン リーダー、表示、操作のコン。         |
| G   | Google<br>サービスと認定                      |
| 0   | <b>システム</b><br>言語、時間、バックアップ、アップデート     |
| ~   | お用りのときは                                |

🏁 AQUOS便利機能画面が表示されます。

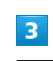

#### なめらかハイスピード表示

| ← AQUOS便利                                           | 機能                                            |
|-----------------------------------------------------|-----------------------------------------------|
|                                                     | S.                                            |
| なめらかハイスピー<br>ド表示<br>動きの違い最高やア<br>プリをなめらかに表<br>示できます | 個数センリー<br>ロック展開やホーム<br>キーなどに使用でき<br>ます        |
|                                                     |                                               |
| スクロールオート<br>ニュースやSNSを、<br>自動スクロールで流<br>し見できます       | <b>エモバー</b><br>あなただけの情報を<br>話しかけてくる人工<br>知能です |
|                                                     | •                                             |

🏁 なめらかハイスピード表示画面が表示されます。

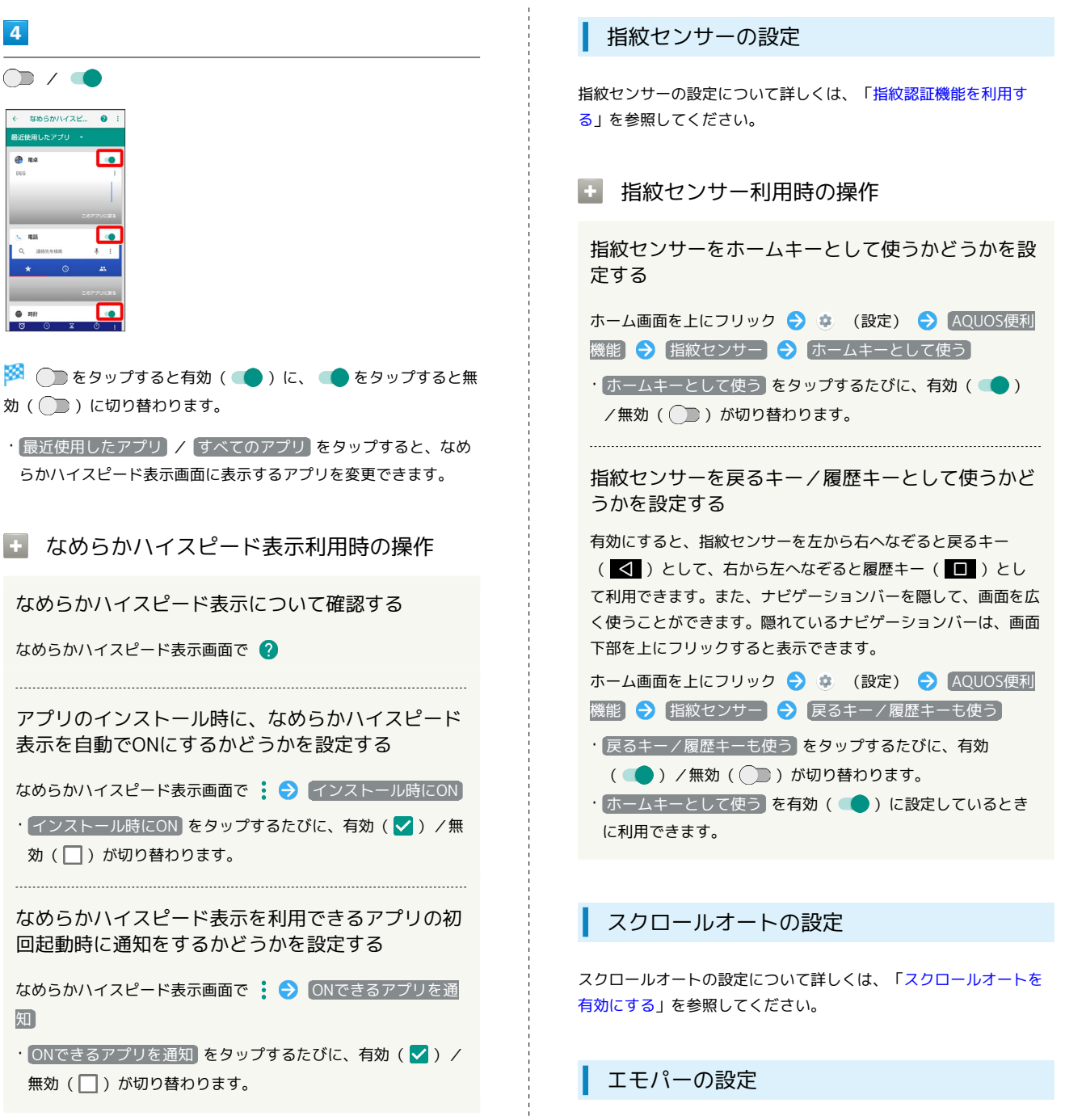

-エモパーの設定について詳しくは、「エモパーを設定する」を参照

#### Clip Nowの設定

してください。

Clip Nowの設定について詳しくは、「Clip Nowを設定する」を参照 してください。

## 自動画面点灯の設定

本機の操作による画面の点灯/消灯について設定します。設定でき る項目は次のとおりです。

| 項目          | 説明                                          |
|-------------|---------------------------------------------|
| 持つと画面点灯     | 本機を机の上などから持ち上げて静止する<br>と、画面を点灯するかどうかを設定します。 |
| Bright Keep | 本機を手で持っている間は、画面が消灯しな<br>いようにするかどうかを設定します。   |

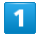

ホーム画面を上にフリック ラ 🤹 (設定)

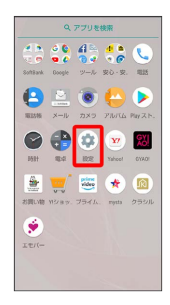

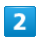

AQUOS便利機能

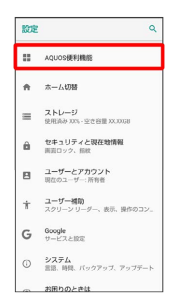

🏁 AQUOS便利機能画面が表示されます。

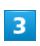

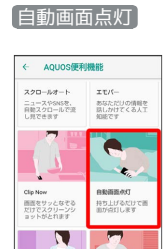

🏁 自動画面点灯画面が表示されます。

#### 4

カバーを閉じていて も通知の確認や操作

各項目を設定

🏁 設定が完了します。

本体を挿して さの動作やロ の詳しい情報

#### 自動画面点灯利用時の操作

本機を持ち上げると画面を点灯するかどうかを設定 する

#### 自動画面点灯画面で「持つと画面点灯」

- ・持つと画面点灯 をタップするたびに、有効( ●)/無効
   ( ) が切り替わります。
- ・本機を持ち上げたことは、本機の角度や近接/明るさセンサーの感知結果で判断します。垂直にしたり、持ったまま動いたりすると、正しく判断できないこともあります。

本機を手で持っているときは画面が消灯しないよう にするかどうかを設定する

#### 自動画面点灯画面で Bright Keep

- Bright Keep をタップするたびに、有効( ) / 無効
   ( ) が切り替わります。
- ・手で持っていることは、本機の角度や近接/明るさセンサーの 感知結果で判断します。お使いの状況によっては、正しく判断 できないこともあります。

| スマホカバーの設定           |     |
|---------------------|-----|
| スマホカバー利用時の動作を設定します。 | ,   |
| 1                   |     |
| ホーム画面を上にフリック ラ 🤹 (設 | (定) |

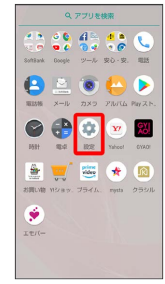

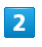

AQUOS便利機能

| KOE | ٩                                     |
|-----|---------------------------------------|
| ::  | AQUOS便利機能                             |
| ÷   | 本                                     |
| =   | ストレージ<br>使用高み 20% - 空き容量 22,20100     |
| Ô   | セキュリティと現在地情報<br>画面ロック、振動              |
| 8   | ユーザーとアカウント<br>現在のユーザー:所有者             |
| ŧ   | <b>ユーザー補助</b><br>スクリーン リーダー、表示、操作のコン。 |
| G   | Google<br>サービスと設定                     |
| 0   | <b>システム</b><br>言語、時間、パックアップ、アップデート    |
| -   | お用りのときは                               |

🏁 AQUOS便利機能画面が表示されます。

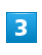

スマホカバー設定

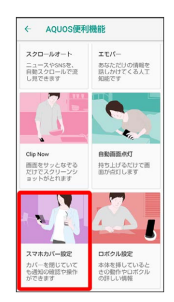

🏁 スマホカバー設定画面が表示されます。

## 4

AQUOS Frosted Cover

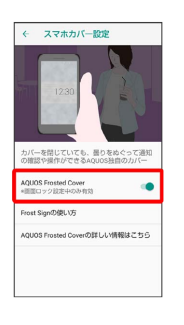

## 🏁 設定が完了します。

AQUOS Frosted Cover をタップするたびに、有効( ●) /
 無効( ●) が切り替わります。

## ロボクルの設定

ロボクルの設定について詳しくは、「ロボクルを設定する」を参照 してください。

## ホーム切替の設定

#### ホーム切替の設定

ホームアプリを切り替えることができます。

・Google Playでインストールしたホームアプリは、削除(アンイン ストール)することもできます。詳しくは、「アプリを削除(ア ンインストール)する」を参照してください。

#### 1

ホーム画面を上にフリック ラ 🔅 (設定)

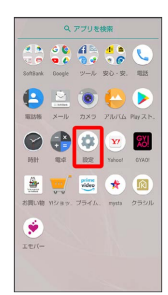

## 2

#### 「ホーム切替」

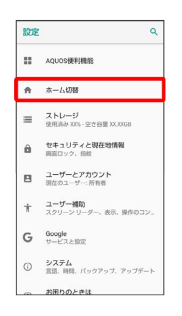

🏁 ホーム切替画面が表示されます。

## 3

ホームアプリをタップ

🏁 設定が完了します。

## ストレージの設定

#### ストレージの設定

内部ストレージやSDカード、USBドライブの容量の確認や、SDカードのマウント/マウント解除、SDカード内のデータの消去などが行えます。設定できる項目は次のとおりです。

SDカードやUSBドライブの状態によって、表示される項目は異なります。

| 項目            | 説明                                                                                                    |
|---------------|----------------------------------------------------------------------------------------------------|
| 内部共有スト<br>レージ | 内部ストレージの使用容量の詳細を確認でき<br>ます。                                                                                                    |
| USBドライブ名      | USBドライブに保存されているデータを確認で<br>きます。 <sup>1</sup>                                                                                                |
| SDカード         | SDカードに保存されているデータを確認でき<br>ます。<br>SDカードのマウント/マウント解除、SDカー<br>ドの暗号化などが行えます。<br>SDカードのマウント/マウント解除について<br>詳しくは、「内部ストレージ/SDカードにつ<br>いて」を参照してください。 |

1 USBホスト機能を利用しているときに表示されます。詳しくは 「USBホスト機能を利用する」を参照してください。

#### 1

ホーム画面を上にフリック ラ 🔹 (設定)

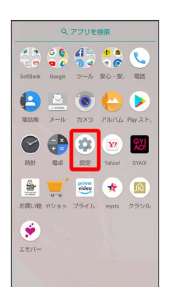

## 2

#### ストレージ

| 設定 | ٩                                     |
|----|---------------------------------------|
|    | AQUOS便利機能                             |
| ÷  | 本一厶切著                                 |
| =  | ストレージ<br>使用済み 2016 - 空き容量 22,20158    |
| â  | セキュリティと現在地情報<br>再変ロック、信款              |
| 8  | ユーザーとアカウント<br>現在のユーザー:所有者             |
| ŧ  | <b>ユーザー補助</b><br>スクリーン リーダー、表示、操作のコン。 |
| G  | Google<br>サービスと設定                     |
| 0  | <b>システム</b><br>言語、時間、パックアップ、アップデート    |
|    |                                       |

🏁 ストレージ画面が表示されます。

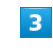

各項目を設定

🏁 設定が完了します。

#### 🚹 ストレージ利用時の操作

#### 内部ストレージに保存されているデータを確認する

#### ストレージ画面で ファイル

・SDカードが取り付けられているときは、内部共有ストレー
 ジ う ファイル と操作します。

#### SDカード内のデータを暗号化/暗号化解除する

ストレージ画面で SDカード → 응 → ストレージの設定
 ● 暗号化 / 暗号化解除 → 確認 → 操作用暗証番号
 を入力 → OK → 開始

 あらかじめ、画面ロック解除用のロックNo./パスワードを設 定しておいてください。

#### SDカードの暗号化/暗号化解除についての ご注意

SDカード内のデータを暗号化/暗号化解除する際は、次の点に ご注意ください。

- ・電池を十分に充電した状態で、充電しながら操作してください。
- あらかじめ、画面ロック解除用のロックNo./パスワードを設 定しておいてください。
- ・SDカードの空き容量が不足していると、暗号化/暗号化解除を 実行できません。
- ・暗号化されたSDカード内のデータは、暗号化を実施した端末以 外では利用できなくなります。
- ・暗号化されたSDカードは、暗号化解除を行うことで通常のSD カードとして使用できるようになります。
- ·SDカードを暗号化した状態でオールリセットを行った場合、 SDカード内のデータを利用できなくなりますのでご注意くだ さい。オールリセットを行う前に、暗号化解除を行ってくださ い。
- ・SDカードを暗号化した端末に、暗号化していない別のSDカードを取り付けた場合、SDカードは読み取り専用となります。
- ・読み取り専用のSDカードは、暗号化することで書き込みが可能 となります。
- ・SDカードの暗号化/暗号化解除には時間がかかる場合がありま す。暗号化を実行中は充電を中止したり、SDカードを取り外し たりしないでください。暗号化が中断された場合、SDカード内 のデータが失われる可能性があります。

#### セキュリティと現在地情報の設定

#### セキュリティと現在地情報の設定

画面のロックや暗証番号など、セキュリティに関する機能や位置情 報に関する設定ができます。設定できる項目は次のとおりです。

| 項目                                                                                                    | 説明                                                                                                    |
|----------------------------------------------------------------------------------------------------|----------------------------------------------------------------------------------------------------|
| Google Play プ                                                                                                    | 本機をスキャンしてセキュリティに問題がな                                                                                                    |
| ロテクト                                                                                                    | いかを確認するかどうかを設定します。                                                                                                    |
| 端末を探す                                                                                                    | 本機を紛失した場合に本機の位置を表示する<br>ように設定します。                                                                                                    |
| セキュリティ                                                                                                    | <br>システムのアップデートの有無を確認しま                                                                                                    |
| アップデート                                                                                                    | す。<br>                                                                                                    |
|                                                                                                    | 各機能を利用するときの操作用暗証番号を設                                                                                                    |
| 操作用暗証番号                                                                                                    | 定します。                                                                                                    |
| 設定                                                                                                    | 詳しくは、「操作用暗証番号を設定する」を                                                                                                    |
|                                                                                                    | 参照してください。<br>                                                                                                    |
| 画面ロック<br>                                                                                                    | 画面ロック解除方法を設定します。<br>                                                                                                    |
| ロック画面の                                                                                                    | ロック画面の通知やロック画面メッセージに                                                                                                    |
| 設定                                                                                                    | ついて設定します。<br>                                                                                                    |
|                                                                                                    | 指紋センサーについて設定できます。                                                                                                    |
| 指紋                                                                                                    | 詳しくは、「指紋認証機能を利用する」を参                                                                                                    |
|                                                                                                    | 照してください。<br>                                                                                                    |
|                                                                                                    | 本機を持ち運んでいるかどうかや、信頼でき                                                                                                    |
| Smart Lock                                                                                                    | る場所/端末/音声/顔を利用して、自動的                                                                                                    |
|                                                                                                    | に画面ロックを解除するかどうかを設定しま                                                                                                    |
|                                                                                                    | -                                                                                                    |
|                                                                                                    | す。<br>                                                                                                    |
| <br>位置情報                                                                                                    | す。<br><br>位置情報の利用を設定します。<br>                                                                                                    |
| 位置情報<br>パスワードを                                                                                                    | す。<br>                                                                                                    |
| 位置情報<br>パスワードを<br>表示                                                                                                | す。<br>位置情報の利用を設定します。<br>パスワード入力時に、文字を隠さずに表示す<br>るかどうかを設定します。                                                                                                    |
| 位置情報<br>パスワードを<br>表示<br>端末管理アプリ                                                                                     | す。<br>位置情報の利用を設定します。<br>パスワード入力時に、文字を隠さずに表示す<br>るかどうかを設定します。<br>端末管理機能を有効にするかどうかを設定し                                                                                                    |
| 位置情報<br>パスワードを<br>表示<br>端末管理アプリ                                                                                     | す。<br>位置情報の利用を設定します。<br>パスワード入力時に、文字を隠さずに表示す<br>るかどうかを設定します。<br>端末管理機能を有効にするかどうかを設定し<br>ます。                                                                                                    |
| 位置情報<br>パスワードを<br>表示<br>端末管理アプリ                                                                                     | す。<br>位置情報の利用を設定します。<br>パスワード入力時に、文字を隠さずに表示す<br>るかどうかを設定します。<br>端末管理機能を有効にするかどうかを設定し<br>ます。<br>電源を入れたとき、PINコードを入力しないと                                                                                                    |
| 位置情報<br>パスワードを<br>表示<br>端末管理アプリ<br>SIMカードロッ                                                                         | す。<br>位置情報の利用を設定します。<br>パスワード入力時に、文字を隠さずに表示す<br>るかどうかを設定します。<br>端末管理機能を有効にするかどうかを設定し<br>ます。<br>電源を入れたとき、PINコードを入力しないと<br>本機を操作できないようにするかどうかを設                                                                                                    |
| 位置情報<br>パスワードを<br>表示<br>端末管理アプリ<br>SIMカードロッ<br>ク設定                                                                  | す。<br>位置情報の利用を設定します。<br>パスワード入力時に、文字を隠さずに表示す<br>るかどうかを設定します。<br>端末管理機能を有効にするかどうかを設定し<br>ます。<br>電源を入れたとき、PINコードを入力しないと<br>本機を操作できないようにするかどうかを設<br>定します。                                                                                                    |
| 位置情報<br>パスワードを<br>表示<br>端末管理アプリ<br>SIMカードロッ<br>ク設定                                                                  | す。<br>位置情報の利用を設定します。<br>パスワード入力時に、文字を隠さずに表示す<br>るかどうかを設定します。<br>端末管理機能を有効にするかどうかを設定し<br>ます。<br>電源を入れたとき、PINコードを入力しないと<br>本機を操作できないようにするかどうかを設<br>定します。<br>詳しくは、「PINコードを有効にする」を参照                                                                                                    |
| 位置情報<br>パスワードを<br>表示<br>端末管理アプリ<br>SIMカードロッ<br>ク設定                                                                  | す。<br>位置情報の利用を設定します。<br>パスワード入力時に、文字を隠さずに表示す<br>るかどうかを設定します。<br>端末管理機能を有効にするかどうかを設定し<br>ます。<br>電源を入れたとき、PINコードを入力しないと<br>本機を操作できないようにするかどうかを設<br>定します。<br>詳しくは、「PINコードを有効にする」を参照<br>してください。                                                                                                    |
| 位置情報<br>パスワードを<br>表示<br>端末管理アプリ<br>SIMカードロッ<br>ク設定<br>暗号化と認証                                                        | す。<br>位置情報の利用を設定します。<br>パスワード入力時に、文字を隠さずに表示す<br>るかどうかを設定します。<br>端末管理機能を有効にするかどうかを設定し<br>ます。<br>電源を入れたとき、PINコードを入力しないと<br>本機を操作できないようにするかどうかを設<br>定します。<br>詳しくは、「PINコードを有効にする」を参照<br>してください。<br>本機の暗号化や、認証情報ストレージについ                                                                                          |
| 位置情報<br>パスワードを<br>表示<br>端末管理アプリ<br>SIMカードロッ<br>ク設定<br>暗号化と認証<br>情報                                                  | す。<br>位置情報の利用を設定します。<br>パスワード入力時に、文字を隠さずに表示す<br>るかどうかを設定します。<br>端末管理機能を有効にするかどうかを設定し<br>ます。<br>電源を入れたとき、PINコードを入力しないと<br>本機を操作できないようにするかどうかを設<br>定します。<br>詳しくは、「PINコードを有効にする」を参照<br>してください。<br>本機の暗号化や、認証情報ストレージについ<br>て設定します。                                                                               |
| 位置情報<br>パスワードを<br>表示<br>端末管理アプリ<br>SIMカードロッ<br>ク設定<br>暗号化と認証<br>情報<br>信頼できるエー                                       | す。<br>位置情報の利用を設定します。<br>パスワード入力時に、文字を隠さずに表示す<br>るかどうかを設定します。<br>端末管理機能を有効にするかどうかを設定し<br>ます。<br>電源を入れたとき、PINコードを入力しないと<br>本機を操作できないようにするかどうかを設<br>定します。<br>詳しくは、「PINコードを有効にする」を参照<br>してください。<br>本機の暗号化や、認証情報ストレージについ<br>て設定します。<br>信頼できるエージェントを表示するかどうか                                                       |
| 位置情報<br>パスワードを<br>表示<br>端末管理アプリ<br>SIMカードロッ<br>ク設定<br>暗号化と認証<br>情報<br>信頼できるエー<br>ジェント                               | す。<br>位置情報の利用を設定します。<br>パスワード入力時に、文字を隠さずに表示す<br>るかどうかを設定します。<br>端末管理機能を有効にするかどうかを設定し<br>ます。<br>電源を入れたとき、PINコードを入力しないと<br>本機を操作できないようにするかどうかを設<br>定します。<br>詳しくは、「PINコードを有効にする」を参照<br>してください。<br>本機の暗号化や、認証情報ストレージについ<br>て設定します。<br>信頼できるエージェントを表示するかどうか<br>を設定します。                                            |
| 位置情報<br>パスワードを<br>表示<br>端末管理アプリ<br>SIMカードロッ<br>ク設定<br>暗号化と認証<br>情報<br>信頼できるエー<br>ジェント<br>画面の固定                      | す。<br>位置情報の利用を設定します。<br>パスワード入力時に、文字を隠さずに表示す<br>るかどうかを設定します。<br>端末管理機能を有効にするかどうかを設定し<br>ます。<br>電源を入れたとき、PINコードを入力しないと<br>本機を操作できないようにするかどうかを設<br>定します。<br>詳しくは、「PINコードを有効にする」を参照<br>してください。<br>本機の暗号化や、認証情報ストレージについ<br>て設定します。<br>信頼できるエージェントを表示するかどうか<br>を設定します。<br>本機で特定のアプリだけが利用できるように<br>制限します。          |
| 位置情報<br>パスワードを<br>表示<br>端末管理アプリ<br>SIMカードロッ<br>ク設定<br>暗号化と認証<br>情報<br>信頼できるエー<br>ジェント<br>画面の固定<br>使用履歴にア            | す。<br>位置情報の利用を設定します。<br>パスワード入力時に、文字を隠さずに表示す るかどうかを設定します。<br>端末管理機能を有効にするかどうかを設定します。<br>電源を入れたとき、PINコードを入力しないと 本機を操作できないようにするかどうかを設 定します。<br>詳しくは、「PINコードを有効にする」を参照 してください。<br>本機の暗号化や、認証情報ストレージについ て設定します。<br>信頼できるエージェントを表示するかどうか を設定します。<br>本機で特定のアプリだけが利用できるように 制限します。<br>アプリの使用履歴データにアクセスできるア           |
| 位置情報<br>パスワードを<br>表示<br>端末管理アプリ<br>SIMカードロッ<br>ク設定<br>暗号化と認証<br>情報<br>信頼できるエー<br>ジェント<br>画面の固定<br>使用履歴にア<br>クセスできるア | す。<br>位置情報の利用を設定します。<br>パスワード入力時に、文字を隠さずに表示す るかどうかを設定します。<br>端末管理機能を有効にするかどうかを設定します。<br>電源を入れたとき、PINコードを入力しないと 本機を操作できないようにするかどうかを設 定します。<br>詳しくは、「PINコードを有効にする」を参照 してください。<br>本機の暗号化や、認証情報ストレージについ て設定します。<br>信頼できるエージェントを表示するかどうか を設定します。<br>本機で特定のアプリだけが利用できるように 制限します。<br>アプリの使用履歴データにアクセスできるア プリを管理します。 |

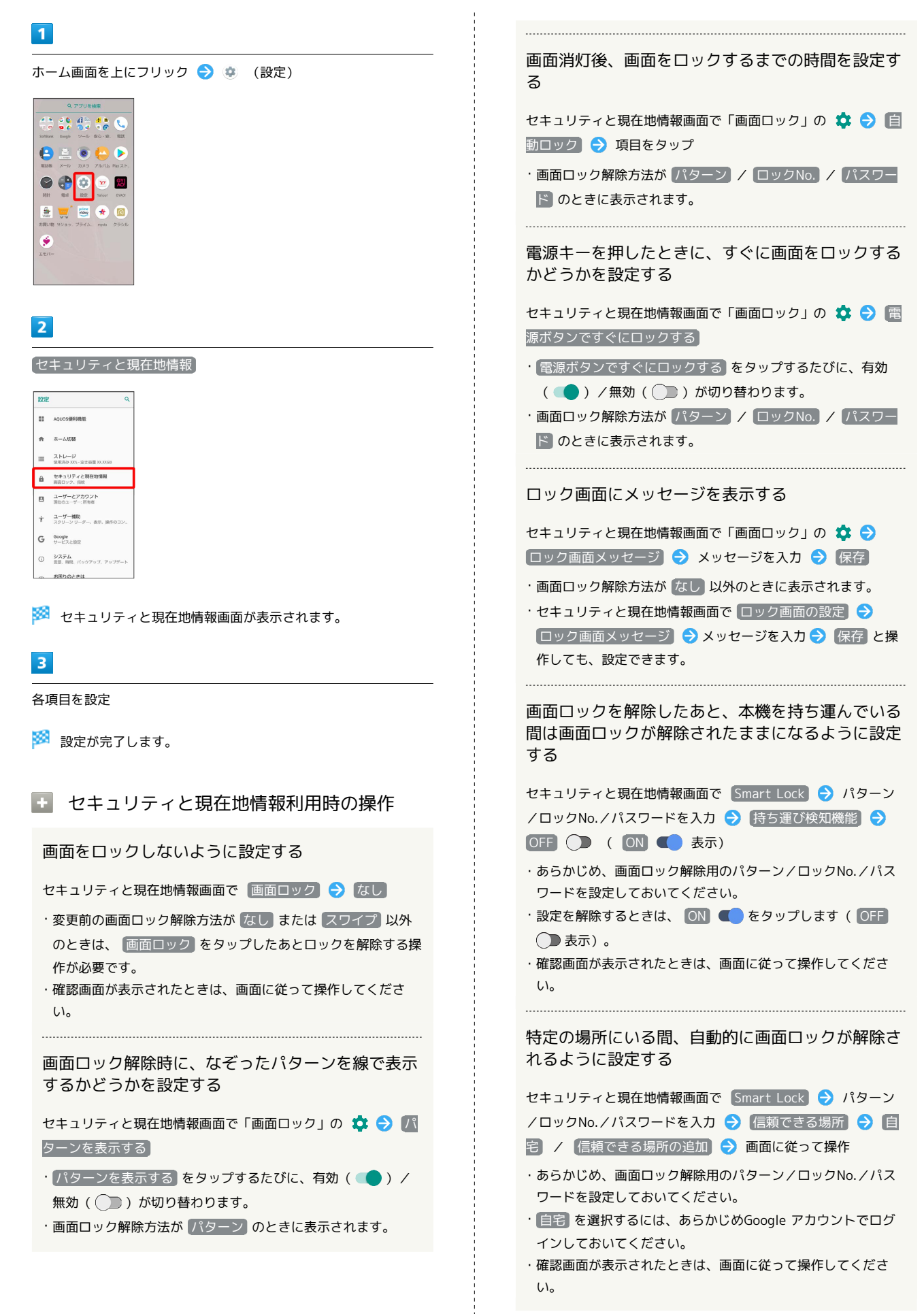

#### 信頼できる場所として追加した場所を削除する

セキュリティと現在地情報画面で Smart Lock → パターン /ロックNo./パスワードを入力 → 信頼できる場所 → 削 除する場所をタップ → 削除

・確認画面が表示されたときは、画面に従って操作してください。

信頼できる端末を利用して、自動的に画面ロックが 解除されるように設定する

セキュリティと現在地情報画面で Smart Lock → パターン /ロックNo./パスワードを入力 → 信頼できる端末 → 信 頼できる端末を追加 → 追加する端末をタップ → 画面に 従って操作

- あらかじめ、画面ロック解除用のパターン/ロックNo./パス ワードを設定しておいてください。
- あらかじめ「Bluetooth」をONにして、Bluetooth®機器とペア設定しておいてください。
- ・確認画面が表示されたときは、画面に従って操作してください。

信頼できる端末として登録した機器を削除する

セキュリティと現在地情報画面で Smart Lock → パターン /ロックNo./パスワードを入力 → 信頼できる端末 → 削 除する機器名をタップ → OK / 信頼できる端末を削除 ・確認画面が表示されたときは、画面に従って操作してくださ

本機に向かって「OK Google」と発声したとき、画 面ロックが解除されるように設定する

セキュリティと現在地情報画面で Smart Lock う パターン /ロックNo./パスワードを入力 う Voice Match う Voice Match でロックを解除 ( ● 表示) う パターン/ロッ クNo./パスワードを入力 う OK

- ・あらかじめ、画面ロック解除用のパターン/ロックNo./パス ワードを設定しておいてください。
- ・あらかじめ、Google アカウントでログインしておいてください。
- 任意の場面で「Ok Google」と言う」が有効のときに設定で きます。
- Voice Match でロックを解除 をタップするたびに、有効
   ( ) / 無効 ( ) が切り替わります。
- ・確認画面が表示されたときは、画面に従って操作してください。

顔認証の設定を削除する

セキュリティと現在地情報画面で Smart Lock → パターン /ロックNo./パスワードを入力 → 認識済みの顔 → 認識 済みの顔を削除 → 削除

・確認画面が表示されたときは、画面に従って操作してください。

パスワード入力時に、文字を隠さずに表示するかど うかを設定する

セキュリティと現在地情報画面で パスワードを表示]

パスワードを表示 をタップするたびに、有効( ) / 無
 が切り替わります。

#### 端末管理アプリを有効にするかどうかを設定する

#### 認証情報ストレージのタイプを確認する

セキュリティと現在地情報画面で「暗号化と認証情報」

 ・認証情報ストレージのタイプは、「ストレージのタイプ」の下 部に表示されます。

安全な証明書とほかの認証情報へのアクセスをアプ リに許可するかどうかを設定する

セキュリティと現在地情報画面で 暗号化と認証情報 → 信
 頼できる認証情報 → システム / ユーザー → 証明書を
 タップ → 無効にする / 有効にする / 削除
 ・確認画面が表示された場合は、画面に従って操作してください。

ユーザーがインストールした認証情報の詳細を表示 する

セキュリティと現在地情報画面で 暗号化と認証情報 <br />
<br />
<br />
<br />
<br />
<br />
<br />
<br />
<br />
<br />
<br />
<br />
<br />
<br />
<br />
<br />
<br />
<br />
<br />
<br />
<br />
<br />
<br />
<br />
<br />
<br />
<br />
<br />
<br />
<br />
<br />
<br />
<br />
<br />
<br />
<br />
<br />
<br />
<br />
<br />
<br />
<br />
<br />
<br />
<br />
<br />
<br />
<br />
<br />
<br />
<br />
<br />
<br />
<br />
<br />
<br />
<br />
<br />
<br />
<br />
<br />
<br />
<br />
<br />
<br />
<br />
<br />
<br />
<br />
<br />
<br />
<br />
<br />
<br />
<br />
<br />
<br />
<br />
<br />
<br />
<br />
<br />
<br />
<br />
<br />
<br />
<br />
<br />
<br />
<br />
<br />
<br />
<br />
<br />
<br />
<br />
<br />
<br />
<br />
<br />
<br />
<br />
<br />
<br />
<br />
<br />
<br />
<br />
<br />
<br />
<br />
<br />
<br />
<br />
<br />
<br />
<br />
<br />
<br />
<br />
<br />
<br />
<br />
<br />
<br />
<br />
<br />
<br />
<br />
<br />
<br />
<br />
<br />
<br />
<br />
<br />
<br />
<br />
<br />
<br />
<br />
<br />
<br />
<br />
<br />
<br />
<br />
<br />
<br />
<br />
<br />
<br />
<br />
<br />
<br />
<br />
<br />
<br />
<br />
<br />
<br />
<br />
<br />
<br />
<br />
<br />
<br />
<br />
<br />
<br />
<br />
<br />
<br />
<br />
<br />
<br />
<br />
<br />
<br />
<br />
<br />
<br />
<br />
<br />
<br />
<br />
<br />
<br />
<br />
<br />
<br />
<br />
<br />
<br />
<br />
<br />
<br />
<br />
<br />
<br />
<br />
<br />
<br />
<br />
<br />
<br />
<br />
<br />
<br />
<br />
<br />
<br />
<br />
<br />
<br />
<br />
<br />
<br />
<br />
<br />
<br />
<br />
<br />
<br />
<br />
<br />
<br />
<br />
<br />
<br />
<br />
<br />
<br />
<br />
<br />
<br />
<br />
<br />
<br />
<br />
<br />
<br />
<br />
<br />
<br />
<br />
<br />
<br />
<br />
<br />
<br />
<br />
<br />
<br />
<br />
<br />
<br />
<br />
<br />
<br />
<br />
<br />
<br />
<br />
<br />
<br />
<br />
<br />
<br />
<br />
<br />
<br />
<br />
<br />
<br />
<br />
<br />
<br />
<br />
<br />
<br />
<br />
<br />
<br />
<br />
<br />
<br />
<br />
<b

| ユーザーがインストールした認証情報を削除する<br>セキュリティと現在地情報画面で 暗号化と認証情報 →<br>ユーザー認証情報 → 証明書をタップ → 削除                                                                                                    |
|----------------------------------------------------------------------------------------------------|
| 暗号化された認証情報をインストールする                                                                                                    |
| セキュリティと現在地情報画面で 暗号化と認証情報 → 証<br>明書をインストール → 画面に従って操作<br>・あらかじめ、画面ロック解除用のパターン/ロックNo./パス<br>ワードを設定しておいてください。<br>・Wi-Fiネットワークを設定する際に、認証情報が必要な場合が<br>あります。入手方法は配布先によって異なります。              |
| すべての認証情報を削除して認証情報ストレージの<br>パスワードもリセットする                                                                                                    |
| <ul> <li>セキュリティと現在地情報画面で 暗号化と認証情報 → 認</li> <li>証ストレージの消去 → OK</li> <li>認証ストレージの消去を行うと、すべてのVPN設定も削除されます。</li> <li>画面ロック解除方法が なしまたは スワイプ 以外のときは、 OK をタップしたあとロックを解除する操作が必要です。</li> </ul> |
| 信頼できるエージェントを表示するかどうかを設定<br>する                                                                                                    |
| セキュリティと現在地情報画面で 信頼できるエージェント<br>→ エージェント名をタップ<br>・あらかじめ、画面ロック解除用のパターン/ロックNo./パス<br>ワードを設定しておいてください。<br>・エージェント名をタップするたびに、有効 ( ● ) / 無効<br>( ● ) が切り替わります。                              |
| 特定のアプリだけが利用できるように制限する                                                                                                    |
| <ul> <li>セキュリティと現在地情報画面で 画面の固定 → OFF</li> <li>( ON ● 表示) → 利用可能にするアプリを起動</li> <li>○ □ → ③ → はい</li> <li>・設定を解除するには、 □ と &lt; を同時にロングタッチします。</li> </ul>                                |
| 特定のアプリだけが利用できるようにする設定を解<br>除するときに、画面ロック解除操作を行うように設<br>定する                                                                                                    |

セキュリティと現在地情報画面で 画面の固定 → 解除時の 認証 ( ● 表示) → 画面固定を解除するときの画面ロッ ク解除方法をタップ → パターン/ロックNo./パスワードを設 定

・あらかじめ、「画面の固定」をONに設定してください。

あらかじめ画面ロック解除用のパターン/ロックNo./パス
 ワードを設定しているときは、解除時の認証をタップするたびに、有効(●)/無効(●)が切り替わります。

アプリの使用履歴データにアクセスできるアプリを 設定する

セキュリティと現在地情報画面で 使用履歴にアクセスできるア プリ → 画面に従って操作

#### ■ 画面ロックについてのご注意

画面をロックする際は、次の点にご注意ください。

- ・画面ロック解除に設定したパターン/ロックNo./パスワード はメモに控えるなどして、お忘れにならないようご注意ください。お忘れになった場合は、最寄りのソフトパンクショップに て所定の手続きが必要となります。その際、お客様が登録/設定した内容が消失しますのでご了承ください。
- ・画面ロック解除方法をパターン/ロックNo./パスワードに設定した場合に、起動時に入力を必須としたときは、本機を起動するときにパターン/ロックNo./パスワードを入力する必要があります。このとき、入力を10回および20回連続して間違えたときは、本機を再起動してから再度入力する必要があります。30回連続して間違えると、本機が初期化されますので、ご注意ください。

#### おもな暗証番号について

本機で使うおもな暗証番号は次のとおりです。

| 種類           | 説明                                                                                                    |
|--------------|----------------------------------------------------------------------------------------------------|
| 操作用暗証番号      | 各機能を利用するときの暗証番号です。<br>詳しくは、「操作用暗証番号・交換機用暗証<br>番号について」を参照してください。                                        |
| 交換機用暗証<br>番号 | ご契約時の4桁の暗証番号です。<br>詳しくは、「操作用暗証番号・交換機用暗証<br>番号について」を参照してください。                                           |
| PIN⊐−ド       | SIMカードの暗証番号です。お買い上げ時、<br>PINコードは「9999」に設定されています<br>(変更することもできます)。<br>詳しくは、「PINコードを有効にする」を参照<br>してください。 |
| ロックNo.       | 画面ロックを解除するための暗証番号です。<br>詳しくは、「ロックNo.で画面ロックを解除す<br>るように設定する」を参照してください。                                  |

操作用暗証番号・交換機用暗証番号につい て

本機のご利用にあたっては、交換機用暗証番号が必要になります。 ご契約時の4桁の暗証番号で、オプションサービスを一般電話から操 作する場合などに必要な番号です。

- ・交換機用暗証番号はお忘れにならないようにご注意ください。万
   ーお忘れになった場合は、所定の手続きが必要になります。詳しくは、お問い合わせ先までご連絡ください。
- ・暗証番号は、他人に知られないようにご注意ください。他人に知 られ悪用されたときは、その損害について当社は責任を負いかね ますので、あらかじめご了承ください。

#### 操作用暗証番号を設定する

## 1

ホーム画面を上にフリック 🔿 🤨 (設定) 🔿 セキュリティと 現在地情報

 記述
 く

 第
 AQUOS#FIRE

 第
 A\_UOS#FIRE

 第
 A\_UOS#FIRE

 第
 A\_UOS#FIRE

 第
 XAU-U

 2
 XAU-U

 2
 XAU-U

 3
 UF3-UF7-CREW

 3
 UF3-UF7-CREW

 3
 UF3-UF7-CREW

 3
 UF3-UF7-CREW

 0
 UF3-LEWE

 0
 UF3-LEWE

 0
 UF3-LEWE

🏁 セキュリティと現在地情報画面が表示されます。

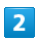

操作用暗証番号設定 
○K 
◆ 操作用暗証番号を入力 

○K

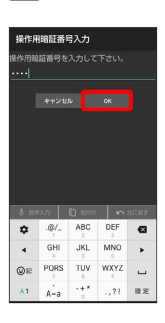

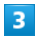

操作用暗証番号を再度入力(確認用) ラ OK ラ OK

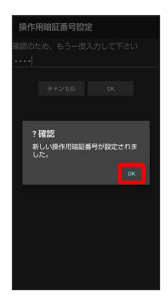

🏁 操作用暗証番号が設定されます。

🛐 操作用暗証番号について

#### 操作用暗証番号を変更するには

設定時と同様の操作を行います。ただし、現在の操作用暗証番号の入力が必要です。

#### 操作用暗証番号をリセットするには

操作用暗証番号を利用する画面で、操作用暗証番号リセット

- をタップして、 OK をタップします。以降は画面に従って操作 してください。
- ・操作用暗証番号のリセットにはMy SoftBank認証が必要です。
   My SoftBank認証は (My SoftBank+) から設定できます。

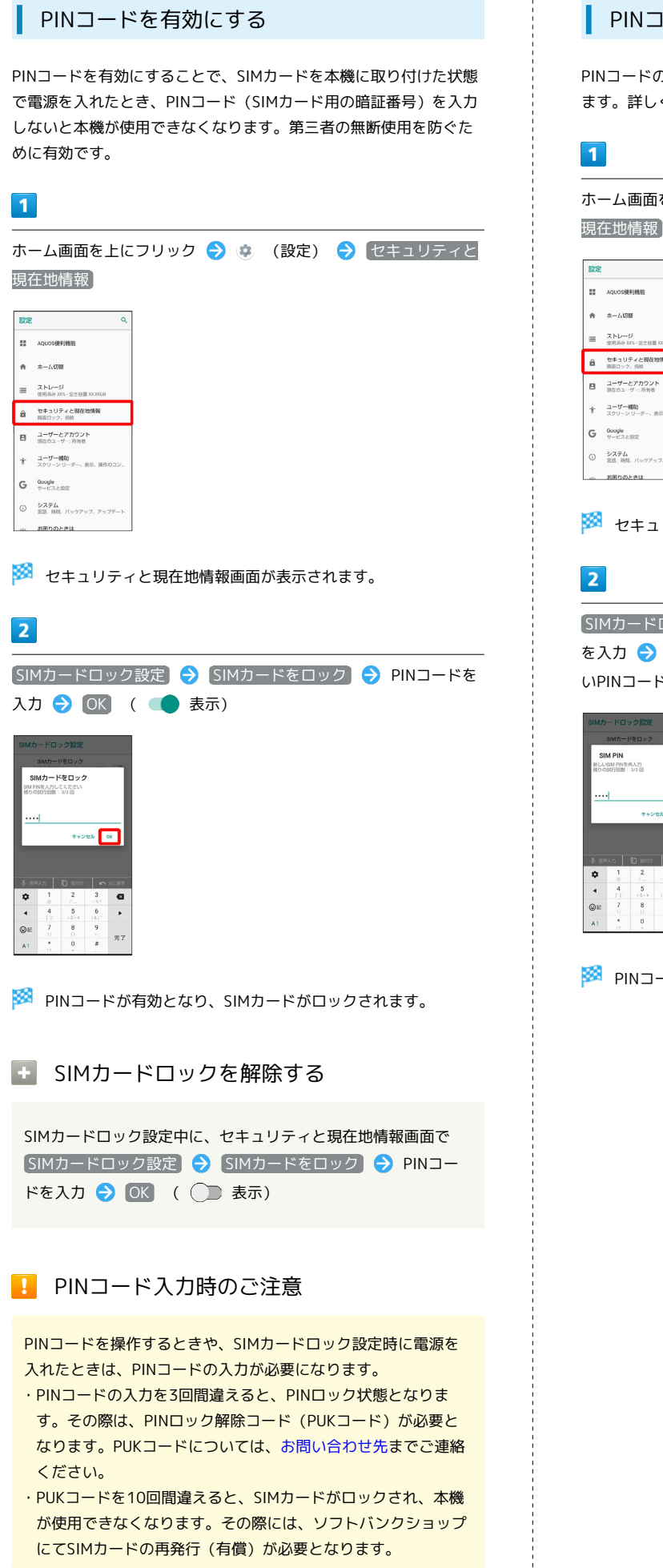

#### PINコードを変更する

PINコードの変更は、SIMカードロックを設定している場合のみ行え ます。詳しくは、「PINコードを有効にする」を参照してください。

ホーム画面を上にフリック 🔿 🔅 (設定) 🔿 セキュリティと 現在地情報

| ROE         | ٩                                                                                  |
|-------------|------------------------------------------------------------------------------------|
|             | AQUOS便利機能                                                                          |
| ۰           | ホーム切替                                                                              |
| =           | ストレージ<br>使用消み 2005 - 空き容量 22,20058                                                 |
| â           | セキュリティと現在地情報<br>両面ロック、節軟                                                           |
| 8           | ユ <b>ーザーとアカウント</b><br>現在のユーザー:所有者                                                  |
|             |                                                                                    |
| ŧ           | ユーザー補助<br>スクリーン リーダー、表示、操作のコン。                                                     |
| †<br>G      | ユーザー補助<br>スクリーンリーダー、表示、操作のコン。<br>Google<br>サービスと設定                                 |
| *<br>G<br>0 | ユーザー補助<br>スクリーン リーダー、表示、操作のコン。<br>Geogle<br>サービスと認定<br>システム<br>言語、明見、バックアップ、アップデート |

🏁 セキュリティと現在地情報画面が表示されます。

SIMカードロック設定 ラ SIM PINの変更 ラ 現在のPINコード を入力 ଚ 💽 ଚ 新しいPINコードを入力 ଚ 💽 ラ 新し いPINコードを再度入力 🔿 OK

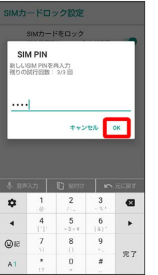

🏁 PINコードが変更されます。

画面をフリックして画面ロックを解除する ように設定する

## 1

ホーム画面を上にフリック

# 

# 2

🔹 (設定)

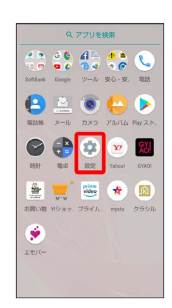

## 3

セキュリティと現在地情報

| ROE | ٩                                  |
|-----|------------------------------------|
|     | AQUOS便利機能                          |
| ñ   | 本一厶切器                              |
| =   | ストレージ<br>使用高み XX5 - 空き容量 XX,0058   |
| â   | セキュリティと現在地情報<br>両面ロック、指数           |
| 8   | ユーザーとアカウント<br>羽在のユーザー:所有者          |
| ŧ   | ユーザー補助)<br>スクリーン リーダー、表示、操作のコン。    |
| G   | Google<br>サービスと設定                  |
| 0   | <b>システム</b><br>言語、時間、パックアップ、アップデート |
| ~   | お用りのときは                            |

🏁 セキュリティと現在地情報画面が表示されます。

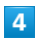

画面ロック

| ÷ | セキュリティと現在地情報                                             |
|---|----------------------------------------------------------|
|   | セキュリティ ステータス                                             |
| 0 | Google Play プロテクト<br>OFF. クップすると、保護機能が ON になり<br>家家。     |
| 9 | 端末を探す<br>CN                                              |
| ۵ | セキュリティ アップデート<br>2018年3月3日                               |
|   | 端末のセキュリティ                                                |
|   | 操作用她証服号設定                                                |
|   | 画面ロック<br>なし                                              |
|   | 態紋                                                       |
|   | Smart Lock<br>使用するには、まず描述ロックを設定して<br><sup>Netwo</sup> rk |

・変更前の画面ロック解除方法が なし または スワイプ 以外のと きは、ロックを解除する操作が必要です。

## 5

[スワイプ]

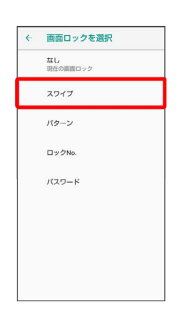

#### 🏁 設定が完了します。

・確認画面が表示されたときは、画面に従って操作してください。

#### パターンを指でなぞって画面ロックを解除 するように設定する

#### 1

ホーム画面を上にフリック

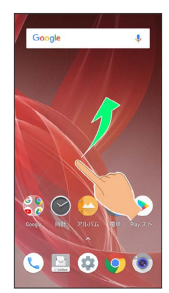

## 2

🔹 (設定)

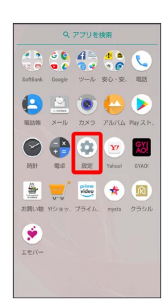

## 3

セキュリティと現在地情報

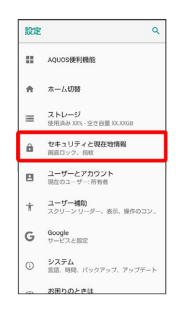

🏁 セキュリティと現在地情報画面が表示されます。

## 4

画面ロック

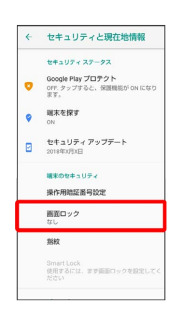

・変更前の画面ロック解除方法が なし または スワイプ 以外のと きは、ロックを解除する操作が必要です。

# [パターン] ← 画面ロックを選択 なし 現在の面面ロック スワイプ パターン ロックNo. パスワード 6 いいえ / はい 8 起動時の保護 ※主要がいつうかれ数 端未の起勤時にバターンを入力することで この端末の保護を強化できます。端末が起 動するまで、道想、メッセージ、アラーム などの通知を受信することはできません。 ール・スペリタムことはできません。 これにより、後末を紛失したり返まれたり しても原来上のデータを保護することがで さまず。この後末の起動にパターンを必要 としますか? 1814 UNIR 7 新しいパターンを入力 8 バターンの選択 ロック解除バターンを入力

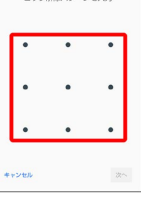

8

5

#### [次へ]

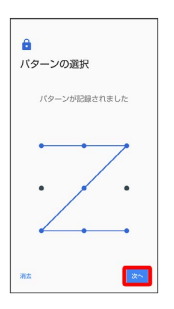

#### 新しいパターンを再度入力

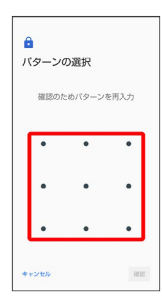

## 10

確認

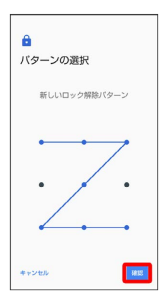

・変更前の画面ロック解除方法が なし または スワイプ 以外のと きは、設定が完了します。

## 11

通知の表示方法を選択

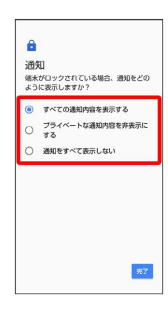

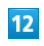

完了

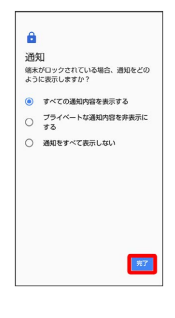

🏁 設定が完了します。

ロックNo.で画面ロックを解除するように設 定する

## 1

ホーム画面を上にフリック

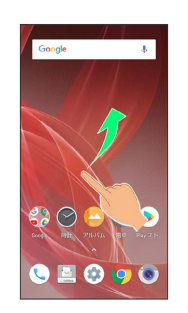

## 2

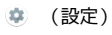

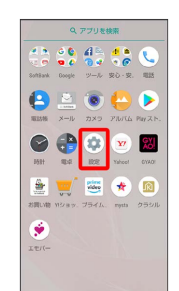

## 3

セキュリティと現在地情報

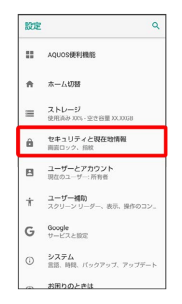

🏁 セキュリティと現在地情報画面が表示されます。

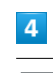

#### 〔画面ロック〕

| ÷ | セキュリティと現在地情報                                         |
|---|------------------------------------------------------|
|   | セキュリティ ステータス                                         |
| 0 | Google Play プロテクト<br>Off. クップすると、保護機能が ON になり<br>家家。 |
| 9 | 端末を探す<br>CN                                          |
| ۵ | セキュリティ アップデート<br>2018年3月3日                           |
|   | 端米のセキュリティ                                            |
|   | 操作用她証服号設定                                            |
|   | 画面ロック<br>なし                                          |
|   | 態紋                                                   |
|   | Smart Lock<br>使用するには、まず顕振ロックを設定して<br>ださい             |

・変更前の画面ロック解除方法が なし または スワイプ 以外のと きは、ロックを解除する操作が必要です。

# 5 [ロックNo.] ← 画面ロックを選択 **盆し** 現在の調査ロック スワイブ パターン ロックNo. バスワード 6 いいえ / はい ê ー 起動時の保護 この施木の記録前にロックNo.を入力する この施木の記録前にロックNo.を入力する ことでこの補木の保護を強化できます。端 木が記録するまで、遅結、メッセージ、ア ラームなどの通知を受信することはできま せん。 これにより、施木を紛失したり必求れたり しても端木上のデータを保護することがで きます。 USIR BUI 7 新しいロックNo.を入力 <mark>●</mark> ロックNo.を選択 ロック140.巻4文字以上で入力してくがか 63 , 6 (5) 4 8 [次へ] ê ロックNo.を選択 .... 22~ ¢ 1 €3 ► 6 (5) 3Q

#### 9

新しいロックNo.を再度入力

| <u>–</u> –           | ロックNo. を通知<br>ロックNo.の確認                               |
|----------------------|-------------------------------------------------------|
| _                    | ロックNo.の確認                                             |
| _                    |                                                       |
| -                    |                                                       |
|                      |                                                       |
| <b></b> ++21         | 20X                                                   |
| *+>1                 |                                                       |
| **21<br>\$ 117<br>\$ | 2002 OK<br>RA21 ■1 10502 ₩ RKR7<br>1 2 3 40502 ₩ RKR7 |
| *+>/                 | 2002 00 00 00 00 00 00 00 00 00 00 00 00              |

## **10** OK

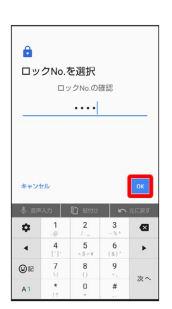

・変更前の画面ロック解除方法が なし または スワイプ 以外のと きは、設定が完了します。

## 11

通知の表示方法を選択

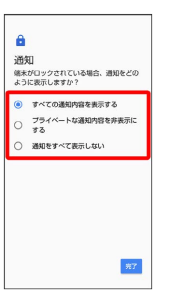

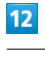

#### 完了

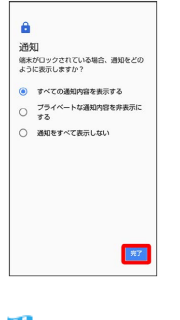

🏁 設定が完了します。
パスワードで画面ロックを解除するように 設定する

## 1

ホーム画面を上にフリック

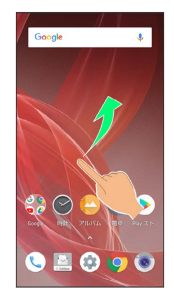

## 2

🔹 (設定)

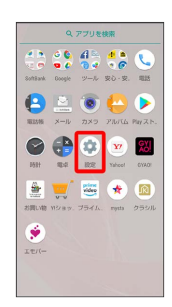

## 3

セキュリティと現在地情報

| KOE | ۹                                  |
|-----|------------------------------------|
|     | AQUOS便利機能                          |
| ŧ   | 本一厶切器                              |
| =   | ストレージ<br>使用高み XX5 - 空き容量 XX,XX30   |
| â   | セキュリティと現在地情報<br>両面ロック、指数           |
| 8   | ユーザーとアカウント<br>羽在のユーザー:所有者          |
| ŧ   | ユーザー補助<br>スクリーン リーダー、表示、操作のコン。     |
| G   | Google<br>サービスと設定                  |
| 0   | <b>システム</b><br>言語、時間、パックアップ、アップデート |
|     |                                    |

🏁 セキュリティと現在地情報画面が表示されます。

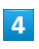

画面ロック

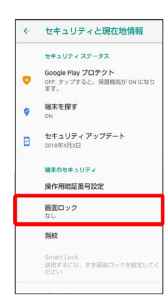

・変更前の画面ロック解除方法が なし または スワイプ 以外のと きは、ロックを解除する操作が必要です。 5

[パスワード]

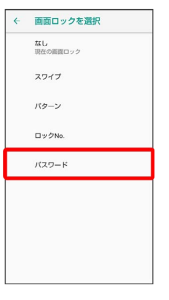

## 6

いいえ / はい

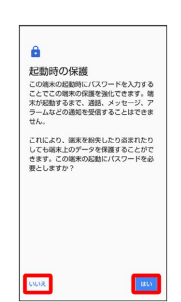

## 7

新しいパスワードを入力

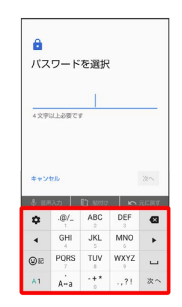

8

[次へ]

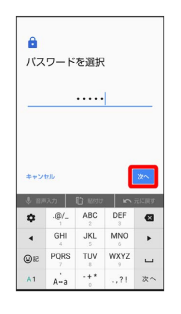

端末設定

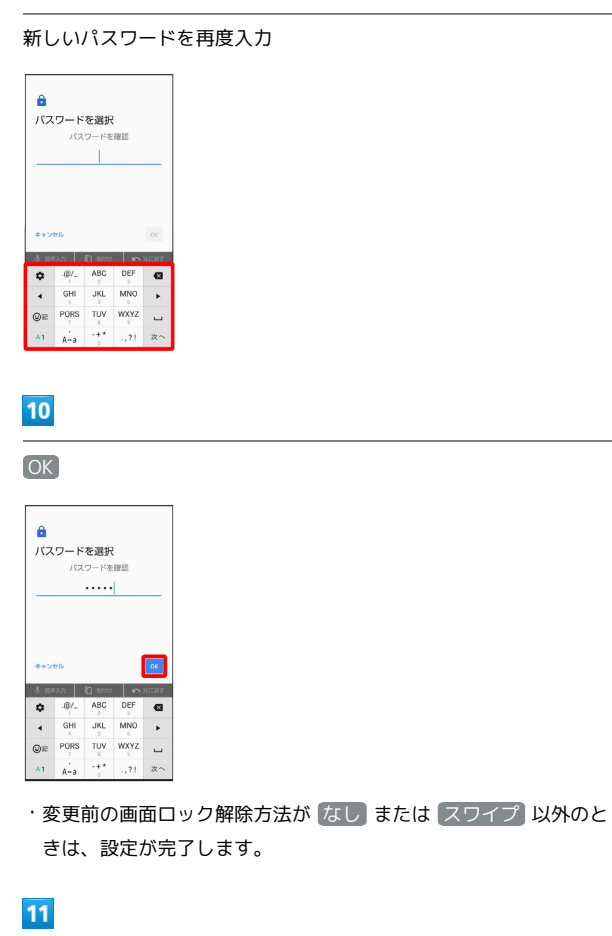

#### \_\_\_\_\_\_ 通知の表示方法を選択

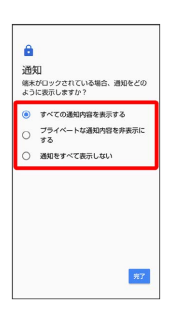

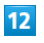

完了

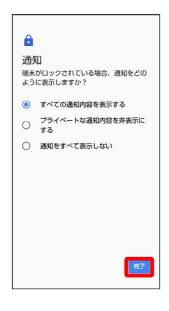

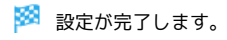

## 位置情報の設定

位置情報の利用を設定できます。設定できる項目は次のとおりで す。

| 項目                   | 説明                                                                          |
|----------------------|-----------------------------------------------------------------------------|
| モード                  | 現在地の位置情報取得に無線ネットワークや<br>GPS機能を使用するかどうかを設定します。<br>位置情報を取得すると、アプリで利用されま<br>す。 |
| <br>アプリレベルの<br>権限    | 位置情報の利用を許可するかどうかをアプリ<br>ごとに設定します。                                           |
| スキャン                 | 位置情報の精度を向上させるためにWi-Fiや<br>Bluetooth®のスキャンをするかどうかを設定<br>します。                 |
| <br>位置情報サー<br>ビス     | 位置情報を利用するアプリについて設定しま<br>す。                                                  |
| <br>最近の位置情報<br>リクエスト | 最近の位置情報を利用したアプリを表示しま<br>す。                                                  |

## 1

ホーム画面を上にフリック ラ 🤹 (設定)

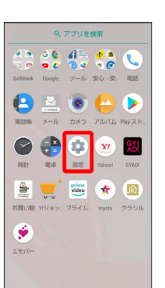

### 2

【セキュリティと現在地情報】

| 設定 | ۹                                  |
|----|------------------------------------|
|    | AQUOS便利機能                          |
| ÷  | 杰一厶切替                              |
| =  | ストレージ<br>使用尚み 2005 - 空き容量 22,20158 |
| â  | セキュリティと現在地情報<br>雨面ロック、雨秋           |
| 8  | ユーザーとアカウント<br>現在のユーザー:所有者          |
| ŧ  | ユーザー補助<br>スクリーン リーダー、表示、操作のコン。     |
| G  | Google<br>サービスと設定                  |
| 0  | <b>システム</b><br>言語、時間、パックアップ、アップデート |
| -  | お用わのときけ                            |

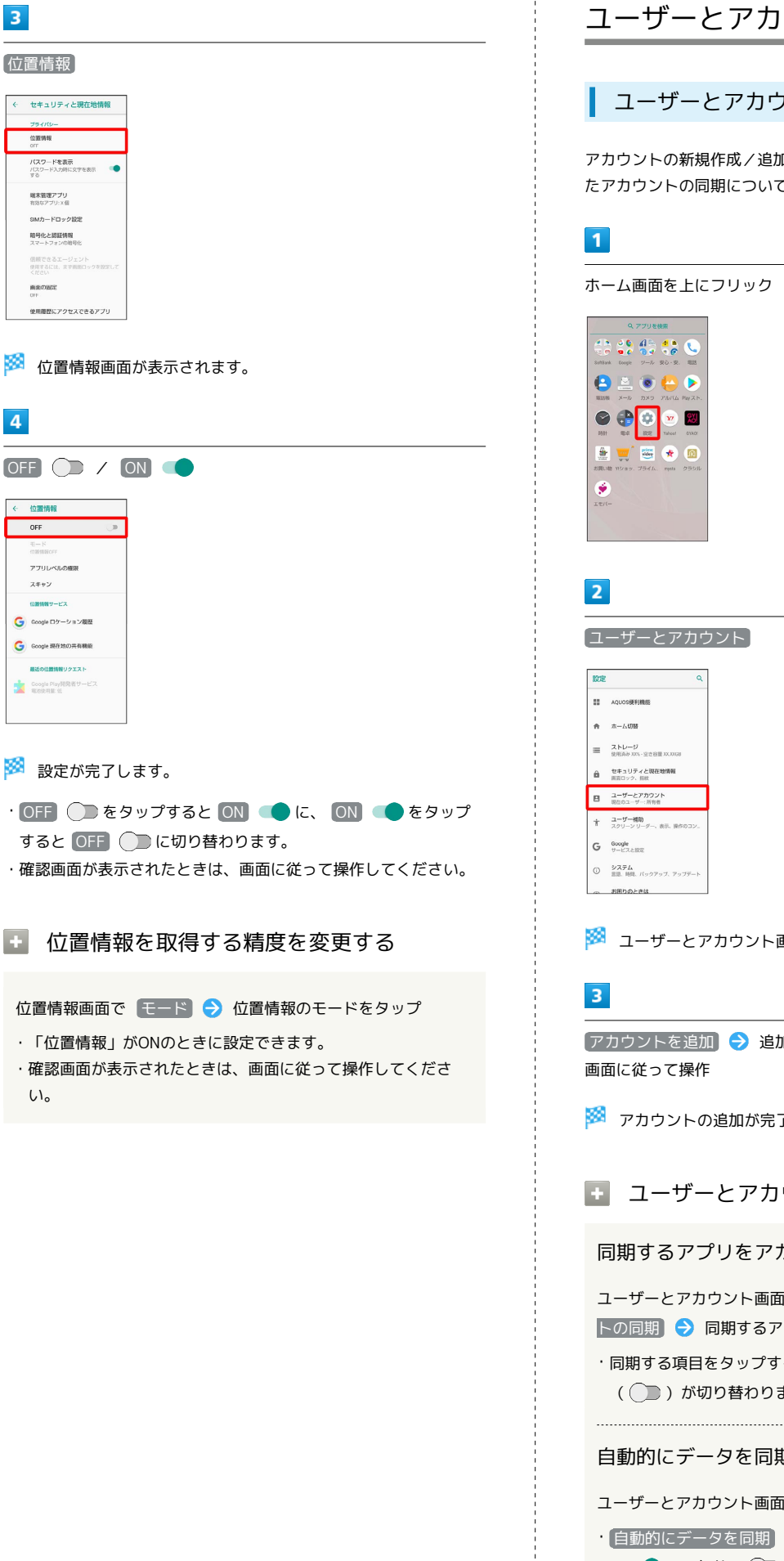

位置情報

位置情報

端末管理アプリ 市気なアプリ:X信 SIMカードロック設定 暗号化と認証情報

曲家の出定

4

← 位置情報 OFF アブリレベルの権限 スキャン

位置情報サービス Google ロケーション履歴

Google 现在地の共有機能

Coogle Play開発者サービス 電信使用量 低

い。

パスワードを表示 パスワード入力時に文字を表示 する

ユーザーとアカウントの設定

## ユーザーとアカウントの設定

アカウントの新規作成/追加ができます。また、新規作成/追加し たアカウントの同期について設定できます。

ホーム画面を上にフリック ラ 🏟 (設定)

### 🏁 ユーザーとアカウント画面が表示されます。

|アカウントを追加| 🔿 追加するアカウントの種類をタップ 🔿

🏁 アカウントの追加が完了します。

## ユーザーとアカウント利用時の操作

#### 同期するアプリをアカウントごとに設定する

ユーザーとアカウント画面でアカウントをタップ 🔿 アカウン トの同期 ラ 同期するアプリやデータをタップ

・同期する項目をタップするたびに、有効( 🛑 )/ 無効 ( ) が切り替わります。

### 自動的にデータを同期するかどうかを設定する

ユーザーとアカウント画面で 自動的にデータを同期 → OK ・ 自動的にデータを同期 🔿 OK をタップするたびに、有効 ( 🛑 )/無効( 💭 )が切り替わります。

# NQUOS R2

## 緊急情報の設定

自分の医療情報(名前、住所、血液型、アレルギーなど)を、緊急 情報として本機に登録することができます。

### 1

ホーム画面を上にフリック ラ 🔹 (設定)

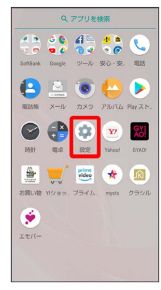

2

【ユーザーとアカウント】 🔿 【緊急時情報】

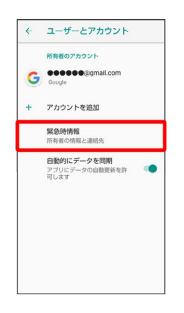

🏁 緊急時情報画面が表示されます。

・確認画面が表示されたときは、画面に従って操作してください。

3

各項目を設定/入力

🏁 設定が完了します。

緊急情報利用時の操作

緊急連絡先を追加する

緊急時情報画面で 連絡先 🔿 連絡先の追加 ラ 追加する連 絡先をタップ

緊急連絡先を削除する

緊急時情報画面で (連絡先) 今 削除する連絡先の 🗙 ᅌ 🏢 除

すべての緊急情報を消去する

緊急時情報画面で 🚦 🕤 すべて消去 ラ 消去

### 緊急情報を見る

ロック画面で 🔒 を上にフリック ラ 緊急通報 ラ 緊急情 報 を2回タップ

・画面ロック解除方法が パターン / ロックNo. / パスワー
 ド のときに利用できます。画面ロックについては「セキュリティと現在地情報の設定」を参照してください。

## ユーザー補助の設定

## ユーザー補助の設定

字幕、拡大操作など、本機を使用するうえで便利なユーザー補助に 関する機能を設定できます。設定できる項目は次のとおりです。

| 項目                 | 説明                                                  |
|--------------------|-----------------------------------------------------|
| ユーザー補助の<br>ショートカット | 簡単な操作でユーザー補助機能を有効にする<br>かどうかを設定します。                 |
| テキスト読み上<br>げの出力    | 音声読み上げ時の詳細設定をします。詳しく<br>は、「言語と入力の設定」を参照してくださ<br>い。  |
| フォントサイズ            | 画面に表示される文字のサイズを設定しま<br>す。                           |
| 表示サイズ              | 画面に表示される画像やアイコンの大きさな<br>どを設定します。                    |
| 拡大                 | トリプルタップやユーザー補助機能ボタンを<br>使うことで画面を拡大するかどうかを設定し<br>ます。 |
| 大きなマウスポ<br>インタ     | マウスポインタを大きくするかどうかを設定<br>します。                        |
| ポインタが停止<br>したらクリック | ポインタが停止したらクリックする機能につ<br>いて設定します。                    |
| 電源ボタンで通<br>話を終了    | 通話中に電源キーを押したとき、通話を終了<br>するかどうかを設定します。               |
| 画面の自動回転            | 画面を自動回転させるかどうかを設定しま<br>す。                           |
| 押し続ける時間            | ロングタッチをするときの、画面を押し続け<br>る時間を設定します。                  |
| モノラル音声             | 音声再生をモノラルにするかどうかを設定し<br>ます。                         |
| 字幕                 | 字幕表示について設定します。                                      |
| 高コントラスト<br>テキスト    | 画面に表示される文字を縁取りするなどして<br>見やすくします。                    |
| 色補正                | 画面表示の色を補正します。                                       |
| 色反転                | <br>画面表示の色を反転します。                                   |

## 1

ホーム画面を上にフリック 🔿 🔹 (設定)

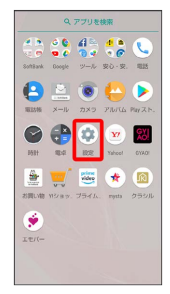

2

〔ユーザー補助〕 ROE AQUOS便利機能 合 ホーム切替 ■ ストレージ 使用高み 205 - 立ち谷屋 22,0038 セキュリティと現在地情報
 再売ロック、指数 ユーザーとアカウント 現在のユーザー:所有者 オ ユーザー補助 スクリーンリーダー、表示、操作のコン G Google サービスと認定 システム
 第四 前日 パックアップ アッ の お用りのときは 🏁 ユーザー補助画面が表示されます。 3 各項目を設定 🏁 設定が完了します。 🚹 ユーザー補助利用時の操作 簡単な操作でユーザー補助機能を有効にするかどう かを設定する ユーザー補助画面で ユーザー補助のショートカット 🔿 OFF 🗩 / ON 🔷 · OFF 🕞 をタップすると ON 🛑 に、 ON 🛑 をタッ プすると OFF 🔵 に切り替わります。 · ショートカット サービス でサービスを選択しているときに利 用できます。 画面に表示される文字のサイズを設定する ユーザー補助画面で フォントサイズ 🔿 🔵 をドラッグして 文字のサイズを設定 画面に表示される画像やアイコンの大きさなどを設 定する ユーザー補助画面で 表示サイズ 🄿 🔵 をドラッグして表示 サイズを設定 トリプルタップで画面を拡大するかどうかを設定す る ユーザー補助画面で 拡大 🔿 トリプルタップで拡大 🔿 OFF 🗩 / ON 📢 · OFF 🔵 をタップすると ON 🔹 に、 ON 🔹 をタッ プすると OFF 🔵 に切り替わります。

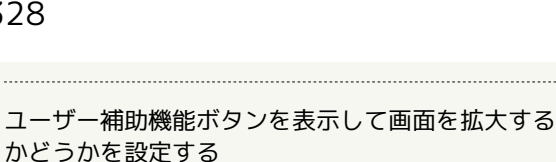

ユーザー補助画面で 拡大 🔿 ボタンで拡大 🔿 OFF 🗩 / ON 🗨

・OFF 🔵 をタップすると ON 💶 に、 ON 💶 をタッ プすると OFF 🔵 に切り替わります。

#### マウスポインタを大きくするかどうかを設定する

#### ユーザー補助画面で「大きなマウスポインタ」

・ 大きなマウスポインタ をタップするたびに、有効 ( 🤍 ) /無効(())が切り替わります。

マウス/トラックパッド利用時、ポインタを停止し たときにクリックするかどうかを設定する

ユーザー補助画面で ポインタが停止したらクリック 🔿 OFF 🗩 / ON 🥌

- ・OFF 🔵 をタップすると ON 🛑 に、 ON 🛑 をタッ プすると OFF ()) に切り替わります。
- ・「クリックまでの時間」の 🔵 をドラッグして、クリックする までの時間を調整できます。

通話中に電源キーを押したとき、通話を終了するか どうかを設定する

#### ユーザー補助画面で<br /> 「電源ボタンで通話を終了」

・ 電源ボタンで通話を終了 をタップするたびに、有効 ( ● ) /無効 ( ) が切り替わります。

#### 画面を自動的に回転させるかどうかを設定する

#### ユーザー補助画面で「画面の自動回転」

・ 画面の自動回転 をタップするたびに、有効 ( 🦲 ) / 無効 ( ) )が切り替わります。

ロングタッチをするときの、画面を押し続ける時間 を設定する

ユーザー補助画面で 押し続ける時間 ⋺ 設定項目をタップ

#### 音声再生をモノラルにするかどうかを設定する

#### <mark>ユーザー補助画面で</mark> モノラル音声

・ モノラル音声 をタップするたびに、有効( 🛑 ) / 無効 ( ))が切り替わります。

#### 字幕を表示するかどうかを設定する

ユーザー補助画面で 字幕 ラ OFF 🔵 / ON 💶 · OFF 🔵 をタップすると ON 🛑 に、 ON 🛑 をタッ プすると OFF ()) に切り替わります。

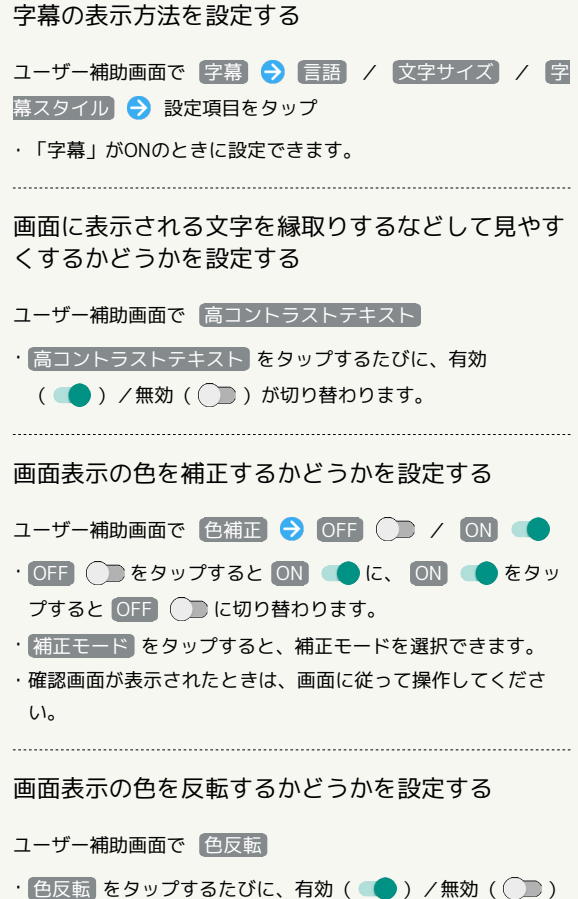

- が切り替わります。
- ・確認画面が表示されたときは、画面に従って操作してくださ い。

## Googleの設定

## Googleの設定

Googleの各種サービスの設定をまとめて行うことができます。設定 できる項目は次のとおりです。

| 項目                          | 説明                                                                                                   |
|-----------------------------|----------------------------------------------------------------------------------------------------|
| Google アカウ<br>ント            | Google アカウントやログインとセキュリティ<br>などについて設定します。                                                             |
| Android Auto                | Android Autoをインストールできます。                                                                             |
| Google Fit                  | ウォーキングやランニングなどの記録をとっ<br>たり体重管理を行えるGoogle Fitについて設<br>定します。                                           |
| Google Pay                  | Google Payをインストールできます。                                                                               |
| Instant Apps                | Instant Appsについて設定します。                                                                               |
| Nearby                      | 自分の周りの人や場所、情報を共有するため<br>のNearbyを有効にするかどうかを設定しま<br>す。                                                 |
| Smart Lock<br>for Passwords | 複数のデバイスにログインできるようにパス<br>ワードを保存するSmart Lock for Passwords<br>を有効にするかどうかを設定します。                        |
| アプリ プレ<br>ビュー メッ<br>セージ     | 異なるアプリ間でのメッセージのやりとりを<br>できるように設定します。                                                                 |
| キャスト メ<br>ディアの制御            | 同じWi-Fiネットワーク上にある、<br>Chromecastなどを搭載したテレビやスピー<br>カーでメディアを再生しているときに、通知<br>パネルから直接操作するかどうかを設定しま<br>す。 |
| セキュリティ                      | 本機紛失時に備えたセキュリティの設定やセ<br>キュリティスキャンを設定します。                                                             |
| データ管理                       | Google ドライブに対応したアプリのファイル<br>の更新について設定します。                                                            |
| バックアップ                      | バックアップに関する設定をします。                                                                                    |
| 仕事用プロファ<br>イルの設定            | 仕事用プロファイルに関する設定をします。                                                                                 |
| <br>付近の端末の<br>設定            | 本機付近の端末に関する設定をします。                                                                                   |
| 位置情報                        | 位置情報に関する設定をします。                                                                                      |
| 広告                          | 広告IDに関する設定をします。                                                                                      |
| <br>接続済みのア<br>プリ            | Google アカウントに接続済みのアプリについ<br>て設定します。                                                                  |
| 検索                          | 検索に関する設定をします。                                                                                        |
| 端末の電話番号                     | Google アカウントを再設定するための電話番<br>号を設定します。                                                                 |
| 連絡先の復元                      | バックアップした連絡先を復元することがで<br>きます。                                                                         |

1

ホーム画面を上にフリック ラ 🤹 (設定)

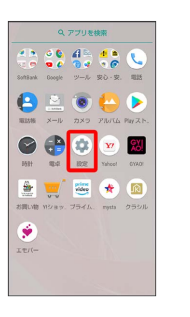

## 2

Google

| 100E | ٩                                  |
|------|------------------------------------|
|      | AQUOS硬利機能                          |
| ŧ    | 本一厶切器                              |
| =    | ストレージ<br>使用商が3005-空き容量 30,0008     |
| â    | セキュリティと現在地情報<br>両面ロック、信款           |
| 8    | ユーザーとアカウント<br>現在のユーザー:所有者          |
| ŧ    | ユーザー補助<br>スクリーン リーダー、表示、操作のコン。     |
| G    | Google<br>サービスと認定                  |
| 0    | <b>システム</b><br>言語、時間、パックアップ、アップデート |
| -    | お用りのときは                            |

🏁 Google画面が表示されます。

## 3

各項目を設定

🏁 設定が完了します。

## システムの設定

システムに関する機能を設定/確認できます。設定/確認できる項 目は次のとおりです。

| 項目              | 説明                                                                                                    |
|-----------------|----------------------------------------------------------------------------------------------------|
| 言語と入力           | 表示言語や文字入力に関する機能を設定でき<br>ます。                                                                                                    |
| <br>日付と時刻       | <br>日付や時刻に関する機能を設定できます。                                                                                                    |
| バックアップ          | アプリのデータやWi-Fiパスワードなどを<br>Googleサーバーにバックアップできます。                                                                                                    |
| データ引継           | SDカードやBluetooth®機能を利用してほかの<br>携帯電話などからデータを取り込んだり、本<br>機のデータをSDカードに保存したりすること<br>ができます。<br>詳しくは、「Bluetooth®で電話帳データを<br>取り込む(データ引継)」、「SDカードか<br>らデータを取り込む(データ引継)」、「SD<br>カードにデータを保存する」を参照してくだ<br>さい。 |
| システム アッ<br>プデート | ネットワークを利用して本機のシステムアッ<br>プデートが必要かどうかを確認し、必要なと<br>きには手動でアップデートできます。<br>詳しくは、「システムアップデートする」を<br>参照してください。                                                                                            |
| リセット            | ネットワーク設定のリセットやアプリの設定<br>のリセット、内部ストレージのデータのリ<br>セットができます。                                                                                                    |
| 認証              | 認証を確認できます。                                                                                                    |
| 端末情報            | 本機の状態を確認したり、セルフチェックを<br>行ったりすることができます。                                                                                                    |

## 1

ホーム画面を上にフリック ラ 🔹 (設定)

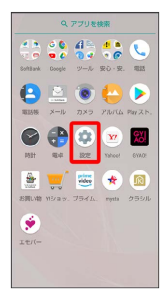

2

#### 〔システム〕

| ØE | ٩                                     |
|----|---------------------------------------|
|    | AQUOS便利機能                             |
| ñ  | 赤一厶切替                                 |
| =  | ストレージ<br>使用高か XXX-空空容量 XX,XXXB        |
| ô  | セキュリティと現在勉情報<br>第週ロック、指統              |
| 8  | ユーザーとアカウント<br>現在のユーザー:所有者             |
| ŧ  | <b>ユーザー補助</b><br>スクリーン リーダー、表示、操作のコン。 |
| G  | Google<br>サービスと認定                     |
| 0  | <b>システム</b><br>言語、時間、バックアップ、アップデート    |
|    | 4077 h 0 1 4 H                        |

🏁 システム画面が表示されます。

### 3

各項目を設定

🏁 設定が完了します。

### 🛨 システム利用時の操作

Google ドライブへのバックアップを設定する

システム画面で 「バックアップ」 ラ Google ドライブへのバッ クアップ

- Google ドライブへのバックアップ をタップするたびに、有効( (●)) / 無効( (●)) が切り替わります。
- ・あらかじめGoogle アカウントでログインしておいてください。
- ・確認画面が表示されたときは、画面に従って操作してください。

#### バックアップアカウントを設定する

システム画面で 「バックアップ ● アカウント ● アカウント

- 「Google ドライブへのバックアップ」が有効のときに設定で きます。
- アカウントを追加するときは
   アカウントを追加
   をタップし、
   画面に従って操作してください。

#### ネットワーク設定をリセットする

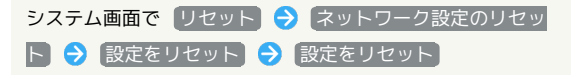

・画面ロック解除方法が なし または スワイプ 以外のとき は、 設定をリセット をタップしたあとロックを解除する操作 が必要です。

#### アプリの設定をリセットする

システム画面で リセット → アプリの設定をリセット → アプリをリセット

#### オールリセットを利用する

システム画面で リセット → オールリセット → 操作用暗 証番号を入力 → OK → 画面内の注意事項を確認 → モバ イル端末をリセット → すべて消去

・取り付けているSDカード内のデータも消去するときは、 SD
 カード内データも消去する をタップします ( く 表示)。

#### 認証を確認する

システム画面で 認証

## \rm オールリセット利用時のご注意

オールリセットをご利用の際は、次の点にご注意ください。

- ・オールリセットすると、内部ストレージのデータがすべて消去 されます。必要なデータは事前にバックアップをとることをお すすめします。
- ・消去された内容は元に戻せません。十分に確認したうえで操作 してください。

## 言語と入力の設定

表示言語や文字入力に関する機能を設定できます。設定できる項目 は次のとおりです。

| 項目      | 説明                                                         |
|---------|------------------------------------------------------------|
| 言語      | 画面に表示される言語を設定します。                                          |
| 仮想キーボード | 利用する入力方法やS-Shoinの動作を設定しま<br>す。<br>S-Shoinの設定について詳しくは、「文字入力 |
| 物理キーボード | <u>い設定を行う」を参照してくたさい。</u><br>本機に接続されたキーボードに関する設定を<br>します。   |
| 詳細設定    | 入力アシスタントや操作、ポインタの速度、<br>テキスト読み上げの出力に関する設定をしま<br>す。         |

## 1

ホーム画面を上にフリック ⋺ 🤹 (設定)

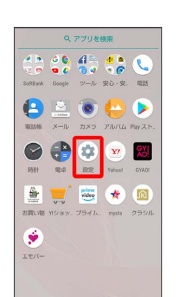

## 2

〔システム〕 ⋺ 〔言語と入力〕

| ÷  | システム                                                   |
|----|--------------------------------------------------------|
| ٢  | 言語と入力<br>S Ghain                                       |
| 0  | 日付と時刻<br>GMT+09:00 日本標準時                               |
| ۵  | パックアップ<br>ON                                           |
| œÐ | データ引線<br>SDカード/Bluetooth緑田でのデータの取り<br>込み、SDカードへのデータの保存 |
| ŧ  | システム アップデート<br>Android 8.0.0 に更新済み                     |
| 0  | リセット                                                   |
| ٠  | 1212                                                   |
| 0  | <b>端木捐發</b><br>7055H                                   |
|    |                                                        |

🏁 言語と入力画面が表示されます。

### 3

各項目を設定

🏁 設定が完了します。

🚹 言語と入力利用時の操作

画面に表示される言語を追加する

言語と入力画面で 言語 
→ 言語を追加 
→ 追加したい言語
をタップ

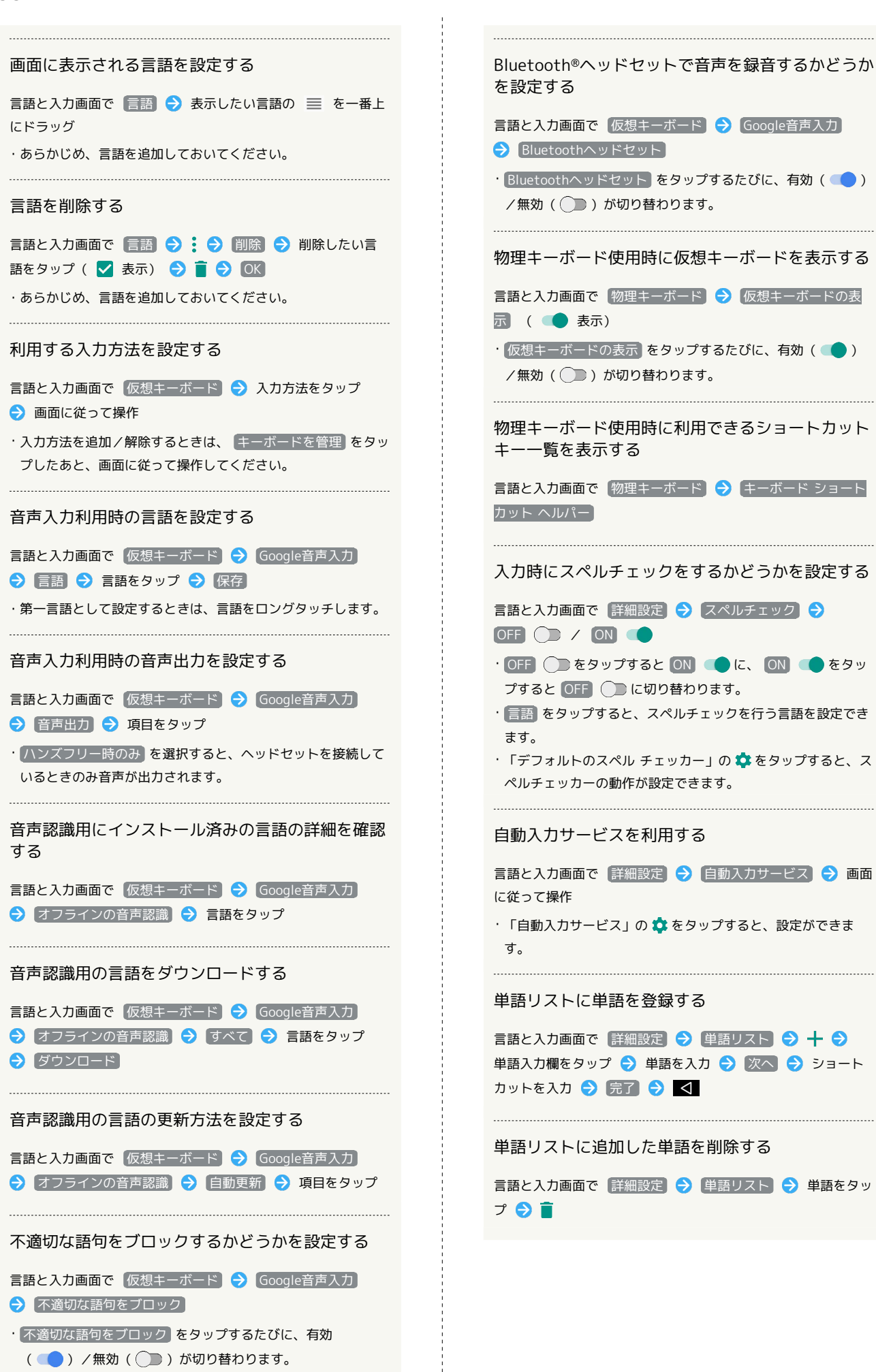

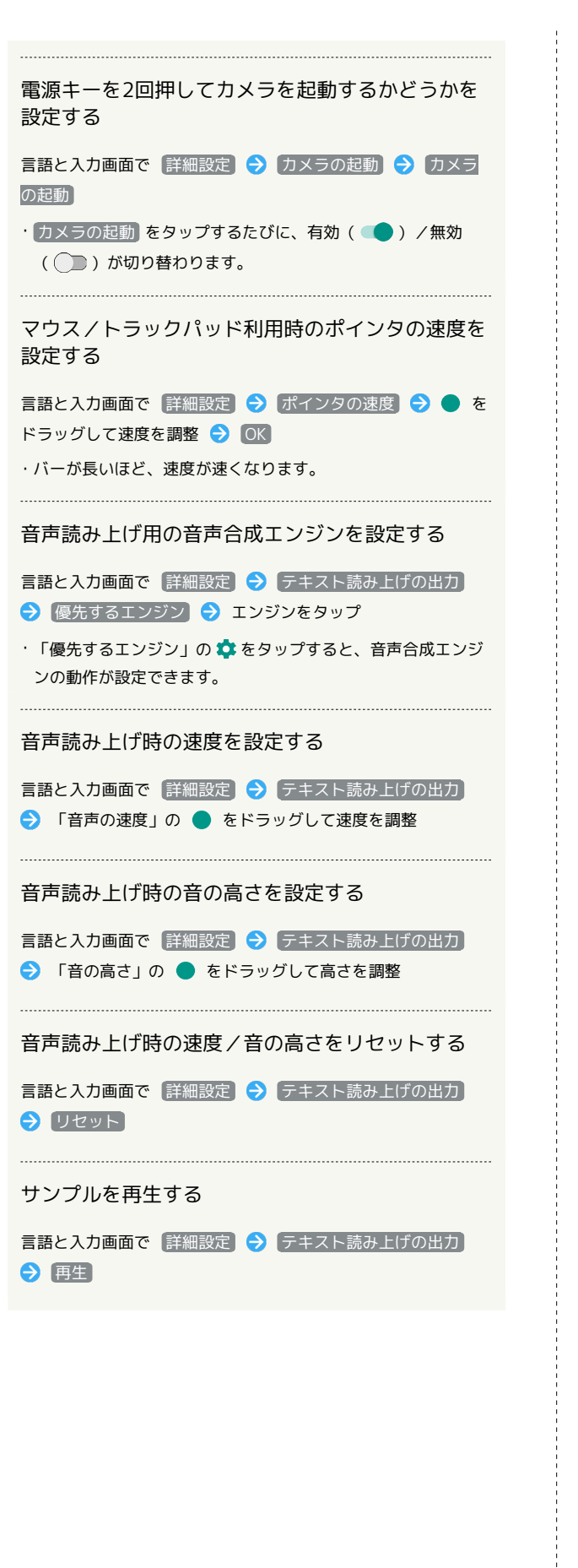

## 日付と時刻の設定

日付や時刻に関する機能を設定できます。設定できる項目は次のと おりです。

| 項目              | 説明                                      |
|-----------------|-----------------------------------------|
| 日付と時刻の自<br>動設定  | 日付と時刻を自動的に設定します。                        |
| タイムゾーンの<br>自動設定 | ネットワークから提供されたタイムゾーンを<br>利用するかどうかを設定します。 |
| <br>日付設定        |                                         |
| 時刻設定            |                                         |
| タイムゾーンの<br>選択   | タイムゾーンを手動で設定します。                        |
| 24時間表示          | ーーーーーーーーーーーーーーーーーーーーーーーーーーーーーーーーーーーー    |

### 1

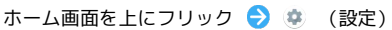

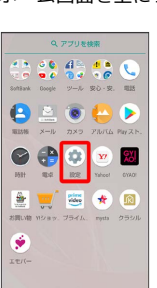

## 2

〔システム〕 ⋺ 〔日付と時刻〕

| ÷ | システム                                                   | ] |
|---|--------------------------------------------------------|---|
| Ð | 言語と入力<br>S Ghoin                                       |   |
| 3 | 日付と時刻<br>GMT+09:00 日本標準時                               |   |
| 5 | パックアップ<br><sup>CN</sup>                                |   |
| Ð | データ引題<br>SDカード/Risetcoth録由でのデータの取り<br>込み、SDカードへのデータの保存 |   |
| Ŧ | システム アップデート<br>Android 8.0.0 に更新済み                     |   |
| Ð | リセット                                                   |   |
| 9 | 1212                                                   |   |
| Ð | 職未請報<br>705SH                                          |   |
|   |                                                        |   |

🏁 日付と時刻画面が表示されます。

## 3

各項目を設定

🏁 設定が完了します。

日付と時刻利用時の操作

日付と時刻を自動で設定する

日付と時刻画面で日付と時刻の自動設定

日付と時刻の自動設定 をタップするたびに、有効( ●)
 / 無効( ●) が切り替わります。

AQUOS R2

ネットワークから提供されたタイムゾーンを利用す るかどうかを設定する 日付と時刻画面で タイムゾーンの自動設定 ・タイムゾーンの自動設定 をタップするたびに、有効 ( ● ) / 無効 ( ● ) が切り替わります。 日付を手動で設定する 日付と時刻画面で 日付設定 ◇ 日付を選択 ◇ OK ・目付と時刻の自動設定 が無効のときに設定できます。 日付と時刻画面で 時刻設定 ◇ 時刻を指定 ◇ OK ・目付と時刻の自動設定 が無効のときに設定できます。 日付と時刻の自動設定 が無効のときに設定できます。

日付と時刻画面で タイムワーフの選択 😴 国/地域/都市名 などをタップ

· タイムゾーンの自動設定 が無効のときに設定できます。

### 24時間表示に設定する

## 1

ホーム画面を上にフリック

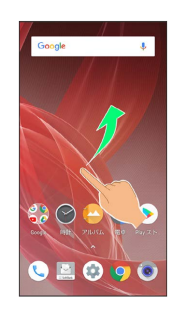

## 2

🔹 (設定)

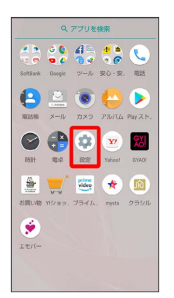

## 3

## システム

| 設定 |                                        |
|----|----------------------------------------|
|    | AQUOS機利機能                              |
| ÷  | 杰————————————————————————————————————— |
| =  | ストレージ<br>使用消み 2015 - 空き容量 20,20138     |
| â  | セキュリティと現在地情報<br>画面ロック、無欲               |
| 8  | ユーザーとアカウント<br>現在のユーザー:所有者              |
| ŧ  | ユーザー補助<br>スクリーン リーダー、表示、操作のコン          |
| G  | Google<br>サービスと認定                      |
| 0  | <b>システム</b><br>言語、時間、パックアップ、アップデー      |
|    |                                        |

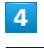

#### 日付と時刻

| ÷  | システム                                                 |
|----|------------------------------------------------------|
| ۵  | 宮語と入力<br>S Ghain                                     |
| 0  | 日付と時刻<br>GMT+09:00 日本標準時                             |
| ۵  | パックアップ<br>ON                                         |
| θÐ | データ引護<br>SDカード/Buetech毎由でのデータの取り<br>込み、SDカードへのデータの保存 |
| ŧ  | システム アップデート<br>Android 8.0.0 に更新済み                   |
| 0  | リセット                                                 |
| ٥  | 認証                                                   |
| 0  | 曜末請報<br>705SH                                        |

24時間表示

| ÷ | 日付と時刻                                       |   |
|---|---------------------------------------------|---|
|   | 日付と時刻の自動設定<br>ネットワークから提供された時<br>前を使用する      | • |
|   | タイムゾーンの自動設定<br>ネットワークから提供されたタ<br>イムゾーンを使用する | • |
|   | 日付設定<br>2018年6月20日                          |   |
|   | 時刻設定<br>12.34                               |   |
|   | タイムゾーンの選択<br>GMT+09:00 日本標準時                |   |
|   | 24時間表示<br>13:00                             |   |
|   |                                             |   |
|   |                                             |   |

#### 🏁 設定が完了します。

・24時間表示 をタップするたびに、24時間表示 ( ) /12時間表示 ( ) が切り替わります。

SDカードにデータを保存する

本機の電話帳、スケジュール、ユーザー辞書/学習辞書、エモパー をSDカードに保存することができます。

- ・あらかじめ、SDカードを取り付けてください。詳しくは「SDカー ドを取り付ける」を参照してください。
- ・相手機器によっては、本機で保存したデータを正しく取り込めな いことがあります。
- ・ (メール)のメッセージデータをSDカードに保存する場合は、 「SoftBankメールについて」を参照してください。

## 1

ホーム画面を上にフリック ⋺ 🤹 (設定)

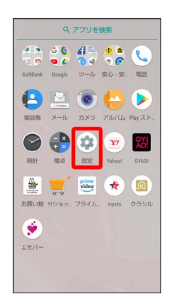

## 2

[システム] ⋺ [データ引継]

| ÷  | システム                                                          |
|----|---------------------------------------------------------------|
| ۵  | 書語と入力<br>S Ghain                                              |
| ©  | 日付と時刻<br>GMT+09:00 日本標準時                                      |
| 6  | パックアップ<br>ON                                                  |
| œÐ | デ <b>ータ引線</b><br>SDカード/Bluetoch経由でのデータの取り<br>込み、SDカードへのデータの保存 |
| Ŧ  | システム アップデート<br>Android 8.0.0 に更新済み                            |
| 0  | リセット                                                          |
| ٥  | 認証                                                            |
| 0  | 曜末情報<br>2063H                                                 |

🏁 データ引継画面が表示されます。

| 5 | 1 |
|---|---|
|   |   |

〔SDカードにデータ保存〕

| データ引継                                 | ?<br>^#7             |
|---------------------------------------|----------------------|
| 別の端末からデータを取<br>末のデータを80カードに<br>とができます | り込んだり、本端<br>保存したりするこ |
|                                       | »                    |
| データ取り                                 | 这办                   |
|                                       |                      |
| SDカードにデ                               | ータ保存                 |

・機能紹介をタップすると、シャープのウェブサイトで、使いかたを動画で確認することができます。

## 4

保存するデータの種類をタップ

·確認画面が表示されたときは、画面に従って操作してください。

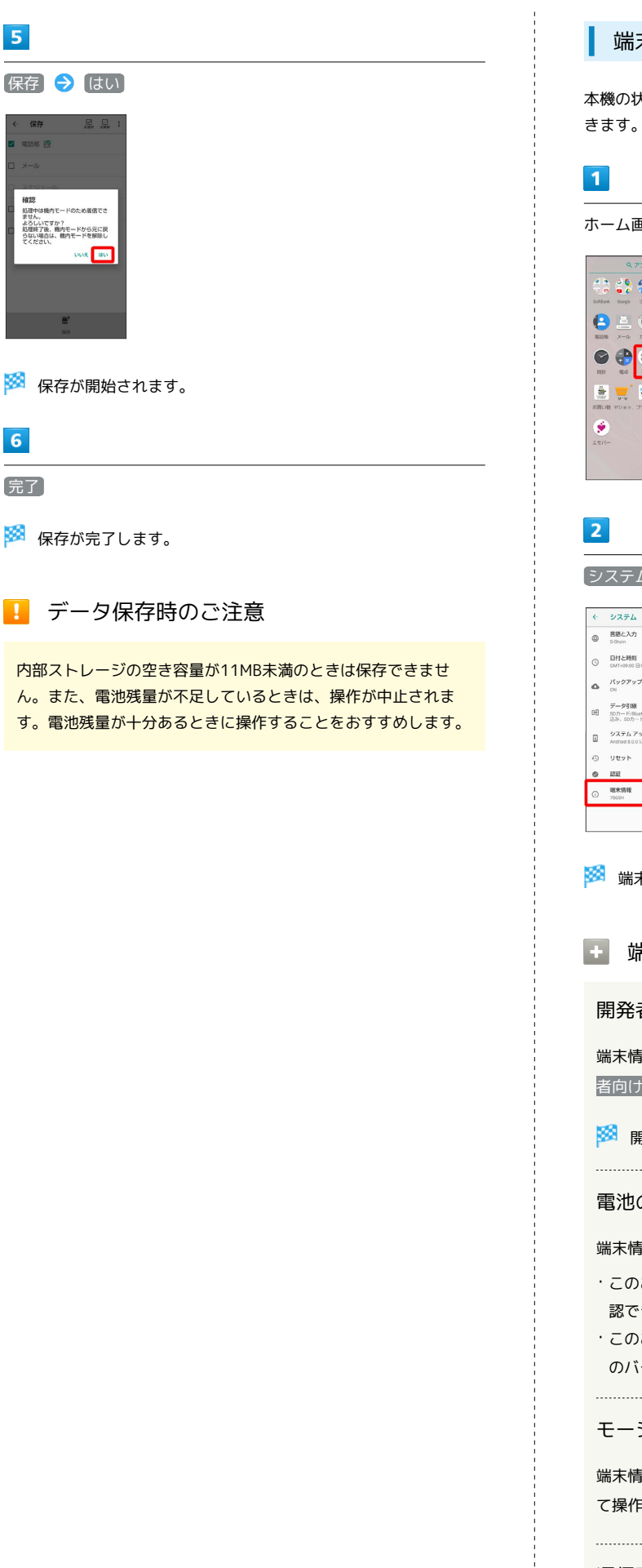

### 端末情報

本機の状態を確認したり、セルフチェックを行ったりすることがで きます。

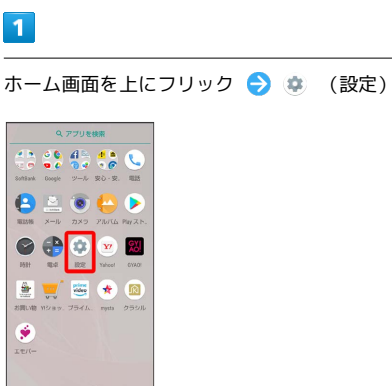

〔システム〕 ラ 〔端末情報〕

| ¢   | システム                                                 |
|-----|------------------------------------------------------|
| ۵   | 言語と入力<br>S Ghoin                                     |
| 0   | 日付と時刻<br>GMT+09:00日本標準時                              |
| ۵   | パックアップ<br><sup>CN</sup>                              |
| 0-Ð | データ引線<br>SDカード/Buetcon毎日でのデータの取り<br>込み、SDカードへのデータの保存 |
| Ŧ   | システム アップデート<br>Android 8.0.0 に更新済み                   |
| 0   | リセット                                                 |
| 0   | 認証                                                   |
| 0   | <b>继未猜视</b><br>7066H                                 |
|     |                                                      |

🏁 端末情報が表示されます(端末情報画面)。

端末情報利用時の操作

開発者向けオプションを表示する

端末情報画面で ビルド番号)を7回タップ ⋺ 🗹 ⋺ 開発 者向けオプション

🏁 開発者向けオプション画面が表示されます。

電池の状態や電話番号など、本機の状態を確認する

#### 端末情報画面で「端末の状態」

- ・このあと、「電池の状態」をタップすると、電池の劣化状態が確認できます。
- このあと、「SIMのステータス > IMEI」と操作すると、IMEI のバーコードが確認できます。

モーションセンサー/地磁気センサーを補正する

端末情報画面で センサー感度補正 
→ OK 
→ 画面に従っ
て操作(補正完了の認識音が鳴るまで) 
→ OK

#### 通信事業者を設定する

端末情報画面で 通信事業者設定 
→ はい → 画面に従って
操作

#### 法的情報を確認する

本機は、電波法ならびに電気通信事業法に基づく技術基準に適合 しています。

端末情報画面で 法的情報 ラ 画面に従って操作

セルフチェックの設定

## 1

ホーム画面を上にフリック ラ 🤹 (設定)

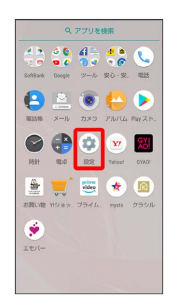

## 2

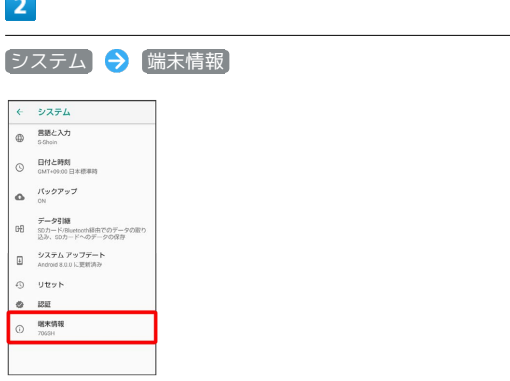

🏁 端末情報画面が表示されます。

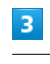

#### セルフチェック

| ÷ | 端末情報                                 |
|---|--------------------------------------|
|   | 職末の状態<br>電話番号、電波状態など                 |
|   | <b>セルフチェック</b><br>政策がな?と思ったら端末の症状を診断 |
|   | センサー感度補正                             |
|   | 通信事業者設定                              |
|   | 法的情報                                 |
|   | モテル<br>7065H                         |
|   | Androidパージョン<br>8.0.0                |
|   | Androidセキュリティパッチレベル<br>2018年X月X日     |
|   | ペースパンドパージョン<br>01.00.00              |
|   | カーネルバージョン                            |

端末設定

🏁 セルフチェック画面が表示されます。

## 4 チェックスタート

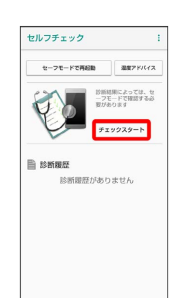

「端末の症状から選択」 / 「端末の機能から選択」

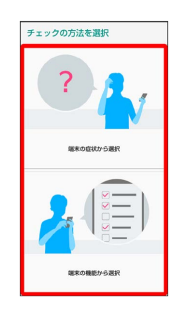

## 6

画面に従って操作

🏁 診断結果一覧が表示されます。

診断結果をタップすると、詳細結果画面が表示されます。

## セルフチェック利用時の操作

本機をセーフモードで再起動する

#### セルフチェック画面で セーフモードで再起動 ラ OK

・お買い上げ時に近い状態で再起動します。

セーフモードを解除して再起動する

セルフチェック画面で 再起動してセーフモード解除 🗦 OK

#### 本機の温度上昇に関するアドバイスを表示する

セルフチェック画面で 温度アドバイス ラ 画面に従って操作

セルフチェックの診断履歴を確認する

セルフチェック画面で確認する診断履歴をタップ ᅌ 画面に 従って操作

## お困りのときは

お困りのときは

シャープのウェブサイトでよくあるご質問を確認できます。

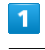

#### ホーム画面を上にフリック ラ 🔹 (設定)

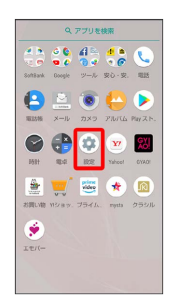

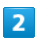

#### (お困りのときは)

| ROE | Q. AQUOSTERIJANSK                     |
|-----|---------------------------------------|
| ÷   | ホーム切替                                 |
| =   | ストレージ<br>使用消み 10% - 空空容量 20,0058      |
| â   | セキュリティと現在地情報<br>両面ロック、相談              |
|     | ユーザーとアカウント<br>現在のユーザー:所有者             |
| ŧ   | <b>ユーザー捕動</b><br>スクリーン リーダー、表示、資作のコン。 |
| G   | Google<br>サービスと設定                     |
| 6   | <b>システム</b><br>実現、時間、バックアッフ、アッフテート    |
| 0   | お困りのときは<br>サポートサイトの「よくあるご見見」へ         |
|     |                                       |

🏁 シャープのウェブサイトのよくあるご質問へアクセスします。

## 海外でのご利用

| 海外でご利用になる前に | 340  |
|-------------|------|
| 海外で電話をかける   | .341 |

## 海外でご利用になる前に

本機は世界対応ケータイです。お使いのソフトバンク携帯電話の電 話番号をそのまま海外で利用できます。

## 通信事業者を設定する

本機はお買い上げ時、自動的に滞在地域の適切な通信事業者に接続 するように設定されています。特定の通信事業者を利用するとき は、次の操作で設定します。

## 1

ホーム画面を上にフリック ラ 🔹 (設定)

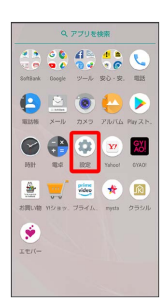

## 2

ネットワークとインターネット

| 設定   | ۹                                      |
|------|----------------------------------------|
| ÷    | 電話番号<br>090-3000-3000                  |
| •    | ネットワークとインターネット<br>WFR、モバイル、デーク使用量、アクセ_ |
| [.c0 | 接続済みの端末<br>Bluetooth、キャスト、NFC/おサイフケー。  |
| ш    | <b>アプリと通知</b><br>模型、デフォルトアプリ           |
| 69   | 省エネ&パッテリー                              |
| Ð    | <b>ディスプレイ</b><br>星紙、スリーブ、フォントサイズ       |
| •0   | 冒<br>自思、バイブレーション、マナーモード                |
|      | AQUOS便利機能                              |
|      | ☆/↓D58                                 |

## 3

モバイル ネットワーク

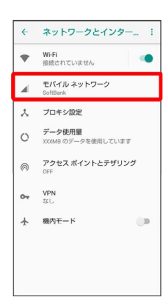

| l | 4 |  |
|---|---|--|
|   |   |  |

通信事業者

| ← モバイル ネットワーク                                 |   |
|-----------------------------------------------|---|
| データローミング<br>ローミング時にデータサービスに接続す<br>る           |   |
| 優先ネットワークタイプ<br>4G (推用)                        |   |
| 46 鉱康モード<br>40 サービスを使用して高声などの通信を<br>改善する (推奨) | ٠ |
| アクセスポイント名                                     |   |
| 通信事業者<br>近信事業者を選択する                           |   |
|                                               |   |
|                                               |   |
|                                               |   |
|                                               |   |

## 5

接続するネットワークをタップ

- 🏁 選択した通信事業者が設定されます。
- ・自動的に適切な通信事業者に接続するように設定するときは、
   動的に選択
   をタップします。
- ・利用可能なすべてのネットワークを検索するときは、 ネットワークを検索 をタップします。

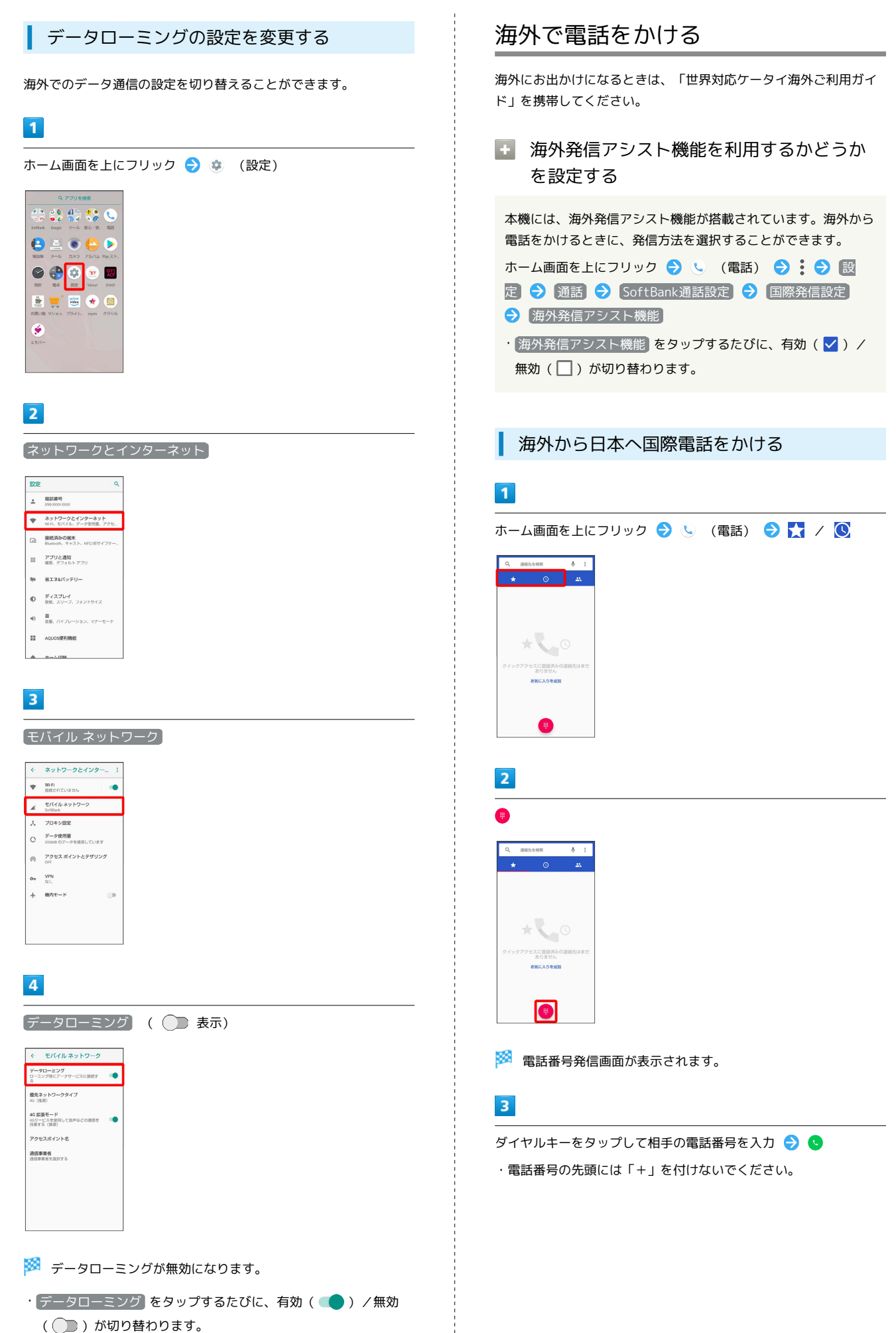

·確認画面が表示されたときは、画面に従って操作してください。

海外でのご利用

## 

🏁 電話がかかります。相手が電話を受けると、通話ができます。

| 滞在国众                                                                                                    | D一般電話/    | 携帯電話は   | こかける     |
|----------------------------------------------------------------------------------------------------|-----------|---------|----------|
| 1                                                                                                    |           |         |          |
| ホーム画面を」                                                                                                    | こにフリック ⋺  | 🤇 (電話)  | 🔿 🚼 / 🔇  |
| <ul> <li>Q 通過先々状策     <li>◆     <li>◆</li> <li>○</li> </li></li></ul>                                              |           |         |          |
| * 000000000000000000000000000000000000                                                                             | #H        |         |          |
| お死に入りを追加                                                                                                    |           |         |          |
| 2                                                                                                    |           |         |          |
| •                                                                                                    |           |         |          |
| Q वास्तिरक्षक ∳<br>★ © -                                                                                           | 2         |         |          |
| *************************************                                                                              | 専だ        |         |          |
| ありません<br>お知に入りを値知                                                                                                  |           |         |          |
|                                                                                                    |           |         |          |
| 🏁 電話番号教                                                                                                    | 後信画面が表示さ  | れます。    |          |
| 3                                                                                                    |           |         |          |
| ダイヤルキーを                                                                                                    | タップして相手の  | の電話番号をノ | 、カ ラ 🕓   |
| <ul> <li>電話番号の分</li> </ul>                                                                                         | □頭には「+」を1 | 可けないでくね | さい。      |
| 4                                                                                                    |           |         |          |
| このまま発信                                                                                                    | _         |         |          |
| ・     ・     ・     ・     ・     ・     ・     は約先に追加     ・     ・     ・     ・     がいを送信     ・     ホのを送信     ・     ホのを送信 |           |         |          |
|                                                                                                    | 3         |         |          |
| 🏁 電話がかれ                                                                                                    | かります。相手が  | 電話を受けると | こ、通話ができる |
|                                                                                                    |           |         |          |

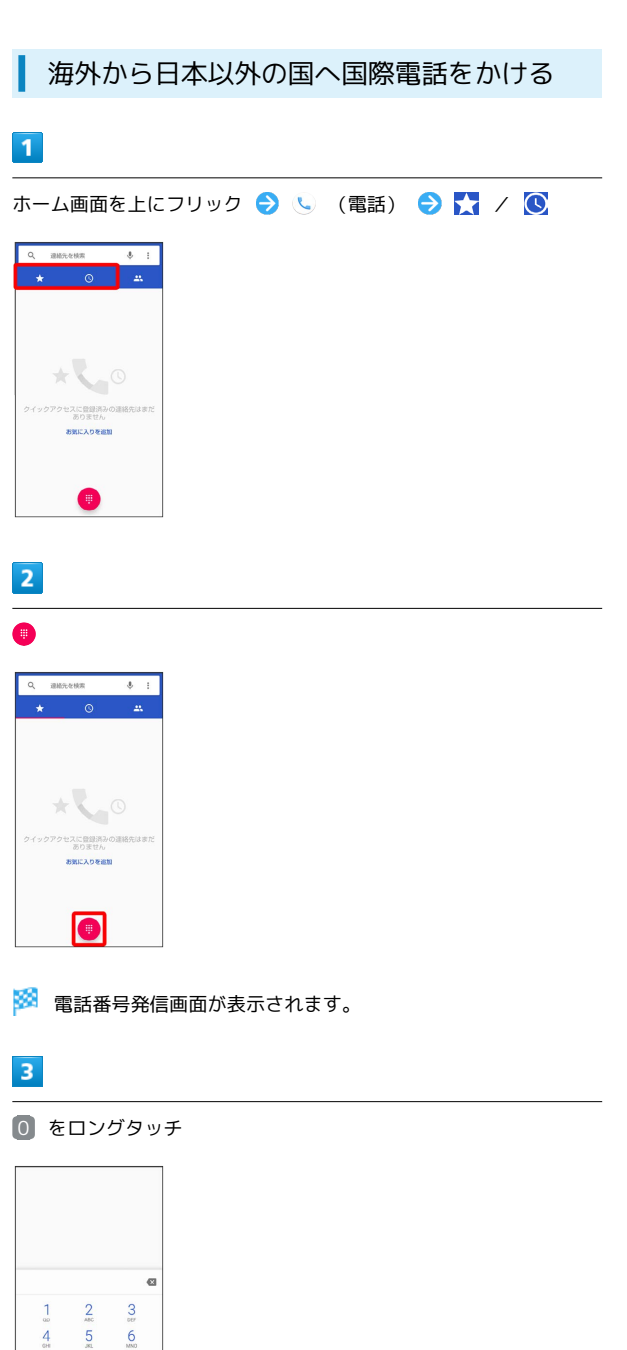

| 5  |                    |                     |            |
|----|--------------------|---------------------|------------|
| 9  |                    |                     |            |
| ** | 新しい<br>連相先<br>SMSを | 連結先を作成<br>に追加<br>送信 |            |
| :  | +442               | xxxxx               | XXXX 🖾     |
|    | 1                  | 2<br>ABC            | 3          |
|    | 4                  | 5                   | 6<br>MND   |
|    | 7<br>PORS          | 8                   | 9<br>WXX7Z |
|    | *                  | Ō                   | #          |
|    |                    | S                   |            |

🏁 電話がかかります。相手が電話を受けると、通話ができます。

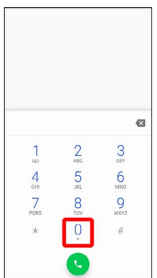

🏁 「+」が表示されます。

## 4

国番号のあとに相手の電話番号(先頭の「0」を除く)を入力

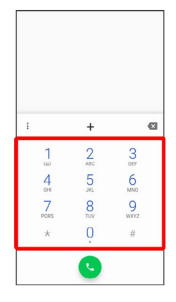

・イタリア(国番号:39)にかける場合は、「0」を除かずに入力 してください。

## 困ったときは

| 電源が切れる               | 346 |
|----------------------|-----|
| 電源が入らない              | 346 |
| 充電ができない/止まる/遅い       | 347 |
| 電池の消費が早い             | 347 |
| 突然画面が消える             | 348 |
| 突然画面が暗くなる            | 348 |
| 画面が固まったまま動かない/動作が不安定 | 349 |
| SIMカードが認識されない        | 349 |
| SDカードが利用できない         | 350 |
| メールの送信/受信ができない       | 350 |
| インターネットに接続できない       | 351 |
| 通話ができない/相手の声が聞こえない   | 351 |
| アプリが利用できない           | 352 |

### 特定のアプリが動作中に発生する

アプリが原因の可能性があります。 アプリが最新版ではない場合は、アプリを更新してください。 それでも症状が改善されないときは、アプリを削除して、その後も 同じ問題が発生するかご確認ください。 アプリを更新する方法について詳しくは、「アプリを更新する」を 参照してください。 アプリを削除する方法について詳しくは、「アプリを削除(アンイ ンストール)する」を参照してください。

### 新たにアプリをインストールしたあとから 発生する

新しいアプリが原因の可能性があります。 セーフモードでアプリを削除してください。 セーフモードの起動方法について詳しくは、「セーフモードで起動 する」を参照してください。 アプリを削除する方法について詳しくは、「アプリを削除(アンイ ンストール)する」を参照してください。

#### 内部温度が高い

内部温度の高い状態のまま使用し続けると、警告画面が表示された あと、約3分後に電源が切れます。この場合には、本機の内部温度を 下げるため、すべてのアプリを終了してから、画面を消灯してくだ さい。

## 電源が入らない

#### 内部温度が高い

本機の温度が高い状態で使用し続けて、電源が切れませんでした か。本機の温度が下がったあと、電源を入れてください。

### 電池残量がない

充電はできていますか。充電ができていないときは、本機を充電し てください。

#### その他

電源キーを長押ししていますか。ロゴが表示されるまで、電源キー を押し続けてください。

## 充電ができない/止まる/遅い

### 充電が開始しない

充電が開始しない場合は、以下の点をご確認ください。

- ・ACアダプタのUSB Type-Cプラグが本機にしっかりと差し込まれ ていますか。いったん取り外し、もう1度確実に差し込んでください。
- ・ACアダプタのプラグが、家庭用ACコンセントにしっかりと差し込 まれていますか。いったん取り外し、もう1度確実に差し込んでく ださい。
- ・指定品以外のACアダプタなどを使っていませんか。必ず指定品を 使用してください。指定品以外のものを利用すると、充電できな いばかりか、内蔵電池を劣化させる原因となります。
- ・充電/着信ランプが点滅していませんか。このときは、充電ができていません。指定品の充電器を使用して充電してください。
   それでも充電ができない場合は、お問い合わせ先またはソフトバンクショップへご相談ください。
- ・ロボクルの充電用プラグ、ACアダプタのUSB Type-Cプラグが汚 れていませんか。端子部を乾いたきれいな綿棒などで清掃してか ら、充電し直してください。

### 充電が止まる

本機の温度が高くなると、自動的に充電が停止します。本機の温度 が下がると、充電を再開します。

### ACアダプタによって充電時間が長くなる

急速充電用以外のACアダプタを使用した場合、充電速度が遅くなる 場合があります。

ソフトバンク指定の急速充電用ACアダプタはウェブサイトを参照し てください。

## 電池の消費が早い

操作をしていないのに電池の消費が早い

アプリが操作をしていない状態でも通信を行っている場合がありま す。

「バックグラウンドのモバイルデータ通信を制限する」を参照し、 設定を行うことで改善する可能性があります。

#### 特定の場所で電池の消費が早い

電波の弱い場所や圏外の場所に長時間いませんか。電波の弱い状態 で通話したり、圏外の場所にいたりすると、電池を多く消費しま す。

#### 電池の消費を抑える設定をしたい

モバイルライトを頻繁に点灯する操作や音を出す機能/操作、外部 機器との通信などを頻繁に行ったり、ディスプレイを明るくした り、点灯時間を長く設定したりすると、本機の使用可能時間は短く なります。無駄な電池の消費が気になるときは、長エネスイッチを 利用してください。詳しくは、「省エネ&バッテリーの設定」を参 照してください。

347

## 突然画面が消える

## 特定のアプリが動作中に発生する

アプリが原因の可能性があります。 アプリが最新版ではない場合は、アプリを更新してください。 それでも症状が改善されないときは、アプリを削除して、その後も 同じ問題が発生するかご確認ください。 アプリを更新する方法について詳しくは、「アプリを更新する」を 参照してください。 アプリを削除する方法について詳しくは、「アプリを削除(アンイ ンストール)する」を参照してください。

### 新たにアプリをインストールしたあとから 発生する

新しいアプリが原因の可能性があります。 セーフモードでアプリを削除してください。 セーフモードの起動方法について詳しくは、「セーフモードで起動 する」を参照してください。 アプリを削除する方法について詳しくは、「アプリを削除(アンイ

ンストール) する」を参照してください。

## 突然画面が暗くなる

### 内部温度が高い

本機の温度が高くなると、自動的に画面の明るさが暗くなります。 本機の温度が下がると、元の明るさに戻ります。

## 画面が固まったまま動かない/動作が 不安定

### 特定のアプリが動作中に発生する

アプリが原因の可能性があります。 アプリが最新版ではない場合は、アプリを更新してください。 それでも症状が改善されないときは、アプリを削除して、その後も 同じ問題が発生するかご確認ください。 アプリを更新する方法について詳しくは、「アプリを更新する」を 参照してください。 アプリを削除する方法について詳しくは、「アプリを削除(アンイ ンストール)する」を参照してください。

#### 新たにアプリをインストールしたあとから 発生する

新しいアプリが原因の可能性があります。 セーフモードでアプリを削除してください。 セーフモードの起動方法について詳しくは、「セーフモードで起動 する」を参照してください。 アプリを削除する方法について詳しくは、「アプリを削除(アンイ ンストール)する」を参照してください。

画面に触れていないのに本機が勝手に動作 する/画面に触れても本機が反応しない

電源キーを押して画面を消灯させたあと、再度電源キーを押して画 面を点灯させてから操作してください。

## SIMカードが認識されない

### SIMカードが認識されない

SIMカードが認識されない場合は、以下の点をご確認ください。

- ・SIMカードを正しく取り付けていますか。取り付け位置や、SIM カードの向きに問題はありませんか。電源を切り、SIMカードが正 しく取り付けられているか確認したあと、電源を入れ直してくだ さい。それでも症状が改善されないときは、SIMカードが破損して いる可能性があります。
- ・SIMカードのIC(金属)部分に指紋などの汚れが付いていません か。SIMカードを取り外し、乾いたきれいな布で汚れを落としたあ と、正しく取り付けてください。
- ・違うSIMカードを取り付けていませんか。使用できないSIMカード が取り付けられている可能性があります。正しいSIMカードである ことを確認してください。

## SDカードが利用できない

### 特定のアプリが動作中に発生する

アプリが原因の可能性があります。 アプリが最新版ではない場合は、アプリを更新してください。 それでも症状が改善されないときは、アプリを削除して、その後も 同じ問題が発生するかご確認ください。 アプリを更新する方法について詳しくは、「アプリを更新する」を 参照してください。 アプリを削除する方法について詳しくは、「アプリを削除(アンイ ンストール)する」を参照してください。

#### 新たにアプリをインストールしたあとから 発生する

新しいアプリが原因の可能性があります。 セーフモードでアプリを削除してください。 セーフモードの起動方法について詳しくは、「セーフモードで起動 する」を参照してください。 アプリを削除する方法について詳しくは、「アプリを削除(アンイ ンストール)する」を参照してください。 メールの送信/受信ができない

#### 機内モードに設定されている

機内モードに設定されていませんか。ステータスバーに 🎝 が表示 されているときは、次の操作で機内モードを解除してください。 ステータスバーを下にドラッグ ラ 🛧

### 電波レベルアイコンに「4G」の表示がない

モバイルデータが無効となっていませんか。次の操作で モバイル
 データが有効となっていることを確認してください。
 ホーム画面を上にフリック ⇒ ※ (設定) ⇒ ネットワークとイ
 ンターネット ⇒ データ使用量 ⇒ モバイルデータ ( ● 表示)

ファイルを添付すると送信できない

S!メールで添付できるファイルのサイズは最大2MBです。 サイズの大きいファイルの送信にはGmailなどをご利用ください。

特定の相手からのメールを受信できない

迷惑メールフィルターの設定により届かない可能性があります。 迷惑メールフィルターの設定を確認してください。

無効なアクセスポイントが設定されている

無効なアクセスポイントが設定されていませんか。次の操作で初期 設定に戻すことができます。

### その他

電波の弱い場所や圏外の場所にいないかご確認ください。 それでも症状が改善されないときは、電源を入れ直してください。

## インターネットに接続できない

#### 機内モードに設定されている

機内モードに設定されていませんか。ステータスバーに 🎝 が表示 されているときは、次の操作で機内モードを解除してください。 ステータスバーを下にドラッグ ラ 🛧

#### 電波レベルアイコンに「4G」の表示がない

モバイルデータが無効となっていませんか。次の操作で モバイル
 データが有効となっていることを確認してください。
 ホーム画面を上にフリック → (設定) → ネットワークとイ
 ンターネット → データ使用量 → モバイルデータ ( ● 表示)

### ブラウザを利用すると接続できない

ブラウザが一時的に動作が不安定な状態になっている可能性があり ます。

ブラウザのキャッシュをクリアすることで改善する可能性がありま す。

ブラウザのキャッシュをクリアする方法について詳しくは、「閲覧 履歴を消去する」を参照してください。

Wi-Fi接続中だけインターネット接続できない

Wi-Fi接続に問題がある可能性があります。

Wi-Fi接続を解除した状態でインターネットに接続できるか確認してください。

Wi-Fi接続を解除する方法について詳しくは、「接続中のアクセスポイントを削除する」を参照してください。

無効なアクセスポイントが設定されている

無効なアクセスポイントが設定されていませんか。次の操作で初期 設定に戻すことができます。

ホーム画面を上にフリック 今 ③ (設定) → ネットワークとイ ンターネット → モバイル ネットワーク → アクセスポイント 名 → : → 初期設定にリセット

#### その他

電波の弱い場所や圏外の場所にいないかご確認ください。 それでも症状が改善されないときは、電源を入れ直してください。 通話ができない/相手の声が聞こえな い

#### 発着信ともできない

機内モードに設定されていませんか。ステータスバーに ♪ が表示 されているときは、次の操作で機内モードを解除してください。 ステータスバーを下にドラッグ ♪ 電波が届く場所にいますか。電波状態表示を確認しながら、電波の 届く場所に移動してかけ直してください。

## 着信できない

「転送電話サービス」や「留守番電話サービス」を設定している場 合、着信を取る前に留守番電話に接続されたり、電話が転送された りすることがあります。 詳しくは、「転送電話サービスを利用する」、「留守番電話サービ スを利用する」を参照してください。

#### 発信できない

相手の電話番号を全桁ダイヤルしていますか。市外局番など、「0」 で始まる相手の電話番号を全桁ダイヤルしてください。

#### 相手の声が聞こえない

通話音量が小さくなっていませんか。通話中に音量Upキーを押す と、通話音量を大きくすることができます。

#### その他

電波の弱い場所や圏外の場所にいないかご確認ください。 それでも症状が改善されないときは、電源を入れ直してください。

## アプリが利用できない

## ┃ 新しいアプリをインストールできない

内部ストレージの空き容量が少なくなっていませんか。次の操作で 空き容量を確認することができます。 ホーム画面を上にフリック ♀ ♥ (設定) ♀ ストレージ また、本機に対応していないアプリは、インストールすることがで きません。

### アプリが起動できない

アプリの初回起動時、アクセス権限などの許可を設定しましたか。 許可するように設定していないと、アプリを起動できません。次の 操作で設定を変更してください。 ホーム画面を上にフリック ◆ ◆ (設定) ◆ アプリと通知 ◆ アプリ情報 ◆ アプリをタップ ◆ 権限 ◆ 許可されていな い項目をタップ ( ● 表示)

## 保証/仕様/お問い合わせ先

| 保証とアフターサービス | 354 |
|-------------|-----|
| 仕様          | 354 |
| お問い合わせ先一覧   | 356 |

## 保証とアフターサービス

#### 保証について

本機をお買い上げいただいた場合は、保証書が付いております。

- ・お買い上げ店名、お買い上げ日をご確認ください。
- ・内容をよくお読みのうえ、大切に保管してください。
- ・保証期間は、保証書をご覧ください。

#### 注意

#### 損害について

本製品の故障、誤作動または不具合などにより、通話などの機会 を逸したために、お客様、または第三者が受けられた損害につき ましては、当社は責任を負いかねますのであらかじめご了承くだ さい。

#### 故障・修理について

故障または修理により、お客様が登録/設定した内容が消失/変 化する場合がありますので、大切な電話帳などは定期的にバック アップをとっておかれることをおすすめします。なお、故障、修 理、機種変更の際や、その他の取り扱いなどによって、本機に登 録したデータ(電話帳/画像/サウンドなど)や設定した内容が 消失/変化した場合の損害につきましては、当社は責任を負いか ねますのであらかじめご了承ください。

#### 分解・改造について

本製品を分解/改造すると、電波法にふれることがあります。ま た、改造された場合は修理をお引き受けできませんので、ご注意 ください。

ディスプレイ部やキー部にシールなどを貼ったり、接着剤などで 本製品に装飾を施すと、改造とみなされることがあり、修理をお 引き受けできない場合があります。

#### アフターサービスについて

修理を依頼される場合、お問い合わせ先または最寄りのソフトバン クショップへご相談ください。その際、できるだけ詳しく異常の状 態をお聞かせください。

 ・保証期間中は保証書の記載内容に基づいて修理いたします。
 ・保証期間後の修理につきましては、修理により機能が維持できる 場合は、ご要望により有償修理いたします。

### 💿 ご不明な点について

アフターサービスについてご不明な点は、最寄りのソフトバンク ショップまたはお問い合わせ先までご連絡ください。

## 仕様

### 本体

本機の仕様は次のとおりです。

- ・お使いの場所や状況、設定内容によって、表内の時間は変動します。
- 液晶ディスプレイは非常に精密度の高い技術で作られていますが、画素欠けや常時点灯する画素がある場合がありますので、あらかじめご了承ください。

| 項目                             | 説明                                                                                    |
|--------------------------------|---------------------------------------------------------------------------------------|
| サイズ (幅×高<br>さ×奥行)              | 約74×156×9.0mm(最厚部 10.0mm)                                                             |
| 質量                             | 約181g                                                                                 |
| 最大出力                           | 3G: 0.25W<br>GSM (850MHz,900MHz) 2W<br>GSM (1800MHz,1900MHz) : 1W<br>4G: 0.2W         |
| 内蔵電池容量                         | 3,130mAh                                                                              |
| 連続通話時間1                        | 約1710分(3Gモード)<br>約870分(GSMモード)<br>約1830分(VoLTEモード)                                    |
| 連続待受時間2                        | 約685時間(3Gモード)<br>約580時間(GSMモード)<br>約580時間(4Gモード:AXGP網)<br>約585時間(4Gモード:FDD-LTE網)      |
| <br>テレビ連続視聴<br>時間 <sup>3</sup> | 約10時間(フルセグ)<br>約12時間(ワンセグ)                                                            |
| 充電時間4                          | ACアダプタ(USB Type-C Quick Charge™<br>3.0対応) [ZSCAZX] ⁵ : 約160分<br>ロボクル [SHEGH1] : 約180分 |
| 通信速度6                          |                                                                                       |

- 連続通話時間とは、電池の充電を満たし、電波が正常に受信できる静止状態から算出した平均的な計算値です。
- 2 連続待受時間とは、電池の充電を満たし、通話や操作をせず、 電波が正常に受信できる静止状態から算出した平均的な計算値で す。データ通信/緊急速報メールを無効に設定したときの数値で す。また使用環境(充電状況、気温など)や機能の設定状況など により、ご利用時間が変動することがあります。
- 3 テレビ連続視聴時間とは、電池の充電を満たし、横画面フルス クリーン表示、画面の明るさのレベルで「明るさを自動調整」を OFFに設定(出荷時のレベル)、市販品のマイク付ステレオイヤ ホンを使用し、音量最大、電池残量約10%を残した計算値です。 電波状況、再生コンテンツにより、ご利用時間が変動することが あります。
- 4 充電時間は、本機の電源を切って充電した場合の数値です。
- 5 SoftBank SELECTION製USB Type-C 急速充電ACアダプタ [SB-AC17-TCQC]
- 6 ベストエフォート方式のため、回線の混雑状況や通信環境など により、通信速度が低下、または通信できなくなる場合があります。
- 7 2018年夏以降、東名阪の一部より順次提供予定です。
- 8 UDC (Uplink Data Compression)対応。上りデータ伝送効率化 によりご利用の環境によっては、記載の通信速度以上のデータ伝 送が可能となります。

## テレビアンテナケーブル

| 項目      | 説明                  |
|---------|---------------------|
| ケーブルの長さ | 約136mm(プラグ/ジャック部含む) |
| 質量      | 約5g                 |
| 4極ミニプラグ | 丸型、直径3.5mm、4極       |

## 使用材料(本体)

| 使用箇所               | 使用材料/表面処理            |
|--------------------|----------------------|
| ディスプレイ面            | 強化ガラス/蒸着、AFコート       |
| ディスプレイ面<br>の周囲     | PC樹脂/塗装、ハードコート       |
| <br>背面             | <br>強化ガラス/蒸着、AFコート   |
| 外装 (金属部)           | <br>アルミニウム/アルマイト処理   |
| 外装(樹脂部)            | PBT樹脂 (ガラス入り)        |
| 受話口(レシー<br>バー)メッシュ | ステンレス/電着塗装           |
| 指紋センサー             | <br>エポキシ樹脂/塗装、ハードコート |
|                    |                      |
| 音量Up/音量<br>Downキー  | アルミニウム/アルマイト処理       |
| 電源キー               | アルミニウム/アルマイト処理       |
| カメラパネル             | <br>強化ガラス/AF、ARコート   |
| カメラ飾り              | アルミニウム/アルマイト処理       |
| イヤホンマイク<br>端子の周囲   | PBT樹脂(ガラス入り)         |
| <br>外部接続端子の<br>接続口 | <br>PBT樹脂(ガラス入り)     |
| カードトレイ<br>(外装部)    | アルミニウム/アルマイト処理       |
| カードトレイ             | <br>PA樹脂(ガラス入り)      |
| カードトレイの<br>パッキン    | シリコンゴム               |
| IMEIプレート           | <br>PET樹脂/ラミネート      |
| IMEIラベル            | ポリエステルフィルム/印刷        |
| コーションラ<br>ベル       | PPフィルム/ラミネート         |
| QUALCOMMラ<br>ベル    | PET樹脂                |

## 使用材料 (SIM取り出しツール)

#### 使用箇所

使用材料/表面処理

SIM取り出し ツール

ステンレス

## 使用材料 (テレビアンテナケーブル)

| 使用箇所               | 使用材料/表面処理           |
|--------------------|---------------------|
| イヤホンマイク<br>端子(樹脂部) | エラストマー樹脂            |
| イヤホンマイク<br>端子(金属部) | ニッケル下地、真鍮/金メッキ      |
| コード                | <br>エラストマー樹脂        |
| プラグ (樹脂<br>部)      | エラストマー樹脂、PP樹脂、POM樹脂 |
| プラグ (金属<br>部)      | ニッケル下地、真鍮/金メッキ      |

## お問い合わせ先一覧

お困りのときや、ご不明な点などございましたら、お気軽に次のお 問い合わせ窓口までご連絡ください。

## 総合案内

料金から各種サービスまで、ソフトバンクに関する総合案内窓口です。 ソフトバンク携帯電話から157(無料)

ー般電話から 🐵 0800-919-0157 (無料) 受付時間:午前9時から午後8時まで

#### 紛失·故障受付

紛失、故障時は下記の番号へおかけください。 ソフトバンク携帯電話から113(無料) 一般電話から <sup>④</sup> 0800-919-0113(無料) 受付時間:午前9時から午後8時まで

```
スマートフォンテクニカルサポートセン
ター
```

スマートフォンの操作・サービス内容に関する案内窓口です。 ソフトバンク携帯電話から151 (無料) 一般電話から ⑥ 0800-1700-151 (無料) 受付時間:平日午前9時から午後7時まで/土日祝午前9時から午後 5時まで

## ソフトバンク国際コールセンター

海外からのお問い合わせおよび盗難・紛失については、下記の番号 へおかけください。 +81-92-687-0025(有料、ソフトバンク携帯電話からは無料) 受付時間:24時間

## あ

| アプリが利用できない        | 352 |
|-------------------|-----|
| アプリ初回起動時の確認画面について |     |
| アプリと通知の設定         |     |
| アプリについて           |     |
| アプリの使用履歴の変更について   |     |
| アプリを追加/削除する       |     |
| アルバム              | 166 |
| アルバム              | 169 |
| アルバム              | 170 |
| アルバム              | 171 |
| アルバム              | 172 |
| あんしんバックアップについて    | 255 |

## ()

| インターネットに接続できない | 351 |
|----------------|-----|
|                | 221 |

## 6

| ウィジェットの変更について | . 18 |
|---------------|------|
| ウィジェットの変更について | . 42 |

## え

| エモパーの変更について | 24 |
|-------------|----|
| エモパーの変更について | 49 |
| エモパーを利用する   |    |

## お

| お困りのときは              | 338 |
|----------------------|-----|
| お知らせを確認する(クイック設定パネル) | 107 |
| お知らせを確認する(通知パネル)     | 105 |
| お問い合わせ先一覧            | 356 |
| 音の設定                 | 303 |
| オプションサービス            | 122 |
| 音楽を聴く (Play Music)   | 242 |
| 音声操作の変更について          | 25  |
| 音声操作の変更について          | 50  |
| 音声操作を利用する            | 224 |
| オンラインマニュアルの使いかた      | 6   |

## さ

| 海外でご利用になる前に340               |
|------------------------------|
| 海外で電話をかける341                 |
| 各部の名称とはたらき62                 |
| カメラの設定を行う174                 |
| カメラの変更について47                 |
| 画面が固まったまま動かない/動作が不安定349      |
| 画面上部(ステータスバー)のアイコンの変更について 19 |
| 画面上部(ステータスバー)のアイコンの変更について 37 |
| 画面上部(ステータスバー)のアイコンの見かた103    |
| 画面について94                     |
| 画面ロックを解除する80                 |

AQUOS R2

## AQUOS R2 取扱説明書 索引

| からだメイトを利用する | 249 |
|-------------|-----|
| カレンダーを利用する  | 232 |

## き

| 機内モードを利用する     | 86  |
|----------------|-----|
| 基本的な操作のしくみ     | 84  |
| 緊急速報メールの変更について | 24  |
| 緊急速報メールを利用する   | 221 |

## 

| クイック設定パネル        |    |
|------------------|----|
| クイック設定パネルの変更について | 19 |
| クイック設定パネルの変更について | 42 |

## U

| システムアップデートする            | 92  |
|-------------------------|-----|
| システムの設定                 |     |
| 指定した時刻に視聴/録画する          | 191 |
| 自動で画面をスクロールする(スクロールオート) | 219 |
| 指紋認証機能を利用する             |     |
| 写真/動画を送る (アルバム)         | 172 |
| 写真/動画を管理する (アルバム)       | 170 |
| 写真/動画を削除する(アルバム)        | 169 |
| 写真/動画を撮る                | 162 |
| 写真/動画を見る (アルバム)         | 166 |
| 写真を加工する (アルバム)          |     |
| 充電ができない/止まる/遅い          | 347 |
| 充電する                    | 70  |
| 仕様                      | 354 |
| 省エネ&バッテリーの設定            | 294 |
| 初期設定を行う                 |     |

## đ

| スクリーンショットを撮る(Clip Now) | 216 |
|------------------------|-----|
| スクロールオート               |     |
| ステータスバー                |     |
| ステータスバー                |     |
| ステータスバー                |     |
| ストレージの設定               | 312 |
| スマホはじめてガイドについて         | 9   |
| スロービデオモードを利用する         | 179 |

## せ

| セキュリティと現在地情報の設定 | 313 |
|-----------------|-----|
| 接続済みの端末の設定      | 290 |

## た

| ダウンロードしたファイルを利用する         | . 258 |
|---------------------------|-------|
| ダウンロードしたファイルを利用するときの変更につい | τ.52  |
| タッチパネルの使いかた               | 74    |

| 端末設定について    | 280 |
|-------------|-----|
| 端末設定の変更について |     |
| 端末設定の変更について | 53  |

## 0

| 通知パネル              | 105 |
|--------------------|-----|
| 通話ができない/相手の声が聞こえない |     |
| 通話の設定をする           | 129 |

## 7

| ディスプレイ設定               | 296 |
|------------------------|-----|
| テザリング機能を利用する           | 276 |
| データの保存について             | 254 |
| テレビ (フルセグ/ワンセグ)を見る     | 184 |
| 電源が切れる                 | 346 |
| 電源が入らない                |     |
| 電源を入れる/切る              | 73  |
| 電子書籍を閲覧する              | 251 |
| 電卓を利用する                | 231 |
| 電池の消費が早い               | 347 |
| 電話帳/通話履歴/お気に入りから電話をかける | 119 |
| 電話帳データを保存する            | 141 |
| 電話帳データを読み込む            | 139 |
| 電話帳の変更について             | 45  |
| 電話帳を利用する               | 130 |
| 電話の変更について              | 44  |
| 電話番号                   | 281 |
| 電話番号について               | 129 |
| 電話をかける/受ける             | 112 |
|                        |     |

## と

| 搭載アプリの変更について | 23  |
|--------------|-----|
| 搭載アプリの変更について | 43  |
| 時計/アラームを利用する | 234 |
| 突然画面が消える     | 348 |
| 突然画面が暗くなる    |     |
| ドライブを利用する    | 259 |
| 取扱説明書について    | 6   |

## <u>ل</u>ر

| 内部ストレージ/SDカードについて | 66 |
|-------------------|----|
| ナビゲーションバーの変更について  | 36 |

## ね

| ットワークとインターネットの設定 | 1 |
|------------------|---|
|                  |   |

## ば

| バーコード                |     |
|----------------------|-----|
| パソコンとUSBで接続する        | 259 |
| パソコンなどとのUSB接続の変更について | 27  |
| パソコン用ファイルを利用する | 3 (OfficeSuite)24 |
|----------------|-------------------|
| バックアップと復元      |                   |
| 番組を録画/再生する     |                   |

#### 121

| フルスクリーンモードを利用する | 102 |
|-----------------|-----|
| フルセグ/ワンセグ       | 184 |

#### J

| ほかの携帯電話からデータを取り込む | 255 |
|-------------------|-----|
| 保証とアフターサービス       | 354 |
| ホーム切替の設定          | 312 |

# ŧ

| マナーモードの変更について14   | 4 |
|-------------------|---|
| マナーモードを利用する85     | 5 |
| マルチウインドウの変更について17 | 7 |

#### め

| メールの送信 / | ′受信ができない | 350 |
|----------|----------|-----|
|          |          |     |

#### ŧ

| 文字入力の変更について | 16 |
|-------------|----|
| 文字入力の変更について | 39 |
| 文字を入力する     | 87 |

#### Þ

| ユーザーとアカウントの設定 | 325 |
|---------------|-----|
| ユーザー補助の設定     | 327 |

# 5

| ライトを占灯する | 231 |
|----------|-----|
|          | 25  |

# 3

| ロック画面の変更について |     |
|--------------|-----|
| ロボクルを利用する    | 214 |

# A

| Android 10で変わること                    | .35 |
|-------------------------------------|-----|
| Android™ 8.0からAndroid™ 9ヘバージョンアップする | 12  |
| Android™ 9から Android™ 10ヘバージョンアップする | 34  |
| Android™ 9で変わること                    | .13 |
| AQUOS便利機能の設定3                       | 808 |

Bluetooth®機能を利用する......273

# C

В

| Chromeを利用する | 154 |
|-------------|-----|
| Clip Now    | 216 |

#### D

| Duoの変更について | 26  |
|------------|-----|
| Duoを利用する   | 229 |

# E

| eメールを利用す | 3 | 149 |
|----------|---|-----|
|          |   |     |

# G

| Gmailの変更について      | 46  |
|-------------------|-----|
| Gmailを利用する        | 144 |
| Google アカウントを設定する | 78  |
| Google 検索を利用する    | 230 |
| Googleの設定         | 329 |
| Google マップ™を利用する  | 222 |

#### M

| My SoftBankを利用する | 220 |
|------------------|-----|
|------------------|-----|

#### N

| NFC/おサイフケータイ®を利用する |     |
|--------------------|-----|
|                    | 2+3 |

#### 0

| OfficeSuite | <br> |
|-------------|------|
|             |      |

#### Ρ

| Play | Music |  |
|------|-------|--|
|      |       |  |

#### Q

QRコード (バーコード)を読み取る......181

# S

| SDカードが利用できない    | 350 |
|-----------------|-----|
| SIMカードが認識されない   | 349 |
| SIMカードについて      | 63  |
| SoftBankメールについて | 144 |

#### 

# 

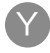

| YouTubeを利用する | 242 |
|--------------|-----|
| YouTubeを利用する | 242 |

#### AQUOS R2 取扱説明書

2019年12月 第5版 ソフトバンク株式会社

※ご不明な点はお求めになった ソフトバンク携帯電話取扱店にご相談ください。

機種名:AQUOS R2 製造元:シャープ株式会社